Oracle® Communications Network Charging and Control Charging Control Services Help

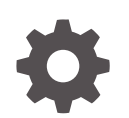

Release 15.0.1 F97163-01 June 2024

ORACLE

Oracle Communications Network Charging and Control Charging Control Services Help, Release 15.0.1

F97163-01

Copyright © 2024, Oracle and/or its affiliates.

This software and related documentation are provided under a license agreement containing restrictions on use and disclosure and are protected by intellectual property laws. Except as expressly permitted in your license agreement or allowed by law, you may not use, copy, reproduce, translate, broadcast, modify, license, transmit, distribute, exhibit, perform, publish, or display any part, in any form, or by any means. Reverse engineering, disassembly, or decompilation of this software, unless required by law for interoperability, is prohibited.

The information contained herein is subject to change without notice and is not warranted to be error-free. If you find any errors, please report them to us in writing.

If this is software, software documentation, data (as defined in the Federal Acquisition Regulation), or related documentation that is delivered to the U.S. Government or anyone licensing it on behalf of the U.S. Government, then the following notice is applicable:

U.S. GOVERNMENT END USERS: Oracle programs (including any operating system, integrated software, any programs embedded, installed, or activated on delivered hardware, and modifications of such programs) and Oracle computer documentation or other Oracle data delivered to or accessed by U.S. Government end users are "commercial computer software," "commercial computer software documentation," or "limited rights data" pursuant to the applicable Federal Acquisition Regulation and agency-specific supplemental regulations. As such, the use, reproduction, duplication, release, display, disclosure, modification, preparation of derivative works, and/or adaptation of i) Oracle programs (including any operating system, integrated software, any programs embedded, installed, or activated on delivered hardware, and modifications of such programs), ii) Oracle computer documentation and/or iii) other Oracle data, is subject to the rights and limitations specified in the license contained in the applicable contract. The terms governing the U.S. Government's use of Oracle cloud services are defined by the applicable contract for such services. No other rights are granted to the U.S. Government.

This software or hardware is developed for general use in a variety of information management applications. It is not developed or intended for use in any inherently dangerous applications, including applications that may create a risk of personal injury. If you use this software or hardware in dangerous applications, then you shall be responsible to take all appropriate fail-safe, backup, redundancy, and other measures to ensure its safe use. Oracle Corporation and its affiliates disclaim any liability for any damages caused by use of this software or hardware in dangerous applications.

Oracle®, Java, MySQL, and NetSuite are registered trademarks of Oracle and/or its affiliates. Other names may be trademarks of their respective owners.

Intel and Intel Inside are trademarks or registered trademarks of Intel Corporation. All SPARC trademarks are used under license and are trademarks or registered trademarks of SPARC International, Inc. AMD, Epyc, and the AMD logo are trademarks or registered trademarks of Advanced Micro Devices. UNIX is a registered trademark of The Open Group.

This software or hardware and documentation may provide access to or information about content, products, and services from third parties. Oracle Corporation and its affiliates are not responsible for and expressly disclaim all warranties of any kind with respect to third-party content, products, and services unless otherwise set forth in an applicable agreement between you and Oracle. Oracle Corporation and its affiliates will not be responsible for any loss, costs, or damages incurred due to your access to or use of third-party content, products, or services, except as set forth in an applicable agreement between you and Oracle.

# Contents

## 1 Subscriber Management

| Subscriber Management Module               | 1-1  |
|--------------------------------------------|------|
| Accessing the Subscriber Management screen | 1-1  |
| Credit Cards                               | 1-2  |
| About Auditing Credit Card Changes         | 1-2  |
| Searching for credit cards                 | 1-3  |
| Adding credit cards                        | 1-3  |
| New Credit Card fields                     | 1-4  |
| Editing credit cards                       | 1-4  |
| Edit Credit Card fields                    | 1-5  |
| Registering subscribers to credit cards    | 1-6  |
| Deleting credit cards                      | 1-7  |
| Subscriber Batch                           | 1-7  |
| Finding subscriber batches                 | 1-7  |
| Adding subscriber batches                  | 1-7  |
| Subscriber Batch Fields                    | 1-8  |
| Editing subscriber batches                 | 1-9  |
| Deleting account batches                   | 1-10 |
| Customer                                   | 1-10 |
| Finding customers                          | 1-10 |
| Adding customers                           | 1-10 |
| Editing customers                          | 1-11 |
| Deleting customers                         | 1-11 |
| Closed User Groups                         | 1-12 |
| Adding closed user groups                  | 1-12 |
| Closed User Group fields                   | 1-13 |
| Editing closed user groups                 | 1-13 |
| Deleting closed user groups                | 1-14 |
| Friends and Family Black List              | 1-14 |
| Editing the F&F Black List                 | 1-14 |
| Friends and Destination Black List         | 1-15 |
| Adding numbers to the Black List           | 1-15 |
| Friends and Destination Prefix Map         | 1-15 |

| 1-16 |
|------|
| 1-16 |
| 1-16 |
| 1-17 |
| 1-17 |
| 1-17 |
| 1-18 |
| 1-19 |
| 1-19 |
| 1-20 |
| 1-20 |
| 1-21 |
| 1-22 |
| 1-22 |
| 1-22 |
| 1-23 |
| 1-23 |
| 1-24 |
| 1-26 |
| 1-27 |
| 1-28 |
| 1-28 |
| 1-29 |
| 1-29 |
| 1-30 |
|      |

## 2 Subscriber Management - Subscribers

| Subscriber                                | 2-1 |
|-------------------------------------------|-----|
| About Auditing Changes to Subscriber Data | 2-2 |
| Component options summary                 | 2-2 |
| Finding subscribers                       | 2-3 |
| Black List                                | 2-4 |
| Deleting subscribers                      | 2-4 |
| Adding Subscribers                        | 2-4 |
| New subscriber options                    | 2-5 |
| Subscriber Details                        | 2-5 |
| Call Barring                              | 2-6 |
| Number Translation                        | 2-7 |
| Credit Card                               | 2-8 |
| Registering credit cards to subscribers   | 2-9 |
| Remote Access                             | 2-9 |
|                                           |     |

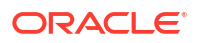

| Friends and Family                             | 2-9  |
|------------------------------------------------|------|
| Adding closed user groups                      | 2-10 |
| Balance Topup Rules                            | 2-11 |
| Wallets                                        | 2-11 |
| Distributed wallets                            | 2-11 |
| Wallet rules                                   | 2-11 |
| New Wallet fields                              | 2-12 |
| Adding a third party domain wallet             | 2-13 |
| Adding a distributed wallet                    | 2-13 |
| Adding a linked wallet                         | 2-14 |
| Editing Subscribers                            | 2-14 |
| Edit subscriber screen layout                  | 2-15 |
| Reverting unsaved changes                      | 2-15 |
| Subscriber details fields                      | 2-16 |
| Editing subscriber configuration               | 2-16 |
| Editing configuration options                  | 2-17 |
| Reverting subscriber edits                     | 2-17 |
| Record Subscriber comments                     | 2-17 |
| User access                                    | 2-18 |
| Adding a comment                               | 2-18 |
| Editing a comment                              | 2-18 |
| Deleting a comment                             | 2-19 |
| Configure Subscriber Zones                     | 2-19 |
| User access                                    | 2-19 |
| Adding a new zone shape                        | 2-20 |
| Editing a zone shape                           | 2-21 |
| Deleting a zone shape                          | 2-21 |
| Edit Wallets                                   | 2-21 |
| Default wallet configuration                   | 2-22 |
| Wallet type                                    | 2-22 |
| Wallet field groups                            | 2-22 |
| Wallet Information group                       | 2-22 |
| Editing wallet information                     | 2-23 |
| Product Type, Wallet State and Customer fields | 2-23 |
| Activating a wallet                            | 2-23 |
| Wallet Expiry Details group                    | 2-24 |
| Setting wallet expiry dates                    | 2-24 |
| Edit Wallet Balances                           | 2-24 |
| Distributed wallet balances                    | 2-25 |
| Maximum balance values                         | 2-25 |
| Offset dates                                   | 2-26 |
| Changing the display currency                  | 2-26 |

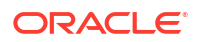

| Displaying balances by category         | 2_2 <u>6</u> |
|-----------------------------------------|--------------|
| Adding a new balance                    | 2-20         |
| Adding a new bucket balance             | 2-20<br>דר ר |
| Editing wallet balance details          | 2-21         |
| Change Wallet Palance Adjustment Limite | 2-21         |
|                                         | 2-20         |
| Aujustment limits                       | 2-20         |
|                                         | 2-29         |
| Aujusting a wallet balance              | 2-29         |
| More wallet rules                       | 2-30         |
| Merge wallet even policy                | 2-30         |
| Merge wallet expire policy              | 2-30         |
| Merging a wallet                        | 2-30         |
| Merging a wallet                        | 2-31         |
| Reservations                            | 2-31         |
| Reservation columns and buttons         | 2-31         |
| View reservation details                | 2-32         |
| Action reservation                      | 2-33         |
| Reservation example                     | 2-34         |
| View EDRs                               | 2-34         |
| EDR Masking                             | 2-34         |
| View EDRs for Subscriber fields         | 2-34         |
| Finding EDRs                            | 2-36         |
| EDR search results order                | 2-36         |
| Re-ordering search results              | 2-37         |
| Reversing a charge                      | 2-37         |
| Viewing EDR details                     | 2-37         |
| Execute Business Process Logic          | 2-38         |
| Executing a BPL                         | 2-38         |
| View Subscriber Promotions              | 2-39         |
| Subscriber promotion panel fields       | 2-39         |
| Promotion info field fields             | 2-39         |
| Perform Credit Transfers                | 2-40         |
| Maximum balance value                   | 2-40         |
| Credit transfer types                   | 2-40         |
| Credit transfer voucher type            | 2-40         |
| Performing a credit transfer            | 2-40         |

## 3 Subscriber Management - Product Type

| Product Type                  | 3-2 |
|-------------------------------|-----|
| Before you add a product type | 3-2 |
| Adding product types          | 3-2 |

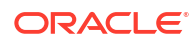

| Configuration options summary             | 3-3  |
|-------------------------------------------|------|
| Editing product types                     | 3-6  |
| Deleting Product Types                    | 3-6  |
| Rules for Expiry Period Extensions        | 3-7  |
| Name and Periods                          | 3-7  |
| Name & Periods fields                     | 3-7  |
| Adding Name & Period details              | 3-9  |
| Editing Name & Period details             | 3-9  |
| Control Plans                             | 3-9  |
| Control Plan fields                       | 3-9  |
| Adding Control Plans                      | 3-10 |
| Editing control plans                     | 3-11 |
| Deleting control plans                    | 3-11 |
| Announcements                             | 3-12 |
| Announcements fields                      | 3-12 |
| Adding Announcement details               | 3-13 |
| Editing Announcements details             | 3-13 |
| Call Barring                              | 3-13 |
| Call Barring fields                       | 3-13 |
| Adding Call Barring details               | 3-13 |
| Editing Call Barring details              | 3-14 |
| FF White List                             | 3-14 |
| FF White List fields                      | 3-14 |
| Adding FF White List details              | 3-14 |
| Editing FF White List details             | 3-15 |
| Number Translations                       | 3-15 |
| Number Translations fields                | 3-15 |
| Adding number translation details         | 3-15 |
| Editing Number Translation details        | 3-16 |
| Bypass Numbers                            | 3-16 |
| Bypass Numbers fields                     | 3-16 |
| Adding Bypass Number details              | 3-17 |
| Editing Bypass Numbers details            | 3-17 |
| Creditcard Recharge Rules                 | 3-17 |
| Creditcard Recharge Rules fields          | 3-17 |
| Adding Creditcard Recharge Rule details   | 3-18 |
| Editing Creditcard Recharge Rule details  | 3-18 |
| Deleting Creditcard Recharge Rule details | 3-19 |
| Second Currency                           | 3-19 |
| Second Currency fields                    | 3-19 |
| Adding Second Currency details            | 3-20 |
| Editing Second Currency details           | 3-20 |

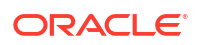

| What's New                                    | 3-20 |
|-----------------------------------------------|------|
| What's New fields                             | 3-20 |
| Adding What's New details                     | 3-21 |
| Editing What's New details                    | 3-21 |
| Help & Info                                   | 3-21 |
| Help & Info fields                            | 3-21 |
| Adding Help & Info details                    | 3-21 |
| Editing Help & Info details                   | 3-22 |
| Product Type Swaps                            | 3-22 |
| Product Type Swap fields                      | 3-22 |
| Adding Product Type Swap details              | 3-22 |
| Editing Product Type Swap details             | 3-23 |
| Deleting Product Type Swap details            | 3-23 |
| Node Options                                  | 3-23 |
| Node Options fields                           | 3-23 |
| Adding Node Options details                   | 3-24 |
| Editing Node Options details                  | 3-24 |
| Remote Access                                 | 3-24 |
| Adding Remote Access details                  | 3-24 |
| Editing Remote Access details                 | 3-25 |
| Friends and Destination                       | 3-25 |
| Friends and Destination fields                | 3-25 |
| Adding Friends and Destination details        | 3-25 |
| Editing Friends and Destination details       | 3-25 |
| Friends and Family                            | 3-26 |
| Friends and Family fields                     | 3-26 |
| Adding Friends and Family details             | 3-26 |
| Editing Friends and Family details            | 3-26 |
| Promotional Destination Rates                 | 3-27 |
| Promotional Destination Rates fields          | 3-27 |
| Adding Promotional Destination Rate details   | 3-27 |
| Editing Promotional Destination Rate details  | 3-27 |
| Deleting Promotional Destination Rule details | 3-28 |
| Cumulative Balances                           | 3-28 |
| Configuring the cumulative balances option    | 3-28 |
| Real-Time Wallet Notifications                | 3-29 |
| Real-Time Wallet Notifications fields         | 3-29 |
| Editing real-time wallet notification details | 3-29 |
| Periodic Charges                              | 3-29 |
| Periodic Charges fields                       | 3-30 |
| Editing applicable periodic charges           | 3-30 |
| Adjustments                                   | 3-31 |

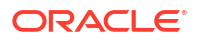

| Adjustments fields                           | 3-31 |
|----------------------------------------------|------|
| Adding Adjustment details                    | 3-32 |
| Editing Adjustments details                  | 3-32 |
| Deleting adjustments                         | 3-33 |
| Adding user adjustment limits                | 3-33 |
| Editing user adjustment limits               | 3-33 |
| Deleting user adjustment limits              | 3-34 |
| Wallet Life Cycle                            | 3-34 |
| Selecting the current WLC plan               | 3-34 |
| Discounts                                    | 3-35 |
| Editing discounts                            | 3-35 |
| Subscriber Profile Limitations               | 3-35 |
| Profile groups                               | 3-35 |
| Editing profile field limitations - Instring | 3-36 |
| Editing profile field limitations - loprefix | 3-36 |
| Profile Fields                               | 3-37 |
| Configuring profile fields                   | 3-37 |
| Copying Product Types                        | 3-38 |
| Copying a product type configuration         | 3-38 |

#### 4 Wallet Management

| Wallet Management Module               | 4-1 |
|----------------------------------------|-----|
| Accessing the Wallet Management screen | 4-2 |
| Tracker Plans                          | 4-2 |
| Tracker Plan fields                    | 4-2 |
| Adding tracker plans                   | 4-3 |
| Editing tracker plans                  | 4-3 |
| Deleting tracker plans                 | 4-4 |
| Balance Units                          | 4-4 |
| Adding balance units                   | 4-4 |
| Editing balance units                  | 4-5 |
| Deleting balance units                 | 4-5 |
| Balance Types                          | 4-5 |
| Balance type categories                | 4-6 |
| Cross balance types                    | 4-6 |
| Expenditure balance types              | 4-7 |
| Expenditure expiry dates               | 4-7 |
| Distributed wallet balances            | 4-8 |
| Maximum balances                       | 4-8 |
| Maximum balance policy                 | 4-8 |
| Quota Notifications                    | 4-9 |

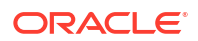

| Balance Types help                      | 4-9  |
|-----------------------------------------|------|
| Balance Type screen                     | 4-9  |
| Balance Type Details fields             | 4-9  |
| Balance Type Announcements fields       | 4-12 |
| Quota Notifications fields              | 4-13 |
| Adding balance types                    | 4-13 |
| Editing balance types                   | 4-14 |
| Deleting balance types                  | 4-15 |
| Currency to Announcement Maps           | 4-15 |
| Adding a currency to announcement map   | 4-15 |
| Editing a currency to announcement map  | 4-16 |
| Deleting a currency to announcement map | 4-16 |
| Balance Type Translations               | 4-16 |
| Message values                          | 4-16 |
| Balance Type Translations Fields        | 4-17 |
| Adding balance type translations        | 4-18 |
| Editing balance type translations       | 4-19 |
| Deleting balance type translations      | 4-19 |
| Rewards                                 | 4-19 |
| Multiple balance type                   | 4-20 |
| Offset date rules                       | 4-20 |
| Notifications                           | 4-20 |
| Triggering rewards                      | 4-20 |
| Expiration examples                     | 4-21 |
| Rewards fields                          | 4-21 |
| Adding rewards                          | 4-22 |
| Editing rewards                         | 4-22 |
| Deleting rewards                        | 4-23 |
| Multi-Balances fields                   | 4-23 |
| Adding balance types to a reward        | 4-25 |
| Editing balance types for a reward      | 4-26 |
| Deleting balance types for a reward     | 4-26 |
| Reward Product Translations             | 4-27 |
| Adding reward product translations      | 4-27 |
| Editing reward product translations     | 4-27 |
| Deleting reward product translations    | 4-28 |
| Wallet Name Translation                 | 4-28 |
| Adding wallet name translations         | 4-28 |
| Editing a wallet name translation       | 4-29 |
| Deleting a wallet name translation      | 4-29 |
| Real-Time Wallet Notifications          | 4-30 |
| Real-Time Notifications fields          | 4-30 |

| Trigger notification example                 | 4-32 |
|----------------------------------------------|------|
| Adding real-time wallet notifications        | 4-32 |
| Editing real-time wallet notifications       | 4-33 |
| Deleting real-time wallet notifications      | 4-33 |
| Policy Counters                              | 4-34 |
| Policy Counters fields                       | 4-34 |
| Policy Label Tier fields                     | 4-34 |
| Adding Policy Label Tiers                    | 4-34 |
| Editing Policy Label Tiers                   | 4-35 |
| Deleting Policy Label Tiers                  | 4-35 |
| Adding Policy Label Tier Ranges              | 4-35 |
| Policy Label Tier Range fields               | 4-36 |
| Editing Policy Label Tier Ranges             | 4-36 |
| Deleting Policy Label Tier Ranges            | 4-36 |
| Free Form Recharge                           | 4-37 |
| Recharging Rules - Wallet Expiry Date        | 4-37 |
| Recharging Rules - Balance Expiry Date       | 4-37 |
| Completing free form recharges               | 4-38 |
| Error Messages – Free Form Recharges         | 4-39 |
| Wallet Life Cycle                            | 4-39 |
| WLC plans                                    | 4-39 |
| WLC periods                                  | 4-39 |
| Duration of period                           | 4-39 |
| Product Type swap                            | 4-40 |
| Finding a WLC plan                           | 4-40 |
| Adding a WLC plan                            | 4-40 |
| Copying a WLC plan                           | 4-41 |
| Modifying a currently active/associated plan | 4-41 |
| Editing a WLC plan                           | 4-41 |
| Deleting a WLC plan                          | 4-41 |
| Adding a WLC period                          | 4-42 |
| Wallet Life Cycle Period fields              | 4-42 |
| Editing a WLC period                         | 4-43 |
| Deleting a WLC period                        | 4-44 |
| Changing a WLC plan name                     | 4-44 |
| Bonus Types                                  | 4-44 |
| Bonus Types fields                           | 4-45 |
| Adding bonus types                           | 4-45 |
| Editing bonus types                          | 4-45 |
| Deleting bonus types                         | 4-46 |
| Bonus Values                                 | 4-46 |
| Bonus Values Example 1                       | 4-46 |

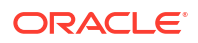

|    | Bonus Values Example 2            | 4-47 |
|----|-----------------------------------|------|
|    | Adding bonus values sets          | 4-47 |
|    | Editing bonus values sets         | 4-47 |
|    | Deleting bonus values sets        | 4-47 |
|    | Bonus Values fields               | 4-48 |
|    | Adding bonus values               | 4-48 |
|    | Editing bonus values              | 4-49 |
|    | Deleting bonus values             | 4-49 |
| Сι | imulative Balance Plans           | 4-50 |
|    | Cumulative Balance Plan fields    | 4-50 |
|    | Adding cumulative balance plans   | 4-50 |
|    | Editing cumulative balance plans  | 4-51 |
|    | Deleting cumulative balance plans | 4-51 |
|    | Balance Category fields           | 4-51 |
|    | Adding balance categories         | 4-53 |
|    | Editing balance categories        | 4-53 |
|    | Deleting balance categories       | 4-54 |
| Pe | eriodic Charge Groups             | 4-54 |
|    | Periodic charge group fields      | 4-54 |
|    | Adding periodic charge groups     | 4-55 |
|    | Editing periodic charge groups    | 4-55 |
|    | Deleting periodic charge groups   | 4-56 |
|    |                                   |      |

## 5 Wallet Management - Periodic Charges

| Periodic Charges                       | 5-1       |
|----------------------------------------|-----------|
| Periodic Charges tab fields            | 5-1       |
| Finding periodic charges               | 5-2       |
| Adding periodic charges                | 5-2       |
| Configuration options summary          | 5-3       |
| Editing periodic charges               | 5-3       |
| Deleting periodic charges              | 5-4       |
| Deleting Periodic Charge with notifica | tions 5-5 |
| What                                   | 5-5       |
| What configuration fields              | 5-6       |
| Adding What configuration options      | 5-8       |
| Editing What configuration             | 5-9       |
| When                                   | 5-9       |
| About Scheduling Periodic Charges      | 5-9       |
| When configuration fields              | 5-10      |
| Adding When configuration              | 5-12      |
| Editing When configuration             | 5-13      |
|                                        |           |

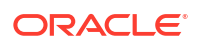

| ٢ | Notifications                          | 5-13 |
|---|----------------------------------------|------|
|   | Notifications fields                   | 5-13 |
|   | Adding Notifications configuration     | 5-16 |
|   | Editing Notifications configuration    | 5-16 |
| S | Subscription Pro-Rating                | 5-16 |
|   | Subscription configuration fields      | 5-16 |
|   | Adding Subscription configuration      | 5-18 |
|   | Editing Subscription configuration     | 5-18 |
|   | Field matrix                           | 5-19 |
| ( | Charge Alignment Pro-Rating            | 5-19 |
|   | Charge Alignment configuration fields  | 5-19 |
|   | Adding Charge Alignment configuration  | 5-20 |
|   | Editing Charge Alignment configuration | 5-21 |
| ι | Unsubscription Pro-Rating              | 5-21 |
|   | Unsubscription configuration fields    | 5-21 |
|   | Adding Unsubscription configuration    | 5-22 |
|   | Editing Unsubscription configuration   | 5-22 |

## 6 Rating Management

| Rating Management Module               | 6-1  |
|----------------------------------------|------|
| Components                             | 6-2  |
| Accessing the Rating Management screen | 6-2  |
| Tariff Plan                            | 6-2  |
| Tariff Plan fields                     | 6-3  |
| Adding tariff plans                    | 6-3  |
| Editing tariff plans                   | 6-3  |
| Deleting tariff plans                  | 6-4  |
| Tariff Plan Selector                   | 6-4  |
| Tariff Plan Selector fields            | 6-5  |
| Adding tariff plan selectors           | 6-5  |
| Editing tariff plan selectors          | 6-5  |
| Deleting tariff plan selectors         | 6-6  |
| Rate Tables                            | 6-6  |
| About testing new rate tables          | 6-7  |
| Rate Tables fields                     | 6-7  |
| Adding rate tables                     | 6-8  |
| Editing rate tables                    | 6-9  |
| Deleting rate tables                   | 6-9  |
| Importing and Exporting Rate Data      | 6-9  |
| Data import                            | 6-10 |
| Importing rate data                    | 6-10 |

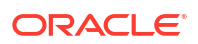

| Data export                                                  | 6-10 |
|--------------------------------------------------------------|------|
| Exporting a rate table                                       | 6-11 |
| Exporting public data                                        | 6-11 |
| Rounding During Rating Calculations                          | 6-12 |
| Banker's Rounding                                            | 6-12 |
| Ceiling Rounding                                             | 6-13 |
| Commercial Rounding                                          | 6-14 |
| Example: Single Charge Per Call                              | 6-14 |
| Example: Multiple Charges Per Call                           | 6-15 |
| Example: Single Charge Per Call with Rate Change During Call | 6-16 |
| Discount Sets                                                | 6-16 |
| Discount Sets fields                                         | 6-16 |
| Adding discount sets                                         | 6-17 |
| Editing the discount sets                                    | 6-17 |
| Deleting discount sets                                       | 6-17 |
| Deriving a CLI-DN Tariff for a Call                          | 6-18 |
| Calling number X destination number                          | 6-18 |
| Destination geography map                                    | 6-19 |
| Calling geography map                                        | 6-19 |
| First attempt                                                | 6-19 |
| DN significant entry                                         | 6-19 |
| Second attempt                                               | 6-20 |
| CLI significant entry                                        | 6-20 |
| CLI-DN                                                       | 6-20 |
| Finding CLI-DN tariffs                                       | 6-20 |
| Using the CLI-DN tab                                         | 6-21 |
| Configuring CLI-DN Tariffs                                   | 6-21 |
| Multi-tariff CLI-DNs                                         | 6-22 |
| Accessing the New CLI-DN Tariff screen                       | 6-22 |
| CLI-DN tariff fields                                         | 6-22 |
| Using the New/Edit CLI-DN Tariff screen                      | 6-25 |
| Adding a single tariff CLI-DN                                | 6-25 |
| Editing a single tariff CLI-DN                               | 6-26 |
| Adding a multi-tariff CLI-DN                                 | 6-26 |
| Adding a new multi-tariff charge                             | 6-27 |
| Editing a multi-tariff CLI-DN                                | 6-27 |
| Deleting CLI-DNs                                             | 6-28 |
| Weekly Tariffs                                               | 6-28 |
| Weekly Tariffs fields                                        | 6-29 |
| Adding weekly tariffs                                        | 6-30 |
| Editing weekly tariffs                                       | 6-30 |
| Deleting weekly tariffs                                      | 6-31 |

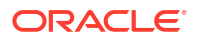

| Holiday Tariffs                                            | 6-31 |
|------------------------------------------------------------|------|
| Holiday Tariffs fields                                     | 6-32 |
| Adding Holiday Tariffs                                     | 6-34 |
| Editing holiday tariffs                                    | 6-35 |
| Adding Multiple Time Periods to an Existing Holiday Tariff | 6-35 |
| Deleting holiday tariffs                                   | 6-36 |
| Named Event                                                | 6-36 |
| Event subscription                                         | 6-36 |
| Balance type cacades                                       | 6-37 |
| Named Event table                                          | 6-37 |
| Adding named event sets                                    | 6-37 |
| Editing named event sets                                   | 6-38 |
| Deleting named event sets                                  | 6-38 |
| Adding named events                                        | 6-38 |
| Editing named events                                       | 6-39 |
| Deleting named events                                      | 6-39 |
| Discount Periods                                           | 6-39 |
| Adding discount period sets                                | 6-40 |
| Editing discount period sets                               | 6-40 |
| Deleting discount period sets                              | 6-40 |
| Adding discount periods                                    | 6-41 |
| Editing discount periods                                   | 6-41 |
| Deleting discount periods                                  | 6-41 |
| Charge Periods                                             | 6-42 |
| Charge period loops                                        | 6-42 |
| Adding charge period sets                                  | 6-43 |
| Editing charge period sets                                 | 6-43 |
| Deleting charge period sets                                | 6-44 |
| Charge period fields                                       | 6-44 |
| Adding charge periods                                      | 6-45 |
| Adding a loop period                                       | 6-45 |
| Editing charge periods                                     | 6-46 |
| Deleting charge periods                                    | 6-46 |
| Defining a charge period loop                              | 6-47 |
| Balance Type Cascades                                      | 6-47 |
| Balance Type Cascade fields                                | 6-48 |
| Adding balance type cascades                               | 6-48 |
| Editing balance type cascades                              | 6-48 |
| Deleting balance type cascades                             | 6-49 |
| Expenditure Plan                                           | 6-49 |
| Expenditure Plan fields                                    | 6-49 |
| Adding expenditure plans                                   | 6-50 |

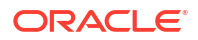

| Editing expenditure plans                     | 6-50 |
|-----------------------------------------------|------|
| Deleting expenditure plans                    | 6-50 |
| Cross Balance Type Cascades                   | 6-51 |
| Rules applying to cross balance type cascades | 6-51 |
| Cross Balance Type fields                     | 6-52 |
| Adding cross balance type cascades            | 6-52 |
| Editing cross balance type cascades           | 6-52 |
| Deleting a cross balance type cascade         | 6-53 |
| Reservation Config                            | 6-53 |
| Example                                       | 6-53 |
| TTC based Rating and Charging                 | 6-56 |
| About Mid-Session EDR Configuration           | 6-56 |
| About Billing Rounding Configuration          | 6-57 |
| Reservation Config fields                     | 6-57 |
| Adding a reservation config                   | 6-60 |
| Editing a reservation config                  | 6-60 |
| Deleting a reservation config                 | 6-60 |
| Low Credit Notification Config                | 6-61 |
| Low Credit Notification Config fields         | 6-61 |
| Adding a Low Credit Notification Config       | 6-61 |
| Editing a Low Credit Notification Config      | 6-62 |
| Deleting a Low Credit Notification Config     | 6-62 |
| Tax Plan                                      | 6-62 |
| Applying tax                                  | 6-63 |
| Session rating                                | 6-63 |
| Named event                                   | 6-63 |
| Computation methods                           | 6-63 |
| Compound tax                                  | 6-63 |
| Cumulative tax                                | 6-64 |
| Tax Plan fields                               | 6-64 |
| Adding tax plans                              | 6-65 |
| Editing tax plans                             | 6-65 |
| Deleting tax plans                            | 6-66 |
| Adding tax definitions                        | 6-66 |
| Tax definitions                               | 6-66 |
| Tax plan definition fields                    | 6-66 |
| Editing tax definitions                       | 6-67 |
| Deleting tax definitions                      | 6-67 |
| Dynamic Quota Config                          | 6-67 |
| Adding dynamic quota sets                     | 6-68 |
| Editing dynamic quota sets                    | 6-69 |
| Deleting dynamic quota sets                   | 6-69 |

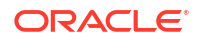

| Dynamic Quota fields   | 6-69 |
|------------------------|------|
| Adding dynamic quota   | 6-70 |
| Editing dynamic quota  | 6-70 |
| Deleting dynamic quota | 6-70 |

#### 7 Rating Management - Named Event Catalogues

| Named Event Catalogue                     | 7-1  |
|-------------------------------------------|------|
| Tariff plan                               | 7-1  |
| Default catalogue                         | 7-1  |
| Event rules                               | 7-2  |
| Named Event Catalogue tab columns         | 7-2  |
| Setting the default named event catalogue | 7-2  |
| Copying named event catalogues            | 7-3  |
| Deleting named event catalogues           | 7-3  |
| Named Event Catalogue fields              | 7-4  |
| Display Filters                           | 7-4  |
| Named Events table                        | 7-5  |
| Named Event Override Configuration table  | 7-6  |
| Adding named event catalogues             | 7-6  |
| Editing named event catalogues            | 7-7  |
| Named Events Table                        | 7-7  |
| Event display attributes                  | 7-8  |
| Filtering named events                    | 7-8  |
| Event Details                             | 7-8  |
| Event details fields                      | 7-8  |
| Named Event Overrides Grid                | 7-9  |
| Override display attributes               | 7-9  |
| Default overrides                         | 7-9  |
| Viewing default overrides                 | 7-9  |
| Configuring Overrides                     | 7-10 |
| General override                          | 7-10 |
| Time based override                       | 7-10 |
| Adding overrides                          | 7-10 |
| Adding a general override                 | 7-10 |
| Adding a time based override              | 7-11 |
| Named event override fields               | 7-11 |
| Editing overrides                         | 7-13 |
| Deleting overrides                        | 7-13 |
| Deleting overrides for selected events    | 7-14 |
| Deleting selected overrides               | 7-14 |
| Time Periods                              | 7-15 |

| Time period fields                             | 7-15 |
|------------------------------------------------|------|
| Adding time periods                            | 7-16 |
| Editing time periods                           | 7-16 |
| Deleting time periods                          | 7-16 |
| Importing and Exporting Named Event Catalogues | 7-17 |
| Data import                                    | 7-17 |
| Data export                                    | 7-17 |
| Importing named event catalogues               | 7-17 |
| Exporting named event catalogues               | 7-18 |
|                                                |      |

#### 8 Service Management

| Service Management Module                     | 8-1  |
|-----------------------------------------------|------|
| Accessing the Service Management screen       | 8-2  |
| Configuration sequence                        | 8-2  |
| Domain                                        | 8-2  |
| About Domain Configuration Issues             | 8-3  |
| Domain fields                                 | 8-4  |
| Third-Party domain fields                     | 8-5  |
| Creating a Domain                             | 8-5  |
| Specifying a UBE Domain                       | 8-6  |
| Specifying a Third-Party Domain               | 8-6  |
| Specifying a Diameter Domain                  | 8-6  |
| Specifying a BRM Domain                       | 8-7  |
| Adding nodes to domains                       | 8-7  |
| Adding realms to domains                      | 8-8  |
| Editing Domains                               | 8-8  |
| Editing domain nodes                          | 8-9  |
| Editing domain realms                         | 8-10 |
| Deleting domains                              | 8-10 |
| Deleting domain nodes or realms               | 8-10 |
| Currency Code                                 | 8-11 |
| Adding a Currency Code                        | 8-11 |
| Editing a Currency Code                       | 8-11 |
| Deleting a Currency Code                      | 8-12 |
| Currency                                      | 8-12 |
| Currency entry components                     | 8-13 |
| Recharging Credit Cards - required components | 8-13 |
| Example announcements                         | 8-14 |
| Currency details                              | 8-15 |
| Announcements                                 | 8-15 |
| Recharges 1-5                                 | 8-16 |

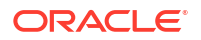

| Recharges 6-9                           | 8-16 |
|-----------------------------------------|------|
| Editing a currency                      | 8-17 |
| Deleting a currency                     | 8-18 |
| Global Configuration                    | 8-18 |
| Adding or editing a language map        | 8-19 |
| Deleting a language map                 | 8-19 |
| EDR Auditing and Reporting              | 8-20 |
| Setting global credit card maximums     | 8-20 |
| Editing EDR Viewer Display Masking      | 8-20 |
| Exchange Rates                          | 8-21 |
| Adding an exchange rate                 | 8-21 |
| Editing an exchange rate                | 8-22 |
| Deleting exchange rates                 | 8-22 |
| Resource Limits                         | 8-23 |
| Resource Limits tab fields              | 8-23 |
| Configuration options summary           | 8-24 |
| Editing resource limits                 | 8-25 |
| Limits                                  | 8-26 |
| Business Prefix                         | 8-27 |
| Sets                                    | 8-27 |
| Call Barring                            | 8-28 |
| Number Translations                     | 8-28 |
| Bypass Numbers                          | 8-29 |
| Bypass Number Discount                  | 8-30 |
| Profile Group Limitations               | 8-30 |
| Promotions                              | 8-31 |
| Editing EDR Viewer Display Masking      | 8-31 |
| Setting Subscriber Credit Card Limits   | 8-32 |
| Deleting resource limits                | 8-32 |
| Barred List                             | 8-32 |
| Adding numbers to the barred list       | 8-32 |
| Capability                              | 8-33 |
| Capability fields                       | 8-33 |
| Adding a capability                     | 8-34 |
| Editing a capability                    | 8-35 |
| Deleting a capability                   | 8-35 |
| Number Translation List                 | 8-36 |
| Editing numbers in the translation list | 8-36 |
| MFile Generation                        | 8-37 |
| MFile distribution process              | 8-37 |
| MFile Fields                            | 8-37 |
| Adding an MFile                         | 8-38 |
|                                         |      |

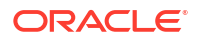

| Editing an MFile                                           | 8-38 |
|------------------------------------------------------------|------|
| Deleting an MFile                                          | 8-38 |
| Balance Type Mapping                                       | 8-39 |
| Balance type mapping fields                                | 8-39 |
| Scenarios                                                  | 8-40 |
| Adding balance type mapping                                | 8-41 |
| Editing balance type mapping                               | 8-41 |
| Deleting balance type mapping                              | 8-41 |
| Security                                                   | 8-42 |
| About Voucher Security                                     | 8-42 |
| Security fields                                            | 8-42 |
| Authentication rules                                       | 8-44 |
| CB-10 HRN Creation                                         | 8-44 |
| CB-10 HRN SHA Hashing                                      | 8-45 |
| CB-10 HRN AES Encryption                                   | 8-45 |
| Generating CB-10 HRN keys and SHA/AES hash/encryption keys | 8-45 |
| Rule priority                                              | 8-46 |
| Changing rule priority                                     | 8-46 |
| Adding an authentication rule                              | 8-46 |
| Editing an authentication rule                             | 8-47 |
| Deleting an authentication rule                            | 8-47 |
| About Credit Card Security                                 | 8-48 |
| About Masking Rules for Credit Card Security               | 8-48 |
| Global Masking Rule                                        | 8-48 |
| Credit card security fields                                | 8-48 |
| Adding a masking rule                                      | 8-49 |
| Editing a masking rule                                     | 8-49 |
| Deleting a masking rule                                    | 8-49 |
| Splash Screen Configuration                                | 8-50 |
| Splash Screen configuration fields                         | 8-50 |
| Adding splash screen configuration                         | 8-50 |
| Importing a message from file                              | 8-50 |
| Previewing the message                                     | 8-51 |
| Editing splash screen configuration                        | 8-51 |
| Deleting splash screen configuration                       | 8-51 |
| Channel                                                    | 8-52 |
| Security fields                                            | 8-52 |
| Channel fields                                             | 8-53 |
| Adding a Channel                                           | 8-53 |
| Editing a Channel                                          | 8-53 |
| Deleting a Channel                                         | 8-54 |

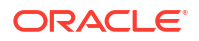

## 9 Transfer Management

| Transfer Management Module                 | 9-1 |
|--------------------------------------------|-----|
| Accessing the Transfer Management screen   | 9-1 |
| Credit Transfer Definition                 |     |
| Adding credit transfers                    | 9-1 |
| Editing credit transfers                   | 9-3 |
| Deleting credit transfers                  | 9-3 |
| Credit Transfer Response Mapping           | 9-3 |
| Adding a credit transfer response          | 9-4 |
| Editing a credit transfer response         | 9-4 |
| Deleting a credit transfer response        | 9-4 |
| Adding credit transfer response mappings   | 9-5 |
| Editing credit transfer response mappings  | 9-5 |
| Deleting credit transfer response mappings | 9-5 |
|                                            |     |

### 10 Notifications Management

| Notifications Introduction                   | 10-1 |
|----------------------------------------------|------|
| Preconditions                                | 10-1 |
| Checking profile field values                | 10-2 |
| Notification Management Module               | 10-3 |
| Accessing the Notification Management screen | 10-3 |
| Profile Notifications                        | 10-3 |
| Adding profile notifications                 | 10-4 |
| Editing profile notifications                | 10-5 |
| Deleting profile notifications               | 10-5 |
| Adding profile preconditions                 | 10-6 |
| Editing profile preconditions                | 10-6 |
| Deleting profile preconditions               | 10-6 |
| Adding profile notification fields           | 10-7 |
| Editing profile notification fields          | 10-7 |
| Deleting profile notification fields         | 10-8 |

#### 11 Task Management

| Task Management Module               | 11-1 |
|--------------------------------------|------|
| Configuring BPL tasks overview       | 11-1 |
| Accessing the Task Management screen | 11-2 |
| Business Process Logic               | 11-2 |
| Adding business process logic tasks  | 11-2 |
| Editing business process logic tasks | 11-3 |
|                                      |      |

#### ORACLE

| 11-3 |
|------|
| 11-4 |
| 11-4 |
| 11-5 |
| 11-5 |
| 11-5 |
| 11-6 |
| 11-6 |
| 11-7 |
| 11-7 |
| 11-7 |
| 11-8 |
| 11-8 |
| 11-8 |
|      |

#### 12 EDR Management

| EDR Management Module                      | 12-1 |
|--------------------------------------------|------|
| Accessing the EDR Management screen        | 12-1 |
| EDR Types                                  | 12-1 |
| Example EDR 1 for single tariff rated call | 12-2 |
| Adding EDR types                           | 12-2 |
| Editing EDR types                          | 12-2 |
| Deleting EDR types                         | 12-2 |
| EDR Categories                             | 12-3 |
| Adding EDR categories                      | 12-3 |
| Editing EDR categories                     | 12-3 |
| Deleting EDR categories                    | 12-4 |
| EDR Elements                               | 12-4 |
| Adding EDR elements                        | 12-4 |
| Editing EDR elements                       | 12-5 |
| Deleting EDR elements                      | 12-5 |
| Adding EDR Tag entries                     | 12-5 |
| Editing EDR Tag entries                    | 12-6 |
| Deleting EDR Tag entries                   | 12-6 |
| EDR Templates                              | 12-6 |
| Adding EDR templates                       | 12-6 |
| Example EDR template                       | 12-7 |
| Editing EDR templates                      | 12-8 |
| Deleting EDR templates                     | 12-8 |
| EDR Viewer Columns                         | 12-9 |

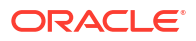

#### 13 System Overview

| Vouchers Introduction      | 13-1 |
|----------------------------|------|
| Voucher data               | 13-1 |
| Voucher states             | 13-1 |
| Reported voucher state     | 13-2 |
| Redeeming vouchers         | 13-2 |
| Automatic voucher deletion | 13-2 |
| Security                   | 13-3 |
| Voucher PINs               | 13-3 |
| Generating GPG keys        | 13-3 |
| CB-10 voucher security     | 13-3 |
| Power Charge Scenarios     | 13-3 |
| Examples of scenarios      | 13-3 |
| Redemption rules           | 13-4 |
| Redemption notifications   | 13-4 |

#### 14 Voucher Management

| Voucher Manager Module                 | 14-1  |
|----------------------------------------|-------|
| Accessing the Voucher Manager screen   | 14-1  |
| Voucher Type                           | 14-2  |
| Limited Product Type                   | 14-2  |
| Product Swap                           | 14-2  |
| Multiple balance type                  | 14-2  |
| Tax Plan                               | 14-3  |
| Power charge scenarios                 | 14-3  |
| Voucher Type fields                    | 14-3  |
| Adding voucher types                   | 14-5  |
| Adding limited product types           | 14-5  |
| Editing limited product types          | 14-6  |
| Adding product swap rules              | 14-6  |
| Editing product swap rules             | 14-6  |
| Editing voucher types                  | 14-7  |
| Deleting voucher types                 | 14-8  |
| Adding scenarios to a voucher type     | 14-8  |
| Editing scenarios for a voucher type   | 14-8  |
| Deleting scenarios for a voucher type  | 14-9  |
| Multi-Balance fields                   | 14-9  |
| Adding balance types to a voucher type | 14-12 |

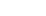

| Editing balance types for a voucher type  | 14-13 |
|-------------------------------------------|-------|
| Deleting balance types for a voucher type | 14-13 |
| Voucher Batches                           | 14-13 |
| Voucher Batch fields                      | 14-14 |
| Finding voucher batches                   | 14-17 |
| Adding voucher batches                    | 14-18 |
| Checking voucher batch status             | 14-18 |
| Editing voucher batches                   | 14-19 |
| Deleting voucher batches                  | 14-19 |
| Vouchers                                  | 14-19 |
| Voucher                                   | 14-20 |
| Voucher fields                            | 14-20 |
| Changing voucher states                   | 14-21 |
| Setting voucher expiry                    | 14-21 |
| Batch                                     | 14-22 |
| Batch fields                              | 14-22 |
| Subscriber                                | 14-22 |
| Subscriber fields                         | 14-22 |
| Info                                      | 14-23 |
| Info fields                               | 14-23 |
| History                                   | 14-23 |
| History fields                            | 14-23 |
| Voucher Validation                        | 14-24 |
| Validating a voucher                      | 14-24 |
| Voucher validation results                | 14-24 |
| Voucher Recharge                          | 14-25 |
| Recharging vouchers                       | 14-25 |
| Voucher Ranges                            | 14-25 |
| Activating voucher ranges                 | 14-25 |
| GPG Public Keys                           | 14-26 |
| Importing GPG public keys                 | 14-26 |
| Verifying public keys                     | 14-26 |
| Deleting GPG public keys                  | 14-27 |
| AVD Configuration                         | 14-27 |
| AVD Configuration fields                  | 14-27 |
| Node Status fields                        | 14-28 |
| Changing AVD configuration                | 14-29 |
|                                           |       |

#### 15 CCS Reports

| Running CCS Reports                 | 15-1 |
|-------------------------------------|------|
| Accessing the Report Functions menu | 15-1 |

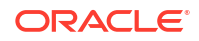

| Date ranges                    | 15-1  |
|--------------------------------|-------|
| Relative dates                 | 15-1  |
| CCS Reports                    | 15-2  |
| Unit values all reports        | 15-2  |
| Customer Care Audit            | 15-2  |
| Report example 1               | 15-3  |
| Report example 2               | 15-4  |
| Report example 3               | 15-5  |
| Promotion Effectiveness Report | 15-6  |
| Example                        | 15-6  |
| Promotion Summary Report       | 15-8  |
| Example                        | 15-8  |
| Account Balance                | 15-10 |
| Account Balance (csv)          | 15-10 |
| License                        | 15-10 |
| Example                        | 15-10 |
| Product Type Duration          | 15-11 |
| Product Type Recharge          | 15-11 |
| Product Type Utilisation       | 15-12 |
| Reward Application Report      | 15-12 |
| Report example                 | 15-12 |
| Subscriber State Change        | 15-13 |
| Entering Relative Dates        | 15-14 |
| Voucher Activity               | 15-14 |
| Report example                 | 15-14 |
| Voucher Redemption             | 15-16 |
| Report example                 | 15-16 |
| Voucher Status                 | 15-17 |
| Report example                 | 15-17 |

### 16 CCP Dashboard

| CCP  | Dashboard Screen                     | 16-1 |
|------|--------------------------------------|------|
| E    | Buttons                              | 16-1 |
| S    | Status bar                           | 16-2 |
| A    | Accessing the Edit Subscriber screen | 16-2 |
| Sear | ching for Subscribers                | 16-3 |
| F    | Finding a subscriber                 | 16-3 |
| S    | Search results                       | 16-3 |
| F    | Finding linked subscribers           | 16-3 |
| Quic | k View                               | 16-4 |
| \    | Viewing a subscriber                 | 16-4 |

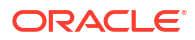

| View EDRs from Dashboard            | 16-4 |
|-------------------------------------|------|
| Viewing EDR list                    | 16-4 |
| View EDR detail                     | 16-4 |
| Common Tasks                        | 16-5 |
| Executing a common task             | 16-5 |
| History                             | 16-5 |
| Viewing history                     | 16-6 |
| Changing Your Password              | 16-6 |
| Changing your password              | 16-6 |
| Locking and Unlocking the Dashboard | 16-6 |
| Locking the dashboard               | 16-7 |
| Unlocking the dashboard             | 16-7 |

## 17 Editing Subscribers through the CCP

| Accessing the Edit Subscriber screen | 17-1 |
|--------------------------------------|------|
|--------------------------------------|------|

#### 18 Vouchers in CCP

| VOUCHEIS 10                                   | T-0. |
|-----------------------------------------------|------|
| Voucher information fields 18                 | .8-1 |
| Searching for Vouchers 18                     | .8-2 |
| Finding a voucher 18                          | .8-2 |
| Voucher Status 18                             | .8-3 |
| Changing voucher status 18                    | .8-3 |
| Redeeming Vouchers 18                         | .8-3 |
| Redeeming a voucher 18                        | .8-3 |
| Decrypting Voucher Private Secret 18          | .8-4 |
| Decrypting the private secret of a voucher 18 | .8-4 |

#### 19 Subscriber Profile Manager Screen Layout

| Assigning Groups to Config                         | 19-1 |
|----------------------------------------------------|------|
| Config tabs where you can assign groups            | 19-1 |
| Assigning a group to a node                        | 19-1 |
| Editing a group assignment                         | 19-2 |
| Deleting a group                                   | 19-3 |
| Field Type Definition and Layout                   | 19-3 |
| Config tabs where you can define fields for groups | 19-3 |
| Adding a new field for group                       | 19-3 |
| Editing a field from a group                       | 19-4 |
| Field Type                                         | 19-5 |
|                                                    |      |

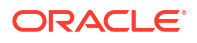

| Field Type fields              | 19-5  |
|--------------------------------|-------|
| Field Types                    | 19-6  |
| Layout Details                 | 19-8  |
| Grid position                  | 19-8  |
| Grid position fields           | 19-8  |
| External padding               | 19-9  |
| Auto resize                    | 19-9  |
| Auto resize fields             | 19-9  |
| Anchor position                | 19-9  |
| Preferred size                 | 19-10 |
| Preferred size fields          | 19-10 |
| Label options                  | 19-10 |
| Label fields                   | 19-10 |
| Screen Preview                 | 19-10 |
| Previewing a subscriber screen | 19-11 |

#### 20 Group Configuration

| Group Configuration       | 20-1 |
|---------------------------|------|
| Group Types               | 20-1 |
| Assigning groups to nodes | 20-1 |
| Adding groups             | 20-1 |
| Editing groups            | 20-2 |
| Deleting groups           | 20-2 |

## 21 Subscriber Configuration

| Subscriber Config                            | 21-1 |
|----------------------------------------------|------|
| Profile rules                                | 21-1 |
| Subscriber config definitions                | 21-1 |
| Default product type                         | 21-1 |
| Subscriber config rules                      | 21-2 |
| User access                                  | 21-2 |
| Note about including wallet information      | 21-2 |
| Subscriber Panels                            | 21-3 |
| Subscriber Group Field Configuration         | 21-4 |
| Adding new field for Subscriber Config group | 21-4 |
| Editing field from Subscriber Config group   | 21-5 |
| Deleting a field                             | 21-5 |
| Profile Tag Fields                           | 21-5 |
| Profile tags                                 | 21-6 |
|                                              |      |

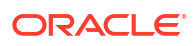

#### 22 Product Type Configuration

| Product Type Config                     | 22-1 |
|-----------------------------------------|------|
| Profile rules                           | 22-1 |
| User access                             | 22-1 |
| Product Type Panels                     | 22-2 |
| Product Type Field Configuration        | 22-2 |
| Custom profile fields                   | 22-3 |
| Adding new field for Product Type group | 22-3 |
| Editing field from Product Type group   | 22-4 |
| Deleting a field                        | 22-4 |

### 23 Profile Rules

| Ru | le Definition       | 23-1 |
|----|---------------------|------|
|    | Profile rule fields | 23-1 |
|    | Adding a new rule   | 23-3 |
|    | Editing a rule      | 23-3 |
|    | Deleting a rule     | 23-4 |
|    |                     |      |

#### 24 CCP Dashboard Configuration

|   |                                           | 04.1 |
|---|-------------------------------------------|------|
|   | Subscriber Table                          | 24-1 |
|   | Search fields                             | 24-1 |
|   | Adding a new search key                   | 24-1 |
|   | Editing a search key                      | 24-2 |
|   | Deleting a search key                     | 24-2 |
|   | Configuring the subscriber search panel   | 24-2 |
|   | Configuring the subscriber search results | 24-3 |
|   | Defining the default sort column          | 24-4 |
| ( | Quick View                                | 24-4 |
|   | Quick view field types                    | 24-4 |
|   | Adding a quick view field                 | 24-4 |
|   | Editing a quick view field                | 24-5 |
|   | Deleting a quick view field               | 24-5 |
|   | Previewing the quick view panel           | 24-6 |
| , | Vouchers                                  | 24-6 |
|   | Adding vouchers panel fields              | 24-6 |
|   | Editing vouchers panel fields             | 24-6 |
|   | Deleting a vouchers field                 | 24-7 |
|   |                                           |      |

| Previewing vouchers               | 24-7 |
|-----------------------------------|------|
| Common Tasks                      | 24-7 |
| Accessing the Common Tasks option | 24-7 |
| Adding common tasks               | 24-8 |
| Editing common tasks              | 24-8 |
| Deleting common tasks             | 24-8 |
| Previewing common tasks           | 24-8 |
|                                   |      |

## 25 Sub-Group Configuration

#### 26 Copying and Deleting Configuration

| Copying Configuration                          | 26-1 |
|------------------------------------------------|------|
| Deleting Configuration                         | 26-2 |
| Returning subscriber configuration to defaults | 26-2 |
| Deleting product type configuration            | 26-2 |
| Deleting sub-group configuration               | 26-2 |

#### 27 User Access

| Access Permissions         | 27-1 |
|----------------------------|------|
| Service provider access    | 27-1 |
| Product type access        | 27-1 |
| Default product type       | 27-1 |
| User Management            | 27-1 |
| Permission groups          | 27-2 |
| Privileges                 | 27-2 |
| Read Only Access           | 27-2 |
| Disabling save and execute | 27-2 |

### 28 Best Friend Configuration Example

| Best Friend Option                           | 28-1 |
|----------------------------------------------|------|
| Configuration procedure – Best Friend Option | 28-1 |
| Profile Tag Configuration                    | 28-1 |

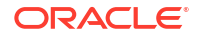

| Adding best friend profile tag        | 28-2 |
|---------------------------------------|------|
| Mapping best friend profile tag       | 28-2 |
| Product Type Configuration            | 28-2 |
| Adding a product type                 | 28-2 |
| SPM Configuration                     | 28-3 |
| Configuring quick view in SPM         | 28-3 |
| Adjusting quick view layout           | 28-3 |
| Configuring subscriber details in SPM | 28-5 |
| Product Type Limitations              | 28-5 |
| Configuring product type limitations  | 28-6 |
| User Permissions                      | 28-6 |
| Defining user access                  | 28-7 |
| Control Plan Configuration            | 28-7 |
| Configuring number matching           | 28-7 |
|                                       |      |

### 29 Promotion Manager

| Promotions                            | 29-1  |
|---------------------------------------|-------|
| Tracking counters                     | 29-1  |
| Promotion eligibility                 | 29-2  |
| Promotion calculation                 | 29-2  |
| Processing logic                      | 29-2  |
| Promotion Manager Screen              | 29-2  |
| Promotions tab columns                | 29-3  |
| Promotions buttons                    | 29-3  |
| Time and Date panels                  | 29-3  |
| Configuring Promotions                | 29-4  |
| Promotion options                     | 29-4  |
| Adding a new promotion                | 29-4  |
| Editing a promotion                   | 29-5  |
| Deleting a promotion                  | 29-5  |
| Configuring legacy expiry rewards     | 29-6  |
| Configuring legacy real-time rewards  | 29-6  |
| Configuring legacy activation credits | 29-6  |
| Configuring legacy recharge bonus     | 29-7  |
| Configuring Manual Limited Liability  | 29-7  |
| Details                               | 29-8  |
| Details tab fields                    | 29-8  |
| Adding details                        | 29-9  |
| Editing details                       | 29-9  |
| Events                                | 29-10 |
| Flash promotion                       | 29-10 |

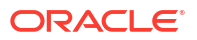

| Tracker promotion                                          | 29-10 |
|------------------------------------------------------------|-------|
| Event conditions                                           | 29-10 |
| Events tab fields                                          | 29-11 |
| Adding events                                              | 29-12 |
| Editing events                                             | 29-13 |
| MSISDN Ranges                                              | 29-13 |
| Processing logic                                           | 29-13 |
| MSISDN Ranges fields                                       | 29-14 |
| Searching for MSISDNs or an MSISDN Range                   | 29-15 |
| Configuring MSISDN ranges black lists and exceptions lists | 29-15 |
| Segments                                                   | 29-16 |
| Promotion segmentation                                     | 29-16 |
| Logical groupings                                          | 29-16 |
| Segment button toolbar                                     | 29-17 |
| Adding segments                                            | 29-17 |
| Editing segments                                           | 29-18 |
| Segment fragments                                          | 29-18 |
| Configuring segment product type                           | 29-18 |
| Configuring segment wallet date                            | 29-19 |
| Configuring segment wallet state                           | 29-20 |
| Configuring segment balance value                          | 29-20 |
| Configuring segment SPM field                              | 29-21 |
| Rewards                                                    | 29-22 |
| Rewards fields                                             | 29-22 |
| Adding rewards                                             | 29-23 |
| Editing rewards                                            | 29-23 |
| Multiple balance type                                      | 29-24 |
| Multi-balance reward fields                                | 29-24 |
| Expiration Date Behavior                                   | 29-27 |
| Adding multi-balance reward                                | 29-27 |
| Editing multi-balance reward                               | 29-27 |
| Deleting multi-balance reward                              | 29-28 |
| Notification                                               | 29-28 |
| Notification fields                                        | 29-28 |
| Adding notifications                                       | 29-29 |
| Editing notifications                                      | 29-29 |
| Pre-promotion notifications                                | 29-30 |
| Pre-promotion notification fields                          | 29-30 |
| Adding pre-promotion notification                          | 29-30 |
| Editing pre-promotion notification                         | 29-30 |
| Deleting pre-promotion notification                        | 29-31 |

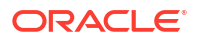

#### 30 Tracker Extensions Management

| Tracker Extensions Module        | 30-1 |
|----------------------------------|------|
| Tracker Extensions tab columns   | 30-1 |
| Tracker Extensions buttons       | 30-1 |
| Tracker Extensions tab fields    | 30-2 |
| Adding tracker extension entry   | 30-2 |
| Editing tracker extension entry  | 30-3 |
| Retrying failed entry            | 30-3 |
| Deleting tracker extension entry | 30-3 |
|                                  |      |

### 31 CCS Charging Feature Nodes

| F | Balance Cascade Override                            | 31-1         |
|---|-----------------------------------------------------|--------------|
|   | Node exits – Balance Cascade Override               | 31-1         |
|   | Configuration fields - Balance Cascade Override     | 31-2         |
|   | Configuring the pode _ Balance Cascade Override     | 31-2<br>21-2 |
|   | Pillable Event                                      | 21.2         |
| Ľ | Node evite – Pilleble Event                         | 31-3<br>21-2 |
|   | Configuration fields – Pillable Event               | SI-3<br>21 4 |
|   | Configuring the node _ Billoble Event               | 31-4<br>21 F |
|   | Conliguring the node – Billable Event               | 31-5         |
| Ŀ | Business Prefix Branch                              | 31-6         |
|   | Node exits – Business Pretix Branch                 | 31-6         |
|   | Configuring the node – Business Prefix Branch       | 31-6         |
| ( | Call Information SMS                                | 31-6         |
|   | Node exits – Call Information SMS                   | 31-7         |
|   | Configuring the node – Call Information SMS         | 31-7         |
|   | Message parameters – Call Information SMS           | 31-8         |
|   | Message examples – Call Information SMS             | 31-9         |
| ( | Cost Call Duration Branching                        | 31-9         |
|   | Node exits – Cost Call Duration Branching           | 31-10        |
|   | Configuring the node – Cost Call Duration Branching | 31-10        |
| ( | Credit Wallet Transfer                              | 31-11        |
|   | Node exits – Credit Wallet Transfer                 | 31-11        |
|   | Configuration fields – Credit Wallet Transfer       | 31-12        |
|   | Configuring the node – Credit Wallet Transfer       | 31-13        |
|   | SMS notification – Credit Wallet Transfer           | 31-14        |
| [ | Declined Billing Cause                              | 31-14        |
|   | Node exits – Declined Billing Cause                 | 31-15        |
|   | Configuring the node – Declined Billing Cause       | 31-15        |
| [ | Direct Unit Charge Request                          | 31-15        |
|   | Node exits – Direct Unit Charge Request             | 31-15        |
|   |                                                     |              |

| Configuration fields – Direct Unit Charge Request    | 31-15 |
|------------------------------------------------------|-------|
| Configuring the node – Direct Unit Charge Request    | 31-16 |
| Get CUG Details                                      | 31-16 |
| Node exits – Get CUG Details                         | 31-16 |
| Configuring the node – Get CUG Details               | 31-17 |
| Named Event                                          | 31-17 |
| Node exits – Named Event                             | 31-17 |
| Configuring the node – Named Event                   | 31-18 |
| Play Tariff Plan Announcement                        | 31-19 |
| Node exits – Play Tariff Plan Announcement           | 31-19 |
| Configuring the node – Play Tariff Plan Announcement | 31-20 |
| Set Active Domain                                    | 31-20 |
| Node exits – Set Active Domain                       | 31-21 |
| Configuration fields – Set Active Domain             | 31-21 |
| Configuring the node – Set Active Domain             | 31-21 |
| Example use of node – Set Active Domain              | 31-22 |
| Set BE EDR                                           | 31-22 |
| Node exits – Set BE EDR                              | 31-22 |
| Configuration fields – Set BE EDR                    | 31-23 |
| Configuring the node – Set BE EDR                    | 31-23 |
| Set Discount                                         | 31-24 |
| Node exits – Set Discount                            | 31-24 |
| Configuration fields – Set Discount                  | 31-24 |
| Configuring the node – Set Discount                  | 31-25 |
| Set Tariff Plan Rule                                 | 31-26 |
| Node exits – Set Tariff Plan Rule                    | 31-26 |
| Configuration fields – Set Tariff Plan Rule          | 31-26 |
| Configuring the node – Set Tariff Plan Rule          | 31-27 |
| Set Wallet Type                                      | 31-27 |
| Node exits – Set Wallet Type                         | 31-27 |
| Configuration fields – Set Wallet Type               | 31-28 |
| Configuring the node – Set Wallet Type               | 31-28 |
| Tariff Plan Override                                 | 31-28 |
| Node exits – Tariff Plan Override                    | 31-28 |
| Configuring the node – Tariff Plan Override          | 31-28 |
| Universal ATB                                        | 31-29 |
| Node exits – Universal ATB                           | 31-30 |
| Call end reasons – Universal ATB                     | 31-33 |
| Configuration fields – Universal ATB                 | 31-34 |
| Configuring the node – Universal ATB                 | 31-35 |
| Variable Amount Recharge                             | 31-35 |
| Node exits – Variable Amount Recharge                | 31-35 |

| Configuring the node – Variable Amount Recharge | 31-36 |
|-------------------------------------------------|-------|
| Voice Call Cost                                 | 31-37 |
| Node exits – Voice Call Cost                    | 31-37 |
| Configuration fields – Voice Call Cost          | 31-37 |
| Configuring the node – Voice Call Cost          | 31-37 |

#### 32 Credit Card Nodes

| Create and Register Credit Card                              | 32-1  |
|--------------------------------------------------------------|-------|
| Node exits – Create and Register Credit Card                 | 32-1  |
| Node fields – Create and Register Credit Card                | 32-3  |
| Configuring the node – Create and Register Credit Card       | 32-4  |
| Credit Card State Branching                                  | 32-4  |
| Node exits – Credit Card State Branching                     | 32-5  |
| Configuring the node – Credit Card State Branching           | 32-5  |
| Credit Cards Per Subscriber Branching                        | 32-5  |
| Node exits – Credit Cards Per Subscriber Branching           | 32-5  |
| Configuring the node – Credit Cards Per Subscriber Branching | 32-6  |
| Delete Credit Card Details                                   | 32-6  |
| Node exits – Delete Credit Card Details                      | 32-6  |
| Configuring the node – Delete Credit Card Details            | 32-7  |
| Deregister Credit Card                                       | 32-7  |
| Node exits – Deregister Credit Card                          | 32-7  |
| Configuring the node – Deregister Credit Card                | 32-8  |
| Modify Credit Card Details                                   | 32-8  |
| Node exits – Modify Credit Card Details                      | 32-8  |
| Configuring the node – Modify Credit Card Details            | 32-10 |
| Retrieve Credit Cards for Subscriber                         | 32-10 |
| Node exits – Retrieve Credit Cards for Subscriber            | 32-11 |
| Configuring the node – Retrieve Credit Cards for Subscriber  | 32-12 |
| Subscribers Per Credit Card Branching                        | 32-12 |
| Node exits – Subscribers Per Credit Card Branching           | 32-12 |
| Configuring the node – Subscribers Per Credit Card Branching | 32-13 |

## 33 CCS Subscriber Feature Nodes

| 33-1 |
|------|
| 33-2 |
| 33-2 |
| 33-2 |
| 33-3 |
| 33-3 |
|      |

| Configuration fields – Credit Card Details Change            | 33-4  |
|--------------------------------------------------------------|-------|
| Configuring the node – Credit Card Details Change            | 33-4  |
| Credit Card Recharge Menu                                    | 33-4  |
| Node exits – Credit Card Recharge Menu                       | 33-4  |
| Configuration fields – Credit Card Recharge Menu             | 33-5  |
| Configuring the node – Credit Card Recharge Menu             | 33-5  |
| Credit Card Secret Code Change                               | 33-5  |
| Node exits – Credit Card Secret Code Change                  | 33-5  |
| Configuration fields – Credit Card Secret Code Change        | 33-6  |
| Configuring the node – Credit Card Secret Code Change        | 33-6  |
| Credit Card Starter Menu                                     | 33-6  |
| Node exits – Credit Card Starter Menu                        | 33-6  |
| Configuring the node – Credit Card Starter Menu              | 33-7  |
| Do Credit Card Recharge                                      | 33-7  |
| Node exits – Do Credit Card Recharge                         | 33-7  |
| Configuration fields – Do Credit Card Recharge               | 33-8  |
| Configuring the node – Do Credit Card Recharge               | 33-8  |
| Friends and Destination Configuration                        | 33-8  |
| Friends, Family and Destination Discount module              | 33-8  |
| Node description - Friends and Destination Configuration     | 33-9  |
| Node exits – Friends and Destination Configuration           | 33-9  |
| Configuration fields – Friends and Destination Configuration | 33-10 |
| Configuring the node – Friends and Destination Configuration | 33-10 |
| Friends and Destination Discount                             | 33-10 |
| Node exits – Friends and Destination Discount                | 33-10 |
| Configuration fields – Friends and Destination Discount      | 33-11 |
| Configuring the node – Friends and Destination Discount      | 33-11 |
| Friends and Destination Menu                                 | 33-11 |
| Node exits – Friends and Destination Menu                    | 33-11 |
| Configuration fields – Friends and Destination Menu          | 33-12 |
| Configuring the node – Friends and Destination Menu          | 33-12 |
| Friends and Family Configuration                             | 33-12 |
| Node exits – Friends and Family Configuration                | 33-13 |
| Configuration fields – Friends and Family Configuration      | 33-13 |
| Configuring the node – Friends and Family Configuration      | 33-13 |
| Get Destination Prefix                                       | 33-14 |
| Node exits – Get Destination Prefix                          | 33-14 |
| Configuration fields – Get Destination Prefix                | 33-15 |
| Configuring the node – Get Destination Prefix                | 33-15 |
| Help Information                                             | 33-15 |
| Node exits – Help Information                                | 33-15 |
| Configuration fields – Help Information                      | 33-15 |

| Configuring the node – Help Information               | 33-16 |
|-------------------------------------------------------|-------|
| Main Menu                                             | 33-16 |
| Node exits – Main Menu                                | 33-16 |
| Configuration fields – Main Menu                      | 33-17 |
| Configuring the node – Main Menu                      | 33-17 |
| Personal Options Menu                                 | 33-17 |
| Node exits – Personal Options Menu                    | 33-17 |
| Configuration fields – Personal Options Menu          | 33-18 |
| Configuring the node – Personal Options Menu          | 33-18 |
| Play Destination                                      | 33-18 |
| Node exits – Play Destination                         | 33-18 |
| Configuration fields – Play Destination               | 33-19 |
| Configuring the node – Play Destination               | 33-19 |
| Product Type Branching                                | 33-19 |
| Node exits – Product Type Branching                   | 33-19 |
| Configuration fields – Product Type Branching         | 33-20 |
| Configuring the node – Product Type Branching         | 33-21 |
| Product Type Swap                                     | 33-21 |
| Node exits – Product Type Swap                        | 33-21 |
| Configuration fields – Product Type Swap              | 33-22 |
| Configuring the node – Product Type Swap              | 33-22 |
| Read Secret Code                                      | 33-22 |
| Node exits – Read Secret Code                         | 33-22 |
| Configuration fields – Read Secret Code               | 33-23 |
| Configuring the node – Read Secret Code               | 33-23 |
| Refresh Subscriber Information                        | 33-23 |
| Node exits – Refresh Subscriber Information           | 33-23 |
| Configuring the node – Refresh Subscriber Information | 33-24 |
| Remote Access Service                                 | 33-24 |
| Node exits – Remote Access Service                    | 33-24 |
| Configuration fields – Remote Access Service          | 33-24 |
| Configuring the node – Remote Access Service          | 33-24 |
| Select Language                                       | 33-25 |
| Node exits – Select Language                          | 33-25 |
| Configuration fields – Select Language                | 33-25 |
| Configuring the node – Select Language                | 33-25 |
| Set Product Type                                      | 33-26 |
| Node exits – Set Product Type                         | 33-26 |
| Configuring the node – Set Product Type               | 33-26 |
| Subscriber Creation/ Deletion                         | 33-26 |
| Node exits – Subscriber Creation/ Deletion            | 33-26 |
| Configuring the node – Subscriber Creation/ Deletion  | 33-27 |
| What's New                        | 33-27 |
|-----------------------------------|-------|
| Node exits – What's New           | 33-27 |
| Configuring the node – What's New | 33-28 |

## 34 CCS Voucher Feature Nodes

| Play Voucher Redeemed Info                                        | 34-1  |
|-------------------------------------------------------------------|-------|
| Node exits – Play Voucher Redeemed Info                           | 34-1  |
| Configuration fields – Play Voucher Redeemed Info                 | 34-2  |
| Configuring the node – Play Voucher Redeemed Info                 | 34-2  |
| Recharge Menu                                                     | 34-2  |
| Node exits – Recharge Menu                                        | 34-2  |
| Configuration fields – Recharge Menu                              | 34-3  |
| Configuring the node – Recharge Menu                              | 34-3  |
| Scratch Card Recharge                                             | 34-3  |
| Node exits – Scratch Card Recharge                                | 34-3  |
| Configuration fields – Scratch Card Recharge                      | 34-4  |
| Configuring the node – Scratch Card Recharge                      | 34-4  |
| Scratch Card Recharge Alternate Subscriber                        | 34-5  |
| Node exits – Scratch Card Recharge Alternate Subscriber           | 34-5  |
| Configuration fields – Scratch Card Recharge Alternate Subscriber | 34-5  |
| Configuring the node – Scratch Card Recharge Alternate Subscriber | 34-6  |
| Select Voucher Scenario                                           | 34-6  |
| Node exits – Select Voucher Scenario                              | 34-6  |
| Configuring the node – Select Voucher Scenario                    | 34-7  |
| Voice or USSD method                                              | 34-7  |
| SMS method                                                        | 34-7  |
| Example configuration values – Select Voucher Scenario            | 34-8  |
| Example SMS values – Select Voucher Scenario                      | 34-8  |
| Example use of node – Select Voucher Scenario                     | 34-9  |
| Voucher Commit Revoke                                             | 34-10 |
| Node exits – Voucher Commit Revoke                                | 34-10 |
| Configuring the node – Voucher Commit Revoke                      | 34-11 |
| Result Codes– Voucher Commit Revoke                               | 34-11 |
| Voucher Recharge                                                  | 34-13 |
| Node exits – Voucher Recharge                                     | 34-13 |
| Configuring the node – Voucher Recharge                           | 34-16 |
| Voucher Redeemed                                                  | 34-17 |
| Node exits – Voucher Redeemed                                     | 34-18 |
| Configuration fields – Voucher Redeemed                           | 34-18 |
| Configuring the node – Voucher Redeemed                           | 34-18 |
| Voucher Reservation                                               | 34-19 |

| Node exits – Voucher Reservation                        | 34-19 |
|---------------------------------------------------------|-------|
| Configuring the node – Voucher Reservation              | 34-20 |
| Result Codes – Voucher Reservation                      | 34-21 |
| Voucher Type Balance Information                        | 34-23 |
| Node exits – Voucher Type Balance Information           | 34-23 |
| Configuration fields – Voucher Type Balance Information | 34-23 |
| Configuring the node – Voucher Type Balance Information | 34-23 |
| Voucher Type Branching                                  | 34-24 |
| Node exits – Voucher Type Branching                     | 34-24 |
| Configuration fields – Voucher Type Branching           | 34-25 |
| Configuring the node – Voucher Type Branching           | 34-25 |
| Voucher Type Recharge                                   | 34-26 |
| Node exits – Voucher Type Recharge                      | 34-26 |
| Configuring the node – Voucher Type Recharge            | 34-26 |

## 35 CCS Wallet Management Feature Nodes

| Account Activate                            | 35-1 |
|---------------------------------------------|------|
| Node exits – Account Activate               | 35-2 |
| Configuring the node – Account Activate     | 35-2 |
| Account State Branch                        | 35-2 |
| Node exits – Account State Branch           | 35-2 |
| Configuration fields – Account Status       | 35-2 |
| Configuring the node – Account State Branch | 35-3 |
| Account Status                              | 35-3 |
| Node exits – Account Status                 | 35-3 |
| Configuring the node – Account Status       | 35-3 |
| Account Status SMS                          | 35-4 |
| Node exits – Account Status SMS             | 35-4 |
| Configuring the node – Account Status SMS   | 35-4 |
| Message parameters – Account Status SMS     | 35-4 |
| Message example – Account Status SMS        | 35-5 |
| Apply Rewards                               | 35-5 |
| Node exits – Apply Rewards                  | 35-5 |
| Configuring the node – Apply Rewards        | 35-6 |
| Balance State Branch                        | 35-6 |
| Node exits – Balance State Branch           | 35-6 |
| Configuring the node – Balance State Branch | 35-7 |
| Threshold example – Balance State Branch    | 35-7 |
| Balance Status                              | 35-8 |
| Node exits – Balance Status                 | 35-8 |
| Configuration fields – Balance Status       | 35-8 |

| 35-9<br>35-10<br>35-10<br>35-11<br>35-11<br>35-11<br>35-12<br>35-13 |
|---------------------------------------------------------------------|
| 35-9<br>35-10<br>35-11<br>35-11<br>35-11<br>35-11<br>35-12<br>35-13 |
| 35-10<br>35-10<br>35-11<br>35-11<br>35-11<br>35-12<br>35-13         |
| 35-10<br>35-11<br>35-11<br>35-11<br>35-12<br>35-13                  |
| 35-11<br>35-11<br>35-11<br>35-12<br>35-13                           |
| 35-11<br>35-11<br>35-12<br>35-13                                    |
| 35-11<br>35-12<br>35-13                                             |
| 35-12<br>35-13                                                      |
| 35-13                                                               |
|                                                                     |
| 35-13                                                               |
| 35-14                                                               |
| 35-14                                                               |
| 35-14                                                               |
| 35-15                                                               |
| 35-16                                                               |
| 35-16                                                               |
| 35-16                                                               |
| 35-17                                                               |
| 35-17                                                               |
| 35-18                                                               |
| 35-18                                                               |
| 35-18                                                               |
| 35-20                                                               |
| 35-21                                                               |
| 35-21                                                               |
| 35-22                                                               |
| 35-22                                                               |
| 35-22                                                               |
| 35-23                                                               |
| 35-23                                                               |
| 35-24                                                               |
| 35-24                                                               |
| 35-24                                                               |
| 35-25                                                               |
| 35-25                                                               |
| 35-25                                                               |
| 35-25                                                               |
| 35-26                                                               |
| 35-26                                                               |
| 35-27                                                               |
| 35-27                                                               |
|                                                                     |

| Time Remaining                                            | 35-27 |
|-----------------------------------------------------------|-------|
| Node exits – Time Remaining                               | 35-27 |
| Configuration fields – Time Remaining                     | 35-28 |
| Configuring the node – Time Remaining                     | 35-28 |
| Tracker Account State Branch                              | 35-29 |
| Node exits – Tracker Account State Branch                 | 35-29 |
| Configuring the node – Tracker Account State Branch       | 35-30 |
| Wallet Life Cycle Period Branching                        | 35-30 |
| Node exits – Wallet Life Cycle Period Branching           | 35-30 |
| Configuring the node – Wallet Life Cycle Period Branching | 35-30 |
| Wallet State Update                                       | 35-30 |
| Node exits – Wallet State Update                          | 35-31 |
| Configuring the node – Wallet State Update                | 35-31 |

# 1 Subscriber Management

This chapter explains how to specify subscriber details for service providers.

This chapter contains the following topics.

Subscriber Management Module

Credit Cards

Subscriber Batch

Customer

**Closed User Groups** 

Friends and Family Black List

Friends and Destination Black List

Friends and Destination Prefix Map

**Profile Group Fields** 

**UBE** Account Balancing

## Subscriber Management Module

The Subscriber Management screen lets you configure the subscribers to CCS customers. It contains these tabs:

- Closed User Groups
- Credit Cards
- Customer
- Friends and Destination Black List
- Friends and Destination Prefix Map
- Friends and Family Black List
- Product Type
- Profile Group Fields
- Subscriber
- Subscriber Batch
- UBE Account Balancing

Note: The Subscriber and Product Type tabs are documented in separate chapters.

### Accessing the Subscriber Management screen

Follow these steps to open the Subscriber Management screen.

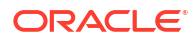

1. Select the **Services** menu from the SMS main screen.

**Note:** The services which are available under the **Services** menu depend on the components which have been installed, and the permissions of the user. The services displayed in this screen shot may not match the services you have available on your system.

2. Select Prepaid Charging > Subscriber Management.

**Result:** You see the Subscriber Management screen.

## **Credit Cards**

The **Credit Cards** tab enables credit card data to be managed securely. You can perform the following tasks from the **Credit Cards** tab:

- Searching for credit cards
- Adding credit cards
- Registering subscribers to credit cards
- Editing credit cards
- Deleting credit cards

You can also manage a subscriber's credit cards from the Add Subscriber or Edit Subscriber screens. See Subscriber Management - Subscribers for details.

**Note:** To use the legacy credit card options, the **sms.jnlp** file must include the application property LegacyCC=True. See SMS Technical Guide for more information.

#### **Topics:**

About Auditing Credit Card Changes

Searching for credit cards

Adding credit cards

New Credit Card fields

Editing credit cards

Edit Credit Card fields

Registering subscribers to credit cards

**Deleting credit cards** 

## About Auditing Credit Card Changes

The EDR auditing feature keeps track of changes to subscribers credit cards. When EDR auditing is enabled, a user who is updating a subscriber's credit card details is forced to enter a reason for the change in a special **Change Reason** dialog box; for example, when:

- Adding a new credit card
- Editing or deleting an existing credit card
- Registering or deregistering a credit card
- Freezing a credit card

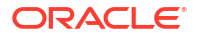

The reason for the change, and the user who made the change are reported in the **Change Reason**, and **Operator Name** fields in the BE EDR. You can view this information by displaying the BE EDR in the EDR Viewer.

Credit card auditing is enabled by the EDR auditing global configuration option. For more information, see the discussion on EDR auditing in Global Configuration.

### Searching for credit cards

Follow these steps to search for existing credit cards.

- 1. On the **Credit Cards** tab, select the credit card masking rule from the **Masking rule** list. For more information about masking rules, see About Credit Card Security.
- 2. Specify the search criteria by entering search values in one or more of the following search fields:
  - Display Number To search on the credit card display number
  - Calling card ID To search for credit cards already registered to the subscriber with the specified subscriber ID
  - Tokenised number To search on a tokenized credit card number
- 3. Select the credit card states to search for. The **Active** and **Frozen** states are selected by default.
- 4. Click Search.

The table displays the first 100 records that match the search criteria. If the credit cards you want are not displayed and the search returns more than 100 records, enter a longer search strings in the search fields, and click **Search** again.

### Adding credit cards

Follow these steps to add a credit card record on the Credit Card tab.

- 1. In the Subscriber Management screen, select the service provider from the **Service Provider** list.
- 2. Click New on the Credit Card tab.

The New Credit Card screen displays.

- 3. Fill in the credit card details. For more information, see New Credit Card fields.
- 4. (Optional) Register a subscriber to the credit card. See Registering subscribers to credit cards for details.

Registered new cards can be in a frozen or an active state. Unregistered new cards must be set to the frozen state.

- 5. Click Save.
- 6. If EDR auditing is enabled, then the **Change Reason** dialog displays. Enter the reason for the change in the **Change Reason** field, and click **OK**. The reason can be up to 200 characters long.
- 7. Click OK.

You are returned to the **Credit Cards** tab. To see the card just added, select the relevant search criteria and click **Search**.

### **Related topic**

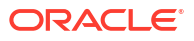

### **Credit Cards**

## New Credit Card fields

This table describes the function of each field on the New Credit Card screen.

| Field                   | Description                                                                                                    |
|-------------------------|----------------------------------------------------------------------------------------------------|
| Subscriber ID           | Displays the ID of the subscriber. If you create a credit card through:                                                                                                    |
|                         | <ul> <li>A subscriber screen, this field is set<br/>automatically and cannot be changed. For<br/>more information, see Adding Subscribers,<br/>Editing Subscribers, and Deleting subscribers.</li> <li>The Credit Card tab, this field is blank. You<br/>can register this credit card to a subscriber<br/>immediately by clicking Subscriber, or you<br/>can register the credit card at a later date.<br/>Once registered, the ID of the selected<br/>subscriber displays in this field. For more<br/>information, see Registering subscribers to<br/>credit cards.</li> </ul> |
| Full Credit Card Number | The full credit card number, with no spaces between the digits.                                                                                                    |
|                         | <b>Note:</b> This field is available only on the New Credit Card screen. All other credit card screens contain the display name and the tokenized number.                                                                                                    |
| Masking Rule            | The rule used to mask the credit card number. For more information about masking rules, see About Credit Card Security.                                                                                                    |
| Expiry Date             | The credit card's expiry date. Select the month and year from the month and year lists.                                                                                                    |
| Name on Card            | (Optional) The name of the account holder as it is written on the credit card.                                                                                                    |
| CVC                     | The three or four digit credit verification code<br>(CVC) that is printed on the credit card. The CVC<br>provides the credit card owner with additional<br>security when making purchases.                                                                                                    |
| Frozen                  | When selected, the credit card is in a frozen state.<br>When not selected, the state is active.                                                                                                    |
|                         | Registered new cards can be frozen or active.<br>Unregistered new cards can only be frozen.                                                                                                    |
|                         | <b>Note:</b> This field is visible only when you open the New Credit Card screen from the Edit Subscriber, Credit Cards option.                                                                                                    |
| Warning                 | Displays a warning message at the bottom of the screen if the checksum failed.                                                                                                    |

### **Related topic**

**Credit Cards** 

## Editing credit cards

Follow these steps to edit a credit card record.

- 1. In the Subscriber Management screen, select the service provider from the **Service Provider** list.
- 2. Click the **Credit Card** tab, and select the credit card to edit from the table on the tab. For information about searching for credit cards, see Searching for credit cards.
- 3. Click Edit.

The Edit Credit Card screen displays and shows a list of all the registration records for the credit card. For information about the displayed fields, see Edit Credit Card fields.

- 4. (Optional) Change the following details as required:
  - Expiry date details
  - Name on card
  - CVC number
  - · Freeze or make active the credit card state
- 5. (Optional) To register a subscriber to the credit card, click **Register**. See Registering subscribers to credit cards.
- 6. (Optional) To deregister a subscriber from the credit card:
  - a. Select the subscriber from the table and click Deregister.
  - b. Click Deregister to confirm.

Note: You cannot deregister the primary subscriber.

- 7. (Optional) To freeze a subscriber's primary wallet:
  - a. Select the subscriber and click **Freeze Wallet**.
  - b. Click Freeze.
  - c. If EDR auditing is enabled, then the **Change Reason** dialog displays. Enter the reason for the change in the **Change Reason** field, and click **OK**.
- 8. If the **Registration State** is Pending, and you want to confirm the subscriber's registration to the credit card, click **Confirm**.
- 9. If there is more than one subscriber registered to a frozen credit card, register the primary subscriber by selecting the required subscriber, and then clicking **Primary**.
- 10. Click Save.
- **11.** If EDR auditing is enabled, then the **Change Reason** dialog displays. Enter the reason for the change in the **Change Reason** field, and click **OK**. The reason can be up to 200 characters long.
- 12. Click OK.

**Related topic** 

Credit Cards

## Edit Credit Card fields

This table describes the function of each field on the Edit Credit Card screen.

| Field                  | Description                                                                                                    |
|------------------------|----------------------------------------------------------------------------------------------------|
| Display Number         | The credit card number (prefix + padding + suffix),<br>as specified by the associated masking rule. For<br>more information about masking rules, see About<br>Credit Card Security.                                                                                                    |
| Tokenised Number       | The tokenized credit card number.                                                                                                    |
| Expiry Date            | The credit card's expiry date. Select the month and year from the month and year lists.                                                                                                    |
| Name on Card           | (Optional) The name of the account holder as written on the credit card.                                                                                                    |
| CVC                    | The three or four digit credit verification code<br>(CVC) that is printed on the back of the credit card.<br>The CVC provides the credit card owner with<br>additional security when making purchases.                                                                                   |
| Frozen                 | When selected the credit card is in a frozen state.<br>When not selected the state is active.                                                                                                    |
|                        | registered.                                                                                                    |
| Registered Subscribers | <ul> <li>This table displays the:</li> <li>Subscriber ID</li> <li>Registration state – The registration state<br/>(Primary, Secondary, Pending, or New) of the<br/>registered subscriber</li> <li>Primary wallet state – The registered<br/>subscriber's primary wallet state</li> </ul> |

## Registering subscribers to credit cards

Follow these steps to register a subscriber to a credit card from the New Credit Card screen or the Edit Credit Card screen.

- **1.** Do one of the following:
  - From the New Credit Card screen, click Subscriber.
  - From the Edit Credit Card screen, click Register.

The Register Subscriber to Credit Card screen appears.

- 2. Enter one or more initial digits of the subscriber number in the Subscriber ID field.
- 3. Select:
  - Exact Match to search for the matching subscriber.
  - Prefix Match to search for all subscribers with IDs that match the entered prefix.
- 4. Click Search.

The search returns a maximum of 100 records.

- 5. From the search results table, select the subscriber you want to register to the credit card and click **Register**.
- 6. If EDR auditing is enabled, the **Change Reason** dialog displays. In the **Change Reason** field, enter the reason for the change and click **OK**.

The reason can be up to 200 characters long.

### **Related topic**

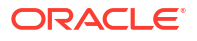

#### **Credit Cards**

## Deleting credit cards

Follow these steps to delete credit card records.

- 1. Search for the credit card to delete. See Searching for credit cards.
- 2. Select the credit card to delete, and then click Delete.
- If EDR auditing is enabled, the Change Reason dialog displays. Enter the reason for the change in the Change Reason field, and click OK. The reason can be up to 200 characters long.
- 4. Click Delete.

The credit card is removed from the results list.

**Note:** A credit card is removed from the database only if it is in the primary state. When you delete a frozen credit card, it is moved to a deleted state, but it is not removed from the database.

#### **Related topic**

**Credit Cards** 

## Subscriber Batch

The Subscriber Batch tab lets you view, add, modify and delete batches of subscribers.

**Tip:** It is also possible to work with subscribers using the ccsAccount command line tool. For more information about this tool, see *CCS Technical Guide*.

**Topics:** 

Finding subscriber batches

Adding subscriber batches

Subscriber Batch Fields

Editing subscriber batches

**Deleting account batches** 

### Finding subscriber batches

To find specific subscriber batches in the Subscriber Batch tab:

- 1. Enter the first few characters of the subscriber ID and select a batch state.
- 2. Click Search.

**Result:** The table displays the first 100 records which match the search criteria. Results include creation date. If the subscriber batch you want is not displayed and more than 100 records were returned, enter a longer search string and click **Search** again.

### Adding subscriber batches

Follow these steps to add a new subscriber batch.

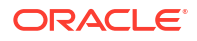

- In the Subscriber Management screen, select the service provider from the Service Provider list.
- 2. On the Subscriber Batch tab in the Subscriber Management screen, click New.

Result: You see the New Subscriber Batch screen.

3. Fill in the fields, as described in New subscriber batch fields.

Once you have filled in all the fields, the **Save** button becomes active.

4. Click Save.

**Result:** If successful, you see a message confirming the subscriber batch has been created.

5. Click OK.

### **Related topic**

Subscriber Batch

## Subscriber Batch Fields

This table describes the function of each field.

| Field                    | Description                                                                                                    |
|--------------------------|----------------------------------------------------------------------------------------------------|
| Batch Size               | The number of subscribers in the batch.                                                                                              |
| Subscriber List Filename | Name of the file containing the list of subscribers to use when creating the batch.                                                  |
|                          | Each line of the file can include either one<br>subscriber or a range of them. Comments are<br>ignored.                              |
|                          | Example: Subscriber List file content.                                                                                               |
|                          | # this is a comment                                                                                                    |
|                          | 482345932                                                                                                    |
|                          | 482464935-482464945                                                                                                    |
| Result Filename          | The name of the file to create for the batch.                                                                                        |
| Charging Domain          | List of domains on which wallets for this subscriber batch can be stored.                                                            |
|                          | This drop down list is populated by the domains configured on the <b>Domain</b> tab on the Service Management screen.                |
| Tracking Domain          | List of available domains for fraud tracking and promotional balance types.                                                          |
|                          | This drop down list is populated by the domains configured on the <b>Domain</b> tab on the Service Management screen.                |
|                          | <b>Note:</b> The tracking domain must be a VWS domain and will be available if the charging domain is not a VWS domain.              |
| Product Type             | List of available product types.                                                                                                    |
|                          | This drop down list is populated by the product types configured on the <b>Product Type</b> tab on the Subscriber Management screen. |

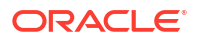

| Field                             | Description                                                                                                    |
|-----------------------------------|----------------------------------------------------------------------------------------------------|
| Wallet Currency                   | The currency the wallet created with these subscribers should use.                                                                                                    |
|                                   | This drop down list is populated by the currencies configured on the <b>Currency</b> tab on the Service Management screen.                                                               |
| Maximum Concurrent Accesses       | Sets the default total number of accesses that can<br>be supported against the subscriber at any one<br>time.                                                                            |
| Use Subscriber ID                 | When selected, the card number range fields are grayed out and the subscriber ID is used to provide the card number.                                                                     |
| Allocate in Range                 | The starting and ending points for the card number range.                                                                                                    |
| Encryption File                   | The context string to be used for encryption.                                                                                                    |
|                                   | This can have different values, depending on your setup.                                                                                                    |
|                                   | Acceptable values for the supported DES<br>encryption method include a PIN length that should<br>be a number between 4 and 20.                                                           |
| Add PINS to accounts              | When selected, the card number has an associated PIN generated from the selected <b>Encryption Method</b> and <b>PIN Length</b> fields.                                                  |
|                                   | When not selected there is no PIN associated with the card number.                                                                                                    |
| Encryption Method                 | The pluggable authentication module which will be used for generation of encrypted of PINs for this batch.                                                                               |
|                                   | The module is used to generate random PINs of the length specified (PIN Length), and then encrypt them for storing in the database.                                                      |
| Creation Date                     | Indicates the creation date of the batch.                                                                                                    |
| PIN Length                        | The length of the PIN that will be generated for accounts in this batch. This is the actual length of the non encrypted PIN and must be a minimum of 4 digits to a maximum of 20 digits. |
| Subscriber ID to Wallet Reference | Subscriber ID and related wallet reference.                                                                                                    |
|                                   | Example: 123456 ref1334                                                                                                    |

## Editing subscriber batches

Follow these steps to edit an existing subscriber account batch.

**Tip:** By editing a subscriber batch, you will change the batch state. Changing the batch state enables you to activate subscriber batches.

**Note:** The **Subscriber Batch** tab and **Edit Subscriber Batch** tab have a creation date readonly value which preserves the creation date when a batch is edited.

- 1. In the Subscriber Management screen, select the service provider from the **Service Provider** list.
- 2. In the table on the Subscriber Batch tab, select the record to edit.

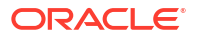

3. Click Edit.

**Result:** You see the Edit Subscriber Batch screen.

- 4. You can only change the **Batch State** field. Changing the batch state to active activates the subscriber batch.
- 5. Click Save.

### **Related topic**

Subscriber Batch

### Deleting account batches

Follow these steps to delete an existing subscriber batch.

- In the Subscriber Management screen, select the service provider from the Service Provider list.
- 2. In the table on the **Select Batch** tab, select the record to delete.
- 3. Click Delete.

Result: You see the Delete Confirmation prompt.

4. Click **OK** to delete the record from the database.

#### **Related topic**

Subscriber Batch

## Customer

This screen enables you to add, modify or delete customers.

The Customer screen displays the customers that have been set up for the service provider.

Once you have set up customers, you can assign subscriber accounts to a specific customer.

**Topics:** 

**Finding customers** 

- Adding customers
- **Editing customers**

**Deleting customers** 

### Finding customers

To find a specific customer in the **Customer** tab, enter the first few characters of the customer's name, and click **Search**.

**Result:** The grid will display the first 100 records which begin with the characters searched for. If the required customer is not displayed and more than 100 records were returned, enter a longer search string and click **Search** again.

### Adding customers

Follow these steps to add a new customer for a service provider.

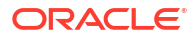

- 1. In the Subscriber Management screen, select the service provider from the **Service Provider** list.
- 2. On the **Customer** tab, click **New**.

Result: You see the New Customer screen.

- 3. In the Name field, enter the name of the new customer.
- 4. The name must be completed. Customer names must be unique for the service provider. Special characters and case do not make a distinction between names. For example, Super Savers is the same as Super saver's.
- 5. In the **Description** field, enter the description of the new customer.
- 6. In the **Reference** field, enter a reference for the new customer.
- 7. Click Save.

### **Related topic**

Customer

### Editing customers

Follow these steps to edit an existing customer.

- 1. In the Subscriber Management screen, select the service provider from the **Service Provider** list.
- 2. On the Customer tab, select the customer record to edit.

**Tip:** If the required customer is not displayed, you can try searching for them as described in Finding customers.

3. Click Edit.

Result: You see the Edit Customer screen.

- 4. Edit the details as described in Adding customers.
- 5. Click Save.

#### **Related topic**

Customer

### **Deleting customers**

Follow these steps to delete an existing customer.

- 1. In the Subscriber Management screen, select the service provider from the **Service Provider** list.
- 2. On the **Customer** tab, select the customer to delete.

**Tip:** If the required customer is not displayed, you can try searching for them as described in Finding customers.

3. Click Delete.

Result: You see the Delete Confirmation prompt.

4. Click **OK** to delete the record from the database.

Result: The record is deleted and you see the Customer prompt.

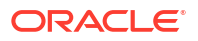

5. Click OK.

### Related topic

Customer

## **Closed User Groups**

The **Closed User Groups** tab lets you define groups of users (Closed User Groups), that use an alternative tariff plan when both the calling and the called numbers are part of the same group. The alternative tariff plan normally reduces the rate of calls or provides free calls.

A CUG has the following membership rules:

- A CUG is defined for a specific service provider, therefore only the subscribers of that service provider may belong to that CUG.
- Subscribers may be members of more than one CUG.

A CUG Feature node must be included in the control plan to determine whether the calling and the called numbers are in the same CUG.

Closed user groups may also contain **Virtual Members**. Virtual members are defined as single numbers or number ranges. An MSISDN calling a number that resides in any virtual member range in any CUG in which that MSISDN is also a member is deemed to be making a closed user group call, and can be billed accordingly.

Tip: You can also define CUG membership through the Subscriber screens.

**Topics:** 

Adding closed user groups

Closed User Group fields

Editing closed user groups

Deleting closed user groups

### Adding closed user groups

Follow these steps to add a Closed User Group (CUG) and its members.

- In the Subscriber Management screen, select the service provider from the Service Provider list.
- 2. On the Closed User Groups tab, click New.

The New Closed User Group dialog displays. For information about the fields on this screen, see Closed User Group fields.

- 3. For each member that you want to add, enter the subscriber MSISDN in the **MSISDN** field, and click **Add**.
- 4. For each virtual CUG member that you want to add, perform the following steps:
  - a. Select either Single number, Range, or Pattern.
  - **b.** Depending on your previous selection, specify the virtual member number, number range, or prefix and length.
  - c. Click Add.
- 5. When you have completed adding members to the CUG, click Save.

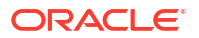

### **Related topic**

### **Closed User Groups**

## **Closed User Group fields**

This table describes the function of each field in the New and Edit Closed User Group dialogs.

| Field           | Description                                                                                                    |
|-----------------|----------------------------------------------------------------------------------------------------|
| Name            | Unique name for this closed user group. After<br>saving a new closed user group you can view, but<br>not edit the closed user group name.                        |
| Tariff Plan     | The tariff plan to apply to phone calls between members of this closed user group.                                                                               |
| Members         | Lists the subscriber accounts who are part of this closed user group. You create a member by adding the subscriber's MSISDN to the list of members.              |
|                 | <b>Tip:</b> Subscribers can be members of more than one CUG.                                                                                                    |
| Virtual Members | Lists the virtual members of the CUG. You create<br>virtual members by providing a single number, a<br>start and end number, or a prefix and a number<br>length. |

## Editing closed user groups

Follow these steps to edit an existing closed user group (CUG).

- 1. In the Subscriber Management screen, select the service provider from the **Service Provider** list.
- 2. On the Closed User Groups tab, select the CUG to edit.

Tip: You can search for a specific CUG or MSISDN by entering the details in the Name and MSISDN fields on the tab, and clicking Search.

3. Click Edit. The Edit Closed User Group dialog opens.

For more information about the closed user group fields, see Closed User Group fields.

- 4. Edit the list of members as required. To:
  - Add a new member, enter the MSISDN in the MSISDN field, and click Add.
  - Delete an existing member, select the member's MSISDN in the Members list and click Delete.
- 5. Edit the list of virtual members as required. To:
  - Add a new entry, enter either the number, number range, or prefix and length for the virtual member entry, and then click **Add**.
  - Delete an entry from the Virtual Members list, select the entry in the list and click **Delete**.
- 6. Click Save.

### **Related topic**

**Closed User Groups** 

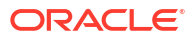

### Deleting closed user groups

Follow these steps to delete an existing closed user group (CUG).

- In the Subscriber Management screen, select the service provider from the Service Provider list.
- 2. On the **Closed User Groups** tab, select the CUG to delete.

Tip: You can search for a specific CUG or MSISDN by entering the details in the Name and MSISDN fields on the tab, and clicking Search.

3. Click Delete.

The Delete Confirmation prompt displays.

4. Click **OK** to delete the record from the database.

The record is deleted and the Closed User Groups prompt displays.

5. Click OK.

### **Related topic**

**Closed User Groups** 

## Friends and Family Black List

Friends and Family Black List numbers are numbers that may not be added to a subscriber's friends and family list (using the Friends and Family IVR configuration service).

The **Friends and Family (F&F) Black List** tab displays all F&F black list entries. Up to 100 numbers may be added, each up to 32 digits long.

**Note:** Friends and Family discounts are also configured in a subscriber's product type. For details, see FF White List.

### **Topics:**

Editing the F&F Black List

### Editing the F&F Black List

Follow these steps to edit the numbers in the friends and family black list.

- 1. In the Subscriber Management screen, select the service provider from the **Service Provider** list.
- 2. On the Friends and Family Black List tab, click Edit.

Result: You see the Edit F&F Black List Numbers screen.

- To add a black listed number, enter the number in the New Number field and click Add.
   Result: The number is added to the friends and family black list for this service provider.
- To delete a number, select the number to remove from the list and click Delete.
   Result: The number is removed from the list.
- 5. Click Save.

### **Related topic**

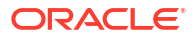

#### Friends and Family Black List

## Friends and Destination Black List

Subscribers may not use prefixes contained in the friends and destination black list when setting their Friends and Destination prefix using the Friends and Destination IVR configuration service.

The **Friends and Destination (F&D) Black List** tab displays all F&D black list entries. Up to 100 prefixes may be added, each up to 32 digits long.

#### **Topics:**

Adding numbers to the Black List

### Adding numbers to the Black List

Follow these steps to edit the numbers in the Friends and Destination Black List.

- In the Subscriber Management screen, select the service provider from the Service Provider list.
- 2. On the Friends and Destination Black List tab, click Edit.

Result: You see the Edit F&D Black List Numbers screen.

- To add a black listed number, enter the number in the New Number field and click Add. Result: The number is added to the friends and destination black list for this service provider.
- To delete a number, select the number to remove from the list and click Delete.
   Result: The number is removed from the list.
- 5. Click Save.

#### **Related topic**

Friends and Destination Black List

## Friends and Destination Prefix Map

The friends and destination prefix map entries are used to configure the announcements corresponding to a particular friends and destination prefix. These announcements are played to the caller when using the friends and destination IVR configuration service.

You can create groups of prefixes (for example, by region) by mapping all the prefixes in the group to the same announcement. These prefix groups can then be used to apply a discount to multiple destinations instead of to a single number prefix.

**Tip:** You can order prefixes by prefix or by mapped announcement by clicking on the column title on the **Friends and Destination Prefix Map** tab.

Note: Up to 100 prefix maps can be added.

#### **Topics:**

Friends and Destination Prefix Map fields

Adding Friends and Destination Prefix Mappings

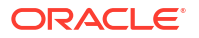

### Editing Friends and Destination Prefix Mappings

Deleting Friends and Destination Prefix Mappings

## Friends and Destination Prefix Map fields

This table describes the function of each field.

| Field              | Description                                                                                      |
|--------------------|--------------------------------------------------------------------------------------------------|
| Prefix             | The prefix for the friends and destination destination number.                                   |
| Announcement Set   | The ACS announcement set which contains the announcement which should be played for this prefix. |
| Announcement Entry | The announcement which should be played for this prefix.                                         |
|                    | <b>Note:</b> Prefixes which use the same announcement entry will be grouped together.            |

For more information about ACS announcements, see ACS User's Guide.

## Adding Friends and Destination Prefix Mappings

Follow these steps to add a new Friends and Destination Prefix Announcement Mapping.

- 1. In the Subscriber Management screen, select the service provider from the **Service Provider** list.
- 2. On the Friends and Destination Prefix Map tab, click New.

Result: You see the New Prefix Announcement Mapping screen.

3. Configure this record by entering data in the fields on this screen.

For more information about the fields on this screen, see Friends and Destination Prefix Map fields.

4. Click Save.

### **Related topic**

Friends and Destination Prefix Map

## Editing Friends and Destination Prefix Mappings

Follow these steps to edit an existing Friends and Destination Prefix Announcement Mapping.

- 1. In the Subscriber Management screen, select the service provider from the **Service Provider** list.
- 2. In the grid on the **Friends and Destination Prefix Map** tab, select the record you want to edit.
- 3. Click Edit.

Result: You see the Edit Prefix Announcement Mapping screen.

4. Edit the fields to reflect the changes you need to make.

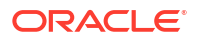

For more information about the fields in this screen, see Friends and Destination Prefix Map fields.

5. Click Save.

### **Related topic**

Friends and Destination Prefix Map

### **Deleting Friends and Destination Prefix Mappings**

Follow these steps to delete an existing Friends and Destination Prefix Announcement Mapping.

- In the Subscriber Management screen, select the service provider from the Service Provider list.
- 2. In the table on the Friends and Destination Prefix Map tab, select the record to delete.
- 3. Click Delete.
- 4. Result: You see the Delete Confirmation prompt.
- 5. Click **OK** to delete the record from the database.
- 6. Result: The record is deleted and you see the F&D Prefix Map prompt.
- 7. Click OK.

**Related topic** 

Friends and Destination Prefix Map

## **Profile Group Fields**

The **Profile Group Fields** tab lets you define and manage subscriber profile groups and fields dynamically. You can:

- Specify a set of Profile Groups
- Specify the fields to include in each group

Two types of profile group fields may be specified:

- BPL tasks (defined on the Task Management screen)
- Profile Fields (defined on the Profile Details tab in the ACS Configuration screen)

You can view and edit the Profile Group field values, and execute the BPL tasks on the Edit Subscriber screen.

**Note:** Some other applications, for example Messaging Manager, will configure profile group fields on installation. Refer to the appropriate guide for information about specific profile group fields.

For more information about setting up BPL tasks, see Task Management.

### Profile tags

The tag names for profile fields are defined on the **Profile Tag Details** tab in the ACS Configuration screen.

This table describes the supported data types for profile tags.

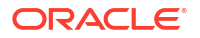

| Profile Field Tag Type | Description                                                                                                    |
|------------------------|----------------------------------------------------------------------------------------------------|
| BOOLEAN                | A single value:                                                                                                    |
|                        | True                                                                                                    |
|                        | False                                                                                                    |
| BYTE                   | A single digit integer (signed).                                                                                                    |
| DATE                   | A date.                                                                                                    |
| INTEGER                | An integer value (signed).                                                                                                    |
| LNSTRING               | A limited numeric string. Valid characters are 0-9.                                                                                                    |
|                        | <b>Note:</b> The limits for LNSTRING field values may be set for the Product Type (in the Product Type screen) and/or Service Provider (in Service Management, Resource Limits screen). |
| LOPREFIX               | A limited ordered prefix tree. This is made up of a limited list of numbers.                                                                                                    |
|                        | <b>Note:</b> The limits for LOPREFIX field values may be set for the Product Type (in the Product Type screen) and/or Service Provider (in Service Management, Resource Limits screen). |
| NSTRING                | Numeric string. Valid characters are 0-9.                                                                                                    |
| OPREFIX                | An ordered prefix tree comprising an ordered list of numbers.                                                                                                    |
| PREFIX                 | A prefix tree comprising a list of numbers.                                                                                                    |
| STRING                 | A non limited ASCII string.                                                                                                    |
| ZONE                   | A set of shape definitions for the area covered by<br>the zone. Shapes may be circular or rectangular<br>and are defined by their coordinates.                                          |
|                        | <b>Note:</b> You can set up and populate zone tags but they may only be used if the Location Capabilities Pack (LCP) is installed.                                                      |

## Configuring Zone Profile Tags

You can define a set of zones that can be used to determine the location of a subscriber.

To define a zone, you must first define the zone profile group field using a ZONE profile tag.

ZONE profile tags are configured in ACS. The LCP ZONE profile tags, Home and Work, are all configured at installation. All other zone profile tags are user defined and must conform to the configuration shown in this table.

| Profile Tag Name | Profile Tag Type | Profile Tag | Parent Profile Tag | Comment                         |
|------------------|------------------|-------------|--------------------|---------------------------------|
| LCP ZONES        | Profile Block    | 4128769     | NA                 | Configured during installation. |
| Home             | ZONE             | 4128770     | 4128769            | Configured during installation. |
| Work             | ZONE             | 4128771     | 4128769            | Configured during installation. |

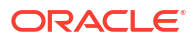

| Profile Tag Name | Profile Tag Type | Profile Tag                                                | Parent Profile Tag | Comment                                                                                                    |
|------------------|------------------|------------------------------------------------------------|--------------------|----------------------------------------------------------------------------------------------------|
| ZoneName         | ZONE             | An integer value in<br>the range:<br>4128772 to<br>4194305 | 4128769            | User defined.<br>Warning: The<br>parent profile tag<br>must be set to<br>4128769 (the<br>profile tag value for<br>LCP ZONES). |

For more information about profile tags, see ACS User's Guide.

### User access

Users can access profile group fields and profile group BPLs from the Profile Groups option in the Edit Subscriber screen, provided the users have sufficient privileges.

You manage user access to profile groups, profile fields, and BPLs through the User Templates defined in the SMS User Management screen. It can be set for all fields and BPLs in the profile group, or for selected fields and BPLs. The required level of access privilege for each individual field or BPL must be added manually to the template.

This table describes the privileges that may be assigned to each profile field and BPL.

| Privilege     | Description                                                                                                    |
|---------------|----------------------------------------------------------------------------------------------------|
| Read/Only     | The field's value (if present) will be visible to the user through the screens, but they will not be able to edit, create, or delete it.                                     |
| Read/Modify   | The field's value (if present) will be visible to the<br>user through the screens, and they will be able to<br>edit it, but they will not be able to create or delete<br>it. |
| Create/Delete | The field's value (if present) will be visible to the user through the screens, and they will be able to edit, create and delete it.                                         |
| Execute       | This BPL will be visible to the user through the screens, and they will be able to execute it.                                                                               |

Note: For information about creating and maintaining user Templates, see SMS User's Guide.

## Adding profile tag groups

Follow these steps to add a new profile tag group.

- In the Subscriber Management screen, select the service provider from the Service Provider list.
- 2. On the Profile Group Fields tab, click New Group.

**Result:** You see the New Profile Tag Group screen.

- 3. In the **Name** field, enter the name for this profile tag group.
- 4. The **Permission Name** field displays the permission name for this group. It is used when configuring the user template in ACS.

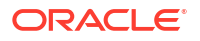

To set the permission name to the standard name, ensure the **Auto Populate Permission Name** check box is selected.

The standard format is:

<Service Provider>-<Profile Tag Group Name>

To set the Permission Name to something other than the standard name:

- Clear the Auto Populate Permission Name check box
- In the **Permission Name** field, enter the name for this profile tag group.
- 5. Click Save.

### **Related topic**

**Profile Group Fields** 

### Editing profile tag groups

Follow these steps to edit an existing Profile Tag Group.

- In the Subscriber Management screen, select the service provider from the Service Provider list.
- 2. On the Profile Group Fields tab, select the Group you want to edit.
- 3. Click Edit Group.

Result: You see the Edit Profile Tag Group screen.

4. Edit the **Name** for the profile tag group.

Note: The Permission Name field is not editable.

5. Click Save.

#### **Related topic**

**Profile Group Fields** 

### Adding a new profile group field

Follow these steps to add a profile group field to a profile group.

 In the Subscriber Management screen, select the service provider from the Service Provider list.

On the **Profile Group Fields** tab, select the **Group** you want from the drop down list.

2. Click New.

Result: You see the New Profile Group Field screen.

3. Select Profile Fieldfrom the Field Type drop down list.

**Result:** You see the Profile Field options in the New Profile Group Field screen:

4. In the Group Order field, set the number of the line this field should be displayed in.

Lower numbers are closer to the top of the screen.

**Tip:** The combination of group and sub order determines how profile group fields are displayed on the Edit Subscriber screen.

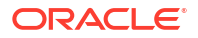

5. In the **Sub Order** field, set the number which defines where this field is displayed relative to other fields in its group.

Lower numbers are closer to the left.

- 6. In the DisplayName field, type the name you want to give to the field.
- 7. From the **Profile Tag Name** drop down list, select the profile tag this field will be in.

This list is populated from the profile tags defined on the ACS Configuration screen.

8. The **Permission Name** field displays the permission name for this field. It is used when configuring the user template in ACS.

If you want to set the permission name to the standard name, ensure the **Auto Populate Permission Name** check box is selected.

The standard format is:

ServiceProvider-ProfileGroup-DisplayName

If you want to set the permission name to something other than the standard name:

- Deselect the Auto Populate Permission Name check box,
- In the **Permission Name** field, enter the name for this profile group field.
- 9. Click Save.

#### **Related topic**

**Profile Group Fields** 

### Adding BPL fields

Follow these steps to add a BPL to a profile group.

Note: You will only be able to use this functionality if you have the Task Management license.

 In the Subscriber Management screen, select the service provider from the Service Provider list.

On the Profile Group Fields tab, select the Group you want from the drop down list.

2. Click New.

Result: You see the New Profile Group Field screen.

3. Select Business Process Logic from the Field Type drop down list.

**Result:** You see the Business Process Logic options in the New Profile Group Field screen.

4. In the Group Order field, set the number of the line this field should be displayed in.

Lower numbers are closer to the top of the screen.

**Tip:** The combination of group and sub order determines how profile group fields are displayed on the Edit Subscriber screen.

 In the Sub Order field set the number which defines where this field is displayed relative to other fields in its group.

Lower numbers are closer to the left.

6. From the **BPL** drop down list, select the BPL to include in the profile group.

This list is populated from the BPL tasks defined in the Task Management screen. For more information about setting up BPL tasks, see Task Management.

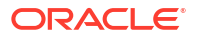

**Tip:** The **Permission Name** field is for reference only. It displays the permission name for this BPL which is used when configuring the User Template in ACS.

7. Click Save.

## Editing a profile group field

Follow these steps to edit an existing profile group field or BPL for a profile group.

Note: The Field Type, Profile Tag Name and Permission Name fields are not editable.

- 1. In the Subscriber Management screen, select the service provider from the **Service Provider** list.
- 2. On the Profile Group Fields tab, select the Group you want to edit.
- 3. In the table, select the row to edit.
- 4. Click Edit Field.

**Result:** You see the Edit Profile Group Field screen. The screen fields differ depending on whether you are changing a Business Process Logic or Profile Field:

5. Edit the Group Order and Sub Order for the profile group field.

**Tip:** The combination of group and sub order determines how profile group fields are displayed on the Edit Subscriber screen.

- 6. If required, edit the profile group field details.
  - For BPLs, you can select a different BPL from the drop down list.
  - For profile tags, you can enter a new display name.
- 7. Click Save.

## Deleting profile groups and fields

Follow these steps to delete an existing Profile Group or Profile Field.

- 1. In the Subscriber Management screen, select the service provider from the **Service Provider** list.
- 2. On the Profile Group Fields tab, select the Group you want from the drop down list.
- 3. To delete the group and all its associated fields, click **Delete Group**.
- 4. To delete a specific field from the group, in the table, select the row containing the field to delete and click **Delete**.

Result: You see the Delete Confirmation prompt.

5. Click **OK** to delete the record from the database.

Result: The record is deleted. A confirmation prompt is displayed.

6. Click OK.

## **UBE** Account Balancing

The UBE Account Balancing tab enables you to move wallets from one VWS domain to another. This may be used to:

 Redistribute wallets and buckets after a hardware upgrade or the addition of more Voucher and Wallet Servers

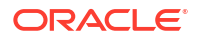

Move wallets and buckets off a VWS that is being decommissioned

For more information about wallets, see Subscriber Accounts and Wallets.

For more information about domains, see Domains.

### **Topics:**

**Migration states** 

**UBE Account Balancing buttons** 

**UBE** Account Balancing fields

Adding migrations

**Editing migrations** 

Reviewing domain records

Viewing migration details

Saving unmigrated accounts to input file

Example exported report

Deleting subscriber account migrations

## **Migration states**

This table describes the possible states a migration can have.

| State | Row Color    | Description                                                                                                    |
|-------|--------------|----------------------------------------------------------------------------------------------------|
| Р     | White        | Pending                                                                                                    |
| Ν     | Light yellow | Priority (run Next regardless of insertion order)                                                                                                    |
| Н     | White        | On Hold (pending but marked to not run yet)                                                                                                    |
| S     | Light orange | Paused (Stopped by the user)                                                                                                    |
| С     | Orange       | Canceled                                                                                                    |
| F     | Red          | Failure (all or some wallets not<br>moved successfully; they were<br>either not on the source VWS<br>VWS or did not have one of the<br>specified wallet states) |
| Μ     | Blue         | Migrated                                                                                                    |
| 1     | Yellow       | Incomplete (Maximum Wallets reached before the end of the batch)                                                                                                |
| R     | Green        | Running                                                                                                    |

Tip: Highlighted migrations are shown in dark blue. Table text is always black.

## **UBE** Account Balancing buttons

This table describes the function of each field.

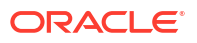

| Field    | Description                                                                                                    |
|----------|----------------------------------------------------------------------------------------------------|
| Refresh  | <ul> <li>Refreshes the table with migrations of the states which correspond to the selected check boxes. The states for each check box are:</li> <li>Complete: M, C, I and F</li> <li>Running: R</li> <li>Pending: N, P, H, S, I and F</li> </ul>                                                                                                    |
| Priority | Changes the state of a selected migration to the priority (N) state.<br><b>Tip:</b> Disabled if the selected migration has any of these states: N, C, R or M.                                                                                                    |
| Restart  | Changes the state of a selected migration to the pending (P) state.<br><b>Tip:</b> Disabled if the selected migration has any of these states: P, C, R or M.                                                                                                    |
| Pause    | <ul> <li>Changes the state of a selected migration to the paused (S) state.</li> <li>Tip: Disabled if the selected migration is not in the Running (R) state.</li> <li>Notes:</li> <li>After the Pause button is clicked, the system takes up to 5 seconds to react to the change. Any migrations started before the pause is recognized are completed.</li> <li>If the selected migration is in the Paused (P) state, this button turns into the Hold button.</li> </ul> |
| Hold     | Changes the state of a selected migration to the<br>On Hold (H) state.<br>The Pause button turns into the Hold button if the<br>selected migration is in the Paused (P) state.                                                                                                    |
| Cancel   | Changes the state of a selected migration to the canceled (C) state. A report on which wallets were migrated is compiled and saved.<br><b>Tip:</b> Disabled if the selected migration has any of these states C, R, M, F, S or I.                                                                                                    |
| Report   | Opens a Report screen displaying the report. For<br>more information about what you can do with the<br>Report screen, see Saving unmigrated accounts to<br>input file.<br><b>Tip:</b> Disabled if there is no report for the selected<br>migration.                                                                                                    |

## **UBE** Account Balancing fields

This table describes the function of each field in the **UBE Account Balancing** tab and the New/Edit Migration screen.

| Field         | Description                                                  |
|---------------|--------------------------------------------------------------|
| Source Domain | The name of the VWS domain the wallets are being moved from. |
|               |                                                              |

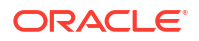

| Field                  | Description                                                                                                    |
|------------------------|----------------------------------------------------------------------------------------------------|
| Target Domain          | The name of the VWS domain the wallets are being moved to.                                                                                                    |
|                        | Can only be changed if state is P, N or H.                                                                                                    |
| Batch ID               | The ID of the subscriber batch the wallets belong<br>to. This field is required for moving subscriber<br>accounts which were generated in a batch.                                                                                |
| Start Date             | The day the migration started. For second attempts<br>or continuation when in Incomplete (I) state, this is<br>reset to the latest start time.                                                                                    |
|                        | Shows blank if the migration has not been started.                                                                                                    |
| Ed Date/Progress       | If the migration is complete (states M or F), or<br>interrupted (states C, I or S), this field shows the<br>date the migration finished.                                                                                          |
|                        | If the migration has not started, this field is blank.<br>If the migration is in progress (state R) this field<br>shows the progress of the migration as a<br>percentage of the wallets which have successfully<br>been migrated. |
| State                  | The state of the migration. For more information about migration states, see Migration states.                                                                                                    |
| Input File             | Input filename. Shows blank if the migration has no input file.                                                                                                    |
|                        | Note: This file is the same as Input File below.                                                                                                    |
| Subscribers to migrate | Defines the criteria which will be used to determine<br>which subscriber accounts will be moved. One of<br>the radio buttons is selected.                                                                                         |
|                        | Can only be changed if state is P, N or H.                                                                                                    |
| Range Start            | If the subscriber range option is selected, this field defines the lowest subscriber account number in the range to move.                                                                                                    |
|                        | Cannot be edited after it is first saved.                                                                                                    |
| Range End              | If the subscriber range option is selected, this field defines the highest subscriber account number in the range to move.                                                                                                    |
|                        | Cannot be edited after it is first saved.                                                                                                    |
| Account Batch          | The ID of the batch of subscriber accounts to move. This field is populated by the <b>Subscriber</b><br><b>Batch</b> tab. For more information about subscriber batches, see <u>Subscriber Batch</u> .                            |
|                        | This field can only be edited if:                                                                                                    |
|                        | <ul> <li>State is P, N or H</li> <li>the migration was not first saved with a range or input file</li> </ul>                                                                                                    |
| Input File             | The file which lists the subscriber accounts to migrate. This field is displayed in the <b>UBE Account Balancing</b> tab as Input File.                                                                                           |
|                        | Cannot be edited after it is first saved.                                                                                                    |

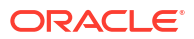

| Field                                    | Description                                                                                                    |
|------------------------------------------|----------------------------------------------------------------------------------------------------|
| Product Type                             | The product type of the wallets to migrate.                                                                                                    |
|                                          | This field is populated by the <b>Product Type</b> field.<br>For details, see Subscriber Management - Product<br>Type.                                                                                                    |
|                                          | This field can only be edited if:                                                                                                    |
|                                          | State is P, N or H                                                                                                    |
|                                          | The migration was not first saved with a range<br>or input file.                                                                                                    |
| Wallet States to migrate                 | Each selected wallet state indicates that the migration should include wallets which are in this state. If this option is selected, at least one check box must be selected. For more information about wallet states, see <i>VWS Technical Guide</i> .           |
|                                          | Can only be changed if state is P, N or H.                                                                                                    |
| Maximum Wallets                          | The maximum number of wallet move requests to<br>send in one set of requests. If this value is set to<br>less than the number of wallets which need<br>migrating, the migration will stop after this number<br>of wallets and change to the Incomplete (I) state. |
|                                          | Optional. In not set, not innit is applied.                                                                                                    |
|                                          | Can only be changed if state is P, N, H, I, F or S.                                                                                                    |
| Throttle                                 | The maximum number of wallet move requests to<br>send to the VWS Voucher and Wallet Servers in<br>one second. Optional. Value can be between 1 and<br>9999.                                                                                                    |
|                                          | <b>Note:</b> The actual maximum is the lowest of this<br>number and the throttle parameter in the<br>ccsDomainMigration configuration. For more<br>information about ccsDomainMigration, see CCS<br><i>Technical Guide</i> .                                      |
|                                          | Can only be changed if state is P, N, H, I, F or S.                                                                                                    |
| Save the remaining subscribers to a file | The filename of the file which stores the details of<br>any subscriber account which is not successfully<br>moved.                                                                                                    |
|                                          | <b>Tip:</b> This file can be used as an Input File for a rerun of the migration.                                                                                                    |
|                                          | Only enabled if state is P, N, H, I, F or S.                                                                                                    |

## Adding migrations

Follow these steps to add a migration.

- 1. In the Subscriber Management screen, select the service provider from the **Service Provider** list.
- 2. On the UBE Account Balancing tab, click New.

**Result:** You see the New Account Balance Domain Migration screen.

3. Enter data in the fields to configure this record.

For more information about the fields on this screen, see UBE Account Balancing fields.

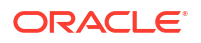

- You can check the number of wallets and subscribers on the source and target domains, using the Check Accounts button. For more information about how to use this feature, see Reviewing domain records.
- 5. When you have completed configuring the migration, click **Save**.

**Result:** The Confirmation Dialog prompt shows the migration details. and asks for the confirmation.

6. Click Confirm.

### **Results:**

- The migration record details are saved to the database, the migration is started, and the New Account Balance Domain Migration screen is closed.
- If the migration is successful, the details in the SMF database are updated. After the screen data is refreshed (for example, by clicking **Refresh**), the migration is shown as having a Migrated (M) state.
- If the migration has errors all changes are rolled back, and the migration is shown as having a Failure (F) state.

### **Related topic**

### UBE Account Balancing

### Editing migrations

Follow these steps to edit an existing migration.

- 1. In the Subscriber Management screen, select the service provider from the **Service Provider** list.
- 2. On the UBE Account Balancing tab, click Edit.

**Result:** You see the Edit Account Balance Domain Migration screen.

3. Edit the fields to reflect the changes you need to make.

For more information about the fields in this screen, see UBE Account Balancing fields.

- 4. You can check the number of wallets and subscribers on the source and target domains, using the **Check Accounts** button. For more information about how to use this feature, see Reviewing domain records.
- 5. When you have completed changing the details, click **Save**.

Note: The Save button is not available if the migration has a migrated (M) state.

**Result:** The Confirmation Dialog prompt shows the migration details and asks for confirmation to make the changes.

6. Click Confirm.

#### **Results:**

- The migration record changes are saved to the database, the migration is restarted, and the Edit Account Balance Domain Migration screen is closed.
- If the migration is successful, the details in the SMF database are updated. After the screen data is refreshed (for example, by clicking **Refresh**), the migration is shown as having a Migrated (M) state.
- If the migration has errors all changes are rolled back, and the migration is shown as having a Failure (F) state.

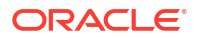

### **Related topic**

#### UBE Account Balancing

## Reviewing domain records

Follow these steps to review the wallets and subscribers on the source and target domains in a migration.

1. On the New Account Balance Domain Migration, or the Edit Account Balance Domain Migration screen, select the source and target UBE domains and click **Check Accounts**.

**Result:** You will see the details in the Accounts Summary screen.

2. The **Source UBE Wallet Count** table shows the number of wallets in each state which are on the source Voucher and Wallet Server.

The **Source UBE Subscriber Count** table shows the number of subscribers linked to wallets in the source Voucher and Wallet Server. The subscribers are grouped by product type.

The **Target UBE Wallet Count** table shows the number of wallets in each state which are on the destination Voucher and Wallet Server.

The **Target UBE Subscriber Count** table shows the number of subscribers linked to wallets in the target Voucher and Wallet Server. The subscribers are grouped by product type.

3. When you have finished reviewing the details, click Close.

**Result:** The Accounts Summary screen will close and you will be returned to the New or Edit Account Balance Domain Migration screen.

### Viewing migration details

Follow these steps to view the details of an existing migration.

- In the Subscriber Management screen, select the service provider from the Service Provider list.
- 2. On the UBE Account Balancing tab, click Edit.

**Result:** You see the Edit Account Balance Domain Migration screen.

3. View the details of the record.

For more information about the fields in this screen, see UBE Account Balancing fields.

4. When you have completed viewing the details, click Cancel.

**Result:** The Edit Account Balance Domain Migration screen is closed without saving any changes.

5. With the migration still selected, click **Report**.

**Result:** The Report screen appears showing the migration report.

- 6. To export the report, perform one of the following actions:
  - Enter the filename into the field
  - Click **Browse** and select a destination file.
- 7. Click Save.

Result: The report will be exported to the specified file.

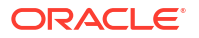

Example: For an example of an exported report, see Example exported report.

8. When you have finished looking at the report, click Close.

**Result:** The Report screen will close.

## Saving unmigrated accounts to input file

Follow these steps to save a list of unmigrated account MSISDNs to a file. This file can then be used as an Input file for a rerun of the migration.

1. On the **UBE Account Balancing** tab, select the migration to save the file for, and click **Edit**.

**Result:** The Edit Account Balance Domain Migration screen appears showing the migration details.

- 2. Specify the name of the file to write the report to. Perform one of the following actions:
  - Click Select and browse to the file to write the report to
  - Enter the name of the output file.
- 3. Click Save.

Result: The details of the migration report are saved to the file specified in step 2.

**Example:** This text shows an example of an export of unmigrated MSISDNs:

971559101709

971559101701

971559101702

971559101703

971559101704

971559101705

971559101706

971559101707

971559101708

4. Click Cancel.

**Result:** The Edit Account Balance Domain Migration screen closes.

### Example exported report

This text shows an example of an exported report. It can be used as an input file to run another migration.

State: Migrated Source UBE: 11 Target UBE: 88 Batch: 84 Allowed Wallet States: PDSFT Migration Start: 20080610102746

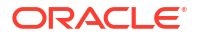

Migration End: 20080610102813

Migrations Completed: 42/50 (84%)

Subscribers Not Migrated:

4416030026 Primary: Wrong state

4416030027 Primary: Wrong state

4416030028 Primary: Wrong state

4416030029 Primary: Wrong state

4416030030 Primary: Doesn't exist in source domain

4416030031 Primary: Doesn't exist in source domain

4416030032 Primary: Doesn't exist in source domain

4416030033 Primary: Doesn't exist in source domain

Shared wallet subscribers also migrated:

None

Wallet Id failed deletion on source UBE:

None

## Deleting subscriber account migrations

Follow these steps to delete an existing subscriber account migration record.

- In the Subscriber Management screen, select the service provider from the Service Provider list.
- 2. In the table on the UBE Account Balancing tab, select the record to delete.
- 3. Click Delete.

Result: You see the Delete Confirmation prompt.

4. Click **Yes** to delete the record from the database.

### **Related topic**

**UBE** Account Balancing

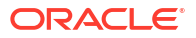

# 2 Subscriber Management - Subscribers

This chapter explains the subscriber configuration screens.

### This chapter contains the following topics.

Subscriber

Adding Subscribers

**Editing Subscribers** 

**Record Subscriber comments** 

**Configure Subscriber Zones** 

Edit Wallets

Edit Wallet Balances

**Change Wallet Balance Adjustment Limits** 

Merge Wallets

Reservations

View EDRs

Execute Business Process Logic

**View Subscriber Promotions** 

Perform Credit Transfers

## Subscriber

The **Subscriber** tab displays the subscriber accounts created for the selected service provider.

A subscriber account may take the form of a prepaid card or be assigned to a subscriber ID or CLI. The subscriber has a card printed with the calling card number, which is used when making a call. In the case of subscriber ID-based records, the wallet is set up to recognize a physical phone number. This enables any user of that line to access the wallet. Group wallets are created when multiple subscribers are established on a single wallet reference.

### **Topics:**

About Auditing Changes to Subscriber Data

Component options summary

Finding subscribers

**Black List** 

**Deleting subscribers** 

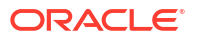

## About Auditing Changes to Subscriber Data

The EDR auditing feature enables you to monitor changes to the financial data held for subscribers. When EDR auditing is enabled, a user is forced to enter a reason for changes they make to financial data in a special **Change Reason** dialog box; for example, when editing a subscriber to:

- Update the subscriber's credit cards
- Update the subscriber's wallets
- End a reservation
- Reverse charges in the EDR Viewer

The reason for the change, and the user who made the change are reported in the **Change Reason**, and **Operator Name** fields in the corresponding VWS EDR. You can view this information by displaying the EDR in the EDR Viewer.

The EDR auditing feature is enabled by the EDR auditing global configuration option. For more information, see the discussion on EDR auditing in Global Configuration.

### Component options summary

This table lists all the available subscriber configuration options and their functionality.

**Note:** The options available to you will depend on how your system has been set up, and will be a subset of this list.

| Option             | Description                                                                                                    |
|--------------------|----------------------------------------------------------------------------------------------------|
| Details            | Sets the service details for this subscriber. See Subscriber Details for set up information.                                                                                                    |
| Call Barring       | Use to add and maintain the barred/allowed<br>numbers list that applies to a subscriber. See Call<br>Barring for set up information.                                                                                                    |
| Number Translation | Use to view and maintain the short codes that are mapped to specific termination numbers for a subscriber. See Number Translation for set up information.                                                                                                    |
| Credit Card        | Use to view and maintain the credit card details for<br>a subscriber. See Credit Card for set up<br>information.                                                                                                    |
| Remote Access      | Sets the subscriber's access to the remote access service. See Remote Access for set up information.                                                                                                    |
| Friends and Family | <ul> <li>Configures the list of Friends and Family or the Friends and Destination numbers for a subscriber.</li> <li>This screen enables you to:</li> <li>View the discount prefix for the number, see how many changes have been made to the number listing and the most recent date of the change</li> <li>Add or delete numbers from the Friends and Family or the Friends and Destination list</li> <li>See Friends and Family for set up information.</li> </ul> |

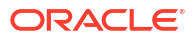
| Option              | Description                                                                                                    |
|---------------------|----------------------------------------------------------------------------------------------------|
| Closed User Groups  | Use to view and modify the list of closed user groups (CUG) that the subscriber belongs to.                                                                                                    |
|                     | See Adding closed user groups for set up information.                                                                                                    |
| Balance Topup Rules | Use to view the active topup rules defined for the subscriber. The rules are used to allocate additional items, such as additional notifications, to specified balance types on a regular basis.                                                                                    |
|                     | See Balance Topup Rules for details.                                                                                                    |
| Peer-to-Peer        | Use to perform the subscriber's peer-to-peer credit transfers.                                                                                                    |
|                     | See Perform Credit Transfers for details.                                                                                                    |
|                     | Notes:                                                                                                    |
|                     | <ul> <li>This configuration option may only be accessed through the Edit Subscriber screen.</li> <li>You can only execute peer-to-peer credit transfers if you have purchased the license for this functionality and you have been allocated sufficient User privileges.</li> </ul> |
| Service Bundle      | Use to view and configure the subscriber's service bundle credit transfers.                                                                                                    |
|                     | See Perform Credit Transfers for details.                                                                                                    |
|                     | Notes:                                                                                                    |
|                     | <ul> <li>This configuration option may only be accessed through the Edit Subscriber screen.</li> <li>You can only execute service bundle credit transfers if you have purchased the license for this functionality and have been allocated sufficient user privileges.</li> </ul>   |

# Finding subscribers

Follow these steps to search for an existing subscriber.

- 1. In the Subscriber Management screen, select the service provider from the **Service Provider** list.
- 2. On the **Subscriber** tab, enter the search strings to use to find the required subscriber. Enter the first few characters of the corresponding string in one of the following fields:
  - Wallet Reference
  - Card Number
  - Subscriber ID
  - Customer
- 3. **Tip:** If you enter characters in more than one field, the **Search** button will be disabled.
- 4. Specify whether to search for an exact match, or for a prefix match. Select:
  - · Exact Match to search for the subscriber with the specified subscriber ID
  - Prefix Match to search for all subscribers with subscriber IDs that match the specified prefix

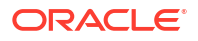

#### 5. Click Search.

The search returns a maximum of 100 rows. If the required subscriber is not displayed and more than 100 rows were returned, enter a longer search string and click **Search** again.

**Note:** If a subscriber has more than one wallet then the search returns additional rows for the subscriber; one for each wallet. The wallet type is displayed next to the wallet reference number.

## Black List

The Details option provides a **Blacklisted** check box, which lets you add or remove a subscriber from the black list.

By default subscribers are not blacklisted. However, a subscriber is automatically blacklisted if they fail, three times in succession, to recharge their wallet with a valid voucher number. The blacklisted subscriber remains active, however any future attempts at recharging with a voucher number will also require the matching scratch card serial number.

### **Deleting subscribers**

Follow these steps to delete an existing subscriber.

- In the Subscriber Management screen, select the service provider from the Service Provider list.
- 2. In the table on the **Subscriber** tab, select the subscriber to delete.
- 3. Click Delete.

Result: The Delete Confirmation prompt appears.

4. Click OK.

**Note:** The record is deleted and the **Subscriber** tab is refreshed as if you had clicked **Search**. If the subscriber has both a primary and a secondary wallet, both wallets will be deleted.

#### **Related topic**

Subscriber

# Adding Subscribers

All configuration options must be completed to finalize a new subscriber record, however the configuration can be saved at any point by clicking **Save**.

**Note:** When you save a new subscriber, you are presented with the New Wallet screen. You need to configure the wallet to finish configuring the new subscriber. See Wallets for details. After adding the wallet, the subscriber is saved. To fill in any of the options that you have not completed for the subscriber, you need to search for, then edit the subscriber.

**Topics:** 

New subscriber options

Subscriber Details

**Call Barring** 

Number Translation

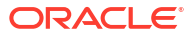

Credit Card

Registering credit cards to subscribers

Remote Access

Friends and Family

Adding closed user groups

**Balance Topup Rules** 

Wallets

### New subscriber options

Here is a list of options available on the New Subscriber screen.

- Subscriber Details
- Call Barring
- Number Translation
- Credit Card
- Remote Access
- Friends and Family
- Adding closed user groups
- Balance Topup Rules

## Subscriber Details

Follow these steps to configure basic details for a new subscriber or edit the details of a current subscriber.

- In the Subscriber Management screen, select the service provider from the Service Provider list.
- 2. On the Subscriber tab, to:
  - Create a new subscriber, click **New**.
  - Edit a subscriber, select the subscriber from the table and click **Edit**.

**Result:** You see the New Subscriber screen or the Edit Subscriber screen, with the Subscriber, **Details** option selected.

3. In the **Card Number** field, enter the card number for this subscriber. This field is required.

Tip: Most commonly, this is the same as the subscriber ID.

4. In the Subscriber ID field, enter the Calling Line Identifier (CLI) for this subscriber. This identifies the line which the call is being placed from. When a call is made using CCS, the system determines which wallet to charge based on the subscriber ID of the caller. If the subscriber ID is not recognized, the card number and PIN is used to determine the subscriber and validity of the call.

The subscriber ID is mandatory.

5. In the **Description** field, enter a description for the new subscriber.

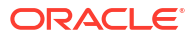

- To add a PIN for this subscriber, select the Is Defined PIN check box. This will enable the PIN and Confirm PIN fields for entry.
- 7. Skip this step if a PIN is not required for this subscriber.

If a PIN is required, configure the PIN by doing the following:

- In the **PIN** field, enter the PIN number.
- In the Confirm PIN field, re-enter the same PIN number. The two fields must match before the new subscriber record can be saved.

To use the PIN, the **eserv.config** parameter AccountLength must be set to the required length for card numbers, or a large value for variable length card numbers, for example 50, (default = 10).

For more information, see the CCS Technical Guide.

When using the PIN option to recharge vouchers, the length of the Wallet Reference number must equal the AccountLength parameter (that is, variable length wallet references cannot be used).

A PIN is also used in credit transfers (service bundle or peer-to-peer) that are configured to require a PIN on execution.

Tip: A PIN is recommended for security reasons.

 From the Language drop down box, select the language to use for announcements for this subscriber.

The list displays all languages available to the current service provider. Languages are configured on the Tools screen. To create a new language or give a service provider permission to use a language, see ACS User's Guide.

- If the subscriber should be allowed to set the presentation restricted indicator in the outgoing connect message for all services other than CCS\_ROAM, select the Subscriber ID Restriction check box.
- 10. If this subscriber should not be able to receive incoming calls while roaming, select the **Disable Incoming Calls When Roaming** check box.
- 11. If this subscriber should be:
  - Able to use the service, ensure the Blacklisted check box is not selected.
  - Stopped from using the service, select the Blacklisted check box.

For more information about blacklisted subscribers, see Black List.

- If the subscriber should not be sent SMS notifications, select the Disable SMS Notifications check box.
- 13. Select another option to configure for this subscriber or click Save.

**Note:** When you save a new subscriber, you will see the New Wallet screen. See Wallets for more information.

#### **Related topic**

Adding Subscribers

### Call Barring

This manages allowed/ barred lists for service providers.

Allowed/barred lists can also be configured at the following levels:

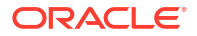

- System-wide
- Service provider (see the Barred List tab)
- Product type (see Call Barring option).

Follow these steps to add or edit call barring configuration details for a subscriber.

**1.** In the New or the Edit Subscriber screen, select the Profile, Call Barring option from the left hand menu.

Result: You see the Call Barring configuration option fields.

 In the Allowed/Barred List section, select whether the listed numbers will be allowed or barred from the List Type drop down list.

**Tip:** Depending on the list type, all numbers in the list are allowed, or all numbers are barred for this subscriber. It is not possible to have some allowed and some barred numbers in the list.

- If you want the service to ignore the allowed/barred list for this subscriber, select the Ignore check box.
- 4. To add a number to the list, enter the number in the New Number field and click Add.
- 5. To delete a number from the list, select it in the Number List and click Delete.
- 6. Repeat steps 4 and 5 as required to complete the number list.
- 7. Select another option to configure for this subscriber or click Save.

**Note:** When you save a new subscriber, you will see the New Wallet screen. Refer to Wallets to finish configuring the new subscriber.

#### **Related topic**

Adding Subscribers

### Number Translation

Follow these steps to add the number translation details to a new subscriber.

Number translation can also be configured at the following levels:

- System-wide
- Service provider
- Product type.
- **1.** In the New Subscriber screen, select the Profile, Number Translation option from the left hand menu.

**Result:** You see the Number Translation configuration option fields.

- 2. In the **Short Codes** section, edit the number list.
  - To add a number to the list:
    - In the In field, enter the service short code to translate
    - In the **Out** field, enter the termination number to translate the short service code to
    - Click Add
  - To delete a number from the list:
    - Select the number in the Number list

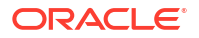

- Click Delete
- 3. Repeat step 2 until the number list contains all the required numbers.
- 4. Select another option to configure for this subscriber or click **Save**.

**Note:** When you save the new subscriber, you will see the New Wallet screen. Refer to Wallets to finish configuring the new subscriber.

#### **Related topic**

**Adding Subscribers** 

## Credit Card

Follow these steps to configure and update credit card details for a subscriber.

1. In the New or the Edit Subscriber screen, select the Profile, Credit Card option from the left hand menu.

The Credit Card table displays, listing the details of the subscriber's credit cards.

- (Optional) Create a new credit card registered to the subscriber by performing the following steps:
  - a. Click New. The New Credit Card dialog displays.
  - **b.** Enter the credit card details in the credit card fields, and click **Save**. For information about credit card fields, see New Credit Card fields.

The credit card is added to the Credit Card table.

- **3.** If you want to:
  - Register an existing credit card to the subscriber, click Register and then follow the credit card registration procedure. See Registering credit cards to subscribers for details
  - Confirm the credit card to the subscriber, select the credit card in the table and click **Confirm**.
  - Delete a credit card, select the credit card in the table and click Delete.
- If you want to deregister a credit card from the subscriber:
  - a. Select the credit card in the table and click **Deregister**. The Deregister Credit Card confirmation panel displays.
  - **b.** Click **Deregister**.
- 5. If you want to freeze a credit card:
  - a. Select the credit card in the table and click **Freeze**. The Freeze Credit Card confirmation panel displays.
  - b. Click Freeze.
- If EDR auditing is enabled, then the Change Reason dialog displays. Enter the reason for the change in the Change Reason field, and click OK. The reason can be up to 200 characters long.
- 7. Select another option to configure for this subscriber or click Save.

**Note:** When you save a new subscriber, the New Wallet screen displays. For more information, see <u>Wallets</u>.

#### **Related topic**

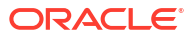

#### Adding Subscribers

# Registering credit cards to subscribers

Follow these steps to register a credit card to a subscriber.

- 1. Search for the credit card to register. See Searching for credit cards.
- 2. Select the credit card to register.
- 3. Click Register.

**Note:** The **Register** button is disabled if the subscriber already has the allowed number of credit card registrations.

4. If EDR auditing is enabled, then the **Change Reason** dialog displays. Enter the reason for the change in the **Change Reason** field, and click **OK**. The reason can be up to 200 characters long.

#### **Related topic**

#### Adding Subscribers

### Remote Access

Follow these steps to add remote access to a new subscriber.

1. In the New Subscriber screen, select the Profile, Remote Access option from the left hand menu.

Result: You see the Remote Access configuration option.

2. If you want the subscriber to have remote access, select the **Remote Access Allowed** check box.

**Note:** The subscriber will only be able to use remote access IVR if their product type also has the Remote Access check box selected. For details, see Remote Access.

3. Select another option to configure for this subscriber or click **Save**.

**Note:** When you save the new subscriber, you will see the New Wallet screen. Refer to Wallets to finish configuring the new subscriber.

#### **Related topic**

**Adding Subscribers** 

## Friends and Family

Follow these steps to add Friends and Family configuration details to a new subscriber.

1. In the New Subscriber screen, select the Profile, Friends and Family option from the left hand menu.

Result: You will see the Friends and Family configuration option.

- From the Active Service options, select the service that should be active for the subscriber.
- 3. In the **Friends & Destination Settings** frame, select the discount prefix for Friends and Destination from the **Discount Prefix** drop down list.
- 4. In the Change Count field, enter the total number of change counts for the subscriber.

- 5. From the **Change date** drop down list, select the day, month, year, hour and minute of the most recent change to the subscriber.
- 6. From the **Friends & Family Settings** frame, enter the number of times the subscriber has been changed in the **Change count** field.
- 7. From the **Change date:** drop down list, select the day, month, year, hour and minute of the most recent change to the subscriber.
- 8. In the Friends & Family Numbers frame, edit the number list. To:
  - Add to the list, enter a required number in the New Number field and click Add.
  - Delete from the list, in the Number List, select the number and click Delete.
- 9. Select another option to configure for this subscriber or click Save.

**Note:** When you save the new subscriber, you will see the New Wallet screen. Refer to Wallets to finish configuring the new subscriber.

#### **Related topic**

Adding Subscribers

### Adding closed user groups

Follow these steps to update the closed user groups (CUG) a subscriber belongs to.

**Warning:** This functionality is only available where rating management for the subscriber is either handled by the VWS, or a third-party domain that supports closed user groups.

1. In the New or the Edit Subscriber screen, select the Profile, **Closed User Groups** option from the left hand menu.

Result: You see the Closed User Groups configuration options.

- 2. Update the Closed User Group Membership List for the subscriber as required. To:
  - Add a closed user group,
    - Select the CUG you want from the Available Closed User Groups drop down list.
    - Click Add.

**Result:** The closed user group name appears in the list.

- Remove a CUG from the list,
  - Select it in the Closed User Group Membership List
  - Click Delete.

**Result:** The closed user group name is moved from the membership list to the available list.

3. Select another option to configure for this subscriber or click Save.

**Note:** When you save the new subscriber, you will see the New Wallet screen. Refer to Wallets to finish configuring the new subscriber.

**Note:** You can also assign CUG membership on the **Closed User Group** tab of the Subscriber Management screen. For more information, see Editing closed user groups.

#### **Related topic**

**Adding Subscribers** 

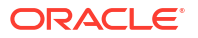

## **Balance Topup Rules**

The Balance Topup Rules option lets you view the active topup rules defined for the subscriber, and when they were last activated. The rules are used to allocate additional items, such as additional notifications, to specified balance types on a regular basis. For details on creating and activating balance topup rules, see *CCS Technical Guide*.

Follow these steps to view the active balance topup rules for a subscriber.

1. In the New or the Edit Subscriber screen, select the **Balance Topup Rules** option from the left hand menu.

Result: You see the Balance Topup Rules configuration option.

2. Select another option to configure for this subscriber or click Save.

**Note:** When you save the new subscriber, you will see the New Wallet screen. Refer to Wallets to finish configuring the new subscriber.

#### **Related topic**

Adding Subscribers

### Wallets

The New Wallet screen appears when you first save the configuration for a new subscriber, or when you click **New Wallet** in the Edit Subscriber screen. The new wallet can be a:

- New private wallet
- Link to a shared wallet

#### **Related topic**

#### **Adding Subscribers**

#### Distributed wallets

When you add a new wallet for a subscriber you can specify that the wallet balances should be distributed across separate charging and tracking domains.

For a distributed wallet the charging domain:

- Will hold chargeable balances
- Can be either a VWS or a Diameter domain type

The tracking domain:

- Will hold fraud and expenditure balances
- Must be a VWS domain type

### Wallet rules

The following rules apply when creating a new wallet for a subscriber:

- **1.** By default, a new wallet will be created on a VWS charging domain and not distributed across a charging domain and a tracking domain.
- 2. You can only specify a charging and a tracking domain for a subscriber's wallet when you add the new wallet. If you add a non-distributed wallet for subscriber (that is, specify a

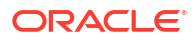

charging domain only for the wallet), then you will not be able to edit the wallet later to add a tracking domain.

- 3. If you specify a VWS domain type for the charging domain then you must specify the same VWS instance for the tracking domain.
- 4. Only balances held on a VWS domain type will be accessible through the Edit Subscriber screen.
- 5. If a subscriber's wallet is distributed across an external charging domain and a VWS tracking domain, then you will only be able to access fraud and expenditure balances in the Edit Subscriber screen. That is, you will only be able to access balances where the balance category is set to 'Expenditure Balance' or 'Fraud Balance'.

### New Wallet fields

This table describes the function of each field.

| Field                   | Description                                                                                                    |
|-------------------------|----------------------------------------------------------------------------------------------------|
| Link To Existing Wallet | Selecting this option indicates that the wallet is shared. This field will be disabled for non-VWS charging domains.                                                                              |
| Charging Domain         | The domain to use for chargeable balance types.<br>The drop down list will display all available<br>domains. This field will be disabled if <b>Link To</b><br><b>Existing Wallet</b> is selected. |
|                         | <b>Note:</b> For distributed wallets the system will support either Diameter or VWS charging domains.                                                                                             |
| Tracking Domain         | The domain for balance types used for tracking promotions and fraud. The drop down list will display all available VWS domains.                                                                   |
|                         | Note: A VWS must be used.                                                                                                    |
| Wallet Reference        | The wallet reference for one of:                                                                                                    |
|                         | <ul> <li>The wallet on a VWS or external charging domain</li> <li>For a shared wallet on a VWS charging domain</li> </ul>                                                                         |
|                         | If this field is left blank, then the wallet reference will be generated automatically.                                                                                                    |
|                         | <b>Note:</b> This field becomes enabled if <b>Link to</b><br><b>Existing Wallet</b> is selected or if a non VWS<br>charging domain is selected.                                                   |
| Product Type            | The product type associated with the wallet. For more information on product types, see Product Type.                                                                                             |
| Display Currency        | The currency used to display the value in the <b>Minimum Credit</b> field.                                                                                                    |
| Wallet Currency         | The currency used to hold monetary values in this wallet.                                                                                                    |
| Customer                | The customer who has access to this wallet.                                                                                                    |

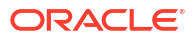

| Field                       | Description                                                                                                    |
|-----------------------------|----------------------------------------------------------------------------------------------------|
| Limit Type                  | Indicates if the limit type associated with this wallet is:                                                                                                    |
|                             | Prepaid     Single Use                                                                                                    |
|                             | <ul><li>Postpaid</li><li>Limited Postpaid</li></ul>                                                                                                    |
| Minimum Credit              | For limited postpaid wallets, this is the minimum credit value for the wallet.                                                                                                    |
| Maximum Concurrent Accesses | The total number of accesses that can be supported against the wallet at any one time.                                                                                                    |
|                             | <b>Note:</b> Setting this field to more than 1 may change<br>the way charges are applied to balances. For more<br>information about how this parameter affects<br>balance charges, see alwaysUsePreferred<br>parameter in CCS Technical Guide. |

### Adding a third party domain wallet

Follow these steps to add a new non distributed wallet to a subscriber using a third party domain.

See New Wallet fieldsNew Wallet fields for a description of the fields on the New Wallet screen.

- 1. Ensure Link To Existing Wallet is not selected.
- 2. From the **Charging Domain** drop down list, select the third party domain for the wallet. This field is populated by the **Domain** tab. For more information, see **Domain**.
- 3. From the Tracking Domain drop down list, ensure None is selected.
- 4. Enter the identifier for the wallet in the **Wallet Reference** field. If you leave this field blank then the external wallet reference is auto-generated using the value of the wallet ID.
- 5. Click **OK** to save the new Wallet.

### Adding a distributed wallet

Follow these steps to add a new distributed wallet to a subscriber.

See New Wallet fields for a description of the fields on the New Wallet screen.

- 1. In the New Wallet screen, ensure Link To Existing Wallet is not selected.
- 2. From the **Charging Domain** drop down list, select the domain to use for chargeable balances.

This field is populated by the **Domain** tab. For more information, see **Domain**.

- **3.** From the **Tracking Domain** drop down list, select the VWS domain to use for expense and fraud balances.
- 4. If you selected a third party charging domain then in the **Wallet Reference** field type the external wallet reference.
- 5. From the drop down list, select the **Product Type** that will be associated with this wallet.

This field is populated by the **Product Type** tab. For more information, see Subscriber Management - Product Type.

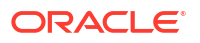

- 6. From the **Display Currency** drop down list, select the currency that the **Minimum Credit** field will be displayed in.
- From the Wallet Currency drop down list, select the currency that will be used for monetary values for this wallet.

All available currencies are displayed in this list.

8. If required, select the **Customer** from the drop down list who will have access to this wallet.

This field is populated by the **Customer** tab. For more information, see Customer.

Note: This field will be disabled if a non VWS charging domain is selected.

9. Select the Limit Type from the drop down list that will be used for this wallet.

Note: This field will be disabled if a non VWS charging domain is selected.

**10.** If you selected Limited Postpaid for the limit type, enter the minimum credit value for this Wallet in the **Minimum Credit** field.

Note: This field will be disabled if a non VWS charging domain is selected.

**11.** In the **Maximum Concurrent Accesses** field, enter the total number of accesses that can be supported against the wallet at any one time.

Note: This field will be disabled if a non VWS charging domain is selected.

12. Click **OK** to save the new wallet.

#### Adding a linked wallet

Follow these steps to add a new link to an existing wallet for a subscriber.

See New Wallet fields for a description of the fields on the New Wallet screen.

- 1. In the New Wallet screen, select Link To Existing Wallet.
- 2. Enter the identifier for the shared wallet in the **Wallet Reference** field.

You must enter an existing wallet ID.

- **3.** If this is a distributed wallet, select the **Tracking Domain** from the drop down list of available VWS domains.
- 4. Select the **Product Type** from the drop down list that will be associated with this wallet.

This field is populated by the **Product Type** tab. For more information, see Subscriber Management - Product Type.

- 5. From the drop down list, select the **Display Currency** to use to display the minimum credit for the wallet.
- 6. Click OK to save the new linked wallet.

# **Editing Subscribers**

The Edit Subscriber screen allows you to edit subscriber configuration and profile configuration options.

From this screen you can also:

- Record Subscriber comments
- Configure Subscriber Zones

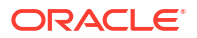

- Edit Wallets
- Edit Wallet Balances
- Change Wallet Balance Adjustment Limits
- Merge Wallets
- Reservations
- View EDRs
- Execute Business Process Logic
- View Subscriber Promotions
- Perform Credit Transfers

If the NCC EDR auditing feature is enabled, and you update the financial data for a subscriber; for example, by updating their wallets, then you will be required to record the reason for the change when you save the subscriber record. For more information, see About Auditing Changes to Subscriber Data.

#### **Topics:**

- Edit subscriber screen layout
- Reverting unsaved changes
- Subscriber details fields
- Editing subscriber configuration
- Editing configuration options
- Reverting subscriber edits

### Edit subscriber screen layout

The configuration and layout for the Edit Subscriber screen is defined in the Subscriber Profile Manager (SPM). When you open the Edit Subscriber screen, the fields and options you see depend on the configuration defined in the SPM for the subscriber's product type and service provider (see following screen example). This means that you may see one of the following:

- The default configuration for the Edit Subscriber screen containing all the fields and options available as a standard
- A customized Edit Subscriber screen containing a subset of the standard fields and options, plus any subscriber profile groups, fields and zones that have been configured specifically for you. The labels given to the fields and options may also be different from the default labels

You see the available options listed in the menu on the left hand side of the screen. To view or edit the fields for a particular option, select the option in the list.

**Note:** For information on configuring the Edit Subscriber screen, refer to Subscriber Configuration.

### Reverting unsaved changes

You can revert any unsaved changes to a subscriber's configuration by clicking **Revert**. The data will revert to the most recently saved version of the subscriber's configuration.

For details see Reverting subscriber edits.

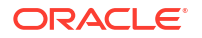

## Subscriber details fields

This table describes the function of the standard subscriber details fields that may be available in the Edit Subscriber screen.

**Note:** Some of these fields may have been given different labels in your screens depending on how the Edit Subscriber screen has been configured.

| Field                               | Description                                                                                                    |
|-------------------------------------|----------------------------------------------------------------------------------------------------|
| Card Number                         | Specifies the card number for the subscriber.                                                                                                    |
| Subscriber ID                       | The Calling Line Identifier (CLI) for this subscriber.<br>This identifies the line that the call is being placed<br>from. When a call is made, the system determines<br>which wallet to charge based on the subscriber ID<br>of the caller. |
| Description                         | A description for this subscriber.                                                                                                    |
| Is Defined                          | Either removes a subscriber's PIN (unselected), or<br>enables adding or editing a subscriber's PIN<br>(selected)                                                                                                    |
| PIN                                 | Sets the subscriber's PIN (Is Defined must be selected).                                                                                                    |
| Confirm PIN                         | Confirmation of the subscriber's PIN (Is Defined must be selected).                                                                                                    |
| Language                            | Sets the language to use for announcements for this subscriber.                                                                                                    |
| Subscriber ID Restricted            | Sets whether or not the subscriber may set the presentation restricted indicator in the outgoing connect message for services. For further information refer to <i>CCS User's Guide</i> .                                                   |
| Disable Incoming Calls When Roaming | Sets whether or not the subscriber may receive incoming calls while roaming.                                                                                                    |
| Blacklisted                         | Sets whether or not the subscriber may use the service. When selected, the service will be disabled.                                                                                                    |
|                                     | For more information about blacklisted subscribers, see Adding Subscribers.                                                                                                    |
| Disable SMS Notifications           | Sets whether or not the subscriber may receive SMS notifications.                                                                                                    |
| Subscriber Information              | Core information about the subscriber. For information purposes only.                                                                                                    |

## Editing subscriber configuration

Follow these steps to edit the configuration for an existing subscriber.

**Note:** You can also access the Edit Subscriber screen and edit subscriber configuration from the CCP Dashboard. For details, refer to *Customer Care Portal User's Guide*.

- 1. In the Subscriber Management screen, select the service provider from the **Service Provider** list.
- 2. On the **Subscriber** tab, search for the subscriber to edit. For details see Finding subscribers.

3. Select the row in the search results for the subscriber to edit.

**Note:** If the subscriber has both a primary and a secondary wallet, there will be a row in the search results for each wallet. The wallet type is displayed next to the wallet reference number. Select the row for the wallet type to edit.

4. Click Edit.

**Result:** You see the Edit Subscriber screen with the wallet type indicated in the screen title bar.

- 5. Edit the subscriber details fields as required. See Editing configuration options.
- 6. Edit the subscriber profile options as described in Adding Subscribers.
- 7. Edit the wallets for the subscriber as required. See Edit Wallets.
- 8. Execute business process logic actions as required. See Execute Business Process Logic.
- 9. Perform credit transfers as required. See Perform Credit Transfers.
- 10. Click Save.
- If EDR auditing is enabled and you have changed the financial status of the subscriber, then the Change Reason dialog displays. Enter the reason for the change in the Change Reason field, and click OK. The reason can be up to 200 characters long.

See About Auditing Changes to Subscriber Data for more information.

#### **Related topic**

**Editing Subscribers** 

### Editing configuration options

Follow these steps to edit the configuration options for a subscriber account.

- 1. In the Edit Subscriber screen, select the option from the left hand menu that holds the field to edit.
- 2. Enter the new details as required.
- 3. Repeat steps 1 and 2 for all the fields to edit.
- 4. When you have completed your edits, click **Save**.

## Reverting subscriber edits

Follow these steps to revert unsaved changes to the subscriber configuration.

1. In the Edit Subscriber screen, click Revert.

**Result:** Any unsaved changes to the subscriber configuration will be reversed and the subscriber will be redisplayed using the original data.

## **Record Subscriber comments**

The **Comments** panel, available from the Edit Subscriber screen, allows you to add notes about the subscriber's account. You can add, edit and delete comments in the panel.

#### **Topics:**

User access

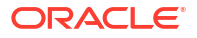

Adding a comment

Editing a comment

**Deleting a comment** 

### User access

You can access comments in the Edit Subscriber screen provided you have been given sufficient privileges.

This table describes the privileges for comments.

| Privilege     | Description                                                                                                    |
|---------------|----------------------------------------------------------------------------------------------------|
| Read/Only     | The Comments panel will be visible through the screens, but no buttons will be available and you will not be able to edit, create, or delete comments.                                                                                     |
| Read/Modify   | The Comments panel will be visible through the screens, and the <b>Add</b> and <b>Edit</b> buttons will be available. You will be able to create and edit your own comments, but you will not be able to edit the comments of other users. |
| Create/Delete | The Comments panel will be visible through the screens, and the <b>Add</b> , <b>Edit</b> and <b>Delete</b> buttons will be available. You will be able to create, edit and remove any existing comments.                                   |

**Note:** Access permissions are managed through the user templates defined in the Service Management System User Management screen. For information on creating and maintaining user templates, see *SMS User's Guide*.

## Adding a comment

Follow these steps to add a comment to a Subscriber record.

- 1. On the left hand panel in the Edit Subscriber screen, select the option containing the Comments panel.
- 2. Click Add.

**Result:** You see the Add Comment screen.

- 3. In the **Comment Text** field type in your comment. The comment can be up to 50 characters long.
- 4. Click Save.

Result: You are returned to the Edit Subscriber screen

#### **Related topic**

**Record Subscriber comments** 

### Editing a comment

Follow these steps to edit a comment on a subscriber record.

1. On the left hand panel in the Edit Subscriber screen, select the option containing the **Comments** panel.

ORACLE

- 2. Click Edit.
- 3. Result: You see the Edit Comment screen.
- 4. Modify the comment in the **Comment Text** field, as required..
- 5. Click Save.

Result: You are returned to the Edit Subscriber screen

#### Related topic

**Record Subscriber comments** 

### Deleting a comment

Follow these steps to delete a comment from a subscriber record.

- On the left hand panel in the Edit Subscriber screen, select the option containing the Comments panel.
- 2. Click Delete.

Result: You see the Delete Confirmation screen for the comment.

3. Click Yes.

Result: The comment is deleted and you are returned to the Edit Subscriber screen.

#### **Related topic**

**Record Subscriber comments** 

# Configure Subscriber Zones

Zones provide the facility to customize the services provided to the subscriber depending on their location. For example, a home zone could be defined where the subscriber may obtain cheaper calls.

A subscriber may have up to nine zones. Each zone can be configured to include a group of up to five rectangular and circular shapes. The location and area covered by each shape is determined by its coordinates (defined in latitude and longitude format). If required, the shapes may overlap.

**Note:** This functionality is only operational if the NCC Location Capabilities Pack (LCP) package is installed.

#### **Topics:**

User access

Adding a new zone shape

Editing a zone shape

Deleting a zone shape

### User access

You can access zones in the Edit Subscriber screen provided you have been given sufficient privileges.

This table describes the privileges that may be assigned to zone.

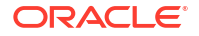

| Privilege     | Description                                                                                                    |
|---------------|----------------------------------------------------------------------------------------------------|
| Read/Only     | The zone will be visible through the screens, but you will not be able to edit, create, or delete it.                                                                                                    |
| Read/Modify   | The zone will be visible through the screens, and<br>you will be able to edit it, but you will not be able to<br>create or delete it. This means that you will be able<br>to add, edit and delete shapes for the zone.<br>However, if there is only one shape defined for the<br>zone you will not be able to delete it because this<br>would also delete the zone itself. |
| Create/Delete | The zone will be visible to the user through the screens, and you will be able to add, edit, and delete shapes for it even if there is only one shape defined for the zone. If you delete the only remaining zone shape, then the zone's profile tag will also be removed from the subscriber's profile.                                                                   |

**Note:** Access permissions are managed through the user templates defined in the Service Management System User Management screen. For information on creating and maintaining user templates, see *Service Management System User's Guide*.

### Adding a new zone shape

Follow these steps to add a new shape to a zone.

- 1. In the Edit Subscriber screen, select the option that holds the zone to add a shape to.
- 2. In the group for the zone, click **New**.

Result: You see the New Zone screen.

- 3. Select the option for the zone shape, select one of:
  - Circular Shapes
  - Rectangular Shapes
- 4. If you are specifying a circular zone shape, in the boxes enter the coordinates for the center of the circle and its radius.
  - X (Deg): The longitude coordinate. Restricted to between -179.99999 (W) and 180.00000 (E) degrees.
  - **Y (Deg):** The Latitude coordinate. Restricted to between -90.00000 and 90.0000 degrees.
- **5.** If you are specifying a rectangular zone shape, enter the coordinates for the top left and bottom right corners of the rectangle.

Top-Left Corner:

- X (Deg): The longitude west coordinate. Restricted to between -179.99999 (W) and 180.00000 (E) degrees and must not equal the value for the longitude east coordinate.
- **Y (Deg:** The latitude north coordinate. Restricted to between -90.00000 and 90.0000 degrees and must be a higher number than the latitude south coordinate.

Bottom-Right Corner:

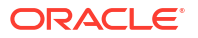

- X (Deg): The longitude east coordinate. Restricted to between -179.99999 (W) and 180.00000 (E) degrees and must not equal the value for the longitude west coordinate.
- **Y (Deg:** The latitude south coordinate. Restricted to between -90.00000 and 90.0000 degrees and must be a lower number than the latitude north coordinate.
- 6. Click Save.

#### **Related topic**

Configure Subscriber Zones

### Editing a zone shape

Follow these steps to edit a Zone shape.

- 1. In the Edit Subscriber screen, select the option where the zone to edit is defined.
- 2. In the zone group select the shape to edit and click Edit.

**Result:** You see the Edit Zone screen.

- 3. Edit the shape definition as described in Adding a new zone shape.
- 4. Click Save.

### Deleting a zone shape

Follow these steps to delete a Zone shape.

- **1.** In the Edit Subscriber screen, select the option where the zone shape to delete is defined.
- 2. In the zone group select the shape to delete and click **Delete**.

**Result:** The zone shape is deleted.

# **Edit Wallets**

The wallet information available in the Edit Subscriber screen will depend on the configuration defined for the product type and service provider for the subscriber (see following screen examples). This means that you may see one of the following:

- The default wallet configuration where all the standard wallet information fields are displayed under a single Wallet option.
- The Edit Subscriber screen may have been customized to contain a subset of the standard wallet information fields. This information may be available under a single option listed in the panel on the left hand side of the screen, or it may be split over more than one option. The labels given to the fields and options may also be different.

You see the available options listed in the menu on the left hand side of the screen. To view or edit the fields for a particular option, select the option in the list.

If EDR auditing is enabled in NCC, and you update the wallets for a subscriber, then you will be required to record the reason for the change in a special **Change Reason** dialog that displays when you save the subscriber record. For more information, see About Auditing Changes to Subscriber Data.

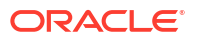

## Default wallet configuration

The default configuration for the Edit Subscriber screen contains the following categories of information and fields for subscribers' wallets. Depending on how your screens have been configured, you will be able to edit some or all of this data:

- Wallet information
- Wallet expiry details
- Wallet history
- Wallet balances
- Product type
- Wallet state
- Customer

## Wallet type

The Edit Subscriber screen lets you look at the wallet details for the primary and secondary wallets. In a standard installation the primary and the secondary wallets appear on separate tabs in the Edit Subscriber screen. You can select the wallet by selecting its tab.

If the CCP is enabled on your system then you will only be able to access either the primary or the secondary wallet from the Edit Subscriber screen, but not both. The wallet type will:

- Depend on which row you selected in the subscriber search results table
- Be clearly indicated in the Edit Subscriber screen title

# Wallet field groups

This table describes the function of the standard groups of fields that may be available with a wallet in the Edit Subscriber screen. Each group contains a standard set of fields, some of which may be editable.

**Note:** This table shows the default labels given to the information groups. These labels may be different in your screens depending on how the Edit Subscriber screen has been configured.

| Group Label                                     | Description                                                                            |
|-------------------------------------------------|----------------------------------------------------------------------------------------|
| Balance Types panel                             | A panel showing the available wallet balances. For details, see Edit Wallet Balances.  |
| Wallet Information                              | Core information about the wallet. For details, see Editing wallet information.        |
| Product Type, Wallet State, and Customer fields | Wallet attributes. For details, see Product Type,<br>Wallet State and Customer fields. |
| Wallet Expiry Details                           | Describes wallet expiry date (if any). For details, see Setting wallet expiry dates.   |
| Wallet History                                  | For information purposes only. Provides details about the wallet history.              |

## Wallet Information group

Here is an example **Wallet Information** group.

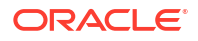

| Wallet Information               |         |                             |                         |
|----------------------------------|---------|-----------------------------|-------------------------|
| Wallet Reference                 | 43      | Wallet Currency             | United Kingdom (Great 💌 |
| Private/Shared                   | Private | Maximum Concurrent Accesses | 1                       |
| Promotional Destination Messages | 0       | Bill for Product Swap       |                         |

#### **Related topic**

**Edit Wallets** 

### Editing wallet information

Follow these steps to edit the details in the Wallet Information group.

**Warning:** Although the names of the fields in the group remain the same, the group name will depend on how the Edit Subscriber screen has been configured.

- 1. From the left hand menu in the Edit Subscriber screen, select the option containing the Wallet Information group of fields.
- 2. In the Wallet Information panel select a different **Wallet Currency** from the drop down list, if required.

This defines the currency used for monetary values for this Wallet.

- 3. If required, enter a new number for the **Maximum Concurrent Accesses** that can be supported against the subscriber at any one time.
- If you have changed the subscriber's product type and you want to charge for this change then select the **Bill for Product Swap** check box.

**Tip:** This charge is made when the current subscriber edits are saved. The next time you edit this subscriber this check box will have been cleared.

- 5. If you have completed your subscriber edits, click Save.
- If EDR auditing is enabled, then the Change Reason dialog displays. Enter the reason for the change in the Change Reason field, and click OK. The reason can be up to 200 characters long.

## Product Type, Wallet State and Customer fields

This table describes the function of each field.

| Field        | Description                                                                                                    |
|--------------|----------------------------------------------------------------------------------------------------|
| Product Type | The product type which applies when this subscriber uses this wallet.                                                                                                    |
| Wallet State | The state the current wallet is in. A wallet's state<br>controls what features of the service a wallet can<br>use, and reflects where in the wallet life cycle the<br>wallet is. For more information about the wallet life<br>cycle, see Wallet lifecycle. |
| Customer     | The customer the wallet is associated with. For more information about customers, see Customer.                                                                                                    |

## Activating a wallet

Follow these steps to set a wallet state to active.

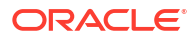

- 1. From the left hand menu in the Edit Subscriber screen, select the option containing the **Wallet State** field.
- 2. From the Wallet State drop down list, select Active.
- 3. Click Save.

**Result:** The subscriber record will be saved and the wallet state will be set to active. Any wallet activation promotions which have been configured for the subscriber or product type will be applied.

**Note:** If a wallet activation promotion has been configured for a balance type that exceeds the maximum balance value defined for the balance type and the maximum balance policy is:

- Limit additional credits, the wallet state will be set to active and the balance will be set to the maximum balance value.
- Reject credits over, the wallet state and wallet balances will not be updated.
- If EDR auditing is enabled, then the Change Reason dialog displays. Enter the reason for the change in the Change Reason field, and click OK. The reason can be up to 200 characters long.

## Wallet Expiry Details group

Here is an example of the Wallet Expiry Details group fields.

```
✓ Wallet Expiry Details

        Define Wallet Expiry Date
        ✓
        Wallet Expiry Date
        03-Oct-2009 15:00:00
        ▼
```

## Setting wallet expiry dates

Follow these steps to set the expiry date for a wallet.

- 1. From the left hand menu in the Edit Subscriber screen, select the option containing the Wallet Expiry Details group of fields.
- 2. In the Wallet Expiry Details group ensure **Define Wallet Expiry Date** is selected.
- 3. Select the Wallet Expiry Date from the drop down window.

For more information about setting dates, see Time and Date panels.

- 4. If you have completed editing the subscriber, click Save.
- If EDR auditing is enabled, then the Change Reason dialog displays. Enter the reason for the change in the Change Reason field, and click OK. The reason can be up to 200 characters long.

# Edit Wallet Balances

You can view and edit balances for the wallets on the CCS VWS domain.

**Note:** If the wallet is on a third party domain then you will not be able to access balance type information in the Edit Subscriber screen.

If EDR auditing is enabled in NCC, and you update the wallet balances for a subscriber, then you will be required to record the reason for the change in a special **Change Reason** dialog that displays when you save the subscriber record. For more information, see About Auditing Changes to Subscriber Data.

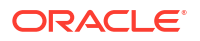

For each balance type, you can specify:

- A set of bucket values and expiry dates
- Offset dates for bucket balances
- The limit type
- The minimum credit (only available on general cash balances)
- The display currency (not valid for non-cash balances such as time or notifications).

Bucket values are used to update balances. When you add a new bucket for a balance type, the bucket value is added to its current balance. When you edit a bucket value, the balance is changed to the new value.

Bucket expiry dates are used to define when the bucket balance will expire. When a bucket expiry date is reached, its balance is subtracted from the current balance value of the balance type.

**Note:** For time balance types, you specify bucket values in seconds. The value is shown on screen in both minutes and seconds. This functionality is only available if you have the appropriate license.

#### **Topics:**

Distributed wallet balances

Maximum balance values

Offset dates

Changing the display currency

Displaying balances by category

Adding a new balance

Adding a new bucket balance

Editing wallet balance details

### Distributed wallet balances

If the wallet has been distributed across separate charging and tracking domains, then you may not be able to edit all wallet balances through the Edit Subscriber screen. If the wallet has been configured to use:

- A VWS domain for charging and tracking, you will be able to view and edit all wallet balances
- A third party charging domain and no tracking domain, you will not be able for view or edit any wallet balances
- A third party charging domain and a VWS tracking domain, you will only be able to view or edit expense and fraud balances

## Maximum balance values

You can set a maximum value for prepaid balance types. If set, the total value held in the wallet for the balance type may not be updated to exceed the defined maximum value.

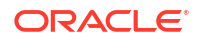

Maximum values are configured on the **Balance Types** tab in the wallet management screen. For details, see **Balance Types**.

## Offset dates

You can specify an offset date for a bucket balance which defines a future date from which the bucket balance will become available. You can specify offset dates for these balance type categories:

- Chargeable
- Cross balance discount

## Changing the display currency

Follow these steps to change the currency used to display balance values.

- 1. On the left hand panel in the Edit Subscriber screen, select the Wallets option, containing the Balance Type area.
- 2. Select a different display currency from the drop down list.

**Result:** The Total Value column in the **Balance Type** table will be re-displayed using the currently selected display currency.

## Displaying balances by category

Follow these steps to display a selected balance category in the Balance Types panel.

- 1. On the left hand panel in the Edit Subscriber screen, select the option containing the Balance Types panel.
- 2. Select the Balance Category you want to display from the drop down list.

**Result:** The Balance Types grid is redisplayed showing only the balances for the selected balance category.

### Adding a new balance

Follow these steps to add a new balance to a wallet.

**Warning:** Once you have added a wallet balance and saved the subscriber record you will not be able to delete the balance.

- 1. On the left hand panel in the Edit Subscriber screen, select the option containing the Balance Types panel.
- 2. Click Add Balance.

Result: You see the Add Balance for Subscriber screen.

3. Select the **Balance Type** to add from the drop down list.

Note: You will only be able to choose a balance type that has not been added already.

- 4. In the **Value** field, enter the current value for the balance.
- 5. To set an expiry date for the balance:
  - Select the **Define Bucket Expiry Date** check box
  - Select the Expiry Date from the drop down window

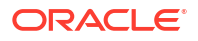

For details on selecting a date, see Time and Date panels.

6. Click OK.

You are returned to the Edit Subscriber screen.

**Warning:** The changes to the wallet balances will be saved only when you save the subscriber record.

### Adding a new bucket balance

Follow these steps to add a new bucket for a balance type.

1. In the details screen for the selected balance type, click **New**.

**Result:** You see the New Bucket screen for the balance type.

2. In the Value field, type the new balance.

**Note:** If a maximum value has been specified for the balance type then you must enter a value that will not cause the total value for the balance type to exceed the maximum set.

3. To specify an expiry date for the new bucket, check the **Define Bucket Expiry Date** field.

**Result:** The **Expiry Date** field is populated with today's date.

- 4. If required, select a different **Expiry Date**. For details, see Time and Date panels.
- 5. To specify an offset date for the new bucket, check the **Define Bucket Offset Date** field. This defines the date from which the bucket balance will become available.

Result: The Offset Date field is populated with today's date.

6. If required, select a different Offset Date. For details, see Time and Date panels.

Note: You must specify a date between the current date and the bucket expiry date, if set.

7. Click OK.

If a maximum value has been set for the balance type and the new total value for the balance type exceeds this amount, you will see the Warning Max Balance Value Exceeded prompt.

8. Click OK.

The new bucket balance displays in a new row in the Buckets table. You must edit the value of the bucket value so that the total value for the balance type is below or equal to the maximum value allowed.

**Note:** Offset balance values which are not currently available are not taken into account when evaluating whether or not the maximum balance has been exceeded.

9. Click OK to return to the Edit Subscriber screen.

**Result:** The balance for the new bucket is added to the existing balance for the balance type.

#### **Related topic**

**Edit Wallet Balances** 

### Editing wallet balance details

Follow these steps to edit the balance details for a selected balance type for a wallet.

1. From the left hand menu in the Edit Subscriber screen, select the option containing the Balance Types panel.

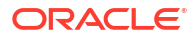

2. Highlight the row in the Balance Types table for the balance to edit and click Details.

**Result:** You see the details screen for the selected balance.

3. To edit a bucket for the balance type, highlight the bucket in the Buckets table, and click **Edit**. Edit the details as described in Adding a new bucket balance.

To delete a bucket for the balance type, highlight the bucket in the Buckets table, and click **Delete**.

4. Edit the **Balance** fields as required.

#### Notes:

The list of options for **Limit Type** depends on the setting of the **Allow Credit** setting (Wallet Management, **Balance Types** tab, Balance Type screen. See Balance Type Details fields) and whether the Balance Type is a default or not.

For default Balance Type (Allow Credit always set), the options are:

- Prepaid
- Single Use
- Postpaid
- Limited Postpaid

For non-default balance type and allow credit set, the options are:

- Prepaid
- Limited Postpaid

For non default balance type and allow credit not set, the options is:

- Prepaid
- 5. Click **OK** to return the Edit Subscriber screen.

Warning: The updated wallet balance is saved only when you save the subscriber record.

#### **Related topic**

**Edit Wallet Balances** 

# Change Wallet Balance Adjustment Limits

The Adjustments panel in the Edit Subscriber screen enables you to adjust the subscriber's wallet balances by the specified amount. The adjustment amount can be added to, or subtracted from the selected wallet balance for the subscriber.

This feature is available only if:

- The wallet is on a VWS domain.
- The Adjustments panel is included in the configuration defined for the Edit Subscriber screen for the subscriber's product type in the Subscriber Profile Manager. For more information about configuring the Edit Subscriber screen, see the SPM User's Guide.

### Adjustment limits

Adjustment limits are configured in the Edit Product Type screen and determine the minimum and maximum amount by which a balance type can be adjusted. The limits can be set at the following levels:

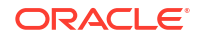

- Product type
- Individual user

If you are executing an adjustment for the current user, and limits have been configured for them, then these limits will be used. If no limits have been configured for the current user, then the product type limits will be used. For details on configuring adjustment limits, see Adjustments.

## Maximum balance value

If a maximum value has been defined for the balance type, then the maximum balance policy will be applied to adjustment amounts which exceed the defined maximum.

For more information on:

- Maximum balance values, see Maximum balances
- Maximum balance policy, see Maximum balance policy

### Adjusting a wallet balance

Follow these steps to adjust a selected balance.

- 1. From the left hand menu in the Edit Subscriber screen, select the option containing the Adjustment group of fields.
- 2. From the Balance Type drop down list in the Adjustment panel select the balance type that you want to adjust.
- 3. Type the value of the adjustment you want to make in the **Amount** field. If you want the amount to be subtracted from the current balance, then type a minus sign (-) in front of the amount.

#### Notes:

- The minimum and maximum values that you can specify for an adjustment are displayed in the panel.
- You will only be able to make a negative adjustment if the minimum value is set to a negative amount.
- 4. Click Adjust.

**Result:** You see the Adjustment Confirmation screen.

- 5. Do one of the following:
  - If you want to execute the adjustment without saving any updates to the subscriber configuration, click Execute Only.
  - If you want to save the updates you have made to the subscriber configuration, and then execute the adjustment, click **Save & Execute**.
- If you clicked Save & Execute, and EDR auditing is enabled, then the Change Reason dialog displays. Enter the reason for the change in the Change Reason field, and click OK. The reason can be up to 200 characters long.
- 7. When the Adjustment Success prompt displays, click **OK**.

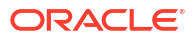

# Merge Wallets

The Merge Wallets option in the Edit Subscriber screen provides the facility to merge primary and secondary wallets. Typically you use this option to merge the wallets for a subscriber with the wallets of another subscriber. If required, you can also use the merge process to consolidate the primary and secondary wallets for a subscriber.

**Note:** You can only use the merge wallet facility if both the source and target wallets are on the VWS. If either wallet is on a third party domain then you will not be able to use this facility.

## Merge wallet rules

The following rules apply to wallet merges:

- **1.** Only one wallet pair may be merged at a time. Therefore two merge operations are required to merge both the primary and the secondary wallets for a subscriber with those of a different subscriber.
- 2. If the source wallet is in a pre-use state, then the wallet is activated and the activation bonus is applied prior to the merge.
- 3. Once the merge has taken place, the source and target subscribers will share the same wallet. Normally, the target wallet will be shared and the source wallet will be deleted. However, if a secondary wallet is specified as the target, and a secondary wallet has not yet been created for the target subscriber, then the source wallet is shared.
- 4. After the merge, the state of the shared wallet will normally be set to that of the target wallet. If the target wallet does not yet exist then it is set to the state of the source wallet.

## Merge wallet expiry policy

The expiry policy for the merged wallet will be set to one of the following:

- Best This means that the best of both wallet expiry dates will be used. In other words, if the target wallet expires before the source wallet, the expiry date of the target wallet is extended to match that of the source wallet.
- Ignore This means that the expiry date of the target wallet is not changed.

The policy applies to the target wallet.

For more information on configuring the wallet expiry policy see CCS Technical Guide.

## Merge bucket expiry policy

The bucket expiry policy for the merged wallet will be set to one of the following:

- Merge This means that buckets in the source wallet may be merged with buckets in the target wallet. For this to happen:
  - A source wallet bucket must have an expiry date
  - The target wallet bucket must be of the same balance type

The merged bucket takes the latest date of both buckets.

• Move – This means that buckets in the source wallet may be moved to the target wallet. For this to happen, a source wallet bucket must have an expiry date. The expiry date of the moved bucket is not changed.

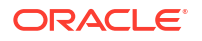

For more information on configuring the bucket expiry policy see the CCS Technical Guide.

## Merging a wallet

Follow these steps to merge either the primary or secondary wallet for the current subscriber with another wallet.

- 1. In the panel at the top of the Edit Subscriber screen click **Merge Wallet**. The Merge Wallets screen displays.
- 2. In the **Source MSISDN** field, enter the CLI of the subscriber holding the source wallet for the merge.

**Note:** The **Target MSISDN** field contains the CLI of the subscriber currently being edited. It is for reference only and cannot be changed.

- 3. Select the **Source Wallet Type** for the merge.
- 4. Select the **Target Wallet Type** for the merge
- 5. Click Save & Merge.

Changes to the subscriber configuration made in the Edit Subscriber screens are saved, and the source and target wallets are merged.

6. If EDR auditing is enabled, then the **Change Reason** dialog displays. Enter the reason for the change in the **Change Reason** field, and click **OK**. The reason can be up to 200 characters long.

# Reservations

Data reservations can be maintained for a long time against an account without being charged.

The Reservation screens give the ability to view any outstanding reservations along with the wallet balances and to then action the reservation.

Because of the real time nature of reservation values changing, these screens are in effect a snap shot of the reservations. However any actions taken will be for the current values at the time of the action. See Reservation example.

#### Notes:

- Every time you select to display a subscriber's reservations in the Edit Subscriber screen, the Balances and Reservations sections are blank. To populate, click **Refresh**.
- By default, when **Refresh** is clicked, the reservations shown are for the first balances row.
- The tab for the subscriber's primary wallet displays when you view the reservations for a subscriber. The tab for the secondary wallet is present only when there is a secondary wallet for the subscriber.
- The reservations for a balance will show either the balance type used for the reservation, or (multiple) when more than one balance type has been used for the reservation.

## Reservation columns and buttons

This table describes the function of each field or button.

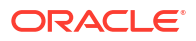

| Field            | Description                                                                                                    |
|------------------|----------------------------------------------------------------------------------------------------|
| Display Currency | Drop down list of available currencies the information can be displayed in.                                                                          |
| Balance Category | Drop down list of all the balance categories for<br>which information can be shown. Used to filter the<br>amount of information shown on the screen. |
| Refresh          | Button that will re-display the screen contents according to the Display Currency and Balance Category selection options.                            |
|                  | Both the Balances and Reservations sections will be populated.                                                                                       |

#### **Balances Section**

| Field                   | Description                                                       |
|-------------------------|-------------------------------------------------------------------|
| Balance Type            | The balance type for that row item.                               |
| Total Value             | The total value in the selected currency for this balance type.   |
| Uncommitted Reservation | The value of reservation not yet committed for this balance type. |
| Available Balance       | The amount still available for reserving for this balance type.   |

#### **Reservations Section**

| Field        | Description                                                     |
|--------------|-----------------------------------------------------------------|
| Balance Type | The balance type for this reservation.                          |
| Expires      | The date and time when this reservation is due to expire.       |
| Reserved     | The amount currently reserved for this reservation.             |
| Used         | The amount currently used by the reservation.                   |
| How Ended    | The cause for the ending of this reservation.                   |
| View Details | Button that shows the details for the selected Reservation row. |

## View reservation details

Follow these steps to view and then optionally perform an action on a reservation.

1. From the Edit Subscriber screen, select the **Reservations** option in the left hand list.

The Reservation option displays in the Edit Subscriber screen.

- 2. (Optional) Select the currency from the **Display Currency** list.
- 3. (Optional) Filter the number of reservations displayed by selecting the display option from the **Balance Category** list.
- 4. Click **Refresh** to obtain the latest snap shot of the subscriber reservations.
- 5. Select the row in the **Balances** section for the balance type of the reservations you want to see.

Result: The Reservations section is populated with the reservations data.

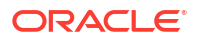

- 6. Select the reservation to view from the **Reservations** section.
- 7. Click View Details.

Result: The Reservation Detail panel shows the reservation details.

- 8. Optionally perform an action on a reservation to:
  - Close the reservation without charging the subscriber
  - Close the reservation and charge the customer
  - Close the reservation and either charge, or do not charge the subscriber, depending on configuration setting for this subscriber

See Action reservation.

9. Click Done to close the details panel.

**Note:** The Balances and Reservations sections will be empty on returning to the Reservations screen.

### Action reservation

Follow these steps to perform one or more actions on a reservation.

1. Select the reservation to action.

Note: Each action explains the result of doing the action.

- 2. If you want to charge the subscriber for the uncommitted usage, perform the following steps:
  - a. Click Commit to have the subscriber charged for the uncommitted usage. The Commit This Reservation? confirmation dialog displays.
  - b. Click Commit to confirm the action.
- **3.** If you want to cancel the reservation so that the subscriber is not charged for any uncommitted usage, perform the following steps:
  - a. Click Revoke. The Revoke This Reservation? confirmation dialog displays.
  - b. Click Revoke to confirm the action.
- 4. If you want to delete the reservation, perform the following steps:
  - a. Click Delete. The Delete This Reservation? confirmation dialog displays.
  - b. Click Delete to confirm the action.

**Note:** When you delete a reservation, the subscriber is either charged or not charged for any uncommitted usage depending on reservation configuration for the CLI-DN tariff for the call. For more information, see the discussion on Rating Management, CLI-DN configuration.

- If EDR auditing is enabled, then the Change Reason dialog displays. Enter the reason for the reservation action in the Change Reason field, and click OK. The reason can be up to 200 characters long.
- 6. Click Done.

**Related topic** 

Reservations

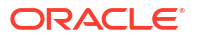

## **Reservation example**

This is an example explaining the difference between what is seen in the snap shot and what is charged to the subscriber.

- **1.** When **Refresh** is pressed the reservation amount is \$3.40 and the used amount is \$1.70.
- 2. In the background the billing engine does a subsequent reservation and the current reservation amount is \$5.10 and the used amount is \$3.60.
- 3. **Refresh** has NOT been pressed so the amounts shown on the screen are still \$3.40 and \$1.70 respectively.
- 4. The user commits the reservation.
- 5. The values committed are for the current reservation of \$5.10 and \$3.60.
- 6. The values displayed on the screen are still \$3.40 and \$1.70.

The user can look at the EDR viewer to determine the actual values on the action taken.

# **View EDRs**

From the Edit Subscriber screen you can search for and view the EDRs that have been generated for the subscriber. For each EDR you can:

- View the EDR details
- Reverse any associated charges

If the EDR auditing feature is enabled, then you can monitor operator updates to a subscriber's financial data by viewing the reason entered by the operator for any updates that have been made through the Subscriber Management screens. The reason displays in the **Change Reason** field in the resulting EDR. For more information, see About Auditing Changes to Subscriber Data.

## **EDR Masking**

You can set masking for EDR fields to prevent users from viewing part of the displayed values. To set masking for EDR fields see Adding EDR elements and Editing EDR elements. To specify the masking rules for EDR fields, see Editing EDR Viewer Display Masking.

You can disable masking of EDR fields for a user by specifying the EDR Viewer NO MASKING permission when you create a user template.

**Note**: The system administrator user receives the EDR Viewer NO MASKING permission by default.

See Creating User Templates in *SMS User's Guide* for information on creating a user template. See Assigning a template to a user in *SMS User's Guide* for information on assigning a template to a user.

## View EDRs for Subscriber fields

This table describes the function of each field.

| Field                | Description                                                                                                    |
|----------------------|----------------------------------------------------------------------------------------------------|
| Display Currency     | The currency for which the costs and balances should be displayed.                                                                                                   |
| Use Start Date       | If <b>Use Start Date</b> check box is selected, EDRs that have been generated after a specified date and time will be displayed.                                     |
|                      | <b>Note:</b> The start date field is populated with the current date and time. Select a different date and time if required. For details, see Time and Date panels.  |
| Use End Date         | If <b>Use End Date</b> check box is selected, EDRs that have been generated before a specified date and time will be displayed.                                      |
|                      | <b>Note:</b> The end date field is populated with the current date and time. Select a different date and time if required. For details, see Time and Date panels.    |
| Wallet Types         | The type of wallet for which the EDRs will be displayed.                                                                                                    |
|                      | The options are:                                                                                                    |
|                      | Primary                                                                                                    |
|                      | Secondary                                                                                                    |
| Number of EDRs       | The maximum number of EDRs to search for. This can be left blank to find all the EDRs.                                                                               |
| Called Number        | A specific called party number dialed by the<br>subscriber for which the EDRs will be displayed.<br>This value is derived from the TN field of the<br>resulting EDR. |
| EDR Tag              | The operator defined EDR tag.                                                                                                    |
| EDR Tag Value        | The tag values of the EDRs describe the type and length of data required, and a description of the value per EDR.                                                    |
| Include Partial EDRs | By default only completed EDRs are shown. Select this box to also show intermediate partial EDRs.                                                                    |
| Call Duration        | The duration of the entire call, that is, the length of call in seconds. This value is derived from the DURATION field of the resulting EDR.                         |
| Discount             | A list of discounts that exist for this call. This value<br>is derived from the following fields of the resulting<br>EDR:                                            |
|                      | <ul><li>DISCOUNT,</li><li>DISCOUNTS</li><li>CBTD_DISCOUNTS</li></ul>                                                                                                 |
| Unit Type            | The balance unit type for which the call cost is displayed. This is one of:                                                                                          |
|                      | Cash                                                                                                    |
|                      | • Time                                                                                                    |
|                      | • Units                                                                                                    |

| Field     | Description                                                                                                    |
|-----------|----------------------------------------------------------------------------------------------------|
| Call Cost | The call cost is based on the sum of all the associated costs (recharge or charge) for a specified balance unit type for the call. This value is derived from the COSTS field of the resulting EDR. |
|           | <b>Note:</b> The cost for a recharge will be a negative value; the cost for a charge will be a positive value.                                                                                      |

# Finding EDRs

Follow these steps to find the EDRs that have been generated for a subscriber.

**Note:** The view EDRs panel is now pre-populated with default search conditions for the current subscriber. The search parameters are defined in the **sms.jnlp** and **ccp.jnlp** file. If no parameters are defined, search defaults to 2 days and all categories.

1. In the Edit Subscriber Screen, click View EDRs.

**Result:** You see the View EDRs for Subscriber screen for the current subscriber, prepopulated with default search results.

Note: If no parameters are found, this defaults to two days and all categories.

2. Enter the desired search criterion.

For more information about the fields on this screen, see View EDRs for Subscriber fields.

- 3. Add the EDR Search Categories to search for to the Selected List. To:
  - Add a search category to the list, select it in the Available List and click >.
  - Add all the search categories to the list, click >>.
  - Remove a search category from the list, select it in the Selected List and click <.</li>
  - Remove all the search categories from the list, click <<.
- Note: If no search categories are selected then all the EDRs that match the search criteria will be returned.
- 5. Click Search.

**Result:** All the EDRs that match the search criteria are displayed in the EDR search results table at the bottom of the screen.

Tip: The text

See Details

in the **Balance Types** column indicates either that more than one balance type was used to charge for that EDR or that no charge was made and hence you must go into the details of the EDR itself.

### EDR search results order

The EDR search results initially appear in date order with the most recent first. You can reorder EDRs based on the columns described in the following table.

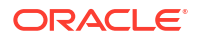

| Click this column | то                                                                                                    |
|-------------------|----------------------------------------------------------------------------------------------------|
| Date              | Order EDRs by date. The most recent EDR will be<br>at the top of the list. Click on this column again to<br>place records in reverse date order. |
| Balance Types     | Place EDRs in ascending order of balance type ID.                                                                                                |
|                   | <b>Note:</b> This is the internal reference number for the balance type and not the balance type name.                                           |
| Cost              | Order EDRs by cost, from highest cost to lowest cost.                                                                                            |
| EDR Type          | Place EDRs in ascending order of EDR type. Click<br>on the column again to place records in<br>descending order.                                 |
|                   | <b>Note:</b> A secondary sort is used to place EDRs with the same EDR type in date order.                                                        |

## Re-ordering search results

Follow this step to re-order the search results.

**1**. Click on the column in the search results table to use for re-ordering.

**Result:** The search results are re-ordered based on the values in the column.

## Reversing a charge

Follow these steps to reverse a charge detailed in an EDR record.

- 1. In the EDRs for Subscriber screen, search for the EDR record to reverse. For details on searching for EDRs see Finding EDRs.
- 2. Highlight the record in the search results table.
- 3. Click Reverse Charge.
- 4. Do one of the following:
  - If you want to reverse the charge without saving any updates to the subscriber configuration, click **Execute Only**.
  - If you want to save the updates you have made to the subscriber configuration, and then reverse the charge, click **Save & Execute**.
- If you clicked Save & Execute, and EDR auditing is enabled, then the Change Reason dialog displays. Enter the reason for the change in the Change Reason field, and click OK. The reason can be up to 200 characters long.
- 6. Click OK when the Reverse Charge prompt displays.

The charge is reversed for all the affected balance types and the subscriber data is reloaded. You are then returned to the Edit Subscriber screen.

## Viewing EDR details

Follow these steps to view the details for a selected EDR.

1. Select the EDR record to view in the search results table in the View EDRs for Subscriber screen.

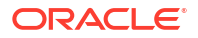

#### Click **Display**.

**Result:** You see the EDR Details for Subscriber screen.

**Note:** The screen layout and available fields depend on the category and template definition configured for the EDR in CCS. For details, see EDR Templates.

- 2. To change the currency used to display costs and balances, select the **Display Currency** drop down list.
- 3. When you have finished viewing that EDR record, click Close.

**Result:** You return to the View EDRs for Subscriber screen.

4. When you have finished viewing EDR records, click **Close**.

Result: You return to the Edit Subscriber screen.

# **Execute Business Process Logic**

A business process logic (BPL) task comprises a set of actions that fall within the defined business rules of the service provider, and that may be executed for the subscriber. Each business process is defined in the control plan referenced in the BPL record. When the BPL is executed, this control plan is invoked for the current subscriber.

Depending on how the BPL task has been configured, a charge may be imposed for the service provided and SMS notifications may be sent out. For information on how to configure BPL tasks, see Task Management.

#### Notes:

- Business process logic tasks are also referred to as tasks.
- This functionality will only be available to you if you have an appropriate license.

### Executing a BPL

Follow these steps to execute a BPL for a subscriber.

Note: BPLs can only be executed for existing subscribers.

1. In the Edit Subscriber screen select the Subscriber option where the BPL to execute is located.

Result: You see a button for each of the available BPLs.

2. Click the button for the BPL to execute.

**Result:** You see the Confirm Execute Business Process Logic for Subscriber prompt.

3. If any parameters have been defined for the BPL, enter values for these as prompted.

Warning: You must enter a value for all mandatory parameters.

 To save any changes you have made to the subscriber configuration in the Edit Subscriber screens and then execute the BPL, click Save & Execute.

To execute the BPL without saving changes to the subscriber configuration, click **Execute Only**.

Result: You see the Execute BPL Result prompt.

5. Click OK.

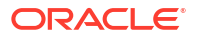
## **View Subscriber Promotions**

The Edit Subscriber screen can be configured to display the following types of promotion information:

- Subscriber promotion panel showing the list of promotions for which the currently selected subscriber is eligible
- Promotion information for a specific promotion.

## Subscriber promotion panel fields

This table describes the function of each field.

| Field       | Description                                                                         |  |
|-------------|-------------------------------------------------------------------------------------|--|
| Promotion   | Lists the promotions for which the current subscriber is eligible.                  |  |
| Status      | Displays the global limited liability status value for each promotion. Options are: |  |
|             | <ul><li>Unset</li><li>Eligible</li><li>Ineligible</li></ul>                         |  |
| Expiry Date | Displays the global limited liability status expiry date for each promotion.        |  |

## Promotion info field fields

The Promotion Info Field displays status, balance and expiry details for a specified promotion. The promotion is specified when the Promotion Info Field is configured in the Subscriber Profile Manager.

| Field                                    | Description                                                                                                    |
|------------------------------------------|----------------------------------------------------------------------------------------------------|
| Name                                     | Promotion name.                                                                                                    |
| Status                                   | Promotion status. Either active or inactive.                                                                                                    |
| Tracker Balance Value                    | The total value of the tracker balance used to trigger the promotion for the subscriber.                                                                                  |
| Tracker Balance Expiry Date              | Displays the first expiry date for the tracker<br>balance. If an expiry date has not been specified,<br>then "Does not expire" will be displayed.                         |
|                                          | <b>Note:</b> This field will only be visible if the <b>Show</b><br><b>Expiry Date</b> check box was selected when this<br>Promotion Info Field was configured in the SPM. |
| Individual Limited Liability Balance     | The subscriber's total balance held in the limit balance type configured for the promotion.                                                                               |
| Individual Limited Liability Expiry Date | Displays the first expiry date for the individual<br>limited liability balance. If an expiry date has not<br>been specified, then Does not expire will be<br>displayed.   |
| Max Individual Limited Liability         | Maximum individual limited liability configured for the promotion.                                                                                                    |

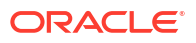

| Field                   | Description                                 |
|-------------------------|---------------------------------------------|
| Global Liability Status | The options are Unset Eligible Not Eligible |

## Perform Credit Transfers

The **Credit Transfers** option in the Edit Subscriber screen lets you perform credit transfers. A credit transfer moves credit from one subscriber to another. For information on how to configure credit transfers, see Transfer Management.

**Note:** The credit transfer functionality will only be available to you if you have an appropriate license.

#### Maximum balance value

If a maximum value has been set for a balance type, then the maximum balance policy will be applied to credit transfers which exceed the defined maximum.

For more information, see:

- Maximum balances
- Maximum balance policy

### Credit transfer types

Two types of credit transfer may be performed:

- Service bundle
- Peer-to-peer

## Credit transfer voucher type

When a credit transfer is performed, cash credit from the purchasing subscriber is used to buy a specified voucher type which is then applied to the recipient's wallet. The voucher type definition may include any of the following:

- A list of balance types where the value and/or the expiry periods have changed
- An extension to the recipient's wallet expiry period
- A product type swap on the recipient's wallet
- A limited list of available product types (the credit transfer will only succeed if the product type for the recipient matches one of the product types in the list)
- Multiple balance types which may also be associated with a limited list of product types

### Performing a credit transfer

Follow these steps to make a credit transfer for a subscriber.

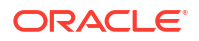

- 1. In the Edit Subscriber screen choose the credit transfer option you require from the left hand menu:
  - To make a peer-to-peer credit transfer, select **Peer-to-Peer Transfer**.
  - To make a service bundle credit transfer, select **Service Bundle**.

**Result:** You see a series of buttons on the Edit Subscriber screen such as in this example. There is one button for each of the available credit transfer definitions.

| 🕌 Edit Subscriber 555000000                                                                                                    | 0 - Primary Wallet                                                                                                    |
|----------------------------------------------------------------------------------------------------|----------------------------------------------------------------------------------------------------|
|                                                                                                    | Help                                                                                                    |
| <ul> <li>Details</li> <li>Wallets</li> <li>Friends &amp; Family</li> <li>Favourite Destination</li> <li>Community Services</li> <li>Boosters</li> <li>Happy Bithday</li> <li>Happy Bithday</li> <li>Service Bundles</li> <li>Loyalty Service</li> <li>Peer-to-Peer Transfer</li> <li>Service Bundle</li> <li>Closed User Groups</li> </ul> | New Wallet     Merge Wallet     View EDRs       Recipient MSISDN     0     0       10 EUR Transfer Bronze     10 EUR Transfer Gold     0       10 EUR Transfer Silver     20 EUR Transfer Bronze     20 EUR Transfer Silver       20 EUR Transfer Gold     20 EUR Transfer Silver |
|                                                                                                    | Save Cancel Revert                                                                                                    |

In the Recipient MSISDN field, enter the CLI for the subscriber who will receive the credit.
 Tip: This field is optional. If you do not enter a value, then the current subscriber ID is

used.

3. Click the button for the credit transfer to make.

Result: You see the Confirm Credit Transfer prompt.

- If the subscriber has two wallets, then Wallet Type selection will be enabled for the purchaser/recipient. Select the required wallet types for the transfer.
- If the Security PIN field is enabled then you must enter the PIN for the purchaser subscriber.

Warning: The PIN must be already configured in the subscriber details.

6. To save any changes you have made to the subscriber configuration in the Edit Subscriber screens before making the credit transfer, click **Save & Execute**.

To make the credit transfer without saving changes to the subscriber configuration, click **Execute Only**.

 If you clicked Save & Execute, and EDR auditing is enabled, then the Change Reason dialog displays. Enter the reason for the change in the Change Reason field, and click OK. The reason can be up to 200 characters long.

# 3 Subscriber Management - Product Type

This chapter explains the Product Type configuration screens.

### This chapter contains the following topics.

**Product Type** Name and Periods **Control Plans** Announcements **Call Barring FF** White List **Number Translations Bypass Numbers Creditcard Recharge Rules** Second Currency What's New Help & Info **Product Type Swaps Node Options Remote Access** Friends and Destination Friends and Family **Promotional Destination Rates Cumulative Balances Real-Time Wallet Notifications Periodic Charges** Adjustments Wallet Life Cycle **Discounts** Subscriber Profile Limitations

**Profile Fields** 

Copying Product Types

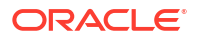

## **Product Type**

The **Product Type** tab lets you view, add, edit, copy and remove product types. For more information about product types, see Product Types.

For more information about the aspects of a product type which can be configured, see Configuration options summary.

## Before you add a product type

Before you start to add a new product type, ensure you have configured any elements you will use. Product types may use:

- ACS configuration:
  - Languages
  - Announcement sets
  - Holiday sets
  - Geography sets
  - LNSTRING and LOPREFIX group profile fields
  - Control plans which subscribers with this product type will be sent to

For more information, see ACS User's Guide, ACS Configuration chapter.

- CCS configuration:
  - Tariffs
  - Named events

For more information, see Rating Management.

### Adding product types

Follow these steps to add a new product type.

- 1. In the Subscriber Management screen, select the service provider from the **Service Provider** list.
- 2. On the **Product Type** tab, click **New**.

Result: You see the New Product Type screen.

**Note:** The tabs or options available to you on a screen will depend upon which CCS components have been installed on the system and the Oracle license agreement.

**3.** Configure this record by completing the required details on the different option panels on this screen.

All configuration options must be completed to finalize a product type. However, once the name and the control plans have been defined for the Product Type the configuration can be saved at any point by clicking **Save**.

For more information about the available options, see Configuration options summary.

4. Click Save.

#### **Related topic**

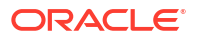

#### Product Type

## Configuration options summary

This table lists all the product type configuration options and their functionality.

| Option              | Description                                                                                                    | More Information    |
|---------------------|----------------------------------------------------------------------------------------------------|---------------------|
| Name and Periods    | Defines the core details of the product type including name and expiry periods.                                                                                                    | Name and Periods    |
| Control Plans       | Defines the control plans which<br>are used for subscribers who<br>have this product type.                                                                                                    | Control Plans       |
| Announcements       | Sets the product type-dependant<br>announcements for some<br>interaction feature nodes.                                                                                                    | Announcements       |
| Call Barring        | <ul> <li>This option:</li> <li>Configures the call barring for the selected product type.</li> <li>Shows the numbers that are allowed or barred at a product type level.</li> </ul>                                                                                   | Call Barring        |
| FF White List       | Use to create and edit the list of<br>number prefixes that all friends<br>and family numbers must begin<br>with. Typically, the white list<br>covers all local networks and<br>local areas.                                                                           | FF White List       |
|                     | <b>Tip:</b> Friends and family numbers<br>can only be accepted if they are<br>included in the FF White List, but<br>are not included in the friends<br>and family black list for this<br>service provider. For more<br>details, see Friends and Family<br>Black List. |                     |
| Number Translations | Use to view and maintain the<br>number translation short codes<br>that are mapped to specific<br>termination numbers for the<br>selected product type.                                                                                                    | Number Translations |
| Bypass Numbers      | Use to view and maintain the<br>bypass numbers that are allowed<br>or barred at the product type level<br>for the selected product type.                                                                                                    | Bypass Numbers      |
|                     | A bypass number is a number that has a discount applied to it.                                                                                                    |                     |
|                     | The discount that applies to bypass numbers is set:                                                                                                    |                     |
|                     | <ul> <li>At the service level, on the in<br/>the Service Management,<br/>Edit Resource Limits screen.<br/>For details, see Resource<br/>Limits.</li> <li>At product type level, in the</li> </ul>                                                                     |                     |

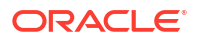

| Option                    | Description                                                                                                    | More Information          |
|---------------------------|----------------------------------------------------------------------------------------------------|---------------------------|
| Creditcard Recharge Rules | Use to set the rules for credit<br>card recharge. These rules will<br>then apply to any credit card<br>recharge that is attempted on<br>wallets associated with the<br>selected product type.                                                                                                    | Creditcard Recharge Rules |
| Second Currency           | Configures a second currency for wallets associated with the selected product type.                                                                                                    | Second Currency           |
| What's New                | Use to enable the What's New<br>feature node. This node plays the<br>caller an advertising message<br>and offers the option to divert the<br>call to a service number for<br>further information. For more<br>information about the What's<br>New feature node, see <i>Feature</i><br><i>Nodes Reference Guide</i> . | What's New                |
| Help & Info               | Use to enter details for the Help<br>Info Menu feature node. For more<br>information about the Help Info<br>Menu feature node, see <i>Feature</i><br><i>Nodes Reference Guide</i> .                                                                                                    | Help & Info               |
| Product Type Swaps        | Use to create a product type<br>swap menu. This entails setting a<br>number of options in various<br>parts of the system. There are<br>two stages to this procedure:                                                                                                    | Product Type Swaps        |
|                           | 1. Create a named event.<br>Perform this once to create<br>the set and event.                                                                                                    |                           |
|                           | 2. Modify the product that you wish to enable swapping from. You need to repeat this stage for every product that has the swap option enabled.                                                                                                    |                           |
| Node Options              | Use to select the options that are<br>offered to the caller on the Main<br>Menu and Personal Options<br>Menu feature nodes in Control<br>Plans associated with this<br>product type. For more<br>information about these feature<br>nodes, see <i>Feature Nodes</i><br><i>Reference Guide</i> .                      | Node Options              |
| Remote Access             | Use to configure access to<br>remote access for subscribers<br>with this product type.<br><b>Note:</b> Subscribers must also<br>have the Remote Access check<br>box selected in their subscriber<br>details. For more information, see<br><u>Remote Access</u> .                                                     | Remote Access             |

| Option                         | Description                                                                                                    | More Information               |
|--------------------------------|----------------------------------------------------------------------------------------------------|--------------------------------|
| Friends and Destination        | Use to configure the product type level settings for the F&D service.                                                                                                    | Friends and Destination        |
| Friends and Family             | Use to configure the product type level settings for the F&F service.                                                                                                    | Friends and Family             |
| Promotional Destination Rates  | Lets you apply a discount to<br>short messages, when a<br>subscriber has sent a certain<br>amount of short messages in the<br>month already.                                                                                                    | Promotional Destination Rates  |
| Cumulative Balances            | Defines the cumulative balance plan to use with this product type.                                                                                                    | Cumulative Balances            |
| Real-Time Wallet Notifications | Defines the notifications which are sent out due to real-time events such as wallet recharges.                                                                                                    | Real-Time Wallet Notifications |
|                                | <b>Note:</b> This functionality is only available for the VWS domain.                                                                                                    |                                |
| Periodic Charges               | Defines which periodic charges<br>can apply to wallets with this<br>product type. The charges are<br>applied on a regular basis to all<br>the wallets with this product type.<br>Each charge either credits or<br>debits the specified balance type. | Periodic Charges               |
|                                | <b>Note:</b> This functionality is only available for the VWS domain.                                                                                                    |                                |
| Adjustments                    | Use to set the value for the minimum and maximum adjustments that may be made to the subscriber's balances.<br>Note: This functionality is only                                                                                                    | Adjustments                    |
| Wallet Life Cycle              | Defines the WLC periods which                                                                                                    | Wallet Life Cycle              |
|                                | control feature availability around<br>wallet expiry dates.                                                                                                    |                                |
|                                | available for the VWS domain.                                                                                                    |                                |
| Discounts                      | Used to set the discounts applied to a product type bypass number.                                                                                                    | Discounts                      |
| Subscriber Profile Limitations | Use to set product type limits for<br>LNSTRING and LOPREFIX<br>profile field types. The limits set<br>here override the limits set in the<br>Service Management, Resource<br>Limits screen.<br><b>Note:</b> Profile field limitations may            | Subscriber Profile Limitations |
|                                | only be set in the Edit product type screen.                                                                                                    |                                |

| Option  | Description                                                                                                    | More Information |
|---------|----------------------------------------------------------------------------------------------------|------------------|
| Profile | Use to configure the profile fields<br>(excluding LNSTRING and<br>LOPREFIX profile field types)<br>that have been added to the<br>product type. | Profile Fields   |
|         | <b>Note:</b> Profile fields can only be set in the Edit Product Type screen.                                                                    |                  |

### Editing product types

Follow these steps to edit an existing product type.

- 1. In the Subscriber Management screen, select the service provider from the **Service Provider** list.
- 2. From the Product Type tab, select the product type to edit.
- 3. Click Edit.

Result: You see the Edit Product Type screen, as shown in the example below.

**Note:** The tabs or options available to you on a screen will depend upon which CCS components have been installed on the system and the Oracle license agreement.

Access to elements of this screen are controlled by user permissions. If you cannot see some of the functionality described for this screen, your permissions may have been set to restrict access to that element.

4. Check or update the details on the different option panels as necessary.

For more information about the available options, see Configuration options summary.

5. If you have made changes to the product type's details, click Save.

If you do not want to make changes to the product type's details, click Cancel.

#### **Related topic**

**Product Type** 

## **Deleting Product Types**

Follow these steps to delete an existing product type.

Note: You cannot delete a product type that is in use.

- 1. In the Subscriber Management screen, select the service provider from the **Service Provider** list.
- 2. On the **Product Type** tab, select the product type to delete.
- 3. Click Delete.

Result: You see the Delete confirmation prompt.

4. Click **OK** to delete the record from the database.

Result: The record is deleted and you see the Product Type successfully deleted prompt.

5. Click OK.

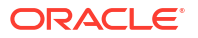

**Result:** You are returned to the **Product Type** tab.

#### **Related topic**

**Product Type** 

## **Rules for Expiry Period Extensions**

The system will take the maximum value of the following:

- 1. Existing expiry period
- 2. Today's date plus recharge rule expiry period (voucher or credit card)
- 3. Today's date plus product type minimum expiry extension

Example: If you have:

- A wallet with an expiry date one month in the future
- A credit card or voucher with an expiry date extension of seven days
- Your product type has a minimum expiry date extension of two months When you recharge, your account expiry period will be today plus two months.

## Name and Periods

The Name & Periods option sets general information about the product type, including:

- Name and description
- Currency defaults
- Expiry and recharge minimums
- Wallet state periods

For more information, see Wallet states.

## Name & Periods fields

| Field                        | Description                                                                                                |
|------------------------------|----------------------------------------------------------------------------------------------------|
| Display Currency             | The currency cash records for this product type are stored in.                                             |
| Set as default               | Whether or not the display currency should be used as the default currency for the Edit Subscriber screen. |
| Name                         | The name of this product type.                                                                             |
| Description                  | A description of this product type. Maximum of 2000 characters.                                            |
| Initial Wallet Expiry Period | The number of days and hours between activating wallets with this product type and their expiry.           |
|                              | The maximum is 999 days and 23 hours. If this field is left blank, wallets of this type will never expire. |

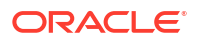

| Field                                               | Description                                                                                                    |
|-----------------------------------------------------|----------------------------------------------------------------------------------------------------|
| Initial Balance Expiry Period                       | The number of days and hours between activating balances and buckets within wallets with this product type and their expiry.                                                                                                   |
| Pre-use Subscriber Batch Wallet Expiry Period       | The number of days and hours between creating wallets with this product type and their expiry if they are not activated.                                                                                                    |
|                                                     | <b>Note:</b> This expiry date is deactivated when the wallet becomes active.                                                                                                    |
| Recharge Minimum Wallet Period Extension            | The minimum number of days and hours a wallet<br>with this product type can have its expiry period<br>extended by when it is recharged.                                                                                        |
|                                                     | 0 (zero) value in this field means there is no set minimum expiry period for this product type.                                                                                                    |
| Recharge Minimum Balance Expiry Period<br>Extension | The minimum number of days and hours a balance<br>or bucket within a wallet with this product type can<br>have its expiry period extended when it is created<br>or updated.                                                    |
|                                                     | 0 (zero) value in this field means there is no set minimum expiry period for this product type.                                                                                                    |
| Wallet Expiry Warning Threshold                     | The number of days before the wallet expiry date<br>when a warning about the wallet expiry will be sent<br>to subscribers with this product type.                                                                              |
| Balance Expiry Warning Threshold                    | The number of days before the balance expiry date<br>when a warning about the balance expiry will be<br>sent to subscribers with this product type.                                                                            |
| Maximum Call Length (secs)                          | The maximum number of seconds a call using this product type can last for.                                                                                                    |
| Active to Dormant                                   | The number of days and hours a wallet with this product type can have no activity before its status is changed from active to dormant.                                                                                         |
|                                                     | A dormant wallet may be used, and when it is used, its status will return to active.                                                                                                    |
| Dormant to Terminated                               | The number of days and hours a wallet with this product type can have no activity before its status is changed from dormant to terminated.                                                                                     |
|                                                     | A terminated wallet may not be used and has all existing credit removed.                                                                                                    |
| Terminated to Removed                               | The number of days and hours after its expiry date<br>has passed before a wallet with this product type is<br>removed from the system. A manual intervention is<br>required to change the status back to active or<br>dormant. |
| Initial Value                                       | The amount (in currency subunits) of the initial balance of wallets of this product type.                                                                                                    |

| Field                        | Description                                                                                                    |  |
|------------------------------|----------------------------------------------------------------------------------------------------|--|
| Number Of Free Swaps Allowed | The number of times wallets with this product type may be swapped to to wallets of with a different product type.                                                                                                    |  |
|                              | If a wallet with this product type is changed to a<br>different product type, the number of free swaps<br>allowed is modified to reflect the new product type.                                                                                                    |  |
|                              | Example:                                                                                                    |  |
|                              | Product Type 1 is allowed two free swaps.                                                                                                    |  |
|                              | • Product Type 2 is allowed only one free swap.                                                                                                    |  |
|                              | <ul> <li>Wallet A is set up as Product Type 1, so it is<br/>allowed two free swaps. Wallet A uses one of<br/>its two free swaps to change to Product Type<br/>2. As Product Type 2 only allows a single free<br/>swap, any further wallet swaps will incur a<br/>charge.</li> </ul> |  |
|                              | <ul> <li>Wallet B is set up as Product Type 2, so it is<br/>allowed a single free swap.</li> </ul>                                                                                                    |  |
|                              | <ul> <li>Wallet B uses its free swap to change to<br/>Product Type 1. As Product Type 1 allows two<br/>free swaps, Wallet B may change to another<br/>Product Type without incurring a charge.</li> </ul>                                                                           |  |

## Adding Name & Period details

Follow these steps to add the name & period details for a product type.

- In the New Product Type screen, select the Name & Periods option from the left hand list.
   Result: You see the Name & Periods configuration options.
- Configure this record by entering data in the fields on this screen.
   For more information about the fields on this screen, see Name & Periods fields.

## Editing Name & Period details

Follow these steps to view or change the name & period details for a product type.

- In the Edit Product Type screen, select the Name & Period option from the left hand menu.
   Result: You see the Name & Period options.
- Check or update the name & period details as necessary.
   For more information about the fields in this option, see Name & Periods fields.

## **Control Plans**

The Control Plans option configures the control plans to use for incoming and outgoing calls made using subscriber accounts which are associated with this product type.

## **Control Plan fields**

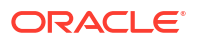

| Field                     | Description                                                                                                    |
|---------------------------|----------------------------------------------------------------------------------------------------|
| Default Tariff Plan       | The tariff plan that will be used by any service<br>which does not set its own override tariff.<br><b>Tip:</b> This field is only available on the Control Plan<br>option panel                                                                                                    |
| CCS Capability            | The service type which will use this configuration.<br>The list displays all the CCS Capabilities a service<br>provider can use.                                                                                                    |
| Control Plan              | The control plan subscribers who have this product<br>type and are using this service will use.<br>The Control Plan drop down list displays all the<br>control plans a subscriber can use.<br><b>Tip:</b> This list can be shortened by using the<br><b>Search By</b> field and then <b>Search</b> .<br><b>Note:</b> If a subscriber calls the CCS service and no<br>control plan exists for the applicable product type,<br>then their call will be released.                                                                         |
| Search By                 | Use initial characters of the control plan name or<br>combine with % (match on any number of<br>characters), or _ (match on a single character).<br><b>Examples:</b><br>Search for e%SMS will find all control plan names<br>beginning with e and containing SMS.<br>Search for e_han%SMS will find all control plan<br>names beginning with e, containing the string han<br>in positions 3 to 5, and containing SMS.<br>The list can be further restricted by entering a<br>maximum number of names to show in the Max<br>Rows field. |
| Tariff Plan Override      | Whether or not to override the default tariff plan set<br>in the Control Plan option panel.<br><b>Tip:</b> This field is only available on the Control Plan<br>option panel.                                                                                                    |
| Override Tariff Plan with | <ul> <li>If the Tariff Plan Override check box is selected, calls using this service will use the tariff plan selected in this drop down list.</li> <li>Notes: <ul> <li>This tariff plan overrides the default tariff plan set in the Control Plan option panel.</li> <li>This drop down list is populated by the Tariff Plan tab on the Rating Management screen. For more information about Tariffs, see Tariff Plan.</li> </ul></li></ul>                                                                                           |
| Trigger Override          | Select the check box if you wish to override the in-<br>session notification trigger for the selected call<br>capability and product type combination.                                                                                                    |
| Override Trigger With     | Select the trigger from the drop down list.                                                                                                    |

## Adding Control Plans

Follow these steps to add the control plan configuration to a product type.

In the New Product Type screen, select the Control Plans option from the left hand list.
 Result: You see the Control Plans configuration options.

For an example screen of the Control Plan options, see Control Plan option.

2. Click New.

Result: You see the New Control Plan screen.

3. Configure this record by entering data in the fields on this screen.

For more information about the fields on this screen, see Control Plan fields.

Note:

The **Override Tariff Plan With** field drop down list can only be changed if the **Tariff Plan Override** check box is selected.

The **Override Trigger With** field drop down list can only be changed if the **Trigger Override** check box is selected.

4. Click Apply.

**Result:** Your changes will be temporarily saved and will be displayed in the Edit Product Type screen.

#### **Related topic**

**Control Plans** 

### Editing control plans

Follow these steps to view or edit the control plan details for a product type.

**1.** In the Edit Product Type screen, select the Control Plans option from the left hand list.

**Result:** You see the Control Plans configuration options.

2. In the Control Plans table select the record to change and click Edit.

Result: You see the Edit Control Plan screen.

3. Check or update the control plan details as necessary.

For more information about the fields in this option, see Control Plan fields.

#### Note:

The Override Tariff Plan with drop down list can only be changed if the **Tariff Plan Override** check box is selected.

The **Override Trigger With** field drop down list can only be changed if the **Trigger Override** check box is selected.

4. Click Update.

#### **Related topic**

**Control Plans** 

### Deleting control plans

Follow these steps to delete a control plan from a product type.

In the Edit Product Type screen, select the Control Plans option from the left hand list.
 Result: You see the Control Plans configuration options.

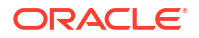

2. In the Control Plans table, select the record to delete and click Delete.

**Result:** You see the Delete Confirmation prompt.

3. Click OK.

**Related topic** 

**Control Plans** 

## Announcements

The Announcements option configures the announcements which will be played to incoming and outgoing calls made using subscriber accounts which are associated with this product type.

## Announcements fields

| Field              | Description                                                                                                    |
|--------------------|----------------------------------------------------------------------------------------------------|
| Announcement Set   | Under the <b>Time Left Announcement</b> section, this field indicates the Announcement Set which contains the Announcement Entry that will be played to Subscribers when they have a limited amount of credit remaining.                                                                                |
|                    | The drop-down list displays all the Announcement Sets a Service Provider can use.                                                                                                    |
| Announcement Entry | Under the <b>Time Left Announcement</b> section, this field indicates the Announcement Entry that will be played to Subscribers when they have a limited amount of credit remaining. The time period is set in the <b>CLI-DN</b> tab of the Rating Management screen.                                   |
|                    | The drop-down list displays all the Announcement<br>Entries from the selected Time Left Announcement<br>Set.                                                                                                    |
| Announcement Set   | Under the <b>Product Name Announcement</b><br>section, this field indicates the Announcement Set<br>which contains the Announcement Entry that will<br>be played to Subscribers when their wallet is<br>swapped from this product type to another type.                                                 |
|                    | The drop-down list displays all the Announcement Sets a Service Provider can use.                                                                                                    |
| Announcement Entry | Under the <b>Product Name Announcement</b><br>section, this field indicates the Announcement<br>Entry that will be played to Subscribers when their<br>wallet is swapped from this product type to another<br>type. The time period is set in the <b>CLI-DN</b> tab of<br>the Rating Management screen. |
|                    | The list displays all the Announcement Entries<br>from the selected Product Name Announcement<br>Set.                                                                                                    |

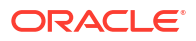

## Adding Announcement details

Follow these steps to add the Announcement details for a product type.

- In the New Product Type screen, select the Announcements option from the left hand list. Result: You see the Announcements configuration options.
- Configure this record by entering data in the fields on this screen.
   For more information about the fields on this screen, see Announcements fields.

## Editing Announcements details

Follow these steps to view or change the Announcements details for a product type.

1. In the Edit Product Type screen, select the Announcements option from the left hand menu.

Result: You see the Announcements options.

2. Check or update the Announcements as necessary.

For more information about the fields in this option, see Announcements fields.

## **Call Barring**

The Call Barring option defines which numbers can be called by subscribers with this product type.

Note: Allowed/barred lists can also be configured at the following levels:

- System-wide
- Service Provider (see the Barred List tab)
- Subscriber account (see New/Edit Subscriber screen, Call Barring option).

## Call Barring fields

This table describes the function of each field.

| Field       | Description                                                                                                    |
|-------------|----------------------------------------------------------------------------------------------------|
| Number List | The numbers or number prefixes which cannot be called by subscribers with this product type.                                                                                                    |
| List Type   | Whether the numbers in the Number List will be allowed or barred.                                                                                                    |
|             | <b>Note:</b> Depending on the list type, all the numbers<br>in the list will be either allowed or barred for this<br>product type. It is not possible to have some<br>allowed and some barred numbers in the list. |
| Ignore      | Whether the service should ignore the allowed/<br>barred list for this product type.                                                                                                    |

## Adding Call Barring details

Follow these steps to add the Call Barring details for a product type.

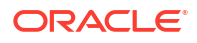

- In the New Product Type screen, select the Call Barring option from the left hand list.
   Result: You see the Call Barring configuration options.
- Configure this record by entering data in the fields on this screen.
   For more information about the fields on this screen, see Call Barring fields.
   For more information about how to configure the Number List, see Number lists.

## Editing Call Barring details

Follow these steps to view or change the Call Barring details for a product type.

- In the Edit Product Type screen, select the Call Barring option from the left hand menu.
   Result: You see the Call Barring options.
- 2. Check or update the Call Barring details as necessary.
  - For more information about the fields in this option, see Call Barring fields.
  - For more information about how to configure the Number List, see Number lists.

## FF White List

The FF White List option sets the numbers which subscribers with this product type can nominate for their Friends and Family list.

For more information about the Friends and Family feature, see Friends and Family/ Destination Discount Configuration.

## FF White List fields

This table describes the function of each field.

| Field       | Description                                                                                                    |
|-------------|----------------------------------------------------------------------------------------------------|
| Number List | The numbers or number prefixes which cannot be<br>nominated as friends and family discounted<br>numbers by subscribers with this product type.                                                                     |
| List Type   | Whether the numbers in the Number List will be allowed or barred.                                                                                                    |
|             | <b>Note:</b> Depending on the list type, all the numbers<br>in the list will be either allowed or barred for this<br>product type. It is not possible to have some<br>allowed and some barred numbers in the list. |
| Ignore      | Whether the service should ignore the allowed/<br>barred list for this product type.                                                                                                    |

## Adding FF White List details

Follow these steps to add the FF White List details for a product type.

- In the Edit Product Type screen, select the FF White List option from the left hand list.
   Result: You see the FF White List configuration options.
- 2. Configure this record by entering data in the fields on this screen.

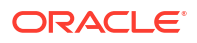

For more information about the fields on this screen, see FF White List fields. For more information about how to configure the Number List, see Number lists.

## Editing FF White List details

Follow these steps to view or change the FF White List details for a product type.

- In the Edit Product Type screen, select the FF White List option from the left hand menu.
   Result: You see the FF White List configuration options.
- 2. Check or update the FF White List details as necessary.

For more information about the fields in this option, see FF White List fields.

For more information about how to configure the Number List, see Number lists.

## Number Translations

The Number Translations option defines the short number translations which apply to calls by subscribers with this product type.

Note: Number Translation can also be configured at the following levels:

- System-wide
- Service Provider (see the Number Translation List tab), and
- Subscriber account (see New/Edit Subscriber screen, Number Translation option).

## Number Translations fields

This table describes the function of each field.

| Field       | Description                                                                           |
|-------------|---------------------------------------------------------------------------------------|
| Number List | The short number mappings which apply to subscribers with this product type.          |
| In          | The string of digits which are called to access the short number.                     |
| Out         | The destination number calls to the corresponding<br>In number will be terminated to. |

## Adding number translation details

Follow these steps to add the Number Translation details for a product type.

1. In the New Product Type screen, select the Number Translations option from the left hand list.

**Result:** You see the Number Translations configuration options.

2. Configure this record by entering data in the fields on this screen.

Edit the Number List as required:

- To add a number to the list:
  - in the In field, type the service short code you want to translate from

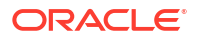

- in the **Out** field, type the termination number you want to translate the short service code to, and click **Add**.
- To remove a number from the list, select the number in the **Number List** grid and click **Delete**.

For more information about the fields on this screen, see Number Translations fields.

### Editing Number Translation details

Follow these steps to view or change the Number Translation details for a product type.

1. In the Edit Product Type screen, select the Number Translation option from the left hand menu.

**Result:** You see the Number Translations options.

2. Check or update the Number Translations details as necessary.

Edit the **Number List** as required:

- To add a number to the list:
  - in the In field, type the service short code you want to translate from
  - in the **Out** field, type the termination number you want to translate the short service code to, and click **Add**.
- To remove a number from the list, select the number in the Number List grid and click Delete.

For more information about the fields in this option, see Number Translations fields.

## **Bypass Numbers**

The Bypass Numbers option defines the destination numbers which subscribers with this product type can call with the bypass discount being applied.

**Notes:** Bypass Number discounts are applied at the rate set in the Bypass Number Discount options in the Resource Limits for the Service Provider.

Bypass Numbers can also be configured at the following levels:

- System-wide
- Service Provider (see the Edit Resource Limits Bypass Numbers option).

### **Bypass Numbers fields**

| Field       | Description                                                                                                    |
|-------------|----------------------------------------------------------------------------------------------------|
| Number List | The numbers or number prefixes which subscribers with this product type can call and receive the bypass numbers discount. |

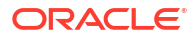

| Field     | Description                                                                                                    |
|-----------|----------------------------------------------------------------------------------------------------|
| List Type | Whether the numbers in the Number List will be allowed or barred from receiving the bypass numbers discount.                                                                                                    |
|           | <b>Note:</b> Depending on the list type, all the numbers<br>in the list will be either allowed or barred for this<br>product type. It is not possible to have some<br>allowed and some barred numbers in the list. |
| Ignore    | Whether the service should ignore the allowed/<br>barred list for this product type.                                                                                                    |

## Adding Bypass Number details

Follow these steps to add the Bypass Numbers details for a product type.

- In the New Product Type screen, select the Bypass Numbers option from the left hand list.
   Result: You see the Bypass Numbers configuration options.
- Configure this record by entering data in the fields on this screen.
   For more information about the fields on this screen, see Bypass Numbers fields.
   For more information about how to configure the Number List, see Number lists.

## Editing Bypass Numbers details

Follow these steps to view or change the Bypass Numbers details for a product type.

1. In the Edit Product Type screen, select the Bypass Numbers option from the left hand menu.

**Result:** You see the Bypass Numbers options.

2. Check or update the Bypass Numbers details as necessary.

For more information about the fields in this option, see Bypass Numbers fields.

For more information about how to configure the Number List, see Number lists.

## Creditcard Recharge Rules

Creditcard recharge rules control how subscribers can use their credit cards to recharge their accounts.

**Note:** This functionality is only available where Rating Management is handled by the VWS Voucher and Wallet Server, or a third party Voucher and Wallet Server that supports the credit card recharge rules.

## Creditcard Recharge Rules fields

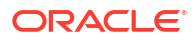

| Field                 | Description                                                                                                    |
|-----------------------|----------------------------------------------------------------------------------------------------|
| Order                 | Where in the recharge options list this entry should appear.                                                                                                    |
|                       | The list is played to a caller as a series of recharge options when the caller attempts a credit card recharge.                                                          |
| Amount (littles)      | The amount (in subunits of currency) of recharge<br>which will be added to wallets with this product<br>type when this option in a credit card recharge is<br>completed. |
| Currency              | The currency to make the recharge in. The list displays all the currencies a Subscriber can use. For more information about creating new currencies, see Currency.       |
| Balance Expiry Period | The number of days after wallet activation at which wallets with this product type will have their balance reduced to 0.                                                 |
|                       | If this field is left blank, the wallet balance will never expire.                                                                                                    |
|                       | The setting in this field overrides the setting on the Name & Periods option when a credit card recharge is made.                                                        |
| Wallet Expiry Period  | The number of days after wallet activation at which wallets with this product type will expire.                                                                          |
|                       | If this field is left blank, the wallet will never expire.                                                                                                    |
|                       | The setting in this field overrides the setting on the Name & Periods option when a credit card recharge is made.                                                        |

## Adding Creditcard Recharge Rule details

Follow these steps to configure the Creditcard Recharge Rules for this product type.

1. In the New Product Type screen, select the Creditcard Recharge Rules option from the left hand menu.

**Result:** You see the Creditcard Recharge Rules configuration options.

2. Click Insert.

Result: You see the Edit/Insert screen.

**3.** Configure this record by entering data in the fields on this screen.

For more information about the fields on this screen, see Creditcard Recharge Rules fields.

- Click Save to save the details to the database and return to the New Product Type screen.
   Result: Your changes will be temporarily saved and will be displayed in the New Product Type screen.
- 5. If required, repeat steps 2-4 until all the recharge options have been configured.

## Editing Creditcard Recharge Rule details

Follow these steps to configure the Creditcard Recharge Rules for this product type.

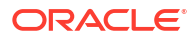

1. In the Edit Product Type screen, select the Creditcard Recharge Rules option from the left hand menu.

**Result:** You see the Creditcard Recharge Rules configuration options.

2. In the Creditcard Recharge Rules grid, select the record you want to change and click **Insert**.

Result: You see the Edit/Insert screen.

3. Check or update the Creditcard Recharge Rules details as necessary.

For more information about the fields on this screen, see Creditcard Recharge Rules fields.

- Click Save to save the details to the database and return to the Edit Product Type screen.
   Result: Your changes will be temporarily saved and will be displayed in the Edit Product Type screen.
- 5. If required, repeat steps 2-4 until all the recharge options have been configured.

#### Deleting Creditcard Recharge Rule details

Follow these steps to delete a Creditcard Recharge Rule from a product type.

1. In the Edit Product Type screen, select the Creditcard Recharge Rules option from the left hand menu.

Result: You see the Creditcard Recharge Rules configuration options.

- In the Creditcard Recharge Rules table, select the record to delete and click Delete.
   Result: You see the Delete Confirmation prompt.
- 3. Click OK.
- 4. If required, repeat steps 2 and 3 until all the Creditcard Recharge Rules to delete have been deleted.

## Second Currency

A product type's Secondary Currency provides an additional currency which can be used in subscriber interfaces. All values are stored in the main product type currency, but can be translated into the secondary currency using the exchange rate between the currency.

For more information about currencies, see Currency.

For more information about exchange rates, see Exchange Rates.

**Note:** This functionality is only available where Rating Management is handled by the VWS Voucher and Wallet Server, or a third party Voucher and Wallet Server that supports the use of second currencies.

#### Second Currency fields

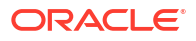

| Field                        | Description                                                                                                    |
|------------------------------|----------------------------------------------------------------------------------------------------|
| Play balance in 2nd currency | Whether wallets with this product type should have<br>a balance which will be announced in the<br>secondary currency.                                                                                                 |
|                              | Selecting this option enables the Dual Currency<br>announcements set in the Configure<br>Announcements panel of the New/Edit Currency<br>screen. For more information about creating new<br>currencies, see Currency. |
| 2nd Currency                 | The currency which will be the alternate currency for wallets with this product type.                                                                                                    |

## Adding Second Currency details

Follow these steps to add the Second Currency details for a product type.

**1.** In the New Product Type screen, select the Second Currency option from the left hand menu.

**Result:** You see the Second Currency configuration options.

2. Configure this record by entering data in the fields on this screen.

For more information about the fields on this screen, see Second Currency fields.

## Editing Second Currency details

Follow these steps to view or change the Second Currency details for a product type.

1. In the Edit Product Type screen, select the Second Currency option from the left hand menu.

Result: You see the Second Currency options.

2. Check or update the Second Currency as necessary.

For more information about the fields in this option, see Second Currency fields.

## What's New

The What's New configuration option defines how the What's New feature node behaves when used in a control plan for this product type. For more information about using the What's New feature node, see the *Feature Nodes Reference Guide*.

### What's New fields

| Field             | Description                                                                                                    |
|-------------------|----------------------------------------------------------------------------------------------------|
| Whats new enabled | Whether the What's New feature node should be available to control plans for subscriber accounts with this product type. |
| Announcement      | The announcement which will be played to a caller when the call traverses the What's New node in the control plan.       |

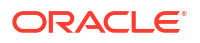

| Field         | Description                                                                                 |
|---------------|---------------------------------------------------------------------------------------------|
| Dialed number | The number to route the caller to if they choose to hear more about the advertised feature. |

## Adding What's New details

Follow these steps to add the What's New details for a product type.

- In the New Product Type screen, select the What's New option from the left hand menu.
   Result: You see the What's New configuration options.
- Configure this record by entering data in the fields on this screen.
   For more information about the fields on this screen, see What's New fields.

### Editing What's New details

Follow these steps to view or change the What's New details for a product type.

- In the Edit Product Type screen, select the What's New option from the left hand menu.
   Result: You see the What's New options.
- 2. Check or update the What's New details as necessary.

For more information about the fields in this option, see What's New fields.

## Help & Info

The Help & Info configuration defines how the Help Information feature node behaves when used in a control plan for this product type. For more information about using the Help Information feature node, see the *Feature Nodes Reference Guide*.

## Help & Info fields

This table describes the function of each field.

| Field                 | Description                                                                                                    |
|-----------------------|----------------------------------------------------------------------------------------------------|
| Order                 | The number specifying where in the options list this<br>entry should appear. The list is played to a caller<br>as a series of help menu options when the caller<br>accesses the Help & Info menu. |
| Summary Announcement  | The Announcement Entry to play to callers to summarize the contents of this help menu item.                                                                                                    |
| Detailed Announcement | The Announcement Entry to play to callers who choose to listen to the detailed contents of this help menu item.                                                                                   |

## Adding Help & Info details

Follow these steps to add the Help & Info details for a product type.

**1.** In the New Product Type screen, select the Help & Info option from the left hand menu.

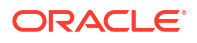

**Result:** You see the Help & Info configuration options.

Configure this record by entering data in the fields on this screen.
 For more information about the fields on this screen, see Help & Info fields.

### Editing Help & Info details

Follow these steps to view or change the Help & Info details for a product type.

- In the Edit Product Type screen, select the Help & Info option from the left hand menu.
   Result: You see the Help & Info options.
- 2. Check or update the Help & Info details as necessary.

For more information about the fields in this option, see Help & Info fields.

## Product Type Swaps

The Product Type Swap configuration defines how the Product Type Swap feature node behaves when used in a control plan for this Product Type. For more information about using the Product Type Swap feature node, see *Feature Nodes Reference Guide*.

#### Product Type Swap fields

This table describes the function of each field.

| Field        | Description                                                                                    |
|--------------|------------------------------------------------------------------------------------------------|
| Allowed Type | The product type the subscriber can choose for this menu item.                                 |
| Menu Order   | The number value specifying where in the list of product type menu options this choice occurs. |

## Adding Product Type Swap details

Follow these steps to add the Product Type Swap details for a product type.

**Warning:** To use product type swaps, you must also have configured a named event set called "Product Type" and it must have a named event in the set called "Product Type Swap". The Product Type Swap named event must have the **Contributes to Monthly Expenditure** check box selected. These values must be exact, or the product type swap will fail.

1. In the New Product Type screen, select the Product Type Swap option from the left hand menu.

**Result:** You see the Product Type Swap configuration options.

2. Click Insert.

**Result:** You see the Edit/Insert screen.

3. Configure this record by entering data in the fields on this screen.

For more information about the fields on this screen, see Product Type Swap fields.

4. Click Save to save the details to the database and return to the New Product Type screen.

**Result:** Your changes will be temporarily saved and will be displayed in the New Product Type screen.

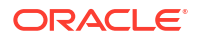

5. If required, repeat steps 2-4 until all the recharge options have been configured.

## Editing Product Type Swap details

Follow these steps to configure the Product Type Swaps for this product type.

1. In the Edit Product Type screen, select the Product Type Swaps option from the left hand menu.

Result: You see the Product Type Swaps configuration options.

- In the Product Type Swap table, select the record to change and click Insert.
   Result: You see the Edit/Insert screen.
- Check or update the Product Type Swap details as necessary.
   For more information about the fields on this screen, see Product Type Swap fields.
- Click Save to save the details to the database and return to the Edit Product Type screen.
   Result: Your changes will be temporarily saved and will be displayed in the Edit Product Type screen.
- 5. If required, repeat steps 2-4 until all the recharge options have been configured.

## Deleting Product Type Swap details

Follow these steps to delete a Product Type Swap from a product type.

1. In the Edit Product Type screen, select the Product Type Swap option from the left hand menu.

Result: You see the Product Type Swap configuration options.

- In the Product Type Swap table, select the record to delete and click Delete.
   Result: You see the Delete Confirmation prompt.
- 3. Click OK.
- If required, repeat steps 2 and 3 until all the Product Type Swaps to delete have been deleted.

## **Node Options**

The Node Options option sets product type-specific configuration for these feature nodes:

- Main Menu, and
- Personal Options Menu.

### Node Options fields

| Field                    | Description                                                                                                    |
|--------------------------|----------------------------------------------------------------------------------------------------|
| Allow product type swaps | Whether the Product Swap functionality should be<br>available as a product type swap option on the<br>Main Menu and the Personal Options Menu nodes. |

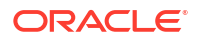

| Field                                                       | Description                                                                                                    |
|-------------------------------------------------------------|----------------------------------------------------------------------------------------------------|
| Allow fixed line maintenance                                | Whether the option to add a fixed line for a prepaid<br>subscriber should be available as an option on the<br>Main Menu and the Personal Options Menu.                            |
| Allow outcall                                               | Whether the option making follow-on calls out of the Main Menu node should be available.                                                                                          |
| Enable help and info                                        | Whether the option of finding more information from the Help & Info Menu should be available on the Main Menu node.                                                               |
| Enable voucher recharge                                     | Whether the option to recharge vouchers should be available.                                                                                                    |
| Balance status warning threshold (system currency: littles) | The amount below which an announcement will be<br>played to the caller warning them about a low<br>account balance. The balance amount will be in<br>the currency of the account. |

## Adding Node Options details

Follow these steps to add the Node Options details for a product type.

- In the New Product Type screen, select the Node Options option from the left hand list.
   Result: You see the Node Options configuration options.
- Configure this record by entering data in the fields on this screen.
   For more information about the fields on this screen, see Node Options fields.

### Editing Node Options details

Follow these steps to view or change the Node Options details for a product type.

- In the Edit Product Type screen, select the Node Options option from the left hand menu.
   Result: You see the Node Options options.
- Check or update the Node Options details as necessary.
   For more information about the fields in this option, see Node Options fields.

## **Remote Access**

The Remote Access option defines whether or not subscribers with this product type can use the IVR system.

Note: Subscribers may not be able to access to the IVR system if:

- no IVR control plan is set up, or
- the subscriber's account denies access to the IVR system.

## Adding Remote Access details

Follow these steps to add the Remote Options details for a product type.

In the New Product Type screen, select the Remote Options option from the left hand list.
 Result: You see the Remote Options configuration options.

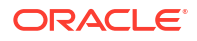

 To enable access to the IVR system for subscribers with this product type, select the Allowed field.

**Note:** Subscribers must also have the Remote Access check box selected in their Subscriber details. For more information, see Remote Access.

### Editing Remote Access details

Follow these steps to add the Remote Options details for a product type.

1. In the Edit Product Type screen, select the Remote Options option from the left hand list.

Result: You see the Remote Options configuration options.

2. To enable access to the IVR system for subscribers with this product type, select the **Allowed** check box.

To disable access to the IVR system for subscribers with this product type, clear the Allowed check box.

**Note:** To access the IVR system, subscribers must also have the Remote Access check box selected in their Subscriber details. For more information, see Remote Access.

## Friends and Destination

The Friends and Destination option defines charging for the friends and destination service.

For more information about the Friends and Destination feature, see Friends and Family/ Destination Discount Configuration.

## Friends and Destination fields

This table describes the function of each field.

| Field                 | Description                                                                                              |
|-----------------------|----------------------------------------------------------------------------------------------------|
| Total Discount %:     | The total discount for dialed numbers falling within the subscriber's Friends & Destination prefix.      |
| Free changes allowed: | The maximum number of free changes the subscriber can make to their Friends & Destination configuration. |

## Adding Friends and Destination details

Follow these steps to add the Friends and Destination charging details for a product type.

1. In the New Product Type screen, select the Friends and Destination option from the left hand list.

**Result:** You see the Friends and Destination configuration options.

2. Configure this record by entering data in the fields on this screen.

For more information about the fields on this screen, see Friends and Destination fields.

### Editing Friends and Destination details

Follow these steps to view or change the Friends and Destination details for a product type.

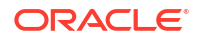

**1.** In the Edit Product Type screen, select the Friends and Destination option from the left hand menu.

Result: You see the Friends and Destination options.

2. Check or update the Friends and Destination details as necessary.

For more information about the fields in this option, see Friends and Destination fields.

## Friends and Family

The Friends and Family configuration defines some details about how the friends and family feature works with this product type.

For more information about the Friends and Family feature, see Friends and Family/ Destination Discount Configuration.

### Friends and Family fields

This table describes the function of each field.

| Field                         | Description                                                                                           |
|-------------------------------|----------------------------------------------------------------------------------------------------|
| Total Discount %:             | The total discount applied to calls made to the subscriber's Friends & Family numbers.                |
|                               | <b>Note:</b> This percentage is distributed evenly amongst all Friends & Family numbers.              |
| Free changes allowed:         | The maximum number of free changes the subscriber can make to the Friends & Family configuration.     |
| Maximum F&FD Numbers allowed: | The maximum number of Friends & Family entries the subscriber can add to their Friends & Family list. |

## Adding Friends and Family details

Follow these steps to add the Friends and Family details for a product type.

1. In the New Product Type screen, select the Friends and Family option from the left hand list.

**Result:** You see the Friends and Family configuration options.

2. Configure this record by entering data in the fields on this screen.

For more information about the fields on this screen, see Friends and Family fields.

#### Editing Friends and Family details

Follow these steps to view or change the Friends and Family details for a product type.

1. In the Edit Product Type screen, select the Friends and Family option from the left hand menu.

Result: You see the Friends and Family options.

2. Check or update the Friends and Family details as necessary.

For more information about the fields in this option, see Friends and Family fields.

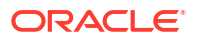

## **Promotional Destination Rates**

The Promotional Destination Rates option provides configuration for discounting short messages.

## Promotional Destination Rates fields

This table describes the function of each field.

| Field         | Description                                                                                         |
|---------------|----------------------------------------------------------------------------------------------------|
| Threshold     | The number of non discounted short messages which must be sent before the discount will be applied. |
| Discount Rate | The percentage of discount which will be applied to qualifying short messages.                      |

## Adding Promotional Destination Rate details

Follow these steps to add Promotional Destination Rates to a product type.

1. In the New Product Type screen, select the Promotional Destination Rates option from the left hand list.

Result: You see the Promotional Destination Rates configuration options.

2. Click New.

**Result:** You see the New Promotional Destination Discount screen.

3. Configure this record by entering data in the fields on this screen.

For more information about the fields on this screen, see Promotional Destination Rates fields.

4. Click Save.

**Result:** Your changes will be temporarily saved and will be displayed in the New Product Type screen.

## Editing Promotional Destination Rate details

Follow these steps to view or edit Promotional Destination Rates to a product type.

1. In the Edit Product Type screen, select the Promotional Destination Rates option from the left hand list.

**Result:** You see the Promotional Destination Rates configuration options.

2. Click Edit.

Result: You see the New Promotional Destination Discount screen.

3. Check or update the Promotional Destination Discount details as necessary.

For more information about the fields in this option, see Promotional Destination Rates fields.

4. If you have made changes to the promotional destination rate's details, click Save.

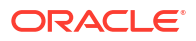

**Result:** Your changes will be temporarily saved and will be displayed in the Edit Product Type screen.

If you do not want to make changes to the promotional destination rate details, click **Cancel**.

### **Deleting Promotional Destination Rule details**

Follow these steps to delete a Promotional Destination Rule from a product type.

**1.** In the Edit Product Type screen, select the Promotional Destination Rules option from the left hand menu.

**Result:** You see the Promotional Destination Rules configuration options.

2. In the Promotional Destination Rules table, select the record to delete and click **Delete**.

Result: You see the Delete Confirmation prompt.

- 3. Click OK.
- If required, repeat steps 2 and 3 until all the Promotional Destination Rules to delete have been deleted.

## **Cumulative Balances**

The Cumulative Balances option configures the default cumulative balance plan for a product type. The cumulative balance plan defines the set of cumulative balance categories for which announcements can be played using the Cumulative Balances feature node.

For more information about the Cumulative Balances node, see *Feature Nodes Reference Guide*. For details on configuring cumulative balance plans, see <u>Cumulative Balance Plans</u>.

**Note:** Balances that have not been assigned to a cumulative balance category cannot be played by the node.

### Configuring the cumulative balances option

Follow these steps to configure the default cumulative balance plan for a Product Type.

 In the New\Edit Product Type screen, select the Cumulative Balances option from the left hand list.

Result: You see the Cumulative Balances configuration options.

2. From the **Cumulative Balance Plans** drop down list, select the default cumulative balance plan for the Product Type. The balance categories defined for the plan will be used by the Cumulative Balances node to play cumulative balance announcements.

#### Notes:

- The default value can be overridden by specifying a value in the node.
- If None is selected, this indicates there is no default cumulative balance plan associated with the Product Type.
- Cumulative balance plans and cumulative balance categories are configured in the Wallet Management screen.

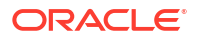

## **Real-Time Wallet Notifications**

The Real-Time Wallet Notifications option enables real-time wallet notifications for a Product Type. The real-time wallet notifications listed in this option will apply to all wallets with this Product Type.

#### Notes:

- This functionality is only available where Rating Management is handled by the VWS.
- For details on defining the criteria used for generating real-time notifications, see Adding real-time wallet notifications.

### Real-Time Wallet Notifications fields

This table describes the function of each field.

| Field                        | Description                                                                                                    |
|------------------------------|----------------------------------------------------------------------------------------------------|
| Real-Time Notifications List | Displays all real-time wallet notifications enabled for this product type.                                                                                                    |
| Available Notifications      | Displays real-time wallet notifications available for adding to this product type.                                                                                                   |
|                              | This field is populated by the Real-Time Wallet<br>Notifications tab on the Wallet Management<br>screen. For more information about this tab, see<br>Real-Time Wallet Notifications. |

## Editing real-time wallet notification details

Follow these steps to view or change the Real-Time Wallet Notifications which are active for a Product Type.

1. In the Edit Product Type screen, select the Real-Time Wallet Notifications option from the left hand list.

Result: You see the Real-Time Wallet Notifications options.

- 2. Check or edit the Real-Time Notifications List.
  - To add a notification, select the one you want from the **Available Notifications** drop down list, and click **Add**.
  - To delete a notification, select the one you want to delete in the list, and click **Delete**.

For more information about the fields, see Real-Time Wallet Notifications fields.

3. If you have made changes to the product type's details, click Save.

If you do not want to make changes to the product type's details, click Cancel.

## **Periodic Charges**

The Periodic Charges option configures:

 which periodic charges can be applied to subscribers who have a wallet which uses this product type, and

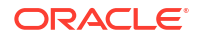

- (optionally) which ccsPeriodicCharge process should process which periodic charges.
- For more general information about periodic charges, see Subscription Services.

## Periodic Charges fields

This table describes the function of each field.

| Field               | Description                                                                                                    |
|---------------------|----------------------------------------------------------------------------------------------------|
| Periodic Charge     | Displays all periodic charges enabled for this product type.                                                                                                    |
|                     | <b>Note:</b> The default system setting allows assigning<br>a maximum of 15 periodic charges per product<br>type. To change the number of periodic charges<br>per product type allowed in the NCC UI, set the<br><b>MaxProductTypePeriodicCharges</b> applet<br>parameter to the desired number of charges in the<br><b>sms.jnlp</b> file. See the section on setting up the<br>screens in <i>Charging Control Services Technical</i><br><i>Guide</i> for more information. |
| Apply To Activating | Whether or not this periodic charge should be automatically applied to all subscribers who activate a wallet with this product type.                                                                                                    |
| Apply To Existing   | Whether this periodic charge should be<br>automatically applied to all existing subscribers<br>who currently have this product type.                                                                                                    |
| Available Charges   | Displays periodic charges which can be added to this product type.                                                                                                    |
| Daemon              | The ccsPeriodicCharge daemon process id which should process periodic charges from this group.                                                                                                    |
|                     | <b>Note:</b> You can have 1 - 5 daemons running. The number is set by the numbers configured on this screen.                                                                                                    |
|                     | The highest number available to select will be one more than the current highest set number across a service provider's products, with a maximum of 5.                                                                                                    |
|                     | So If:                                                                                                    |
|                     | <ul> <li>"1" is already set, maximum is 2</li> </ul>                                                                                                    |
|                     | • "2" is already set, maximum is 3                                                                                                    |
|                     | <ul> <li>"3" is already set, maximum is 4</li> <li>"4" is already set, maximum is 5</li> </ul>                                                                                                    |
|                     | <ul> <li>"5" is already set, maximum is also 5</li> </ul>                                                                                                    |
|                     | For more information about the ccsPeriodicCharge process, see CCS <i>Technical Guide</i> .                                                                                                    |

The records and details shown in these fields are populated by the **Periodic Charges** tab for this service provider. For more information about managing periodic charges, see Wallet Management - Periodic Charges.

## Editing applicable periodic charges

Follow these steps to view or change the periodic charges which are active for a Product Type.

1. In the Edit Product Type screen, select the Periodic Charges option from the left hand list.

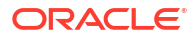

**Result:** You see the Periodic Charges options.

- 2. Check or edit the Periodic Charges List.
  - To add a periodic charge, select the one you want from the **Available Charges** drop down list, and click **Add**.
  - To delete a periodic charge, select the one you want to delete in the list, and click **Delete**.
  - To move a periodic charge up the list, select it from the Periodic Charges List and click **Up**.
  - To move a periodic charge down the list, select it from the Periodic Charges List and click **Down**.

For more information about the fields, see Periodic Charges fields.

 If you want to balance the load of processing periodic charges by assigning different periodic charges to more than one ccsPeriodicCharge process, select a ccsPeriodicCharge process id from the Daemon field.

The ccsPeriodicCharge with this id will process the selected periodic charge.

4. If you have made changes to the product type's details, click Save.

If you do not want to make changes to the product type's details, click Cancel.

## Adjustments

Adjustment option configuration sets the limits for balance type Adjustments for a new Product Type. The Adjustments will apply to all Wallets with this Product Type. A further limit can be set for individual users. The limits set at the user level take precedence over the limits set for the Product Type.

On the Adjustment Users tab in the New/Edit Adjustment screen you can configure the minimum and maximum balance type adjustments allowed for specified users. You can add, edit, and delete adjustment amounts for individual users for the balance type selected on the Adjustment tab.

**Note:** This functionality is only available where Rating Management is handled by the VWS Voucher and Wallet Server.

### Adjustments fields

| Field        | Description                                                                                                    |
|--------------|----------------------------------------------------------------------------------------------------|
| Balance Type | The balance type these adjustment limits apply to.                                                                                                    |
| Min Amount   | The minimum value for an adjustment to the balance. Specify minor units for currency amounts and seconds for time amounts.<br><b>Tip:</b> To specify a negative value, type the minus |
|              | sign (-) in front of the amount.                                                                                                    |
| Max Amount   | The maximum value allowed for an adjustment to the balance.                                                                                                    |
|              | <b>Note:</b> The value for Max Amount must be greater than the value for Min Amount.                                                                                                  |

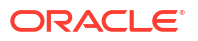

## Adding Adjustment details

Follow these steps to add Adjustment limits to a product type.

- In the New Product Type screen, select the Adjustments option from the left hand list.
   Result: You see the Adjustments configuration options.
- 2. Click New.

Result: You see the New Adjustment screen, Adjustment tab.

3. Configure this record by entering data in the fields on this screen.

For more information about the fields on this screen, see Adjustments fields.

4. To configure adjustment limits for the balance type for specific users, select the **Adjustment Users** tab.

**Result:** You see the Adjustment Users table on the tab.

- 5. Configure user adjustments as required. For details see:
  - Adding user adjustment limits
  - Editing user adjustment limits, and
  - Deleting user adjustment limits.
- 6. Click Save.

#### Editing Adjustments details

Follow these steps to edit the Adjustment limits configured for a product type.

- In the Edit Product Type screen, select the Adjustments option from the left hand list.
   Result: You see the Adjustments configuration options.
- In the Adjustments table, select the record to change and click Edit.
   Result: You see the Edit Adjustment screen, Adjustment tab.
- Check or update the Promotional Destination Discount details as necessary.
   For more information about the fields in this option, see Adjustments fields.
- 4. To modify the adjustment limits configured for specific users, select the **Adjustment Users** tab.

Result: You see the Adjustment Users table on the tab.

- 5. Configure user adjustments as required. For details, see:
  - Adding user adjustment limits
  - Editing user adjustment limits
  - Deleting user adjustment limits
- 6. Click **Save** to save the configuration and return to the Edit Product Type screen.

If you have made changes to the adjustment's details, click Save.

**Result:** Your changes will be temporarily saved and will be displayed in the Edit Product Type screen.

If you do not want to make changes to the adjustment details, click Cancel.

#### **Related topic**

Adjustments

#### Deleting adjustments

Follow these steps to delete adjustment configuration from a product type.

**Note:** When you delete the adjustment configuration for a balance type, the associated user adjustment configuration will also be deleted.

- In the Edit Product Type screen, select the Adjustments option from the left hand list.
   Result: You see the Adjustments configuration options.
- 2. In the Adjustments table, select the record to delete and click **Delete**.

Result: You see the Delete Confirmation prompt.

3. Click OK.

#### **Related topic**

Adjustments

#### Adding user adjustment limits

Follow these steps to add balance type adjustment limits for a selected user.

In the New/Edit Adjustment screen, select the Adjustment Users tab and click New.
 Result: You see the New User Adjustment screen.

**Note:** The **Balance Type** field is for information only and cannot be changed in this screen. It displays the balance type that this configuration will apply to.

- 2. From the User Name drop down list, select the user for whom to define adjustment limits.
- 3. In the **Min Amount** field type the minimum value for a balance type adjustment. Specify minor units for currency amounts and seconds for time amounts.

Tip: To specify a negative value, type the minus sign (-) in front of the amount.

4. In the Max Amount field type the maximum value allowed for adjustment to the balance.

Note: The value for Max Amount must be greater than the value for Min Amount.

5. Click Save.

Result: You are returned to the New/Edit Adjustment screen.

- 6. Click Save to save the configuration.
- **Related topic**

Adjustments

## Editing user adjustment limits

Follow these steps to edit balance type adjustment limits for a selected user.

- 1. In the New/Edit Adjustment screen, select the Adjustment Users tab.
- 2. Highlight the record to edit on the table and click **Edit**.

Result: You see the Edit User Adjustment screen.

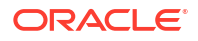
**Note:** The **Balance Type** field is for information only and cannot be changed in this screen. It displays the balance type that this configuration will apply to.

- 3. If required, select a different user from the User Name drop down list.
- 4. If required, in the **Min Amount** field type a different minimum value for adjustments to the balance.
- 5. If required, in the **Max Amount** field type a different maximum value allowed for adjustments to the balance.

Note: The value for Max Amount must be greater than the value for Min Amount.

6. Click Save.

Result: You are returned to the New/Edit Adjustment screen.

7. Click Save to save the configuration.

#### **Related topic**

Adjustments

### Deleting user adjustment limits

Follow these steps to delete the adjustment limits configured for a specified user and balance type.

1. Select the Adjustment Users tab in the New/Edit Adjustment screen.

**Result:** You see a list of user adjustment limits in the table.

- 2. In the table, highlight the record to delete.
- 3. Click Delete.

Result: You see the Delete Confirmation prompt.

4. Click OK.

Result: The record is deleted and you are returned to the New/Edit Adjustment screen.

5. Click **Save** to save your changes.

#### **Related topic**

Adjustments

# Wallet Life Cycle

The WLC option is available only if the WLC service is installed.

You configure Wallet Life Cycles on a Product Type basis.

### Selecting the current WLC plan

Follow these steps to select a Wallet Life Cycle Plan for a product type.

- In the Edit Product Type screen, select the Wallet Life Cycle option from the left hand list.
   Result: You see the Wallet Life Cycle Plan configuration option.
- 2. Select the current WLC Plan from the drop down list.

**Note:** By selecting None you disassociate the current WLC Plan without associating another WLC PLan.

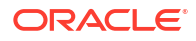

3. Click Save.

**Result:** If you save a different WLC Plan to the one currently saved for the Product Type, then there will be an impact for all Subscribers currently assigned to the Product Type. The system will disassociate them from the old WLC Plan (if any) and associate them to the new WLC Plan (if any). This operation will be performed next time the Subscriber's Wallet is accessed or when the Subscriber's bucket expired and is grovelled by beGroveller or when the wallet is grovelled by the ccsSLEEChangeDaemon process.

# Discounts

The Discounts option is used to set the discounts applied to a Product Type Bypass Number.

**Note:** To enable the discount, you must include the Set Discount node in the control plan. For details on how to configure the node, see the Set Discount feature node in *Feature Nodes Reference Guide*.

### Editing discounts

Follow these steps to view or change the discounts which are applied to a bypass number for a product type.

1. In the Edit Product Type screen, select the Discounts option from the left hand list.

Result: You see the Discounts option.

- 2. Select the currency code which the maximum charge will be displayed in from the **Display Currency** drop down box.
- 3. Type the percentage which will be discounted during the first discount period in the **Period One** % field.
- Type the percentage which will be discounted during the second discount period in the Period Two % field.
- 5. Type the maximum total charge the subscriber will be charged for any one call in the **Max.** Charge field.
- 6. If you have made changes to the product type's details, click **Save**.

If you do not want to make changes to the product type's details, click Cancel.

# **Subscriber Profile Limitations**

You can set Product Type limits for LNSTRING and LOPREFIX profile field types. The limits set here override the limits set in the Service Management, Resource Limits screen.

# Profile groups

The profile fields for which you can set limits are available from the Subscriber Profile Limitations folder in the left hand panel in the Edit Product Type screen. Each group listed in the Subscriber Profile Limitations folder contains the limited profile fields that have been added to that Subscriber group through the SPM. If a field has been added to more than one group then it will be listed more than once.

Note: For more information on:

- Configuring profile fields in ACS, see the ACS User's Guide
- Using the SPM to add profile fields to a Subscriber group, see the SPM User's Guide

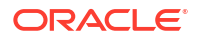

# Editing profile field limitations - Instring

Follow these steps to set the limits for a product type for a selected profile field where the field type is LNSTRING.

**Tip:** You can configure service provider limits for profile fields in the **Service Management**>Edit Resource Limits screen.

- 1. From the left hand list in the Edit Product Type screen, expand the Subscriber Profile Limitations group containing the LNSTRING field you want.
- 2. Select the LNSTRING field in the group.

Result: You see the LNSTRING profile field limitations configuration options.

- 3. Select the Ignore Limitations check box, if required:
  - When selected, the limits set for the product type are ignored and the resource limits are used.
  - When not selected, the limits set here for the product type are used.
- 4. In the **Min Number Length** field, enter the minimum numeric value for the profile field. Defaults to zero if no value is specified.
- 5. In the **Max Number Length** field, enter the maximum numeric value for the profile field. Defaults to 255 if no value is specified.
- 6. Select the Limitation Prefix Tree Type from the drop down list. If you select:
  - Allowed The profile field value must match an entry in the number list.
  - Barred The profile field value must not match an entry in the number list.
- 7. Edit the Number List. To:
  - Add to the list,
    - Enter a required number in the New Number field
    - Click Add.
  - Delete from the list
    - In the Number List, select the number
    - Click Delete.
- 8. Repeat step 7 until all the numbers you want are included.
- 9. Click Save.

#### **Related topic**

**Subscriber Profile Limitations** 

# Editing profile field limitations - loprefix

Follow these steps to set the limits for a Product Type for a selected profile field where the field type is LOPREFIX.

**Tip:** You can configure Service Provider limits for profile fields in the Service Management>Edit Resource Limits screen.

1. From the left hand list in the Edit Product Type screen, expand the Subscriber Profile Limitations group containing the LOPREFIX field you want.

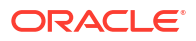

2. Select the LOPREFIX field in the group.

**Result:** You see the LOPREFIX profile field limitations configuration options.

- 3. Tick the Ignore Limitations check box, if required:
  - When selected, the limits set for the product type are ignored and the resource limits are used.
  - When not selected, the limits set here for the product type are used.
- 4. In the **Max Number of Entries** field, type the maximum number of prefixes that may be included in the Number List. Defaults to 100 if no value is specified.
- 5. In the **Min Number Length** field, type the minimum numeric value for the LOPREFIX field. Defaults to zero if no value is specified.
- 6. In the **Max Number Length** field, type the maximum numeric value for the LOPREFIX field. Defaults to 255 if no value is specified.
- 7. Select the Limitation Prefix Tree Type from the drop down list. If you select:
  - Allowed The LOPREFIX field value must match an entry in the Number List.
  - Barred The LOPREFIX field value must not match an entry in the Number List.
- 8. Edit the Number List. To:
  - Add to the list: Type a required number in the **New Number** field and then click **Add**.
  - Delete from the list: In the Number List, select the number, and then click Delete.
- 9. Repeat step 8 until all the numbers you want are included.
- 10. Click Save.

#### **Related topic**

Subscriber Profile Limitations

# **Profile Fields**

You can configure the profile fields that have been added to the product type through the SPM. The available profile fields are listed by product type group in the Profile folder in the Edit Product Type screen.

**Note:** Profile field tags are configured in ACS. The SPM can then be used to add the profile fields to a group in the Edit Product Type screen. For more information on:

- Setting up profile fields in ACS, see ACS User's Guide.
- Using the SPM to add profile fields to the product type groups, see the SPM User's Guide.

### Configuring profile fields

Follow these steps to configure the profile fields in a selected product type group.

**1.** From the left hand menu in the Edit Product Type screen, select the **Profile** group you want to configure.

Result: The available profile fields are displayed in the screen.

**Tip:** If the profile groups are not currently visible, double click the **Profile** folder in the left hand menu to expand it.

2. Edit the profile field data entry boxes.

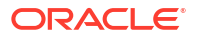

3. Click Save.

#### **Related topic**

**Profile Fields** 

# **Copying Product Types**

You can copy product types on the **Product Type** tab. This facility creates a new product type by copying all the configuration details from a selected product type to a new product type name. Once the new product type has been created, you can edit its configuration in the Edit Product Type screen.

### Copying a product type configuration

Follow these steps to copy a selected product type configuration to a new product type.

- In the Subscriber Management screen, select the Service Provider from the drop down box.
- 2. From the **Product Type** tab, select the Product Type to copy.
- 3. Click Copy.

**Result:** You see the Input New Product Type Name screen.

- 4. Type in the name of the product type to be created.
- 5. Click OK.

**Result:** The configuration for the selected product type is copied to the new product type. The **Product Type** tab is refreshed and the copied product type appears in the list of product types.

# 4 Wallet Management

This chapter explains how to configure the components used to manage wallets.

**Warning:** The Wallet Management screens are only available if the Rating Management module has been installed on your system and if you are using the VWS domain. If you are using a third party domain, then you will not be able to access these screens.

#### This chapter contains the following topics.

- Wallet Management Module
- Tracker Plans
- Balance Units
- Balance Types
- Currency to Announcement Maps
- Balance Type Translations
- Rewards
- **Reward Product Translations**
- Wallet Name Translation
- **Real-Time Wallet Notifications**
- **Policy Counters**
- Free Form Recharge
- Wallet Life Cycle
- Bonus Types
- **Bonus Values**
- **Cumulative Balance Plans**
- Periodic Charge Groups

# Wallet Management Module

The Wallet Management screen lets you configure components of wallets. It contains the following tabs which are covered in the chapter:

- Balance Type Translations
- Balance Types
- Balance Units
- Bonus Types
- Bonus Values

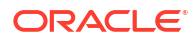

- Cumulative Balance Plans
- Free Form Recharge
- Real-Time Wallet Notifications
- Reward Product Translations
- Rewards
- Tracker Plans
- Wallet Life Cycle
- Wallet Name Translation

In addition it contains the **Periodic Charges** tab. This tab is covered in the Wallet Management - Periodic Charges chapter.

### Accessing the Wallet Management screen

Follow these steps to open the Wallet Management screen.

- 1. Select the Services menu from the Service Management System main screen.
- 2. Select Prepaid Charging > Wallet Management.

Result: You see the Wallet Management screen.

# **Tracker Plans**

The Tracker Plans tab lets you add, modify or delete tracker plans.

A tracker plan is associated to an expenditure plan. It sets a preference for recharging a certain balance type depending on the rules defined by the expenditure plan. Operators can use tracker plans during promotions when they want to:

- Define counters which track a subscriber's usage or expenditure within a configured promotion period
- Reward the subscriber based on their expenditure, either in real time or at the end of the period

Each counter is linked to a service (such as voice calls or SMS) and a configured rating scenario consisting of the following:

- A corresponding balance type
- Period of promotion (daily, weekly, monthly or yearly)
- The amount of activity (cash, time or number of events) which will trigger the reward

When each service and rating scenario is defined, the counters which should be updated are chosen. This gives the operator full control over which services will be used as part of the promotion.

# Tracker Plan fields

This table describes the function of each field.

| Field | Description                         |
|-------|-------------------------------------|
| Name  | A unique name for the tracker plan. |

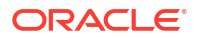

| Field        | Description                                                                                               |
|--------------|----------------------------------------------------------------------------------------------------|
| Tracker Plan | Indicates the expenditure plan that determines which balance types are tracked for promotion rewards.     |
| Bearer       | Selecting this check box allows you to select the type of service to which the tracking plan applies.     |
| Channel      | Selecting this check box allows you to select the method of recharge to which the tracking plan applies.  |
| Reference    | Selecting this check box enables a text box where you can enter a short description of the tracking plan. |

**Note:** The bearer, channel or reference values are matched during voucher recharge. If they are not set, the voucher will be recharged using standard voucher information.

### Adding tracker plans

Follow these steps to add a new tracker plan.

- **1.** In the Wallet Management screen, select the service provider from the drop down box.
- 2. On the **Tracker Plans** tab, select the balance type to which the new tracker plan will be linked.
- 3. Click New.

**Result:** You see the New Tracker Plan screen.

4. Configure this record by entering data in the fields on this screen.

For more information about the fields on this screen, see Tracker Plan fields.

5. When you have completed configuring the new tracker plan, click Save.

#### **Related topic**

**Tracker Plans** 

### Editing tracker plans

Follow these steps to edit an existing tracker plan.

- **1.** In the Wallet Management screen, select the service provider from the drop down box.
- 2. On the Tracker Plans tab, select the balance type to display all associated tracker plans.
- 3. In the table, select the record to edit and click **Edit**.

Result: You see the Edit Tracker Plan screen.

- Edit the fields to reflect the changes you need to make.
   For more information about the fields in this screen, see Tracker Plan fields.
- 5. Click Save.

### **Related topic**

**Tracker Plans** 

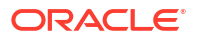

# Deleting tracker plans

Follow these steps to delete an existing tracker plan.

- 1. In the Wallet Management screen, select the service provider from the drop down box.
- 2. On the Tracker Plans tab, select the balance type to display all associated tracker plans.
- In the table, select the record to delete and click Delete.
   Result: You see the Delete Confirmation prompt.
- Click OK to delete the record from the database.
   Result: You see the Tracker Plans prompt.
- 5. Click OK.

# **Balance Units**

This screen enables you to view, add, edit and remove balance units.

Balance units are the type of unit used in balance types. Balance units are either cash or noncash. Non-cash units include:

- Notifications
- Bad PIN counts,
- Promotional Counters
- Time
- Data.

**Note:** The functionality that uses time balance units is only available if you have the appropriate license.

**Topics:** 

Adding balance units

Editing balance units

Deleting balance units

### Adding balance units

Follow these steps to add a new balance unit.

- **1.** In the Wallet Management screen, select the service provider from the **Service Provider** list.
- 2. On the Balance Units tab, click New.

**Result:** You see the New Balance Unit screen.

- 3. In the **Name** field, enter the name of the balance unit.
- 4. Click Save.

#### **Related topic**

**Balance Units** 

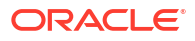

# Editing balance units

Follow these steps to edit an existing balance unit.

- 1. In the Wallet Management screen, select the service provider from the **Service Provider** list.
- 2. On the Balance Units tab, select the balance unit you want to edit.
- 3. Click Edit.

Result: You see the Edit Balance Unit screen.

- 4. Edit the details as described in Adding balance units.
- 5. Click Save.

**Related topic** 

**Balance Units** 

### Deleting balance units

Follow these steps to delete an existing balance unit.

**Warning:** If you delete a balance unit which is associated with a balance type, your system may become unstable.

- 1. In the Wallet Management screen, select the service provider from the **Service Provider** list.
- 2. On the **Balance Units** tab, select the balance unit to delete.
- 3. Click Delete.

**Result:** A Delete Confirmation screen appears, similar to that shown below. The type of balance unit shown in the screen will depend on the name of the unit you are deleting.

4. Click OK.

Result: The record will be deleted from the database.

#### **Related topic**

**Balance Units** 

# **Balance Types**

The **Balance Types** tab on the Wallet Management screen allows you to view, add, and edit balance types.

Note: The units used for balance types can be either cash, time, data, or units.

**Topics:** 

Balance type categories

Cross balance types

Expenditure balance types

Expenditure expiry dates

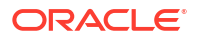

Distributed wallet balances

Maximum balances

Maximum balance policy

**Quota Notifications** 

Balance Types help

Balance Type screen

Balance Type Details fields

Balance Type Announcements fields

**Quota Notifications fields** 

Adding balance types

Editing balance types

Deleting balance types

# Balance type categories

This table describes the different categories of wallet balance types.

| Balance Type        | Description                                                                                                    |
|---------------------|----------------------------------------------------------------------------------------------------|
| Chargeable Balance  | Holds the balance types used to cover charges to subscribers. For example: General Cash.                                                                                                    |
|                     | These are the only balances that can contribute to expenditure.                                                                                                    |
| Cross Balance       | Used to apply a cross balance discount to calls that have a cash charge.                                                                                                    |
| Expenditure Balance | Used to accrue daily, weekly, monthly, annual, and<br>total wallet expenditure. Expenditure is calculated<br>based on charges applied to chargeable wallet<br>balance types that have the 'Contributes to<br>Expenditure Plans' flag set. |
| Fraud Balance       | Holds fraud balance types. For example: Bad PIN balances.                                                                                                    |
| Internal Balance    | Used by the system for internal accounting<br>purposes. Any balance type that is not chargeable,<br>cross, expenditure, or fraud should be set to<br>internal.                                                                            |
| Quota Balance       | Used to accrue data quotas. As part of a multi-tariff rating definition, it can then be used to track, and limit, the use of another charging balance cascade.                                                                            |

# Cross balance types

The cross balances are collected into cross balance type cascades. Charges against the subscriber's wallet also debit the cross balances in the cross balance cascade. As each cross balance reaches zero, the debit passes to the next cross balance. The discount which applies is the discount configured for the cross balance which is highest in the cross balance cascade and has a positive balance.

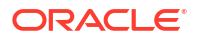

Each cross balance type cascade applies to the CLI-DNs which include it in their configuration.

Charges from CLI-DNs are cumulative. For more information about cross balance type cascades, see Cross Balance Type Cascades. For more information about CLI-DNs, see CLI-DN.

# Expenditure balance types

Expenditure balance types can have one of the following expenditure types:

- Daily
- Weekly
- Monthly
- Yearly
- Wallet

Monthly, yearly, and wallet are always installed, but daily and weekly are only available if you have the Promotion Manager license.

All other balance types must have the **Expenditure Type** field set to None. Expenditure is updated by expenditure against chargeable balances which:

- Have the 'Contributes to Expenditure Plans' flag set to 'Y'
- Are included in an expenditure plan which is included in a CLI-DN or named event

Expenditure balance types are also used as a basis for calculating promotions.

# Expenditure expiry dates

The expiry date for an expenditure balance is first set when the wallet is activated and then reset when the balance expires. The date set will depend on the expenditure type and the date basis used.

The date basis determines which day of the month and month of the year is assigned to the balance. The options are:

- Balance creation date (default)
- Fixed date
- Wallet activation date
- Wallet expiry date

The expenditure type determines the period used to extend the expiry date. When the expenditure type is:

- Daily, the expiry date will be extended by one day
- Weekly, the expiry date will be extended by seven days
- Monthly, the expiry date will be extended by one month
- · Yearly, the expiry date will be extended by one year
- Wallet, the expiry date will be extended to match the current expiry date for the wallet

#### Example 1

If you set the expiry date calculation basis to 'Fixed Date' for a monthly expenditure balance type, then the specified day of the month will be used to extend the expiry date.

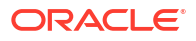

#### Example 2

If you set the expiry date calculation basis to 'Wallet Activation Date' for a yearly expenditure balance type, then the day and month of the year the wallet was activated will be used to extend the expiry date.

### Distributed wallet balances

If the wallet has been distributed across separate charging and tracking domains, then you may not be able to edit all wallet balances through the Edit Subscriber screen. If the wallet has been configured to use:

- A VWS domain for charging and tracking, you will be able to view and edit all wallet balances
- A third party charging domain and no tracking domain, you will not be able for view or edit any wallet balances
- A third party charging domain and a VWS tracking domain, you will only be able to view or edit expense and fraud balances

### Maximum balances

You can set a maximum balance value for a balance type. If set, then this value may not be exceeded when a wallet is recharged or updated.

When applying a wallet recharge or update, the maximum balance value will be evaluated against currently available balances only. Any offset balances defined for the wallet will not be included in the total balance value.

Note: This functionality is applicable to prepaid balance types only.

### Maximum balance policy

You can specify the policy to associate with the maximum balance value. This table describes the available policy options.

| Policy                   | Description                                                                                                    |
|--------------------------|----------------------------------------------------------------------------------------------------|
| Limit Additional Credits | A wallet recharge or wallet update will be restricted<br>to the maximum balance value configured for the<br>balance type for all applicable balances.                                                                                               |
|                          | Any unused balance values will be recorded in the EXCEEDED_BALANCE_TYPES and EXCEEDED_VALUES tags in the resulting VWS EDR.                                                                                                    |
| Reject Credits Over      | The default option. You will not be able to apply a wallet recharge or update which would exceed the maximum value configured for any of the balance types in the wallet. This will result in failure and no balances will be updated or recharged. |
|                          | recorded in the FAILED_BALANCE_TYPES tag in the resulting VWS EDR.                                                                                                    |

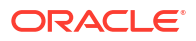

# **Quota Notifications**

You can define quota notifications that will be sent to users when their balance breaches a configured threshold.

On the Quota Notifications tab, the following fields are displayed:

- Quota Notification 1
- Notification
- Threshold (%)

The **Quota Notifications** tab enables you to define up to three quota notifications per service provider. For each quota notification, you define the notification to send and the threshold value.

Thresholds are a percentage of the used quota that is in the Quota Tag Set profile fields. When a subscriber's balance breaches a quota of the specified threshold, the defined notification is sent.

For example, if the quota retrieved from the Quota Tag Set Profile field is 50% and the threshold value is 1000 ( $\pounds$ 10.00), the notification is sent when the subscriber's balance reaches 50% of the defined threshold value,  $\pounds$ 5.00.

The thresholds apply to all subscribers. However, they can be customized at the subscriber level by using the PI command to set the **Quota Value** and **Quota Threshold** profile fields.

See CCS Provisioning Interface Commands for more information about using PI commands to change subscriber profile fields.

# Balance Types help

For help with a new Balance Type screen, see Adding balance types.

For help with editing an existing Balance Type screen, see Editing balance types.

### **Related topic**

**Balance Types** 

# Balance Type screen

The New Balance Type and Edit Balance Type screens contain tabs which enable you to configure:

- Balance Type Details
- Balance Type Announcements
- Quota Notifications

# Balance Type Details fields

This table describes the function of each field on the **Balance Type Details** tab.

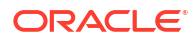

| Field                             | Description                                                                                                    |
|-----------------------------------|----------------------------------------------------------------------------------------------------|
| Name                              | Enter the name of the balance type. This field is required.                                                                                                |
| Unit                              | The balance unit associated with this balance type.<br>The drop-down list displays all available balance<br>units.                                         |
|                                   | <b>Note:</b> For more information about configuring balance units, see Balance Units.                                                                      |
| Default Type                      | Indicates if the unit selected in the <b>Unit</b> field is the default cash balance type.                                                                  |
|                                   | <b>Tip:</b> Only one balance type in CCS should be set as the default type.                                                                                |
| Display to Spend Ratio            | The ratio value applied to this balance type. This increases the value of this balance type by the entered value when it is used within a rating solution. |
|                                   | Notes:                                                                                                    |
|                                   | <ul> <li>Valid range is 0 to 9.99. The default value is<br/>1.00.</li> </ul>                                                                               |
|                                   | • This value can only be entered when the expenditure type is set to None.                                                                                 |
| Delete After Last Bucket Expiry   | Select this check box to delete this balance type when the last bucket expires.                                                                            |
|                                   | <b>Note:</b> You may not set this option for fraud balances or the default balance type (normally the General Cash balance type).                          |
| Exclude from Creation             | Select this check box to exclude this balance type from all new wallets when they are created.                                                             |
|                                   | Deselecting this check box adds this balance type to all newly created wallets.                                                                            |
| Play Announcement if Zero Balance | Select this check box to play an announcement to the caller when the caller's balance is zero.                                                             |
|                                   | <b>Tip:</b> This configuration option is used by feature nodes that inform a subscribers about their balances.                                             |
| Category                          | Indicates if the balance type is:                                                                                                    |
|                                   | Chargeable                                                                                                    |
|                                   | Expenditure                                                                                                    |
|                                   | • Fraud                                                                                                    |
|                                   | Internal                                                                                                    |
|                                   | Quota     Carmers information shout balance type                                                                                                    |
|                                   | categories, see Balance type categories.                                                                                                    |
|                                   | Notes:                                                                                                    |
|                                   | <ul> <li>The Quota Balance option is available only<br/>to users with Quota Balances SMS<br/>permission.</li> </ul>                                        |
|                                   | When the quota balance is selected, the                                                                                                    |
|                                   | Primary Quota tag Set and Secondary<br>Quota Tag Set fields and the Quota<br>Notifications tab become available.                                           |

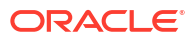

| Field                            | Description                                                                                                    |
|----------------------------------|----------------------------------------------------------------------------------------------------|
| Primary Quota Tag Set            | Select the quota limit value for the primary wallet.<br><b>Note:</b> This is available when <b>category</b> is set to                                                                                                    |
|                                  | Quota Balances.                                                                                                    |
| Secondary Quota Tag Set          | Select the quota limit value for secondary wallet.                                                                                                    |
| Allow Credit                     | Select this check box if this balance type can have a credit limit.                                                                                                    |
|                                  | Credit limits are configured in the Convergent<br>Charging, Subscriber Management, Wallets<br>screen.                                                                                                    |
| Expenditure Type                 | If <b>Category</b> is set to <b>Expenditure Balance</b> , set<br>this field to how frequently the balance is reset to<br>zero.                                                                                                    |
|                                  | Notes:                                                                                                    |
|                                  | <ul> <li>If Category is set to Expenditure Balance,<br/>this field is required.</li> </ul>                                                                                                    |
|                                  | <ul> <li>If this balance type is used in a reward that<br/>has the <b>Reset Counter</b> field selected, the<br/>period may be overridden.</li> </ul>                                                                               |
| Contributes to Expenditure Plans | Select this check box if charges against balances of this type can increase expenditure balances.                                                                                                    |
|                                  | Notes:                                                                                                    |
|                                  | <ul> <li>To contribute to the expenditure balance, the<br/>charging mechanism (CLI-DN or named event)<br/>must specify an expenditure plan. The<br/>expenditure balances in the expenditure plan<br/>will be increased.</li> </ul> |
|                                  | <ul> <li>This check box is available for only if<br/>Category is set to Chargeable Balances.</li> </ul>                                                                                                    |
| Include in Reward Notification   | Selecting this check box indicates that this balance type will be included in SMS notifications.                                                                                                    |
|                                  | <b>Note:</b> This check box is available for only if <b>Category</b> is set to Chargeable Balances.                                                                                                    |
| Re-create Bucket on Expiry       | Select this check box to recreate a bucket belonging to this balance type on expiry.                                                                                                    |
|                                  | Note: This check box is enabled only if Category is set to Expenditure Balance.                                                                                                    |
| Delete After Last Bucket Expiry  | Select this check box to delete balances of this type when the last bucket expires.                                                                                                    |
|                                  | <b>Note:</b> This check box is not enabled for fraud balances or the default balance types (the general cash balance type).                                                                                                    |
| Cross Balance Type Discount %    | The discount percentage to be applied for a cross balance type.                                                                                                    |
|                                  | Notes:                                                                                                    |
|                                  | • Valid range is 0 to 100.0000.                                                                                                    |
|                                  | This discount will be applied to voice calls     where the rating solution includes this cross     balance type in a cross balance type cascade.                                                                                   |

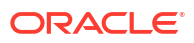

| Field                   | Description                                                                                                    |
|-------------------------|----------------------------------------------------------------------------------------------------|
| Max Balance             | (Optional) sets the maximum value a balance of<br>this type may have. May be set for these balance<br>categories:                                                                                                    |
|                         | <ul> <li>Balance Chargeable</li> <li>Balance Cross</li> <li>Balance Fraud</li> <li>In the cash field, type the required value in the units of the balance type and select the <b>Policy</b> to</li> </ul>                                                                                               |
|                         | use from the drop down list.                                                                                                    |
|                         | <ul> <li>For more information on maximum balances, see Maximum balances.</li> <li>This field is available to help prevent fraud, and therefore recharges and wallet updates that would take the balance over the configured maximum may be rejected depending on the policy selected.</li> </ul>        |
| Expiry Date Calculation | <ul> <li>Base the balance type expiry date for tracker balances on one of the following:</li> <li>Fixed Date</li> <li>Balance Creation Date</li> <li>Wallet Expiry Date</li> <li>Wallet Activation Date</li> <li>If you select Fixed Date, you must select the date using the date selector.</li> </ul> |

# Balance Type Announcements fields

This table describes the function of each field on the Balance Type Announcements tab.

| Field                                | Description                                                                                                    |
|--------------------------------------|----------------------------------------------------------------------------------------------------|
| Name                                 | Name of the balance type. This field is required<br>and must be the same as for the <b>Balance Type</b><br><b>Details</b> tab. |
| Expiry Announcement Set              | The announcement set to play from when the subscriber's balance expires.                                                       |
| Expiry Announcement Entry            | The announcement entry to play to the subscriber if their balance expires.                                                     |
| Single Day Expiry Announcement Set   | The announcement set to play from when the subscriber's balance is due to expire in a day.                                     |
| Single Day Expiry Announcement Entry | The announcement entry to play to the subscriber if their balance is due to expire in a day.                                   |
| Positive Announcement Set            | The announcement set to play from if the subscriber's non-cash balance is positive.                                            |
|                                      | <b>Note:</b> This field cannot be set if Cash is selected in the <b>Unit</b> field ( <b>Balance Type Details</b> tab).         |
| Positive Announcement Entry          | The announcement entry to play to the subscriber if their non-cash balance is positive.                                        |
|                                      | <b>Note:</b> This field cannot be set if Cash is selected in the <b>Unit</b> field ( <b>Balance Type Details</b> tab).         |

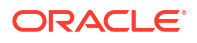

| Field                                 | Description                                                                                                    |
|---------------------------------------|----------------------------------------------------------------------------------------------------|
| Negative/No Credit Announcement Set   | The announcement set to play from if the subscriber's balance is negative or has no credit.                            |
|                                       | <b>Note:</b> This field cannot be set if Cash is selected in the <b>Unit</b> field ( <b>Balance Type Details</b> tab). |
| Negative/No Credit Announcement Entry | The announcement entry to play to the subscriber if their balance is negative or has no credit.                        |
|                                       | <b>Note:</b> This field cannot be set if Cash is selected in the <b>Unit</b> field ( <b>Balance Type Details</b> tab). |

# Quota Notifications fields

This table describes the function of each field.

| Field         | Description                                                                                                    |
|---------------|----------------------------------------------------------------------------------------------------|
| Name          | Name of the balance type.                                                                                                    |
| Notification  | Select the notification to send to the subscriber from the list.                                                                                                    |
| Threshold (%) | The threshold at which a notification is sent to the subscriber. A maximum of three thresholds can be set.                                                                                                    |
|               | <b>Note:</b> Thresholds are the percent of the used quota in the profile location selected in the <b>Primary Quota Tag Set</b> and <b>Secondary Quota Tag Set</b> fields. The Threshold field gets enabled when you select the notification to send the subscriber. |

### Adding balance types

Follow these steps to add a new balance type.

- 1. In the Wallet Management screen, select the service provider from the **Service Provider** list.
- 2. On the Balance Types tab, click New.

Result: You see the New Balance Type Screen, Balance Type Details tab.

3. Enter detail data in the available fields on this tab to configure this record.

For more information about the fields on this tab, see Balance Type Details fields.

Note: Some fields are unavailable depending on selections in other fields on this tab.

- 4. Select the Balance Type Announcements tab.
- 5. Configure the announcements from the a vailable drop down lists on this tab. For more information about the fields on this tab, see Balance Type Announcements fields.

**Note:** Depending on the **Unit** selection (on **Balance Type Details** tab), some of these fields will be unavailable.

6. Click **New** to add, edit and delete a currency to announcement maps. See Currency to Announcement Maps.

Tip: The New button will be available when the Unit is Cash (Balance Type Details tab).

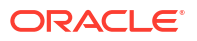

7. Select the **Quota Notifications** tab.

Note: This tab is only available when Category is set to Quota Balance on the Balance Type Details tab.

For more information about the fields on this tab, see Quota Notifications fields.

- 8. For each quota notification, specify the quota notification thresholds by doing the following:.
  - From the **Notifications list**, select the notification to send.
  - In the Threshold % field, enter the threshold value.

**Note:** These notifications are sent to the subscriber when the thresholds set here have been breached. The thresholds are the percent of the used quota in the profile location selected in the **Primary Quota Tag Set** field and **Secondary Quota Tag Set** field.

**Tip:** When saved, the quota notification sets are sorted largest to smallest, so when adding a threshold value, any of the sets can be used. However the notifications are sent in ascending percentage order.

For example; thresholds for 60, 30 and 90 percent are set in that order, after saving, the list will be in 90, 60 and 30 order, but the first notification is sent after 30% of quota has been used, a second when 60% and a third after 90%.

9. Click Save.

#### **Related topic**

**Balance Types** 

### Editing balance types

Follow these steps to edit an existing balance type.

- **1.** In the Wallet Management screen, select the service provider from the **Service Provider** list.
- 2. On the **Balance Types** tab, select the balance type to edit from the table.
- Perform one of the following:
  - Click Edit
  - Double-click on the record

**Result:** You see the Edit Balance Type Screen.

Edit the fields with the required changes on the Balance Type Details tab.

For information about the available fields, see Balance Type Details fields.

5. Edit the fields with the required changes on the **Balance Type Announcements** tab.

For information about the available fields, see Balance Type Announcements fields.

- If the balance unit is Cash, you can add, edit and delete a currency to announcement map for Positive and Negative/No Credit announcements. See Currency to Announcement Maps.
- 7. If the **Category** of the balance type is Quota Balance, you can configure notifications for the quota on the **Quota Notifications** tab.

For information about the available fields, see Quota Notifications fields.

8. Click Save.

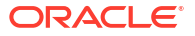

#### **Related topic**

#### Balance Types

### Deleting balance types

To ensure ongoing stability between CCS and the VWS, the delete function for balance types is not available.

#### Related topic

**Balance Types** 

# **Currency to Announcement Maps**

As part of setting up a balance type, you can configure currency to announcement maps. Announcements are used in the Cumulative Balances feature node.

#### **Topics:**

Adding a currency to announcement map

Editing a currency to announcement map

Deleting a currency to announcement map

### Adding a currency to announcement map

Follow these steps to add a currency to announcement map for a cash unit balance type.

- 1. Open the Balance Type screen for an existing cash unit balance type, as described in steps 1-3 of Editing balance types.
- 2. Click New.

Result: You see the Currency to Announcement Mapping screen.

- 3. From the **Currency One** drop down box, select the primary currency this balance type will use.
- 4. If this service provider has a second currency configured, select the second currency from the **Currency Two** drop down box.
- 5. From the **Positive Announcement Set** drop down box, select the announcement set which contains the announcement entry which should be played to the subscriber if their balance is positive.
- 6. From the **Positive Announcement** drop down box, select the announcement entry which should be played to the subscriber if their balance is positive.
- From the Negative Announcement Set drop down box, select the announcement set which contains the announcement entry which should be played to the subscriber if their balance is negative.
- 8. From the **Negative Announcement** drop down box, select the announcement entry which should be played to the subscriber if their balance is negative.
- 9. Click **Save** to save the changes to the database and return to the Balance Type screen. The mapping will appear in the table.

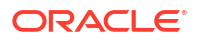

### Editing a currency to announcement map

Follow these steps to edit a currency to announcement map for a cash unit balance type.

- 1. Open the Balance Type screen for an existing cash unit balance type, as described in steps 1-3 of Editing balance types.
- 2. Select a mapping from the table and click **Edit**.

Result: You see the Currency to Announcement Mapping screen.

- 3. Edit the details, as described in Adding a currency to announcement map.
- 4. Click Save.

### Deleting a currency to announcement map

Follow these steps to delete a currency to announcement map for a cash unit balance type.

- 1. Open the Balance Type screen for an existing cash unit balance type, as described in steps 1-3 of Editing balance types.
- 2. Select a mapping from the table and click Delete.

Result: You see the Delete Confirmation prompt.

3. Click **OK** to remove the mapping and return to the Balance Type screen.

# **Balance Type Translations**

The **Balance Type Translations** tab lets you view, add, edit and remove translations of balance types. All SMS Notifications which include balance amounts use these translations. Short messages which use this method of displaying balances include:

- · Short messages generated by the Call Info Text Message feature node
- Reward notification short messages
- Recharge confirmation short messages.

#### Notes:

- If your system lets you specify time costs, then you can define translations for time balance messages. The time balances are displayed in both seconds and in minutes and seconds. This functionality is only available if you have the appropriate license.
- If no translations of a balance type are provided here for a language, no references to that balance type will be displayed in any short message generated in that language.

### Message values

### **Cash balances**

Cash balances in a notification have this format:

[Translated Balance Type Name] [Currency Code][Wallet Balance] [Separator]

where

• [Translated Balance Type Name] is entered in the **Translated Name** field

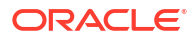

- [Currency Code] is the default currency's currency code
- [Wallet Balance] is the subscriber's currency wallet balance
- [Separator] is the character, entered in the **Separator** field, used to separate the main units of the balance value from its sub units.

**Example:** If the translated name is 'Gen' and the separator is '.', then the translated short message will be:

#### Non cash balance messages

A non cash balance notification has this format:

[Translated Balance Type Name] [Wallet Balance]

#### Where:

- [Translated Balance Type Name] is entered in the Translated Name field
- [Wallet Balance] is the subscriber's balance in the appropriate units

**Example:** If the translated name is 'Time', and the balance in seconds is 300, then the short message will be:

"Your Time balance is 300 seconds"

# **Balance Type Translations Fields**

This table describes the balance-type translation fields.

| Field                        | Description                                                                                                    |
|------------------------------|----------------------------------------------------------------------------------------------------|
| Language                     | The language the short message is being translated to.                                                                                             |
|                              | This field cannot be changed after the record is first saved.                                                                                      |
|                              | This list is populated by the <b>Language</b> tab on the ACS Tools screen. For more information about configuring languages, see ACS User's Guide. |
| Balance Type                 | The balance type this translation will be for. This list is populated by the records configured in the <b>Balance Types</b> tab.                   |
|                              | This field cannot be changed after the record is first saved.                                                                                      |
|                              | <b>Tip:</b> You can create only one balance-type translation for each language and balance-type combination.                                       |
| Single Balance Currency Type | If required, you can select a different single balance currency type to use for the balance type.                                                  |
|                              | <b>Note:</b> This field is available only if the <b>Balance</b><br><b>Type</b> field is set to a balance type that has a unit of cash.             |
| Dual Balance Currency Type   | If required, you can select a different dual-balance currency type to use for the balance type.                                                    |
|                              | <b>Note:</b> This field is available only if the <b>Balance</b><br><b>Type</b> field is set to a balance type that has a unit of cash.             |

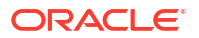

| Field                     | Description                                                                                                    |
|---------------------------|----------------------------------------------------------------------------------------------------|
| Translated Name           | The translated balance-type name to send to the subscriber in short messages. If nothing is entered in this field, this part of the message will not be sent.                    |
|                           | <b>Tip:</b> The maximum number of characters allowed is 20.                                                                                                    |
| Single Format for Balance | The structure of the data to send to the subscriber<br>in short messages for a single (or first) currency.<br>See Single Format for Balance Field.                               |
| Dual Format for Balance   | The structure of the data to send to the subscriber in short messages for the second currency.                                                                                   |
|                           | <b>Note:</b> This field is not available for non-cash balance types or balance types that have only one currency.                                                                |
| Separator                 | The character to use to separate the different balances when put together in an SMS Notification.                                                                                |
|                           | <b>Example:</b> If you enter a comma (,) and there are two balances, General Cash and Promotional Cash, the short message sent in response to a balance inquiry looks like this: |
|                           | General Cash balance \$20.00 , Promotional Cash balance \$10.00 .                                                                                                    |
| Balance Expiry            | The balance-expiry text.                                                                                                    |
|                           | <b>Warning:</b> You must include '%d' in the text. This variable will be converted to the number of days remaining until the balance expires.                                    |
| No Balance Expiry         | The text to output for balances that have no expiry date.                                                                                                    |

# Adding balance type translations

Follow these steps to add a new balance type translation.

- 1. In the Wallet Management screen, select the service provider from the **Service Provider** list.
- 2. On the Balance Type Translations tab, click New.

**Result:** You see the New Balance Type Translation screen.

3. Enter data in the fields to configure this record.

For more information about these fields, see Balance Type Translations Fields.

**Note:** The **Single Balance Currency Type** and **Dual Balance Currency Type** fields and the **Dual Format for Balance** field are only available if you select a balance type which has a balance unit of cash from the **Balance Type** drop down list.

4. Click Save.

**Related topic** 

Balance Type Translations

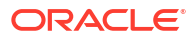

# Editing balance type translations

Follow these steps to edit an existing balance type translation.

- 1. In the Wallet Management screen, select the service provider from the **Service Provider** list.
- 2. In the table on the **Balance Type Translations** tab, select the balance type translation to edit.
- 3. Click Edit.

**Result:** You see the Edit Balance Type Translation screen.

4. Edit the fields with the changes to make.

For more information about the fields on this screen, see Balance Type Translations Fields. Note: The Language and Balance Type fields cannot be edited.

5. Click Save.

#### **Related topic**

#### **Balance Type Translations**

### Deleting balance type translations

Follow these steps to delete an existing balance type translation.

- 1. In the Wallet Management screen, select the service provider from the **Service Provider** list.
- 2. In the table on the **Balance Type Translations** tab, select the balance type translation to delete.
- 3. Click Delete.

Result: You see the Delete Confirmation prompt.

4. Click **OK** to delete the record from the database and return to the **Balance Type Translations** tab.

### **Related topic**

**Balance Type Translations** 

# Rewards

The Rewards tab lets you view, add, edit and remove rewards.

You use rewards to:

- Configure product type changes based on the amount of activity a subscriber did in a defined period
- Specify the message to output to a subscriber when they receive a reward
- Grant additional cash or equivalent bonuses

Any combination of product type change and cash reward can be defined, including:

Cash rewards only (where there is no product type change)

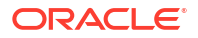

- Product type changes only (where there is no associated cash reward)
- Both cash rewards and product type rewards

## Multiple balance type

You can add more than one balance type to a reward type. When a reward is triggered, all balance types associated with the reward type are recharged. This can include both monetary balance types (such as general cash or promotional cash) and non-monetary balance types (such as free SMS or time).

More than one entry can be added for the same balance type, with different details for each entry, including:

- Balance values and balance policies
- Unique expiry dates and extension policies
- Balance availability dates that will be applied when the selected balance type entry is recharged

### Offset date rules

Here are the rules which apply when setting a balance offset date.

- 1. You may only set balance offset dates for the following balance type categories:
  - Chargeable
  - Cross balance discount
- 2. If you set the balance offset date to a specific date then the balance expiry policy options will be disabled.
- 3. If you set the balance offset date to a specified number of days or months, then the balance offset date will be determined by extending the current system date by the configured value.
- 4. If you set the balance offset date (either as a specific date or as a number of days/months) then you can also set a balance expiry date. The balance expiry date will be calculated from the specified balance offset date.

# Notifications

Notifications can be sent when a reward is triggered. To send a notification when the subscriber's account is close to triggering a reward, specify an additional reward with no value, which includes the notification.

**Example:** You have a reward which is triggered when the subscriber has used 100 short messages. You want to send subscribers who have sent 90 short messages a notification which will encourage them to send 10 more (for example: "You have nearly reached the bonus SMS level.").

Create a new reward which is triggered when a subscriber has used 90 short messages. The new reward will not change any balances, but it will send out the message as a notification.

# Triggering rewards

Rewards are triggered on VWS Voucher and Wallet Servers for one of the following:

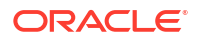

- The reward type balance type threshold is reached.
- The relevant expenditure balance expires.

# Expiration examples

This table provides examples of when a reward is triggered.

| Period                                     | Expiration                  | Example                                                                         |
|--------------------------------------------|-----------------------------|---------------------------------------------------------------------------------|
| Daily                                      | Midnight same day           | Activated @ 1:30 pm.                                                            |
|                                            |                             | Expires midnight same day.                                                      |
| Weekly                                     | Midnight                    | Activated @ 1:30 pm Tuesday.                                                    |
|                                            |                             | Expires midnight following<br>Monday.                                           |
| Monthly                                    | Midnight following month    | Activated @ 1:30 pm 5th of the month.                                           |
|                                            |                             | Expires midnight of 4th of the following month.                                 |
| Yearly                                     | Midnight following year     | Activated @ 1:30 pm 5th March.                                                  |
|                                            |                             | Expires midnight 4th March following year.                                      |
| Wallet 24 hours before th expires @ 1:30pm | 24 hours before the wallet  | Expires 1:30pm 4th March                                                        |
|                                            | expires @ 1:30pm 5th March. | If less than 24 hours exist before wallet expiry, wallet will not be recreated. |

**Note:** Unlike other expenditure balance types, the wallet expenditure balance type cannot be used again on expiry. Once the wallet expires, the system will not recreate or add to the wallet expenditure balance, until the wallet expiry date/time is extended to be more than 24 hours in the future. The wallet expenditure balance is recreated and will be used once more after the wallet expiry extension.

### **Rewards fields**

This table describes the function of each field.

| Field           | Description                                                                                                    |
|-----------------|----------------------------------------------------------------------------------------------------|
| Reward Type     | The expenditure balance type where the activity qualifying the subscriber for the reward is recorded.                                                                                                    |
| Current Product | The product type from which the subscriber's account is being transferred.                                                                                                    |
|                 | <b>Tip:</b> Selecting ALL PRODUCTS from the drop down list will set this reward to apply to any product type.                                                                                                    |
| Start Amount    | The amount which will trigger the change of product type.                                                                                                    |
|                 | <b>Warning:</b> Rewards must be defined for all monthly totals within a product type. For example, if you want to have a reward which is triggered when a subscriber has a total of \$50 of activity in a month/ year, you will also need to configure a reward for subscribers who have a smaller monthly total and the same current product. |

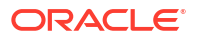

| Field                 | Description                                                                                                    |
|-----------------------|----------------------------------------------------------------------------------------------------|
| Reward Product        | The product type to which the subscriber's account is being transferred.                                                   |
|                       | <b>Note:</b> Selecting NO PRODUCT from the drop down list means the subscriber's account will not be transferred.          |
| Reward Description    | A brief description of the reward.                                                                                         |
| Start Date            | The start date of the period during which the subscriber's expenditure will be tracked for earning this reward.            |
| End Date              | The end date of the period during which the subscriber's expenditure will be tracked for earning this reward.              |
| Notification Template | The notification sent to the subscriber when they receive a reward.                                                        |
|                       | <b>Note:</b> For information about setting up notifications, see ACS User's Guide.                                         |
| Reset Counter         | Whether to reset the expenditure balance type specified in the <b>Reward Type</b> field when the reward is triggered.      |
|                       | <b>Note:</b> This check box is only available if you have selected the <b>Real-Time Reward</b> option.                     |
| Real-Time Reward      | Indicates that the reward is applied as soon as the expenditure threshold is reached.                                      |
| Control Plan          | Defines the control plan that will be used to apply<br>the reward for subscribers who are on a non VWS<br>charging domain. |
|                       | <b>Note:</b> The control plan must contain the Voucher Type Recharge node.                                                 |
| Reward Announcement   | Defines the announcement to play when the reward is selected using the Play Reward node.                                   |

# Adding rewards

Follow these steps to add a new reward.

- 1. In the Wallet Management screen, select the service provider from the **Service Provider** list.
- 2. On the **Rewards** tab, click **New**.

Result: You see the New Reward screen.

3. Configure this record by entering data in the fields on this screen.

For more information about the fields on this screen, see Rewards fields.

4. Click Save.

**Related topic** 

Rewards

# Editing rewards

Follow these steps to edit an existing reward.

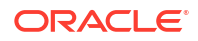

- 1. In the Wallet Management screen, select the service provider from the **Service Provider** list.
- 2. On the Rewards tab, select the reward to edit.
- 3. Click Edit.

Result: You see the Edit Reward screen.

4. Edit the fields to reflect the changes you need to make.

For more information about the fields in this screen, see Rewards fields.

5. Click Save.

#### **Related topic**

Rewards

### **Deleting rewards**

Follow these steps to delete an existing reward.

**Warning:** When you delete a reward, any associated freeform SMS messages are also deleted.

- **1.** In the Wallet Management screen, select the service provider from the **Service Provider** list.
- 2. In the table on the **Rewards** tab, select the reward to delete.
- 3. Click Delete.

Result: You see the Delete Confirmation prompt.

4. Click OK to delete the record from the database and return to the Rewards tab.

### **Related topic**

Rewards

### Multi-Balances fields

This table describes the function of each field.

| Field        | Description                                                                                                    |
|--------------|----------------------------------------------------------------------------------------------------|
| Balance Type | The balance type you want the reward to apply to.<br>This field is populated by the records on the<br>Balance Types tab. |
|              | <b>Note:</b> Any valid balance type can be selected. This includes non cash balance types, such as time.                 |
| Value        | The reward amount for balances of the balance type selected in the <b>Balance Type</b> field.                            |
| Tax Plan     | The tax plan associated with this voucher type.                                                                          |
|              | <b>Note:</b> For inclusive tax, the tax component will be removed before crediting the subscriber.                       |

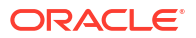

| Field                 | Description                                                                                                    |
|-----------------------|----------------------------------------------------------------------------------------------------|
| Balance Expiry Period | The period between when the reward is activated and when the balance will expire.                                                                                                    |
|                       | Depending on the selection in the expiry period type options, enter one of:                                                                                                    |
|                       | Days and hours     Months                                                                                                    |
|                       | <b>Note:</b> Month expiries set expiry dates measured in calendar months. If a bucket is created on the 31st of the month, and the expiry will be on month which has 30 days or less, the expiry date is set for the 1st of the month after. For example, a two-month bucket created on the 31st of December will expire on the 1st of March.                                                                                                    |
|                       | <b>Tip:</b> The expireAtMidnight configuration option<br>in <b>eserv.config</b> overrides the displayed hour for<br>expiry and will expire the balance only at midnight<br>on the expiry date. For further information about<br>this configuration option, see <i>VWS Technical</i><br><i>Guide</i> .                                                                                                    |
| Expiry Period Type    | <ul> <li>The unit the balance expiry period is calculated in.</li> <li>Select either:</li> <li>Hours - the balance expiry is calculated in days and hours.</li> </ul>                                                                                                    |
|                       | <ul> <li>Months - the balance expiry is calculated in<br/>months.</li> </ul>                                                                                                    |
| Applicable Start Date | Optional start date when balances of this type can<br>be rewarded by rewards of this type. To activate<br>this field, select the check box to the right of the<br>field, then, in the date selection boxes, select the<br>day, month and year for the start date.                                                                                                    |
| Applicable End Date   | Optional end date when balances of this type can<br>no longer be rewarded using rewards of this type.<br>To activate this field, select the check box to the<br>right of the field, then, in the date selection boxes,<br>select the day, month and year for the end date.                                                                                                    |
| Offset Date           | Optional offset date fields used to configure the<br>offset date to apply when balances of this type are<br>recharged. To activate these fields, select the<br>check box to the right of the offset date fields area.<br>To enter:                                                                                                    |
|                       | <ul> <li>A specific offset date: Select the <b>Date</b> option<br/>and in the date selection boxes, select the<br/>required day, month and year.</li> <li>An offset date which is an extension to the<br/>current system date: Select either the <b>Days/</b><br/><b>Hours</b> or the <b>Months</b> option. In the available<br/>field(s), type the required number of days and<br/>hours, or months by which the system date<br/>should be extended to create the offset date.</li> <li><b>Note:</b> For details on the rules applying to offset</li> </ul> |
|                       | <ul> <li>Note: For details on the rules applying to offset date.</li> </ul>                                                                                                    |

| Field                  | Description                                                                                                    |
|------------------------|----------------------------------------------------------------------------------------------------|
| Missing Balance Policy | What to do, if this balance type does not already<br>exist in the wallet when the reward is applied.<br>Choose one of:                                                                                                    |
|                        | <ul> <li>Allow - the system will create the balance type<br/>and apply the reward</li> <li>Fail - the reward will fail</li> <li>Ignore - the reward is applied, but the system<br/>will not create the balance type</li> </ul> |
| Expiry Policy          | How to apply the expiry period for this balance type when rewards of this type are applied. Choose:                                                                                                    |
|                        | <ul> <li>Ignore - no change is made to the current<br/>expiry period</li> </ul>                                                                                                    |
|                        | <ul> <li>Extend - the current expiry period is extended<br/>by the specified days and hours</li> </ul>                                                                                                    |
|                        | <ul> <li>Extend From Today - the current expiry period<br/>to be extended the specified number of days<br/>and hours from today's date</li> </ul>                                                                              |
|                        | <ul> <li>Best - The system will select the best policy<br/>option for the subscriber depending on their<br/>particular circumstances</li> </ul>                                                                                |
| New Bucket             | Whether to create a new bucket for the balance type when the reward is applied.                                                                                                    |
| Replace Balance        | Whether to replace the existing balance for the balance type with the new value when the reward is applied.                                                                                                    |
|                        | <b>Note:</b> You can only set the replace balance option providing there are no overlapping reward balances for the same balance type with this option set.                                                                    |
| Allowed Product Types  | The product types which rewards of this type can apply to.                                                                                                    |
|                        | <b>Tip:</b> An empty Allocated list means that the balance type can be rewarded for all product types.                                                                                                    |

### Adding balance types to a reward

Follow these steps to add a balance type to the current reward type.

Note: To add multiple balance types to the reward type, repeat this process as required.

1. In the Multi-Balances area at the bottom of the New Reward screen or Edit Reward screen, click **New**.

**Result:** You see the New Multi-Balance screen.

- 2. Start to configure this record by entering data in the fields in the top of this screen. For more information about the fields on this screen, see Multi-Balances fields.
- 3. In the **Allowed Product Types** section select the product types for which the reward can be applied to this balance type. To:
  - Allocate a product type, select it in the **Available** list and click the '>>' button
  - Remove an allocated product type, select it in the Allocated list and click the '<<' button.

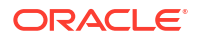

Chapter 4 Rewards

**Tip:** An empty Allocated list means that the balance type can be rewarded for all product types.

4. Click Save.

**Result:** The balance type details are saved, and you return to the Reward screen.

#### **Related topic**

Rewards

### Editing balance types for a reward

Follow these steps to edit an existing balance type for the current reward type.

- In the New Reward screen or Edit Reward screen, select the balance type record to edit in the Multi-Balances area.
- 2. Click Edit.

**Result:** You see the Edit Multi-Balance screen.

3. Edit the fields to reflect the changes you need to make.

For more information about the fields in this screen, see Multi-Balances fields.

- 4. If required, in the **Allowed Product Types** section select the product types for which this balance type can be rewarded. To:
  - Allocate a product type, select it in the Available list and click the '>>' button
  - Remove an allocated product type, select it in the Allocated list and click the '<<' button.

**Tip:** An empty Allocated list means that the balance type can be rewarded for all product types.

5. Click Save.

**Result:** The modified balance type record is saved, and you return to the Reward screen.

### **Related topic**

#### Rewards

# Deleting balance types for a reward

Follow these steps to delete an existing balance type from a reward.

- 1. In the New Reward screen or Edit Reward screen, select the balance type record to delete in the Multi-Balances area.
- 2. Click Delete.

Result: You see the Delete Multi-Balance prompt.

3. Click **Apply** to delete the record from the database.

**Related topic** 

Rewards

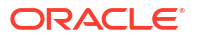

# **Reward Product Translations**

The **Reward Product Translations** tab lets you view, add, edit and remove the translations used by the Call Info Text Message feature node.

A translation is required for each language, source product and destination product. The reward translations are specified separately for each service provider.

#### **Topics:**

Adding reward product translations

Editing reward product translations

Deleting reward product translations

### Adding reward product translations

Follow these steps to add a new reward product translation.

- **1.** In the Wallet Management screen, select the service provider from the **Service Provider** list.
- 2. On the **Reward Product Translations** tab, click **New**.

**Result:** You see the New Reward Product Translation screen.

3. From the **Reward Type** drop down list, select the balance type the reward applies to.

**Tip:** The available reward types are a sub-set of the balance types that have been configured where the expenditure type is not None.

- From the Original Product Type drop down box, select the subscriber's previous product type.
- 5. From the **Reward Product Type** drop down box, select the product type the subscriber is being transferred to.

**Tip:** If an invalid product type transfer has been chosen, the instructions under the **Translation** field will indicate that an invalid original/reward combination was selected. The original and reward product types must match a current and reward product type pair in a reward.

- 6. From the **Language** drop down box, select the language the message sent to the subscriber should be in. This will be sent instead of the default text for this system.
- 7. In the **Translation** field, type the text which should be sent to the subscriber when their product type is changed as part of a reward.

**Tip:** If the text entered in this field is invalid, the instructions under the **Translation** field will indicate that text entered is invalid.

8. Click Save.

**Related topic** 

**Reward Product Translations** 

## Editing reward product translations

Follow these steps to edit an existing reward product translation.

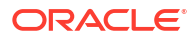

- 1. In the Wallet Management screen, select the service provider from the **Service Provider** list.
- 2. On the Reward Product Translations tab, select the reward product translation to edit.
- 3. Click Edit.

Result: You see the Edit Reward Product Translation screen.

4. The Translation field is the only editable field.

Tip: The details of the fields are described in Adding reward product translations.

5. Click Save.

#### **Related topic**

**Reward Product Translations** 

### Deleting reward product translations

Follow these steps to delete an existing reward product translation.

- In the Wallet Management screen, select the service provider from the Service Provider list.
- 2. In the table on the **Reward Product Translations** tab, select the reward product translation to delete.
- 3. Click Delete.

Result: You see the Delete Confirmation prompt.

4. Click **OK** to delete the record from the database and return to the **Reward Product Translations** tab.

#### **Related topic**

**Reward Product Translations** 

# Wallet Name Translation

The **Wallet Name Translation** tab lets you view, add, edit and remove translations of wallet type names to the subscriber's language for real-time wallet notifications. A translation is required for each wallet type and language. The wallet name translations are specified separately for each service provider.

#### **Topics:**

Adding wallet name translations

Editing a wallet name translation

Deleting a wallet name translation

# Adding wallet name translations

Follow these steps to add a new translation for a wallet type name.

- 1. In the Wallet Management screen, select the service provider from the **Service Provider** list.
- 2. On the Wallet Name Translation tab, click New.

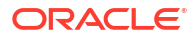

**Result:** You see the New Wallet Name Translation screen.

- 3. From the **Language** drop down box, select the language the wallet type name will be translated to.
- 4. From the **Wallet Type** drop down box, select the wallet type that will be translated.
- In the Translation field, type the text which will be sent to the subscriber in the short message. This will be sent instead of the default text for this system.

**Tip:** If there is a problem with the translation text, the instructions under this field will indicate one of the following:

- A translation is required (because there is no text in the Translation field)
- The translation is too long (because there are more than 12 characters in it)
- 6. In the Wallet Expiry field, type in the balance expiry text.

**Warning:** You must include '%d' in the text. This variable will be converted to the number of days remaining until the wallet expires.

- 7. In the **No Wallet Expiry** field, type the text to output for wallets that have no expiry date.
- 8. Click Save.

#### **Related topic**

Wallet Name Translation

### Editing a wallet name translation

Follow these steps to edit an existing Wallet Name Translation.

- 1. In the Wallet Management screen, select the service provider from the **Service Provider** list.
- In the table on the Wallet Name Translation tab, select the wallet name translation to edit.
- 3. Click Edit.

Result: You see the Edit Wallet Name Translation screen.

4. Edit the details as described in Adding wallet name translations.

Note: The Language and Wallet Type fields are for reference only, they are not editable.

Click Save.

#### **Related topic**

Wallet Name Translation

# Deleting a wallet name translation

Follow these steps to delete an existing wallet name translation.

- 1. In the Wallet Management screen, select the service provider from the **Service Provider** list.
- 2. In the table on the **Wallet Name Translation** tab, select the wallet name translation to delete.
- 3. Click Delete.

**Result:** You see the Delete Confirmation prompt.

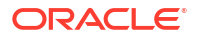

4. Click **OK** to delete the record from the database and return to the **Wallet Name Translation** tab.

#### **Related topic**

Wallet Name Translation

# **Real-Time Wallet Notifications**

The **Real-Time Wallet Notifications** tab lets you configure when to trigger real-time notification messages for a subscriber, based on the following events:

- Wallet expired
- Wallet state changed
- Balance Expired
- Balance Charged
- Balance Recharged

For more information about how real-time wallet notifications are delivered, see CCS Technical Guide.

**Tip:** You choose which real-time wallet notifications to enable on the Product Type screens (SMS > Services > Subscriber Management > Product Type tab, then for a product type, Real-Time Wallet Notification option).

### **Real-Time Notifications fields**

This table describes the function of each field.

| Field              | Description                                                                                                    |
|--------------------|----------------------------------------------------------------------------------------------------|
| Name               | A unique name for the real-time notification message.                                                                                                    |
| Notification Type  | The type of event that triggers the notification.                                                                                                    |
| Threshold          | The total balance that triggers the notification.                                                                                                    |
|                    | For charging notifications, the message is triggered<br>when a balance that was above the threshold<br>changes so it is equal to or below the threshold. |
|                    | For recharging notifications, the message is triggered when a balance that was below the threshold changes so it is equal to or above the threshold.     |
|                    | Tip: For time thresholds, this value is in seconds.                                                                                                    |
|                    | <b>Note:</b> This field is optional. If no value is entered, no threshold check is made and a notification is triggered on any charge or recharge event. |
| Above credit limit | Include the subscriber's credit limit with the threshold to determine notification triggering.                                                           |
|                    | <b>Note:</b> This check box is on the New and Edit Real-<br>Time Notification screens and not on the tab table.                                          |

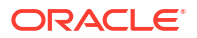

| Field                                | Description                                                                                                    |
|--------------------------------------|----------------------------------------------------------------------------------------------------|
| Excluding reservations               | To determine notification triggering, exclude all<br>current uncommitted reservations from the balance<br>for comparison with the threshold. The default is to<br>include all uncommitted reservations in the balance<br>for comparison with the threshold. |
|                                      | <b>Note:</b> This check box is on the New and Edit Real-<br>Time Notification screens and not on the tab table.                                                                                                    |
| Old State                            | Indicates the state a wallet must be changed from<br>when triggering a Wallet State Change<br>notification.<br>Note: This option is only available if Wallet                                                                                                |
|                                      | State Change is selected in the Notification<br>Type field.                                                                                                    |
| New State                            | Indicates the state a wallet must be changed to when triggering a Wallet State Change notification.                                                                                                    |
|                                      | Notes:                                                                                                    |
|                                      | • This option is only available if Wallet State<br>Change is selected in the Notification Type<br>field.                                                                                                    |
|                                      | <ul> <li>A notification is triggered only if the old and<br/>new states are different.</li> </ul>                                                                                                    |
| Balance Type                         | The balance type associated with the notification.                                                                                                    |
|                                      | <b>Tip:</b> This field applies to charging, recharging and balance expiry notifications.                                                                                                    |
| DAP Operation                        | The name of the DAP operation to use to output the notification message. Choosing No DAP will only output a notification.                                                                                                    |
|                                      | <b>Tip:</b> This field is populated by the XML templates set up in the DAP application. For more information on templates, see <i>DAP User's Guide</i> .                                                                                                    |
| Suppress DAP                         | Indicates whether DAP notifications should be<br>suppressed for certain events. Individual<br>subscribers can opt-out of receiving DAP<br>notifications by having the value <b>true</b> in their profile<br>at the drop-down tag selected here.             |
|                                      | <b>Tip:</b> If Not Used is selected the notifications will be sent in all cases.                                                                                                    |
| Notification Template (SMS Template) | The name of the notification template to use to output a notification. Choosing No SMS will only send a DAP Notification.                                                                                                    |
|                                      | <b>Tip:</b> This field is populated by the notification templates set up in ACS. For more information, see ACS User's Guide.                                                                                                    |
| Suppress Notification (Suppress SMS) | Indicates whether notifications should be<br>suppressed. No notifications will be sent if this field<br>is set to true.                                                                                                    |
|                                      | Tip: If Not Used is selected the notifications will           be sent in all cases                                                                                                    |

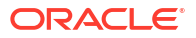
| Field       | Description                                                       |
|-------------|-------------------------------------------------------------------|
| Wallet Type | The wallet type associated with the notification.<br>Options are: |
|             | Primary                                                           |
|             | Secondary                                                         |
| Reference   | Reference                                                         |

### Trigger notification example

This example is for a charging notification.

If the:

- threshold is \$30
- actual balance is \$30
- credit limit is \$10, and
- an outstanding reservation for \$5

This table shows how the comparison value is computed for these values:

| Excluding reservations | Not above credit limit                             | Above credit limit                              |
|------------------------|----------------------------------------------------|-------------------------------------------------|
| No                     | Actual balance                                     | Actual balance + Credit Limit                   |
|                        | = \$30                                             | \$30+ \$10 = \$40                               |
|                        | Notification triggered                             | No notification                                 |
|                        | (comparison = threshold)                           | (comparison > threshold)                        |
| Yes                    | Actual balance - Reservations<br>\$30 - \$5 = \$25 | Actual balance - Reservations +<br>Credit Limit |
|                        | Notification triggered                             | \$30 - \$5 + \$10 = \$35                        |
|                        | (comparison < threshold)                           | No notification                                 |
|                        | х і <i>ў</i>                                       | (comparison > threshold)                        |

### Adding real-time wallet notifications

Follow these steps to add the configuration for a real-time wallet notification.

- 1. In the Wallet Management screen, select the service provider from the **Service Provider** list.
- 2. On the **Real-Time Wallet Notifications** tab, click **New**.

Result: You see the New Real-Time Wallet Notifications screen.

- 3. In the Name field enter a unique name for the real-time notification message.
- 4. From the Notification Type drop down box, select the type of notification to generate.
- 5. Fill in the fields, depending upon notification type selected:
  - For notification types Charging or Recharging, enter data as follows:
    - Threshold field the threshold for the notification.
    - Above credit limit check box select to use any credit limit with the threshold.

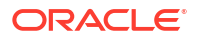

- Exclude reserved funds check box select to exclude uncommitted reservations from the balance that is compared with the threshold value; leave clear to include uncommitted reservations with the balance.
- **Balance Type** drop down list select the applicable balance type.

Tip: For time thresholds, the Threshold value is in milliseconds.

- For notification type Wallet State Change, enter data in the Old State and New State drop down boxes.
- For notification type Balance Expiry, select a record from the Balance Type drop down box.
- 6. Configure the rest of this record by selecting the required option from the remaining drop down lists on this screen.

For more information about the fields on this screen, see Real-Time Notifications fields.

7. Click Save.

**Warning:** Real-time wallet notifications are not usable until they are associated with one or more product types. To use this new notification for a subscriber, the wallet product type for the subscriber must now be configured.

To check which product type the wallet uses, see SMS > Services > Subscriber Management > Subscriber tab, then edit the required subscriber details, followed by the Wallets option.

To configure the product types that may use this new real-time wallet notification see SMS > Services > Subscriber Management > Product Type tab, then for a product type, Real-Time Wallet Notification option, see Real-Time Wallet Notifications.

#### **Related topic**

**Real-Time Wallet Notifications** 

### Editing real-time wallet notifications

Follow these steps to edit an existing real-time wallet notification.

- 1. In the Wallet Management screen, select the service provider from the **Service Provider** list.
- 2. On the **Real-Time Wallet Notifications** tab, select the wallet notification to edit.
- 3. Click Edit.

Result: You see the Edit Real-Time Wallet Notifications screen.

4. Edit the fields with the required changes.

For more information about the fields in this screen, see Real-Time Notifications fields and Adding real-time wallet notifications.

5. Click Save.

#### **Related topic**

**Real-Time Wallet Notifications** 

### Deleting real-time wallet notifications

Follow these steps to delete an existing real-time notification configuration.

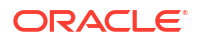

- In the Wallet Management screen, select the service provider from the Service Provider list.
- On the Real-Time Wallet Notifications tab, select the real-time wallet notification to delete.
- 3. Click Delete.

Result: You see the Delete Confirmation prompt.

4. Click **OK** to delete the record from the database.

**Result:** You see the Real-time Notifications confirmation message and the record is removed from the database.

# **Policy Counters**

The **Policy Counters** tab lets you view, add, edit and remove policy label tiers and policy label tier ranges.

### Policy Counters fields

This table describes the function of each field.

| Field               | Description                                 |
|---------------------|---------------------------------------------|
| Label Name          | Name of the policy label tier.              |
| Balance Type        | Type of balance.                            |
| Send Pending Policy | Specify whether to send pending policy.     |
| Change User         | User ID of the user who changed the status. |
| Change Date         | Date on which the change was made.          |

### Policy Label Tier fields

This table describes the function of each field.

| Field               | Description                              |
|---------------------|------------------------------------------|
| Name                | Name of the policy label tier.           |
| Balance Type        | Type of balance                          |
| Send Pending Policy | Specify whether to send pending policy.  |
| Status Name         | Name of the status                       |
| Start               | Start of range                           |
| End                 | End of range                             |
| Change User         | User ID of the user who made the change. |
| Change Date         | Date on which the change was made.       |

### Adding Policy Label Tiers

Follow these steps to add policy label tiers.

- 1. In the Wallet Management screen, select the service provider from the Service Provider list.
- 2. On the Policy Counters tab, click New.

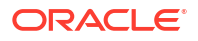

**Result:** You see the New Policy Label Tier screen.

- 3. In the Name field, enter a unique name for the policy label tier.
- 4. From the Balance Type drop down box, select the type of balance.
- 5. If you want to send pending policy, select Send Pending Policy.
- 6. Click Save.

#### **Related topic**

**Policy Counters** 

### Editing Policy Label Tiers

Follow these steps to edit an existing policy label tier.

- In the Wallet Management screen, select the service provider from the Service Provider list.
- 2. On the **Policy Counters** tab, select the policy counter to edit.
- 3. Click Edit.

**Result:** You see the Edit Policy Label Tier screen.

- Edit the fields with the required changes.
- 5. Click Save.

#### **Related topic**

**Policy Counters** 

### **Deleting Policy Label Tiers**

Follow these steps to delete an existing policy label tier.

- **1.** In the Wallet Management screen, select the service provider from the Service Provider list.
- 2. On the **Policy Counters** tab, select the policy counter to delete.
- 3. Click **Delete**.

Result: You see the Delete Confirmation prompt.

4. Click **OK** to delete the record from the database.

Result: You see the confirmation message and the record is removed from the database.

#### **Related topic**

**Policy Counters** 

### Adding Policy Label Tier Ranges

Follow these steps to add policy label tier ranges.

- In the Wallet Management screen, select the service provider from the Service Provider list.
- On the Policy Counters tab, select the policy counter to which you want to add policy label tier ranges.

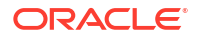

3. Click Edit.

Result: You see the Edit Policy Label Tier screen.

4. Click New.

Result: You see the Policy Label Tier Range screen.

- 5. Fill in the fields:
  - Status Name field the name of the tier. For example, Low Balance.
  - Start of range field enter a number for the start of the policy label tier range.
  - End of range field enter a number for the end of the policy label tier range.
- 6. Click Save.

#### **Related topic**

**Policy Counters** 

### Policy Label Tier Range fields

This table describes the function of each field.

| Field         | Description                        |
|---------------|------------------------------------|
| Status Name   | Name of the status                 |
| Service State | The state the status is mapped to. |

### **Editing Policy Label Tier Ranges**

Follow these steps to edit policy label tier ranges.

- In the Wallet Management screen, select the service provider from the Service Provider list.
- 2. On the Policy Counters tab, select the policy counter you want to edit.
- 3. Click Edit.

Result: You see the Edit Policy Label Tier screen.

 In the Edit Policy Label Tier screen, select the policy label tier to edit. Click Edit.

Result: You see the Policy Label Tier Range screen.

- 5. Edit the fields with the required changes.
- 6. Click Save.

#### **Related topic**

**Policy Counters** 

### **Deleting Policy Label Tier Ranges**

Follow these steps to delete policy label tier ranges.

1. In the Wallet Management screen, select the service provider from the Service Provider list.

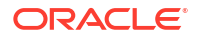

- 2. On the **Policy Counters** tab, select the policy counter from which you want to delete policy label tier ranges.
- 3. Click Edit.

Result: You see the Edit Policy Label Tier screen.

4. In the Edit Policy Label Tier screen, select the policy label tier to delete.

#### Click Delete.

Result: You see the Delete Confirmation prompt.

5. Click **OK** to delete the record from the database.

**Result:** You see the confirmation message and the record is removed from the database.

#### Related topic

**Policy Counters** 

# Free Form Recharge

The **Free Form Recharge** tab lets you recharge a subscriber's wallets. It can be used when the subscriber has experienced problems with either the voucher or credit card recharge.

### Recharging Rules - Wallet Expiry Date

The following recharge rules apply to the wallet expiry date when performing a free form recharge.

The date is calculated by determining the greatest value of the following:

- Current date + period entered in screen
- Current wallet expiry date

If the wallet is in the pre-use period, the initial wallet expiry period is used to calculate the current wallet expiry date before the comparison of the above date.

The free form recharging rules differ in that they ignore the recharge minimum wallet expiry periods specified at product type level.

Note: Non-expiry wallets ignore the expiry periods.

A subscriber's wallet with a 'Pre-Use' or 'Dormant' state will have its status changed to 'Active'.

### Recharging Rules - Balance Expiry Date

The following recharge rules apply to the balance expiry date when performing a free form recharge.

The date is calculated by calculating the greatest value of the following:

- Current date + period entered in screen.
- Current balance expiry date.

If the wallet is in pre-use, the initial balance expiry period is used to calculate the current balance expiry date before the comparison of the above date.

The free form recharging rules differ in that they ignore the recharge minimum balance expiry periods specified at product type level.

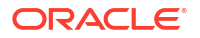

**Note:** Non-expiry wallets ignore the expiry periods.

A subscriber's wallet with a 'Pre-Use' or 'Dormant' state will have it status changed to 'Active'.

### Completing free form recharges

Follow these steps to perform a free form recharge on a subscriber's wallet.

- 1. In the Wallet Management screen, select the service provider from the **Service Provider** list.
- 2. In the Free Form Recharge tab, enter the Subscriber ID.
- 3. From the Wallet Type options, select one of the following:
  - Primary Wallet
  - Secondary Wallet.
- 4. In the **Balance Expiry Period** fields, enter the days and hours to be added to the subscriber's balance expiry period.

**Tip:** The expireAtMidnight configuration option overrides the displayed hour for expiry and will expire the balance only at midnight on the expiry date. For more information about this configuration option, see the *VWS Technical Guide*.

5. In the **Wallet Expiry Period** fields, type the days and hours to be added to the wallet expiry period.

**Note:** The expireAtMidnight configuration option overrides the displayed hour for expiry and will expire the balance only at midnight on the expiry date. For more information about this configuration option, see the *VWS Technical Guide*.

6. In the **Amount** field, enter the amount which will be added (or subtracted in the case of a negative value) to the wallet balance.

Tip: The amount is in the system currency.

7. In the **Reference** field, enter the recharge reference ID.

Tip: The recharge may include a bonus award if the reference matches a **Bonus Type Component** field.

- 8. From the **Type Of Recharge** options, select the type of recharge to be completed. Select one of the following:
  - Free Form Recharge to indicate a free form recharge will be performed (EDR type 8).
  - Credit Card Recharge to indicate a credit card recharge will be performed (EDR type 9)
  - Voucher Recharge to indicate the customer tried to perform voucher recharge (EDR type 10)

#### Notes:

- Credit card recharges require a properly configured credit card to be available.
- Voucher recharges requires the balance type to allow vouchers.
- 9. Click **Recharge** to create an EDR of the type specified in step 7.

**Note:** If a maximum value has been configured for the balance type being recharged, then the maximum value policy will be applied to amounts which exceed the configured maximum. For more information on:

Maximum balance values, see Maximum balances

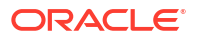

• Maximum value policy, see Maximum balance policy

# Error Messages – Free Form Recharges

There are six possible types of error messages that may be reported when **Recharge** is clicked. The messages are:

- Invalid CLI. Recharge was not performed.
- This account does not have any credit card details. Recharge was not performed.
- This account does not allow voucher recharges. Recharge was not performed.
- This account is in state frozen. Recharge was not performed.
- This account is in state suspended. Recharge was not performed.
- This account is in state terminated. Recharge was not performed.

# Wallet Life Cycle

### WLC plans

A wallet life cycle plan is defined at service provider level.

Wallets may be shared by many subscribers and these subscribers may have different product types and hence different wallet life cycle plans to apply.

A WLC plan contains a list of WLC periods, which are actioned in their offset order.

### WLC periods

A wallet life cycle period is associated to the account, which is a single subscriber-wallet association. if a subscriber has multiple wallets, each subscriber-wallet association could have its own distinct WLC period.

In a shared wallet environment, the current wallet life cycle period to apply is calculated from the wallet expiry and the wallet life cycle plan associated with the specific subscriber and the product type linked to that subscriber-wallet association.

When viewing the defined wallet life cycle periods within the **Wallet Life Cycle Plan** tab, the periods are ordered in ascending wallet expiry offset order, for example, -5 days before, then -2 days before, +1 days after. See Wallet Life Cycle Period fields.

### Duration of period

A WLC period starts at its expiry offset date and continues until the next period starts, or the wallet is removed.

#### Example 1

WLC Plan 1 contains 3 periods:

- WLC Period 1 (-10 days)
- WLC Period 2 (0 days)
- WLC Period 3 (10 days)

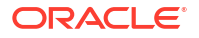

WLC period 1 starts 10 days before expiry and finishes on wallet expiry, when WLC period 2 starts.

#### Example 2

WLC Plan 2 contains 2 periods:

- WLC Period 4 (-20 days)
- WLC Period 5 (+20 days)

WLC period 4 starts 20 days before expiry and finishes 20 days after wallet expiry, when WLC period 5 starts.

### Product Type swap

The wallet life cycle plan for a given product type will apply to all subscribers of that product type.

When a subscriber swaps to a different product type, the wallet life cycle period for the new product type will be calculated based on the wallet expiry date, and the control plan for the new period will be executed.

On product type swap the wallet life cycle period "On Backout" actions (if configured) and the "On Entry" actions (if configured) will be executed when the product type swap action will be treated by the system.

**Note:** There will be a delay between the moment when the product type swap was requested and the moment when all actions are executed.

### Finding a WLC plan

Follow these steps to search for an existing wallet life cycle plan..

- 1. In the Wallet Management screen, select the service provider from the drop down list.
- 2. On the **Wallet Life Cycle** tab, enter the search criteria you are using to find the required WLC plan.
- You can select the Marked For Deletion check box to include plans in the process of being deleted in the search results (row will be grayed).

Note: By default the check box is cleared and the search will ignore deleted plans.

4. Click Search.

**Result:** The WLC plan table displays the first 100 records matching the search criteria entered in steps 2 and 3. If the required plan is not displayed and more than 100 records were returned, enter different search criteria and click **Search** again.

### Adding a WLC plan

Follow these steps to add a new wallet life cycle plan.

1. On the Wallet Life Cycle tab, click New.

Result: You see the New Wallet Life Cycle Plan screen.

- 2. In the **Name** field, enter the name of the wallet life cycle plan.
- 3. Click Save.

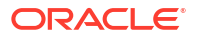

**Result:** The new plan is created. To add periods to the plan, you need to edit the plan. See Editing a WLC plan.

#### **Related topic**

Wallet Life Cycle

### Copying a WLC plan

Follow these steps to copy a wallet life cycle plan.

1. On the **Wallet Life Cycle** tab, select the wallet life cycle plan you want to copy from the table and click **Copy**.

Result: You see the Copy Wallet Life Cycle Plan screen.

- 2. Name the wallet life cycle plan.
- 3. Click Save.

**Result:** The plan is added to the list in the table. The copied plan will contain the same periods as the original plan.

### Modifying a currently active/associated plan

Here is the recommended method to modify a currently active/associated wallet life cycle plan.

- **1.** Copy the WLC plan.
- 2. Make the required changes to the plan copy.
- 3. Re-associate the appropriate product types to the new plan.
- 4. Delete the original plan when transition to the new plan is deemed successful.

### Editing a WLC plan

Follow these steps to edit a wallet life cycle plan.

1. On the **Wallet Life Cycle** tab, select the wallet life cycle plan you want to edit from the table and click **Edit**.

**Result:** You see the Edit Wallet Life Cycle Plan screen.

- 2. The screen displays the wallet life cycle periods, in ascending wallet expiry offset order, for this plan. At the bottom of the screen, you can:
  - Adding a WLC period
  - Editing a WLC period
  - Changing a WLC plan name
  - Deleting a WLC period

#### **Related topic**

Wallet Life Cycle

### Deleting a WLC plan

Follow these steps to delete an existing wallet life cycle plan.

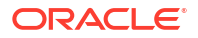

 On the Wallet Life Cycle tab, select the wallet life cycle plan to delete from the table and click Delete.

**Result:** You see the Delete Confirmation prompt.

2. Click OK.

Result: You see a second prompt.

3. Click OK.

**Result:** The plan is removed from the table on the tab. It will be deleted from the system after all subscribers have been disassociated from the WLC Plan.

**Note:** You can search for deleted WLC plans by first selecting the **Marked for Deletion** check box.

#### **Related topic**

Wallet Life Cycle

### Adding a WLC period

Follow these steps to add a new wallet life cycle period to a wallet life cycle plan.

1. On the Edit Wallet Life Cycle Plan screen, click Add.

Result: You see the New Wallet Life Cycle Period screen.

 Fill in the fields, select disabled features and allow or disallow named event classes, as described in Wallet Life Cycle Period fields.

**Note:** If the wallet life cycle period defines no functions to be disabled when the period is entered, then a notification or control plan operation is required.

3. Click Save.

#### **Related topic**

Wallet Life Cycle

### Wallet Life Cycle Period fields

This table describes the function of each field.

| Field        | Description                                                                                                    |
|--------------|----------------------------------------------------------------------------------------------------|
| Name         | Unique name for the WLC period.                                                                                                    |
| Display Name | The display name of the WLC period.                                                                                                    |
|              | <b>Note:</b> Although a Wallet Life Cycle period name<br>must be unique within the Wallet Lifecycle Plan,<br>the Display Name may be non-unique and used<br>within the CCP screens across multiple<br>subscribers and product types. |

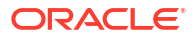

| Field                | Description                                                                                                    |
|----------------------|----------------------------------------------------------------------------------------------------|
| Expiry Offset (days) | <ul> <li>Number of days offset, from expiry of the wallet, to start the period.</li> <li>Negative is days <i>before</i> expiry</li> <li>Positive is days <i>after</i> expiry</li> </ul>                                                                                                    |
|                      | Only one Wallet Life Cycle period will be applicable (active) for any given expiry offset within a defined Wallet Life Cycle Plan.                                                                                                    |
|                      | <b>Example:</b> '-10' evaluates to 10 days before expiry,<br>or '+5' evaluates to 5 days after expiry. Creating<br>one period with offset -10 results in a single period<br>active from 10 days before expiry right up to<br>removed date. Creating a second period with offset<br>+5 will immediately curtail the first period, ending it<br>at +4. It will be invalid to create two periods with<br>the same offset. |
| Disabled feature     | <ul> <li>You can select the check box(es) to disable:</li> <li>Session charges</li> <li>General charges</li> <li>General recharges</li> </ul>                                                                                                    |
| Named Event Classes  | Select and move the available and disallowed<br>Named Event classes using the >> and << buttons.<br>If the period is:                                                                                                    |
|                      | • <i>Prior</i> to the Wallet expiry date, then Named Event Classes will all be allowed by default and will be disallowed as the exception.                                                                                                    |
|                      | • On or after the Wallet expiry date, then Named Event Classes will all be disallowed by default and will be allowed as the exception.                                                                                                    |
| Notifications        | If required, select the notifications to send on:                                                                                                    |
|                      | Entry     Backout                                                                                                    |
|                      | For more information about configuring SMS Notifications, see ACS User's Guide.                                                                                                    |
| Control Plans        | If required, select the control plans to run on:<br>• Entry<br>• Backout                                                                                                    |

### Editing a WLC period

Follow these steps to edit a wallet life cycle period.

1. On the Edit Life Cycle Plan screen, select the wallet life cycle period to edit from the table and click **Edit**.

Result: You see the Edit Wallet Life Cycle Period screen.

2. Edit the fields and named event classes, as described in Wallet Life Cycle Period fields.

**Note:** If the wallet life cycle period defines no functions to be disabled when the period is entered, then a notification or control plan operation is required.

3. Click Save.

**Related topic** 

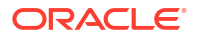

Wallet Life Cycle

### Deleting a WLC period

Follow these steps to delete an existing wallet life cycle period.

1. On the Edit Wallet Life Cycle Plan screen, select the WLC period to delete from the table and click **Delete**.

Result: You see the Delete Confirmation prompt.

2. Click OK.

Result: You see a second prompt.

3. Click OK.

**Result:** The period is greyed out in the WLC Period table. The period will be deleted from the system after all subscribers have been disassociated from the WLC Period.

#### **Related topic**

Wallet Life Cycle

### Changing a WLC plan name

Follow these steps to change the name of an existing wallet life cycle plan.

- 1. On the Edit Wallet Life Cycle Plan screen, change the WLC plan name.
- 2. Click Update.

Result: You return to the Wallet Life Cycle tab. The name is updated.

#### **Related topic**

Wallet Life Cycle

# Bonus Types

The **Bonus Types** tab lets you view, add, edit and remove bonus types.

Bonuses allow awards to be given to subscribers who recharge their wallets, where the recharge value is within a specified range of values.

Bonus types defines the following:

- Which awards are available for each type of recharge
- What balances the award is added to

#### **Topics:**

Bonus Types fields

Adding bonus types

Editing bonus types

Deleting bonus types

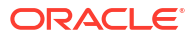

## Bonus Types fields

| Field               | Description                                                                                                    |
|---------------------|----------------------------------------------------------------------------------------------------|
| Bonus Type          | The type of recharge to which this bonus type will apply.                                                                                                    |
| Component           | If Custom is selected in the <b>Bonus Type</b> field, this field indicates the component reference value. This is used to specify the PI recharge required for this bonus type, and as the reference for free form recharges. |
|                     | <b>Tip:</b> A Bonus Set will only be applied when the Free Form <b>Recharge Reference</b> field and the <b>Bonus Type Component</b> field match.                                                                              |
| Bonus Set           | The bonus values set containing the promotional balance to which this bonus type will be applied.                                                                                                    |
| Promotional Balance | The balance type to which this bonus type will be applied.                                                                                                    |
|                     | <b>Note:</b> If the <b>Percentage</b> field is filled out in a bonus value used with this bonus type, the recharge bonus will be added to this balance type.                                                                  |

This table describes the function of each field.

### Adding bonus types

Follow these steps to add a new Bonus Type.

- 1. In the Wallet Management screen, select the service provider from the **Service Provider** list.
- 2. From the Bonus Types tab, click New.

Result: You see the New Bonus Type screen.

- 3. From the **Bonus Type** drop down list, select the type of recharge this Bonus Type will apply to.
- 4. If you have selected Custom from the **Bonus Type** box, in the **Component** field type in the component reference value.
- Configure the rest of this record by entering data in the remaining fields on this screen.
   For more information about the fields on this screen, see Bonus Types fields.
- 6. Click Save.

#### **Related topic**

**Bonus Types** 

### Editing bonus types

Follow these steps to edit an existing Bonus Type.

- **1.** In the Wallet Management screen, select the service provider from the **Service Provider** list.
- 2. On the **Bonus Types** tab, select the record you want to edit.

3. Click Edit.

Result: You see the Edit Bonus Type screen.

4. Edit the fields to reflect the changes you need to make.

For more information about the fields in this screen, see Rewards fields.

5. Click Save.

**Related topic** 

Bonus Types

### Deleting bonus types

Follow these steps to delete an existing bonus type.

- In the Wallet Management screen, select the service provider from the Service Provider list.
- 2. In the table on the **Bonus Types** tab, select the record to delete.
- 3. Click **Delete**.

Result: You see the Delete Confirmation prompt.

- Click OK to delete the record from the database.
   Result: You see the Error prompt.
- 5. Click OK.

**Related topic** 

**Bonus Types** 

# **Bonus Values**

The Bonus Values tab lets you view, add, edit and remove Bonus Values.

Bonus Values are used in Bonus Types to define:

- the amount which triggers the award
- the value of the award, and
- the balance which must be recharged to qualify for the reward.

Awards may be either:

- a bonus percentage applied to the amount the Balance is recharged by, or
- a Voucher Type.

The entries in a Bonus Set must cover the full range of values from 0 to the highest End value. If there is a gap in the covered values, the Bonus Set will fail. The Bonus Set may contain both percentage bonus values and voucher type bonus values.

For more information about Voucher Types, see Voucher Type.

### Bonus Values Example 1

To create a Bonus Value which applies a 5% bonus to all Voucher recharges of more than \$20, you must also configure a Bonus Value which applies a 0% bonus to recharges of \$0 to \$19.

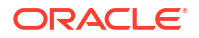

### Bonus Values Example 2

Three recharge Bonuses have been specified in the example screen below.

- For a recharge of 0 to 1,000 cents, a Bonus of 8% of the recharge amount is added to the Balance.
- For a recharge of 1,001 cents to 4999 cents, a Bonus of 10% of the recharge amount is added to the Balance.
- For a recharge of over 5000 cents, a Bonus of 12.5% of the recharge amount is added to the Balance.

### Adding bonus values sets

Follow these steps to add a new Bonus Values Set.

- **1.** In the Wallet Management screen, select the service provider from the **Service Provider** list.
- 2. From the Bonus Values tab, click New Set.

Result: You see the New Bonus Values Set screen.

- 3. In the Name field, type the name of the new Bonus Values Set.
- 4. Click Save.

#### **Related topic**

**Bonus Values** 

### Editing bonus values sets

Follow these steps to edit an existing Bonus Values Set.

- 1. In the Wallet Management screen, select the service provider from the **Service Provider** list.
- 2. From the **Bonus Values** tab, in the **Bonus Set Name** drop down box, select the record you want to edit.
- 3. Click Edit Set.

**Result:** You see the Edit Bonus Values Set screen.

- 4. Edit the set name as required.
- 5. Click Save.

#### **Related topic**

**Bonus Values** 

### Deleting bonus values sets

Follow these steps to delete an existing Bonus Set.

1. In the Wallet Management screen, select the service provider from the **Service Provider** list.

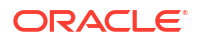

- From the Bonus Values tab, in the Bonus Set Name drop down box, select the record to delete.
- 3. Click Delete.

Result: You see the Delete Confirmation prompt.

4. Click **OK** to delete the record from the database.

Result: You see the Bonus Value Set prompt.

5. Click OK.

#### **Related topic**

**Bonus Values** 

### **Bonus Values fields**

This table describes the function of each field.

| Field           | Description                                                                                                    |
|-----------------|----------------------------------------------------------------------------------------------------|
| Trigger Balance | This bonus value will be triggered when recharges are made to this balance.                                                         |
|                 | If not set, the trigger balance will be general cash.                                                                               |
| Start           | The low end of the range of recharge value that will trigger this bonus.                                                            |
|                 | <b>Note:</b> At least one bonus value in the set must start at 0.                                                                   |
| End             | The high end of the range of recharge value that will trigger this bonus.                                                           |
| Percentage      | The percentage of the recharge amount to add to the recharge as a bonus when this bonus is triggered.                               |
|                 | Notes:                                                                                                    |
|                 | <ul> <li>The additional recharge amount will be applied<br/>to the balance type specified in the Bonus<br/>Types fields.</li> </ul> |
|                 | • This field cannot be set if a voucher type is selected in the <b>Voucher Type</b> field.                                          |
| Voucher Type    | The voucher type which defines the reward which will be given to the subscriber when the bonus is triggered.                        |
|                 | Notes:                                                                                                    |
|                 | • This field is populated by the entries in the <b>Voucher Type</b> tab. For more information, see Voucher Type.                    |
|                 | • Selecting an entry from this drop down list will clear any value from the <b>Percentage</b> field, and lock the field.            |

### Adding bonus values

Follow these steps to add a new Bonus Value.

1. In the Wallet Management screen, select the service provider from the **Service Provider** list.

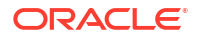

- 2. On the **Bonus Values** tab, select the Bonus Set Name to add bonus values to, from the drop down list.
- 3. Click New.

Result: You see the New Bonus Values screen.

4. Configure this record by entering data in the fields on this screen.

For more information about the fields on this screen, see Bonus Types fields.

5. Click Save.

#### **Related topic**

**Bonus Values** 

### Editing bonus values

Follow these steps to edit an existing Bonus Value.

- **1.** In the Wallet Management screen, select the service provider from the **Service Provider** list.
- 2. On the **Bonus Values** tab select the Bonus Set Name that contains the values you want to edit.
- 3. In the grid on the tab, select the record you want to edit and click Edit.

Result: You see the Edit Bonus Values screen.

4. Edit the fields to reflect the changes you need to make.

For more information about the fields in this screen, see Bonus Values fields.

5. Click Save.

**Related topic** 

**Bonus Values** 

### Deleting bonus values

Follow these steps to delete an existing Bonus Value.

- 1. In the Wallet Management screen, select the service provider from the **Service Provider** list.
- 2. On the **Bonus Values** tab, select the Bonus Set Name that contains the value to delete from the drop down box.
- 3. In the table, select the record to delete and click **Delete**.

**Result:** You see the Delete Confirmation prompt.

4. Click **OK** to delete the record from the database.

**Result:** You see the Bonus Value Set prompt.

5. Click OK.

**Related topic** 

**Bonus Values** 

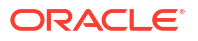

# **Cumulative Balance Plans**

The Cumulative Balance Plans tab lets you:

- configure the balance categories included in your cumulative balance plans and
- assign balance types to the different balance categories.

The Cumulative Balances node will sum the balances for each balance category in a selected cumulative balance plan and play the relevant announcements.

### Cumulative Balance Plan fields

This table describes the function of each field.

| Field                        | Description                                                                                                    |
|------------------------------|----------------------------------------------------------------------------------------------------|
| Name                         | Cumulative balance plan name.                                                                                                    |
| Unit Type                    | Lists the available unit types for balance categories.                                                                                                    |
| Available Unit_Type balances | Lists the available balance types for the selected unit type.                                                                                                    |
| <i>Unit_Type</i> categories  | Lists the categories that have been configured for<br>the selected unit type. The balance types that have<br>been assigned to each category are listed below<br>the category heading.                                                                                                    |
| Playback Order               | <ul> <li>Category - Lists all the categories that have<br/>been configured for the cumulative balance<br/>plan irrespective of unit type.</li> <li>Play Order - Lists the order in which balance<br/>category announcements will be played by the<br/>Cumulative Balances feature node.</li> </ul> |

### Adding cumulative balance plans

Follow these steps to add a cumulative balance plan.

- 1. In the Wallet Management screen, select the service provider from the **Service Provider** list.
- 2. On the Cumulative Balance Plans tab, click New.

**Result:** You see the New Cumulative Balance Plan screen.

- 3. In the Name field, type in the new cumulative balance plan name.
- 4. For each relevant **Unit Type**, add the required balance categories. For details, see Adding balance categories.
- 5. Use drag and drop to add the required balances to each balance category. To:
  - add a balance to a balance category, select it in the available balances list and drag it to the required balance category
  - remove a balance from a balance category, select in the categories list and drag it to the available balances list.

Tip: You can add a balance type to more than one category if required.

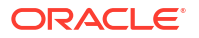

6. If required, change the order in which balance categories are played. You can see the current order in the **Playback Order** section.

To change the position of a Category in the play order, select it in the **Playback Order** section and click either the **UP** or **DOWN** button.

**Note:** All the configured categories appear in the Playback Order section irrespective of their Unit Type.

7. Click Save.

#### **Related topic**

**Cumulative Balance Plans** 

### Editing cumulative balance plans

Follow these steps to edit a cumulative balance plan.

- 1. In the Wallet Management screen, select the service provider from the **Service Provider** list.
- 2. On the Cumulative Balance Plans tab, select the required cumulative balance plan and click **Edit.**

**Result:** You see the Edit Cumulative Balance Plan screen.

- 3. Make the required changes in the available fields. For more information on:
  - cumulative balance plan fields, see Cumulative Balance Plan fields.
  - adding balance categories, see Adding balance categories
  - editing balance categories, see Editing balance categories, or
  - deleting balance categories, see Deleting balance categories.
- 4. Click Save.

#### **Related topic**

**Cumulative Balance Plans** 

### Deleting cumulative balance plans

Follow these steps to delete an existing Cumulative Balance Plan.

- 1. In the Wallet Management screen, select the service provider from the **Service Provider** list.
- 2. In the table on the Cumulative Balance Plans tab, select the record to delete.
- 3. Click Delete.

Result: You see the Delete Confirmation prompt.

4. Click **OK** to delete the record from the database.

**Related topic** 

**Cumulative Balance Plans** 

### Balance Category fields

This table describes the function of each field.

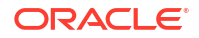

| Field                                     | Description                                                                                                    |
|-------------------------------------------|----------------------------------------------------------------------------------------------------|
| Category Name                             | A unique name for the balance category. The name can be up to 30 alphanumeric characters long.                                                                                                    |
| Announcement Set                          | <ul> <li>Category Announcements section, this field indicates the Announcement Set which contains the Announcement Entry to be played for Subscribers who belong to this balance category.</li> <li>Positive section, this field indicates the Announcement Set which contains the Announcement Entry to be played for Subscribers with a positive balance in their wallet.</li> <li>Negative / No Credit section, this field indicates the Announcement Set which contains the announcement Set which contains the Announcement Entry to be played for Subscribers with a positive balance in their wallet.</li> <li>Negative / No Credit section, this field indicates the Announcement Entry to be played for Subscribers with a negative balance in their wallet.</li> <li>Days until balance expiration section, this</li> </ul> |
|                                           | field indicates the the Announcement Set<br>which contains the Announcement Entry to be<br>played for Subscribers when their balance is<br>about to expire within days.                                                                                                    |
|                                           | <ul> <li>Balance Expiration in one day section, this<br/>field indicates the Announcement Set which<br/>contains the Announcement Entry to be<br/>played for Subscribers when their balance is<br/>about to expire within 24 hours.</li> </ul>                                                                                                    |
| Announcement Entry                        | <ul> <li>Category Announcements section, this field<br/>indicates the Announcement Entry that will be<br/>played to Subscribers who belong to this<br/>balance category.</li> </ul>                                                                                                    |
|                                           | <ul> <li>Positive section, this field indicates the<br/>Announcement Set which contains the<br/>Announcement Entry that will be played to<br/>Subscribers with a positive balance in their<br/>wallet.</li> </ul>                                                                                                    |
|                                           | <ul> <li>Negative / No Credit section, this field<br/>indicates the Announcement Entry that will be<br/>played to Subscribers when they run out of<br/>credit or have a negative balance in their<br/>wallet.</li> </ul>                                                                                                    |
|                                           | • <b>Days until balance expiration</b> section, this field indicates the Announcement Entry that will be played to Subscribers when their balance is about to expire soon.                                                                                                    |
|                                           | <ul> <li>Balance Expiration in one day section, this<br/>field indicates the Announcement Entry that<br/>will be played to Subscribers when their<br/>balance is about to expire within 24 hours.</li> </ul>                                                                                                    |
| Use unreserved balances                   | When selected, exclude uncommitted reservations<br>in the available funds played in the announcements<br>(the uncommitted reservation amount is subtracted<br>from the available funds value).                                                                                                    |
| Play Zero Cumulative Balance announcement | To play the announcements even if the cumulative balance for the category is zero, select this check box.                                                                                                    |

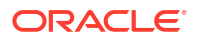

| Field                    | Description                                          |
|--------------------------|------------------------------------------------------|
| Play Expiry announcement | To play expiry announcements, select this check box. |

### Adding balance categories

Follow these steps to add a balance category to a cumulative balance plan.

1. In the **Balance Categories** area in the New/Edit Cumulative Balance Plan screen, select the **Unit Type** for which to define balance categories from the drop down list.

**Result:** You see the list of available balance types for the Unit Type, and the list of available balance categories.

2. Click Add Category.

**Result:** You see the Add Balance Category screen.

3. Configure this record by entering data in the fields on this screen.

For more information about the fields on this screen, see Balance Category fields.

4. Click Apply.

**Result:** You will be returned to the New/Edit Cumulative Balance Plan screen and the new category will be displayed in the balance categories list.

#### **Related topic**

#### **Cumulative Balance Plans**

### Editing balance categories

Follow these steps to view or edit a cumulative balance category for a Cumulative Balance Plan.

1. In the **Balance Categories** area in the New/Edit Cumulative Balance Plan screen, select the **Unit Type** to view or edit balance categories for from the drop down list.

**Result:** You see the list of available balance types for the Unit Type, and the list of available balance categories.

2. Select the category to view or change and click Modify Category.

Result: You see the Modify Balance Category screen.

3. Check or update the Balance Category as necessary.

For more information about the available fields, see Balance Category fields.

4. If you have made changes to save, click Apply.

If you do not want to make changes to the balance category, click **Cancel**.

Result: You are returned to the New/Edit Cumulative Balance Plan screen.

- Use drag and drop to modify the list of balance types included in the balance category.
   Tip: You can add a balance type to more than one category if required.
- 6. If required, change the order in which balance categories are played. You can see the current order in the **Playback Order** section.

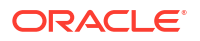

To change the position of a Category in the play order, select it in the **Playback Order** section and click either the **UP** or **DOWN** button.

**Note:** All the configured categories appear in the Playback Order section irrespective of their Unit Type.

7. Click Save.

**Related topic** 

**Cumulative Balance Plans** 

### Deleting balance categories

Follow these steps to delete a cumulative balance category from a Cumulative Balance Plan.

- 1. In the New/Edit Cumulative Balance Plan screen, select the **Unit Type** which holds the balance category you want to delete.
- 2. Select the balance category record you want to delete and click **Delete Category**.

**Result:** You see the Modify Balance Category deletion prompt.

3. Click OK.

#### **Related topic**

**Cumulative Balance Plans** 

# Periodic Charge Groups

Periodic charge groups control which periodic charges a subscriber can transfer to using the Periodic Charge Transfer node, or through the CCP screen. Subscribers can only transfer to periodic charges which are in the same group as the periodic charge they want to transfer from.

**Warning:** CCS determines which subscription will be transferred from, by locating the current subscription which is in the periodic charge group specified by the Periodic Charge Transfer node or a periodic charge field in CCP. If a subscriber has two subscriptions within the same periodic charge group, their transfer will fail. You must ensure the design of the service restricts subscriptions appropriately.

### Periodic charge group fields

This table describes the function of each field.

| Field | Description                                   |
|-------|-----------------------------------------------|
| Name  | The unique name of the periodic charge group. |

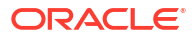

| Field   | Description                                                                                                    |
|---------|----------------------------------------------------------------------------------------------------|
| Charges | The periodic charges listed in the Allocated list are<br>members of this group. The periodic charges which<br>are in these lists are populated from the records on<br>the Periodic Charges tab. |
|         | Notes:                                                                                                    |
|         | <ul> <li>A periodic charge can belong to more than<br/>one group.</li> <li>The periodic charge group can be saved with<br/>no periodic charges in the Allocated list.</li> </ul>                |
|         | For more information about how to use these fields and buttons, see Selection lists.                                                                                                    |

## Adding periodic charge groups

Follow these steps to add a new periodic charge group.

- 1. In the Wallet Management screen, select the service provider from the **Service Provider** list.
- 2. On the **Periodic Charge Groups** tab, click **New**.

**Result:** You see the New Periodic Charge Group screen.

3. Configure this record by entering data in the fields on this screen.

For more information about the fields on this screen, see Periodic charge group fields.

4. When you have completed configuring the new periodic charge group, click Save.

#### **Related topic**

Periodic Charge Groups

## Editing periodic charge groups

Follow these steps to edit and existing periodic charge group.

- 1. In the Wallet Management screen, select the service provider from the **Service Provider** list.
- 2. On the Periodic Charge Groups tab, select the periodic charge group you want to edit.

**Tip:** You can search for a specific periodic charge group by entering the periodic charge group's name in the **Name** field on the tab, and clicking **Search**. You can also use % as a wildcard.

3. Click Edit.

Result: You see the Edit Periodic Charge Group screen.

4. Edit the fields to reflect the changes you need to make.

For more information about the fields in this screen, see Periodic charge group fields.

5. Click Save.

#### **Related topic**

Periodic Charge Groups

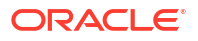

# Deleting periodic charge groups

Follow these steps to delete an existing periodic charge group.

- 1. In the Wallet Management screen, select the service provider from the **Service Provider** list.
- 2. On the **Periodic Charge Groups** tab, select the periodic charge group to delete.

**Tip:** You can search for a specific periodic charge group by entering the periodic charge group's name in the **Name** field on the tab, and clicking **Search**.

3. Click Delete.

Result: You see the Delete Confirmation prompt.

4. Click **OK** to delete the record from the database.

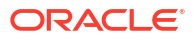

# 5 Wallet Management - Periodic Charges

This chapter explains the Periodic Charges configuration screens.

This chapter contains the following topics.

Periodic Charges What When Notifications Subscription Pro-Rating Charge Alignment Pro-Rating Unsubscription Pro-Rating

# **Periodic Charges**

The **Periodic Charges** tab enables you to define subscriber charges which are applied regularly. For example, you can define periodic charges for providing a phone service, or for rental of services and equipment.

You can also define periodic charges for sending SMS notifications and for performing voucher type recharges.

Note: Each time a periodic charge occurs, it is logged in an EDR.

For more overview information about periodic charges, see Subscription Services.

### Periodic Charges tab fields

This table describes the function of each field in the table on the Periodic Charge tab.

| Field                | Description                                       |
|----------------------|---------------------------------------------------|
| Name                 | See What configuration fields                     |
| Based On             | See When configuration fields                     |
| Period               | See When configuration fields                     |
| Custom Type          | NA                                                |
| Custom Value         | NA                                                |
| Tag Date Field       | NA                                                |
| Time                 | Notification Time - see When configuration fields |
| Day of Week          | See When configuration fields                     |
| Day of Month         | See When configuration fields                     |
| Month                | Trigger month - see When configuration fields     |
| Charge on Activation | Whether or not to charge on activation            |

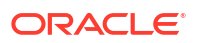

| Field                        | Description                                                                                                    |
|------------------------------|----------------------------------------------------------------------------------------------------|
| Charge States                | Wallet state - selected states - see When<br>configuration fields                                                                                                    |
| Wallet Type                  | NA                                                                                                    |
| Voucher Type                 | NA                                                                                                    |
| Event Class                  | See What configuration fields                                                                                                    |
| Event Name                   | See What configuration fields                                                                                                    |
| Insufficient Funds Action    | See What configuration fields                                                                                                    |
| Balance Type                 | See What configuration fields                                                                                                    |
| Recharge Amount              | See What configuration fields                                                                                                    |
| Recharge Action              | See What configuration fields                                                                                                    |
| Balance Expiry Update Policy | See What configuration fields                                                                                                    |
| Balance Expiry Extension     | See What configuration fields                                                                                                    |
| Wallet Expiry Update Policy  | See What configuration fields                                                                                                    |
| Success Notification         | See Notification fields                                                                                                    |
| Failure Notification         | See Notification fields                                                                                                    |
| ID                           | ID allocated to this record                                                                                                    |
| Deletion Date                | Displays the actual date that a periodic charge that<br>has been deleted will finally be deleted. This date<br>is calculated as the current date + one <b>Period</b> +<br>the greatest number of any <b>Days After Failed</b><br><b>Charge</b> for grace or loss of service notifications +<br>1. |

### Finding periodic charges

Follow these steps to search for an existing periodic charge.

- 1. In the Wallet Management screen, select the Service Provider from the drop down list.
- 2. On the **Periodic Charges** tab, enter the search criteria you are using to find the required periodic charge.

Enter the first few characters of the **Name** and select the **Period** you want from the drop down box.

 Select the Show Marked For Deletion check box to include charges that have been deleted, but have not yet been removed from the database, in the search results (row will be grayed).

**Note:** By default the check box is deselected and the search will ignore deleted periodic charges.

4. Click Search.

**Result:** The table displays the first 100 records matching the search criteria entered in steps 2 and 3. If the required periodic charge is not displayed and more than 100 records were returned, enter different search criteria and click **Search** again.

### Adding periodic charges

Follow these steps to add a new periodic charge.

1. In the Wallet Management screen, select the service provider from the **Service Provider** list.

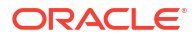

2. On the Periodic Charges tab, click New.

The New Periodic Charge window opens and displays the What option.

- 3. In the **Name** field, enter a new name for the periodic charge. The name must be unique. Maximum length is 46 characters.
- 4. Add the details on the different option panels as necessary. See:
  - What
  - When
  - Notifications
  - Subscription Pro-Rating
  - Charge Alignment Pro-Rating
  - Unsubscription Pro-Rating
- 5. Click Save.

#### Notes:

- To apply a periodic charge to a subscriber, you must assign it to their product type. For more information, see Periodic Charges.
- To add a periodic charge to a periodic charge group, you must edit the periodic charge group to add it to. For more information, Periodic Charge Groups.

#### **Related topic**

**Periodic Charges** 

### Configuration options summary

This table lists the configuration options for periodic charges and their functionality.

| Option                      | Description                                                                                            |
|-----------------------------|----------------------------------------------------------------------------------------------------|
| What                        | Configures the type of periodic charge to be applied.                                                  |
| When                        | Defines when to apply the periodic charge.                                                             |
| Notifications               | Configures the notifications which can be sent to the subscriber.                                      |
| Subscription Pro-Rating     | Configures the rules for pro-rating a subscriber's periodic charge subscription.                       |
| Charge Alignment Pro-Rating | Configures the rules for aligning a subscriber's periodic charge subscription to a common cycle point. |
| Unsubscription Pro-Rating   | Configures the rules for pro-rating a subscriber's periodic charge subscription refund.                |

### Editing periodic charges

Follow these steps to edit an existing periodic charge.

- 1. In the Wallet Management screen, select the service provider from the **Service Provider** list.
- 2. On the **Periodic Charges** tab, select the periodic charge to edit.

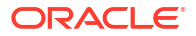

Tip: You can search for a specific periodic charge. See Finding periodic charges.

3. Click Edit.

The Edit Periodic Charges window opens and displays the **What** option.

**Note:** If a periodic charge is marked for deletion, all components will be grayed out, or read-only, except for the **Loss of Service Notifications** field on the **Notifications** option.

4. Check or update the details on the different option panels as necessary.

For more information about the available options, see:

- What
- When
- Notifications
- Subscription Pro-Rating
- Charge Alignment Pro-Rating
- Unsubscription Pro-Rating
- 5. If you have made changes to the periodic charge's details, click **Save**.

If you do not want to make changes to the periodic charge's details, click Cancel.

#### Notes:

- To change which subscribers a periodic charge applies to, see Periodic Charges.
- To change which periodic charge group a periodic charge belongs to, see Periodic Charge Groups.

#### **Related topic**

**Periodic Charges** 

### Deleting periodic charges

Follow these steps to delete an existing periodic charge.

- 1. In the Wallet Management screen, select the service provider from the **Service Provider** list.
- 2. In the table on the Periodic Charges tab, select the periodic charge to delete.
- 3. Click Delete.

Result: You see the Delete Confirmation prompt.

4. Click **OK** to delete the record from the database.

#### **Result:**

If the periodic charge has pre-charge and grace notifications configured, you see the Deleting Periodic Charge with notifications.

If not, the periodic charges confirmation prompt appears. Note that once deleted, a record with the same name cannot be recreated.

5. Click **OK** to return to the **Periodic Charges** tab.

**Note:** The periodic charge is still present until the final deletion date.

**Note:** You can search for deleted periodic charges on the **Periodic Charges** tab by selecting the **Show Marked for Deletion** check box, before making the search. See **Periodic Charges tab fields** for a description of a deletion date.

#### **Related topic**

#### **Periodic Charges**

### Deleting Periodic Charge with notifications

When deleting a periodic charge that has any pre-charge and grace Notifications configured, a screen opens allowing you to define different notifications to be used during the period it takes to delete the charge.

- **1.** If the periodic charge you are deleting from the **Periodic Charge** tab has pre-charge and grace notifications configured, you see the Delete Periodic Charge screen.
- 2. If required, change the notifications to be sent during the period before the deleted periodic charge is removed from the database.

The following notifications may need to be configured:

- A separate **Pre-charge notification** for every pre-charge notification already configured (up to 3)
- A single **Grace notification** for all currently configured grace notifications; only a single grace state will be available when the periodic charge definition has been deleted; if both grace periods are defined, the single Grace period available after periodic charge definition is deleted will correspond to the second grace period.
- Loss of Service notification if loss of service notification is configured in the periodic charge to be deleted
- 3. Click **OK** to delete the record from the database.

**Result:** The Periodic Charges confirmation prompt appears. Note that once deleted, a record with the same name cannot be recreated.

4. Click **OK** to return to the **Periodic Charges** tab.

Note: The periodic charge is still present until the final deletion date.

**Note:** You may search for deleted periodic charges on the **Periodic Charges** tab, by selecting the **Show Marked for Deletion** check box, then making the search. See Periodic Charges tab fields for a description of a deletion date.

#### **Related topic**

#### **Periodic Charges**

# What

The what configuration configures what happens when the periodic charge runs. This can include specifying charges and/or recharges.

#### **Topics:**

What configuration fields

Adding What configuration options

**Editing What configuration** 

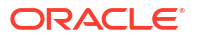

# What configuration fields

This table describes the function of each field on the **What** configuration option on the New or the Edit Periodic Charge screen.

| Field       | Description                                                                                                    |
|-------------|----------------------------------------------------------------------------------------------------|
| Charge Type | <ul> <li>The type of charge. The options are:</li> <li>Debit</li> <li>Debit and Credit Plan</li> <li>Debit and Credit</li> <li>Credit</li> <li>Credit Plan</li> </ul> |
|             | <ul> <li>Notification Only</li> <li>Control Plan</li> <li>The fields you can use will be defined by the type of charge you have chosen.</li> </ul>                    |

#### Debit / Debit and Credit Plan / Debit and Credit Charge Types

| Field                     | Description                                                                                                    |
|---------------------------|----------------------------------------------------------------------------------------------------|
| Event Class               | The event class for the charge.                                                                                                    |
|                           | This field is populated by the named event sets configured on the Named Event tab on the Rating Management screen.                                                                                                    |
|                           | This field is available and mandatory for any Debit action.                                                                                                    |
| Event Name                | The event name for the charge.                                                                                                    |
|                           | This field is populated by the named events configured on the Named Event tab on the Rating Management screen.                                                                                                    |
|                           | This field is available and mandatory for any Debit action.                                                                                                    |
| Insufficient Funds Action | Specifies what will happen if there are insufficient funds to cover the charge. The options are:                                                                                                    |
|                           | <ul> <li>Take balance negative - The full charge will be<br/>applied, even if this results in a negative<br/>balance.</li> </ul>                                                                                                    |
|                           | <ul> <li>Do not make charge - No charge is made.</li> <li>This field is available for any Debit action.</li> </ul>                                                                                                    |
| Retain Without Credit     | Selecting this option provides for excluding grace<br>states in the event of a debit failure while<br>continuing to retain the periodic service. Once<br>selected, if a debit action fails, the credit due from<br>a promotion is not implemented, but the periodic<br>service will continue to the next "Active" state. |
|                           | This periodic service is only applicable to the following Charge Types:                                                                                                    |
|                           | Debit and Credit Plan                                                                                                    |
|                           | Debit and Credit                                                                                                    |
|                           | By default, the check box is not selected.                                                                                                    |

#### Credit Plan / Debit and Credit Plan Charge Types

| Field       | Description                                                                                                    |
|-------------|----------------------------------------------------------------------------------------------------|
| Credit Plan | The credit plan which defines the recharge and product type swap which is executed when this periodic charge is triggered.                                                                                                    |
|             | This drop down list is populated by records from the Voucher Type tab.                                                                                                    |
|             | <b>Note:</b> If the application of the voucher type's expiry policy would result in a periodic charge's expiry date being reduced (that is, moved closer) the original expiry date will not be changed.<br>This field is available for any credit plan action. |

### Control Plan Charge Type

| Field        | Description                                                                                                    |
|--------------|----------------------------------------------------------------------------------------------------|
| Control Plan | The control plan for this periodic charge to trigger.                                                                                          |
|              | This drop down list is populated from all the control plans that have been saved with an association to the OSD operation set periodic charge. |

#### Credit / Debit and Credit Charge Types

| Field                                   | Description                                                                                                    |
|-----------------------------------------|----------------------------------------------------------------------------------------------------|
| Recharge Action                         | Specifies from the list the way a credit is to be applied. The options are:                                                                                                    |
|                                         | <ul> <li>Replace current value with amount credited<br/>(updates existing bucket with new value)</li> <li>Update using an existing bucket (updates<br/>existing bucket by increasing it by the specified<br/>value)</li> <li>Add new bucket with amount (creates a new<br/>bucket to hold the new value)</li> <li>This field is available for any credit action. It is not<br/>available for credit plan actions.</li> </ul> |
| Balance Type                            | The balance type to be credited with the recharge amount. This drop down list shows all chargeable balance types for the current service provider.                                                                                                    |
|                                         | For more information about balance types, see Balance Types.                                                                                                    |
|                                         | This field is available for any Credit action.                                                                                                    |
| Recharge Amount                         | The credit recharge value, in units of the balance type.                                                                                                    |
|                                         | The allowed range is 1 to 4294967294.                                                                                                    |
|                                         | This field is available for any Credit action.                                                                                                    |
| Balance Expiry Extension Days and Hours | The number of days and hours by which to extend<br>the current balance expiry period for the balance<br>type specified in the <b>Balance Type</b> field.                                                                                                    |
|                                         | Allowed range is 1 hour to 999999 days.                                                                                                    |
|                                         | This field is available for any Credit action where<br>the Balance Expiry Update Policy is not set to<br>Ignore.                                                                                                    |

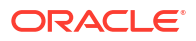

| Field                                    | Description                                                                                                    |
|------------------------------------------|----------------------------------------------------------------------------------------------------|
| Balance Expiry Update Policy             | <ul> <li>Controls how the balance's expiry date is extended by the recharge. The options are:</li> <li>Best - if you want the system to select the best policy option for the subscriber depending on their particular circumstances,</li> <li>Ignore - if you do not want to change the current expiry period,</li> <li>Extend - if you want to extend the current expiry period by the days and hours specified,</li> <li>Extend From Today - if you want the current expiry period to be the number of days and hours specified from today's date.</li> <li>This field is available for any Credit action.</li> </ul> |
| Balance Offset Date<br>(Use Offset Date) | <ul> <li>Optional balance offset date that will be applied when the selected balance type is recharged.</li> <li>Creates a new bucket for the balance type that will be available from the balance offset date.</li> <li>To activate these fields, select the Use Offset Date check box, then select:</li> <li>Date - if you want to set the balance offset date to a specific date. Select the date you want via button.</li> <li>Extension - if you want to base the balance offset date extended by the specified number of Days and Hours.</li> <li>Allowed range for days is 1-999999.</li> </ul>                   |
| Wallet Expiry Extension Days and Hours   | The number of days and hours by which to extend<br>the current wallet expiry date.<br>This field is available for any Credit charge where<br>the Wallet Expiry Update Policy is not set to Ignore.                                                                                                    |
| Wallet Expiry Update Policy              | Controls how the wallet's expiry date is extended<br>by the recharge.<br>See the Balance Update Expiry Policy field<br>description for the list of options.<br>This field is available for any Credit action.                                                                                                    |

#### Notification Only Charge Type

No fields are available for this Charge Type.

### Adding What configuration options

Follow these steps to configure what happens when the periodic charge runs.

- In the New Periodic Charge screen, select What from the left hand menu. You see the What option fields.
- 2. From the **Charge Type** list, select the type of actions this periodic charge should take. The available fields on which charge type you select.

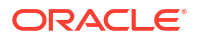

 Configure this record by entering data in the fields on this screen as defined by the type of periodic charge you are adding.

For an overview of the fields on this screen and when they are available, see What configuration fields.

#### **Related topic**

What

### Editing What configuration

Follow these steps to view or change what happens when the periodic charge runs.

- In the Edit Periodic Charge screen, select the What option from the left hand menu.
   Result: You see the What option.
- 2. Check or update the configuration as necessary.

For more information about the fields in this option, see What configuration fields.

#### **Related topic**

What

# When

The periodic charge when configuration sets the frequency and timing of when the periodic charge is triggered. Periodic charges which are scheduled to occur at exactly the same time are handled in alphabetical order.

For more information about how periods are calculated, see Period calculations.

#### **Topics:**

About Scheduling Periodic Charges

When configuration fields

Adding When configuration

Editing When configuration

### About Scheduling Periodic Charges

You define a schedule for a periodic charge by using the periodic charge **When** option. The periodic charge schedule depends on the type of date you select in the **Based On** field. Select:

- **Fixed Date** to schedule a particular day or date that the periodic charge period will run from. For example, you could schedule a weekly charge that occurs every Friday, or you could schedule a monthly charge that occurs on the 28th day of every month, and so on.
- Service Activation to schedule a periodic charge based on the date that the subscriber subscribed to the periodic charge. For example, if a subscriber subscribes to a monthly periodic charge on the 15th of the month, then the next charge will occur on the 15th of the next month.
- Wallet Activation to schedule a periodic charge based on the date that the subscriber's wallet was activated. The date of the next charge is determined by adding the period selected for the charge to the Subscriber's wallet activation date. If this date is in the past, then this process is repeated until a date in the future is determined. For example, if the

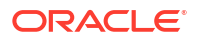

wallet is activated on 1st December 2012 and the charge period is weekly, then one week is added to the activation date to give a date for the next charge of 8th December 2012. If this date is in the past then another week will be added, and so on, until a future date for the next charge is determined.

• **Reference Date** to schedule a periodic charge based on a specific date. You can specify a reference date that is in the past or in the future. If you specify a future date then this will be the first charge date. If you specify a past date, then the date of the first charge is determined by adding the charge period to the specified reference date, and repeating this process until a date in the future is determined.

You can specify how many times a periodic charge is applied by specifying the number of repeats for the periodic charge in the **Number of Repeats** field. For periodic charges that are based on a specified reference date, you can select whether to count the number of repeats from the reference date or from the date of the first charge. If you select to count repeats from the reference date, then the charges count from the reference date itself even if this date is in the past.

#### Number of repeats example:

In this example, the reference date is set to two weeks in the past, the period is set to weekly, and the number of repeats is set to three. If the number of repeats is counted from:

- The reference date, then two charges will already have been counted, and therefore the next and last charge will occur the following week.
- The date of the first charge, then the three charges will be applied from the anniversary of the period (the following week).

For more information about how periods are calculated, see Period calculations.

### When configuration fields

This table describes the **When** configuration fields in the Periodic Charge screen.

| Field         | Description                                                                                                    |
|---------------|----------------------------------------------------------------------------------------------------|
| Based On      | Sets the type of date to use as a basis for scheduling the periodic charge. Select one of the following:                                                                               |
|               | Fixed Date                                                                                                    |
|               | Service Activation                                                                                                    |
|               | Wallet Activation                                                                                                    |
|               | Reference Data                                                                                                    |
|               | For more information, see About Scheduling                                                                                                    |
|               | Periodic Charges.                                                                                                    |
| Period        | Sets the frequency with which this periodic charge is run.                                                                                                    |
| Custom Period | Allows you to specify the number of days or<br>months for which a custom periodic charge should<br>apply.                                                                              |
|               | Notes:                                                                                                    |
|               | These fields are available only if you select     Custom from the Period list.                                                                                                    |
|               | • If the custom period starts on a fixed date, and<br>the month is set to the past, then NCC uses<br>the specified day in the current month to<br>calculate the period for the charge. |

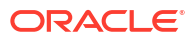

| Field                  | Description                                                                                                    |
|------------------------|----------------------------------------------------------------------------------------------------|
| Number of Repeats      | Sets the number of times to run this periodic charge. After this number of charges, the periodic charge becomes unsubscribed automatically.                                                                               |
|                        | <b>Note:</b> The normal behavior for unsubscribing a subscriber for failed charges is not affected.                                                                                                    |
| Notification Hour      | Defines when to send pre-charge notifications and grace notifications.                                                                                                    |
|                        | Leave this field blank if you want to send<br>notifications at midnight (as set by the<br>notificationMidnightTZ parameter in the<br><b>eserv.config</b> file, see CCS Technical Guide for<br>more information).          |
|                        | <b>Note:</b> The actual notification time may be influenced by other factors on the VWS.                                                                                                    |
| Timezone               | (Optional) Defines the time zone that will be used<br>when applying the charge. Overrides the default<br>time zone set by the jnlp.sms.TZ Java<br>application property. For more information, see<br>SMS Technical Guide. |
|                        | <b>Note:</b> The <b>Timezone</b> field applies only to fixed date periodic charges.                                                                                                    |
| Remove Charge          | Sets the number of days to allow, after sending the Loss Of Service notification, before deleting the periodic charge from the subscriber's wallet.                                                                       |
|                        | Must be more than the number of days specified in the <b>Days After Failed Charge</b> field.                                                                                                    |
|                        | If this field is not set, the periodic charge is removed after 1825 days (5 years).                                                                                                    |
| Existing Subscribers   | Whether this periodic charge should apply to<br>existing subscribers. This will apply to all wallets<br>with a specific product type when the periodic<br>charge is applied to that product type.                         |
|                        | <b>Note:</b> You cannot apply a period charge to existing subscribers if you set <b>Based On</b> to Service Activation.                                                                                                   |
| Activating Subscribers | Whether a named event should be charged when the wallet is activated.                                                                                                    |
|                        | For more information about named events, see Named Event.                                                                                                    |
| Charge Hour            | Sets the hour when the charge will be applied on the charge date.                                                                                                    |
| Day of Week            | The full name of the day of the week on which the periodic charge should run.                                                                                                    |
|                        | Note: Applies only if Period is set to weekly.                                                                                                    |
| Field         | Description                                                                                                    |
|---------------|----------------------------------------------------------------------------------------------------|
| Day of Month  | The day of the month the periodic charge should run on. Allowed values: 1-31.                                                                                                    |
|               | Notes:                                                                                                    |
|               | <ul> <li>If the charge is set to 29, 30 or 31, and is applied in a month which does not include the specified day; the charge will be applied on the last day of the month.</li> <li>Applies only if <b>Period</b> is set to monthly,</li> </ul> |
|               | quarterly, half-yearly, annual, or custom.                                                                                                    |
| Trigger Month | The month that the periodic charge's cycle should start on.                                                                                                    |
|               | <b>Note:</b> Applies only if <b>Period</b> is set to quarterly, half-yearly or annual.                                                                                                    |
| Active        | Whether or not to run the periodic charge on wallets which are in the active state.                                                                                                    |
| Dormant       | Whether or not to run the periodic charge on wallets which are in the dormant state.                                                                                                    |
| Frozen        | Whether or not to run the periodic charge on wallets which are in the frozen state.                                                                                                    |
| Suspended     | Whether or not to run the periodic charge on wallets which are in the suspended state.                                                                                                    |
| Terminated    | Whether or not to run the periodic charge on wallets which are in the terminated state.                                                                                                    |

For more information about wallet states, see Wallet states.

#### Notes:

- Periodic charges can be configured to apply only to some wallet states. When the periodic charge is triggered, CCS checks whether the periodic charge is allowed for the wallet state before taking any action. If the wallet state is disallowed, notifications will be skipped but the expiry logic will continue as normal (that is, the periodic charge will be processed as if the charge failed).
- Periodic charges are never applied to wallets which are in the pre-use state.

### Adding When configuration

Follow these steps to configure the frequency and timing of when the periodic charge is triggered.

- In the New Periodic Charge screen, select the When option from the left hand list.
   Result: You see the When option.
- 2. Configure this record by entering data in the fields on this screen.

For more information about the fields on this screen, see When configuration fields.

#### **Related topic**

When

### Editing When configuration

Follow these steps to view or change the frequency and timing of when the periodic charge is triggered.

- In the Edit Periodic Charge screen, select the When option from the left hand menu.
   Result: You see the When option.
- 2. Check or update the configuration as necessary.

For more information about the fields in this option, see When configuration fields.

#### **Related topic**

When

## Notifications

The notifications configuration enables you to configure which notifications are sent when different periodic charge-related events occur.

**Note:** If a subscriber account's profile sets **Suppress Notifications** to true, no notifications will be sent, even if they are configured to be sent here. For more information about the **Suppress Notifications** field, see Details.

#### **Topics:**

Notifications fields

Adding Notifications configuration

Editing Notifications configuration

### Notifications fields

This table describes the function of each field.

#### **Pre-Charge Notifications**

Note: If None is selected in the drop down lists:

- No notification will be sent.
- The corresponding **Days Before Charge** field is cleared and made unavailable.

| Field | Description                                                                                                    |
|-------|----------------------------------------------------------------------------------------------------|
| First | A notification to send to the subscriber before the<br>charge is applied. The corresponding <b>Days Before</b><br><b>Charge</b> field defines how many days before the<br>charge this notification should be sent. |
|       | <b>Note:</b> If the frequency is daily, this field is not available.                                                                                                    |

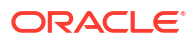

| Field              | Description                                                                                                    |
|--------------------|----------------------------------------------------------------------------------------------------|
| Days Before Charge | The number of days before the periodic charge is first applied to send the notification specified in the drop down list which corresponds to this field.                                                           |
|                    | If this field is available, it must have a value<br>between 1 and the periodic charge frequency<br>measured in days, minus 1.                                                                                      |
|                    | The maximum value in days depends on the value of the <b>Period</b> and <b>Custom Period</b> fields specified in the <b>When</b> option, as follows:                                                               |
|                    | Weekly: 6                                                                                                    |
|                    | Monthly: 27                                                                                                    |
|                    | Quarterly: 88                                                                                                    |
|                    | Appually: 264                                                                                                    |
|                    | Custom-Days: Days specified minus 1                                                                                                    |
|                    | <ul> <li>Custom-Months: (months specified x 28),<br/>minus 1</li> </ul>                                                                                                    |
|                    | Each field must have a lower value than the field directly above it.                                                                                                    |
| Second             | A notification to send to the subscriber before the<br>charge is applied. The corresponding <b>Days Before</b><br><b>Charge</b> field defines how many days before the<br>charge this notification should be sent. |
|                    | <b>Note:</b> If the frequency is less than every 7 days, this field is not available.                                                                                                    |
| Third              | A notification to send to the subscriber before the<br>charge is applied. The corresponding <b>Days Before</b><br><b>Charge</b> field defines how many days before the<br>charge this notification should be sent. |
|                    | <b>Note:</b> If the frequency is less than every 7 days, this field is not available.                                                                                                    |

#### **Charge Notifications**

Note: If None is selected in the drop down lists no notification will be sent.

| Field             | Description                                                                                                    |
|-------------------|----------------------------------------------------------------------------------------------------|
| Successful Charge | A notification to send to the subscriber when the charge is applied successfully.                                                      |
| Failed Charge     | A notification to send to the subscriber when the charge is not applied successfully.                                                  |
| Final Success     | A notification to send to the subscriber when the charge is applied successfully and it is the last time the periodic charge will run. |
|                   | <b>Note:</b> This field is only available if the <b>Number of Repeats</b> field in the <b>When</b> option has a value.                 |

#### **Grace Notifications**

Notes:

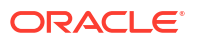

- If None is selected for the drop down lists, the corresponding **Days After Failed Charge** field is cleared and made unavailable.
- If No Notification is selected for the drop down lists, the corresponding Days After Failed Charge field is available, but no notification will be sent.

| Field                    | Description                                                                                                    |
|--------------------------|----------------------------------------------------------------------------------------------------|
|                          | Description                                                                                                    |
| First Grace              | A notification to send to the subscriber when the<br>periodic charge defined for this service has initially<br>failed. The charges for has entered a grace period<br>(that is, the periodic charge has failed).                   |
| Days After Failed Charge | The number of days after the periodic charge has failed to send the notification specified in the drop down list which corresponds to this field.                                                                                 |
|                          | If this field is available, it must have a value<br>between 1 and the frequency the periodic charge is<br>applied in measured in days -1 as shown in <b>Days</b><br><b>Before Charge</b> field.                                   |
|                          | <b>Notes:</b> This field sets the period before the periodic charge is set to Terminated, and (if there is one) the Loss of Service notification is sent.                                                                         |
| Second Grace             | A notification to send to the subscriber when the<br>service this periodic charge defines the charges for<br>has entered a grace period (that is, the periodic<br>charge has failed).                                             |
| Recharge Success         | A notification to send to the subscriber when the<br>subscriber successfully recharges their wallet while<br>in a grace period (that is, the periodic charge has<br>previously failed).                                           |
| Recharge Failure         | A notification to send to the subscriber when the<br>subscriber tries to recharge their wallet while in a<br>grace period and the recharge fails (that is, the<br>periodic charge has previously failed and has failed<br>again). |

#### Loss of Service Notification

#### Notes:

- If None is selected for the drop down list, the corresponding **Days After Failed Charge** field is cleared and made unavailable.
- If No Notification is selected for the drop down list, the corresponding Days After Failed Charge field is available, but no notification will be sent.

| Field                    | Description                                                                                                    |
|--------------------------|----------------------------------------------------------------------------------------------------|
| Loss of Service          | A notification to send to the subscriber when their<br>service has been discontinued (that is, this periodic<br>charge has failed and exited any available grace<br>period).                                                                             |
| Days After Failed Charge | The number of days after a subscriber's service<br>has been disabled to send the Loss of Service<br>notification. Must be greater than the Days After<br>Failed Charge for the Second Grace notification (or<br>First Grace if Second Grace is not set). |

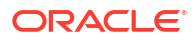

**Note:** The drop down lists on this screen are populated by the Type records configured in the CCS Application set in the **Notifications** tab on the ACS Configuration screen. For more information about the ACS Configuration screen, see *ACS User's Guide*.

#### Adding Notifications configuration

Follow these steps to configure the notifications which can be sent out by a periodic charge.

- In the New Periodic Charge screen, select the Notifications option from the left hand list. Result: You see the Notifications option.
- 2. Configure this record by entering data in the fields on this screen.

For more information about the fields on this screen, see Notifications fields.

#### **Related topic**

#### Notifications

#### Editing Notifications configuration

Follow these steps to view or change the notifications configuration.

1. In the Edit Periodic Charge screen, select the **Notifications** option from the left hand menu.

Result: You see the Notifications option.

2. Check or update the notifications as necessary.

For more information about the fields in this option, see Notifications fields.

#### **Related topic**

Notifications

## Subscription Pro-Rating

The subscription pro-rating configuration allows periodic services to be seamlessly charged from the subscription start in a manner that is transparent to the service being offered by the operator.

#### **Topics:**

Subscription configuration fields

Adding Subscription configuration

Subscription configuration fields

Field matrix

#### Subscription configuration fields

This table describes the function of each field.

| Field | Description                 |
|-------|-----------------------------|
| Name  | Name of the periodic charge |

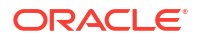

| Field                   | Description                                                                                                    |  |
|-------------------------|----------------------------------------------------------------------------------------------------|--|
| Charge Type             | <ul> <li>The type of charge. The options are:</li> <li>Debit</li> <li>Debit and Credit Plan</li> <li>Debit and Credit</li> <li>Credit</li> <li>Credit</li> <li>Credit Plan</li> <li>The fields you can use will be defined by the type of charge you have chosen.</li> </ul>                                                                                                    |  |
| Pro-Rating Type         | <ul> <li>The Pro-rating method to apply. Options are:</li> <li>None - No pro-rating at all, charges are applied without respecting the actual date and periodic charge start time.</li> <li>Proportional - The actual date defines the start of the subscription period, the charge to be applied is defined by calculating the remaining period of the subscription from the start point to the end of the subscription period using the defined granularity units. This is then applied as a percentage reduction to the full subscription charge or subscription elements (for example, bundles).</li> <li>Proportional and Fixed - This is calculated in exactly the same manner as proportional, described above, but an option to add a fixed additional subscription charge or appropriate elements such as SMSs in a bundle is made. This charge has optional units, either in currency or in additional periodic units.</li> </ul> |  |
| Use Unique First Charge | Allow an initial charge that differs from subsequent charges.<br><b>Note:</b> This charge is a substitute for the first charge. It will also be pro-rated if specified, unlike the fixed charge which is not pro-rated.                                                                                                    |  |
| Event Class             | The event class for the charge (used for both first<br>and all subsequent charges).<br>This field is populated by the named event sets<br>configured on the Named Event tab on the Rating<br>Management screen.<br>This field is available and mandatory for any Debit<br>charge.                                                                                                    |  |
| Event Name              | The event name for the charge (used for both first<br>and all subsequent charges).<br>This field is populated by the named events<br>configured on the Named Event tab on the Rating<br>Management screen.<br>This field is available and mandatory for any Debit<br>charge.                                                                                                    |  |

| Field                     | Description                                                                                                    |
|---------------------------|----------------------------------------------------------------------------------------------------|
| Insufficient Funds Action | Specifies what will happen if there are insufficient funds to cover the charge (used for both first and all subsequent charges). The options are:                         |
|                           | <ul> <li>Take balance negative - The full charge will be applied, even if this results in a negative balance.</li> <li>Do not make charge - No charge is made.</li> </ul> |
|                           | This field is available for any Debit charge.                                                                                                    |

#### Adding Subscription configuration

Follow these steps to configure the subscription pro-rating for a periodic charge.

1. In the New Periodic Charge screen, select the **Subscription Pro-Rating** option from the left hand list.

Result: You see the Subscription Pro-Rating option.

- 2. Select the **Pro-Rating Type** from the drop down list. See Subscription configuration fields for the options and their usage.
- Configure this record by entering data in the fields on this screen as defined by the type of periodic charge and rating being added.

For an overview of the fields on this screen, see Subscription configuration fields.

**Note:** The **Charge Type** and **Pro-Rating Type** dictate the fields that can be use for prorating. See Field matrix.

- Select the Use Unique First Charge check box if the initial charge differs from the subsequent charges.
- 5. Click Save.

#### **Related topic**

Subscription Pro-Rating

#### Editing Subscription configuration

Follow these steps to view or change the subscription pro-rating configuration.

1. In the Edit Periodic Charge screen, select the **Subscription Pro-Rating** option from the left hand menu.

Result: You see the Subscription Pro-Rating option.

2. View or update the subscription pro-rating as necessary.

For more information about the fields in this option, see Subscription configuration fields.

**Note:** The **Charge Type** and **Pro-Rating Type** dictate the fields that can be use for prorating. See Field matrix.

Click Save.

**Related topic** 

Subscription Pro-Rating

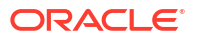

## Field matrix

This table describes the relationships between the pro-rating actions and the field sets available.

| Charge Type              | Subscription | Charge<br>Alignment | Unsubscription | Pro-Rating Types               |
|--------------------------|--------------|---------------------|----------------|--------------------------------|
| Debit                    | First Charge | NA                  | NA             | None                           |
| Debit and Credit<br>Plan |              |                     |                | Proportional                   |
| Debit and Credit         |              |                     |                |                                |
| Debit                    | First Charge | NA                  | Fixed Charge   | Proportional &                 |
| Debit and Credit<br>Plan | Fixed Charge |                     |                | Fixed Charge                   |
| Debit and Credit         |              |                     |                |                                |
| Credit                   | NA           | NA                  | NA             | None                           |
| Credit Plan              |              |                     |                | Proportional                   |
| Credit                   | Fixed Charge | Fixed Charge        | Fixed Charge   | Proportional &                 |
| Credit Plan              |              |                     |                | Fixed Charge                   |
| Notification Only        | NA           | NA                  | NA             | None                           |
| Control Plan             |              |                     |                | Proportional                   |
|                          |              |                     |                | Proportional &<br>Fixed Charge |

## **Charge Alignment Pro-Rating**

## Charge Alignment configuration fields

This table describes the function of each field.

| Description                                                                                                    |  |
|----------------------------------------------------------------------------------------------------|--|
| Name of the periodic charge                                                                                                    |  |
| The type of charge. The available options are:<br>Debit<br>Debit and Credit Plan<br>Debit and Credit<br>Credit<br>Credit<br>Plan<br>The fields you can use will be defined by the type |  |
|                                                                                                    |  |

| Field                     | Description                                                                                                    |
|---------------------------|----------------------------------------------------------------------------------------------------|
| Pro-Rating Type           | The pro-rating method to apply. If the periodic charge is based on:                                                                               |
|                           | <ul> <li>'Fixed Date' or 'Wallet Activation' then pro-<br/>rating method will be None</li> </ul>                                                  |
|                           | <ul> <li>'Service Activation' or Reference Date' then all<br/>pro-rating methods will be available</li> </ul>                                     |
|                           | The available options are:                                                                                                    |
|                           | None                                                                                                    |
|                           | Proportional                                                                                                    |
|                           | Proportional and Fixed                                                                                                    |
|                           | <b>Note:</b> Charge alignment pro-rating can only be performed for fixed charges. Other options prevent the configuration from being set up.      |
| Event Class               | The event class for the charge (used for both first and all subsequent charges).                                                                  |
|                           | This field is populated by the named event sets configured on the Named Event tab on the Rating Management screen.                                |
| Event Name                | The event name for the charge (used for both first and all subsequent charges).                                                                   |
|                           | This field is populated by the named events configured on the Named Event tab on the Rating Management screen.                                    |
| Insufficient Funds Action | Specifies what will happen if there are insufficient funds to cover the charge (used for both first and all subsequent charges). The options are: |
|                           | • Take balance negative - The full charge will be applied, even if this results in a negative balance.                                            |
|                           | Do not make charge - No charge is made.                                                                                                    |

### Adding Charge Alignment configuration

Follow these steps to configure the charge alignment pro-rating for a periodic charge subscription.

1. In the New Periodic Charge screen, select the **Charge Alignment Pro-Rating** option from the left hand list.

Result: You see the Charge Alignment Pro-Rating option.

- 2. Select the **Pro-Rating Type** from the drop down list. See Charge Alignment configuration fields for the options and their usage.
- 3. Configure this record by entering data in the fields on this screen as defined by the type of periodic charge and rating being added.

For an overview of the fields on this screen, see Charge Alignment configuration fields.

**Note:** The **Charge Type** and **Pro-Rating Type** dictate the fields that can be use for prorating. See Field matrix.

4. Click Save.

**Related topic** 

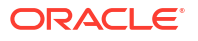

**Charge Alignment Pro-Rating** 

## Editing Charge Alignment configuration

Follow these steps to view or change the charge alignment pro-rating configuration.

1. In the Edit Periodic Charge screen, select the **Charge Alignment Pro-Rating** option from the left hand menu.

**Result:** You see the see Charge Alignment Pro-Rating option.

2. View or update the charge alignment pro-rating as necessary.

For more information about the fields in this option, see Charge Alignment configuration fields.

**Note:** The **Charge Type** and **Pro-Rating Type** dictate the fields that can be use for prorating. See Field matrix.

3. Click Save.

**Related topic** 

**Charge Alignment Pro-Rating** 

## **Unsubscription Pro-Rating**

The unsubscription pro-rating configuration sets the rules for refunding "unused" amounts of the periodic charge subscription when a subscription is stopped.

#### **Topics:**

Unsubscription configuration fields

Adding Unsubscription configuration

Editing Unsubscription configuration

### Unsubscription configuration fields

This table describes the function of each field.

| Field           | Description                                                                                                    |
|-----------------|----------------------------------------------------------------------------------------------------|
| Name            | Name of the periodic charge                                                                                                    |
| Charge Type     | <ul> <li>The type of charge. The available options are:</li> <li>Debit</li> <li>Debit and Credit</li> <li>Credit</li> <li>The fields you can use will be defined by the type of charge you have chosen.</li> </ul>                                                                  |
| Pro-Rating Type | <ul> <li>The pro-rating method to apply. The available options are:</li> <li>None</li> <li>Proportional</li> <li>Proportional and Fixed</li> <li>Note: Unsubscribing can only be performed for fixed charges. Other options prevent the configuration from being set up.</li> </ul> |

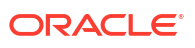

| Field                     | Description                                                                                                    |
|---------------------------|----------------------------------------------------------------------------------------------------|
| Event Class               | The event class for the charge (used for both first and all subsequent charges).                                                                  |
|                           | This field is populated by the named event sets configured on the Named Event tab on the Rating Management screen.                                |
| Event Name                | The event name for the charge (used for both first and all subsequent charges).                                                                   |
|                           | This field is populated by the named events configured on the Named Event tab on the Rating Management screen.                                    |
| Insufficient Funds Action | Specifies what will happen if there are insufficient funds to cover the charge (used for both first and all subsequent charges). The options are: |
|                           | • Take balance negative - The full charge will be applied, even if this results in a negative balance                                             |
|                           | Do not make charge - No charge is made                                                                                                    |

### Adding Unsubscription configuration

Follow these steps to configure the unsubscription pro-rating for a periodic charge.

1. In the New Periodic Charge screen, select the **Unsubscription Pro-Rating** option from the left hand list.

Result: You see the Unsubscription Pro-Rating option.

- Select the Pro-Rating Type from the drop down list. See Unsubscription configuration fields for the options and their usage.
- Configure this record by entering data in the fields on this screen as defined by the type of periodic charge and rating being added.

For an overview of the fields on this screen, see Unsubscription configuration fields.

**Note:** The **Charge Type** and **Pro-Rating Type** dictate the fields that can be use for prorating. See Field matrix.

4. Click Save.

#### **Related topic**

Unsubscription Pro-Rating

#### Editing Unsubscription configuration

Follow these steps to view or change the unsubscription pro-rating configuration.

1. In the Edit Periodic Charge screen, select the **Unsubscription Pro-Rating** option from the left hand menu.

Result: You see the Unsubscription Pro-Rating option.

2. View or update the unsubscription pro-rating as necessary.

For more information about the fields in this option, see Unsubscription configuration fields.

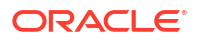

**Note:** The **Charge Type** and **Pro-Rating Type** dictate the fields that can be use for prorating. See Field matrix.

3. Click Save.

#### **Related topic**

**Unsubscription Pro-Rating** 

# 6 Rating Management

This chapter explains how to manage the rates for a service provider.

This chapter contains the following topics.

- **Rating Management Module**
- Tariff Plan
- Tariff Plan Selector
- Rate Tables
- Importing and Exporting Rate Data
- **Rounding During Rating Calculations**
- **Discount Sets**
- Deriving a CLI-DN Tariff for a Call
- CLI-DN
- Configuring CLI-DN Tariffs
- Weekly Tariffs
- Holiday Tariffs
- Named Event
- **Discount Periods**
- **Charge Periods**
- Balance Type Cascades
- Expenditure Plan
- Cross Balance Type Cascades
- **Reservation Config**
- Low Credit Notification Config
- Tax Plan
- **Dynamic Quota Config**

## **Rating Management Module**

The Rating Management screen lets you configure the rates that can be applied to subscribers on the VWS domain.

For information about how CCS charges, see Rating and Tariffs.

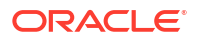

**Note:** The Rating Management screen is only available if the CCS Rating Management module has been installed on your system and if you are using the VWS. If you are using a 3rd party domain, then you will not be able to access this screen.

### Components

The Rating Management screen contains the following tabs:

- Balance Type Cascades
- Charge Periods
- CLI-DN
- Cross Balance Type Cascades
- Discount Periods
- Discount Sets
- Expenditure Plan
- Holiday Tariffs
- Named Event
- Rating Management Named Event Catalogues
- Rate Tables
- Reservation Config
- Tariff Plan
- Tariff Plan Selector
- Weekly Tariffs
- Dynamic Quota Config

### Accessing the Rating Management screen

Follow these steps to open the Rating Management screen.

- 1. Select the Services menu from the SMS main screen.
- 2. Select Prepaid Charging > Rating Management.

**Result:** You see the Rating Management screen.

## Tariff Plan

The Tariff Plan tab lets you set up and maintain tariff plans for the selected customer.

The tariff plan is used in the Control Plans option of the product type to select the tariff plan to use in the Attempt Termination with Billing nodes.

Once a tariff plan has been created, assign these items to it in the Tariff Plan Selector:

- Rate table
- Named event catalogue
- Effective date

**Topics:** 

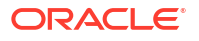

**Tariff Plan fields** 

Adding tariff plans

Editing tariff plans

Deleting tariff plans

### Tariff Plan fields

This table describes the function of each field.

| Field                   | Description                                                                                                    |  |
|-------------------------|----------------------------------------------------------------------------------------------------|--|
| Name                    | The name of the tariff plan.                                                                                                    |  |
|                         | Notes:                                                                                                    |  |
|                         | <ul> <li>Tariff plan names must be unique within a<br/>customer's set of tariff plans.</li> </ul>                                                                                    |  |
|                         | <ul> <li>Special characters and case do not make a distinction between names. For example, Super Savers is the same as Super Saver's.</li> <li>This is a mandatory field.</li> </ul> |  |
| Name Announcement Set   | The announcement set containing the announcement entry you want to play.                                                                                                    |  |
| Name Announcement Entry | The entry name for the announcement to be played<br>when the tariff plan is selected by the Tariff Plan<br>Announcement node.                                                        |  |
|                         | <b>Note:</b> Announcement sets and their entries are configured in the ACS Configuration screen. Refer to ACS User's Guide for details.                                              |  |

### Adding tariff plans

Follow these steps to add a new tariff plan.

- 1. In the Rating Management window, select the service provider from the **Service Provider** list.
- 2. On the Tariff Plan tab, click New.

Result: You see the New Tariff Plan screen.

3. Configure this record by entering data in the fields on this screen.

For more information about the fields on this screen, see Tariff Plan fields.

4. Click Save.

#### **Related topic**

Tariff Plan

### Editing tariff plans

Follow these steps to edit an existing tariff plan.

- **1.** In the Rating Management window, select the service provider from the **Service Provider** list.
- 2. In the table on the Tariff Plan tab, select the tariff plan to edit.

3. Click Edit.

Result: You see the Edit Tariff Plan screen.

4. Make the required changes to the fields.

For more information on this screen, see Tariff Plan fields.

5. Click Save.

#### Related topic

**Tariff Plan** 

### Deleting tariff plans

Follow these steps to delete an existing tariff plan.

- In the Rating Management window, select the service provider from the Service Provider list.
- 2. In the table on the Tariff Plan tab, select the tariff plan to delete.

Tip: You cannot delete a tariff plan which is being used by a tariff plan Selector.

3. Click Delete.

Result: You see the Delete Confirmation prompt.

4. Click **OK** to delete the record from the database.

#### **Result:**

- If the tariff plan is not used by a tariff plan selector, the record is deleted and you see the tariff plans prompt.
- If the tariff plan is used by a tariff plan selector, you see an error dialog.

In this case, you first need to change the tariff plan selected on the Edit Tariff Plan Selector screen for the **Tariff Plan Selector** tab, before you can delete the record.

5. Click OK.

#### **Related topic**

**Tariff Plan** 

## **Tariff Plan Selector**

The **Tariff Plan Selector** tab allows you to set up and maintain the details for tariff plans for the selected customer. The tariff plan selector enables you to:

- Link a rate table and a named event catalogue to a tariff plan
- Specify from when the tariff plan will be effective

Topics:

Tariff Plan Selector fields

Adding tariff plan selectors

Editing tariff plan selectors

Deleting tariff plan selectors

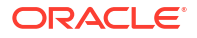

### Tariff Plan Selector fields

| Field                 | Description                                                                                                    |  |
|-----------------------|----------------------------------------------------------------------------------------------------|--|
| Tariff Plan           | The tariff plan to which a rate table, named event catalogue and effective date will be assigned.                                        |  |
| Rate Table            | The rate table which will be assigned to the selected tariff plan.                                                                       |  |
|                       | <b>Note:</b> This list will display all the rate tables a service provider can use.                                                      |  |
| Named Event Catalogue | The named event catalogue to assign to the selected tariff plan.                                                                         |  |
|                       | This field is populated by the records on the <b>Named Event Catalogue</b> tab. For more information, see Named Event Catalogue.         |  |
|                       | <b>Note:</b> Select the special value "Use Default" to always use the current default named event catalogue in the selected tariff plan. |  |
| Effective Date        | The year, month, day and hour at which the tariff plan will begin to use the rate table.                                                 |  |
|                       | <b>Tip:</b> Setting the effective date to a past date will make the change effective immediately.                                        |  |

This table describes the function of each field.

## Adding tariff plan selectors

Follow these steps to add a new tariff plan selector.

- 1. In the Rating Management window, select the service provider from the **Service Provider** list.
- 2. On the Tariff Plan Selector tab, click New.

Result: You see the New Tariff Plan Selector screen.

3. Configure this record by entering data in the fields on this screen.

For more information about the fields on this screen, see Tariff Plan Selector fields.

4. Click Save.

**Related topic** 

**Tariff Plan Selector** 

### Editing tariff plan selectors

Follow these steps to edit an existing tariff plan selector.

- 1. In the Rating Management window, select the service provider from the **Service Provider** list.
- 2. In the table on the Tariff Plan Selector tab, select the record to edit.
- 3. Click Edit.

**Result:** You see the Edit Tariff Plan Selector screen.

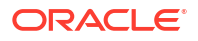

- 4. Edit the details as described in Tariff Plan Selector fields.
- 5. Click Save.

**Related topic** 

**Tariff Plan Selector** 

#### Deleting tariff plan selectors

Follow these steps to delete an existing tariff plan selector.

- 1. In the Rating Management window, select the service provider from the **Service Provider** list.
- 2. In the table on the Tariff Plan Selector tab, select the record to delete.
- 3. Click Delete.

**Result:** You see the Delete Confirmation prompt.

4. Click **OK** to delete the record from the database.

Result: The record will be deleted and you see the Tariff Plan Selector prompt.

5. Click OK.

**Related topic** 

**Tariff Plan Selector** 

## **Rate Tables**

The **Rate Tables** tab lets you set up and maintain rate tables. It also provides the facility to import and export rate table data. See Importing and Exporting Rate Data for details.

Rate tables are used to map currency to a geography set and a holiday set.

- Geography set: an ACS reusable resource set, defining the set of geographies. Each single Geography is based on an E.164 number range.
- Holiday set: an ACS reusable resource set, representing the calendar of predefined annual holidays.

These are then used in the **Tariff Plan Selector** tab to assign rate tables and effective dates to tariff plans.

When a call is made, the system uses the rate table for the wallet/product type to determine:

- 1. The basic tariff for that rate table (these are the CLI DN tariffs)
- 2. Any weekly tariffs that may apply
- 3. Any holiday tariffs that may apply

There is no limitation on the number of rate plans that can be defined. You can set a rate plan for a number range or an individual.

Holiday tariffs override any weekly tariff that may apply to the call and weekly tariffs override charges set in the CLI-DN tariffs.

For more information about setting up geography sets and holiday sets, see ACS User's *Guide*.

**Topics:** 

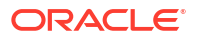

About testing new rate tables

Rate Tables fields

Adding rate tables

Editing rate tables

Deleting rate tables

## About testing new rate tables

You can test your rating configuration by performing a test call at a date and time that you specify in the CCS Call Date profile field. This feature allows you to test key elements of the rating system, such as:

- Time of day tariffs
- Day of week tariffs
- Holiday tariffs

The CCS Call Date profile field is held in temporary storage. You can set it to a specific date and time by using a Set feature node prior to the UATB feature node in your control plan. When set, the current system date and time will be overwritten by the profile field value in message requests sent to the VWS by the UATB feature node.

For more information about the UATB feature node, see the *Feature Nodes Reference Guide*. For more information about configuring control plans, see *Control Plan Editor User's Guide*.

#### Rate Tables fields

This table describes the function of each field.

| Field                      | Description                                                                                                    |  |
|----------------------------|----------------------------------------------------------------------------------------------------|--|
| Based on Rate Table        | The rate table used to define the new rate table.                                                                                                    |  |
|                            | <b>Note:</b> The charge period sets belonging to the rate table selected in the <b>Base on Rate Table</b> field will be copied and associated with the new rate table. The charge period detail for the copied charge period sets will be retained and the newly created charge period sets will appear in the <b>Charge Periods</b> tab. |  |
| Default Reservation Config | This indicates what the default reservation values<br>are. The default reservation parameters are<br>configured in SMS > Services > Prepaid<br>Charging > Rating Management, Reservation<br>Config tab                                                                                                    |  |
| Rate Table                 | The name of the new rate table.                                                                                                    |  |
|                            | Notes:                                                                                                    |  |
|                            | <ul> <li>Tariff plan names must be unique within a<br/>customer's set of tariff plans.</li> </ul>                                                                                                    |  |
|                            | <ul> <li>Special characters and case do not make a distinction between names. For example, Super Savers is the same as Super Saver's.</li> <li>This is a mandatory field.</li> </ul>                                                                                                    |  |

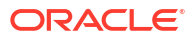

| Field             | Description                                                                                                    |  |
|-------------------|----------------------------------------------------------------------------------------------------|--|
| Geography Set     | The geography set which this rate table will map a currency to.                                                                                                    |  |
|                   | Notes:                                                                                                    |  |
|                   | <ul> <li>All rate tables must have a geography set<br/>selected for them. This list displays all the<br/>geography sets which a customer can use. If<br/>no geography sets are displayed, geography<br/>sets must first be created and assigned to the<br/>customer.</li> </ul>                                                                                                    |  |
|                   | Geography sets are created using the ACS<br>Configuration screen. Access to public sets is<br>assigned using the Service Provider Details<br>screen. For details on creating geography sets, see<br>ACS User's Guide.                                                                                                    |  |
| Holiday Set       | The holiday set which this rate table will map a currency to.                                                                                                    |  |
|                   | Notes:                                                                                                    |  |
|                   | <ul> <li>All rate tables must have a holiday set<br/>selected for them. This list box displays all the<br/>holiday sets which a customer can use. If no<br/>holiday sets are displayed, holiday sets must<br/>first be created and assigned to the customer.</li> <li>Holiday sets are created using the ACS<br/>Configuration screen. Access to public sets is<br/>assigned using the Service Provider Details<br/>screen. For details on creating holiday sets, see<br/>ACS User's Guide.</li> </ul> |  |
| Billing Indicator | This indicates whether the rate table is time or data based.                                                                                                    |  |
|                   | <b>Note:</b> This is used for display purposes, and does not affect the rating, just what is displayed.                                                                                                    |  |
|                   | The effect of the billing indicator when changing<br>from a data unit to a time value is to display the<br>rate per minute instead of per second. Hence the<br>time rate will be 60x the data rate.                                                                                                    |  |

### Adding rate tables

Follow these steps to add a new rate table.

- 1. In the Rating Management window, select the service provider from the **Service Provider** list.
- 2. On the **Rate Tables** tab, click **New**.

Result: You see the New Rate Table screen.

**3.** Configure this record by entering data in the fields on this screen.

For more information about the fields on this screen, see Rate Tables fields.

4. Click Save.

**Related topic** 

Rate Tables

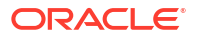

#### Editing rate tables

Follow these steps to edit an existing rate table.

- 1. In the Rating Management window, select the service provider from the **Service Provider** list.
- 2. In the table on the Rate Tables tab, select the record to edit.
- 3. Click Edit.

Result: You see the Edit Rate Table screen.

- 4. Edit the details as described in Rate Tables fields.
- 5. Click Save.

**Related topic** 

**Rate Tables** 

#### Deleting rate tables

Follow these steps to delete an existing rate table.

- 1. In the Rating Management window, select the service provider from the **Service Provider** list.
- 2. In the table on the Rate Tables tab, select the record that you want to delete.

**Note:** You cannot delete a rate table which is associated with a billing period, CLI-DN, discount set, holiday, week, or a tariff plan selector.

3. Click Delete.

The Delete Confirmation prompt appears.

4. Click OK.

The rate table is deleted from the database and the prompt appears.

**Note:** An error displays if the rate table is associated with any of the following data: a billing period, CLI-DN, discount set, holiday, week, or a tariff plan selector. Remove the associations to the rate table by editing the relevant data on the other tabs in the Rating Management window before attempting to delete the record again.

5. Click OK.

**Related topic** 

**Rate Tables** 

## Importing and Exporting Rate Data

The **Import** and **Export** buttons on the **Rate Tables** tab allow you to import and export rate tables and associated public data. Use this facility to create and modify rate data externally, using third party tools, before importing it into the system.

**Note:** Rate data is exported to a file and imported from a file in XML format. Refer to the files in the */IN/html/Ccs\_Service/xml/rateTable* directory on the SMS for more information.

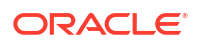

### Data import

Use the import facility to import the following data from a file:

- New rate tables
- New public data
- Updates to existing public data

When you import rate data, the import file is pre-parsed to check that it conforms to the import file specification.

When there are errors in the import file, the following occurs:

- The import process fails
- Any database changes are rolled back
- Details about the import file lines or sections that contain errors are reported to the user

Warning: You cannot update existing rate tables or delete rate data using this facility.

#### Importing rate data

Follow these steps to import rate data from file.

- **1.** In the Rating Management window, select the service provider from the **Service Provider** list.
- 2. On the Rate Tables tab, click Import.

Result: You see an Import screen.

- 3. Select the folder which holds the import file.
- 4. In the **File name** field, type the import file name.

Warning: The import file type must be XML.

5. Click Import.

**Result:** You see the Rate Table Import Confirmation screen.

6. Click Continue.

Result: You see the Import successful prompt.

**Note:** If there are errors in the XML file, a list of the errors in the XML file will be displayed instead of the Import successful prompt. Correct these errors and click **Import** to try again.

7. Click OK.

#### Data export

Use the export facility to export a rate table or the public data associated with rate tables to a specified file.

When you export a rate table, the system exports all data that is privately related to the selected rate table, including:

- Name of the geography set being used
- CLI-DN listings and related tariffing details

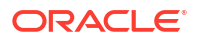

- Rate table specific charge periods
- Associated weekly and holiday discount sets

When you export public data, the system exports all data that is publicly available to any rate table set up for this service provider, including:

- Public charge periods
- Balance type cascades
- Public discount periods
- Named events

#### Exporting a rate table

Follow these steps to export a rate table and its related data to file.

- 1. In the Rating Management window, select the service provider from the **Service Provider** list.
- 2. On the Rate Tables tab, select the rate table to export and click Export.

Result: You see the Export Rate Table or Public Data prompt.

3. Click Rate Table.

Result: You see an Export screen.

- 4. Select the folder in which you want to store the export file.
- 5. In the File name field, type the export file name.

Warning: The export file type must be set to XML.

6. Click Export.

**Result:** You see the Export successful prompt.

7. Click OK.

### Exporting public data

Follow these steps to export public data to file.

- 1. In the Rating Management window, select the service provider from the **Service Provider** list.
- 2. On the Rate Tables tab, click Export.

**Result:** If a rate is currently selected on the tab, you see the Export Rate Table or Public Data prompt. Click **Public Data**.

- If none of the rates on the tab were selected, or you clicked Public Data, you see an Export screen.
- 4. Select the folder in which you want to store the export file.
- 5. In the **File name** field, type the export file name.

Warning: The export file type must be set to XML.

6. Click Export.

Result: You see the Export successful prompt.

7. Click OK.

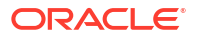

## **Rounding During Rating Calculations**

Rounding is applied to rating calculations when a voice call or data session is charged by CCS and the Voucher Wallet Servers (VWS).

NCC uses the following process to convert the units to be charged into a cost:

- 1. Determine the number of units to be charged, which takes into account the number of units already committed or charged and might be adjusted, for example, to suit the minimum call length definition.
- 2. Round the units up to the nearest multiple of the Billing Resolution.

For example, for units to be charged of 22.5 seconds:

- If Billing Resolution is 1 second, then the rounded units is 23 seconds
- If Billing Resolution is 10 seconds, then the rounded units is 30 seconds
- 3. Multiply the units by the rate or rates defined for the Billing Periods.
- 4. Apply rounding to the calculated cost. You can apply any one of the following rounding methods:
  - Bankers
  - Ceiling
  - Commercial

#### Notes:

- This basic scenario can be complicated by using billing periods with different tariffs, cross balance tariffs, and so on. However, the rounding that is applied is fundamentally the same.
- Charging can occur at the end of a call or throughout the call, depending on the Commit Volume Threshold defined in the Reservation Configuration used to rate the call. If Mid-Session Commit is enabled, rounding occurs at each charge commit.
- Although rounding is applied at every interim commit, before rounding is applied, at each stage, the committed totals are first adjusted by the remainders from the previous commit, in such a manner that the total committed units for the call are the same as they would have been for an equivalent call with just one commit stage.

#### **Banker's Rounding**

NCC applies bankers rounding, also known as symmetric rounding, to the calculated cost of a call or data session.

Bankers rounding is a way of performing neutral rounding of higher precision values to lower precision values. When converting floating point values to integers, it works as follows:

- Values with a fractional part above 0.5, round up to the nearest whole number
- Values with a fractional part below 0.5, round down to the nearest whole number
- Values with a fractional part equal to 0.5, round to the nearest *even* whole number For example:
- 3.50 will be rounded to 4
- 4.25 will be rounded to 4

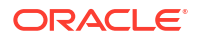

- 4.50 will be rounded to 4
- 4.75 will be rounded to 5
- 5.50 will be rounded to 6

**Note**: Rounding to the nearest even whole number guarantees neutral, or fair, rounding with a large sample.

### **Ceiling Rounding**

Ceiling rounding is a form of Round-Towards-Infinity rounding that you can apply to any fractional part.

With ceiling rounding, you can round fractional parts to Unit-Smalls(1s), Deca-Smalls(10s), and Hecto-Smalls(100s).

| Fractional Small | Ceiling Rounded to<br>Unit Small | Ceiling Rounded to<br>Deca Small | Ceiling Rounded to<br>Hecto Small |
|------------------|----------------------------------|----------------------------------|-----------------------------------|
| -11.1            | -12                              | -20                              | -100                              |
| -1.1             | -2                               | -10                              | -100                              |
| -0.9             | -1                               | -10                              | -100                              |
| -0.5             | -1                               | -10                              | -100                              |
| -0.1             | -1                               | -10                              | -100                              |
| +0.1             | +1                               | -10                              | +100                              |
| +0.5             | +1                               | +10                              | +100                              |
| +0.9             | +1                               | +10                              | +100                              |
| +1.1             | +2                               | +10                              | +100                              |
| +11.5            | +12                              | +20                              | +100                              |

In ceiling rounding, rounding granularity is determined by a rounding factor, RF, derived from the number of decimal places that you specify.

The Rounding Factor RF is given by the following formula:

10<sup>(MaxDP - DP)</sup>

where, MaxDP is the maximum number of decimal places, and DP is the decimal places you specify.

For example, in an installation with a currency base of 10000, you can apply rounding with granularity up to 4 decimal places:

| Decimal Places | Value   | Rounded Value             |
|----------------|---------|---------------------------|
| 0              | 10000.1 | 20000 (round up units)    |
| 1              | 01000.1 | 02000                     |
| 2              | 00100.1 | 00200                     |
| 3              | 00010.1 | 00020                     |
| 4              | 00001.1 | 00002 (round up subunits) |

The following table shows the rounding factors for a system currency base of 10000:

| Decimal Places | Applied Formula | Rounding Factor |
|----------------|-----------------|-----------------|
| 0              | 10^(4 - 0)      | 10000           |

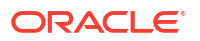

| Decimal Places | Applied Formula | Rounding Factor |
|----------------|-----------------|-----------------|
| 1              | 10^(4 - 1)      | 1000            |
| 2              | 10^(4 - 2)      | 100             |
| 3              | 10^(4 - 3)      | 10              |
| 4              | 10^(4 - 4)      | 1               |

RF is used to apply to a number, n, the ceil() function with a potentially higher granularity than simple unit rounding through the following formula:

n' = RF\*(ceil(n/RF))

For example, if n = 10001 and RF = 10000, then:

n' = 10000\*(ceil(10001/10000))

= 10000\*(ceil(1.0001))

= 10000\*(2)

= 20000

#### Commercial Rounding

Commercial rounding rounds positive .5 upwards and negative .5 downwards.

For example:

- -2.5 will be rounded to -3
- -0.5 will be rounded to -1
- +0.5 will be rounded to +1
- +2.5 will be rounded to +3

#### Example: Single Charge Per Call

The following examples illustrate how rounding is applied for a single charge per call. The following conditions apply:

- Mid-session commit (Reservation Configuration) is not configured
- Minimum Call Length: 0 seconds (CLI-DN Tariff)
- Billing Resolution: 1 second (CLI-DN Tariff)
- Rate: 15c/min (Billing Period)
- Duration is 49.1s and cost is 12c

The rating calculation is as follows:

- units to charge = 49.1s
- units rounded up = 50s
- cost (units \* rate) = 50 \* (15/60) = 50/4 = 12.5c
- cost after bankers rounding = 12c

### Example: Multiple Charges Per Call

The following examples illustrate how rounding is applied for a call with multiple charges:

- Mid-session commit Commit Volume Threshold: 20 seconds (Reservation Configuration)
- Minimum Call Length: 0 seconds (CLI-DN Tariff)
- Billing Resolution: 1 second (CLI-DN Tariff)
- Rate: 15c/min (Billing Period)
- Total duration is 52.1s and cost is 13c

The rating calculation is as follows:

- 1. Processing first Subsequent Reservation (SR) Request
  - call duration = 29.7s
  - units to charge = 29.7s
  - units rounded up = 30s
  - cost (units \* rate) = 30 \* (15/60) = 30/4 = 7.5
  - cost after bankers rounding = 8c
- 2. Processing second SR
  - call duration = 36.5s
  - already charged for 30 seconds, so units to charge = 6.5s
  - 6.5s is less than Commit Threshold of 20s so the units are not committed
- 3. Processing third SR
  - call duration = 50.6s
  - already charged for 30s, so units to charge = 20.6s
  - units rounded up = 21s
  - cost = 21/4 = 5.25c
  - cost adjustment = 5.25 0.5c = 4.75c
  - cost after bankers rounding = 5c
- 4. Processing Commit Reservation (CR) Request
  - call duration = 52.1s
  - already charged for 51s, so units to charge = 1.1s
  - units rounded up = 2s
  - cost = 2/4 = 0.5c
  - cost adjustment = 0.5c 0.25c = 0.25c
  - cost after bankers rounding = 0c

**Note:** When committing funds during the call, an adjustment is made to the subsequent charges for any rounding that has taken place in the previous charge.

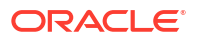

### Example: Single Charge Per Call with Rate Change During Call

The following examples illustrate how rounding is applied for a single charge per call with a rate change during the call:

- Mid-session commit Commit Volume Threshold: 20 seconds (Reservation Configuration)
- Minimum Call Length: 0 seconds (CLI-DN Tariff)
- Billing Resolution: 1 second (CLI-DN Tariff)
- Rates: 15c/min for first 60s, 10c/min after the first 60s (Billing Period)
- Total duration is 110.1s and cost is 24c

The rating calculation is as follows:

- Processing Commit Reservation (CR) Request
- call duration = 110.1s
- units rounded up = 111s

The charge for the first 60s is calculated as:

- units to charge = 60s
- cost (units \* rate) = 60 \* (15/60) = 60/4 = 15c

The charge for the remaining duration is calculated as:

- already charged for 60s so units to charge is 51s
- cost (units \* rate) = 51 \* (10/60) = 51/6 = 8.5c

The total charge = 15 + 8.5 = 23.5c

cost after bankers rounding = 24c

### **Discount Sets**

The **Discount Sets** tab lets you add, modify, and delete discount sets.

Discount sets are placeholder records which are used to connect rate tables and discounts. Discount sets are used by the following tariffs:

- CLI-DN
- Weekly Tariffs
- Holiday Tariffs

**Topics:** 

Discount Sets fields

Adding discount sets

Editing the discount sets

Deleting discount sets

#### **Discount Sets fields**

This table describes the function of each field.

| Field       | Description                                                       |
|-------------|-------------------------------------------------------------------|
| Rate Table  | Displays the rate table selected on the <b>Discount Sets</b> tab. |
| Name        | The name of the discount set.                                     |
| Description | A brief description of the discount set.                          |

#### Adding discount sets

Follow these steps to add a new discount set.

- 1. In the Rating Management window, select the service provider from the **Service Provider** list.
- 2. On the **Discount Sets** tab, select, from the **Rate Table** drop down box, the rate with which to associate a discount set.
- 3. Click New.

**Result:** You see the New Discount Set screen.

The **Rate Table** field displays the rate table selected in step 2.

4. Configure this record by entering data in the fields on this screen.

For more information about the fields on this screen, see Discount Sets fields.

5. Click Save.

#### **Related topic**

**Discount Sets** 

#### Editing the discount sets

Follow these steps to edit an existing discount set.

- 1. In the Rating Management window, select the service provider from the **Service Provider** list.
- 2. In the table on the Discount Sets tab, select the discount set to edit.
- 3. Click Edit.

Result: You see the Edit Discount Set screen.

- 4. Edit the details as described in Discount Sets fields.
- 5. Click Save.

#### **Related topic**

**Discount Sets** 

#### Deleting discount sets

Follow these steps to delete an existing discount set.

- 1. In the Rating Management window, select the service provider from the **Service Provider** list.
- 2. In the table on the Discount Sets tab, select the discount set to delete.

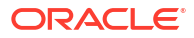

3. Click Delete.

Result: You see the Delete Confirmation prompt.

4. Click **OK** to delete the record from the database.

Result: The record is deleted and you see the Discount Sets prompt.

5. Click OK.

#### **Related topic**

**Discount Sets** 

## Deriving a CLI-DN Tariff for a Call

The CLI-DN tariff for a call is always chosen according to the closest matching link across a geography set. The system searches for:

- 1. a direct link first, then
- 2. looks for the nearest available link if a direct link is not available.

If no link between the two points is recognized, the call is disconnected. Location is based on the CC Calling Network Address tag from the call context profile.

**Example:** This diagram demonstrates the algorithm for obtaining the tariff. For simplicity's sake, all calling significant entries are on the left of England and all destination significant entries are on the right.

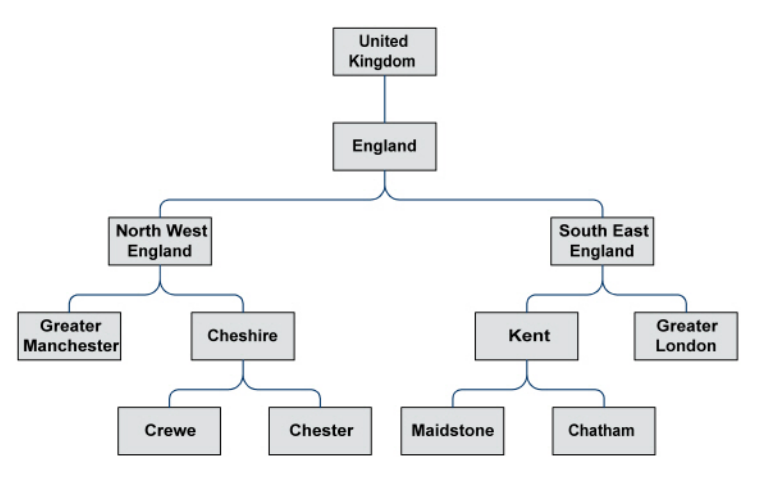

#### Calling number X destination number

The following table shows the links that are available for mapping calls.

| Calling Number     | Destination Number |
|--------------------|--------------------|
| North West England | Maidstone          |
| North West England | Kent               |
| Cheshire           | Greater London     |
| Cheshire           | South East England |
| Chester            | South East England |

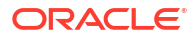

### Destination geography map

| Significant_Entry  | Lowest_Entry   | Level | Usage |
|--------------------|----------------|-------|-------|
| Greater London     | Greater London | 3     | 1     |
| Kent               | Chatham        | 3     | 1     |
| Kent               | Maidstone      | 3     | 1     |
| Maidstone          | Maidstone      | 4     | 1     |
| South East England | Chatham        | 2     | 2     |
| South East England | Greater London | 2     | 2     |
| South East England | Maidstone      | 2     | 2     |

The following table shows the links mapping DN (Destination Numbers).

### Calling geography map

The following table shows the links mapping CLI (Calling Line Identifiers).

| Significant_Entry  | Lowest_Entry       | Level | Usage |
|--------------------|--------------------|-------|-------|
| Cheshire           | Chester            | 3     | 2     |
| Cheshire           | Crewe              | 3     | 2     |
| Chester            | Chester            | 4     | 1     |
| North West England | Chester            | 2     | 2     |
| North West England | Crewe              | 2     | 2     |
| North West England | Greater Manchester | 2     | 2     |

#### First attempt

A call made from Crewe to Maidstone does not have a direct link mapped. Failing to find a link to Maidstone, the system will search for the most direct link. An attempt is made at each location along the same branch as Maidstone. The DNs on the Maidstone branch of the geography tree are Kent and South East England. There are no direct links from Crewe to either of these destinations.

### DN significant entry

The following table shows the destination significant entries on the geography tree. A destination significant entry is a destination or the parent entry of a destination, or any parent entry of any destination significant entry.

| Destination Significant Entry | Level |
|-------------------------------|-------|
| Maidstone                     | 4     |
| Kent                          | 3     |
| South-East England            | 2     |

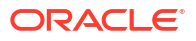

#### Second attempt

The system then searches from the next CLI along the same branch as Crewe, in an attempt to make a direct link.

The CLIs on the Crewe branch of the geography tree are Cheshire and North West England. There is no direct link from Cheshire to Kent, but there is a link from Cheshire to South East England (see <u>Destination geography map</u>). There is then no need to search for any links from North West England. The system will charge the call using Cheshire to South East England as the CLI-DN Tariff.

### CLI significant entry

The following table shows the calling significant entries on the geography tree. A calling significant entry is a CLI (calling location) or the parent entry of a CLI, or any parent entry of any calling significant entry.

| Calling Significant Entry | Level |
|---------------------------|-------|
| Cheshire                  | 3     |
| North West England        | 2     |

## CLI-DN

The **CLI-DN** tab lets you set up and maintain Calling Line Identifier (CLI) to Dialed Number (DN) tariffs for the selected customer. For more information, refer to Deriving a CLI-DN Tariff for a Call.

Once a CLI-DN tariff has been created for a rate table, it may be used by a tariff plan to set geographical area to geographical area tariffs. The tariffs set in the **CLI-DN** tab are the basic tariffs that are used for the rate table. These are the tariffs that will be used for a call, unless it is overridden by Weekly Tariffs or Holiday Tariffs.

### Finding CLI-DN tariffs

Follow these steps to search for the CLI-DN tariffs for a selected rate table.

- 1. In the Rating Management window, select the service provider from the **Service Provider** list.
- 2. On the CLI-DN tab, select the Rate Table to search from the drop down list.

**Result:** You see the geography set for the selected rate table in the top half of the screen.

- 3. If required, select the CLI to search on from the list and click Set.
- 4. If required, select the DN to search on from the list and click Set.
- 5. Click Search.

**Result:** The CLI-DN tariffs that have be defined for the rate table and that match the search criteria are displayed in the table. Only the first 1000 matching records are returned.

Notes:

• If you leave both the CLI and DN fields empty when specifying your search criteria then all the configured CLI-DN tariffs will be returned for the rate table.

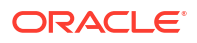

- If you select either a CLI or a DN to search on, then the results will be restricted to the CLI-DN tariffs which exactly match the selected CLI or DN.
- If you select a CLI and a DN to search on, the results will only include CLI-DN tariffs which exactly match both the selected CLI and the selected DN.

#### Using the CLI-DN tab

You use the CLI-DN tab to search for, and configure CLI-DN tariffs.

The tab operates as a split screen. In the top half of the screen you see:

- The selected rate table.
- A tree structure showing the geographical areas assigned to the rate table.
- The CLI and DN search fields.

In the bottom half of the screen you see a table for the search results. The CLI-DN tariffs that match the search criteria and that have been configured for the selected rate table are listed in the table.

You can expand either half of the screen to fill more of the tab by clicking on the up and down arrows between the two halves:

- To expand the top half of the screen to see more geographical areas, click the down arrow.
- To expand the bottom half of the screen to see more CLI-DN tariffs, click the up arrow.

## **Configuring CLI-DN Tariffs**

You can configure any of these types of tariffs:

- Single tariff
- Multi-tariff

#### **Topics:**

Multi-tariff CLI-DNs

Accessing the New CLI-DN Tariff screen

CLI-DN tariff fields

Using the New/Edit CLI-DN Tariff screen

Adding a single tariff CLI-DN

Editing a single tariff CLI-DN

Adding a multi-tariff CLI-DN

Adding a new multi-tariff charge

Editing a multi-tariff CLI-DN

**Deleting CLI-DNs** 

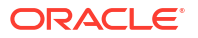

### Multi-tariff CLI-DNs

Multi-tariff CLI-DNs provide the facility to split the CLI-DN tariff into its different revenue components. Each revenue component is identified by a specific service id and the tariff charging details are associated with it.

Whenever an EDR is generated from the CLI-DN tariff, it will include the revenue details for each service ID. This information can then be used for accounting purposes.

### Accessing the New CLI-DN Tariff screen

You use the New CLI-DN Tariff screen to configure new:

- Single tariff CLI-DNs
- Multi-tariff CLI-DNs

Follow these steps to access the New CLI-DN Tariff screen.

- 1. In the Rating Management window, select the service provider from the **Service Provider** list.
- On the CLI-DN tab, select the rate table from the drop down list for which you want to configure a CLI-DN tariff.

**Result:** You see a tree structure in the top half of the screen. It shows the geography set for the rate table and the list of all the available geographical areas.

3. Click New.

Result: You see the New CLI-DN Tariff screen.

- 4. To configure a single tariff CLI-DN, see Adding a single tariff CLI-DN.
- 5. To configure a multi-tariff CLI-DN, see Adding a multi-tariff CLI-DN.
- 6. Click Save.

#### CLI-DN tariff fields

This table describes the function of each field.

| Field      | Description                                                                                                    |
|------------|----------------------------------------------------------------------------------------------------|
| Rate Table | The rate table that the CLI-DN tariff applies to.                                                                                               |
|            | This is set by the rate table which is selected from the <b>Rate Table</b> field in the <b>CLI-DN</b> tab when the record was first configured. |
| CLI        | Sets the CLI area for the tariff. This is the geographical area that calls are coming from.                                                     |
| DN         | Sets the free dialed number area for the tariff. This is the geographical area that calls are going to.                                         |

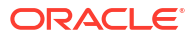

| Field                                                           | Description                                                                                                    |
|-----------------------------------------------------------------|----------------------------------------------------------------------------------------------------|
| Free Call Disposition                                           | Determines how a call is handled when a<br>"freeCallIndicator" is received from the network.                                                                                                    |
|                                                                 | An indicator such as this is occasionally received<br>via INAP. It informs CCS that the call should be<br>free, regardless of any defined tariff. CCS can<br>handle a "freeCallIndicator" in one of three ways:     |
|                                                                 | <ul> <li>Release a Call. It can release the call if it was<br/>told the call should be free.</li> </ul>                                                                                                    |
|                                                                 | <ul> <li>Honour. It can take notice of the indication,<br/>and give the call for free (that is, honor the<br/>indication).</li> </ul>                                                                               |
|                                                                 | <ul> <li>Ignore. It can ignore the indication and carry<br/>on and charge the call as defined in the tariffs.</li> <li>Note: Not applicable to CAMEL/ISUP networks.</li> </ul>                                      |
| Maximum Charge                                                  | Sets the maximum amount that may be charged for<br>calls made using this tariff. The unit of currency is<br>displayed in brackets in the field name.                                                                |
|                                                                 | <b>Warning:</b> A value of zero (0) or a blank field means that there is no maximum charge.                                                                                                    |
| Minimum Length (secs), Minimum Volume (data<br>units)           | Sets the minimum volume of time (seconds) or<br>data (data units) which will be charged for a single<br>call, even if the caller uses less time/data.                                                               |
|                                                                 | <b>Tip:</b> This must be a multiple of the billing resolution value or zero.                                                                                                    |
| Expenditure Plan<br>(also listed as Contributes to Expenditure) | Determines whether this CLI-DN contributes to expenditure calculations, and what expenditure plan it contributes to.                                                                                                |
|                                                                 | This field is populated by the <b>Expenditure Plan</b> tab. For more information, see Expenditure Plan.                                                                                                    |
|                                                                 | <b>Tip:</b> When "Does Not Contribute" is selected the CLI-DN is excluded from all expenditure calculations.                                                                                                    |
| Cross Balance Type Cascade                                      | Sets the cross balance type cascade for the CLI-<br>DN tariff. This defines when a cross balance<br>discount may apply, and also the cross balance<br>type cascade to debit for charged calls using this<br>CLI-DN. |
|                                                                 | For more information, see Cross Balance Type Cascades.                                                                                                    |
| Tariff Code                                                     | Sets the tariff code to use for 16KHz charging.                                                                                                    |
|                                                                 | tab in the ACS Resources screen. For more information, see ACS User's Guide.                                                                                                    |
| Tax Plan                                                        | Defines the tax plan to associate with this CLI-DN.                                                                                                    |
|                                                                 | <b>IIP:</b> Iax plans are define on the <b>Tax Plan</b> tab in the Rating Management screen. For more information, see <b>Tax Plan</b> .                                                                            |

| Field                                                     | Description                                                                                                    |  |
|-----------------------------------------------------------|----------------------------------------------------------------------------------------------------|--|
| Mid-call Tariff Change                                    | A switch which controls whether to apply, or stop<br>applying, a discount to a call on this rate after the<br>call has started.                                                                         |  |
|                                                           | <b>Tip:</b> When left deselected, the current discounted or non-discounted rate applies for the entire duration of the call.                                                                            |  |
| Low Credit Notification Config                            | Defines the low credit configuration to use when<br>explaining low credit to a subscriber. See Low<br>Credit Notification Config.                                                                       |  |
| Charge on Reservation Timeout                             | Select this check box to indicate that charging is to be applied for reservations that timeout.                                                                                                    |  |
|                                                           | <b>Note:</b> Charge on timeout will currently only commit used units and not granted units.                                                                                                    |  |
| Reservation Config ID                                     | Select the applicable reservation configuration to use, as defined in the <b>Reservation Config</b> tab.                                                                                                |  |
|                                                           | For more information, see Reservation Config.                                                                                                    |  |
| Billing Resolution (secs) Billing Resolution (data units) | Sets the unit length for billing calls either in seconds (SS) and hundredths of seconds (HH), or units of data. Uses the following format for time: SS.HH.                                              |  |
|                                                           | <b>Example:</b> 1.25 (One and a quarter seconds)                                                                                                    |  |
|                                                           | <b>Tip:</b> The minimum length must be multiples of the billing resolution value.                                                                                                    |  |
| Balance Type Cascade<br>(also listed as Cascade)          | Sets the balance type cascade for the CLI-DN tariff. This field is populated by the records in the <b>Balance Type Cascades</b> tab.                                                                    |  |
|                                                           | For more information, see Balance Type Cascades.                                                                                                    |  |
| Charge Period                                             | Sets the charge period for the CLI-DN tariff. This field is populated by the records in the <b>Charge Periods</b> tab.                                                                                  |  |
|                                                           | <b>Tip:</b> Charge periods that are not attached to a specific rate table are indicated by placing (G) after the charge period name (G for Global).                                                     |  |
| Discount Oct                                              | Por more mormation, see Charge Penous.                                                                                                    |  |
| Discount Set                                              | This field is populated with the available discount sets for the selected rate table.                                                                                                    |  |
|                                                           | For more information, see Discount Sets.                                                                                                    |  |
| Service Id                                                | A text field of up to 15 characters that sets the<br>Service Id to use for the CLI-DN tariff. This field:                                                                                               |  |
|                                                           | <ul> <li>Is required for multi-tariff CLI-DNs (it is used to<br/>identify the separate revenue elements<br/>contained within the whole rate).</li> <li>Is optional for single-tariff CLI-DNs</li> </ul> |  |
| Master Discount                                           | Identifies the tariff for which any associated                                                                                                    |  |
|                                                           | discount will be used to override the global settings<br>as well as the local billing resolution and cascade.                                                                                           |  |
|                                                           | <b>Tip:</b> Only one of the definitions in a multi-tariff CLI-<br>DN may be set to be the master discount tariff.                                                                                       |  |

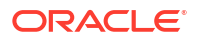
## Using the New/Edit CLI-DN Tariff screen

You use the New and Edit CLI-DN Tariff screen to add new CLI-DN tariffs and edit existing ones.

Like the CLI-DN tab these screens are split into two halves. In the top half of the screen you see:

- The rate table for the CLI-DN
- A tree structure showing the geographical areas assigned to the rate table
- The CLI and DN fields

In the bottom half of the screen you see details of the CLI-DN tariff configuration.

You can expand the view of either half to fill the screen by clicking on the up and down arrows between the two halves:

- To expand the top half of the screen to see more geographical areas, click the down arrow.
- To expand the bottom half of the screen, click the up arrow.

When you add or edit a CLI-DN tariff and your cursor hovers over one of the following fields for two or three seconds, SMS displays the current configuration for the field in a popup window. This alleviates the need to obtain the information from other screens while configuring a CLI-DN tariff:

- Free Call Distribution
- Expenditure Plan
- Cross Balance Type Cascade
- Tariff Code
- Low-Credit Notification Config
- Tax Plan
- Reservation Config
- Balance Type Cascade
- Charge Period
- Discount Set

#### **Related topic**

**Configuring CLI-DN Tariffs** 

### Adding a single tariff CLI-DN

Follow these steps to add a new single tariff CLI-DN.

**Tip:** For more information about a particular field in the New CLI-DN Tariff screen, see CLI-DN tariff fields.

- In the New CLI-DN Tariff screen, with the bottom half of the screen in single-tariff mode, select the CLI area for the tariff from the geography set in the top half of the screen and click Set.
- 2. Select the free **DN** area for the tariff from the geography set and click **Set**.

Configure this record by entering data in the rest of the fields on this screen.
 For more information about the fields on this screen, see CLI-DN tariff fields.

4. Click Save.

**Related topic** 

Configuring CLI-DN Tariffs

# Editing a single tariff CLI-DN

Follow these steps to edit an existing single tariff CLI-DN.

- 1. In the Rating Management window, select the service provider from the **Service Provider** list.
- 2. On the CLI-DN tab, search for the record to edit. See Finding CLI-DN tariffs for details.
- 3. Select the CLI-DN tariff in the table in the bottom half of the screen and click Edit.

**Result:** You see the Edit CLI-DN Tariff screen, with the bottom half of the screen in single-tariff mode.

4. Edit the fields to reflect the changes you need to make.

For more information about the fields in this screen, see CLI-DN tariff fields.

5. Click Save.

### **Related topic**

Configuring CLI-DN Tariffs

# Adding a multi-tariff CLI-DN

Follow these steps to add a new multi-tariff CLI-DN.

**Tip:** For more information about a particular field in the New CLI-DN Tariff screen, see CLI-DN tariff fields.

- 1. In the New CLI-DN Tariff screen, from the geography set in the top half of the screen, select the **CLI** area for the tariff and click **Set**.
- 2. From the geography set select the free DN area for the tariff and click Set.
- 3. Specify values for the rest of the CLI-DN fields as described in Adding a single tariff CLI-DN.

Note: You must enter the Service Id for the CLI-DN tariff.

4. Click More.

Note: The More button becomes enabled when you enter the service Id.

**Result:** You see the New CLI-DN Tariff screen re-displayed in multi-tariff mode. The tariff details you have just entered appear in the first row in the table at the bottom of the screen.

5. Click New.

Result: You see the New Multi-Tariff Charge screen.

- 6. Add a new charge. For details, see Adding a new multi-tariff charge.
- 7. Repeat steps 5 and 6 until all the charges required to complete the configuration for the multi-tariff CLI-DN have been added.

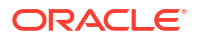

8. Click Save.

**Note:** The **Save** button only becomes enabled when all the required fields for the CLI-DN have been entered correctly.

#### **Related topic**

**Configuring CLI-DN Tariffs** 

### Adding a new multi-tariff charge

Follow these steps to add a new multi-tariff charge to a CLI-DN tariff.

Tip: For more information about a particular field, see CLI-DN tariff fields.

1. In the New Multi-Tariff Charge screen, set the **Billing Resolution** for the charge.

**Note:** The minimum length and low credit warning field values specified for the CLI-DN tariff must be multiples of the billing resolution value.

- 2. Select the Cascade for the charge from the drop down list.
- 3. Select the **Charge Period** for the charge from the drop down list.
- 4. Select the **Discount Set** for the charge from the drop down list.
- 5. Type in the Service Id for the charge.

**Note:** This is a required field.

- 6. If you want to set this charge to be the master discount charge, select the **Master Discount** check box..
- 7. Click Save.

### Editing a multi-tariff CLI-DN

Follow these steps to edit an existing multi-tariff CLI-DN.

- 1. In the Rating Management window, select the service provider from the **Service Provider** list.
- On the CLI-DN tab, search for the record you want to edit. See Finding CLI-DN tariffs for details.
- Select the multi-tariff CLI-DN in the table in the bottom half of the screen and click Edit.
   Tip: A multi-tariff CLI-DN is indicated in the table by a tick in the Multi-Tariffs column.
   Result: You see the Edit CLI-DN Tariff screen in multi-tariff mode.

- 4. Edit the following fields as required:
  - Free Call Disposition
  - Maximum Charge
  - Minimum Length
  - Low Credit Notification Config
  - Charge On Reservation Timeout
  - Expenditure Plan
  - Cross Balance Type Cascade
  - Tariff Code

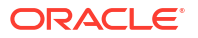

- Tax Plan
- Mid-call Tariff Change
- Reservation Config

For more information about a particular field, see CLI-DN tariff fields.

Tip: You can also reset the CLI and DN fields if required.

- 5. Add additional multi-tariff charges and edit existing multi-tariff charges as required:
  - To add an additional charge, click **New**.

**Result:** You see the New Multi-Tariff Charge screen.

• To edit an existing charge, select it in the table at the bottom of the screen, and click **Edit**.

Result: You see the Edit Multi-Tariff Charge screen.

- 6. In the New/Edit Multi-Tariff Charge screen, specify the multi-tariff charge details as described in Adding a new multi-tariff charge.
- 7. Delete any multi-tariff charges that are no longer required:
  - To delete a charge, select it in the table and click **Delete**.
- 8. Click Save.

#### **Related topic**

Configuring CLI-DN Tariffs

### **Deleting CLI-DNs**

Follow these steps to delete an existing CLI-DN.

**Warning:** When you delete a multi-tariff CLI-DN, then all the multi-tariff charges defined for the CLI-DN are also deleted.

- In the Rating Management window, select the service provider from the Service Provider list.
- 2. On the CLI-DN tab, search for the record to delete. See Finding CLI-DN tariffs for details.
- 3. In the table in the bottom half of the screen, select the record to delete.
- 4. Click Delete.

Result: You see the Delete Confirmation prompt.

5. Click **OK** to delete the record from the database.

**Result:** The record is deleted and you see the CLI-DN Tariff prompt.

6. Click OK.

**Related topic** 

Configuring CLI-DN Tariffs

# Weekly Tariffs

The Weekly tab lets you set up and maintain weekly tariffs for the selected customer. You can:

Assign a cost or volume to specified days of the week

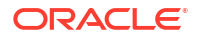

• Assign the tariff to a rate table

**Example:** A tariff may be set up for a rate table so that all calls from 18:00 on Friday to 06:00 on Monday will have a maximum charge of \$5.95.

Weekly tariffs override the basic tariffs that are set for the rate table in the CLI-DN tab.

**Topics:** 

Weekly Tariffs fields

Adding weekly tariffs

Editing weekly tariffs

Deleting weekly tariffs

# Weekly Tariffs fields

This table describes the function of each field.

| Field                           | Description                                                                                                    |
|---------------------------------|----------------------------------------------------------------------------------------------------|
| Rate Table                      | The rate table assigned to this tariff.                                                                                                    |
|                                 | <ul> <li>The drop down list displays all the rate tables<br/>available to the customer.</li> </ul>                                                                                                    |
|                                 | <ul> <li>This field cannot be edited after assigned to<br/>the weekly tariff.</li> </ul>                                                                                                    |
| Discount Sets                   | The discount set assigned to this weekly tariff.                                                                                                    |
|                                 | <b>Tip:</b> The drop down list displays all the discount sets available to the customer.                                                                                                    |
| Start Time (GMT)                | The time and day of the week when this tariff activates.                                                                                                    |
|                                 | Note: This time is in the GMT time zone.                                                                                                    |
| End Time (GMT)                  | The time and day of the week when this tariff stops being active.                                                                                                    |
|                                 | Note: This time is in the GMT time zone.                                                                                                    |
| Discount Period                 | The discount period you want to assign to this weekly tariff.                                                                                                    |
| Maximum Charge                  | The maximum charge that can be applied to any call using this tariff. This value will be in the same currency as selected for the rate table in the <b>Rate Table</b> field. This may be a time based charge or a monetary unit based charge.                    |
|                                 | Warning: If the value in this field is set to 0, calls<br>using this tariff will not be charged. Either the<br>Maximum Charge field must be populated, or both<br>the Initial Discount and the Remaining Discount<br>fields must contain a value greater than 0. |
| Minimum Length (secs/data unit) | The minimum period for which the calls will be charged for using this tariff.                                                                                                    |
|                                 | <b>Note:</b> This value is the minimum length of time or data that will be charged for a single call, even if the caller uses lesser time or data.                                                                                                    |

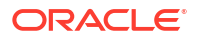

| Field                               | Description                                                                                                    |
|-------------------------------------|----------------------------------------------------------------------------------------------------|
| Billing Resolution (secs/data unit) | The unit length to use for billing calls using this weekly tariff.                                                                                                    |
|                                     | • For time, the unit length is defined in seconds (SS) and hundredths of seconds (HH) using the format: SS.HH                                                                                            |
|                                     | • For data, the unit length is an integer.                                                                                                    |
|                                     | Examples:                                                                                                    |
|                                     | • Telco A, charging by the minute (rounding up to the next full minute) would have this configured as 60.00                                                                                              |
|                                     | • Telco B, charging by the second (rounding up to the next full second) would have this configured as 1.00                                                                                               |
|                                     | • Telco C, charging for each 1000 data units would have this configured as 1000                                                                                                    |
| Low Credit Config                   | The notification template(s) to use when a credit value has reached a trigger value(s). Usually used for low credit warnings. To create or maintain these templates, see Low Credit Notification Config. |
| Cascade                             | The balance type cascade which will be assigned to this weekly tariff.                                                                                                    |
|                                     | <b>Note:</b> This drop down list displays all the balance type cascades available to a customer. To create new balance type cascades, see Balance Type Cascades.                                         |
| Tariff Code                         | The tariff code to use for 16 KHz charging. The tariff codes listed are defined on the <b>Tariff Codes</b> tab in the ACS Resources screen.                                                              |

## Adding weekly tariffs

Follow these steps to add a new weekly tariff.

- **1.** In the Rating Management window, select the service provider from the **Service Provider** list.
- 2. On the Weekly tab, click New.

Result: You see the New Weekly Tariff screen relevant to the billing indicator.

3. Configure this record by entering data in the fields on this screen.

For more information about the fields on this screen, see Weekly Tariffs fields.

4. Click Save.

#### **Related topic**

Weekly Tariffs

# Editing weekly tariffs

Follow these steps to edit an existing weekly tariff.

1. In the Rating Management window, select the service provider from the **Service Provider** list.

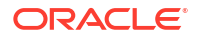

- 2. In the table on the Weekly tab, select the record you want to edit.
- 3. Click Edit.

Result: You see the Edit Weekly Tariff screen relevant to the billing indicator.

4. Edit the fields to reflect the changes you need to make.

For more information about the fields in this screen, see Weekly Tariffs fields.

Note: The Rate Table field is grayed out and cannot be changed.

5. Click Save.

### **Related topic**

Weekly Tariffs

### Deleting weekly tariffs

Follow these steps to delete an existing weekly tariff.

- 1. In the Rating Management window, select the service provider from the **Service Provider** list.
- 2. In the table on the Weekly tab, select the record to delete.
- 3. Click Delete.

Result: You see the Delete Confirmation prompt.

4. Click **OK** to delete the record from the database.

**Result:** The record is deleted and you see the weekly tariff prompt.

5. Click OK.

#### **Related topic**

Weekly Tariffs

# **Holiday Tariffs**

You use the **Holiday** tab to configure holiday tariffs for the service provider and to assign them to rate tables. The billing indicator set for the rate table determines whether the tariff is based on the call length or the data volume. For more information about rate tables, see Rate Tables.

You can configure a holiday tariff for a single day or for a range of days, and you can configure tariffs for multiple time periods within a holiday.

**Example 1:** A holiday tariff could be configured so that all calls on Christmas Day have a 50% discount.

**Example 2:** A holiday tariff could be configured for a three day period that applies a 50% discount at night and a 25% discount during the day.

**Note:** Holiday tariffs override weekly tariffs and the basic tariffs that are set for the rate table in the **CLI-DN** tab.

#### **Topics:**

Holiday Tariffs fields

Adding Holiday Tariffs

Editing holiday tariffs

ORACLE

### Adding Multiple Time Periods to an Existing Holiday Tariff

Deleting holiday tariffs

# Holiday Tariffs fields

This table describes the fields in the New Holiday Tariff and Edit Holiday Tariff dialogs.

| Field            | Description                                                                                                    |
|------------------|----------------------------------------------------------------------------------------------------|
| Rate Table       | The rate table that this tariff is assigned to. All the rate tables that are available to the service provider (ACS customer) appear in the <b>Rate Table</b> list.                                                                                                    |
|                  | <b>Note:</b> After saving a holiday tariff, you can no longer change the rate table assigned to it.                                                                                                    |
| Discount Set     | The discount set assigned to this holiday tariff. All the discount sets that are available to the service provider appear in the <b>Discount Set</b> list.                                                                                                    |
| Holiday          | The holiday set that this tariff applies to.                                                                                                    |
|                  | This list displays all the holiday sets that a service provider can use. For information about creating holiday sets or granting permission to a service provider to use a holiday set, see ACS User's <i>Guide</i> .                                                                    |
| Every Day        | (Optional) Select to specify daily tariffs.                                                                                                    |
|                  | <b>Note:</b> This is the default and must be selected<br>when the holiday period defined in the selected<br>holiday set is for a single day. If you deselect <b>Daily</b><br><b>Tariff</b> , you must specify the start and end month,<br>and start and end day, for the holiday tariff. |
| Start Month      | (Optional) Specifies the first month in which this holiday tariff applies.                                                                                                    |
| Start Day        | (Optional) Specifies the day in the month to start applying this holiday tariff.                                                                                                    |
| Start Time (GMT) | Sets the time of day, in the GMT time zone, when this holiday tariff becomes active.                                                                                                    |
| End Month        | (Optional) Specifies the last month in which this holiday tariff applies.                                                                                                    |
| End Day          | (Optional) Specifies the day in the month to stop applying this holiday tariff.                                                                                                    |
| End Time (GMT)   | Sets the time of day, in the GMT time zone, when this holiday tariff stops being active.                                                                                                    |
| Discount Period  | Sets the discount period for the selected time<br>period, in the local time zone, that you want to<br>assign to this holiday tariff. The discount period<br>determines the percentage discount to apply. See<br>Discount Periods for more information.                                   |

| Field                               | Description                                                                                                    |
|-------------------------------------|----------------------------------------------------------------------------------------------------|
| Maximum Charge                      | (Optional) Sets the maximum charge, in units of<br>the global currency, that you want to apply to any<br>call using this tariff.                                                                                |
|                                     | <b>Note:</b> The symbol for the global currency is displayed next to the <b>Maximum Charge</b> field name.                                                                                                    |
|                                     | Specify a currency value of up to nine digits by using the following format:                                                                                                    |
|                                     | Main_unitsSeparatorSub_units where:                                                                                                    |
|                                     | <ul> <li>Main_units is the currency main units value.<br/>You can specify a value that is up to seven<br/>digits long</li> </ul>                                                                                |
|                                     | <ul> <li>Separator is the separator defined for the<br/>global currency</li> </ul>                                                                                                    |
|                                     | <ul> <li>Sub_units is the currency sub-units value. You can specify a value that is up to two digits long</li> <li>Note: A value of zero (0) or a blank field means that there is no maximum charge.</li> </ul> |
| Minimum Length (secs)               | Sets the minimum length of time (in seconds) or                                                                                                    |
| or<br>Minimum Volume (data unit)    | volume of data (in data units) to charge for calls<br>that use this tariff. If the caller uses less time or<br>data, they are still charged this amount.                                                        |
|                                     | <b>Note:</b> The charge type depends on the billing indicator set for the selected rate table.                                                                                                    |
| Billing Resolution (secs/data unit) | Sets the unit length to use for billing calls using this holiday tariff. For units of:                                                                                                    |
|                                     | <ul> <li>Time, the unit length is defined in seconds SS<br/>and hundredths of seconds HH by using the<br/>format: SS.HH</li> </ul>                                                                              |
|                                     | • Data, the unit length is an integer value.                                                                                                    |
|                                     | Examples:                                                                                                    |
|                                     | to the next full minute) would have this<br>configured as 60.00                                                                                                    |
|                                     | <ul> <li>Telco B, charging by the second (rounding up<br/>to the next full second) would have this<br/>configured as 1.00</li> </ul>                                                                            |
|                                     | <ul> <li>Telco C charging for each 1000 data units<br/>would have this configured as 1000</li> </ul>                                                                                                    |
| Low Credit Config                   | The notification templates to use when a credit value reaches a threshold value for sending low credit warnings. To create or maintain these templates, see Low Credit Notification Config.                     |
| Cascade                             | The balance type cascade to assign to this holiday tariff.                                                                                                    |
|                                     | <b>Note:</b> The <b>Cascade</b> list displays all the balance<br>type cascades available to a service provider. For<br>information about configuring balance type<br>cascades, see Balance Type Cascades.       |
| Tariff Code                         | (Optional) The tariff code to use for 16 KHz charging. You define the available tariff codes on the <b>Tariff Codes</b> tab in the ACS Resources screen.                                                        |

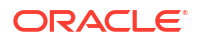

| Field                   | Description                                                                                                    |
|-------------------------|----------------------------------------------------------------------------------------------------|
| Selected holiday period | Displays the holiday period start and end dates,<br>time period start and end times, and a list of the<br>discount periods that have been defined within<br>those dates and times. |

### Adding Holiday Tariffs

Follow these steps to add a new holiday tariff.

- **1.** In the Rating Management window, select the service provider from the **Service Provider** list.
- 2. On the Holiday tab, click New.

The New Holiday Tariff Dialog opens. For information about the holiday tariff fields, see Holiday Tariffs fields.

- 3. Select the rate table, discount set, and holiday set for this tariff.
- 4. Do one of the following:
  - To configure a daily tariff for the holiday, select **Every Day**. The **Every Day** option is automatically selected for holidays that are for only one day, and cannot be changed.
  - To configure a tariff for a specific date range, deselect Every Day and select the date range for the holiday tariff from the lists in the Start Month, Start Day, End Month and End Day fields.
- 5. Select the time period during which this tariff will apply from the lists in the **Start Time** (GMT) and **End Time** (GMT) fields.
- 6. Complete the tariff configuration by performing the following steps:
  - a. Select the holiday discount to apply from the Discount Periods list.
  - **b.** If required, enter values for the maximum charge, minimum length, and billing resolution for this tariff.
  - c. Select the low credit warning notifications to send from the Low Credit Config list.
  - d. Select the balance type cascade to use from the **Cascade** list.
  - e. If you want to send SCI or FCI charging information, select the tariff code to use from the **Tariff Code** list.
- 7. (Optional) If you want to configure additional time periods for this holiday tariff, perform the following steps for each additional period:
  - a. Click Apply.
  - b. Repeat steps 5 and 6.

The configured periods display in the Defined periods list.

**Important:** You must ensure that periods do not overlap when configuring multiple discount periods for a holiday tariff.

8. Click Save.

#### **Related topic**

Holiday Tariffs

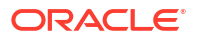

# Editing holiday tariffs

Follow these steps to edit an existing holiday tariff.

**Note:** To configure additional time periods for an existing holiday tariff, see Adding Multiple Time Periods to an Existing Holiday Tariff.

- 1. In the Rating Management window, select the service provider from the **Service Provider** list.
- 2. On the Holiday tab, select the record you want to edit.
- 3. Click Edit.

The Edit Holiday Tariff dialog displays.

4. Edit the fields to reflect the changes you need to make.

For more information about the fields in this screen, see Holiday Tariffs fields.

Note: The Rate Table field is grayed out and cannot be changed.

5. Click Save.

#### Related topic

**Holiday Tariffs** 

### Adding Multiple Time Periods to an Existing Holiday Tariff

Follow these steps to add one or more time periods to an existing holiday tariff.

1. On the Holiday tab, click New.

The **New Holiday Tariff Dialog** opens. For information about the holiday tariff fields, see Holiday Tariffs fields.

2. Select the rate table, discount set, holiday set, and holiday dates for the existing holiday tariff.

The holiday periods that are already defined for the holiday tariff display in the **Defined periods** list.

- Select the time period that you want to add to this tariff from the lists in the Start Time (GMT) and End Time (GMT) fields. Ensure that the time period does not overlap an existing time period.
- 4. Complete the tariff configuration by performing the following steps:
  - a. Select the holiday discount to apply from the Discount Periods list.
  - **b.** If required, enter values for the maximum charge, minimum length, and billing resolution for this tariff.
  - c. Select the low credit warning notifications to send from the Low Credit Config list.
  - d. Select the balance type cascade to use from the Cascade list.
  - e. If you want to send SCI or FCI charging information, select the tariff code to use from the **Tariff Code** list.
- 5. (Optional) For each additional time period that you want to configure, perform the following steps:
  - a. Click Apply.

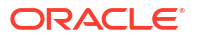

b. Repeat steps 3 and 4.

The configured periods display in the **Defined periods** list.

**Important:** You must ensure that periods do not overlap when configuring multiple discount periods for a holiday tariff.

6. Click Save.

**Related topic** 

Holiday Tariffs

# Deleting holiday tariffs

Follow these steps to delete an existing holiday tariff.

- In the Rating Management window, select the service provider from the Service Provider list.
- 2. In the table on the Holiday tab, select the record to delete.
- 3. Click Delete.

You see the Delete Confirmation prompt.

4. Click **OK** to delete the record from the database.

The record is deleted and you see the Holiday Tariffs prompt.

5. Click OK.

**Related topic** 

**Holiday Tariffs** 

# Named Event

The **Named Event** tab allows you to set up and maintain activities, other than calls, that may incur a charge. The values you specify here are the base values for the events, and may be overridden by values specified in a Named Event Catalogue.

The event may be sending a short text message, a product type swap, a credit transfer, or a connection to recharge facilities. The named events can be changed by the Named Event feature node for that event in the control plan.

### Event subscription

A named event catalogue event subscription is a named event that allows a subscriber to 'subscribe' to an unlimited use of a particular service without being charged during the subscribed period.

As such it will be possible to define a subscribable named event that is charged on first use and sets up a subscription to allow future uses in the subscription period to be charge free.

When this named event is used, an automatic subscription to the service is created which will then follow a normal life cycle.

If the subscription is already active, the user will not pay for the named event until the subscription expires.

**Note:** Event Subscription is not available if the UBE domain does not have 'Charging Management' configured or when there is no UBE domain configured.

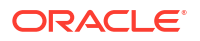

# Balance type cacades

Events can be configured to be billed across multiple balance types in a pro-rata fashion.

**Example:** If the Cash cost for an event is \$10 and the Time cost is 120 seconds, and you only have a cash balance of \$5, then the event would use your remaining \$5, and then 60 seconds to pay for the rest of the event.

# Named Event table

This table describes the content of each table column on the Named Event tab.

| Field                  | Description                                                                                                    |
|------------------------|----------------------------------------------------------------------------------------------------|
| Named Event            | The name of the named event.                                                                                                    |
| Cash Cost (\$)         | The amount which will be charged if using a cash balance to pay for this event.                                                                                                    |
| Time Cost (secs)       | The time that will be charged if using time balance to pay for this event.                                                                                                    |
| Data Cost (data units) | The data units that will be charged if using a data balance to pay for this event.                                                                                                    |
| Unit Cost              | <ul><li>The charge when balance types are not any of:</li><li>Cash</li><li>Time</li><li>Data</li></ul>                                                                                                    |
| Free Event             | Indicates that this event has a zero cost.                                                                                                    |
| Expenditure Plan       | Determines whether this CLI-DN contributes to expenditure calculations, and what expenditure plan it contributes to.                                                                                                    |
|                        | This field is populated by the <b>Expenditure Plan</b> tab. For more information, see Expenditure Plan.                                                                                                    |
| Tax Plan               | The tax plan associated with this named event.                                                                                                    |
|                        | <b>Tip:</b> Tax plans are configured on the <b>Tax Plan</b> tab<br>on the Rating Management screen. For more<br>information, see <b>Tax Plan</b> .                                                                                 |
| Contributes to PD      | Whether or not this named event is included in the promotional destination calculations.                                                                                                    |
| Single Balance         | Whether or not the cost of the event should be taken from a single balance.                                                                                                    |
|                        | Notes:                                                                                                    |
|                        | <ul> <li>If this field is selected and there is no single balance that can cover the entire cost of an event, the event is declined with insufficient credit.</li> <li>If this field is not selected, and providing the</li> </ul> |
|                        | entire cost of the event can be satisfied with<br>the selected cascade, the seconds, cash, data<br>costs and generic units are taken pro-rata as<br>necessary from each balance.                                                   |

# Adding named event sets

Follow these steps to add a new named event set.

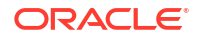

- 1. In the Rating Management window, select the service provider from the **Service Provider** list.
- 2. On the Named Event tab, click New Set.

**Result:** The New Named Event Set screen appears.

- 3. In the Name field, type the name of the new named event set.
- 4. Click Save.

### **Related topic**

Named Event

### Editing named event sets

Follow these steps to edit an existing named event set.

- 1. On the **Named Event** tab, select the named event to edit from the **Event Set** drop down box.
- 2. Click Edit Set.
- 3. Modify the Name as required.
- 4. Click Save.

#### **Related topic**

Named Event

### Deleting named event sets

Follow these steps to delete an existing named event set.

- 1. On the **Named Event** tab, select the named event set to delete from the **Event Set** drop down box.
- 2. Click Delete Set.

Result: You see the Delete Confirmation prompt.

3. Click **OK** to delete the record from the database.

Result: The record is deleted and you see the Named Events prompt.

4. Click OK.

### **Related topic**

Named Event

### Adding named events

Follow these steps to add a new named event to a named event set.

- 1. On the **Named Event** tab, select the required **Event Set** from the drop down box.
- 2. Click New.
- 3. Configure this record by entering data in the fields on this screen.
- 4. Click Save.

### **Related topic**

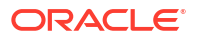

#### Named Event

## Editing named events

Follow these steps to edit an individual named event in a selected named event set.

- 1. On the Named Event tab, select the Event Set from the drop down box.
- 2. In the table on the tab, select the record to edit.
- Click Edit.
- 4. Edit the details as required.
- 5. Click Save.

#### **Related topic**

Named Event

### Deleting named events

Follow these steps to delete an existing named event.

**Note:** When you delete a named event, the named event is automatically removed from any named event catalogues to which it has been allocated.

- 1. On the Named Event tab, select the Event Set from the drop down box.
- 2. Select the record to delete.
- 3. Click Delete.

Result: You see the Delete Confirmation prompt.

4. Click **OK** to delete the record from the database.

Result: You see record deleted confirmation message.

5. Click OK.

#### **Related topic**

Named Event

# **Discount Periods**

A discount period is used to specify the discount percentage to be applied to each charge period, as created in Charge Periods.

Discount periods are used by the weekly and holiday tariffs.

**Topics:** 

Adding discount period sets

Editing discount period sets

Deleting discount period sets

Adding discount periods

Editing discount periods

Deleting discount periods

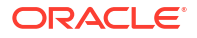

# Adding discount period sets

Follow these steps to add a new discount period set.

- 1. In the Rating Management window, select the service provider from the **Service Provider** list.
- 2. On the **Discount Periods** tab, click **New Set**.

**Result:** You see the New Discount Period Set screen.

- 3. In the Name field, type the name of the new discount period set.
- 4. Click Save.

### **Related** topic

**Discount Periods** 

### Editing discount period sets

Follow these steps to edit an existing discount period set.

- 1. In the Rating Management window, select the service provider from the **Service Provider** list.
- 2. On the **Discount Periods** tab, select the discount period set to edit from the **Discount Period** drop down box.
- 3. Click Edit Set.

**Result:** You see the Edit Discount Period Set screen.

- 4. Modify the Name as required.
- 5. Click Save.

#### **Related topic**

**Discount Periods** 

### Deleting discount period sets

Follow these steps to delete an existing discount period set.

- 1. In the Rating Management window, select the service provider from the **Service Provider** list.
- 2. On the **Discount Periods** tab, select the discount period set to delete from the **Discount Period** drop down box.
- 3. Click Delete Set.

Result: You see the Delete Confirmation prompt.

4. Click **OK** to delete the record from the database.

Result: The record is deleted and you see the Discount Periods prompt.

5. Click OK.

#### **Related topic**

**Discount Periods** 

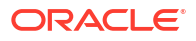

## Adding discount periods

Follow these steps to add a new discount period to a discount period set.

- 1. In the Rating Management window, select the service provider from the **Service Provider** list.
- 2. On the **Discount Periods** tab, select the Discount Period Set from the **Discount Period** drop down box.
- 3. Click New.

**Result:** You see the New Discount Period screen.

The **Period** field will display the amount of time before the charge is initiated.

**Note:** This will already have been populated and cannot be changed. The period will increase by 1 for each new record.

- 4. In the **Percentage Discount** field, enter the numeric percentage of the discount to be applied to the charge period.
- 5. Click Save.

#### **Related topic**

### **Discount Periods**

### Editing discount periods

Follow these steps to edit an individual discount period in an existing discount set.

- 1. In the Rating Management window, select the service provider from the **Service Provider** list.
- 2. On the **Discount Periods** tab, select the **Discount Period** set to edit from the drop down box.
- 3. In the table, select the record to edit.
- 4. Click Edit.

**Result:** You see the Edit Discount Period.

5. Type a new value for the Percentage Discount to be applied to the charge period.

Note: The Period field cannot be edited after the discount period is first saved.

6. Click Save.

#### **Related topic**

**Discount Periods** 

### Deleting discount periods

Follow these steps to delete an existing discount period from a discount set.

- 1. In the Rating Management window, select the service provider from the **Service Provider** list.
- 2. On the **Discount Periods** tab, select the **Discount Period** set from the drop down box.
- 3. Select the record to delete in the table on the tab.

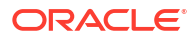

4. Click Delete.

Result: You see the Delete Confirmation prompt.

5. Click **OK** to delete the record from the database.

Result: The record is deleted and you see the Discount Periods prompt.

6. Click OK.

**Related topic** 

**Discount Periods** 

# **Charge Periods**

A charge period controls the charge rates applied to specific periods of time within a call. For example, you may wish to charge a lower-than-standard rate to the first 60 minutes of a call and then charge the full rate to the duration. Charge periods are used by the CLI-DN tariffs.

You may have up to ten charge periods per set, and any number of charge period sets. You may also define one charge period loop per charge period set.

**Note:** Charge period sets may be rate table specific, or global. Global charge period sets will be available to all rate tables when creating CLI-DN mappings.

**Topics:** 

Charge period loops

Adding charge period sets

Editing charge period sets

Deleting charge period sets

Charge period fields

Adding charge periods

Adding a loop period

Editing charge periods

Deleting charge periods

Defining a charge period loop

### Charge period loops

Charge period loops repeat selected charge periods from the set, after the call has been through the normal charge period set. All the charge periods from the set can be included in the loop, however each charge period may only appear in it once.

To define a charge period loop, designate the last charge period in the set as a special 'Loop Period'. You can then:

- Select which charge periods to include in the loop
- Specify the order to apply them in

When you set up a charge period loop, the **Length In Loop** field for each of the included charge periods defines how long each charge period will last during loop processing. If you leave this field blank when defining a new charge period, then the length in loop defaults to the

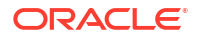

charge period length (that is, the difference between the charge period start time and the start time of the next charge period).

When you edit the start time for a charge period in a charge period loop, the **Length In Loop** field is not automatically updated to reflect the new start time. To change this value, you must edit it manually in the Edit Charge Period screen.

See Adding a loop period and Defining a charge period loop.

# Adding charge period sets

Follow these steps to add a new charge period set.

- 1. In the Rating Management window, select the service provider from the **Service Provider** list.
- 2. On the Charge Periods tab, click New Set.

Result: You see the New Charge Period Set screen.

- 3. In the **Name** field, type the name of the new charge period set.
- 4. If required, select the rate table to use for the charge period from the drop down list.

Tip: The rate tables list is populated by the entries made on the Rate Tables tab.

- 5. If available, select the required Billing Indicator:
  - Time for duration billing rates
  - Data for volume billing rates

**Note:** This can only be done if a rate table is not selected. If a rate table is selected then that rate tables billing indicator is applied and these options are unavailable.

6. Click Save.

Note: Charge periods that do not have a rate table associated with them are global.

### **Related topic**

#### **Charge Periods**

## Editing charge period sets

Follow these steps to edit an existing charge period set.

- 1. In the Rating Management window, select the service provider from the **Service Provider** list.
- 2. On the **Charge Periods** tab, select the charge period set to edit from the list displayed in the table.
- Click Edit Set.

Result: You see the Edit Charge Period Set screen.

- 4. Modify the Name as required.
- 5. If available, select the required Billing Indicator:
  - Time for duration billing rates
  - Data for volume billing rates

**Note:** This can only be done if a rate table is not selected. If a rate table is selected then that rate tables billing indicator is applied and these options are unavailable.

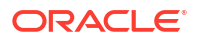

6. Click Save.

### **Related topic**

**Charge Periods** 

# Deleting charge period sets

Follow these steps to delete an existing charge period set.

- 1. In the Rating Management window, select the service provider from the **Service Provider** list.
- 2. On the **Charge Periods** tab, select the charge period set to delete from the list displayed in the table.
- 3. Click Delete Set.

Result: You see the Delete Confirmation prompt.

4. Click **OK** to delete the record from the database.

Result: The record is deleted and you see the charge period prompt.

**Tip:** The charge period set may only be deleted if there are no CLI-DN tariffs that use this set.

5. Click OK.

### **Related topic**

**Charge Periods** 

# Charge period fields

This table describes the function of each field.

| Field                                            | Description                                                                                                    |
|--------------------------------------------------|----------------------------------------------------------------------------------------------------|
| Period Start (secs)<br>Volume Start (data units) | The start time or volume for the charge period. If<br>the charge period set has a loop, then the start<br>time or volume must be before the start time or<br>volume for the loop period. |
|                                                  | This field cannot be edited after the first time it is saved.                                                                                                    |
|                                                  | Allowed values: Positive integers.                                                                                                    |
|                                                  | <b>Tip:</b> There must be one charge period with a period start (secs) or volume start (data units) value of 0 to enable short calls to be charged.                                      |
| Charge ( <i>CurrencyMinor</i> /min or data unit) | The amount which will be charged for this charge period.                                                                                                    |
|                                                  | Allowed values: Positive integers.                                                                                                    |
|                                                  | You can only edit this field if the <b>Loop Period</b> check box is not selected.                                                                                                    |
|                                                  | <b>Note:</b> The record with the highest start period will effectively have no upper limit on its period.                                                                                |
|                                                  | <b>Tip:</b> As this field only defines the cash rate per min or data unit, the time and data rates is always one to one.                                                                 |

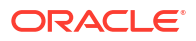

| Field                                           | Description                                                                                                    |
|-------------------------------------------------|----------------------------------------------------------------------------------------------------|
| Loop Period                                     | Defines whether or not this charge period loops.                                                                                                    |
|                                                 | <b>Note:</b> If you select this check box, the values in the <b>Charge (</b> <i>CurrencyMinor</i> <b>/min)</b> and <b>Length in Loop(secs)</b> fields will be cleared.                                                                                                    |
|                                                 | For more information about charge period loops, see Charge period loops.                                                                                                    |
| Length in Loop (secs)<br>Loop Size (data units) | The length of time/volume the charge period will<br>last during loop processing. Only enter a value<br>here if you want the charge period to have a<br>different time/volume length when it is in the loop.                                                                                                    |
|                                                 | Allowed values: Positive integers                                                                                                    |
|                                                 | You can only edit this field if the <b>Loop Period</b> check box is not selected.                                                                                                    |
|                                                 | <b>Note:</b> This field defaults to the charge period<br>length if left blank (that is, the difference between<br>charge period start time/volume and the start time/<br>volume for the next charge period). However, once<br>the charge period has been created, the length in<br>loop value will be unaffected by any changes to the<br>charge period start time/volume. It will maintain its<br>original value. To change the length in loop value,<br>you must edit it in the Edit Charge Period screen. |

# Adding charge periods

Follow these steps to add a new charge period to a charge period set.

- 1. In the Rating Management window, select the service provider from the **Service Provider** list.
- 2. On the **Charge Periods** tab, select the charge period set to add a new charge period to from the list displayed in the table.
- 3. Click New.

**Result:** You see the New Charge Period screen for the relevant billing indicator.

4. Configure this record by entering data in the fields on this screen.

For more information about the fields on this screen, see Charge period fields.

Note: Ensure Loop Period is not selected.

5. Click Save.

### **Related topic**

**Charge Periods** 

### Adding a loop period

Follow these steps to add a loop period to a charge period.

- 1. In the Rating Management window, select the service provider from the **Service Provider** list.
- 2. On the **Charge Periods** tab, select the charge period set to add a loop period to from the list displayed in the table.

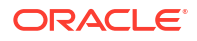

3. Click New.

**Result:** You see the New Charge Period screen for the billing indicator of the charge period set.

- 4. For time charging:
  - In the **Period Start (secs)** field, enter the start time for the loop period
  - This must be after the start time for all other periods in the set

For data charging:

- The Volume Start (data units) field defaults to zero
- 5. Select the Loop Period check box.
- 6. Click Save.

## Editing charge periods

Follow these steps to edit an individual charge period within an existing charge period set.

- 1. In the Rating Management window, select the service provider from the **Service Provider** list.
- 2. On the **Charge Periods** tab, select the charge period set that contains the charge period to edit from the list displayed in the table.
- 3. In the table at the bottom of the Charge Periods tab, select the record to edit.
- 4. Click Edit.

**Result:** You see the Edit Charge Period screen relevant to the billing indicator.

5. Edit the fields to reflect the changes you need to make.

For more information about the fields in this screen, see Charge period fields.

#### Notes:

- The **Period/Volume Start** field cannot be edited in the first charge period created.
- The **Length In Loop** value will be unaffected by any changes to the charge period start time. For more information, see Charge period loops.
- 6. Click Save.

#### **Related topic**

**Charge Periods** 

# Deleting charge periods

Follow these steps to delete an existing charge period from a charge set.

- In the Rating Management window, select the service provider from the Service Provider list.
- 2. On the **Charge Periods** tab, select the charge period set that contains the charge period to edit from the list displayed in the table.
- 3. In the table at the bottom of the **Charge Periods** tab, select the record to delete from the table.
- 4. Click Delete.

**Result:** You see the Delete Confirmation prompt.

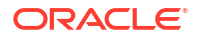

5. Click **OK** to delete the record from the database.

Result: The record is deleted and you see the Charge Periods prompt.

6. Click OK.

**Related topic** 

**Charge Periods** 

# Defining a charge period loop

Follow these steps to define a charge period loop for a charge period set.

- 1. In the Rating Management window, select the service provider from the **Service Provider** list.
- 2. On the Charge Periods tab, select the charge period set.
- 3. Define a loop period for the charge period set as described in Adding a loop period.
- 4. Click Define Loop.

Result: You see the Charge Period Loop screen.

- 5. In the Selected Periods list, specify the charge periods to be in the loop. To:
  - Add a period to the list, select it in the Available Periods list and click Add.
  - Remove a period from the list, select it in the Selected Periods list and click Remove.
- 6. Use the **Up** and **Down** buttons to set the order in which the selected charge periods will be processed in the loop.
- 7. Click Save.

#### **Related topic**

**Charge Periods** 

# **Balance Type Cascades**

The **Balance Type Cascade** tab lets you specify which balance types are to be used, and in what order, to pay for a call. Please see the following examples:

- Standard
  - Promotional Balance
  - General Cash Balance
- Promotional Named Event
  - Free SMS
  - Promotional Balance
  - General Cash Balance

**Tip:** In order to use cascade plans, ensure that ccsNamedEventHandler has been correctly configured. For more information, see *CCS Technical Guide*.

#### **Topics:**

Balance Type Cascade fields

Adding balance type cascades

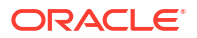

Editing balance type cascades

#### Deleting balance type cascades

# Balance Type Cascade fields

This table describes the function of each field.

| Field                   | Description                                                                                                    |
|-------------------------|----------------------------------------------------------------------------------------------------|
| Name                    | The unique name of the balance type cascade.                                                                               |
| Available Balance Types | The balance types which could be part of the balance type cascade, but are not.                                            |
| Selected Balance Types  | The balance types which are charged when this balance type cascade is used.                                                |
|                         | <b>Note:</b> The balance types are used in the same order they appear in the list, starting with the top and working down. |

### Adding balance type cascades

Follow these steps to add a new balance type cascade.

- 1. In the Rating Management window, select the service provider from the **Service Provider** list.
- 2. On the Balance Type Cascades tab, click New.

Result: You see the New Balance Cascade screen.

3. Configure this record by entering data in the fields on this screen.

For more information about the fields on this screen, see Balance Type Cascade fields.

4. Click Save.

#### **Related topic**

**Balance Type Cascades** 

### Editing balance type cascades

Follow these steps to edit an existing balance type cascade.

- 1. In the Rating Management window, select the service provider from the **Service Provider** list.
- 2. In the grid on the Balance Type Cascades tab, select the record to edit.
- 3. Click Edit.

**Result:** You see the Edit Balance Cascade screen.

4. Edit the fields to reflect the required changes.

For more information about the fields on this screen, see Balance Type Cascade fields.

5. Click Save.

#### **Related topic**

**Balance Type Cascades** 

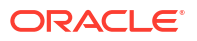

## Deleting balance type cascades

Follow these steps to delete an existing balance type cascade.

- 1. In the Rating Management window, select the service provider from the **Service Provider** list.
- 2. In the table on the Balance Type Cascades tab, select the record to delete.
- 3. Click Delete.

Result: You see the Delete Confirmation prompt.

4. Click OK.

Result: The record is deleted from the database.

**Related topic** 

**Balance Type Cascades** 

# **Expenditure Plan**

The **Expenditure Plan** tab allows you you configure which balance types to include in expenditure plans. You use expenditure plans to determine the contributions to make to expenditure through named events and CLI-DN tariffs.

Only balance types that have been set up to hold expenditure contributions are available for inclusion in expenditure plans. The exact value of the expenditure will be charged to the included balance types.

Note: For named events, the charge is applied to the included balance types as follows:

- For cash only named events, it is only applied to cash expenditure balance types
- For time only named events, it is only applied to time expenditure balance types
- For cash and time named events, it is applied to all expenditure balance types included in the plan

For more information about setting up:

- CLI-DN tariffs which contribute to expenditure plans, see Configuring CLI-DN Tariffs
- Named events which contribute to expenditure plans, see Named Event

#### **Topics:**

**Expenditure Plan fields** 

Adding expenditure plans

Editing expenditure plans

Deleting expenditure plans

### **Expenditure Plan fields**

This table describes the function of each field.

| Field                   | Description                                                                          |
|-------------------------|--------------------------------------------------------------------------------------|
| Name                    | The unique name of the expenditure plan.                                             |
| Available Balance Types | The balance types which could be part of the expenditure plan, but are not.          |
| Selected Balance Types  | The balance types which expenditure attributed to this expenditure plan is added to. |

### Adding expenditure plans

Follow these steps to add a new expenditure plan.

- **1.** In the Rating Management window, select the service provider from the **Service Provider** list.
- 2. On the Expenditure Plan tab, click New.

**Result:** You see the New Expenditure Plan screen.

3. Configure this record by entering data in the fields on this screen.

For more information about the fields on this screen, see Expenditure Plan fields.

4. Click Save.

### **Related topic**

**Expenditure Plan** 

### Editing expenditure plans

Follow these steps to edit an existing expenditure plan.

- 1. In the Rating Management window, select the service provider from the **Service Provider** list.
- 2. In the table on the Expenditure Plan tab, select the record to edit.
- 3. Click Edit.

Result: You see the Edit Expenditure Plan screen.

4. Edit the fields to reflect the changes you need to make.

For more information about the fields in this screen, see Expenditure Plan fields.

5. Click Save.

#### **Related topic**

**Expenditure Plan** 

# Deleting expenditure plans

Follow these steps to delete an existing expenditure plan.

- **1.** In the Rating Management window, select the service provider from the **Service Provider** list.
- 2. In the table on the Expenditure Plan tab, select the record to delete.
- 3. Click Delete.

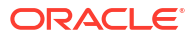

Result: You see the Delete Confirmation prompt.

4. Click **OK** to delete the record from the database.

Result: You see the expenditure plans record successfully deleted prompt.

5. Click OK.

#### **Related topic**

**Expenditure Plan** 

# **Cross Balance Type Cascades**

The **Cross Balance Type Cascade** tab lets you specify which cross balance types are to be used for calculating cross balance type discounts. It also lets you specify the order in which they are used.

The discounts are applied to cash balance types being debited during voice calls. During a call the chargeable balance types that will be used to pay for the call are listed in a balance type cascade.

#### Notes:

- Only cash balance types are discounted. Time or other non-cash balance types cannot be discounted.
- Cross balance type discounts are compounded with any applicable weekly or holiday discounts.

For more information about cross balance types, see Cross balance types.

#### **Topics:**

Rules applying to cross balance type cascades

Cross Balance Type fields

Adding cross balance type cascades

Editing cross balance type cascades

Deleting a cross balance type cascade

# Rules applying to cross balance type cascades

During a call, the balance types in the cross balance type cascade are debited according to the following rules:

- If the first cross balance type to be debited is neither cash nor time, it will be debited by one. There will be no further processing of the cross balance type cascade and no further discounting will be applied.
- 2. If a cash or a time cross balance type currently being debited becomes exhausted and the next cross balance type in the cascade is neither cash nor time, then this next cross balance type will not be debited. There will be no further processing of the cross balance type cascade and no further discounting will be applied.
- **3.** If a cash or a time cross balance type currently being debited becomes exhausted and it is the last cross balance type in the cascade or all the remaining cross balance types are also exhausted, then there will be no further processing of the cross balance type cascade. No further discounting will be applied.

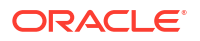

# Cross Balance Type fields

This table describes the function of each field.

| Field                   | Description                                                                                                    |
|-------------------------|----------------------------------------------------------------------------------------------------|
| Name                    | The unique name of the cross balance type.                                                                                 |
| Available Balance Types | The balance types which could be part of the cross balance type, but are not.                                              |
| Selected Balance Types  | The balance types which are used for cross balance type discounts during voice calls which use this cross balance type.    |
|                         | <b>Note:</b> The balance types are used in the same order they appear in the list, starting with the top and working down. |

### Adding cross balance type cascades

Follow these steps to add a new cross balance type cascade.

- **1.** In the Rating Management window, select the service provider from the **Service Provider** list.
- 2. On the Cross Balance Type Cascades tab, click New.

Result: You see the New Cross Balance Cascade screen.

3. Configure this record by entering data in the fields on this screen.

For more information about the fields on this screen, see Cross Balance Type fields.

4. Click Save.

#### **Related topic**

**Cross Balance Type Cascades** 

# Editing cross balance type cascades

Follow these steps to edit an existing cross balance type cascade.

- 1. In the Rating Management window, select the service provider from the **Service Provider** list.
- 2. In the table on the Cross Balance Type Cascades tab, select the record to edit.
- 3. Click Edit.

Result: You see the Edit Cross Balance Cascade screen.

4. Edit the fields to reflect the required changes.

For more information about the fields in this screen, see Cross Balance Type fields.

5. Click Save.

#### **Related topic**

Cross Balance Type Cascades

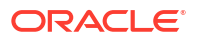

## Deleting a cross balance type cascade

Follow these steps to delete a cross balance type cascade.

- 1. In the Rating Management window, select the service provider from the **Service Provider** list.
- 2. In the table on the Cross Balance Type Cascades tab, select the record to delete.
- 3. Click Delete.

Result: You see the Delete Confirmation prompt.

4. Click OK.

Result: The record is deleted from the database

**Related topic** 

Cross Balance Type Cascades

# **Reservation Config**

The **Reservation Config** tab allows you to configure reservation settings. In the case of, for example, network failure, this allows the debit of known usage from the subscriber's account.

The reservation configurations are used in conjunction with CLI-DN Tariffs. See Configuring CLI-DN Tariffs.

You can enable **Adaptive Reservations** and set**Adaptive Data Parameters** for reservation configurations using this tab. Adaptive Data ensures that when charging data with a DCA, ACS, or CCS:

- The data amount reserved on the VWS equals the amount which the subscriber would consume during the validity time at the current rate of consumption. The reservation size is still subject to upper and lower reservation size limits and the subscriber's available funds.
- The validity time in a Diameter Credit-Control-Answer (CCA) for an idle data session is longer than the validity time for an active data session.
- The validity time with the lowest value is used when a subscriber uses more than a single service concurrently.

Adaptive Reservations updates reservation amounts by comparing a subscriber's usage rate to the reservation configuration and the subscriber's available resources. The following example shows how reservation amounts are determined during a session with variable data usage rates.

**Note:** Access to the **Reservation Config** tab is controlled by user permissions. This tab is only visible to users with the relevant permission. See "Creating User Templates" in *SMS User's Guide*.

## Example

This example shows Adaptive Reservations for a subscriber with varying usage rates during a single data session. The subscriber has sufficient resources for the entire session. Not all configuration fields are shown in this example.

The following table shows the reservation configuration for this example.

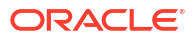

| Field                                       | Configured Value  |
|---------------------------------------------|-------------------|
| Hold Reservation Open (secs)                | 630 seconds       |
| Requested Reservation Chunk (units)         | 100 Units (500Kb) |
| Commit Volume Threshold                     | 100 Units (500Kb) |
| Request Time Threshold                      | 300 seconds       |
| Adaptive Data                               | Check box         |
| Idle Validity Time                          | 300 seconds       |
| Active Validity Time                        | 30 seconds        |
| Minimum Requested Reservation Chunk (units) | 1 Unit (5Kb)      |

Each row in the following table shows the subscriber's usage during the session and the resulting Adaptive Reservations behavior.

| Subscriber Usage                                           | Adaptive Reservations Behavior                                                                                                    |
|------------------------------------------------------------|----------------------------------------------------------------------------------------------------|
| The subscriber initiates a new data session                | The CCS provides a reservation equaling 1 Unit with a validity time of 300 seconds based on the <b>Minimum Requested Reservation Chunk</b> .                                                      |
| The subscriber consumes no data in 5 minutes (300 seconds) | The configured <b>Idle Validity Time</b> is exceeded,<br>triggering usage reporting. Adaptive Reservations<br>determines that the session is idle based on the<br>following calculation:          |
|                                                            | Rate = Units Consumed / Time to<br>Consume                                                                                                    |
|                                                            | Units                                                                                                    |
|                                                            | The usage rate calculated for the example is:                                                                                                    |
|                                                            | 0 units/sec = 0 units / 300 sec                                                                                                    |
|                                                            | Non-usage results in the extension of the existing reservation of 5Kb for 300 seconds. The session is not terminated because the <b>Hold Reservation Open</b> value is configured to 630 seconds. |

| Subscriber Usage                                                                            | Adaptive Reservations Behavior                                                                                                    |
|---------------------------------------------------------------------------------------------|----------------------------------------------------------------------------------------------------|
| The subscriber consumes 1 data unit (5Kb) in 10 seconds.                                    | Adaptive Reservations determines that the session is active based on the following usage rate calculation:                                                                                                    |
|                                                                                             | 0.1 units/sec = 1 unit / 10 sec                                                                                                    |
|                                                                                             | The CCS increases the subscriber's reservation based on the new rate using the following calculation for additional units:                                                                                                    |
|                                                                                             | Additional Units = Rate X Active<br>Validity                                                                                                    |
|                                                                                             | Time                                                                                                    |
|                                                                                             | The existing reservation of 1 unit is augmented with 3 additional units:                                                                                                    |
|                                                                                             | 3 units = 0.1 units/sec X 30 seconds                                                                                                    |
|                                                                                             | The reservation is now 4 units.                                                                                                    |
| The subscriber consumes 3 data units (15Kb) in 1 second before the reservation expires.     | The CCS increases the subscriber's reservation by the number of units calculated using the new rate of:                                                                                                    |
|                                                                                             | 3 units/sec = 3 units / 1 sec                                                                                                    |
|                                                                                             | The existing reservation of 4 units is augmented with 90 additional units:                                                                                                    |
|                                                                                             | 90 units = 3 units/sec X 30 sec                                                                                                    |
|                                                                                             | The reservation is now 94 units.                                                                                                    |
| The subscriber consumes 90 data units (450Kb) in 15 seconds before the reservation expires. | The CCS calculates a new rate of 6 units/sec and increases the reservation by the maximum allowed chunk of 100 units. A reservation size of 180 units (6 X 30) is not allowed because of the <b>Requested Reservation Chunk</b> value is set to 100 units. |
|                                                                                             | The reservation is now 194 units.                                                                                                    |
| The subscriber consumes 60 data units (300Kb) in 30 seconds before the reservation expires. | The CCS performs a mid-session commit of the subscriber's usage because the usage exceeds the <b>Commit Volume Threshold</b> of 100 units. The committed usage at this point totals 154 units (770Kb).                                                     |
|                                                                                             | The CCS calculates a new rate of 2 units/sec and reserves 60 additional units. The reservation now totals 214 units (154 committed units and 60 reserved but not committed units).                                                                         |

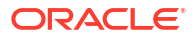

| Subscriber Usage                                                                          | Adaptive Reservations Behavior                                                                                                    |
|-------------------------------------------------------------------------------------------|----------------------------------------------------------------------------------------------------|
| The subscriber consumes 3 data units (15Kb) in 30 seconds before the reservation expires. | The CCS attempts to reserve 3 additional units<br>based on the new data consumption rate. The<br>existing unused reservation of 60 units exceeds the<br>new required amount. In this case, the CCS<br>performs another mid-session commit of the 3 data<br>units used by the subscriber. The committed usage<br>at this point totals 157 units (785Kb). |
|                                                                                           | The reservation adapts to a new value of 3 units with a 30 sec validity time.                                                                                                    |
| The subscriber consumes 2 data units (10Kb) in 15 seconds then terminates the session.    | The CCS commits the 2 used units based on the session termination. The total committed usage for the session is 159 units (795Kb). No outstanding reservations against the subscriber's resource balance for this session exist.                                                                                                    |

# TTC based Rating and Charging

You can disable continuous time rating by de-selecting **Continuous-Time Rating** check box in Reservation Config screen. Once continuous time rating is disabled, rating based on Tariff Time Change (TTC) is activated. This will ensure that any change that would affect the charging that takes place during an ongoing session is considered when consumed units are charged.

- TTC based charging ensures that a time of change in tariff (TTC) is sent out via DCA in CCA (credit-control-answer) messages as applicable.
- When a TTC is sent in CCA messages, it expects before TTC and after TTC usage in CCR-U/CCR-T messages.
- For handling TTC based rating and charging properly, appropriate eserv.config configurations should be present in DIAMETER section. For more information, see *Diameter Control Agent Technical Guide*.

When Continuous-Time Rating is disabled, TTC will be sent out or not is based on the following criteria:

- Favorable: If the rate is going to decrease during an ongoing session, TTC will be sent as the epoch time when the rate change will occur.
- Adverse: If the rate is going to increase during an ongoing session, TTC will not be sent.
- Neutral: If there is no rate change during an ongoing session, TTC will not be sent.

For detecting a change in the rate, following are treated as TTC boundaries:

- Charge Period Change
- Discount (Weekly / Holiday)
- Balance Type Cascade Change
- Balance Bucket Expiry

**Note:** TTC boundaries are not applicable for cross balance cascade change. Normal slab based rating is performed in case of cross balance cascade change.

### About Mid-Session EDR Configuration

You can use the following options to control how partial EDRs are generated:

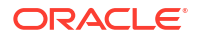

- You can configure to generate partial EDRs by volume.
- You can configure a time interval to generate partial EDRs. For example, you can create a partial EDR every hour. A partial EDR is created even if no volume has been consumed.
- You can configure to generate a partial EDR at a specified time of day based on a configured time zone. For example, an EDR could be generated at midnight. A partial EDR is created even if no volume has been consumed.

Note: This option can result in an increased load on system resources at the designated time.

These configuration options can be used in combination; for example:

- You can create partial EDRs at 100-MB intervals and once a day for the same session.
- You can create partial EDRs based on a time interval and a specified time of day. If both time-based intervals occur at the same time, only one partial EDR is created.

### About Billing Rounding Configuration

You can apply different rating rounding methods to Cash Chargeable Balances and Cash Cross Balances.

The rounding methods that you can apply are:

- Bankers
- Ceiling
- Commercial

By default, Bankers rounding is applied. For detailed information about rating rounding, see Rounding During Rating Calculations.

### **Reservation Config fields**

This table describes the function of the reservation configuration fields.

| Field                        | Description                                                                                                    |
|------------------------------|----------------------------------------------------------------------------------------------------|
| Configuration Name           | The name of the configuration.                                                                                                    |
| Hold Reservation Open (secs) | This value defines the minimum period of time in<br>seconds that can elapse before a reservation will<br>be timed out by the billing engine. If set, this value<br>overrides both the Reservation Period Override<br>(RPO) field in an Initial Reservation, and the<br>Reservation Length Tolerance specified in VWS<br>configuration for the CCS beVWARS Reservation<br>Handler.   |
|                              | Hold Reservation Open is a total figure and not a delta based on the maxReservationLength configured in the <b>eserv.config</b> file on the VWS. This means that if your reservation size is 200 seconds, you need to configure the Hold Reservation Open for a period greater than 200 seconds, otherwise you are going to trigger a timeout during the period of the reservation. |
|                              | <b>Note:</b> If you enable Adaptive Data, this value must be greater than the combined time set in the <b>Request Time Threshold</b> and <b>Idle Validity Time</b> .                                                                                                    |

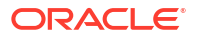

| Field                                      | Description                                                                                                    |
|--------------------------------------------|----------------------------------------------------------------------------------------------------|
| Requested Reservation Chunk (units)        | Requested Reservation Chunk defines the amount<br>that the VWS shall attempt to return upon receipt<br>of a reservation request, assuming that the<br>subscriber has sufficient funds:                                                                                                    |
|                                            | <ul> <li>Upon receipt of an Initial Reservation, the<br/>VWS will attempt to reserve the specified<br/>number of units.</li> </ul>                                                                                                    |
|                                            | <ul> <li>Upon receipt of a Subsequent Reservation<br/>Request (SRR), the VWS will examine the<br/>number of units consumed so far (specified in<br/>the SRR), and then return enough units to<br/>bring the total un-used reservation up to the<br/>Requested Reservation Chunk (RRC) value.<br/>So, the formula used is as follows:</li> </ul> |
|                                            | Reservation MOD RRC)                                                                                                    |
|                                            | <b>Note:</b> The RRC value is subject to precision value, depending on the switch used, specified in IR REQ. For example, if the UATB node is configured for a:                                                                                                    |
|                                            | <ul> <li>CS2 (CAMEL) switch, it sends an IR REQ with<br/>"[PREC] = 'TEN'", which results in beVWARS<br/>returning a reservation with the value = 10 x<br/><rrc value="">.</rrc></li> </ul>                                                                                                    |
|                                            | <ul> <li>Nokia switch, it uses the configured RRC value.</li> </ul>                                                                                                    |
| Commit Volume Threshold                    | Any non-committed time, that has been confirmed<br>as being used, will be committed once the total<br>goes above this threshold.                                                                                                    |
|                                            | <b>Note:</b> This field is active when the <b>Enabled</b> check box has been selected.                                                                                                    |
| Request Time Threshold                     | UATB can decide not to request more funds if there<br>is enough of the reservation remaining. If however,<br>the Request Time Threshold is reached, then an<br>SR will be sent regardless. Its purpose is to stop<br>the reservation expiring on the VWS.                                                                                       |
|                                            | <b>Note:</b> This field is active when the <b>Enabled</b> check box has been selected.                                                                                                    |
| Go Greedy Reservation Length Limit (units) | If less than this number of units would be returned<br>for the reservation, return the total number of units<br>available instead.                                                                                                    |
|                                            | <b>Note:</b> Selecting the <b>Use Global</b> check box defaults the limit to the <b>greedyReservationLengthLimit</b> value configured in the <b>eserv.config</b> file.                                                                                                    |
| Continuous-Time Rating                     | Whether to use continuous time rating or Tariff-<br>Time-Change (TTC) based rating. By default this<br>check box is selected.                                                                                                    |
|                                            | Un-check this check box to enable TTC based rating.                                                                                                    |

| Field                                       | Description                                                                                                    |
|---------------------------------------------|----------------------------------------------------------------------------------------------------|
| Adaptive Data                               | Whether to use the Adaptive Data parameters configured in the following fields for Adaptive Reservations.                                                                                                    |
|                                             | <b>Note</b> : If you enable Adaptive Reservations, you must also provide a value greater than zero for the <b>Commit Volume Threshold</b> and select the <b>Enabled</b> check box for this field. Enabling a commit volume threshold allows reservation to be committed in the middle of active sessions when the threshold is reached. This behavior is required when using Adaptive Reservations. |
| Dynamic Quota                               | Whether to use Dynamic Quota.                                                                                                    |
| Idle Validity Time                          | The validity time (in seconds) to send to DCA if the connection is idle.                                                                                                    |
|                                             | The connection is idle if one of the following is true:                                                                                                    |
|                                             | No data has been used yet.                                                                                                    |
|                                             | <ul> <li>The data used last period is less than the<br/>Minimum Requested Reservation Chunk.</li> <li>The length of the last session is less than the<br/>Idle Validity Time.</li> </ul>                                                                                                    |
|                                             | A value of <b>0</b> means do not send validityTime in the<br>Diameter CCA message. When configured this<br>way, the Gateway GPRS Support Node (GGSN)<br>chooses the validity time.                                                                                                    |
| Active Validity Time                        | The validity time (in seconds) to send the DCA if<br>the connection is active. See <b>Idle Validity Time</b> for<br>how an idle session is defined.                                                                                                    |
|                                             | A value of <b>0</b> means do not send validityTime in the Diameter CCA message. When configured this way, the GGSN chooses the validity time.                                                                                                    |
| Minimum Requested Reservation Chunk (units) | The minimum reservation size in units.                                                                                                    |
|                                             | If a value of <b>0</b> is used, the adaptive data parameters are turned off.                                                                                                    |
| Mid-Session EDRs                            | Enables the feature.                                                                                                    |
| Commit Time Threshold                       | This defines the amount of time at which point a partial EDR is produced (Duration of time since the last commit is greater than the Commit Time Threshold).                                                                                                    |
| Commit Time                                 | This defines a specific time to create a partial EDR, according to the configured time zone.                                                                                                    |
| Timezone                                    | The time zone to use for the commit time.                                                                                                    |
| Billing Rounding                            | Selecting the <b>Default</b> check box disables the fields<br>in the Rounding Parameters group and uses the<br>default rounding method, which is Bankers<br>rounding.                                                                                                    |
| System Currency Base                        | This field displays the configured system currency<br>base (which is chosen at installation time). The<br>value signifies the order of magnitude of the<br>"subunits" used in rating calculations, and<br>determines the number of rounding decimal places<br>available in the <b>Decimal Places</b> field.                                                                                         |

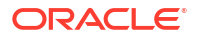

| Field           | Description                                                                                                    |
|-----------------|----------------------------------------------------------------------------------------------------|
| Rounding Method | The rounding method to use for rating. The available rounding methods are:                                                                                              |
|                 | Bankers: Rounds to the nearest subunit.<br>Values x.5 are rounded to the nearest even<br>small.                                                                         |
|                 | • <b>Ceiling</b> : Rounds upwards. Rounding granularity is determined by a rounding factor, RF, derived from the number of decimal places.                              |
|                 | • <b>Commercial</b> : Rounds to the nearest subunits.<br>Values x.5 are rounded towards infinity. For<br>example, x.5 is rounded to x+1 and -x.5 is<br>rounded to -x-1. |
| Decimal Places  | The number of decimal places to use for rounding.<br>The available decimal places in this field is<br>determined by the system currency base.                           |
|                 | <b>Note</b> : This field is enabled only when <b>Ceiling</b> is selected as the rounding method to use.                                                                 |

# Adding a reservation config

Follow these steps to add a reservation config.

1. On the Reservation Config tab, click New.

Result: The New Reservation Config screen appears.

- 2. Fill in the fields, as described in Reservation Config fields.
- 3. Click Save.

### **Related topic**

**Reservation Config** 

# Editing a reservation config

Follow these steps to edit a reservation config.

- 1. In the table on the Reservation Config tab, select the record to edit.
- 2. Click Edit or Double-click on the record.

Result: The Edit Reservation Config screen appears.

- 3. Edit the details as described in Reservation Config fields.
- 4. Click Save.

### **Related topic**

**Reservation Config** 

# Deleting a reservation config

Follow these steps to delete an existing Reservation config.

1. In the table in the **Reservation Config** tab, select the record to delete.

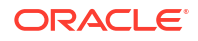
2. Click Delete.

Result: You see the Delete Confirmation prompt.

3. Click **OK** to delete the record from the database.

**Result:** The record is deleted and you see the Reservation Config success message.

4. Click OK.

#### **Related topic**

**Reservation Config** 

# Low Credit Notification Config

The **Low Credit Notification Config** tab allows for notifications to be sent based on credit values.

These notifications are messages; to configure a 'beep'' notification, see CCS Feature Nodes - UATB node configuration.

The low credit threshold configured in these screens control **when** the beep would be played, the macro node controls **if** it should be played.

### Low Credit Notification Config fields

This table describes the function of each field.

| Field                 | Description                                                                                                    |
|-----------------------|----------------------------------------------------------------------------------------------------|
| Name                  | The unique low credit notification config name.                                                                                                    |
| Low Balance Threshold | The threshold value that will trigger the notification.<br>Setting this to less than 30 seconds can result in<br>the in-band low credit tone not being generated.<br>Some network equipment, or signaling<br>implementations, use a fixed warning period of 30<br>seconds and anything less than that turns the tone<br>off. |
| DAP Operation         | The name of the DAP operation to use for this notification. This list is configured in the DAP application SMS screen at <b>SMS &gt; Services &gt; DAP &gt; Resources</b> then <b>Operations</b> tab. For more information about DAP see <i>Data Access Pack User's and Technical Guide</i> .                                |
| Suppress DAP          | Suppress DAP or not indicator location. This is a boolean profile tag for this customer, which if set to True will suppress the DAP notification. Profile tags are configured in SMS > ACS Service > Configuration > Profile Tag Details tab.                                                                                |
| Notification Template | The notification template to use for this notification.<br>This list is configured in SMS > ACS Service ><br>Configuration > Notifications tab.                                                                                                    |

### Adding a Low Credit Notification Config

Follow these steps to add a low credit notification item.

1. In the Rating Management screen, select the **Service Provider** from the drop down box.

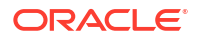

2. Select the Low Credit Notification Config tab and click New.

Result: You see the New Low Credit Notification Config screen.

3. Configure this record by entering data in the fields or selecting from the drop down lists on this screen.

For more information about the fields on this screen, see Low Credit Notification Config fields.

Note: The Suppress DAP list becomes available when a DAP operation is selected.

4. Click Save.

#### **Related topic**

Low Credit Notification Config

### Editing a Low Credit Notification Config

Follow these steps to edit a low credit notification item.

- 1. In the Rating Management screen, select the Service Provider from the drop down box.
- 2. Select the Low Credit Notification Config tab.
- Select a config record and click Edit or double-click on a config record.
   Result: You see the Edit Low Credit Notification Config screen.
- Edit the details as described in Low Credit Notification Config fields.
   Note: The Suppress DAP list becomes available when a DAP operation is selected.
- 5. Click Save.

#### **Related topic**

Low Credit Notification Config

### Deleting a Low Credit Notification Config

Follow these steps to delete an existing Low Credit Notification Config.

- 1. In the table in the Low Credit Notification Config tab, select the record to delete.
- 2. Click Delete.

Result: You see the Delete Confirmation prompt.

3. Click **OK** to delete the record from the database.

**Result:** The record is deleted and you see the Low Credit Notification Config success message.

4. Click OK.

#### **Related topic**

Low Credit Notification Config

# Tax Plan

The **Tax Plan** tab lets you set up and maintain tax plans. Tax plans are used in calculating the tax component of charges and recharges in Prepaid Charging.

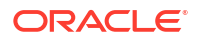

Online charging transactions use tax plans to:

- Acquire the tax amount to be applied to the charging activity
- Calculate tax as inclusive to the charging definitions
- Calculate tax as additional to the charging definitions.

A tax plan is a name that can be referenced in rating, much like rate tables. Definitions of how to calculate the tax for charges/credits with the tax plan will use the definitions associated with this plan.

### Applying tax

Currently, tax can be applied at three points during the charging transaction:

- Session rating
- Named event rating
- Redemption voucher or promotional

Tax information is reported in the corresponding EDR and a tax report is made available indicating the tax liability for the platform.

### Session rating

Session rating (such as voice calls) use the CLI-DN rating tables. A single tax plan can be optionally associated with each CLI-DN mapping. This tax plan applies to all the tariffs of a multi-tariff CLI-DN. For mid-tariff moment changes, the tax plan associated with each of the CLI-DN mappings applies only to that part of the cost.

#### Example:

If after 10 minutes of a 15 minute call, the tariff plan changes from T1 to T2, the tax plan for T1 will only apply to the cash costs for the first 10 minutes, while the tax plan associated with T2 will apply for the last five minutes.

Note: Tax is calculated only for cash balance types of CLI-DN mappings.

### Named event

Named event rating for SMSes or one-off charges use the named event rating tables. A single tax plan can be optionally associated with each named event base definition.

This tax plan applies only to the cash cost of a named event.

### Computation methods

Each tax plan can to be configured to calculate the associated tax definitions using one of the following methods:

- Compound
- Cumulative

### Compound tax

In the compound method, multiple tax definitions are calculated by applying the tax percentage to each subtotal obtained during the computation.

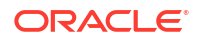

Tax amount is initially calculated on the initial cost and subtotaled. The second tax is then applied to this subtotal and the process is repeated for each additional tax definition in the tax plan. This addition to the original amount means the tax is itself taxed in the compound method.

#### Example:

Tax plan (T1) has the two tax definitions linked to it:

TD1\_1: 20%

TD1\_2: 10%

Now if a \$100 charge were to be taxed using the *compound* method the following calculation would occur:

\$100 \* 20/100 = \$20

Sub Total: \$120

\$120 \* 10/100 = \$12

Total: \$132

### Cumulative tax

Cumulative tax is calculated on the base charge and all the tax amounts are added together at the end. This makes no difference for a tax plan with a single tax definition in it.

#### Example:

Tax plan (T1) has the two tax definitions linked to it:

TD1\_1: 20%

TD1\_2: 10%

Now if a \$100 charge were to be taxed using the *cumulative* method the following calculation would occur:

\$100 \* 20/100 = \$20

\$100 \* 10/100 = \$10

**Total:** \$100 + \$20 + \$10 = \$130

### Tax Plan fields

This table describes the function of each field.

| Field | Description                                                                                                    |
|-------|----------------------------------------------------------------------------------------------------|
| Name  | The name of the tax plan.                                                                                                    |
|       | Notes:                                                                                                    |
|       | <ul> <li>Tax plan names must be unique within a customer's set of tax plans.</li> <li>Special characters and case do not make a distinction between names.</li> <li>This is a mandatory field.</li> </ul> |

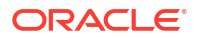

| Field          | Description                                                                                                    |
|----------------|----------------------------------------------------------------------------------------------------|
| Inclusive      | Selecting this check box indicates the tax plan is of type inclusive, that is, the tax is already included in the cost.                                |
| Combine Method | Indicates how multiple tax definitions are calculated for a single tax plan. Select one of:                                                            |
|                | • <b>Compound:</b> each definition is calculated on the subsequent total.                                                                              |
|                | Cumulative: each definition is calculated on<br>the base charge and tax amounts added.<br>See Compound tax and Cumulative tax for more<br>information. |
| EDR Tag        | Name used to identify this tax plan in an EDR.                                                                                                    |

### Adding tax plans

Follow these steps to add a new tax plan.

- 1. In the Rating Management window, select the service provider from the **Service Provider** list.
- 2. On the Tax Plan tab, click New.

Result: You see the New Tax Plan screen.

Configure this record by entering data in the fields on this screen.
 For more information about the fields on this screen, see Tax Plan fields.

To add tax definitions to the plan, see Adding tax definitions.

4. Click Save.

#### **Related topic**

#### Tax Plan

### Editing tax plans

Follow these steps to edit an existing Tax Plan.

- 1. In the Rating Management window, select the service provider from the **Service Provider** list.
- 2. In the table on the Tax Plan tab, select the record to edit.
- 3. Click Edit.

**Result:** You see the Edit Tax Plan screen.

4. Configure this record by entering data in the fields on this screen.

For more information about the fields on this screen, see Tax Plan fields.

To add tax definitions to the plan, see Editing tax definitions.

5. Click Save.

#### **Related topic**

Tax Plan

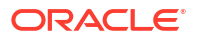

### Deleting tax plans

Follow these steps to remove a tax plan.

- 1. In the Rating Management window, select the service provider from the **Service Provider** list.
- In the table on the Tax Plan tab, select the record to delete and click Delete.
   Result: You see the Delete Confirmation prompt.
- 3. Click **OK** to delete the record from the database.

#### **Related topic**

Tax Plan

### Adding tax definitions

Follow these steps to add a new tax definition.

1. On the New or the Edit Tax Plan screen, click **New**.

Result: You see the New Tax Definition screen.

2. Configure this record by entering data in the fields on this screen.

For more information about the fields on this screen, see Tax plan definition fields.

3. Click Save.

**Result:** You will be returned to the Tax Plan screen and the new record will be displayed in the **Tax Definitions** table.

#### **Related topic**

Tax Plan

### Tax definitions

Tax definitions define the actual percentage of the tax to be applied. The final amount of tax payable is dependent on the calculation method defined in the tax plan and the available account balances. The tax is only applied to cash balances and costs.

A tax plan can have multiple tax definitions associated to it.

### Tax plan definition fields

This table describes the function of each field.

Note: All fields are mandatory.

| Field | Description                          |
|-------|--------------------------------------|
| Name  | A unique name of the tax definition. |

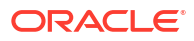

| Field      | Description                                                                                                    |
|------------|----------------------------------------------------------------------------------------------------|
| Percentage | The actual tax percentage to be applied.                                                                          |
|            | Notes:                                                                                                    |
|            | <ul> <li>Tax plan names must be unique within a<br/>customer's set of tax plans.</li> </ul>                       |
|            | <ul> <li>Percentage figures can include up to two decimal places.</li> </ul>                                      |
|            | Allowed range is within 0 to 100.                                                                                 |
| EDR Tag    | Name used to identify this tax definition in an EDR.<br>An abbreviated tax definition name appears in the<br>EDR. |

### Editing tax definitions

Follow these steps to edit an existing tax definition.

- In the New or the Edit Tax Plan screen, select the tax plan in the table and click Edit.
   Result: You see the Edit Tax Definition screen.
- 2. Configure this record by entering data in the fields on this screen.

For more information about the fields on this screen, see Tax plan definition fields.

3. Click Save.

**Result:** You will be returned to the Edit Tax Plan screen and the new record will be displayed in the **Tax Definitions** table.

#### **Related topic**

Tax Plan

### Deleting tax definitions

Follow these steps to delete an existing tax definition.

- In the New or the Edit Tax Plan screen, select the tax plan in the table and click Delete.
   Result: You see the Delete Confirmation prompt.
- 2. Click **OK** to delete the record from the database.

#### **Related topic**

Tax Plan

# Dynamic Quota Config

Dynamic Quota configurations are used to manage quota reservation. The VT (Validity Time), QHT (Quota Holding Time), and VQT (Volume Quota Threshold) are configurable based on the reservation configuration being used.

- Quota Holding Time (QHT) How long a granted-quota is allowed to be idle before the reservation is needed to be released.
- Volume Quota Thresholds (VQT) How much before the full consumption of the granted quota should the client request more.

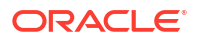

When Dynamic Quota is enabled, the configured value of QHT and VQT are sent in CCA (credit-control-answer) messages.

#### Note:

- One Reservation Config can be associated to only one Dynamic Quota set.
- To enable Dynamic Quota set creation for any Reservation Config, Dynamic Quota check box for the same should be selected. By default, Dynamic Quota is disabled for any Reservation Config.

#### **Topics:**

Adding dynamic quota sets

Editing dynamic quota sets

Deleting dynamic quota sets

Dynamic Quota fields

Adding dynamic quota

Editing dynamic quota

Deleting dynamic quota

### Adding dynamic quota sets

Follow these steps to add a new dynamic quota set.

- 1. In the Rating Management window, select the service provider from the Service Provider list.
- 2. On the Dynamic Quota Config tab, click New Set.

Result: You see the New Dynamic Quota Set screen.

- 3. In the Name field, type the name of the new dynamic quota set.
- 4. Select the reservation configuration from the Res Config drop down list.

**Tip:** The Res Config shows only those Reservation Configurations for which dynamic quota is enabled and there are no dynamic quota already created for it.

5. In the Validity Time (Secs) field, enter the validity time.

**Tip:** This validity time is used in all outgoing CCA messages, when dynamic quota is enabled.

If TTC (charging based on Tariff Time Change) modifies validity time, then same is sent out and this configuration is not used.

6. In the Quota Holding Time (Secs) field, enter the quota holding time.

Note: If this field is left blank, then QHT will not be sent in the outgoing messages.

7. Click Save.

**Note:** Dynamic quota that do not have a reservation config associated with them are global.

#### **Related topic**

Dynamic Quota Config

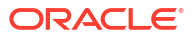

### Editing dynamic quota sets

Follow these steps to edit an existing dynamic quota set.

- 1. In the Rating Management window, select the service provider from the Service Provider list.
- 2. On the **Dynamic Quota Config** tab, select the dynamic quota set to edit from the list displayed in the table.
- 3. Click Edit Set.

**Result:** You see the Edit Dynamic Quota Set screen.

- 4. Modify the **Name** as required.
- 5. Modify the Validity Time (Secs) as required.
- 6. Modify the Quota Holding Time (Secs) as required.
- 7. Click Save.

#### Related topic

#### Dynamic Quota Config

### Deleting dynamic quota sets

Follow these steps to delete an existing Dynamic Quota set.

- **1.** In the Rating Management window, select the service provider from the Service Provider list.
- 2. On the **Dynamic Quota Config** tab, select the dynamic quota set to delete from the list displayed in the table.
- 3. Click **Delete Set**.

**Result:** You see the Delete Confirmation prompt.

4. Click **OK** to delete the record from the database.

Result: The record is deleted and you see the Dynamic Quota prompt.

5. Click OK.

#### **Related topic**

Dynamic Quota Config

# Dynamic Quota fields

This table describes the function of each field.

| Field                     | Description                                                                            |
|---------------------------|----------------------------------------------------------------------------------------|
| Volume Start (data units) | Start of the range for a Volume Quota Threshold.<br>Allowed values: Positive integers. |
| Volume End (data units)   | End of the range for a Volume Quota Threshold.<br>Allowed values: Positive integers.   |

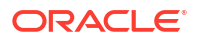

| Field                               | Description                                                                                          |
|-------------------------------------|----------------------------------------------------------------------------------------------------|
| Volume Quota Threshold (data units) | Volume Quota Threshold to be sent when the granted data units are between Volume Start & Volume End. |
|                                     | Allowed values: Positive integers.                                                                   |
|                                     | <b>Tip:</b> Specify a value greater than or equal to Volume Start and less than Volume End.          |

### Adding dynamic quota

Follow these steps to add a new Dynamic Quota..

- 1. In the Rating Management window, select the service provider from the Service Provider list.
- 2. On the **Dynamic Quota Config** tab, select a dynamic quota set from the list displayed in the table to add a new dynamic quota to.
- 3. Click New.

**Result:** You see the New Dynamic Quota screen for the relevant dynamic quota set.

4. Configure this record by entering data in the fields on this screen.

For more information about the fields on this screen, see Dynamic Quota fields.

5. Click Save.

#### **Related topic**

Dynamic Quota Config

### Editing dynamic quota

Follow these steps to edit an existing Dynamic Quota..

- 1. In the Rating Management window, select the service provider from the Service Provider list.
- 2. On the **Dynamic Quota Config** tab, select the dynamic quota set that contains the dynamic quota to edit from the list displayed in the table.
- 3. In the table at the bottom of the **Dynamic Quota Config** tab, select the record to edit.
- 4. Click Edit.

Result: You see the Edit Dynamic Quota screen corresponding to the dynamic quota set.

5. Edit the fields to reflect the changes you need to make.

For more information about the fields in this screen, see Dynamic Quota fields.

6. Click Save.

#### **Related topic**

#### Dynamic Quota Config

### Deleting dynamic quota

Follow these steps to delete an existing dynamic quota.

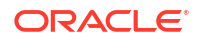

- 1. In the Rating Management window, select the service provider from the Service Provider list.
- 2. On the **Dynamic Quota Config** tab, select the dynamic quota set that contains the dynamic quota to delete from the list displayed in the table.
- 3. In the table at the bottom of the **Dynamic Quota Config** tab, select the record to delete.
- 4. Click Delete.

Result: You see the Delete Confirmation prompt.

5. Click **OK** to delete the record from the database.

Result: The record is deleted and you see the Dynamic Quota prompt.

6. Click OK.

#### **Related topic**

Dynamic Quota Config

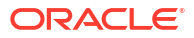

# 7 Rating Management - Named Event Catalogues

This chapter explains how to configure named event catalogues.

This chapter contains the following topics.

Named Event Catalogue

Named Events Table

Event Details

Named Event Overrides Grid

Configuring Overrides

Time Periods

Importing and Exporting Named Event Catalogues

# Named Event Catalogue

A named event catalogue defines a list of named events and their overrides. On the **Named Event Catalogue** tab you can configure:

- The list of named events to include in the current catalogue
- General event overrides
- · Time based event overrides, for example to cover holiday periods

**Note:** An override defines a period of time when the costs associated with the named event will be different or when the named event may be allowed or barred.

### Tariff plan

You assign a named event catalogue to a tariff plan using the tariff plan selector. The named events included (and allowed) in the catalogue will then be available to all the product types that use this tariff plan.

When you assign a catalogue to a tariff plan, this also sets the date when the named event catalogue will become active.

For more information on the tariff plan selector, see Tariff Plan Selector.

Note: You can assign the same named event catalogue to more than one tariff plan.

### Default catalogue

The default catalogue defines the default list of named events and event overrides. A product type will use the default catalogue if there is no tariff plan selector entry for the product type's tariff plan at the current time.

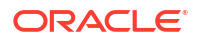

You can choose to include the default catalogue configuration in a named event catalogue by selecting the **Include Default** option.

If the current catalogue includes the default catalogue configuration, then the default configuration for the included events will be used unless specifically overridden by the configuration in the current catalogue.

### Event rules

An event included in the named event catalogue can be either allowed or barred. This will depend on the overrides configured for the event.

Here are the rules used to determine whether or not an event will be allowed.

- 1. If no overrides have been configured for the event then it will be allowed by default.
- 2. If there is a general override in the current catalogue allowing the event then it will be allowed.
- 3. If there is a general override in the current catalogue barring the event then it will be barred.
- 4. If any time based overrides have been configured for the event to allow it or bar it, then the event will be either allowed or barred during the specified time period.

Here are the additional rules applying to the event if the default catalogue is included in the current catalogue:

- 1. The event will be barred if there is no general override in the current catalogue and there is a default general override barring the event.
- 2. A default time based override will override a general override in both the default and the current catalogue. This means that if any default time based overrides have been configured for the event to allow it or bar it, then the event will be either allowed or barred during the specified time period.
- 3. If a time based override has been configured for the same period in the default catalogue and in the current catalogue, then the override in the current catalogue will take precedence.

### Named Event Catalogue tab columns

This table describes the content of each column.

| Field             | Description                                                                    |
|-------------------|--------------------------------------------------------------------------------|
| Name              | The catalogue name.                                                            |
|                   | <b>Note:</b> The first catalogue in the list is the current default catalogue. |
| Default Catalogue | Flag to indicate which is the default catalogue.                               |
| Include Default   | Flag to indicate if the this catalogue also includes the default catalogue.    |
| Use Holiday Set   | The name of a Holiday set when one is used in this catalogue.                  |

### Setting the default named event catalogue

Follow these steps to set the default named event catalogue.

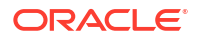

- In the Rating Management window, select the service provider from the Service Provider list.
- 2. In the table on the **Named Event Catalogue** tab, select the named event catalogue that you want to make into the default.

**Note:** You must choose a named event catalogue which has the **Include Default** column set to 'No'.

3. Click Make Default.

Result: You see the Confirm Change Default Catalogue prompt.

4. Click Yes to confirm.

**Result:** The **Named Event Catalogue** table will be refreshed and the new default catalogue will be highlighted in bold at the top of the list.

### Copying named event catalogues

You can copy the configuration for a named event catalogue to a new catalogue. This will copy:

- The include default value
- The use holiday set value
- Included named events
- Allow in catalogue values
- Event override configuration

Follow these steps to copy a named event catalogue.

- 1. In the Rating Management window, select the service provider from the **Service Provider** list.
- 2. On the Named Event Catalogue tab, select the catalogue to copy.
- 3. Click Copy.

**Result:** You see the Copy Existing Named Event Catalogue screen. The name of the catalogue you are copying is displayed in the screen.

- In the Name field, type the name you want to use for the new catalogue that will be created by the copy process.
- 5. Click Copy.

**Result:** The catalogue and its configuration is copied to the new name. The **Named Event Catalogue** tab is refreshed and you see the new catalogue listed on the tab.

### Deleting named event catalogues

Follow these steps to delete a named event catalogue.

- 1. In the Rating Management window, select the service provider from the **Service Provider** list.
- 2. On the Named Event Catalogue tab, select the catalogue to delete.

Note: You may not delete any of:

- The default catalogue
- Any catalogue that has been associated with a tariff plan on the Tariff Plan Selector tab.

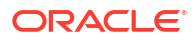

3. Click Delete.

**Result:** You see the Delete Confirmation prompt.

4. Click Ok.

**Result:** The catalogue is removed from any named event records included in the catalogue and the catalogue is deleted.

## Named Event Catalogue fields

These tables describe the function of each field on the New and the Edit Named Event Catalogue screens.

| Field           | Description                                                                                                    |
|-----------------|----------------------------------------------------------------------------------------------------|
| Name            | The name of the named event catalogue.                                                                                                    |
| Include Default | Select this check box to automatically include the<br>named events and event overrides from the default<br>named event catalogue in this named event<br>catalogue.                            |
| Use Holiday Set | The Holiday Set to use for time based overrides.                                                                                                    |
|                 | This field is populated by the <b>Holiday</b> tab. For more information, see Holiday Tariffs.                                                                                                 |
|                 | <b>Note:</b> When set to "None" you will only be able to specify time based overrides for weekly and daily periods. You will not be able to specify time based overrides for holiday periods. |

### **Display Filters**

| Field                | Description                                                                                                    |
|----------------------|----------------------------------------------------------------------------------------------------|
| Event Sets           | Filters the named events listed in the <b>Named</b><br><b>Events</b> table based on the selected event set.<br>When "All Sets" is selected, all the event sets<br>configured for the current service provider will be<br>listed.<br>This field is populated by the <b>Named Event</b> tab.<br>For more information, see <b>Named Event</b> .                                                                                                    |
| Event Name           | The name of the specific event to search for in the selected event set.                                                                                                    |
| Include In Catalogue | <ul> <li>Filters the events listed in the named events table based on the selected inclusion option. Select one of:</li> <li>Included - to list only events that have been included in the catalogue</li> <li>Included in Current and Default - to list only events included in the current and default catalogues</li> <li>Included &amp; Not Included - to list all events</li> <li>Not Included - to list only events that are not included in the catalogue</li> <li>Note: This field is disabled for new named event catalogues and therefore appears grayed out in the New Named Event Catalogue screen.</li> </ul> |

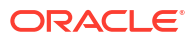

| Field                | Description                                                                                                    |
|----------------------|----------------------------------------------------------------------------------------------------|
| Allowed In Catalogue | Filters the events listed in the <b>Named Events</b> table based on whether or not they have been allowed in the named event catalogue. Select one of: |
|                      | <ul> <li>Allowed - to list only events that have been<br/>allowed in the catalogue</li> </ul>                                                          |
|                      | <ul> <li>Allowed &amp; Barred - to list both allowed and<br/>barred events</li> </ul>                                                                  |
|                      | <ul> <li>Barred - to list only events that are barred in the catalogue</li> </ul>                                                                      |
|                      | <b>Note:</b> This field is disabled for new named event catalogues and therefore appears grayed out in the New Named Event Catalogue screen.           |
| Max Rows             | Defines the maximum number of rows that will be returned in the <b>Named Events</b> table. Defaults to 999.                                            |
| Filter button        | Activates the selected filters when clicked.                                                                                                    |
|                      | <b>Result:</b> The <b>Named Events</b> table is populated with the filter results.                                                                     |

### Named Events table

| Field            | Description                                                                                                    |
|------------------|----------------------------------------------------------------------------------------------------|
| Event Set        | List of event set names used.                                                                                                    |
| T                | Included flag. Events with this check box selected will be included in the catalogue.                                                        |
|                  | <b>Note:</b> Included events are automatically allowed in the catalogue. If you want to bar an event you must set up an override to do this. |
| Named Event      | List of events grouped by event set name.                                                                                                    |
| A                | Allowed flag. Events with this check box selected will be allowed in the catalogue.                                                          |
|                  | Note:                                                                                                    |
|                  | This check box cannot be changed in this screen.                                                                                             |
|                  | This check box is automatically set when either or both of the following are configured for the event:                                       |
|                  | General overrides                                                                                                    |
|                  | Time based overrides                                                                                                    |
| Cash Cost        | Lists the cash cost associated with each event.                                                                                              |
|                  | <b>Note:</b> This value is automatically updated by general overrides configured for the event.                                              |
| Time Cost (Secs) | Lists the time cost associated with each event.                                                                                              |
|                  | <b>Note:</b> This value is automatically updated by general overrides configured for the event.                                              |
| More Info        | (+) in this column indicates that time based overrides have been configured for the event.                                                   |

**Note:** Cost values of all types (Cash, Time, Data and Unit) are automatically updated by general overrides configured for the event.

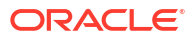

### Named Event Override Configuration table

| Field            | Description                                                                             |
|------------------|-----------------------------------------------------------------------------------------|
| Override Name    | Unique name for the event override                                                      |
| Cash Cost        | The cash amount to charge each time this named event occurs during the override period. |
| Time Cost (secs) | The time to charge each time this named event occurs during the override period.        |
| A                | Allowed flag. Events with this check box selected will be allowed in the catalogue.     |
| General          | Flag that indicates a general or time override.                                         |
|                  | <ul> <li>Yes - no time based overrides are associated<br/>with this override</li> </ul> |
|                  | <ul> <li>No - time based overrides have been<br/>configured</li> </ul>                  |

### Adding named event catalogues

Follow these steps to add a new named event catalogue.

- **1.** In the Rating Management window, select the service provider from the **Service Provider** list.
- 2. On the Named Event Catalogue tab, click New.

**Result:** You see the New Named Event Catalogue screen.

3. In the **Name** field, type a unique name for the new catalogue.

Warning: Data may be lost up until the Save is clicked.

- 4. To include the default named event catalogue definition, select the **Include Default** check box.
- 5. To specify time based overrides for holiday periods, select the required holiday set from the Use Holiday Set drop down list.
- 6. Optionally, use the **Display Filters** section in the New or Edit Named Event Catalogue screen to specify the criteria to constrain the entries in the **Named Events** table.

For more information on the fields in this section, see Named Event Catalogue fields.

7. Optionally, click Filter.

**Result:** All the events that match the specified filter criteria are listed on the **Named Events** table. For an example showing a list of filtered events, see Named Events table example.

8. In the **Named Events** table, select the check box in the "I" column for the events to include in the catalogue.

**Result:** The event is highlighted in bold.

- 9. Add overrides to the included events as required. For more information on adding:
  - A general override, see Adding a general override
  - Time based overrides, see Adding a time based override
- **10.** Perform one of the following actions:

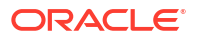

- Click Save to save the record without closing the New Named Event Catalogue screen
- Click Save and Close to save the record and return to the Named Event Catalogue
  tab

#### **Related topic**

Named Event Catalogue

### Editing named event catalogues

Follow these steps to edit an existing named event catalogue.

- 1. In the Rating Management window, select the service provider from the **Service Provider** list.
- On the Named Event Catalogue tab, select the catalogue to change and click Edit.
   Result: You see the Edit Named Event Catalogue screen.

**Note:** If you are editing the default catalogue you will see a warning at the top of the screen.

3. Edit the fields in this screen to reflect the changes you need to make.

For more information on the fields in this screen, see Named Event Catalogue fields.

4. If you want to include some events that are not currently included in the catalogue, you will need to filter the events list.

For details, see Filtering named events.

**Tip:** Select "Included and Not Included" from the **Include In Catalogue** drop down list to see a full list of events for the selected Event Set.

- 5. Select the check box in the "I" column for the events you want to include in the catalogue.
- 6. Add, edit and delete overrides for the included events as required.

For more information, see Configuring Overrides.

**Note:** Any changes you make to the defined overrides will be shown in the Edit Named Event Catalogue screen. However, they will not be saved to the database until you save the named event catalogue record itself.

- Perform one of the following actions:
  - Click Save to save the record without closing the Edit Named Event Catalogue screen
  - Click Save and Close to save the record and return to the Named Event Catalogue
    tab

#### **Related topic**

Named Event Catalogue

## Named Events Table

The table in the **Named Events** area of the New and the Edit Named Event Catalogue screen displays a list of named events. When you open:

- The New Named Event Catalogue screen, all the available events are displayed
- The Edit Named Events Catalogue screen, only the events currently included in the catalogue are displayed

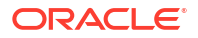

You can filter the events listed to display a different set of events. For more information on filtering events, see Filtering named events.

### Event display attributes

Events are displayed with the following attributes:

- **bold** If they are included in the current catalogue
- normal font If they are included in the default catalogue but have not been included in the current catalogue
- italics If they are not included in either the current catalogue or the default catalogue

### Filtering named events

Follow these steps to filter the events listed in the **Named Events** table so that only relevant events are displayed.

1. In the fields in the **Display Filters** section in the New or the Edit Named Event Catalogue screen, specify the criteria to use to filter named events.

For more information on the fields in this section, see Named Event Catalogue fields.

2. Click Filter.

**Result:** All the events that match the specified filter criteria are listed on the Named Events table.

# **Event Details**

You can view details for an event selected in the **Named Events** table. The details show the derived values for the event after applying general overrides from the default and current catalogues.

**Note:** The event details do not show how the event will be affected by any time based overrides that have been configured.

### Event details fields

This table describes the function of each field in the Named Events table in the Event Details screen.

| Field columns            | Description                                                                                                    |
|--------------------------|----------------------------------------------------------------------------------------------------|
| Event Parameter          | Lists the names of the event parameters.                                                                                    |
| Derived Value            | Lists the derived values for the event parameters after any general overrides have been applied.                            |
|                          | <b>Note:</b> A general override will only be applied if the Allowed parameter for the override is set to Allowed.           |
| Current General Override | Lists the general override values configured for this event in the current catalogue.                                       |
|                          | <b>Note:</b> This column will only appear if a general override has been configured for the event in the current catalogue. |

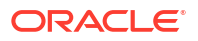

| Field columns            | Description                                                                                                    |
|--------------------------|----------------------------------------------------------------------------------------------------|
| Default General Override | Lists the general override values configured for this event in the default catalogue.                                               |
|                          | <b>Note:</b> This column will only appear if the default catalogue includes this event and a general override is configured for it. |
| Base Event               | Lists the base values configured for the event on the <b>Named Events</b> tab.                                                      |

Click Close when you have finished viewing the event details.

# Named Event Overrides Grid

The table in the **Named Event Override Configuration** area lists the overrides that have been configured for the currently selected Named Event in the New and the Edit Named Event Catalogue screen or defined as a default override for the default catalogue. You can:

- Add, modify and delete non-default overrides for the event in the current catalogue
- View the overrides configured for the event in the default catalogue

For more information about:

- Adding and modifying non-default overrides, see Configuring Overrides
- Deleting non-default overrides, see Deleting overrides

### Override display attributes

Overrides are displayed in:

- **bold** If they have been configured for the event in the current catalogue
- italics If they have been configured for the event in the default catalogue

### **Default overrides**

The overrides configured for the event in the default catalogue will be displayed in the list of overrides if the default catalogue is included in the current catalogue.

If the default catalogue is not included in the current catalogue, then only overrides configured for the event in the current catalogue will be listed.

### Viewing default overrides

Follow these steps to view the override configuration defined for an event in the default catalogue.

1. In the **Named Events** table select the required event.

**Result:** The overrides defined for the event are listed in the table in the Named Event Override Configuration area.

2. In the Event Overrides table, select the *default override* to view.

Result: The View button replaces the Edit button.

Note: Default overrides are displayed in the table in *italics*.

3. Click View.

**Result:** You see the View Named Event Override Dialog screen.

Note: This is a non-editable screen.

4. When you have finished viewing the override, click **Cancel**.

**Result:** You are returned to the previous screen.

# **Configuring Overrides**

You can configure overrides for the events included in the named event catalogue. The override values will be used instead of the base or default values defined for the event. An override can be:

- General
- Time based

### General override

You can configure one general override only for each event included in the current catalogue. This will be active at all times except during the specific periods when a time based override is active.

### Time based override

You can configure any number of time based overrides for the events included in the current catalogue. Each override can have multiple time periods associated with it. These define the time periods during which the override will be active.

### Adding overrides

Follow the procedure below, to add a named event override, depending upon the override being:

- Adding a general override
- Adding a time based override

#### **Related topic**

**Configuring Overrides** 

#### Adding a general override

A general override is one that has no time based overrides.

Follow these steps to add a general override.

1. On the **Named Events** table in the New or the Edit Named Event Catalogue screen, select the event to add a general override to.

**Note:** You will not be able to add more than one general override to an event.

2. Ensure the event is included in the catalogue.

Tip: To include an event, select the I (included) check box for the event.

3. In the Named Event Override Configuration section, click New.

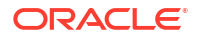

**Result:** You see the New Named Event Override Dialog.

- 4. In the **Override Name** field, type the name of the override.
- 5. To bar the event, ensure the **Allowed** check box is not selected.

Note: The event will be allowed by default.

6. In the **Override Values** section, select the **Override** check box for fields to override, then specify the required override values.

For more information about these fields, see Named event override fields.

- 7. Do not add any time period data.
- 8. Click Update.

**Result:** The override will be listed in the **Named Event Override Configuration** table and the:

- General column for the override will be set to Yes.
- The "A" column for the override will be selected.

### Adding a time based override

Follow these steps to add a new time based override.

Note: Adding a time based override to a named event, sets the **More Info** column for the event in the **Named Events** table to (+).

- On the Named Events table in the New or the Edit Named Event Catalogue screen, select the event to add the override to.
- 2. Ensure the event is included in the catalogue.

Tip: To include an event, select the I (included) check box for the event.

3. In the Named Event Override Configuration area, click New.

**Result:** You see the New Named Event Override Dialog.

4. Configure this record by entering data in the fields on this screen.

For more information about the fields on this screen, see Named event override fields.

5. In the Time Periods area, add the required time periods.

For more information, see Adding time periods.

6. Click Update.

Result: The:

- Override will be listed in the Named Event Override Configuration table.
- General column for the override will be set to No, and
- More Info column for the event in the Named Events table is set to (+).

#### Named event override fields

This table describes the function of each field.

| Field         | Description                        |
|---------------|------------------------------------|
| Override Name | Unique name for the event override |

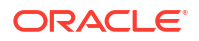

| Field                                  | Description                                                                                                    |
|----------------------------------------|----------------------------------------------------------------------------------------------------|
| Allowed                                | Sets whether the event is allowed or barred when the override is in effect.                                                                                                    |
|                                        | Note: This field will be set to Allowed by default.                                                                                                    |
| Free Event                             | When selected, this event has zero charge.                                                                                                    |
| Override check boxes                   | Select these as relevant to enable the override field to be set.                                                                                                    |
| Cash Cost                              | The new cash amount to charge for this named event override.                                                                                                    |
| Time Cost (secs)                       | The new time amount to charge for this named event override.                                                                                                    |
| Data Cost (data units)                 | The new data amount to charge for this named event override.                                                                                                    |
| Unit Cost                              | The new units amount to charge for this named event override.                                                                                                    |
|                                        | <b>Note:</b> The Unit Cost is charged for balances that do not have cash, time, or data units (for example, SMSes).                                                                                                    |
| Expenditure Plan                       | Sets whether this cost is included in expenditure calculations and defines the expenditure plan to use. To select an expenditure plan from the drop down list, select the <b>Override</b> check box.<br>This field is populated by the <b>Expenditure Plan</b> |
|                                        | tab. For more information, see Expenditure Plan.                                                                                                    |
| Contributes to Promotional Destination | Sets whether this cost is included in the promotional destination calculations. To enable this field, select the <b>Override</b> check box.                                                                                                    |
| Event Cascade                          | The balance type cascade that defines the order for using the balances for this named event. To enable this field, select the <b>Override</b> check box.                                                                                                    |
|                                        | This field is populated by the records on the <b>Balance Type Cascades</b> tab. For more information, see Balance Type Cascades.                                                                                                    |
| Use Single Balance                     | Sets whether the cost of the event should be taken<br>from a single balance. To enable this field, select<br>the <b>Override</b> check box.                                                                                                    |
|                                        | Notes:                                                                                                    |
|                                        | <ul> <li>If this field is selected and there is no single<br/>balance that can cover the entire cost of an<br/>event, the event is declined with insufficient<br/>credit.</li> </ul>                                                                           |
|                                        | <ul> <li>If this field is not selected, the event will be<br/>accepted, providing its entire cost can be<br/>satisfied with the selected cascade. The<br/>seconds and cash costs are taken pro-rata as<br/>necessary from each balance.</li> </ul>             |

| Field              | Description                                                                                                    |
|--------------------|----------------------------------------------------------------------------------------------------|
| Time Periods table | Lists the time periods when these override values<br>will be used instead of base, default or general<br>override values for this event.                                                                                                    |
|                    | <ul> <li>Types – The override type</li> <li>Start Time – The start time when the override values will apply</li> <li>End Time – The end time after which the override values will no longer apply</li> <li>Holiday – The named event catalogue holiday set used</li> </ul> |
|                    | <b>Note:</b> If no time periods are defined, this override configuration will be classed as a general override.                                                                                                    |

### Editing overrides

Follow these steps to modify an override for an event.

**Tip:** The "(+)" value in the **More Info** column for an event in the **Named Events** table indicates that one or more time based overrides have been defined for it.

1. On the **Named Events** table in the New or the Edit Named Event Catalogue screen, select the event where the override to modify is defined.

**Result:** The overrides that have been defined for the event will be displayed in the **Named Event Override Configuration** table.

Note: You must select an event that is included in the catalogue.

2. In the Named Event Override Configuration table, select the override to modify and click Edit.

**Result:** You see the Edit Named Event Override Dialog.

3. Edit the fields in this screen to reflect the changes you need to make.

For information on:

- Override fields, see Named event override fields
- Adding time periods, see Adding time periods
- Editing time periods, see Editing time periods
- Deleting time periods, see Deleting time periods
- 4. Click Update.

#### **Related topic**

#### **Configuring Overrides**

### **Deleting overrides**

You can delete overrides that have been configured for events. You can delete:

- All the configured overrides for one or more selected events
- One or more selected overrides for a specific event

#### **Related topic**

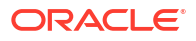

#### **Configuring Overrides**

### Deleting overrides for selected events

Follow these steps to delete all the configured overrides for a selected event or a group of events.

**Tip:** The "(+)" value in the **More Info** column for an event in the **Named Events** table indicates that one or more time based overrides have been defined for it.

- 1. On the **Named Events** table in the New or the Edit Named Event Catalogue screen, select the event(s) for which to delete all overrides. To select:
  - All the events in the table, click Select All
  - A group of events in the table, select the first event in the group and then hold down the Shift key while selecting the last event in the group

**Tip:** You can de-select a single event in a group by holding down **Ctrl** while selecting the event again.

2. Click Delete Overrides.

**Result:** You see the Delete Confirmation prompt for the selected events.

3. Click OK.

Result: The overrides are deleted.

**Note:** If you are in the Edit Named Event Catalogue and you close it without saving, then any deletions you have made will be lost.

#### Deleting selected overrides

Follow these steps to delete one or more overrides for a selected event.

**Tip:** The "(+)" value in the **More Info** column for an event in the **Named Events** table indicates that one or more time based overrides have been defined for it.

1. On the **Named Events** table in the New or the Edit Named Event Catalogue screen, select the event where the overrides to delete are configured. You must select an event that is included in the catalogue.

**Result:** The overrides that have been configured for the event will be displayed in the **Named Events Override Configuration** table.

- 2. In the **Named Event Override Configuration** table, select the override(s) to delete. You can select more than one. To select:
  - All the overrides, click Select All in the Named Events Override Configuration area
  - A group of overrides, select the first override in the group and then select the last override in the group while holding down the **Shift** key

Tip: You can de-select an override by pressing **Ctrl** and selecting the override at the same time.

3. Click Delete.

**Result:** You see the Delete Confirmation prompt for the selected override(s).

4. Click OK.

**Result:** The selected overrides are removed from the **Named Events Override Configuration** table.

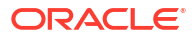

**Note:** If you are in the Edit Named Event Catalogue screen and you close it without saving, then any deletions you have made will be lost.

# **Time Periods**

# Time period fields

This table describes the function of each Time Period field.

| Field | Description                                                                                                    |
|-------|----------------------------------------------------------------------------------------------------|
| Туре  | Lists the available time period types. Only relevant<br>fields will be enabled for the selected type.<br>Available types are:<br>Daily<br>Weekly<br>Holiday<br>Note: Holiday type time periods will only be<br>available if a holiday set has been specified in the<br>named event catalogue definition. |

#### Holiday fields

| Field                 | Description                                                                                                |
|-----------------------|----------------------------------------------------------------------------------------------------|
| Holiday               | Lists the available holiday periods.                                                                       |
|                       | This field is populated from the holidays defined for the named event catalogue's holiday set.             |
| Start Time (Local TZ) | Sets the start time on the first day of the holiday period when the override will become active.           |
| End Time (Local TZ)   | Sets the end time on the last day of the holiday period after which the override will no longer be active. |

#### Weekly fields

| Field                 | Description                                                                                  |
|-----------------------|----------------------------------------------------------------------------------------------|
| Start Day             | Defines the first day of the week that the override will apply on.                           |
| End Day               | Defines the last day of the week that the override will apply on.                            |
| Start Time (Local TZ) | Sets the start time on the first day of the week when the override will become active.       |
| End Time (Local TZ)   | Sets the end time on the last day of the week after which the override will no longer apply. |

#### Daily fields

| Field           | Description                                                                                                    |
|-----------------|----------------------------------------------------------------------------------------------------|
| Day check boxes | A select in a check box for a day means that<br>overrides will apply on that day.<br><b>Tip:</b> You can select more than one day. |

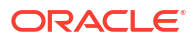

| Field      | Description                                                                                                    |
|------------|----------------------------------------------------------------------------------------------------|
| Start Time | Sets the start time when the override values will apply for each day included in Daily periods.                |
| End Time   | Sets the end time after which the override values will no longer apply for each day included in Daily periods. |

### Adding time periods

Follow these steps to add a new time period to an event override.

- In the Time Periods area in the New or the Edit Named Event Override Dialog, click New. Result: You see the New Time Period Dialog.
- 2. Configure this record by entering data in the fields on this screen.
  - For more information about the fields on this screen, see Time period fields.
- 3. Click Update.

Result: The new period is listed in the Time Periods table.

#### **Related topic**

Time Periods

### Editing time periods

Follow these steps to edit a time period for an event override.

1. In the **Time Periods** area in the New or the Edit Named Event Override Dialog, select the time period to change and click **Edit**.

Result: You see the Edit Time Period Dialog.

2. Edit the fields to reflect the changes you need to make.

For more information about the fields on this screen, see Time period fields.

3. Click Update.

#### **Related topic**

**Time Periods** 

### Deleting time periods

Follow these steps to delete a time period for an override.

- 1. In **Time Periods** area in the New or the Edit Named Event Override Dialog, select the time period to delete.
- 2. Click Delete.

Result: You see the Delete Confirmation record.

3. Click OK.

**Related topic** 

**Time Periods** 

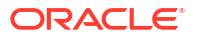

# Importing and Exporting Named Event Catalogues

The **Import** and **Export** buttons on the **Named Event Catalogue** tab allow you to import and export named event catalogue data. Use this facility to create named event catalogue data externally, using third party tools, before importing it into CCS.

**Note:** Named event catalogue data is exported to file and imported from file in XML format. Refer to the files in the **/IN/html/Ccs\_Service/xml/productCatalogue** directory on the SMS for more information.

### Data import

Use the import named event catalogue facility to import new named event catalogue definitions from file.

When you import a named event catalogue, the import file is pre-parsed to check that it conforms to the import file specification. If there are any errors in the import file then the import process will fail. Any changes that have been made to the database will be rolled back and the details of the lines/sections in the import file containing the error will be reported to the user.

Warning: You cannot update or delete existing named event catalogues using this facility.

### Data export

Use the export facility to export a named event catalogue definition to a specified file.

When you export a named event catalogue definition, all the data that is related to the selected catalogue is exported. This includes the following data:

- The name of the selected catalogue
- Include default value
- Associated holiday set
- Included values
- Allowed values
- Override configuration (general and time-based)

### Importing named event catalogues

Follow these steps to import a named event catalogue from file.

- 1. In the Rating Management window, select the service provider from the **Service Provider** list.
- On the Named Event Catalogue tab, click Import.
   Result: You see an Import screen.
- 3. Select the folder which holds the import file.
- In the File name field, enter the import file name.
   Warning: The import file type must be XML.
- 5. Click Import.

Result: You see the Confirmation screen.

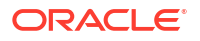

6. Click Continue.

Result: You see an Import successful prompt.

7. Click OK.

### Exporting named event catalogues

Follow these steps to export a named event catalogue and its related data to file.

- 1. In the Rating Management window, select the service provider from the **Service Provider** list.
- On the Named Event Catalogue tab, select the catalogue to export and click Export.
   Result: You see an Export screen.
- 3. Select the folder in which to store the export file.
- In the File name field, enter the export file name.
   Warning: The export file type must be set to XML.
- 5. Click Export.

**Result:** You see an Export successful dialog.

6. Click OK.

# 8 Service Management

This chapter explains the service management section of CCS.

This chapter contains the following topics.

Service Management Module

Domain

**Currency Code** 

Currency

**Global Configuration** 

**Exchange Rates** 

**Resource Limits** 

**Barred List** 

Capability

Number Translation List

**MFile Generation** 

Balance Type Mapping

Security

About Voucher Security

About Credit Card Security

Splash Screen Configuration

Channel

# Service Management Module

The Service Management screen enables you to configure the service management section of CCS. It contains these tabs:

- Balance Type Mapping
- Barred List
- Capability
- Channel
- Currency
- Currency Code
- Domain
- Exchange Rates

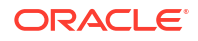

- Global Configuration
- MFile Generation
- Number Translation List
- Resource Limits
- Security
- Splash Screen Configuration

### Accessing the Service Management screen

Follow these steps to open the Service Management screen.

- 1. Select the **Services** menu from the SMS main screen.
- 2. Select Prepaid Charging > Service Management.

**Result:** You see the Service Management screen.

# Configuration sequence

This table lists the configuration sequence required to correctly set up the service management part of CCS.

Note: Same numbers indicate configuration independence within the sequence.

| Sequence | Data Type                   |
|----------|-----------------------------|
| 1        | Domain                      |
| 1        | Currency Code               |
| 2        | Currency                    |
| 3        | Global Configuration        |
| 3        | Resource Limits             |
| 4        | Exchange Rates              |
| 4        | Capability                  |
| 5        | Product Type                |
| 6        | Barred List                 |
| 6        | Number Translation List     |
| 6        | Security                    |
| 6        | Splash Screen Configuration |
| 6        | Balance Type Mapping        |
| 6        | Channel                     |

# Domain

You use the **Domain** tab to configure the following types of domains:

- VWS (Voucher and Wallet Server)
- DIAMETER
- Third-party
- BRM

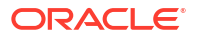

The tab displays a list of the domains that have been configured. You can configure new domains, and edit, or delete exiting domains.

#### **Topics:**

About Domain Configuration Issues

Domain fields

Third-Party domain fields

Creating a Domain

Adding nodes to domains

Adding realms to domains

**Editing Domains** 

Editing domain nodes

Editing domain realms

**Deleting domains** 

Deleting domain nodes or realms

### About Domain Configuration Issues

When you add a new domain or edit an existing domain, the system displays a list of issues in the **Configuration Issues** area of the Domain screen, for any domains that are incorrectly configured. The system automatically updates this list as you resolve the issues by updating the domain configuration. You must resolve all the domain configuration issues before saving the domain.

The following table lists the possible configuration issues, and their resolutions:

| Configuration Issue            | Resolution                                                                                                    |
|--------------------------------|----------------------------------------------------------------------------------------------------|
| Invalid Name                   | Specify a unique name for the domain in the <b>Name</b> field.                                                                            |
| Not Enough Checkboxes          | Select the check boxes in the <b>Manages</b> area for<br>the features you require. You must select at least<br>one check box.             |
| Invalid Maximum Accounts       | Specify a valid number in the <b>Maximum Accounts</b> field.                                                                              |
| Invalid Maximum Queue Messages | If specified, the value for <b>Maximum Queue</b><br><b>Messages</b> must be greater than the value for<br><b>Minimum Queue Messages</b> . |
| Not Enough Domain Nodes        | For VWS and DIAMETER domains, you must configure at least one domain node in the <b>Nodes / Realms</b> area.                              |
| Invalid Username               | For BCD domains, you must specify a valid user name of at least one character.                                                            |
| Invalid Password               | For BCD domains, you must specify a valid password of at least one character.                                                             |

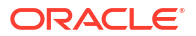

# Domain fields

| Field                        | Description                                                                                                    |
|------------------------------|----------------------------------------------------------------------------------------------------|
| Name                         | (Required) The unique name of the domain.                                                                                                    |
| Туре                         | (Required) Sets the domain type for this domain.<br>The domain type defines the network element type<br>(such as a Voucher and Wallet Server) for the<br>domain nodes in this domain. |
|                              | The list of available domain types is populated<br>when applications are installed. The domain type<br>for the Voucher and Wallet Server is always<br>available.                      |
|                              | Once you have added a node to a domain, this field becomes non-editable.                                                                                                    |
|                              | For more general information about domain types, see Domain Types.                                                                                                    |
|                              | For information about the domain type to choose<br>for an additional installed application, see the<br>application's technical guide.                                                 |
| Maximum Accounts             | (Required) Sets the maximum number of subscriber accounts that can be supported by the domain.                                                                                        |
| Update Username and Password | Select to allow a BCD Client to connect to the BRM communication managers.                                                                                                    |
| Username                     | Sets the username to use to connect to the BRM communication managers.                                                                                                    |
| Password                     | Sets the username's password.                                                                                                    |
| Wallet Management Charging   | Whether or not wallet management charging functionality is supported for this domain.                                                                                                 |
|                              | 'Y' means wallet management charging<br>functionality is supported by the domain and 'N'<br>means it is not.                                                                          |
|                              | For more information about wallet functionality, see:                                                                                                    |
|                              | <ul><li>Wallet Management</li><li>Edit Wallets</li></ul>                                                                                                    |
| Wallet Management Tracking   | Whether or not wallet management tracking functionality is supported for this domain.                                                                                                 |
|                              | 'Y' means wallet management tracking functionality is supported by the domain and 'N' means it is not.                                                                                |
|                              | <b>Note:</b> Wallet management tracking is only available to UBE domain types.                                                                                                    |
| Voucher Management           | Whether or not voucher management (including voucher redemption) is supported for this domain.                                                                                        |
|                              | 'Y' means voucher functionality is supported by the domain and 'N' means it is not.                                                                                                   |
|                              | For more information about voucher functionality, see Voucher Management.                                                                                                    |

This table describes the domain fields in the **BE** area of the Domain screen.

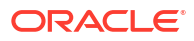

### Third-Party domain fields

This table describes the fields in the **Third-Party** area of the Domain screen. For details on a particular field, see the technical documentation for the application that provides connectivity with the required network element.

| Field                  | Description                                                                                               |
|------------------------|----------------------------------------------------------------------------------------------------|
| Minimum Queue Messages | Minimum queue messages value for third-party billing.                                                     |
| Maximum Queue Messages | Maximum queue messages allowed before the connection is deemed congested.                                 |
| Allow Adaption         | Select if adaption is required for third party billing.                                                   |
| Connection Retry       | The number of connection retries allowed.                                                                 |
| Enable Guidance        | Select if guidance is required for third-party billing.<br>The guidance cache size field becomes enabled. |
| Message Timeout        | Message timeout value for third-party billing.                                                            |
| Guidance Cache Size    | Guidance cache size for third-party billing.                                                              |

### Creating a Domain

When you add a new domain, the system displays a list of issues in the **Configuration Issues** area of the Domain screen, warning you about any configuration that is incorrect. The system automatically updates this list as you configure the domain. For more information about configuration issues, see About Domain Configuration Issues.

Follow these steps to add a new domain.

- 1. Select the service provider from the **Service Provider** list in the Service Management screen.
- 2. Click New on the Domain tab.

**Result:** The New Domain screen displays.

For information about the fields and check boxes in the New Domain screen, see Domain fields.

- 3. In the Name field, enter a unique name for the domain.
- 4. From the Type list, select one of the following domain types:
  - UBE
  - A third-party type BE
  - A domain type with a DIAMETER prefix
  - BCD (for BRM)

The domain type you select determines which fields are enabled. Fields that are disabled, appear grayed out.

Note: The domain type for the Voucher and Wallet Server is UBE.

5.

- 6. Complete the fields as required. For details about the data to enter for the type of domain you want to create, see:
  - Specifying a UBE Domain

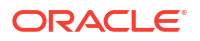

- Third-Party domain fields
- Specifying a Diameter Domain
- Specifying a BRM Domain
- 7. Click Save.

Result: The new domain is saved, and listed on the Domain tab.

#### **Related topic**

Domain

### Specifying a UBE Domain

To specify a UBE domain, complete the following fields:

- Type the number of allowed accounts in the Maximum Accounts field.
- Select the Manages check boxes for the features you require.
- Add at least one domain node to this domain. See Adding nodes to domains.

You can edit or delete domain nodes as required. For information about editing domain nodes, see Editing domain nodes. For information about deleting domain nodes, see Deleting domain nodes or realms.

For more information about the fields and check boxes on the Domain screen, see Domain fields.

### Specifying a Third-Party Domain

To specify a third-party domain, complete the following fields:

- Type the number of allowed accounts in the Maximum Accounts field.
- Select the Manages check boxes for the features you require.
- In the Third-Party area, fill in the relevant fields, as described in Third-Party domain fields.
- Add at least one domain node to this domain. See Adding nodes to domains.

You can edit or delete domain nodes as required. For information about editing domain nodes, see Editing Domains. For information about deleting domain nodes, see Deleting domain nodes or realms.

For more information about the non-third-party fields and check boxes on the Domain screen, see Domain fields.

### Specifying a Diameter Domain

To specify a Diameter domain, complete the following fields:

- Type the number of allowed accounts in the Maximum Accounts field.
- Select the Manages check boxes for the required features.
- In the Third-Party area, fill in the Minimum Queue Messages, Maximum Queue Messages and Connection Retry fields, as described in Third-Party domain fields.
- Add at least one realm to this domain. See Adding realms to domains.

You can edit or delete realms as required. For information about editing domain realms, see Editing domain realms. For information about deleting domain realms, see Deleting domain nodes or realms.

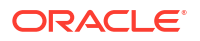

For more information about the non-third-party fields and check boxes on this screen, see Domain fields.

### Specifying a BRM Domain

To specify a BRM domain, complete the following fields:

- In the Name field, enter BRM
- From the Type list, select BCD
- In the Maximum Accounts field, enter the maximum number of accounts in this domain.
- Select the Update Username and Password check box and enter values for Username and Password, which are used by the BCD Client to connect to the BRM communication managers.
- (Optional) In the Manages area, select the Charging and Voucher Management check boxes.

For more information about the fields and check boxes on the Domain screen, see Domain fields.

### Adding nodes to domains

Follow these steps to add a node to a domain.

1. From either the New Domain or Edit Domain screen, click New.

Result: The New Domain Node screen appears.

- 2. Type a unique name for the node in the **Name** field.
- 3. Select the **Node Number** from the drop down list (the node number must be unique). This is a required field for UBE domains, and optional for third-party domains.

Notes:

- Where there is more than one node for a domain, the primary node has the lower number.
- UBE is the domain type for a Voucher and Wallet Server.
- 4. Type the IP address for the node in the Address field.

**Note:** This field is automatically populated if you select a **Node Number.** You can edit this address if required.

- 5. Type the client port address in the Client Port field.
- 6. Type the internal port address in the Internal Port field.
- **7.** If this is a third-party domain, enter values for the following fields. See the relevant third-party billing technical documentation for more information:
  - Minimum Weight
  - Maximum Weight
  - Stable Weight
  - Unstable Weight

Note: These fields appear grayed out for UBE domain nodes.

8. Click Save.

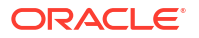
**Result:** The new node is saved and then listed in the **Nodes / Realms** area of the New or Edit Domain screen.

#### **Related topic**

Domain

### Adding realms to domains

Follow these steps to add a realm to a diameter domain.

1. From either the New Domain or Edit Domain screen, click New.

Result: The New Domain Realm screen appears.

- 2. Type a unique name for the realm in the **Name** field.
- 3. Type the identity of the realm in the **Identity** field.

Example: realm1.telcoexample.com

- 4. (Optional) Enter a value in the **Stable Weight** field. Defaults to 1.
- 5. Click Save.

**Result:** The new realm is saved and then listed in the **Nodes / Realms** area of the New or Edit Domain screen.

#### **Related topic**

Domain

### **Editing Domains**

When you edit a domain, the system displays a list of issues in the **Configuration Issues** area of the Domain screen, warning you about any configuration that is incorrect. The system automatically updates this list as you edit the domain configuration. For more information about configuration issues, see About Domain Configuration Issues.

Follow these steps to edit a domain.

- 1. Select the service provider from the **Service Provider** list in the Service Management screen.
- 2. Select the domain to edit from the table in the **Domain** tab.
- 3. Click Edit.

Result: The Edit Domain screen appears.

- 4. Change the following fields as required:
  - Domain name in the Name field
  - Maximum number of accounts in the Maximum Accounts field
  - Wallet Management Charging and Wallet Management Tracking check boxes (Tracking is not available when Domain Type is BCD)
  - Voucher Management check box.

See Domain fields for a description of these fields and check boxes.

- 5. If this is a non-UBE domain, you may also change the following fields as required. If the domain is:
  - BCD:

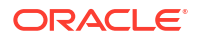

- Update Username and Password check box
- Username
- Password
- third-party:
  - Minimum Queue Messages
  - Maximum Queue Messages
  - Connection Retry
  - Allow Adaptation check box
  - Message Timeout
  - Enable Guidance check box and Guidance Cache Size
- DIAMETER:
  - Minimum Queue Messages
  - Maximum Queue Messages
  - Connection Retry

For details, see the relevant BCD, third-party billing or Diameter technical documentation.

**Note:** UBE is the domain type for a Voucher and Wallet Server.

- 6. Depending on the type of domain:
  - For UBE and third-party domains, you can edit the domain nodes as required. See Adding nodes to domains, Editing domain nodes or Deleting domain nodes or realms procedures.
  - For DIAMETER domains, you can edit the domain realms as required. See Adding realms to domains, Editing domain realms, or Deleting domain nodes or realms.
- 7. Click Save.

Result: The domain changes are saved and reflected in the Domain tab table.

#### **Related topic**

Domain

## Editing domain nodes

Follow these steps to edit a domain node.

1. From the table in the **Nodes / Realms** area in either the New Domain or Edit Domain screen, select the node you want to update and click **Edit**.

**Result:** The Edit Domain Node screen appears.

- 2. Update the following fields as required:
  - Node address in the Address field
  - Client port address in the **Client Port** field
  - Internal port address in the Internal Port field
- **3.** If this is a third-party domain, update the following fields as required. See the relevant third-party billing technical documentation for more information:
  - Minimum Weight

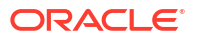

- Maximum Weight
- Stable Weight
- Unstable Weight

Note: These fields appear grayed out for UBE domain nodes.

4. Click Save.

Result: The node is saved.

#### **Related topic**

Domain

### Editing domain realms

Follow these steps to edit a domain realm.

1. From the table in the **Nodes / Realms** area of either the New Domain or Edit Domain screen, select the realm you want to update and click **Edit**.

Result: The Edit Domain Realm screen appears.

- 2. Update the following fields as required:
  - Identity
  - Stable Weight
- 3. Click Save.

Result: The realm is saved.

#### **Related topic**

Domain

### **Deleting domains**

Follow these steps to delete a domain.

- 1. Select the service provider from the **Service Provider** list in the Service Management screen.
- 2. Select the domain to delete from the table in the **Domain** tab.
- 3. Click Delete.

Result: The Delete Confirmation screen appears.

4. Click OK.

Result: The domain is deleted from the Domain tab table.

#### **Related topic**

Domain

# Deleting domain nodes or realms

Follow these steps to delete a node or a realm from a domain.

1. From the table in the **Nodes / Realms** area of either the New Domain, or Edit Domain screen, select the node or realm that you want to delete, and click **Delete**.

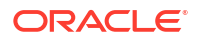

Result: The delete confirmation screen appears.

2. Click Apply.

**Result:** The node or realm is marked for deletion. It is then deleted from the database when you click **Save** in the Edit or New Domain screen.

**Note:** To be able to save the domain in the Domain screen, the domain must have at least one node or realm configured.

#### **Related topic**

Domain

# **Currency Code**

The **Currency Code** tab enables you to view, create, edit and delete the currency codes that are available in the system.

#### **Topics:**

Adding a Currency Code

Editing a Currency Code

Deleting a Currency Code

### Adding a Currency Code

Follow these steps to add a new currency code.

- **1.** Select the service provider from the **Service Provider** list in the Service Management screen.
- 2. On the Currency Code tab, click New.

Result: You see the New Currency Code screen.

- 3. Enter the three-letter currency code in the Code field.
- 4. Enter a description of the currency code in the **Description** field.
- 5. Click Save.

#### **Related topic**

**Currency Code** 

## Editing a Currency Code

Follow these steps to edit an existing currency code.

- 1. Select the service provider from the **Service Provider** list in the Service Management screen.
- 2. Select the currency code to edit from the table on the Currency Code tab.
- 3. Click Edit.

Result: You see the Edit Currency Code screen.

- 4. If required, change the three-letter currency code in the **Code** field.
- 5. If required, change the description of the currency code in the **Description** field.

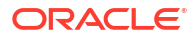

6. Click Save.

#### **Related topic**

**Currency Code** 

## Deleting a Currency Code

Follow these steps to delete an existing currency code.

- 1. Select the service provider from the **Service Provider** list in the Service Management screen.
- 2. Select the currency code to delete from the table on the **Currency Code** tab.
- 3. Click Delete.

**Result:** The Delete Confirmation prompt appears.

4. Click **OK** to delete the record from the database.

Result: The record is deleted and the Currency prompt is displayed.

5. Click OK.

#### **Related topic**

**Currency Code** 

# Currency

The Currency tab enables you to:

- Configure the default system currency
- View currencies which have been set up in the system

When setting up the system for the first time, it is important to set the default currency before configuring the rest of the system (and after configuring the VWSs).

For each new currency entered into the system, a rate of exchange between the new currency and the system currency must be set. This exchange rate is set on the **Exchange Rates** tab of the Service Management screen.

#### **Topics:**

Currency entry components Recharging Credit Cards - required components Currency details Announcements Recharges 1-5 Recharges 6-9 Editing a currency

Deleting a currency

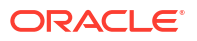

## Currency entry components

When adding a new currency to CCS, a number of inter-related components must be completed before the new currency can be used.

These components are configurable from the New Currency and Edit Currency screens, and are as follows:

- Configure Announcements
- Configuring Recharge Options 1-5
- Configuring Recharge Options 6-9

# Recharging Credit Cards - required components

The following currency components are required for recharging credit cards.

- Configuring Recharge Options 1-5
- Configuring Recharge Options 6-9

The actual recharge options are defined in the **Product Type** tab, Creditcard Recharge Rules.

Each caller has a maximum of nine recharge options per currency available. The announcement entry and set are selected for each option. The option announcements work as follows:

| Caller options | The system will play the balance<br>announcement                                                                                                    |
|----------------|----------------------------------------------------------------------------------------------------|
| 1              | followed by the "Press * to cancel" as defined by the announcement set selected in the <b>One option</b> section.                                                                                                    |
| 2              | followed by the "Press * to cancel" as defined by<br>the announcement set selected in the <b>Two</b><br><b>options</b> section.                                                                                                    |
| 3              | followed by the "Press * to cancel" as defined by<br>the announcement set selected in the <b>Three</b><br><b>options</b> section.                                                                                                    |
| 4              | followed by the "Press * to cancel" as defined by<br>the announcement set selected in the <b>Four</b><br><b>options</b> section.                                                                                                    |
| 5              | followed by the "Press * to cancel" as defined by<br>the announcement set selected in the <b>Five</b><br><b>options</b> section.                                                                                                    |
| 6              | as defined by the announcement set selected in<br>the <b>Five options and on</b> section.<br><i>Plus</i> the recharge announcement set selected in<br>the <b>Recharge option six</b> section followed by the<br>"Press * to cancel"  |
| 7              | as defined by the announcement set selected in<br>the <b>Five options and on</b> section.<br><i>Plus</i> the recharge announcement set selected in<br>the <b>Recharge options 6-7</b> section followed by the<br>"Press * to cancel" |

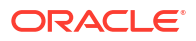

| Caller options | The system will play the balance<br>announcement                                                                                  |
|----------------|----------------------------------------------------------------------------------------------------|
| 8              | as defined by the announcement set selected in the <b>Five options and on</b> section.                                            |
|                | <i>Plus</i> the recharge announcement set selected in the <b>Recharge options 6-8</b> section followed by the "Press * to cancel" |
| 9              | as defined by the announcement set selected in the <b>Five options and on</b> section.                                            |
|                | <i>Plus</i> the recharge announcement set selected in the <b>Recharge options 6-9</b> section followed by the "Press * to cancel" |

### Example announcements

A caller has six options for their account.

The first announcement, defined in the **Five options and on** field, is configured to play the following:

"Your balance is x Big Currency and y Small Currency

To recharge by Recharge\_Option\_1 Big\_Currency, press 1

To recharge by Recharge\_Option\_2 Big\_Currency, press 2

To recharge by Recharge\_Option\_3 Big\_Currency, press 3

To recharge by Recharge\_Option\_4 Big\_Currency, press 4

To recharge by Recharge\_Option\_5 Big\_Currency, press 5"

The next announcement, defined in the **Recharge option six** field, will play the following:

"To recharge by Recharge\_Option\_6 Big\_Currency, press 6

Press \* to cancel."

If Big\_Currency is dollars and Small\_Currency is cents, the announcements played would be like this:

"Your balance is two dollars and twenty five cents

To recharge by five dollars press 1

To recharge by ten dollars press 2

To recharge by twenty dollars press 3

To recharge by fifty dollars press 4

To recharge by one hundred dollars press 5"

"To recharge by two hundred dollars, press 6

Press \* to cancel."

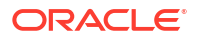

### Currency details

All configuration options must be completed to finalize a currency so it can be used. However, the configuration can be saved at any point by clicking **Save**.

To configure a currency as a default currency for the system, configure the currency here, and then set it as the default in the Global Configuration screen.

Follow these steps to add currency details for a new currency.

- 1. Select the service provider from the **Service Provider** list in the Service Management screen.
- 2. On the **Currency** tab, click **New**.

Result: The New Currency screen displays with the Currency options.

- 3. Enter the symbol that represents the main unit of the currency in the **Big Symbol** field (for example, € for euros).
- 4. Enter the symbol that represents the subunit of the currency in the Little Symbol field (for example, c for cents).
- 5. Select the currency name from the **Name** drop down box.

Note: Only valid currency names are available from the list.

**Result:** The **Currency Code** field is populated by the system. This shows the currency code that identifies the currency.

6. Enter the separator used to separate the main unit from the subunit of the currency in the **Separator** field.

Examples: In the currency of:

- Euros the separator is a comma (for example, 3,20)
- Dollars the separator is a decimal point (for example, \$4.00)
- 7. Enter the ratio of subunits to main units of currency in the **Base** field.

**Example:** 100 cents per euro = a ratio of 100.

- 8. Click Save.
- 9. Configure the Announcements.
- 10. Configure the announcements for Recharge options 1-5.
- 11. Configure the announcements for Recharge options 6-9.

#### **Related topic**

#### Currency

### Announcements

Follow these steps to add the confirmation prompt announcement for a new currency.

**1.** Select the **Configure Announcements** option in the New Currency screen.

**Result:** You see the Configure Announcements option, displaying the Confirmation Prompt configuration.

2. Select from the Confirmation Prompt section:

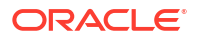

- The Announcement Set from the **Set** drop down box
- The Announcement Entry from the **Entry** drop down box that is to be played to a caller when prompting for caller confirmation of a recharge
- 3. Click Save.

## Recharges 1-5

Follow these steps to add the announcements for recharge options 1-5 for a new currency.

1. Select the **Recharge options 1-5** option in the New Currency screen.

**Result:** You see the Recharge options 1-5, displaying announcements for currency Recharge one to five, plus more than five.

- 2. Select from the **One option** section:
  - The Announcement Set from the **Set** drop down box
  - The Announcement Entry from the Entry drop down box that is to be played to a caller if they have one recharge option
- 3. Select from the Two options section:
  - The Announcement Set from the Set drop down box
  - The Announcement Entry from the **Entry** drop down box that is to be played to a caller if they have two recharge options.
- 4. Select from the Three options section:
  - The Announcement Set from the **Set** drop down box
  - The Announcement Entry from the **Entry** drop down box that is to be played to a caller if they have three recharge options.
- 5. Select from the Four options section:
  - The Announcement Set from the Set drop down box
  - The Announcement Entry from the **Entry** drop down box that is to be played to a caller if they have four recharge options.
- 6. Select from the Five options section:
  - The Announcement Set from the **Set** drop down box
  - The Announcement Entry from the **Entry** drop down box that is to be played to a caller if they have five recharge options.
- 7. Select from the Five options and on section:
  - The Announcement Set from the Set drop down box
  - The Announcement Entry from the **Entry** drop down box that is to be played to a caller if they have more than five recharge options.
- 8. Click Save.

### Recharges 6-9

Follow these steps to add the announcements for recharge options 6-9 for a new currency.

1. Select the **Recharge options 6-9** option from the New Currency screen.

**Result:** You see the Recharge options 6-9, displaying announcements for currency recharge six to nine.

- 2. Select from the Recharge option six section:
  - The Announcement Set from the Set drop down box
  - The Announcement Entry from the Entry drop down box that is to be played to a caller if they have six recharge options.

This will include the announcements set from Five options and on.

- 3. Select from the Recharge options 6-7 section:
  - The Announcement Set from the Set drop down box
  - The Announcement Entry from the Entry drop down box that is to be played to a caller if they have seven recharge options.

This will include the announcements set from **Five options and on**.

- 4. Select from the Recharge options 6-8 section:
  - The Announcement Set from the **Set** drop down box
  - The Announcement Entry from the Entry drop down box that is to be played to a caller if they have eight recharge options.

This will include the announcements set from Five options and on.

- 5. Select from the Recharge options 6-9 section:
  - The Announcement Set from the Set drop down box
  - The Announcement Entry from the Entry drop down box that is to be played to a caller if they have nine recharge options.

This will include the announcements set from Five options and on.

6. Click Save.

### Editing a currency

Follow these steps to edit the details of an existing Currency record.

To configure a Currency as a Default Currency for the system, configure the Currency here, and then set it as the default in the Global Configuration screen.

- 1. Select the service provider from the **Service Provider** list in the Service Management screen.
- 2. Select the record o edit from the **Currency** tab table.
- 3. Click Edit.

Result: The Edit Currency screen displays, showing the Currency options.

4. Edit the currency details as described in Currency details.

Warning: You cannot change the Base once set.

5. Click Save.

#### **Related topic**

#### Currency

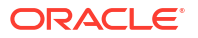

## Deleting a currency

Follow these steps to delete an existing currency configuration record.

To remove a currency as a default currency for the system, see the Global Configuration screen.

- 1. Select the service provider from the **Service Provider** list in the Service Management screen.
- 2. Select the record to delete from the **Currency** tab table.
- 3. Click Delete.

Result: You see the Delete Confirmation prompt.

4. Click **OK** to delete the record from the database.

**Result:** The record is deleted and the Currency prompt displays.

5. Click OK.

#### **Related topic**

Currency

# **Global** Configuration

You set the following global configuration on the **Global Configuration** tab in the Service Management window:

- The system currency. The required currency must have already been added to the system using the procedures in Currency.
- The mapping of languages that the system currency is announced in. See Adding or editing a language map and Deleting a language map.
- Whether EDR auditing is required. See EDR Auditing and Reporting for more information.
- The global masking configuration for displaying EDR fields in the EDR Viewer. See Editing a masking rule for more information.

You set the following global maximums on the Global Configuration tab:

- Credit cards per subscriber
- Subscribers per credit card

For details, see Setting global credit card maximums.

#### **Topics:**

Adding or editing a language map

Deleting a language map

EDR Auditing and Reporting

Setting global credit card maximums

Editing EDR Viewer Display Masking

# Adding or editing a language map

Language maps determine what language the system currency is announced in.

Follow these steps to add a new, or edit an existing language map.

- 1. Select the service provider from the **Service Provider** list in the Service Management screen.
- 2. In the Global Configuration tab, click Edit.

**Result:** You see the Edit Global Configuration screen.

3. Select the Language Menu Option Mapping option.

Result: The screen displays the Language menu option mapping section.

- 4. To add a new mapping:
  - Click Insert

To edit an existing mapping:

- Select the Language item to change from the table
- Click Edit

Result: You see the Edit/Insert screen.

- 5. Select the Language from the drop down list.
- For a new mapping, enter the key mapping number in the Key Mapping field.
   Warning: This cannot be changed once saved.
- 7. Click **Save** to update the table.
- 8. Click Save to the details to the database.

#### **Related topic**

#### **Global Configuration**

### Deleting a language map

Follow these steps to delete a language map.

- 1. Select the service provider from the **Service Provider** list in the Service Management screen.
- 2. In the Global Configuration tab, click Edit.

Result: You see the Edit Global Configuration screen.

3. Select the Language Menu Option Mapping option.

Result: The screen displays the Language menu option mapping section.

- 4. Select the Language item to delete from the table.
- 5. Click **Delete**.
- 6. Click **Save** to the details to the database.

#### **Related topic**

#### **Global Configuration**

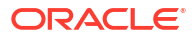

# EDR Auditing and Reporting

The EDR auditing feature keeps track of changes to subscriber data. When EDR auditing is enabled, a user who is updating a subscriber record is forced to enter a reason in a special **Change Reason** dialog box each time they change the financial status of a subscriber; for example, when:

- Updating a subscriber's wallets
- Updating a subscriber's credit cards

The reason for the change, and the user who made the change are reported in the **Change Reason**, and **Operator Name** fields in the VWS EDR. You can view this information by displaying the VWS EDR in the EDR Viewer.

To enable EDR auditing, select the **EDR Auditing Required** check box in the **Edit Global Configuration** dialog.

**Note:** The EDR Auditing Required profile field in the CCS global profile block is set to true when you enable EDR auditing. For more information about the CCS global profile block, see *CCS Technical Guide*.

## Setting global credit card maximums

Follow these steps to set the global maximum number of credit cards per subscriber and subscribers per credit card.

- 1. Select the service provider from the **Service Provider** list in the Service Management screen.
- 2. In the Global Configuration tab, click Edit.

The Edit Global Configuration screen displays.

- 3. Select the Credit Cards option. The screen displays the Credit Cards option, limits section.
- 4. In the fields, select the maximum:
  - Credit cards per subscriber
  - Subscribers per credit card
- 5. Click **Save** to save the details to the database.

**Note:** You can also set credit card maximums per service provider on the **Resource Limits** tab in the Service Management window. The maximums you set for a service provider override the global credit card maximums.

#### **Related topic**

**Global Configuration** 

# Editing EDR Viewer Display Masking

The EDR Viewer Display Masking option allows you to globally configure the masking rules that should be applied to EDR fields for which masking is specified. See EDR Elements tab for more information about specifying which EDR fields require masking.

Follow these steps to edit the options for EDR Viewer Display Masking.

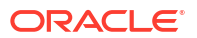

- 1. Select the service provider from the **Service Provider** list in the Service Management screen.
- 2. In the Global Configuration tab, click Edit.

Result: You see the Edit Global Configuration screen.

3. On the Edit Global Configuration screen, select EDR Viewer Display Masking.

Result: You see the EDR Viewer Display Masking configuration options.

- 4. Select the masking options you want to use, or select No Masking if you do not want to apply masking to EDR fields.
- 5. If you selected the Last Characters masking option, then enter the number of characters at the end of the EDR field to mask in the Last Characters field.
- 6. If you selected the Regular Expression masking option then perform the following steps:
  - a. Enter the regular expression to use to match the characters to be masked in the **Pattern** field.
  - b. Enter the characters to use as replacements in the **Replacement** field.
- 7. Click Save to save the masking rule.

# **Exchange Rates**

The **Exchange Rates** tab allows you to view, add, edit and delete the Exchange Rates that are available in the system.

Account balances are stored in the System Currency, then converted to the user's selected Currency by the indirect rate of exchange set in this tab.

#### Topics:

Adding an exchange rate

Editing an exchange rate

Deleting exchange rates

# Adding an exchange rate

Follow these steps to add a new Exchange Rate record.

- 1. Select the service provider from the **Service Provider** list in the Service Management screen.
- 2. In the Exchange Rates tab, click New.

**Result:** The New Exchange Rate screen appears with the default System Currency displayed in the **System Currency** field.

- 3. Select the Currency to convert the System Currency to from the **Currency** drop down box. The list will display all available Currencies that are set up on the **Currency** tab.
- 4. Type the value which the System Currency will be multiplied by to establish the Currency value in the **Indirect Rate of Exchange** field.

The indirect rate of exchange is the value of 1 unit of System Currency in the selected Currency.

**Example:** If the Indirect Rate of Exchange is set to 4, 1 unit of the System Currency will result in 4 of the configured Currency units. Consequently if an Account Balance is 100

Zloty, and the Exchange Rate to Euros is set at 0.22, the Account Balance will be converted to 22 Euros.

5. Click Save.

#### **Related topic**

**Exchange Rates** 

### Editing an exchange rate

Follow these steps to edit an existing Exchange Rate.

- 1. Select the service provider from the **Service Provider** list in the Service Management screen.
- 2. In the Exchange Rates tab, select the Exchange Rate to edit.
- 3. Click Edit.

**Result:** The Edit Exchange Rate screen appears.

4. Enter the value which the System Currency will be multiplied by to establish the Currency value in the **Indirect Rate of Exchange** field.

The indirect rate of exchange is the value of 1 unit of System Currency in the selected Currency.

**Example:** If the Indirect Rate of Exchange is set to 4, 1 unit of the System Currency will result in 4 of the configured Currency units. Consequently if an Account Balance is 100 Zloty, and the Exchange Rate to Euros is set at 0.22, the Account Balance will be converted to 22 Euros.

5. Click Save.

**Related topic** 

**Exchange Rates** 

# Deleting exchange rates

Follow these steps to delete an existing Exchange Rate record.

- 1. Select the service provider from the **Service Provider** list in the Service Management screen.
- 2. In the **Exchange Rates** tab, select the Exchange Rate to delete.
- 3. Click Delete.

Result: The Delete Confirmation prompt appears.

4. Click **OK** to delete the record from the database.

**Result:** The record is deleted and you see the Exchange Rate successfully deleted message.

5. Click OK.

#### **Related topic**

**Exchange Rates** 

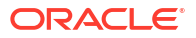

# **Resource Limits**

The Resource Limits screens enable the service provider's resource limits to be specified. These limits prevent a service provider from using more than the specified number of:

- Product types
- Voucher types
- Rate tables

All configuration options must be completed to finalize a resource limit; however the configuration can be saved at any point by clicking **Save**.

#### Notes:

- All service providers must have resource limits configured for them.
- Resource limits can only be set for existing service providers. Service providers are added as ACS customers in the ACS Customers screen. For more information about adding new service providers, see ACS User's Guide.

#### **Topics:**

**Resource Limits tab fields** 

Configuration options summary

Editing resource limits

Limits

**Business Prefix** 

Sets

**Call Barring** 

**Number Translations** 

**Bypass Numbers** 

Bypass Number Discount

**Profile Group Limitations** 

Promotions

Editing EDR Viewer Display Masking

Setting Subscriber Credit Card Limits

Deleting resource limits

## Resource Limits tab fields

The **Resource Limits** tab contains display-only fields, showing the limits and the current usage of the resource. The following table shows where you set the value in each limit field.

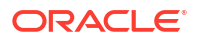

| Field                                  | Where Set                                                                                                    |
|----------------------------------------|----------------------------------------------------------------------------------------------------|
| Maximum Product Types                  | Edit Resource Limits screen, Limits option.                                                                                    |
| Maximum Voucher Types                  |                                                                                                    |
| Maximum Rate Tables                    |                                                                                                    |
| Grace Period (seconds)                 |                                                                                                    |
| Maximum Bad PIN Count                  |                                                                                                    |
| Number of Product Types Used           | Subscriber Management screen, Product Type tab.                                                                                |
| Number of Voucher Types Used           | Voucher Management screen, <b>Voucher Types</b> tab.<br>For more information about the Voucher Types tab,<br>see Voucher Type. |
| Number of Rate Tables Used             | Rating Management screen, Rate Tables tab.                                                                                     |
| Number of Promotion Notifications Sent | Subscriber Management, Adding Product Types screen, Activation Credits option.                                                 |
| Number of Promotion SMSs Sent          | Displays number of promotion SMS messages that have been sent.                                                                 |
| Global Business Prefix                 | Edit Resource Limits screen, Business Prefix                                                                                   |
| Account Number Prefix                  | option.                                                                                                    |
| EDR Viewer Display Masking             | Edit Resource Limits screen, EDR Viewer Display                                                                                |
| Last Characters                        | Masking. See Editing EDR Viewer Display                                                                                        |
| Pattern                                | Masking.                                                                                                    |
| Replacement                            |                                                                                                    |
| Maximum Credit Cards Per Subscriber    | Edit Resource Limits screen, Setting Subscriber                                                                                |
| Maximum Subscribers Per Credit Card    | Credit Card Limits option.                                                                                                    |

# Configuration options summary

This table lists all the resource limits configuration options and their functionality.

Note: The service provider is also known as the customer in ACS.

| Option          | Description                                                                                                    |
|-----------------|----------------------------------------------------------------------------------------------------|
| Limits          | Sets the resource limits for a service provider that<br>prevent the service provider from using more than<br>the specified number of product types, voucher<br>types and rate tables.                                                                                                    |
| Business Prefix | Sets:                                                                                                    |
|                 | <ul> <li>The global business prefix that a subscriber<br/>enters at the beginning of a dialed telephone<br/>number to ensure that the call charge is<br/>logged against the primary business wallet of<br/>their account</li> </ul>                                                                                                    |
|                 | • The account number prefix for a service<br>provider. When you create a new subscriber,<br>the first two digits of the subscriber card<br>number are automatically set to the specified<br>account number prefix. You must specify a<br>unique value in the range of 10 to 99, or leave<br>blank if you do not want to use a specified<br>account number prefix. |

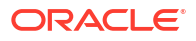

| Option                     | Description                                                                                                    |
|----------------------------|----------------------------------------------------------------------------------------------------|
| Sets                       | Sets which public resource sets are available to a service provider.                                                                                                    |
| Call Barring               | Sets the numbers that are allowed or barred at service provider level.                                                                                                    |
| Number Translations        | Sets number translation mappings for the service<br>provider, and displays them in the Short Codes list.<br>The service short codes are mapped to termination<br>numbers. When the short code is dialed, the call is<br>routed to the termination number.            |
| Bypass Numbers             | Sets the bypass numbers that are allowed or<br>barred at service provider level. A bypass number<br>is a number that has a discount applied to it. The<br>discount that applies to bypass numbers is set in<br>the Bypass Discount panel.                            |
| Bypass Number Discounts    | Sets the allowed bypass number discounts.                                                                                                    |
|                            | To use this feature you must include the Set<br>Discount feature node in the control plan. For more<br>information, see the <i>Feature Nodes Reference</i><br><i>Guide</i> .                                                                                         |
| Profile Group Limitations  | Sets default limits for LNSTRING and LOPREFIX profile group fields. The limits set for the product type will override the limits set here.                                                                                                    |
|                            | For more information about setting product type limits, see Subscriber Profile Limitations.                                                                                                    |
| Promotions                 | Lists the global limited liability status for all the available promotions for the service provider.                                                                                                    |
|                            | You configure promotions in Promotion Manager.                                                                                                    |
| EDR Viewer Display Masking | Defines the masking rules that apply on a service<br>provider basis when you display EDRs in the EDR<br>Viewer. You set whether to apply the masking rules<br>to an individual EDR tag in the EDR tag<br>configuration. For more information, see EDR<br>Management. |
| Credit Cards               | Sets the maximum number of credit cards per<br>subscriber and maximum number of subscribers<br>per credit card at a service provider level.                                                                                                    |

For information on setting each resource limit, see Editing resource limits.

# Editing resource limits

Follow these steps to edit an existing resource limit.

- 1. Select the service provider from the **Service Provider** list in the Service Management screen.
- 2. Click Edit on the Resource Limits tab.

The Edit Resource Limits screen displays.

- 3. Select the required options and edit the details of the record. See:
  - Limits
  - Business Prefix

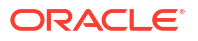

- Sets
- Call Barring
- Number Translations
- Bypass Numbers
- Bypass Number Discount
- Profile Group Limitations
- Promotions
- Editing EDR Viewer Display Masking
- Setting Subscriber Credit Card Limits
- 4. Click Save.

#### **Related topic**

**Resource Limits** 

### Limits

Follow these steps to add limits to Resource Limits for a service provider.

- 1. Select the customer from the Service Provider drop down box.
- 2. From the Resource Limits tab of the Resources screen, click Edit.

The configurable limits display in the Edit Resource Limits screen. For more information, see Resource Limits tab fields.

- 3. In the relevant fields, set the maximum number of the following resources that the service provider may use:
  - Product types
  - Voucher types
  - Rate tables

**Tip:** It is not possible to set the resources allowed to a value lower than the number of resources already used, as displayed on the **Resource Limits** tab. To reduce the numbers that the service provider may use in the case where the maximum number has been reached, you must first reduce the number that the service provider uses.

4. In the **Grace Period (seconds)** field, type the period of time (in seconds) to elapse before a call begins to be charged. If a call ends before the grace period has been reached, the call is free.

If a call continues beyond the grace period, the whole call incurs a charge, including the grace period. The grace period applies on a per customer basis.

- 5. Set the maximum number of times that an invalid PIN may be entered into the system in the **Maximum Bad PIN Count** field. If a customer exceeds this number of attempts in a 24 hour period, their account is frozen.
- 6. Click Save.

#### **Related topic**

**Resource Limits** 

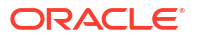

### **Business Prefix**

Follow these steps to configure the Global Business Prefix number for the service provider.

1. Select **Business Prefix** in the left hand menu in the Edit Resource Limits screen.

The Business Prefix option fields display.

 (Optional) Specify the global business prefix by entering the digits and special characters for the prefix in the Global Business Prefix field. You can include any of the following allowed values in the prefix: 0-9, #, and \*.

The subscriber must enter this prefix at the beginning of a dialed telephone number to enable the call to be charged to their business wallet instead of their personal wallet.

You must include the Business Prefix Branch feature node in the control plan to enable the global business prefix feature. For more information about control plans, see the *CPE User's Guide*. For more information about the Business Prefix Branch feature node, see *Feature Nodes Reference Guide*.

- 3. (Optional) Specify the prefix that will be prepended to a subsriber's card ID by entering the two digit prefix in the **Account Number Prefix** field. Specify a value between 10 and 99 that is unique to this service provider, or leave blank if you do not want to use account number prefixes.
- 4. Click Save.

#### **Related topic**

**Resource Limits** 

## Sets

Follow these steps to configure private reusable data set limits for service providers.

- Select the Sets option from the left hand menu in the Edit Resource Limits screen. The Sets option displays, and shows a list of all the public data sets.
- 2. In the Allocation Public Geography Sets section, select the check box for each geography set that you want to make available to the service provider.

You create geography sets on the **Geography** tab of the ACS Configuration screen.

3. In the Allocate Public Announcement Sets section, select the check box for each announcement set that you want to make available to the service provider.

You create announcement on the Announcements tab of the ACS Configuration screen.

4. In the Allocate Public Holiday Sets section select the check box for each holiday set that you want to make available to the service provider.

You create holiday sets on the Holidays tab of the ACS Configuration screen.

5. Click Save.

For more information about the ACS Configuration screen, see ACS User's Guide.

#### **Related topic**

**Resource Limits** 

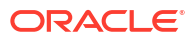

# Call Barring

This manages allowed/ barred lists for service providers.

Allowed/barred lists can also be set at these levels:

- System-wide
- Product type (see the New or the Edit Product Type screen Call Barring option)
- Subscriber account (see the New or the Edit Subscriber screen, Call Barring option)

Follow these steps to configure call barring for customers.

1. Select the **Call Barring** option from the left hand menu in the Edit Resource Limits screen.

The Call Barring option displays, showing the Allowed/Barred List configuration for the service provider.

2. Select whether the listed numbers will be allowed or barred from the List Type drop down list in the Service Allowed/Barred List section.

**Note:** All numbers in the list are allowed, or all numbers are barred, according to the list type. It is not possible to have some allowed and some barred numbers in the list.

- 3. Select the Ignore check box if you want the service to ignore the allowed/barred list.
- 4. Edit the number list in the Service Provider Allowed/Barred List section. To:
  - Add numbers to the list:
    - In the New Number field, enter the number
    - Click Add.
  - Delete numbers from the list:
    - Select the number in the Number List field
    - Click Delete.
- 5. If required, repeat step 4 until the number list is complete.
- 6. Click Save.

#### **Related topic**

**Resource Limits** 

## Number Translations

This manages number translation lists for service providers.

You can also set number translations at these levels:

- Global
- Product type
- Subscriber account

Follow these steps to configure the number translation list limits for the service provider.

1. Select the **Number Translations** option from the left hand menu in the Edit Resource Limits screen.

The Number Translations option displays, listing the configured short codes.

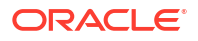

2. Edit the number list in the Short Codes section.

To add a number to the list:

- a. In the **In** field, enter the service short code to translate.
- b. In the **Out** field, enter the termination number that the short service code translates to.
- c. Click Add.

To delete a number from the list:

- a. Select the number in the **Number List** table.
- b. Click Delete.
- 3. Repeat step 2 until all the codes are included.
- 4. Click Save.

#### **Related topic**

**Resource Limits** 

### Bypass Numbers

Follow these steps to configure the bypass numbers at a service provider level.

Tip: Bypass Numbers can also be configured at the following levels:

- Global
- Product type
- 1. Select the **Bypass Numbers** option from the left hand menu in the Edit Resource Limits screen.

The Bypass Numbers option displays, showing the bypass numbers configuration for the service provider.

2. Select the List Type from drop down box in the Service Provider Bypass Numbers section.

**Note:** The list type determines whether the listed bypass numbers are all barred, or all allowed.

- 3. Select the Ignore check box if the service is to ignore the number list.
- 4. Edit the number list in the Service Provider Bypass Numbers section.

To add a number to the list:

- a. Enter a bypass number in the New Number field
- b. Click Add.

To delete a number from the list:

- a. Select the number from the Number List
- b. Click Delete.
- 5. Repeat step 4 until the number list is complete.
- 6. Click Save.

#### **Related topic**

**Resource Limits** 

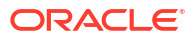

## **Bypass Number Discount**

Follow these steps to configure the limits for bypass number discounts.

**Tip:** To enable bypass number discounts limits, you must include the Set Discount feature node in the control plan. For more information about the Set Discount feature node, see *Feature Nodes Reference Guide*.

1. Select the **Bypass Number Discount** option from the left hand menu in the Edit Resource Limits screen.

The Bypass Number Discount option displays, showing the bypass number discount configuration for the service provider.

- Select the currency code in which the Max. Charge field will be displayed from the Display Currency list.
- Type the percentage discount to apply during the first discount period in the Period One % field.
- Type the percentage discount to apply during the second discount period in the Period Two % field.
- 5. Type the maximum total charge to charge the subscriber for any one call in the Max. Charge field.
- 6. Click Save.

#### **Related topic**

**Resource Limits** 

### **Profile Group Limitations**

Follow these steps to configure the service provider-level limits for LNSTRING and LOPREFIX profile field types.

**Tip:** You can override the limits set here by setting the profile field type limits for the product type.

1. Open the **Profile Group Limitations** group in the Edit Resource Limits screen, and select the profile field that you want to set limits for.

The Profile Group Limitations option displays the configuration for the selected field.

- 2. Select the Ignore Limitations check box if required:
  - When selected, the limits are ignored and the system default resource limits are used.
  - When not selected, the limits set here are used.
- In the Max Number of Entries field, if present, type the maximum number of prefixes that may be included in the Number List. Defaults to 100 if no value is specified.

Note: This field is only available for LOPREFIX type fields.

- 4. In the **Min Number Length** field type the minimum numeric value for the Profile Group Field. Defaults to zero if no value is specified.
- 5. In the **Max Number Length** field type the maximum numeric value for the profile group field. Defaults to 255 if no value is specified.
- 6. Select the Limitation Prefix Tree Type from the drop down list. If you select:

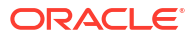

- Allowed The profile group field value must match an entry in the Number List.
- Barred The profile group field value must not match an entry in the Number List.
- 7. Edit the Number List.

To add a number to the list:

- a. Enter a required number in the New Number field.
- b. Click Add.

To delete a number from the list:

- a. Select the number from the Number List, select the number.
- **b.** Click **Delete**.
- 8. Repeat step 7 until the number list is complete.
- 9. Click Save.

#### **Related topic**

**Resource Limits** 

### Promotions

Follow these steps to view the global limited liability status of the promotions defined for the currently selected service provider.

1. Select the **Promotions** option from the left hand menu in the Edit Resource Limits screen.

The Promotions option displays, listing the promotions for the current service provider.

2. Click Save.

#### Related topic

**Resource Limits** 

# Editing EDR Viewer Display Masking

The EDR Viewer Display Masking option allows you to set rules on a service provider basis pertaining to masking EDR fields in the EDR Viewer. See EDR Elements tab for information about specifying which EDR fields require masking.

Follow these steps to edit the options for EDR Viewer Display Masking

- 1. Select the service provider from the **Service Provider** list in the Service Management screen.
- 2. In the Resource Limits tab, click Edit.

Result: The Edit Resource Limits screen displays.

3. Select EDR Viewer Display Masking.

**Result**: The EDR Viewer Display Masking screen configuration options display in the Edit Resource Limits screen.

- 4. Select the masking option you want, or select Global Masking to apply the global masking rules set on the Global Configuration tab.
- 5. Click Save to save the masking limits.

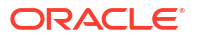

# Setting Subscriber Credit Card Limits

To set the maximum number of credit cards per subscriber and the maximum subscribers per credit card for the service provider:

- 1. Select the service provider from the **Service Provider** list in the Service Management screen.
- 2. In the Resource Limits tab, click Edit.

The Edit Resource Limits screen displays.

- 3. Select the Credit Cards option.
- 4. Set the required maximums for the selected service provider in the following fields:
  - Maximum Credit Cards Per Subscriber
  - Maximum Subscribers Per Credit Card

**Note:** The maximums you set for a service provider override the global credit card maximums. See Setting global credit card maximums.

5. Click **Save** to save the details to the database.

#### **Related topic**

**Resource Limits** 

## **Deleting resource limits**

Customers must have resource limits. You can only change the values, not delete them.

#### **Related topic**

**Resource Limits** 

# **Barred List**

The **Barred List** tab enables you to view, add or delete numbers that are either allowed or barred from use.

This list manages allowed/ barred lists system wide.

You can also set barred allowed lists at these levels:

- Service provider
- Product type. See Call Barring.

#### **Topics:**

Adding numbers to the barred list

## Adding numbers to the barred list

Follow these steps to edit the service allowed/barred numbers list.

1. From the **Barred List** tab, click **Edit**.

Result: You see the Edit Service Allowed/Barred Numbers List screen.

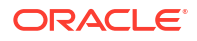

2. In the Service Allowed/Barred List section, select the List Type from the drop down list. This determines whether the listed numbers will be allowed or barred.

**Note:** All numbers in the list are allowed, or all numbers are barred, according to the list type. It is not possible to have some allowed and some barred numbers in the list.

- 3. If you want the service to ignore the allowed/barred list, select the Ignore check box.
- 4. To edit the **Number List**:
  - Add a number:
    - Enter the number to add in the New Number field
    - Click Add
  - Delete a number:
    - Select the number to remove from the list
    - Click Delete
- 5. If required, repeat step 4 until all the numbers are listed.
- 6. Click Save.

**Related topic** 

**Barred List** 

# Capability

The **Capability** tab allows you to define global capabilities. You can specify the default control plan for the capability, the service trigger, called party number, and the EDR type to output.

Capabilities are associated with control plans in the Product Type screen. See Control Plans.

The default capabilities are VOICE\_MO (originating) and VOICE\_MT (terminating).

**Topics:** 

**Capability fields** 

Adding a capability

Editing a capability

Deleting balance type mapping

## Capability fields

This table describes the function of each field.

| Field   | Description                                                                                |
|---------|--------------------------------------------------------------------------------------------|
| Name    | The name given to this capability definition.                                              |
|         | The name is used as the identifier in the Control Plans option in the Product Type screen. |
| Service | The service name that triggers this capability.                                            |
|         | Service names are defined in /IN/<br>service_packages/ACS/etc/acs.conf                     |
|         | For more information about configuring service names, see ACS Technical Guide.             |

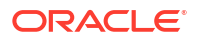

| Field                                              | Description                                                                                                    |
|----------------------------------------------------|----------------------------------------------------------------------------------------------------|
| CdPN (Called Party Number on New and Edit screens) | The called party number used when matching the capability definition. (Optional.)                                                                                                    |
| Default Control Plan                               | The default control plan invoked by this capability definition. The default control plan is run when the calling party number is not a known subscriber.                                                                                                    |
|                                                    | The control plan drop down list displays all the control plans a subscriber can use.                                                                                                    |
|                                                    | <b>Tip:</b> This list can be shortened by using the <b>Search By</b> field and then <b>Search</b> .                                                                                                    |
| Search By                                          | Use initial characters of the control plan name or combine with % (match on any number of characters), or _ (match on a single character).                                                                                                    |
|                                                    | Examples:                                                                                                    |
|                                                    | Search for e%SMS will find all control plan names beginning with e and containing SMS.                                                                                                    |
|                                                    | Search for e_han%SMS will find all control plan<br>names beginning with e, containing the string han<br>in positions 3 to 5, and containing SMS.                                                                                                    |
|                                                    | The list can be further restricted by entering a maximum number of names to show in the <b>Max Rows</b> field.                                                                                                    |
| Statistics Category                                | In license reports, calls on this capability will be reported against the service specified in this field.                                                                                                    |
|                                                    | For more information about License reports, see License.                                                                                                    |
| Statistics Protocol                                | In license reports, calls on this capability will be reported against the protocol specified in this field.                                                                                                    |
| Bearer Capability                                  | The bearer capability (InitialDP itc field (information transfer capability)) used when matching the capability definition. (Optional.)                                                                                                    |
| CDR Type                                           | The regular call EDR type to use for the capability.                                                                                                    |
| In-Session Notifications                           | You can select an in-session notifications trigger for<br>the call capability, if required. The trigger defines<br>the control plan to invoke, and the associated<br>session data to pass to it to handle in-session<br>notifications reported by the charging system. |

# Adding a capability

Follow these steps to add a new Capability definition.

- 1. Select the service provider from the **Service Provider** list in the Service Management screen.
- 2. On the **Capability** tab, click **New**.

Result: You see the New Capability screen.

3. Configure this record by entering data in the fields on this screen.

For more information about the fields on this screen, see Capability fields.

4. Click Save.

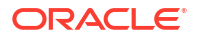

**Warning:** You must restart the SLEE in order for the changes to take effect. For more information about restarting the SLEE, see *SLEE Technical Guide*.

#### **Related topic**

Capability

## Editing a capability

Follow these steps to edit a Capability definition.

- 1. Select the service provider from the **Service Provider** list in the Service Management screen.
- 2. On table on the **Capability** tab select the record to edit and click **Edit**.

Result: You see the Edit Capability screen.

3. Edit the fields to reflect the required changes.

For more information about the fields on this screen, see Capability fields.

4. Click Save.

Warning: The SLEE will need to be restarted in order for the changes to take effect.

#### **Related topic**

Capability

# Deleting a capability

Follow these steps to delete an existing Capability definition.

**Warning:** Caution should be used when deleting existing capabilities as the system may become unstable if a capability is deleted that is used by a configured service, such as CCS\_BPL.

- 1. Select the service provider from the **Service Provider** list in the Service Management screen.
- 2. Select the record to delete from the table on the **Capability** tab.
- 3. Click Delete.

Result: The Delete Confirmation displays.

4. Click OK.

**Results:** 

- The record is deleted from the database.
- The Capability confirmation prompt displays.
- 5. Click OK.

Warning: The SLEE will need to be restarted in order for the changes to take effect.

#### **Related topic**

#### Capability

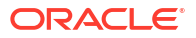

# Number Translation List

The **Number Translation List** tab enables you to view, add, edit and delete the service short codes that are mapped to specific termination numbers within the CCS service.

In this tab, the numbers which are displayed in the **In** column are service short codes which are mapped to the termination numbers displayed in the **Out** column. Incoming calls use the service short codes, which are then routed to the outgoing termination numbers.

This manages number translation lists system-wide.

The translation list exists at three other levels, in the order they are set. These are:

- Level 1 Service Provider
- Level 2 Product Type
- Level 3 Subscriber account Level

These are checked in the order they are placed in the control plan.

#### **Topics:**

Editing numbers in the translation list

### Editing numbers in the translation list

Follow these steps to edit the numbers on the Number Translation List.

- 1. Select the service provider from the **Service Provider** list in the Service Management screen.
- 2. From the Number Translation List tab, click Edit.

Result: You see the Edit Service Short Codes/Number Translation List screen.

- 3. In the Service Short Codes section, edit the Number List as required. To:
  - Add a number pair:
    - In the In field, enter the service short code you want to map to a termination number
    - In the **Out** field, enter the termination number you want to translate the short service code to
    - Click Add
  - Delete a number pair:
    - In the Number List table, select the number
    - Click **Delete**.
- 4. If required, repeat step 3 to add/delete more numbers in the Number List.
- 5. Click Save.

#### **Related topic**

Number Translation List

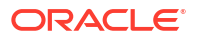

# **MFile Generation**

MFiles are used to store data which is not changed very often (for example, tariffs). MFiles are compiled on the Voucher and Wallet Server nodes to provide a fast lookup for a subset of the data in the E2BE database. You can generate a separate CCS Rating MFile and CCS Product Catalogue MFile for each service provider. This enables you to manage MFiles separately for each service provider. You generate MFiles from the **MFile Generation** tab.

**Note:** All the relevant tariff information must be established before the **MFile Generation** tab is available.

For more information about MFiles, see VWS Technical Guide.

**Topics:** 

MFile distribution process

MFile Fields

Adding an MFile

Editing an MFile

**Deleting an MFile** 

## MFile distribution process

This topic describes the MFile distribution process.

1. Through the New or Edit MFile Generation screen, the administrator updates the details contained in the MFile and clicks **Save**.

Result: The data and an update request are transferred to the VWS nodes.

- 2. When the update request arrives on the VWS, ccsMFileCompiler:
- 3. Creates a new MFile from the updated data in the E2BE database
- 4. Sends a request to the beServer to reload the MFile
- 5. Then ccsMFileLoader:
- 6. Reloads the new MFile
- 7. Updates the E2BE database to indicate that the new MFile has been reloaded

### MFile Fields

This table describes the function of each field.

| Field       | Description                                                    |
|-------------|----------------------------------------------------------------|
| Domain      | The Voucher and Wallet Server pair you will send the MFile to. |
|             | This field is populated by the <b>Domain</b> tab.              |
|             | This field cannot be edited once it is initially saved.        |
| Description | The description of the MFile.                                  |

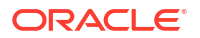

| Field        | Description                                                         |
|--------------|---------------------------------------------------------------------|
| Request Date | The date the MFile was last requested to run.                       |
|              | <b>Note:</b> This field is only available on the Edit MFile screen. |
| Туре         | Whether the MFile is for:                                           |
|              | <ul><li>Rating</li><li>Named event catalogue</li></ul>              |

## Adding an MFile

Follow these steps to add a new MFile for a selected service provider.

- **1.** Select the service provider from the **Service Provider** list in the Service Management screen.
- 2. From the **MFile Generation** tab, click **New**.

Result: You see the New MFile Configuration screen.

3. Configure this record by entering data in the fields on this screen.

For more information about the fields on this screen, see MFile Fields.

4. Click Save.

**Result:** ccsMFileCompiler on the VWS nodes within the chosen domain builds up a new MFile and notifes the VWS processes.

#### **Related topic**

**MFile Generation** 

## Editing an MFile

Follow these steps to edit an existing MFile generation record.

- 1. Select the service provider from the **Service Provider** list in the Service Management screen.
- 2. In the table on the MFile Generation tab, select the MFile generation record to edit.
- 3. Click Edit.

**Result:** You see the Edit MFile Configuration screen.

4. In the **Description** field, update the description of the MFile.

For more information about the fields in this screen, see MFile Fields.

5. Click Save.

#### **Related topic**

**MFile Generation** 

### **Deleting an MFile**

Follow these steps to delete an existing MFile generation record.

Note: There must be a current MFile when the Voucher and Wallet Servers are restarted.

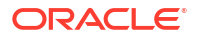

- 1. Select the service provider from the **Service Provider** list in the Service Management screen.
- 2. In the table on the MFile Generation tab, select the MFile to delete.
- 3. Click Delete.

Result: You see the Delete Confirmation prompt.

4. Click OK.

**Result:** You see the MFiles confirmed delete prompt.

5. Click OK.

#### **Related topic**

**MFile Generation** 

# **Balance Type Mapping**

The Balance Type Mapping tab is used for:

- Mapping third-party balance types to NCC balance types (for example, from ECE balance types to NCC balance types)
- Filtering wallet recharges for wallets distributed across a third-party charging domain and a VWS tracking domain

Balance type mapping allows the feature nodes that operate against Balance Types to function for third-party balance types as well as those on the VWS.

**Note:** If balance type mapping is not defined for a Balance Type, wallet recharges are sent to the VWS by default.

**Topics:** 

Balance type mapping fields

**Scenarios** 

Adding balance type mapping

Editing balance type mapping

Deleting balance type mapping

## Balance type mapping fields

This table describes the function of each field.

| Field                | Description                                                                                                    |
|----------------------|----------------------------------------------------------------------------------------------------|
| Balance Type         | List of available balance types. This list is restricted to chargeable balance types.                                                                                     |
|                      | When you select None, NCC uses the balance<br>type mapping configuration for filtering wallet<br>recharges through the charging and/or tracking<br>domain. See Scenarios. |
| Third-Party Resource | The third-party balance ID to map to the NCC balance type.                                                                                                    |
|                      | This text field accepts letters, digits, and spaces.                                                                                                    |

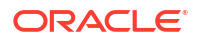

| Field                      | Description                                                                                                    |
|----------------------------|----------------------------------------------------------------------------------------------------|
| Third-Party Resource Scale | The scaling factor for converting balance values between NCC balance types and third-party balance types.                                                                                     |
|                            | For example, if NCC uses hundredths of seconds<br>for time balances, but the BRM equivalent uses<br>seconds, the scaling factor converts the BRM<br>seconds to the NCC hundredths of seconds. |
|                            | Note: This field accepts:                                                                                                    |
|                            | <ul> <li>Positive and negative numbers. A negative<br/>number means to apply sign inversion to the<br/>calculated value.</li> </ul>                                                           |
|                            | <ul> <li>Number values up to 10000.</li> </ul>                                                                                                    |
|                            | <ul> <li>Numbers with up to 5 decimal places.</li> </ul>                                                                                                    |
| Domain Type                | List of available non-VWS domain types. This field associates the balance type mapping configuration with the specified domain.                                                               |

# Scenarios

This table describes the results of voucher redemptions in different balance type mapping scenarios.

| Voucher Type                                   | Result                                                                                                    |
|------------------------------------------------|----------------------------------------------------------------------------------------------------|
| Subscriber applies a split domain voucher type | Given a subscriber who has a wallet in both the<br>VWS and BCD domains and a balance type that<br>has balances defined in both domains:  |
|                                                | When the voucher is applied to the subscriber's wallet, the balances in both domains are modified at the same time.                      |
| Subscriber applies a VWS domain voucher type   | Given a subscriber who has a wallet in both the<br>VWS and BCD domains and a voucher that has<br>balances only in the VWS domain:        |
|                                                | When the voucher is applied to the subscriber's wallet, only balances in the VWS domain are modified.                                    |
| typeSubscriber applies BCD domain voucher type | Given a subscriber who has a wallet in both the<br>VWS and BCD domains and a voucher type that<br>has balances in the BCD wallet domain: |
|                                                | When the voucher is applied to the subscriber's wallet, only the balances in the BCD domain are modified.                                |

This table describes the results of actions by a screen user who wants to associate a chargeable balance type with a domain.

| Scenario                                                            | Result                                                                                                    |
|---------------------------------------------------------------------|----------------------------------------------------------------------------------------------------|
| Create a new mapping between a chargeable balance type and a domain | When the user selects a chargeable balance type<br>and a domain type and clicks the <b>Save</b> button, the<br>balance type will be associated with the domain<br>type. |

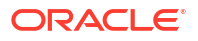

| Scenario                                                                      | Result                                                                                                    |
|-------------------------------------------------------------------------------|----------------------------------------------------------------------------------------------------|
| Creating a new mapping between a chargeable balance type and a non-VWS domain | When the user selects a chargeable balance type<br>and a non-VWS domain and clicks the <b>Save</b><br>button, the balance type will be associated with the<br>domain type. |

# Adding balance type mapping

Follow these steps to add a new balance type mapping.

- **1.** Select the service provider from the **Service Provider** list in the Service Management screen.
- 2. On the Balance Type Mapping tab, click New.

**Result:** You see the New Balance Type Mapping Configuration screen.

3. Configure this record by entering data in the fields on this screen.

For more information about these fields, see Balance type mapping fields.

4. Click Save.

#### **Related topic**

**Balance Type Mapping** 

# Editing balance type mapping

Follow these steps to edit an existing balance type mapping.

- 1. Select the service provider from the **Service Provider** list in the Service Management screen.
- 2. Select the record to edit from the table on the **Balance Type Mapping** tab.
- 3. Click Edit.

Result: You see the Edit Balance Type Mapping Configuration screen.

4. Edit the fields to reflect the required changes.

For more information about this screen, see Balance type mapping fields.

5. Click Save.

#### **Related topic**

#### Balance Type Mapping

## Deleting balance type mapping

Follow these steps to delete an existing balance type mapping.

- 1. Select the service provider from the **Service Provider** list in the Service Management screen.
- 2. Select the record to delete from the table on the **Balance Type Mapping** tab.
- 3. Click Delete.

**Result:** The Delete Confirmation displays.

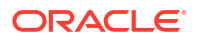

4. Click OK.

#### **Related topic**

**Balance Type Mapping** 

# Security

The Security tab allows you to configure the security for vouchers and credit cards.

Please select which security function you wish to view the help for.

Select from:

- About Voucher Security
- About Credit Card Security

# About Voucher Security

Authentication rules are used to ensure voucher security. Authentication rules must be created before they can be used for voucher batches.

For more information about vouchers, see Voucher Manager User's Guide.

The CB-10 voucher security features enable you to define authentication rules for CB-10 HRN SHA256, CB-10 HRN SHA512 and CB-10 HRN AES256 encryptions. Specify the encryption method when creating voucher batches and redeeming vouchers.

Ensure the following are installed and activated on your system to be visible on your screens:

- CB-10 voucher security features
- CB10 HRN SHA256 authentication module
- CB10 HRN SHA512 authentication module
- CB10 HRN AES256 authentication module

**Note:** CB-10 voucher security will only be available to you if you have an appropriate license. For more information about activation, see *CCS Installation and Removal Guide*.

## Security fields

This table describes the function of each field.

**Note:** The S, R1, R2, and R3 fields apply to CB10 HRN and SDK-developed PAMs only and will only be visible in the screens if the CB-10 Voucher Security features have been activated. For more information about how these fields are related to each other, and how they are used in CB-10 authentication rules, see CB-10 field relationship diagram.

| Field | Description                                                     |
|-------|-----------------------------------------------------------------|
| Name  | Name for the authentication rule. Maximum length 50 characters. |

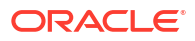

| Field         | Description                                                                                                    |
|---------------|----------------------------------------------------------------------------------------------------|
| РАМ           | <ul> <li>Pluggable Authentication Module name.</li> <li>This field is populated by the system with the PAMs which have been enabled on this platform.</li> <li>Note: <ul> <li>To review the licenses which have been activated on your platform, see CCS Installation and Removal Guide.</li> <li>The full list of PAM is a combination of a fixed list of product-provided PAMs plus any SDK-developed PAMs that have been installed.</li> </ul> </li> </ul> |
| Number Length | Voucher number length. This field may only be<br>edited for DES/DES Deprecated PAMs.<br>See the following table for valid number lengths.                                                                                                    |
| PIN Length    | Voucher PIN length (digits). If the PAM is<br>AltAuthMod then this field is automatically set to 0.<br>For DES/DES Deprecated PAMs enter a value<br>between 4 to 20.                                                                                                    |
| Salt          | This field applies to DES rule definition only. It is<br>used to generate the voucher pin and will be<br>automatically generated if left blank. It can be set<br>to any 2 alpha-numeric characters.<br>This field is not used with authentication rules that<br>specify a CB10 HRN or SDK-developed PAM.                                                                                                    |
| S             | Length of the serial number (the number must be between 0 and 20).                                                                                                    |
| R1            | Length of the first redundancy layer (must be<br>between 0 and 20). A higher number provides a<br>greater level of security.                                                                                                    |
| R2            | Length of the second redundancy layer (must be<br>between 0 and 20). A higher number provides a<br>greater level of security.                                                                                                    |
| R3            | Length of the third redundancy layer (must be set<br>to 0, 1 or 2). A higher number provides a greater<br>level of security.                                                                                                    |
| SDK P1        | Optional integer field that is passed as part of the<br>Authentication Rule information given to an SDK<br>ccsAuth plugin and can be used to supply extra<br>parameters used when generating a secret (HRN).                                                                                                    |
| SDK P2        | Optional integer field that is passed as part of the<br>Authentication Rule information given to an SDK<br>ccsAuth plugin and can be used to supply extra<br>parameters used when generating a secret (HRN).                                                                                                    |
| SDK P3        | Optional integer field that is passed as part of the<br>Authentication Rule information given to an SDK<br>ccsAuth plugin and can be used to supply extra<br>parameters used when generating a secret (HRN).                                                                                                    |
| Field                    | Description                                                                                                    |
|--------------------------|----------------------------------------------------------------------------------------------------|
| SDK Custom Secret Length | The length of the string to produce for the final HRN.                                                                                                    |
|                          | This is used when the SDK ccsAuth plugin is<br>implementing a custom method for generating an<br>HRN (on top of the product-provided CB10<br>algorithm).               |
|                          | <b>Note</b> : It is enabled only if the plugin has been<br>installed in the database specifying CustomHRN<br>as Y in the database installer specification XML<br>file. |

The following table shows the valid number length values for PAMs:

| PAM            | Valid Values | Automatically Generated? |
|----------------|--------------|--------------------------|
| AltAuthMod     | 14           | Yes                      |
| DES            | 4 - 20       | No                       |
| DES Deprecated |              |                          |
| CB10 HRN       | 4 - 22       | Yes.                     |
| SDK-developed  |              | This field is set to:    |
|                |              | S+R1+R2+R3               |

### Authentication rules

Authentication rules are used by the voucher batch creation and voucher redemption processes. The authentication rule associated with a voucher batch determines which encryption algorithm to use when generating the voucher numbers in the batch. Following encryption algorithms are supported:

- CB10 HRN SHA256
- CB10 HRN SHA512
- CB10 HRN AES256

**Note:** You cannot edit or delete an authentication rule that is used to create a voucher batch. Voucher batches created in previous versions of the product can continue to use the old rules they were created with. Old authentication rules are not available for new voucher batches.

### **CB-10 HRN Creation**

The CB10 HRN creation provided by the CB10 HRN authentication module generates voucher numbers using the:

- CB-10 HRN private keys (K1, K2 and K3) for the service provider
- S, R1, R2 and R3 security parameters defined for the authentication rule

The CB-10 HRN creation algorithm does not support voucher PINs and therefore the PIN length is always set to 0.

A unique set of CB-10 HRN private keys (K1, K2 and K3) is required for each service provider. These keys are generated in one of the following ways:

Generated automatically when a new service provider is created

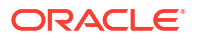

 Generated or regenerated for service providers who existed before the CB-10 HRN authentication was activated using the Generate button for one of the CB10 HRN SHA or AES PAM modules

**Note**: If a voucher batch is already created for a service provider using the CB-10 creation algorithm then you cannot:

- Regenerate the K1, K2, and K3 private keys for the selected service provider
- Edit the associated authentication rule

### CB-10 HRN SHA Hashing

CB-10 HRN private keys are created when:

- a new service provider is created
- a Generate button is clicked for a CB10 or SDK PAM Authentication module and the service provider does not have any CB-10 vouchers created yet

Clicking a **Generate** button also generates hash/encryption keys for the specific PAM Authentication module that are used for hashing/encrypting the CB10 or SDK-created HRN. **Generate** buttons are disabled if the service provider already has a voucher batch created using the specific PAM Authentication module.

For example, after a voucher batch is created for a service provider using an authentication rule specifying a PAM of CB10 HRN SHA256, you cannot change or update the hash key for CB10 HRN SHA256.

PAMs that use SHA hashing can specify the number of hash iterations to apply, the default is 1 iteration.

Decryption to retrieve the HRN is not supported for SHA-based PAMs as the SHA operation is not reversible.

#### CB-10 HRN AES Encryption

Similar to CB-10 HRN SHA hashing, AES encryption keys are created when the **Generate** button for the CB10 HRN AES256 PAM or a SDK-developed PAM using AES Encryption is clicked.

Once a service provider has a voucher batch created with Authentication Rules using the PAM, the Generate button for the PAM is no longer enabled.

PAMs that use AES encryption do not use iterations and in this case the **Iterations** field for the Authentication Rule is set to 1.

Because AES-256 is a symmetric encryption algorithm, its encrypted value can be decrypted. If the capability of decrypting voucher private secrets is required those vouchers must be created using an Authentication rule that specifies either a PAM of CB10 HRN AES256 or an SDK-developed PAM that supports decryption.

### Generating CB-10 HRN keys and SHA/AES hash/encryption keys

Follow these steps to generate or regenerate CB-10 HRNGEN private keys, SHA hash keys and AES keys for a service provider.

- 1. Select the customer from the Service Provider drop down box.
- 2. On the Security tab, click Generate for one of the following:

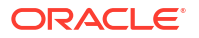

- CB10 HRN SHA256 Key Generation
- CB10 HRN SHA512 Key Generation
- CB10 HRN AES256 Key Generation
- SDK Display Name Key Generation
- Note:Display Name is the chosen name for a PAM plugin developed with the SDK. The buttons are visible on the tab if the CB-10 Voucher Security features are activated.
   Generate buttons are disabled if a voucher is already created for the service provider using the associated voucher authentication PAM module.

**Result:** You see the appropriate Key Generation completed message box appear.

4. Click OK.

### Rule priority

When redeeming vouchers the different encryption algorithms are matched against the voucher HRN (hidden resource number) based on the length of the HRN. If the length of the HRN cannot be uniquely matched to an encryption algorithm, then an attempted match is made against each authentication rule in turn. The priority given to each authentication rule is determined by the order in which they appear in the table in the tab.

### Changing rule priority

Follow these steps to change the order of priority for an authentication rule.

- **1.** Select the service provider from the **Service Provider** list in the Service Management screen.
- 2. In the table on the Voucher Security tab, select the authentication rule to move.
- 3. Click:
  - Up to move the rule up one row and raise its priority
  - **Down** to move the rule down one row and lower its priority
- 4. Click Save.

#### Adding an authentication rule

Follow these steps to add a new authentication rule.

- 1. Select the service provider from the **Service Provider** list in the Service Management screen.
- 2. On the Security tab, select the Voucher Security tab, then click New.

**Result:** You see the New Authentication Rule screen.

3. Configure this record by entering data in the fields on this screen.

For more information about the fields on this screen, see Security fields.

Notes:

• To use the selected PAM, you must first complete key generation. See Generating CB-10 HRN keys and SHA/AES hash/encryption keys.

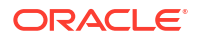

- Different fields will be enabled depending on which authentication module you select and in the case of an SDK-developed authentication module how that module has been configured.
- 4. Click Save.

#### **Related topic**

About Voucher Security

#### Editing an authentication rule

Follow these steps to edit an authentication rule.

Note: You will not be able to edit a rule for which there is an associated voucher batch.

- 1. Select the Service Provider from the drop down box.
- 2. Select the rule to edit from the table on the Voucher Security tab.
- 3. Click Edit.

Result: You see the Edit Authentication Rule screen.

4. Edit the fields to reflect the changes you need to make.

For more information about the fields on this screen, see Security fields.

**Note:** Different fields will be enabled depending on which authentication module you select.

5. Click Save.

#### **Related topic**

**About Voucher Security** 

### Deleting an authentication rule

Follow these steps to delete an existing authentication rule.

Note: You will not be able to delete a rule for which there is an associated voucher batch.

- 1. Select the service provider from the **Service Provider** list in the Service Management screen.
- 2. In the table on the Voucher Security tab, select the authentication rule to delete.
- 3. Click Delete.

Result: You see the Delete Confirmation prompt.

4. Click OK.

#### **Related topic**

About Voucher Security

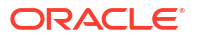

# About Credit Card Security

## About Masking Rules for Credit Card Security

You configure masking rules for credit card security to prevent full credit card numbers from being displayed. A global masking rule is configured at installation. You can modify the global masking rule, if required, but you cannot delete it.

You can also define masking rules for service providers. A service provider masking rule is used instead of the global masking rule. You define masking rules on the **Security** tab in the Service Management window.

#### **Global Masking Rule**

The global masking rule is configured at installation to use the following defaults:

- Four digit suffix length
- No prefix
- Star (\*) pad character to mask the credit card number display
- Allow tokenized card number searches

When displaying a credit card number, the total length of the number is 19 characters, including masked characters. For example, if the full credit card number is 4535123456789876, then the number displayed after applying the global masking rule is \*\*\*\*\*\*\*\*\*\*\*9876.

#### Credit card security fields

This table describes the function of each field and area.

| Field         | Description                                                                                                    |
|---------------|----------------------------------------------------------------------------------------------------|
| Warning label | Indicates that a rule has a prefix + suffix length greater than 12.                                                                                                    |
| Table         | Shows the current masking rules, one per row. The table shows rules for this service provider plus the global masking rule.                                                                           |
| Name          | The generated name of the masking rule, in the format -                                                                                                    |
|               | Prefix: <i>value</i> /Suffix: <i>value</i>                                                                                                    |
| Suffix Length | The number of digits displayed at the end of the display number. Valid values are numbers 1 through 10.                                                                                               |
| Prefix Length | The number of digits displayed at the start of the display number. Valid values are numbers 1 through 9. Optional, defaults to no value.                                                              |
| Pad Character | The pad character, which is the substitute<br>character to display in the display number when<br>not in the prefix or suffix. Valid values are any non-<br>numeric character. Optional. Default is *. |

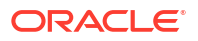

| Field                       | Description                                                                                                    |
|-----------------------------|----------------------------------------------------------------------------------------------------|
| Searchable Tokenised Number | The tokenized credit card number can be searched<br>for the rule if a tick is displayed. You can search on<br>the Credit Cards tab, for example. See Searching<br>for credit cards. |

### Adding a masking rule

Follow these steps to add a masking rule.

- **1.** Select the service provider from the **Service Provider** list in the Service Management screen.
- On the Security tab, select the Credit Card Security tab, then click New.
   Result: You see the New Masking Rule screen.
- 3. Configure this record by entering data in the fields on this screen.

For more information about the fields on this screen, see Credit card security fields.

4. Click Save.

#### **Related topic**

About Credit Card Security

## Editing a masking rule

Follow these steps to edit a masking rule.

- 1. Select the Service Provider from the drop down box.
- 2. Select the rule to edit from the table on the Credit Card Security tab.
- 3. Click Edit.

**Result:** You see the Edit Masking Rule screen.

4. Edit the fields to reflect the changes you need to make.

For more information about the fields on this screen, see Credit card security fields.

5. Click Save.

**Related topic** 

About Credit Card Security

#### Deleting a masking rule

Follow these steps to delete an existing masking rule.

- 1. Select the service provider from the **Service Provider** list in the Service Management screen.
- 2. In the table on the **Credit Card Security** tab, select the rule to delete.
- 3. Click Delete.

**Result:** You see the Delete Confirmation prompt.

4. Click OK.

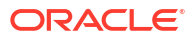

#### **Related topic**

About Credit Card Security

# **Splash Screen Configuration**

The **Splash Screen Config** tab enables you to configure the splash screens which are displayed when a user logs into the Customer Care Portal.

**Note:** You can only configure one message of the day and one security warning message for a service provider. This means that you may not be able to add a splash screen configuration record, or you may not be able to change the message type of an existing message.

### Splash Screen configuration fields

| Field                      | Description                                                                                                    |
|----------------------------|----------------------------------------------------------------------------------------------------|
| Message Type               | The type of splash screen message to configure.                                                                                                    |
|                            | <b>Note:</b> There are only two options in this field. The system only supports one message of each type. You can only select a value in this field when no splash screen config is currently configured. Otherwise, this field will automatically be populated with the available value. |
| Message Text (HTML Editor) | The source html markup and text which defines the message which is displayed on the splash screen message when users log into the Customer Care Portal.                                                                                                    |

This table describes the function of each field.

### Adding splash screen configuration

Follow these steps to add a new splash screen configuration.

- 1. Select the Service Provider from the drop down box.
- 2. On the Splash Screen Configuration tab, click New.

**Result:** You see the New Splash Screen Configuration screen.

3. Configure this record by entering data in the fields on this screen.

For more information about the fields on this screen, see Splash Screen configuration fields.

- 4. You can load the message from an external file. For more information, see Importing a message from file.
- 5. You can preview the message. For more information, see Previewing the message.
- 6. Click Save.

#### **Related topic**

Splash Screen Configuration

### Importing a message from file

Follow these steps to import the source html markup and text from an external file.

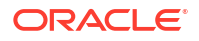

Note: The Message Text (HTML Editor) does not:

- Support any non-standard HTML 3.2 constructs
- Handle any complex HTML generated by Microsoft Word.
- On the Splash Screen Configuration screen, click Load.
   Result: You will see the Open screen.
- 2. Browse to the file which holds the html to import and select it.
- 3. Click Open.

Result: The html from the file will be displayed in the Message Text (HTML Editor) screen.

#### Previewing the message

Follow these steps to view an example of how the message will look to users who are logging into the CCP.

1. To see what the splash screen will look like, click **Preview**.

**Result:** The Splash Screen Configuration Preview window opens displaying the splash screen. Close the screen when you have finished checking the message.

2. When you have finished viewing the preview, close the window by clicking the x in the top right corner of the screen.

### Editing splash screen configuration

Follow these steps to edit an existing splash screen configuration record.

- 1. Select the service provider from the **Service Provider** list in the Service Management screen.
- 2. On table on the Splash Screen Configuration tab select the record to edit and click Edit.

**Result:** You see the Edit Splash Screen Configuration screen.

3. Edit the fields to reflect the changes you need to make.

For more information about the fields in this screen, see Splash Screen configuration fields.

- You can load the new message from an external file. For more information, see Importing a message from file.
- 5. You can preview the message. For more information, see Previewing the message.
- 6. Click Save.

#### **Related topic**

Splash Screen Configuration

### Deleting splash screen configuration

Follow these steps to delete an existing splash screen configuration.

- Select the service provider from the Service Provider list in the Service Management screen.
- 2. Select the record to delete from the table on the Splash Screen Configuration tab.

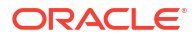

3. Click Delete.

Result: The Delete Confirmation displays.

4. Click OK.

**Results:** The record is deleted from the database.

#### **Related topic**

Splash Screen Configuration

# Channel

The **Channel** tab allows you to configure the promotion channels for the Balance Recharge event in Promotion Manager.

### Security fields

This table describes the function of each field.

**Note:** The S, R1, R2, and R3 fields apply to CB10 HRN and SDK-developed PAMs only and will only be visible in the screens if the CB-10 Voucher Security features have been activated. For more information about how these fields are related to each other, and how they are used in CB-10 authentication rules, see CB-10 field relationship diagram.

| Field         | Description                                                                                                    |
|---------------|----------------------------------------------------------------------------------------------------|
| Name          | Name for the authentication rule. Maximum length 50 characters.                                                                                                    |
| PAM           | Pluggable Authentication Module name.                                                                                                    |
|               | This field is populated by the system with the PAMs which have been enabled on this platform.                                                                                                    |
|               | Note:                                                                                                    |
|               | <ul> <li>To review the licenses which have been activated on your platform, see CCS <i>Installation and Removal Guide</i>.</li> <li>The full list of PAMs is a combination of fixed list of product-provided PAMs plus any SDK-developed PAMs that have been installed.</li> </ul> |
| Iterations    | The number of hash iterations to use for PAM of CB10 HRN SHA256 or CB10 HRN SHA512.<br>Default is 1. Can be a positive number up to 99999. This field is used if a CB10 HRN SHA PAM is selected.                                                                                   |
| Number Length | Voucher number length. This field is non-editable<br>and is calculated for a PAM of CB10 HRN SHA256<br>or CB10 HRN SHA512 as the sum of<br>S+R1+R2+R3.                                                                                                    |
| PIN Length    | Voucher PIN length (digits). This field is available only for existing vouchers and is non-editable.                                                                                                    |
| Salt          | This field applies to DES rule definition only. This field is available only for existing vouchers and is non-editable.                                                                                                    |
| S             | Length of the serial number (the number must be between 0 and 20).                                                                                                    |

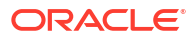

| Field | Description                                                                                                    |
|-------|----------------------------------------------------------------------------------------------------|
| R1    | Length of the first redundancy layer (must be<br>between 0 and 20). A higher number provides a<br>greater level of security.  |
| R2    | Length of the second redundancy layer (must be<br>between 0 and 20). A higher number provides a<br>greater level of security. |
| R3    | Length of the third redundancy layer (must be set<br>to 0, 1 or 2). A higher number provides a greater<br>level of security.  |

### Channel fields

This table describes the function of each field.

| Field       | Description                                                                                |  |
|-------------|--------------------------------------------------------------------------------------------|--|
| Channel     | The name of the promotional channel.                                                       |  |
|             | The following global channels are preconfigured upon installation:                         |  |
|             | • ATM                                                                                      |  |
|             | • Any                                                                                      |  |
|             | MPOS                                                                                       |  |
|             | Other                                                                                      |  |
|             | Voucher                                                                                    |  |
| Description | A description of the channel                                                               |  |
| Global      | If selected, the channel is global, rather than specific to the selected service provider. |  |

### Adding a Channel

Follow these steps to add a new channel.

- 1. Select the Service Provider from the drop down box.
- 2. On the **Channel** tab, click **New**.

Result: You see the New Channel screen.

- Configure this record by entering data in the fields on this screen.
   For more information about the fields on this screen, see Channel fields.
- 4. Click Save.

#### **Related topic**

Channel

### Editing a Channel

Follow these steps to edit an existing channel.

- 1. Select the service provider from the **Service Provider** list in the Service Management screen.
- 2. Select the record to edit from the table on the **Channel** tab.

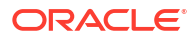

3. Click Edit.

Result: You see the Edit Channel screen.

4. Edit the fields to reflect the changes you need to make.

For more information about the fields on this screen, see Channel fields.

5. Click Save.

#### **Related topic**

Channel

### **Deleting a Channel**

Follow these steps to delete an existing channel.

- 1. Select the service provider from the **Service Provider** list in the Service Management screen.
- 2. Select the record to delete from the table on the **Channel** tab.
- 3. Click Delete.

**Result:** The Delete Confirmation displays.

4. Click OK.

**Results:** The record is deleted from the database.

#### **Related topic**

Channel

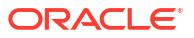

# 9 Transfer Management

This chapter explains how to configure Credit Transfers.

This chapter contains the following topics.

Transfer Management Module

**Credit Transfer Definition** 

Credit Transfer Response Mapping

# **Transfer Management Module**

The **Transfer Management** screen lets you configure Credit Transfers. These can be used to convert cash credit into an alternative balance type for a Subscriber's own account or the account of another Subscriber.

The Transfer Management screen contains these tabs:

- Credit Transfer Definition, and
- Credit Transfer Response Mapping.

### Accessing the Transfer Management screen

Follow these steps to open the Transfer Management screen.

- 1. Select the **Services** menu from the SMS main screen.
- 2. Select Prepaid Charging > Transfer Management.

Result: You see the Transfer Management screen.

# **Credit Transfer Definition**

The **Credit Transfer Definition** tab lets you add, modify or delete credit transfer definitions. The Credit Transfer can then be invoked either from the Edit Subscriber screen or through the PI.

#### Adding credit transfers

Follow these steps to add a new credit transfer definition.

- In the Transfer Management screen, select service provider from the Service Provider drop down box.
- 2. On the Credit Transfer Definition tab, click New.

**Result:** You see the New Credit Transfer screen.

3. In the Name field, enter a unique name for the credit transfer.

**Note:** The system automatically generates the value for the short name from the value you enter in the **Name** field.

4. From the Transfer Type area, select whether the credit transfer definition is for Peer to Peer or Service Bundle credit transfers.

For more information about Transfer Types, see Credit transfer types.

5. From the **Charging Class** drop down list, select the charging class to use when charging the purchaser of the credit transfer.

This drop down list is populated by the Billing Event Sets configured in the Wallet Management screen.

6. From the **Charging Event** drop down list, select the charging event to use when charging the purchaser of the credit transfer.

This drop down list is populated by the Billing Events configured in the Wallet Management screen.

7. From the **Voucher Type** drop down list, select the voucher type to use for the credit transfer.

For more information about Voucher Types, see Voucher Management.

- 8. If PIN authorization is required when performing this credit transfer, select the **PIN Required** check box.
- If the recipient wallet type must be specified when performing this credit transfer, select the Recipient Wallet Type Required check box.
- **10.** If the purchasing wallet type must be specified when performing this credit transfer, select the **Purchasing Wallet Type Required** check box.
- **11.** From the Transfer Announcement area, select the announcement set and announcement entry to associate with the credit transfer. This announcement is played to the calling party when the call passes through the Select Credit Transfer node.
- If you want to send a notification when this credit transfer occurs, perform the following in the SMS Notifications area:
  - Select the Send SMS check box
  - Select the SMS messages to send from the drop down lists
- **13.** The drop down lists are populated by the notifications configured in the **Notifications** tab of the ACS Configuration screen. For more information, see ACS User's Guide.

**Note:** When the credit transfer fails, a combined failure notification is also sent to the purchaser when the purchaser and recipient have different MSISDNs.

 If you want to limit the Product Types for which the credit transfer is available, select the Product Types from the Available Product Types list and move them to the Limited Product Types list.

To move a product type from one list to the other, select it in the list and click the appropriate double arrow (>> or <<) button.

**Tip:** If the Limited Product Types list is empty, the credit transfer will be available to all product types.

15. Click Save.

**Related topic** 

Credit Transfer Definition

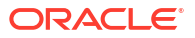

### Editing credit transfers

Follow these steps to edit an existing credit transfer definition.

- 1. In the Transfer Management screen, select the Service Provider from the drop down box.
- 2. On the Credit Transfer Definition tab, select the record to edit.
- 3. Click Edit.

**Result:** You see the Edit Credit Transfer screen.

- 4. Edit the details as described in Adding credit transfers.
- 5. Click Save.

**Related topic** 

Credit Transfer Definition

#### Deleting credit transfers

Follow these steps to delete an existing credit transfer definition.

- 1. In the Transfer Management screen, select the Service Provider from the drop down box.
- 2. In the table on the Credit Transfer Definition tab, select the record to delete.
- 3. Click Delete.

Result: You see the Delete Confirmation prompt.

4. Click **OK** to delete the record from the database.

Result: The record is deleted and you see the Credit Transfer prompt.

5. Click OK.

#### **Related topic**

Credit Transfer Definition

# Credit Transfer Response Mapping

The **Credit Transfer Response Mapping** tab lets you add, modify or delete credit transfer responses. Credit transfer responses are the error messages defined for credit transfers. It also lets you add, modify and delete the display message translations mapped to each response.

Warning: You must specify a display message in each language used and for each response.

**Topics:** 

Adding a credit transfer response

Editing a credit transfer response

Deleting a credit transfer response

Adding credit transfer response mappings

Editing credit transfer response mappings

Deleting credit transfer response mappings

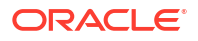

### Adding a credit transfer response

Follow these steps to add a new credit transfer response.

- Tip: After you add a credit transfer response, you can add the message translations for it.
- 1. In the Transfer Management screen, select the Service Provider from the drop down box.
- 2. On the Credit Transfer Response Mapping tab, click New Response.

**Result:** You see the New Credit Transfer Response screen.

- **3.** From the drop down list, select the **Response Template** for which to add message translation mappings.
- 4. If the **Response Number** field is available, type in the response number.

#### Notes:

- You can add response numbers only to DAP templates that contain a variable. To create a variable in the DAP template, add the "%d" string to the template.
- You will only be able to use DAP templates if you have DAP installed.

For more information about:

- Notifications, see ACS User's Guide
- DAP templates, see DAP User's Guide
- 5. Click Save.

#### **Related topic**

Credit Transfer Response Mapping

### Editing a credit transfer response

Follow these steps to edit an existing credit transfer response.

- 1. In the Transfer Management screen, select the Service Provider from the drop down box.
- 2. From the **Response** drop down list on the **Credit Transfer Response Mapping** tab, select the record to edit.
- 3. Click Edit.

Result: You see the Edit Credit Transfer Response screen.

- 4. Edit the details as described in Adding a credit transfer response.
- 5. Click Save.

#### **Related topic**

Credit Transfer Response Mapping

### Deleting a credit transfer response

Follow these steps to delete a credit transfer response and its related message mappings.

- 1. In the Transfer Management screen, select the **Service Provider** from the drop down box.
- 2. On the **Credit Transfer Response Mapping** tab, select the **Response** to delete from the drop down list.

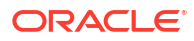

3. Click Delete Response.

Result: You see the Delete Confirmation prompt.

4. Click **OK** to delete the record from the database.

**Result:** The record is deleted and you see the Credit Transfer Responses prompt.

5. Click OK.

#### **Related topic**

Credit Transfer Response Mapping

### Adding credit transfer response mappings

Follow these steps to add a new message mapping to a credit transfer response.

- 1. In the Transfer Management screen, select the Service Provider from the drop down box.
- 2. From the **Response** drop down list on the **Credit Transfer Response Mapping** tab, select the response for which you want to create a new message mapping.
- 3. Click New Message.

Result: You see the New Credit Transfer Error Message screen.

4. From the drop down list, select the Language for the Display Message.

For more information about configuring languages, see ACS User's Guide.

- 5. In the **Display Message** field, type in the message that maps to the selected response in the selected language.
- 6. Click Save.

Related topic

Credit Transfer Response Mapping

### Editing credit transfer response mappings

Follow these steps to edit an existing message mapping to credit transfer response.

- 1. In the Transfer Management screen, select the **Service Provider** from the drop down box.
- 2. From the **Response** drop down list on the **Credit Transfer Response Mapping** tab, select the response which has the message mapping to edit.
- 3. Click Edit Message.

Result: You see the Edit Credit Transfer Error Message screen.

- 4. If required, select a different Language for the Display Message from the drop down list.
- 5. If required, edit the Display Message using the selected language.
- 6. Click Save.

**Related topic** 

Credit Transfer Response Mapping

### Deleting credit transfer response mappings

Follow these steps to delete a credit transfer response mapping

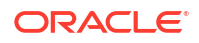

**Warning:** Caution should be used when deleting credit transfer response mappings. If all the mappings for a specific response are deleted, then the default smsTrigDaemon response will be output. The default messages may be hard for customers to understand.

For more information about the smsTrigDaemon, see SMS Technical Guide.

- 1. In the Transfer Management screen, select the **Service Provider** from the drop down box.
- 2. From the **Response** drop down list on the **Credit Transfer Response Mapping** tab, select the Response which has the message mapping to delete.
- 3. On the table, select the Display Message to delete and click Delete Message.

Result: You see the Delete Confirmation prompt.

4. Click **OK** to delete the record from the database.

Result: The record is deleted and you see the Credit Transfer Response Mapping prompt.

5. Click OK.

#### **Related topic**

Credit Transfer Response Mapping

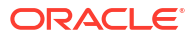

# 10 Notifications Management

This chapter explains how to configure Profile Notifications.

This chapter contains the following topics.

**Notifications Introduction** 

Notification Management Module

**Profile Notifications** 

# Notifications Introduction

Profile notifications are SMSs which are sent to subscribers when their profile fields are changed. They can be used to inform subscribers about events which have happened to their accounts.

Profile notifications are different from real-time wallet notifications, control plan feature node notifications or periodic charge notifications, though all these notifications use SMS notifications and DAP templates.

Notifications can be delivered through the ACS Notifications subsystem, or the Data Access Pack notifications subsystem. To use the DAP notifications, you must have DAP installed.

For more information about how profile notifications are delivered, see CCS Technical Guide.

### Preconditions

Preconditions are used to determine when an update to the Subscriber profile will trigger a Profile Notification message. Each precondition is evaluated based on a selected profile field and the Precondition Type configured for it.

You can specify more than one precondition per notification message. If you specify more than one precondition, then these must all be joined together, either using an 'And' or an 'Or' operator. Use:

- And to generate the notification only if all the preconditions are met.
- Or to generate the notification if any of the preconditions are met.

**Tip:** If you do not specify any preconditions for the notification message, then it will be triggered unconditionally.

This table describes the available Precondition Types.

| Precondition Type | Availability    | Description                                                                                                    |
|-------------------|-----------------|----------------------------------------------------------------------------------------------------|
| Field Created     | All field types | The precondition is met when the selected profile field is not present in the old subscriber profile but is present in the new subscriber profile. |

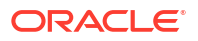

| Precondition Type                        | Availability                                                      | Description                                                                                                    |
|------------------------------------------|-------------------------------------------------------------------|----------------------------------------------------------------------------------------------------|
| Field Modified                           | All field types                                                   | The precondition is met when the old and new values for the selected profile field are different.                                                        |
| Field Removed                            | All field types                                                   | The precondition is met when the selected profile field is present in the old subscriber profile but is no longer present in the new subscriber profile. |
| Check Old Value<br>or<br>Check New Value | Only available for integer, byte,<br>Boolean and date field types | Compares the old or new value<br>for the selected profile field with a<br>specified value. See Checking<br>profile field values for details.             |

### Checking profile field values

The Check Old Value and Check New Value precondition types provide the facility to trigger Profile Notifications based on a precondition expression that compares the selected Profile Field with a specified value.

Precondition expressions have one of the following formats:

- 1. <Profile Field Value> <Compare Operator> <Compare Value 1>
- 2. (<Profile Field Value> '>' <Compare Value 1>) And (<Profile Field Value> '<'
   <Compare Value 2>)

#### Tips:

- If the selected Profile Field is a Boolean field, then its value may only be compared with the Boolean values 'True' or 'False'. The precondition is met if the Profile Field value matches the specified Boolean value.
- For format 2, the precondition is met if the profile field value is between 'Compare Value 1' and 'Compare Value 2' ".

This table describes parameters for the precondition expressions that determine when a Profile Notification message is triggered.

| Parameter           | Description                                                                                                    |
|---------------------|----------------------------------------------------------------------------------------------------|
| Profile Field Value | The value for the selected Profile Field from either<br>the old or the new subscriber profile, depending on<br>the Precondition Type. |

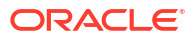

| Parameter        | Description                                                                                                    |
|------------------|----------------------------------------------------------------------------------------------------|
| Compare Operator | Determines how the comparison is made. If you select:                                                                                             |
|                  | = the expression evaluates to true if the value from<br>the Profile Field is equal to the specified Compare<br>Value                              |
|                  | != the expression evaluates to true if the value from<br>the Profile Field is not equal to the specified<br>Compare Value                         |
|                  | < the expression evaluates to true if the value from<br>the Profile Field is less than the specified Compare<br>Value                             |
|                  | <ul> <li>&gt; the expression evaluates to true if the value from<br/>the Profile Field is greater than the specified<br/>Compare Value</li> </ul> |
|                  | <b>Note:</b> If you select Not Used, no comparison will be made.                                                                                  |
| Compare Value 1  | The first value against which the Profile Field Value will be compared.                                                                           |
| Compare Value 2  | The second value against which the Profile Field<br>Value will be compared. This must be greater than<br>Compare Value 1.                         |
|                  | <b>Note:</b> Compare Value 2 may only be set if you selected the '>' Compare Operator for Compare Value 1.                                        |

# Notification Management Module

The Notification Management screen lets you configure Profile Notifications.

The Notification Management screen contains this tab:

• Profile Notifications.

### Accessing the Notification Management screen

Follow these steps to open the Notification Management screen.

- 1. Select the Services menu from the SMS main screen.
- Select Prepaid Charging > Notification Management.
   Result: You see the Notification Management screen.

# **Profile Notifications**

The **Profile Notifications** tab lets you configure Profile Notifications that are triggered by changes to subscriber profiles.

Each profile notification is configured by specifying:

- whether a DAP and/or a notification is sent
- the Preconditions used to qualify when the notification will be triggered
- the DAP Template used to generate the DAP notification message, and

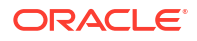

 the Profile Notification Fields that will be substituted for the parameters defined in the DAP Template.

For more information about configuring Notifications, see ACS User's Guide.

For more information about configuring DAP Templates, see DAP User's Guide.

#### Topics:

Adding profile notifications

Editing profile notifications

Deleting profile notifications

Adding profile preconditions

Editing profile preconditions

Deleting profile preconditions

Adding profile notification fields

Editing profile notification fields

Deleting profile notification fields

#### Adding profile notifications

Follow these steps to add a new Profile Notification. This can trigger the relevant type of notification from the system.

- 1. In the Notification Management screen, select the **Service Provider** from the drop down box.
- 2. On the Profile Notifications tab, click New.

Result: You see the New Profile Notification screen.

- 3. In the Name field, type the Profile Notification name.
- 4. Select the **DAP Operation** you want to use to construct the DAP notification message.

**Tip:** If you selected **No DAP** then a DAP notification will not be triggered and you must select an SMS Template for the notification instead.

5. From the **Suppress DAP Notification** drop down list, select **Not Used** if you do not want to suppress DAP notifications. To suppress DAP notifications, select the Suppress Notification field. All notifications for a profile update that include this field with a value set to True will be suppressed.

Note: The suppress field will be reset to false when a notification has been suppressed.

6. Select the SMS Template you want to use to construct the notification message.

**Tip:** If you selected **No SMS** then a notification will not be triggered and you must ensure a DAP Template is selected for the notification instead.

 From the Suppress Notification drop down list, select Not Used if you do not want to suppress notifications. To suppress notifications, select the Suppress Notification field. All notifications for a profile update that include this field with a value set to True will be suppressed.

Note: The suppress field will be reset to false when a notification has been suppressed.

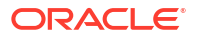

- In the Precondition Join field select the operator to use to join the preconditions listed in the Preconditions table. Choose:
  - And to trigger a notification only when all the preconditions evaluate to true.
  - Or to trigger a notification if any of the preconditions evaluates to true.
- 9. In the **Preconditions** panel, specify the preconditions that will trigger the profile notification. For details, see Adding profile preconditions.
- **10.** In the **Fields** panel, configure a profile notification field for each parameter defined in the DAP Template. For details, see Adding profile notification fields.

Tip: It is recommended that you use the fields evaluated by the preconditions.

11. Click Save.

#### **Related topic**

**Profile Notifications** 

### Editing profile notifications

Follow these steps to edit an existing Profile Notification.

- 1. In the Notification Management screen, select the **Service Provider** from the drop down box.
- 2. On the **Profile Notifications** tab, select the Profile Notification to edit.
- 3. Click Edit.

Result: You see the Edit Profile Notification screen.

- 4. Edit the profile notification configuration as described in Adding profile notifications.
- 5. Click Save.

#### **Related topic**

**Profile Notifications** 

### Deleting profile notifications

Follow these steps to delete an existing Profile Notification.

- 1. In the Notification Management screen, select the **Service Provider** from the drop down box.
- 2. On the **Profile Notifications** tab, select the Profile Notification to delete.
- 3. Click Delete.

Result: You see the Delete Confirmation prompt.

4. Click **OK** to delete the record from the database.

Result: You see the Profile Notifications message box.

5. Click OK.

#### **Related topic**

#### **Profile Notifications**

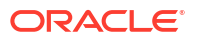

### Adding profile preconditions

Follow these steps to add a precondition to a profile notification.

1. On the Preconditions panel in the New Profile Notification screen, click Add.

**Result:** You see the Add Profile Precondition Field screen.

- 2. Select the **Profile Field** to evaluate in the precondition.
- 3. Select the **Precondition Type** from the drop down list. For more information on precondition types, see Preconditions.

**Note:** The list of available precondition types depends on the data type of the selected profile field.

- 4. If you selected either **Check Old Value** or **Check New Value**, follow steps 5 to 9. Otherwise go to step 9.
- 5. If the selected Profile Field is a BOOLEAN field, select True or False from the drop down list and go to step 9. Otherwise go to step 6.

**Note:** The precondition is met if the Profile Field value and the selected BOOLEAN value are the same.

6. Select the Compare Operator from the drop down list.

Note: If you select Not Used, no comparison will be made.

- 7. In the Compare Value 1 field, enter the value you want to compare with the value from the subscriber profile field. In the case of DATE type profile fields, select the date you want from the drop down lists.
- If you selected the '>' Compare Operator, then you may enter a second compare value in the Compare Value 2 field if required, To enter a date in the Compare Value 2 field, select the Use Date check box.

**Note:** The precondition is met if the profile field value is greater than Compare Value 1 and less than Compare Value 2.

9. Click Ok.

#### **Related topic**

**Profile Notifications** 

### Editing profile preconditions

Follow these steps to edit an existing Precondition for a Profile Notification.

- 1. In the **Preconditions** panel in the New/Edit Profile Notification screen, select the row for the Precondition you want.
- 2. Click Edit.

Result: You see the Edit Profile Precondition Field screen.

- 3. Edit the precondition details as described in Adding profile preconditions.
- 4. Click Ok.

## Deleting profile preconditions

Follow these steps to delete an existing Precondition for a Profile Notification.

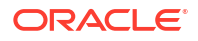

- 1. In the **Preconditions** panel on the New/Edit Profile Notification screen, select the row for the Precondition to delete.
- 2. Click Delete.
- 3. Click Save.

Result: The record is deleted from the database.

**Tip:** The record is not deleted from the database until you click **Save**. Prior to this point you can reverse any changes by clicking **Cancel**.

#### Adding profile notification fields

Follow these steps to add a field to a profile notification.

1. On the Fields panel in the New Profile Notification screen, click Add.

Result: You see the Add Profile Notification Field screen.

- If you need the MSISDN (subscriber ID) to be made available to DAP for the XML request, select the Use Subscriber ID check box.
- 3. Select the **Profile Field** to use in the notification message.
- 4. Select the DAP Parameter from the drop down list.

**Warning:** You must configure a profile notification field for all the DAP parameters defined in the DAP template. Once a DAP parameter has been used it is removed from the list of available parameters.

- 5. Select the Source Profile. Select:
  - Old to substitute the Profile Field value from the old subscriber profile for the selected DAP parameter.
  - New to substitute the Profile Field value from the new subscriber profile for the selected DAP parameter.
- 6. Click Ok.

#### **Related topic**

**Profile Notifications** 

#### Editing profile notification fields

Follow these steps to edit the configuration for a Profile Notification field.

- 1. On the **Fields** panel in the New/Edit Profile Notification screen, select the row for the Profile Notification Field you want to edit.
- 2. Click Edit.

Result: You see the Edit Profile Notification Field screen.

- 3. Edit the details as described in Adding profile notification fields.
- 4. Click Ok.

**Related topic** 

**Profile Notifications** 

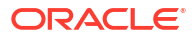

# Deleting profile notification fields

Follow these steps to delete an existing Field for a Profile Notification.

- 1. In the **Fields** panel on the New/Edit Profile Notification screen, select the row for the field to delete.
- 2. Click Delete.
- 3. Click Save.

**Result:** The record is deleted from the database.

**Tip:** The record is not deleted from the database until you click **Save**. Prior to this point you can reverse any changes by clicking **Cancel**.

#### **Related topic**

**Profile Notifications** 

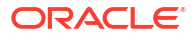

# 11 Task Management

This chapter explains how to configure BPL tasks.

This chapter contains the following topics.

Task Management Module

**Business Process Logic** 

**BPL Response Mapping** 

**Response Mappings and Control Plans** 

# Task Management Module

The **Task Management** screen lets you configure Business Process Logic tasks. BPL tasks can be used to execute tasks specified in control plans.

The Task Management screen contains these tabs:

- Business Process Logic, and
- BPL Response Mapping.

### Configuring BPL tasks overview

CCS enables you to configure complex actions which can be triggered from the Edit Subscriber screen using the Business Process Logic (BPL) task buttons. A BPL task executes a set of pre-configured actions which are defined in an associated control plan.

To configure a BPL task, complete following steps:

- 1. Configure the background building blocks required to set up the BPL's control plan, for example:
  - Profile fields
  - Notifications
  - Named events
  - Balance types
- Using the CPE, build the control plan the BPL task will run. Note, the control plan defines the BPL logic. Feature nodes which require interaction cannot be used in BPL task control plans.

For more information about the CPE, see CPE User's Guide.

- 3. On the Business Process Logic tab, define the BPL task (including mapping the control plan to the BPL).
- On the BPL Response Mapping tab, configure the BPL Responses that translate the success and failure responses returned by the control plan into messages for the user who triggers the BPL task.

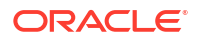

5. Using the Subscriber Profile Manager, configure the BPL task to appear on the Edit Subscriber screen from where it can be triggered.

For more information about the Subscriber Profile Manager, see SPM User's Guide.

### Accessing the Task Management screen

Follow these steps to open the Task Management screen.

- **1.** Select the **Services** menu from the SMS main screen.
- 2. Select Prepaid Charging > Task Management.

**Result:** You see the Task Management screen.

# **Business Process Logic**

The **Business Process Logic** tab lets you configure the business processes that may be executed either through the Edit Subscriber screens or through the PI.

### Adding business process logic tasks

Follow these steps to add a new business process logic (BPL) task.

- 1. In the Task Management screen, select the **Service Provider** from the drop down box.
- 2. On the Business Process Logic tab, click New.

Result: You see the New Business Process Logic screen.

 In the Short Name field, enter a unique name for the BPL task. This can be up to 16 characters long. The short name is used to identify the BPL task in BPL execution requests to the smsTrigDaemon.

**Note:** It is also used by the PI when initiating a BPL request using the CCSBPL=EXE command.

 In the Full Name field, enter a unique full name for the BPL task. It can be up to 64 characters long.

The full name appears in the Edit Subscriber screen on the label of the button associated with the BPL task.

From the Control Plan drop down list, select the control plan to be executed by the BPL task.

The drop down list displays all the control plans a subscriber can use.

Tip: This list can be shortened by using the Search By field and then Search.

- 6. In the **Description** field, enter a description for the BPL task.
- 7. In the Service Handle field, enter the BPL service application name on the SLC.

**Warning:** This field is required. It should be set to 'CCS\_BPL' unless you are using a nondefault configuration. In this case additional configuration of xmlTrigDaemon, SLEE and slee\_acs is required. Refer to *XML TCAP Interface Technical Guide* for details.

 In the PI Security Level field, enter the PI security level number. Valid values are in the range 0 to 99.

**Note:** The PI security level is used to limit which users may execute the BPL task through the PI. Users who have a PI security level that is lower than the PI security level for the BPL task will not be able to execute it.

For more information about the PI, see PI User's Guide.

- Select the Wallet Selection check box if you want to be able to select the wallet the BPL task applies to, when the BPL task is executed through the screens.
- **10.** Add any BPL parameters that may be required during execution of the BPL task. You can add up to six parameters.

These parameters are filled out by the user on the Confirm Execute BPL prompt when the BPL is executed. For details see Adding a BPL parameter.

**Warning:** BPLparameters must correspond to the extension parameters (4 to 9) defined in the **acs.conf** configuration file. For more information about the **acs.conf**, see *ACS Technical Guide*.

11. Click Save.

#### **Related topic**

**Business Process Logic** 

#### Editing business process logic tasks

Follow these steps to edit an existing business process logic task.

- 1. In the Task Management screen, select the **Service Provider** from the drop down box.
- 2. In the table on the Business Process Logic tab, select the task to edit.
- 3. Click Edit.

Result: You see the Edit Business Process Logic screen.

- 4. Edit the details as described in Adding business process logic tasks.
- 5. Click Save.

#### **Related topic**

**Business Process Logic** 

### Deleting business process logic tasks

Follow these steps to delete an existing business process logic task.

- 1. In the Task Management screen, select the Service Provider from the drop down box.
- 2. In the table on the Business Process Logic tab, select the task to delete.
- 3. Click Delete.

**Result:** You see the Delete Confirmation prompt.

4. Click OK.

**Result:** The BPL task and any associated BPL parameters are deleted from the database, and you see the Delete Successful prompt.

5. Click OK.

#### **Related topic**

**Business Process Logic** 

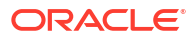

### Adding BPL parameters

Follow these steps to add a new parameter to a BPL task.

**Warning:** This parameter must correspond to an INAP extension parameter configured in **acs.conf.** For more information about this configuration, see ACS Technical Guide.

1. In the New or the Edit Business Process Logic screen, click New.

**Result:** You see the New BPL Parameter screen.

2. In the **Display Name** field enter the parameter's name. This will be displayed next to a data entry box on the Confirm Execute BPL prompt when you execute the BPL task.

For more information about executing BPL tasks, see CCS User's Guide.

- 3. If a value must be supplied for this parameter in order to execute this BPL task, select the **Mandatory** check box.
- 4. Click Ok.

Result: The new parameter appears in the BPL Parameters table.

- 5. To change the order in which the parameter appears in the table, select it in the table and then:
  - Click **Up** to move the parameter up one row.
  - Click **Down** to move it down one row.

**Tip:** The order in which the parameters appear in the table determines which INAP extension parameter they correspond to. The parameter in the first row corresponds to extension parameter 4. The parameter in the next row corresponds to extension parameter 5, and so on.

6. Click Save.

**Result:** The changes are saved to the database.

#### **Related topic**

**Business Process Logic** 

#### Editing a BPL parameter

Follow these steps to edit an existing BPL parameter.

- 1. In the New or the Edit Business Process Logic screen, select the record to edit in the BPL Parameters table.
- 2. Click Edit.

Result: You see the Edit BPL Parameter screen.

- 3. In the Display Name field enter a new name for the parameter, if required.
- 4. Select or deselect the Mandatory check box as required.

Warning: You must supply a value for this parameter at run time if this field is selected.

- 5. Click Ok.
- 6. To change the order in which the parameter appears in the table, use the **Up** and **Down** buttons:
  - Click **Up** to move the parameter up one row.

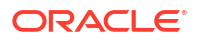

- Click **Down** to move it down one row.
- 7. **Tip:** The order in which the parameters appear in the table determines which INAP extension parameter they correspond to. The parameter in the first row corresponds to extension parameter 4. The parameter in the next row corresponds to extension parameter 5, and so on.
- 8. Click Save.

**Result:** The changes are saved to the database.

#### **Related topic**

**Business Process Logic** 

#### Deleting BPL parameters

Follow these steps to delete an existing BPL parameter.

- In the BPL Parameters table on the New or the Edit Business Process Logic screen, select the BPL parameter to delete.
- 2. Click Delete.
- 3. Click Save.

Result: The record is deleted from the database.

**Tip:** The record is not deleted from the database until you click **Save**. Prior to this point you can reverse any changes by clicking **Cancel**.

#### **Related topic**

**Business Process Logic** 

# **BPL** Response Mapping

The **BPL Response Mapping** tab lets you map user friendly messages and their translations to the responses received from the SLC when a BPL task is executed.

**Topics:** 

Adding BPL responses

Editing BPL responses

Deleting BPL responses

Adding translations for BPL responses

Editing translations for BPL responses

Deleting translations for BPL responses

#### Adding BPL responses

Follow these steps to add a new BPL response.

- 1. In the Task Management screen, select the Service Provider from the drop down box.
- 2. Select the BPL Response Mapping tab.
- From the BPL drop down box, select the BPL task for which to configure a new response, and click New Response.

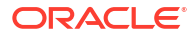

Result: You see the New BPL Response screen.

- 4. From the **Response Template** drop down list, select the BPL response to configure.
- 5. If the Response Number field is available, enter the response number.

**Tip:** This field is only available where the response template contains the '%d' variable. The '%d' is replaced by the response number when you save the response.

6. Click Save.

#### **Related topic**

**BPL** Response Mapping

#### Editing BPL responses

Follow these steps to edit an existing BPL response.

- In the Task Management screen, select the service provider from the Service Provider list.
- 2. Select the BPL Response Mapping tab.
- From the BPL list, select the BPL task for which the response is configured.
- From the Response list, select the response to edit and click Edit Response.
   Result: You see the Edit BPL Response screen.
- 5. If required, select a different Response Template.
- 6. If required, specify a different **Response Number**.
- 7. Click Save.

#### **Related topic**

**BPL Response Mapping** 

#### **Deleting BPL responses**

Follow these steps to delete an existing BPL response and any related message mappings.

- 1. In the Task Management screen, select the Service Provider from the drop down box.
- 2. Select the BPL Response Mapping tab.
- From the BPL drop down list, select the BPL task which has the error to delete.
   From the Response drop down list, select the response you want to delete.
- 4. Click Delete Response.

**Result:** You see the Delete Confirmation prompt.

5. Click OK.

Result: You see the BPL Responses delete success prompt.

6. Click OK.

**Result:** The BPL response and any related message translations are deleted from the database.

#### **Related topic**

**BPL Response Mapping** 

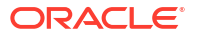

### Adding translations for BPL responses

Follow these steps to add a new translation for a BPL response.

- 1. On the **BPL Response Mapping** tab in the Task Management screen, select the **BPL** from the drop down box.
- 2. From the **Response** drop down list, select the response for which to map a new message translation.
- 3. Click New Message.

Result: You see the New BPL Response Message screen.

4. From the **Language** drop down box, select the language for the response message.

**Tip:** The language to use is configured in the ACS Tools screen, **Language** tab. During execution, the configured screens runtime language will determine which message is shown. If a language is not specifically configured then the default screens language is used. This will be either the default language for the service provider, or the global default language (as configured in the ACS Tools screen). For more information about setting languages, see *ACS User's Guide*.

- 5. In the **Display Message** field, enter the message text.
- 6. Click Save.

#### **Related topic**

**BPL Response Mapping** 

### Editing translations for BPL responses

Follow these steps to edit a translation for a BPL response message.

- 1. On the **BPL Response Mapping** tab in the Task Management screen, select the **BPL** from the drop down box.
- 2. From the **Response** drop down list, select the response.
- 3. In the table, select the message translation to edit and click **Edit Message**.

Result: You see the Edit BPL Response Message screen.

- 4. From the Language drop down box, select a different language if required.
- 5. Edit the Display Message as required.
- 6. Click Save.

#### **Related topic**

#### **BPL Response Mapping**

### Deleting translations for BPL responses

Follow these steps to delete message mapping for a BPL response.

- 1. On the **BPL Response Mapping** tab in the Task Management screen, select the **BPL** from the drop down box.
- 2. From the drop down list, select the Response you want.
- 3. Select the row in the table for the message mapping to delete and click **Delete Message**.

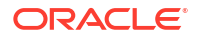

Result: You see the Delete Confirmation prompt.

4. Click OK.

Result: You see the BPL Response Mapping prompt.

5. Click OK.

Result: The record is deleted from the database.

#### Related topic

**BPL Response Mapping** 

# **Response Mappings and Control Plans**

This section shows an example BPL control plan for a periodic charge subscription. It explains how to correctly set up the nodes in the control plan in conjunction with the response mappings configured in the Task Management screen.

### Success response mapping

In the example, the Success branch of the Periodic Charge Subscription node connects to a Terminate Unchanged feature node. When the control plan executes successfully a '200 OK' message will be returned to the triggering daemon. This is reported as a simple Success response for which no mapping is required.

**Note:** An alternative is to use a Found response to convey a particular message for success scenarios. This is triggered by the Unconditional Termination feature node entering your Connect To number (Termination Number), which will be used in the Found mapping.

### Disconnect call response mappings

In the example, a Disconnect Call node is connected to each of the other exits from the Periodic Charge Subscription node:

- Not supported
- Unsubscribed
- Failure
- Error

When a Disconnect node exit is taken, this results in a '406 Not Acceptable' response with the configured Cause value. This means that the configured Cause value must be mapped to a Not Acceptable response mapping.

**Note:** You should not set the Cause value to 31 as this has a special meaning. It is interpreted as '404 Not Found' by the triggering daemon, which means that either the subscriber or the control plan has not been found. If you use this code then you will not be able to determine whether the error means one of the following:

- There has been an unexpected control plan error.
- The subscriber has not been found.

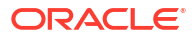

# 12 EDR Management

This chapter explains how to configure the components used to manage EDRs.

**Warning:** The EDR Management screens are only available if the Subscriber Management module has been installed on your system and if you are using the VWS domain. If you are using a third party domain, then you will not be able to access these screens.

#### This chapter contains the following topics.

**EDR Management Module** 

**EDR Types** 

**EDR Categories** 

**EDR Elements** 

**EDR Templates** 

**EDR Viewer Columns** 

# **EDR Management Module**

The EDR Management screen lets you configure how EDRs are searched for and displayed in the View EDRs screen. It contains these tabs:

- EDR Types
- EDR Categories
- EDR Elements
- EDR Templates
- EDR Viewer Columns

#### Accessing the EDR Management screen

Follow these steps to open the EDR Management screen.

- 1. Select the **Services** menu from the SMS main screen.
- 2. Select Prepaid Charging > EDR Management.

**Result:** You see the EDR Management screen.

# **EDR** Types

This screen enables you to add, modify or delete EDR types.

EDR types set records for each EDR type based on EDR type number. The EDR type number is reported as the CDR\_TYPE field in each EDR.

**Note:** The standard CCS EDR types are configured on installation.

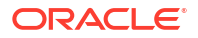

## Example EDR 1 for single tariff rated call

BILLING\_ENGINE\_ID=21|SCP\_ID=366273322|SEQUENCE\_NUMBER=487291| CDR\_TYPE=1|RECORD\_DATE=20070423190107|ACCT\_ID=83| ACCT\_REF\_ID=83| CLI=01206233252|ACS\_CUST\_ID=1|BALANCE\_TYPES=1|BALANCES=49880|COSTS=120| ACCOUNT\_TYPE=22|CASCADE\_ID=44|RATES=60|LENGTHS=2810.00|DISCOUNTS=0| MAX\_CHARGE=500|DURATION=120.00|DURATION\_CHARGED=120.00|TN=01473| TCS=20070423181310| TCE=20070423181510|CS=S|DISCOUNT\_TYPE=S\*W\*R| WALLET\_TYPE=1|FCA=01473254338|END\_CALL\_REASON=14

### Adding EDR types

Follow these steps to add a new EDR type.

- 1. In the EDR Management screen, select the Service Provider from the drop down box.
- 2. On EDR Types tab, click New.

Result: You see the New EDR Type screen.

- 3. In the **Name** field, type a unique name for this EDR type.
- In the EDR Type field, type a unique EDR type number. This must correspond to the value of the CDR\_TYPE in EDRs of this type.

For more information about EDR type numbers, see EDR Definitions Operations Guide.

5. Click Save.

#### **Related topic**

**EDR** Types

### Editing EDR types

Follow these steps to edit an existing EDR type.

- 1. In the EDR Management screen, select the **Service Provider** from the drop down box.
- 2. On the EDR Types tab, select the EDR type you want to edit.
- 3. Click Edit.

Result: You see the Edit EDR Type screen.

- 4. Edit the details as described in Adding EDR types.
- 5. Click Save.

#### **Related topic**

EDR Types

### Deleting EDR types

Follow these steps to delete an existing EDR type.

- 1. In the EDR Management screen, select the **Service Provider** from the drop down box.
- 2. On the EDR Types tab, select the EDR type you want to delete.
- 3. Click Delete.

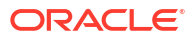

**Result:** A Delete Confirmation prompt appears.

4. Click OK.

**Result:** The record is deleted and a confirmation prompt appears.

5. Click OK.

**Related topic** 

**EDR Types** 

# **EDR Categories**

This screen enables you to add, modify or delete EDR categories.

EDR categories group EDR types into sets. You can search on EDR Category in the View EDRs for Subscriber screen.

Note: The standard CCS EDR categories are configured on installation.

### Adding EDR categories

Follow these steps to add a new EDR category.

- 1. In the EDR Management screen, select the Service Provider from the drop down box.
- 2. On EDR Category tab, click **New**.

Result: You see the New EDR Category screen.

- 3. In the Category Name field, type a unique name for this EDR category.
- From the Available List field, select an EDR type to add to this EDR category. Notes:
  - The Available List is populated by the entries in the EDR Types tab.
  - It will display any EDR type which has not been used for any other EDR category.
- 5. Click >.

Result: The EDR type highlighted in step 4 will be moved to the Selected list.

Note: To move all EDR types to the Selected List, click >>.

- 6. Repeat steps 4 and 5 until you have moved all the EDR types which should be part of this EDR category are in the Selected List.
- 7. Click Save.

#### **Related topic**

**EDR Categories** 

### Editing EDR categories

Follow these steps to edit an existing EDR category.

- 1. In the EDR Management screen, select the **Service Provider** from the drop down box.
- 2. On the EDR Categories tab, select the EDR category you want to edit.
- 3. Click Edit.

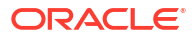
**Result:** You see the Edit EDR Category screen.

- 4. Add any new EDR types to this EDR category as described in Adding EDR categories.
- If you want to remove any EDR types from this EDR category, select it from the Selected List and click <.</li>

Note: To remove all EDR types from the list, click <<.

6. Click Save.

**Related topic** 

**EDR Categories** 

#### Deleting EDR categories

Follow these steps to delete an existing EDR category.

- 1. In the EDR Management screen, select the Service Provider from the drop down box.
- 2. On the EDR Categories tab, select the EDR category you want to delete.
- 3. Click **Delete**.

**Result:** A Delete confirmation prompt appears.

4. Click OK.

Result: The EDR category is deleted and the EDR Categories prompt appears.

5. Click OK.

**Related topic** 

**EDR Categories** 

# EDR Elements

This screen enables you to add, modify or delete EDR elements. EDR elements define how data is handled in the graphic elements on the EDR Details for Subscriber screen. They are reusable and are used to define EDR templates.

Note: The standard CCS EDR elements are configured on installation.

#### Adding EDR elements

Follow these steps to add a new EDR element.

- 1. In the EDR Management screen, select the Service Provider from the drop down box.
- 2. On EDR Elements tab, click New.

Result: You see the New EDR Element screen.

- 3. In the **Element Name** field, type a unique name for this EDR element. This string will be used as the field name for this element in the EDR Details for Subscriber screen.
- 4. From the **Field Type** list, select the type of EDR field this element will correlate to.
- 5. If you selected a text field type from the **Field Type** list, enter the tag from the EDR in the **EDR Tag** field. This string must match the name of a field in an EDR exactly.

For more information about the fields included in EDRs, see *EDR Definitions Operations Guide*.

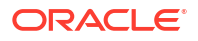

- 6. If you would like to mask the field for users who do not have permission to view the content, select the Display Masked checkbox.
- 7. If you selected a table field type from the Field Type drop down list, complete the EDR Tags table as described in Adding EDR Tag entries.
- 8. Click Save.

**Related topic** 

**EDR Elements** 

#### Editing EDR elements

Follow these steps to edit an existing EDR element.

- 1. In the EDR Management screen, select the Service Provider from the drop down box.
- 2. On the EDR Elements tab, select the EDR element you want to edit.
- 3. Click Edit.

Result: You see the Edit EDR Element screen.

- 4. Edit the details as described in Adding EDR elements.
- 5. Click Save.

#### **Related topic**

**EDR Elements** 

#### **Deleting EDR elements**

Follow these steps to delete an existing EDR element.

- 1. In the EDR Management screen, select the Service Provider from the drop down box.
- 2. On the EDR Elements tab, select the EDR element you want to delete.
- 3. Click Delete.

**Result:** A Delete confirmation prompt appears.

4. Click OK.

Result: The EDR element is deleted and the EDR Elements prompt appears.

5. Click OK.

**Related topic** 

**EDR Elements** 

#### Adding EDR Tag entries

Follow these steps to add a new record to the EDR Tags table.

 In the New EDR Element screen or the Edit EDR Element screen, click New in the EDR Tags area.

**Result:** The New Element Node screen will appear.

2. In the **EDR Tag** field, enter the tag from the EDR. This string must match the name of a field in an EDR exactly.

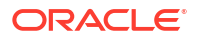

For more information about the fields which appear in EDRs, see *EDR Definitions Operations Guide*.

- 3. In the **Tag Heading** field, enter the name of the column this tag's details will appear under in the EDR Details for Subscriber screen.
- 4. Click Save.

**Result:** The EDR element node will be added to the EDR Tags table in the New EDR Element screen.

#### **Related topic**

**EDR Elements** 

#### Editing EDR Tag entries

Follow these steps to add a new record to the EDR Tags table.

In the New EDR Element screen or the Edit EDR Element screen, select the EDR tag you
want to edit from the EDR Tags table, and click Edit.

Result: The Edit Element Node screen will appear.

- 2. Edit the fields as described in Adding EDR Tag entries.
- Click Save.

**Related topic** 

**EDR Elements** 

#### Deleting EDR Tag entries

Follow these steps to add a new EDR element.

In the New EDR Element screen or the Edit EDR Element screen, select the EDR tag you
want to delete from the EDR Tags table, and click **Delete**.

Result: The Delete Confirmation prompt will appear.

2. Click OK.

**Related topic** 

**EDR Elements** 

# EDR Templates

This screen enables you to add, modify or delete EDR templates. EDR templates are used on the EDR Details for Subscriber screen to display the information in the EDR.

Note: The standard CCS EDR templates are configured on installation.

#### Adding EDR templates

Follow these steps to add a new EDR template.

- 1. In the EDR Management screen, select the service provider from the Service Provider List.
- 2. On EDR Templates tab, click New.

**Result:** The New EDR Template screen is displayed.

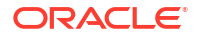

- 3. In the **Template Name** field, type a unique name for this template.
- From the EDR Category list, select the category EDRs with this template should be associated with.
- 5. From the **Available List** field, select an EDR element you want to display in this template and click >.

Note: To use all the EDR elements in the Available List, click >>.

6. The display order of the elements in the Selected List is used to set the order in which the fields appear in the View EDRs for Subscriber screen.

To change the display order for an element in the Selected List, select the element you want to move, and click the **Up** or **Down** button.

7. Click Save.

#### **Related topic**

**EDR Templates** 

### Example EDR template

These two screens show an EDR template, and the EDR Details screen using that EDR template.

| dit EDR Templa                                                        | te              |      |          |                                                                                           | Help |
|-----------------------------------------------------------------------|-----------------|------|----------|-------------------------------------------------------------------------------------------|------|
| Template Name                                                         | Operator Update |      |          |                                                                                           |      |
| EDR Category                                                          | Operator Update | •    |          |                                                                                           |      |
| EDR Elements<br>Available List                                        |                 |      |          | Selected List                                                                             |      |
| Bad Pins<br>Balance Costs<br>Balance Name<br>Barred List Typ<br>Bonus | s<br>pe         |      | > >> <   | Operator Name<br>Wallet Type<br>Record Date<br>Balance Costs and Expiries<br>Product Type |      |
| CLI<br>Call Duration<br>Call End Time<br>Call Start Time              |                 |      | <<<br>Up | Previous State<br>New State<br>Old Wallet Expiry<br>New Wallet Expiry                     |      |
| Call Status                                                           |                 | •    | Down     | Pi Identification                                                                         | -    |
|                                                                       |                 | Save | Ca       | ncel                                                                                      |      |

| DR Details                |                    |                |       |                  | Help      |
|---------------------------|--------------------|----------------|-------|------------------|-----------|
| DR Type: Operator Update  |                    |                |       | Display Currer   | ncy EUR 🗸 |
| Operator Name             | SU                 |                |       |                  |           |
| Wallet Type               |                    |                |       |                  |           |
| Record Date               | 2014-02-21 11:05:2 | 4              |       |                  |           |
| alance Costs and Expiries | Ralance Name       | Original Value | Cent  | Old Evering Date | New Ex    |
|                           | balarice Name      | Original value | COSL  | Old Expiry Date  | New Ex    |
|                           | Bad Pin            | 0              | 0     |                  |           |
|                           | Data               | 0              | 0     |                  |           |
|                           | Free SMS           | 0              | 0     |                  |           |
|                           | General Cash       | 0.00           | -5.00 |                  |           |
|                           | Monuniy Exp        | 0.00           | 0.00  |                  |           |
|                           | Wallet Eve         | 0.00           | 0.00  |                  |           |
|                           | Yearly Exp         | 0.00           | 0.00  |                  |           |
| Product Type              | Bronze             |                |       |                  |           |
| Previous State            |                    |                |       |                  |           |
| New State                 | Pre-use            |                |       |                  |           |
| Old Wallet Expiry         |                    |                |       |                  |           |
| New Wallet Expiry         | Never Expires      |                |       |                  |           |
| Pi Identification         |                    |                |       |                  |           |
| Subscriber IDs            | 1234               |                |       |                  |           |
| Change Reason             |                    |                |       | ]                |           |
|                           |                    |                |       | 1                |           |

# Editing EDR templates

Follow these steps to edit an existing EDR template.

- 1. In the EDR Management screen, select the Service Provider from the drop down box.
- 2. On the EDR Templates tab, select the EDR template you want to edit.
- 3. Click Edit.

Result: You see the Edit EDR Template screen.

- 4. Edit the details as described in Adding EDR templates.
- If you want to remove any EDR elements from this EDR template, select it from the Selected List and click <.</li>

Note: To remove all EDR elements from the list, click <<.

6. Click Save.

**Related topic** 

**EDR Templates** 

### **Deleting EDR templates**

Follow these steps to delete an existing EDR template.

1. In the EDR Management screen, select the Service Provider from the drop down box.

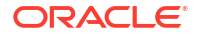

- 2. On the EDR Templates tab, select the EDR template you want to delete.
- 3. Click Delete.

**Result:** A Delete confirmation prompt appears.

4. Click OK.

**Result:** The EDR template is deleted and the EDR Templates prompt appears.

5. Click OK.

#### **Related topic**

**EDR** Templates

# EDR Viewer Columns

The EDR Viewer Columns tab enables you to edit the list of optional EDR fields that you can display in the EDR Viewer in addition to the standard fields that are displayed for each type of EDR. You access the EDR Viewer from the Edit Subscriber screen.

### Editing optional EDR columns for display in the EDR Viewer

Follow these steps to edit the list of additional EDR elements that you can display in the EDR Viewer.

- 1. In the EDR Management screen, select the service provider from the Service Provider List.
- 2. On the EDR Viewer Columns tab, click Edit.

**Result:** The Edit EDR Viewer Columns screen dialog opens and displays a predefined list of EDR elements.

 Select each EDR element that you want to display in the EDR Viewer from the Available List in turn and move it to the Selected List by clicking >.

**Note:** To use all the EDR elements in the **Available List**, click >>. To remove an EDR element from the Selected List click <, or click << to remove all the selected EDR elements

 The display order of the elements in the Selected List is used to set the order in which the fields appear in the EDR Viewer.

To change the display order for an element in the **Selected List**, select the element you want to move, and click the **Up** or **Down** button.

5. Click Save.

#### **Related topic**

**EDR Viewer Columns** 

# 13 System Overview

This chapter explains the main features of Voucher Manager and describes the basic functionality of the system.

This chapter contains the following topics.

**Vouchers Introduction** 

Security

**Power Charge Scenarios** 

# **Vouchers Introduction**

Vouchers are credit coupons which are used to add value to wallet balances.

Telcos can create and distribute the vouchers according to their preference and need. They can be distributed in card form or as mail-out discount offers. They may be purchased from the telco.

CCS provides systems for:

- Creating voucher types and batches
- Securing vouchers (through PINs)
- Redeeming vouchers
- Automatic deletion of archived vouchers

Note: Vouchers are sometimes referred to as scratch cards.

### Voucher data

Each voucher contains this data:

- Product types they can be used for
- Balance type to credit
- Amount to be credited
- Expiry date for each new bucket
  - Pre-Use expiry period sets date a voucher must first be used or its balance will expire
  - Balance expiry period sets the time after a voucher is first used after which any outstanding voucher balance will expire

Vouchers used for recharge may affect multiple balance types.

### Voucher states

Here is the list of voucher and voucher batch states:

Created

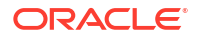

- Active
- Frozen

When you create a voucher batch the batch state is set to Created. You must set the batch state to Active if you want to redeem the vouchers in the batch. You may also need to set the state of each voucher within the batch to Active.

**Note:** A voucher may only be redeemed if it is in an active state and the voucher batch it belongs to is also in an active state.

#### Reported voucher state

The status of an individual voucher or a range of vouchers within a batch can be updated. This means that individual vouchers within the batch may have different states to the batch itself. When the batch and voucher states are different, the batch state may override the voucher state so that the reported state of the voucher is different to its actual state.

This table shows what the reported voucher state will be for the available voucher and batch states.

| Actual Voucher State | Created Batch               | Active Batch                | Unavailable Batch          |
|----------------------|-----------------------------|-----------------------------|----------------------------|
| Created              | Voucher reported as created | Voucher reported as created | Voucher reported as frozen |
| Active               | Voucher reported as created | Voucher reported as active  | Voucher reported as frozen |
| Frozen               | Voucher reported as created | Voucher reported as frozen  | voucher reported as frozen |
| Deleted              | Voucher reported as created | Voucher reported as deleted | voucher reported as frozen |

#### Redeeming vouchers

Vouchers can be redeemed by:

- Providing voucher details using the IVR menu set up in a control plan
- Customer service representatives using the Voucher Recharge tab on the Voucher Management screen.

Redeeming a voucher changes wallet balances and voucher status. Voucher recharges add value to the personal wallet by default. The business wallet can be selected using normal wallet selection features. If the subscriber only has one wallet, their recharge is automatically applied to that wallet. Wallet balance changes are made using VWS's voucher subsystem.

#### Automatic voucher deletion

Vouchers that have been redeemed will be archived on a weekly basis. The archived vouchers will be automatically deleted from the VWS after a configurable number of weeks have elapsed.

The number of weeks to keep archived vouchers is set on the AVD Configuration tab. This tab also displays the date ranges for which redeemed vouchers will be deleted.

# Security

### Voucher PINs

Vouchers generally come with a PIN. PINs validate the voucher by number.

**Note:** Voucher PINs are different from Bad-PIN counts for credit cards.

For more information about how PINs are generated and checked, see CCS Technical Guide.

### Generating GPG keys

A public and private GPG key can be generated from a pass-phrase. The private key is held only by the print shop and used only to decode the encrypted batch file. The public key is used to encrypt the file and must therefore be supplied to the operator who will be responsible for generating the voucher batch file.

For more information about using GPG keys with exported files, see *Print Shop Operations Guide*.

#### CB-10 voucher security

If CB-10 voucher security functionality is installed and activated on your system and the HRNGEN private keys and SHA hash keys are generated, you can use CB10 and CB10 HRN encryption when creating voucher batches. The authentication rules for generating CB10 and CB10 HRN encryption parameters are configured on the **Security** tab on the CCS Service Management screen.

**Note:** For more information about CB10 authentication rules, see CCS User's Guide. For more information about enabling the CB10 voucher security feature, see *Installation Guide*.

# **Power Charge Scenarios**

A scenario is an alternative set of multiple balances that is associated with a voucher type. When a voucher is redeemed, a subscriber can select a particular scenario from the different options available for redeeming the voucher.

**Note:** It is possible for a scenario to increment a balance, or extend the expiry date for the balance, or both.

#### Examples of scenarios

A single voucher can be redeemed in multiple ways, depending on the options available at redemption. The subscriber is presented with a list of scenarios and prompted to select one.

For example, a voucher can be redeemed one of the following ways:

- 120 minutes of international calling (180 minutes during a special promotion)
- 200 short messages made within a 30 day period (300 SMS during a special promotion)
- Gold customers will receive an additional 10% on their chosen option

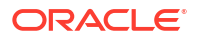

### **Redemption rules**

Scenarios are applied and redeemed according to the following rules:

- The default scenario value '0' will always be applied in addition to any selected scenario.
- The scenario name selected by the subscriber must match a scenario defined against the voucher type for the recharge to occur.
- If only one scenario exists against the voucher type, no scenario needs to be selected.

### **Redemption notifications**

When a subscriber's account is changed due to a voucher being redeemed, a real-time wallet notification is sometimes sent to the subscriber's handset. For more information about wallet notifications, see Real-Time Wallet Notifications.

For vouchers which are redeemed with a scenario, a notification template must be configured for each scenario. The notification template is selected by matching the scenario number to the digit on the end of the notification template name.

**Example:** For a basic recharge notification with two scenarios, the following two notifications must be configured:

- BasicRecharge1
- BasicRecharge2

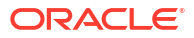

# 14 Voucher Management

This chapter explains how to create and manage vouchers.

This chapter contains the following topics.

Voucher Manager Module

Voucher Type

**Voucher Batches** 

Vouchers

**Voucher Validation** 

Voucher Recharge

**Voucher Ranges** 

**GPG** Public Keys

**AVD Configuration** 

# **Voucher Manager Module**

The Voucher Management screen allows you to configure vouchers. It contains these tabs:

- Voucher Type
- Voucher Batches
- Vouchers
- Voucher Validation
- Voucher Ranges
- GPG Public Keys
- AVD Configuration

### Accessing the Voucher Manager screen

Follow these steps to open the Voucher Manager screen.

1. Select the Services menu from the SMS main screen.

**Note:** The services which are available under the **Services** menu depend on the components which have been installed, and the permissions of the user. The services displayed in this screen shot may not match the services you have available on your system.

2. Select Voucher Manager.

**Result:** You see the Voucher Manager screen.

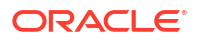

# Voucher Type

The **Voucher Type** tab allows you to add, modify, or delete voucher types.

The voucher type determines the tariff plan, the restriction control plan, and the value of the calls for which recharges (including vouchers) are valid.

For each voucher type, you can:

- Define a limited list of available product types, see Limited Product Type
- Define product swap rules, see Product Swap
- Define multiple balance types, see Multiple balance type
- Associate tax plans to voucher type recharges, see Tax Plan
- Define power charge scenarios, see Power charge scenarios

Voucher types define core details and restrictions for recharges such as vouchers and the balance increase part of credit transfers.

For more information about redeeming vouchers, see Vouchers Introduction. For more information about credit transfers, see Transfer Management.

# Limited Product Type

You can define a limited list of product types a voucher type can recharge. This can be used to target customers with specific product types.

#### **Product Swap**

You can define a set of product swap rules which are executed when the recharge is redeemed.

You define a product swap rule by specifying the product type to change from, and the product type to change to. When the voucher is redeemed, wallets assigned to the 'From' product type are changed to the matching 'To' product type.

If you limited the product types that could be recharged, you can only choose the 'From' product type from the limited set. Otherwise, you can choose from all the available product types for the current service provider. The list of available product types to swap to is determined by the product type swap configuration set up in the Subscriber Management screen.

#### Multiple balance type

You can add more than one balance type to a voucher type. When a recharge or voucher is redeemed, all balance types associated with the voucher type are recharged. This can include both monetary balance types (such as general cash or promotional cash) and non-monetary balance types (such as free SMS or time). You can add more than one entry for the same balance type, with different details for each entry, including:

- Unique expiry dates and extension policies
- The period during which this balance type entry can be recharged
- The product types for which this balance type entry can be recharged

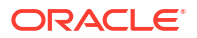

### Tax Plan

You can associate a tax plan to a voucher recharge or voucher type recharge. A single tax plan can be optionally associated with each balance of a voucher type. This tax plan applies only to the cash amount.

If an inclusive tax plan is associated with the voucher, the tax component of the cash value is deducted from the voucher before crediting the account. Exclusive tax plans associated with a voucher balance will cause the full amount of the voucher to be credited to the account.

EDRs generated from voucher recharges will show the cash amount credited to the account and the tax component.

#### Example 1:

Consider a voucher defined for \$11 and 200 SMSs. If the tax plan is inclusive with a tax definition of 10%, then the user is credited with \$10 and the 200 SMSs. The EDR will report the \$10 credit and the \$1 tax.

#### Example 2:

Consider a voucher defined for \$10 and 200 SMSs. If the tax plan is exclusive with a tax definition 10%, then the user is credited with a total of \$10 and 200 SMSs. The EDR will report the \$10 credit and the \$1 tax.

# Power charge scenarios

You can associate recharge scenarios to a balance type for a voucher type. The voucher type can then be redeemed in multiple ways depending on the scenario options available when it is redeemed. Scenarios can include both monetary balance types, such as general cash or promotional cash, and non-monetary balance types, such as free SMS or time. You can do one or more of the following:

- Increment a balance
- Extend the expiry date for the balance

**Note:** The scenarios functionality will only be available in the screens if it has been activated. For more information about activating scenarios, see *CCS Technical Guide*.

#### Voucher Type fields

The following table describes the function of each field.

| Field           | Description                                                                                                    |
|-----------------|----------------------------------------------------------------------------------------------------|
| Name            | A unique name for the voucher type.                                                                                                    |
|                 | <b>Note:</b> If this voucher type uses scenarios and you will be sending real-time wallet notifications for recharges, this field must be reflected in the name of the template you use for the notification. For more information about the required format, see <i>CCS Technical Guide</i> . |
| CDR Description | The description to use for EDRs which are produced by vouchers with this voucher type.                                                                                                    |
|                 | <b>Tip:</b> You can use a maximum of 100 characters.                                                                                                    |
| Description     | A brief description of the voucher type.                                                                                                    |

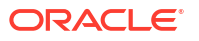

| Field                 | Description                                                                                                    |
|-----------------------|----------------------------------------------------------------------------------------------------|
| Pre-use Expiry Period | The period (in days and hours) between this voucher being issued and when it will expire.                                                                                                    |
|                       | <b>Example:</b> If a voucher has a pre-use expiry period of seven days, the holder of the voucher has seven days from the date of issue to begin using the voucher. If not used in seven days, the voucher expires and is no longer valid.                                                                                                    |
| Wallet Expiry Period  | The period (in days and hours, or months,<br>depending upon the Expiry Period Type)<br>between the wallet being activated and when it will<br>expire.<br><b>Tip:</b> The expireAtMidnight configuration<br>parameter in <b>eserv.config</b> overrides the displayed<br>hour for expiry and will expire the wallet only at<br>midnight on the expiry date. For further information<br>about this configuration option, see VWS Technical |
|                       |                                                                                                    |
| Expiry Period Type    | The unit the wallet expiry period is calculated in.                                                                                                    |
|                       | <ul> <li>Hours – the wallet expiry is calculated in days and hours</li> <li>Months – the wallet expiry is calculated in months</li> </ul>                                                                                                    |
| Wallet Expiry Policy  | Which date to calculate the wallet expiry period from.                                                                                                    |
|                       | <ul> <li>Select either:</li> <li>Best – extends expiry from the date the voucher is redeemed (this will only apply if there is a positive effect).</li> <li>Extend – extends expiry from the current expiry date.</li> </ul>                                                                                                    |
| Limited Product Types | The product types which can use vouchers with this type.                                                                                                    |
| Product Swap Rules    | When a voucher is redeemed, the subscriber's existing product type can be changed to a new product type. Subscribers with the product type in the <b>From</b> column are changed to the product type in the <b>To</b> column in the same row when vouchers with this type are redeemed.                                                                                                    |
|                       | If no rules are set, the subscriber will continue to have their existing product type.                                                                                                    |
| Scenario              | The scenarios to associate with the balance type when the voucher is redeemed.                                                                                                    |
|                       | <b>Tip:</b> You can add multiple scenarios to the same balance type by adding different scenario values. You can also edit/delete the default scenario.                                                                                                    |
|                       | <b>Note:</b> This panel will only be visible on the tab if<br>the scenarios functionality has been activated. For<br>more information about activating scenarios see<br><i>CCS Technical Guide</i> .                                                                                                    |

| Field          | Description                                                                                                    |
|----------------|----------------------------------------------------------------------------------------------------|
| Multi-Balances | The details of the changes vouchers with this type make to balance types when the voucher is redeemed.                                                                                    |
|                | For more information about the fields in these records, see Multi-Balance fields.                                                                                                    |
|                | <b>Tip:</b> You can add multiple balance types to the same voucher type and you can specify the product type for each balance type. You can include the same balance type more than once. |

#### Adding voucher types

Follow these steps to add a new voucher type.

- 1. In the Voucher Management screen, select the Service Provider from the drop down box.
- 2. From the Voucher Type tab, click New.

Result: You see the New Voucher Type screen.

- **3.** Start to configure this record by entering data in the fields in the top left of this screen. For more information about the fields on this screen, see Voucher Type fields.
- 4. If you want to limit the available product types for the voucher type, add the product types which can use vouchers with this type. For more information about adding product types to this list, see Adding limited product types.
- 5. If you want to define product swap rules for the voucher type, add the product type swap rules you want to apply when vouchers of this type are redeemed to the Product Swap Rules list. For more information about adding these rules, see Adding product swap rules.
- 6. If the Scenario panel is visible in the screen, then add the scenarios to associate with the balance type when vouchers of this type are redeemed. For details, see Adding scenarios to a voucher type.

**Tip:** You can add multiple scenarios to the same balance type by adding different scenario values.

**Note:** The Scenario panel will only be visible in the screen if the Scenarios functionality has been activated on your system.

7. Add the balance types that this type of voucher recharges when it is redeemed. For details, see Adding balance types to a voucher type.

**Tip:** You can add multiple balance types to the same voucher type and you can specify the product type for each balance type. You can include the same balance type more than once.

8. Click Save.

#### **Related topic**

Voucher Type

#### Adding limited product types

Follow these steps to add a product type to the limited product types list on the New or the Edit Voucher Type screen.

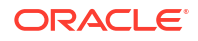

1. In the Limited Product Types area, click Add.

**Result:** You see the Add Limited Product Type screen.

- 2. From the Product Type drop down list, select the product type you want to add to the list.
- 3. Click Save.

**Result:** The product type is added to the limited products list and you are returned to the Voucher Type screen.

#### **Related topic**

Voucher Type

#### Editing limited product types

Follow these steps to edit a product type in the limited product types list on the New or the Edit Voucher Type screen.

**1.** In the **Limited Product Types** area, select the product type from the list and click **Edit**.

Result: You see the Edit Limited Product Type screen.

- 2. In the **Product Type** drop down list, select the new product type you want to add to the list.
- 3. Click Save.

**Result:** The product type in the limited products list is updated and you are returned to the Voucher Type screen.

#### **Related topic**

Voucher Type

#### Adding product swap rules

Follow these steps to add a product swap rule to the product swap rules list on the New or the Edit Voucher Type screen.

1. In the Product Swap Rules area, click Add.

**Result:** You see the Add Product Swap Rule screen.

- 2. From the From drop down list, select the product type to swap from.
- 3. From the **To** drop down list, select the product type to swap to.
- 4. Click Save.

**Result:** The product swap rule is added to the list of rules and you are returned to the Voucher Type screen.

#### **Related topic**

Voucher Type

#### Editing product swap rules

Follow these steps to edit a product swap rule in the product swap rules list on the New or the Edit Voucher Type screen.

1. In the Product Swap Rules area, select the swap rule and click Edit.

**Result:** You see the Edit Product Swap Rule screen.

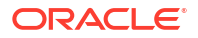

- 2. From the **From** drop down list, select the product type to swap from.
- 3. From the **To** drop down list, select the product type to swap to.
- 4. Click Save.

**Result:** The product swap rule in the list of rules is updated and you are returned to the Voucher Type screen.

#### **Related topic**

Voucher Type

#### Editing voucher types

Follow these steps to edit an existing voucher type.

- 1. In the Voucher Management screen, select the Service Provider from the drop down box.
- 2. On the Voucher Type tab, select the record to edit.
- 3. Click Edit.

**Result:** You see the Edit Voucher Type screen. For information about voucher type fields, see Voucher Type fields.

- 4. Make the changes that you need to by editing the fields in this screen.
- 5. In the Limited Product Types area, to:
  - Add a product type to the list, click Add. See Adding limited product types.
  - Edit a product type already in the list, select it in the Product Type list, and click Edit. See Editing limited product types.
  - Remove a previously selected product type, select it in the Product Type list, click **Delete**, and then click **Yes** to confirm the deletion.
- 6. In the Product Swap Rules area, to:
  - Add a product swap rule to the list, click Add. See Adding product swap rules.
  - Edit a product swap rule already in the list, select it in the From/To list, and click **Edit**. See Editing product swap rules.
  - Remove a previously selected product swap rule, select it in the From/To list, click **Delete**, and then click **Yes** to confirm the deletion.
- 7. Add the scenarios to associate with the balance type when vouchers of this type are redeemed. For details, see Adding scenarios to a voucher type.

**Tip:** You can add multiple scenarios to the same balance type by adding different scenario values.

8. Add the balance types that this type of voucher recharges when it is redeemed. For details, see Adding balance types to a voucher type.

**Tip:** You can add multiple balance types to the same voucher type and you can specify the product type for each balance type. You can include the same balance type more than once.

9. Click Save.

**Related topic** 

Voucher Type

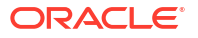

### Deleting voucher types

Follow these steps to delete an existing voucher type.

- 1. In the Voucher Management screen, select the Service Provider from the drop down box.
- 2. In the table on the Voucher Type tab, select the record to delete.
- 3. Click Delete.

Result: You see the Delete Confirmation prompt.

4. Click **OK** to delete the record from the database.

Result: The record is deleted and you see the Voucher Type prompt.

5. Click OK.

#### Adding scenarios to a voucher type

Follow these steps to add a scenario to the scenario list on the New or Edit Voucher Type screens.

1. In the Scenario area, click Add.

Result: The New Scenario window is displayed.

- 2. From the **Scenario ID** drop down list, select the scenario number to associate to the scenario.
- 3. In the Scenario Name field, enter a name for the scenario.
- 4. In the **Recharge Classification** field, enter a description for how the recharge will be made.
- 5. Click OK.

**Result:** You are returned to the New/Edit Voucher Type screen and the new scenario is added to the list of scenarios.

#### **Related topic**

Voucher Type

### Editing scenarios for a voucher type

Follow these steps to edit a scenario in the scenario list on the New, or Edit Voucher Type screen.

- 1. In the New or Edit Voucher Type screen, select the scenario to edit.
- 2. In the Scenario area, click Edit.

**Result:** The Edit Scenario screen is displayed.

- 3. Edit the details as required. See Adding scenarios to a voucher type for field details.
- 4. Click OK.

#### **Related topic**

Voucher Type

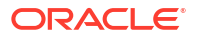

# Deleting scenarios for a voucher type

Follow these steps to delete a scenario in the scenario list on the New, or Edit Voucher Type screen.

- 1. In the New or the Edit Voucher Type screen, select the scenario to delete.
- 2. Click Delete.

**Result:** The record is deleted from the list of scenarios.

#### **Related topic**

Voucher Type

### Multi-Balance fields

This table describes the function of each field.

| Field        | Description                                                                                                    |
|--------------|----------------------------------------------------------------------------------------------------|
| Action       | Provides three actions:                                                                                                    |
|              | Recharge – The recharge value is added to the current balance value                                                                    |
|              | Replace Balance – The recharge value replaces the current balance value                                                                |
|              | <ul> <li>Reload Counter – The balance value is a<br/>counter for the number of reloads of the<br/>selected balance type</li> </ul>     |
| New Bucket   | Whether to create a new bucket for the balance type when the voucher is redeemed.                                                      |
| Balance Type | The balance type to recharge when vouchers of this type are redeemed. This field is populated by the records on the Balance Types tab. |
|              | <b>Note:</b> Any valid balance type can be selected. This includes non cash balance types, such as time.                               |
| Value        | The amount to recharge the balances of the balance type selected in the <b>Balance Type</b> field.                                     |

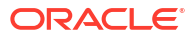

| Field              | Description                                                                                                    |
|--------------------|----------------------------------------------------------------------------------------------------|
| Expiry Policy      | How to apply the expiry period for this balance type when vouchers of this type are redeemed. Select:                                                                     |
|                    | <ul> <li>Best – The system selects the best policy<br/>option for the subscriber depending on their<br/>particular circumstances.</li> </ul>                              |
|                    | • <b>Extend</b> – The current expiry period is extended by the specified days and hours.                                                                                  |
|                    | <ul> <li>Ignore – No change is made to the current<br/>expiry period.</li> </ul>                                                                                          |
|                    | • Extend From Today – The current expiry period to be extended the specified number of days and hours from today's date.                                                  |
|                    | The following fields exist when the<br>jnlp.ECEExtensions application property is true.<br>These fields are only applicable when using an<br>ECE charging domain. Select: |
|                    | • First Use with Offset – The expiry is set a<br>number of months or hours after the first use<br>of the balance                                                          |
|                    | <ul> <li>First Use – Account Cycle – The expiry is set<br/>to the date of the first use of the balance, plus<br/>a number of account cycles</li> </ul>                    |
|                    | <ul> <li>First Use – Bill Cycle – The expiry is set to the<br/>date of the first use of the balance, plus a<br/>number of billing cycles</li> </ul>                       |
| Expiry Period Type | The unit the balance expiry period is calculated in.                                                                                                    |
|                    | Select either:                                                                                                    |
|                    | • <b>Hours</b> – the balance expiry is calculated in days and hours.                                                                                                    |
|                    | <ul> <li>Months – the balance expiry is calculated in months.</li> </ul>                                                                                                  |

| Field                  | Description                                                                                                    |
|------------------------|----------------------------------------------------------------------------------------------------|
| Balance Expiry Period  | The period between when the voucher is activated and when the balance expires.                                                                                                    |
|                        | Depending on the selection in the expiry period type options, enter one of:                                                                                                    |
|                        | Days and hours                                                                                                    |
|                        | • Months                                                                                                    |
|                        | Cycles (if First Use- Account Cycle or First<br>Use – Billing Cycle is selected in Expiry<br>Policy)                                                                                                    |
|                        | <b>Example:</b> If a voucher has an expiry period of 30 days, the holder of the voucher has 30 days from the date the voucher is first used to use the outstanding voucher balance. At the end of the expiry period any outstanding voucher balance expires.                                                                                  |
|                        | <b>Note:</b> Month expiries set expiry dates measured in calendar months. If a bucket is created on the 31st of the month, and the expiry will be on month which has 30 days or less, the expiry date is set for the 1st of the month after. For example, a two-month bucket created on the 31st of December will expire on the 1st of March. |
|                        | <b>Tip:</b> The expireAtMidnight configuration option<br>in eserv.config overrides the displayed hour for<br>expiry and will expire the balance only at midnight<br>on the expiry date. For further information about<br>this configuration option, see <i>VWS Technical</i><br><i>Guide</i> .                                                |
| Credit Available       | Select one of the following:                                                                                                    |
|                        | Now – Credit is available immediately                                                                                                    |
|                        | <ul> <li>In – Activates Dates/Hours and Months, from which you can set when credit becomes available in specified number of days and hours, or months</li> <li>On – Activates the date selector, from which you can set the exact date when credit</li> </ul>                                                                                 |
|                        | becomes available                                                                                                    |
|                        | <b>Note:</b> You can only specify <b>Credit Available</b> for chargeable or cross balance types.                                                                                                    |
| Missing Balance Action | What to do, if this balance type does not already<br>exist in the wallet when the voucher is redeemed.<br>Select one of the following:                                                                                                    |
|                        | <ul> <li>Create Balance – The system creates the balance type and redeem the voucher.</li> <li>Fail Recharge – The voucher redemption fails.</li> <li>Skin Balance – The voucher is redeemed, but</li> </ul>                                                                                                    |
|                        | the system does not create the balance type.                                                                                                    |
| Tax Plan               | The tax plan associated with this voucher type.<br><b>Note:</b> For inclusive tax, the tax component will be removed before crediting the subscriber.                                                                                                    |

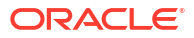

| Field                     | Description                                                                                                    |  |
|---------------------------|----------------------------------------------------------------------------------------------------|--|
| Scenario                  | The scenario which will apply this balance.                                                                                                    |  |
|                           | <ul> <li>This field will only be visible in the screen if the scenarios functionality has been activated. For more information about activating scenarios, see CCS Technical Guide.</li> <li>Only required if more than one scenario has</li> </ul>                                                             |  |
|                           | <ul> <li>Only required in more than one scenario has been defined for this voucher type.</li> <li>The scenario value 'Default (All)' indicates that the balance type applies to all scenarios. If scenarios have been defined, you cannot use the default scenario.</li> </ul>                                  |  |
|                           | <ul> <li>If only one scenario has been defined, you do<br/>not have to specify a scenario.</li> </ul>                                                                                                    |  |
| Allowed Product Types     | The product types which vouchers of this type can recharge for this balance type.                                                                                                    |  |
|                           | <b>Tip:</b> An empty <b>Allocated</b> list means that the balance type can be recharged for all product types.                                                                                                    |  |
| Configuration Restriction | Restricts the day, month and year that a balance starts and ends. Select the following:                                                                                                    |  |
|                           | <ul> <li>Applies From – Sets the date when balances<br/>of this type can be redeemed by vouchers of<br/>this type. To activate this field, select the check<br/>box to the left of the field, then, in the date<br/>selection boxes, select the day, month and<br/>year for the end date.</li> </ul>            |  |
|                           | <ul> <li>Applies Until – Sets the date when balances<br/>of this type can no longer be redeemed by<br/>vouchers of this type. To activate this field,<br/>select the check box to the left of the field,<br/>then, in the date selection boxes, select the<br/>day, month and year for the end date.</li> </ul> |  |

### Adding balance types to a voucher type

Follow these steps to add a balance type to the current voucher type.

Note: To add multiple balance types to the voucher type, repeat this process as required.

 In the Multi-Balances area at the bottom of the New or the Edit Voucher Type screen, click New.

Result: You see the New Multi-Balance screen.

- 2. Start to configure this record by entering data in the fields in the top of this screen. For more information about the fields on this screen, see Multi-Balance fields.
- 3. In the **Allowed Product Types** section select the Product Types for which the voucher can recharge this balance type. To:
  - Allocate a product type, select it in the Available list and click the '>>' button
  - Remove an allocated product type, select it in the Allocated list and click the '<<' button.

**Tip:** An empty **Allocated** list means that the balance type can be recharged for all product types.

4. Click Save.

Result: The balance type details are saved, and you return to the Voucher Type screen.

#### **Related topic**

Voucher Type

#### Editing balance types for a voucher type

Follow these steps to edit an existing balance type for the current voucher type.

- In the New or Edit Voucher Type screen, select the balance type record to edit from the Multi-Balances table.
- 2. Click Edit.
- 3. Edit the fields to reflect the changes you need to make.

For more information about the fields in this screen, see Multi-Balance fields.

- If required, in the Allowed Product Types section select the Product Types for which the voucher can recharge this balance type. To:
  - Allocate a product type, select it in the Available list and click the '>>' button
  - Remove an allocated product type, select it in the Allocated list and click the '<<' button.

**Tip:** An empty **Allocated** list means that the balance type can be recharged for all product types.

5. Click Save.

**Result:** The modified balance type record is saved, and you return to the Voucher Type screen.

#### **Related topic**

Voucher Type

### Deleting balance types for a voucher type

Follow these steps to delete an existing balance type from a voucher type.

- In the New or the Edit Voucher Type screen, select the balance type record to delete from the Multi-Balances table.
- 2. Click Delete.

Result: You see the Delete Multi-Balance prompt.

3. Click **Apply** to delete the record from the database.

**Related topic** 

Voucher Type

# **Voucher Batches**

The **Voucher Batches** tab lets you search, display, create, and delete batches of vouchers for the selected customer.

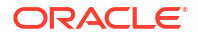

You use the New Voucher Batch screen to create a simple voucher batch file, eliminating the need to generate the batch from the command line.

**Tip:** Configuration for the voucher tool used to create voucher batches is defined in **eserv.config**. For more information about **eserv.config**, see *CCS Technical Guide*.

**Topics:** 

Voucher Batch fields

Finding voucher batches

Adding voucher batches

Checking voucher batch status

Editing voucher batches

Deleting voucher batches

### **Voucher Batch fields**

The following table describes the functions of Voucher Batch fields.

| Field           | Description                                                                                                    |
|-----------------|----------------------------------------------------------------------------------------------------|
| Batch Code      | The identifier which will be used to group the vouchers in this batch. This field can be used to group vouchers from several batches.                    |
|                 | Note: This field is not available:                                                                                                    |
|                 | <ul> <li>On the Edit Voucher Batch screen, and<br/>cannot be changed after the batch is<br/>generated</li> </ul>                                         |
| Batch Id        | The batch ID for the voucher batch.                                                                                                    |
|                 | This field is automatically populated when the vouchers are first generated. It cannot be changed and is only visible on the <b>Voucher Batches</b> tab. |
| Domain          | The domain where the voucher batch was created.                                                                                                    |
|                 | This field is only available on the <b>New Voucher</b><br><b>Batch</b> screen.                                                                           |
| Batch Name      | The unique name for the batch. It can be up to 50 characters long and is optional.                                                                       |
| Activation Date | Activation date of the voucher batch.                                                                                                    |
|                 | This field cannot be changed after the batch is activated.                                                                                               |
|                 | <b>Note:</b> This field is not available on the <b>New</b><br><b>Voucher Batch</b> screen.                                                               |
| Voucher Type    | The type of the vouchers in this batch.                                                                                                    |
|                 | This field is populated by the <b>Voucher Types</b> tab.<br>For more information, see Voucher Type.                                                      |
|                 | This field cannot be changed after the batch is generated.                                                                                               |

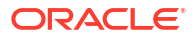

| Field                 | Description                                                                                                    |
|-----------------------|----------------------------------------------------------------------------------------------------|
| Expiry Date           | The expiry date of the vouchers in this batch.<br>This field enables you to specify the voucher batch<br>expiry date, which sets a batch to expire on a<br>specific day and shows users that a batch is no<br>longer active and not available for use.                                                                                                    |
| State                 | <ul> <li>Displays the state of the voucher batch. Available states are:</li> <li>Active</li> <li>Created</li> <li>Unavailable</li> <li>Expired</li> <li>Note: This is different to the state of the individual vouchers within the batch. These states are available within the Voucher Batch Search screen but not in the New Voucher Batch screen.</li> </ul>                                                                                                    |
| Description           | Reason for the voucher state change.<br>Note: This field is only displayed in the New<br>Voucher Batch screen, not in the Voucher Batch<br>Search screen.                                                                                                    |
| Initial Voucher State | The state new vouchers in a batch will be in when<br>they are first generated.<br>This field allows individual vouchers or ranges of<br>vouchers in a voucher batch to be made <b>Active</b> as<br>an additional security feature for service providers.<br>In the <b>New Voucher Batch</b> screen a new batch<br>should normally be created with the <b>Initial</b><br><b>Voucher State</b> set to <b>Active</b> . This sets the<br>individual voucher records in the batch to <b>Active</b> in<br>the CCS_VOUCHER_REFERENCE table. Once the<br>batch has been created, the <b>Voucher Batches</b> tab<br>should be used to set the batch status to <b>Active</b> .<br>This sets the batch record in CCS_VOUCHER_BATCH<br>to <b>Active</b> enabling all vouchers in the batch.<br>If a new batch is created with the <b>Initial Voucher</b><br><b>State</b> set to <b>Created</b> , then vouchers can only be<br>redeemed when their state has been reset to<br><b>Active</b> in the <b>Vouchers</b> tab (for individual |
|                       | <ul> <li>activation) or in the Voucher Ranges tab (for a range of vouchers).</li> <li>To enable vouchers, set both the batch state and the voucher state to Active.</li> <li>Note: This is different to the state of the voucher batch (which is automatically set to Created when the batch is first generated.</li> <li>This field is only displayed in the New Voucher Batch Search screen, not in the Voucher Batch Search screen.</li> </ul>                                                                                                    |

| Field                        | Description                                                                                                    |
|------------------------------|----------------------------------------------------------------------------------------------------|
| Voucher Number Length        | The number of digits in the voucher number. This is<br>set by the authentication rule for this voucher batch<br>and cannot be changed after the batch is<br>generated.                                                   |
|                              | Note: This field is only displayed in the New<br>Voucher Batch screen, not in the Voucher Batch<br>Search screen.                                                                                                    |
| Start Voucher Number         | Displays the number of the first voucher in the batch and the starting point for the voucher number range.                                                                                                    |
|                              | <b>Note:</b> The length of the voucher number must match the voucher number length defined for the authentication rule being used. If the AltAuthMod authentication rule is being used, this will be 14 characters long. |
|                              | A voucher number range can be used more than once for:                                                                                                    |
|                              | <ul> <li>DES encrypted vouchers with GPG selected</li> <li>CB10 HRN encrypted vouchers with or without<br/>GPG selected</li> </ul>                                                                                       |
|                              | Vouchers are generated from unused voucher numbers from the range.                                                                                                    |
|                              | This field cannot be changed after the batch is generated.                                                                                                    |
| End Voucher Number           | Displays the number of the last voucher in the<br>batch and the ending point for the number range.<br>The value must be greater than the start of range<br>value and have a matching number of digits.                   |
|                              | <b>Note:</b> This field cannot be changed after the batch is generated.                                                                                                    |
| Start Serial Number          | Displays the serial number of the first voucher in the batch.                                                                                                    |
|                              | <b>Note:</b> This field is automatically populated and cannot be changed after the batch is generated. It is not available on the <b>New Voucher Batch</b> screen.                                                       |
| End Serial Number            | Displays the serial number of the last voucher in the batch.                                                                                                    |
|                              | <b>Note:</b> This field is automatically populated and cannot be changed after the batch is generated. It is not available on the <b>New Voucher Batch</b> screen.                                                       |
| Batch Size<br>Original Count | The number of vouchers in this batch. This can be<br>equal to or less than the difference between the<br>start voucher number and the end voucher<br>number.                                                             |
|                              | <b>Note:</b> This field cannot be changed after the batch is generated.                                                                                                    |

| Field               | Description                                                                                                    |
|---------------------|----------------------------------------------------------------------------------------------------|
| Authentication Rule | Indicates which encryption scheme the voucher batch has been created with.                                                                                                    |
|                     | This field cannot be changed after the batch is generated.                                                                                                    |
|                     | This list is populated by records from the <b>Security</b> tab in the Service Management screen. For more information about the <b>Security</b> tab, see <i>CCS User's Guide</i> .                        |
| GPG Public Key      | The GPG Public key to use to encrypt the voucher<br>batch export file. The key must have been imported<br>and verified on the SMS. If you do not want to use<br>a GPG Public key, select the blank entry. |
|                     | <b>Note:</b> This field is only available for voucher batch files generated using an authentication rule based on DES PIN encryption or CB10 HRN encryption.                                              |
|                     | This field is only available on the <b>New Voucher Batch</b> screen.                                                                                                    |
|                     | For more information about GPG public keys, see GPG Public Keys.                                                                                                    |
| Pause Time          | The time in seconds to pause after loading each 100 vouchers for writing to the export file.                                                                                                    |
|                     | Note: This field is only displayed in the New<br>Voucher Batch screen, not in the Voucher Batch<br>Search screen.                                                                                         |
| Creation Date       | The creation date of the batch.                                                                                                    |
| CDR Description     | Description to use for this voucher batch in any EDRs that are created for vouchers from this batch.                                                                                                    |
| Remote Filename     | The name of the voucher batch export file to write the details of the generated vouchers to.                                                                                                    |
|                     | Note: This field is only displayed in the New<br>Voucher Batch screen, not in the Voucher Batch<br>Search screen.                                                                                         |

# Finding voucher batches

Follow these steps to search for an existing voucher batch.

- 1. In the Voucher Manager screen, choose the Service Provider from the drop down list.
- 2. On the **Voucher Batches** tab, enter the search strings you are using to find the required batch. Perform one of the following:
  - Enter the first few characters of the specified batch code in the **Code** field and click **Search**
  - Select the Voucher Batch state from the State drop down box and click Search

Note: There are three states:

- Active
- Created
- Unavailable

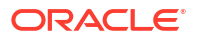

**Result:** The **Voucher Batches** table will display the first 100 records matching the search criteria. Results include creation date.

3. If the required voucher batch is not displayed and more than 100 records were returned, enter a longer search string and click **Search** again.

#### Adding voucher batches

Follow these steps to add a new voucher batch.

**Note:** The values for the voucher number length and voucher PIN length are determined by the authentication rule selected and cannot be edited. The **GPG Public Key Description** field is for information only.

- 1. In the Voucher Manager screen, select the Service Provider from the drop down box.
- 2. From the Voucher Batches tab, click New.

Result: You see the New New Voucher Batch Screen.

3. Enter data in the fields to configure this record.

For more information about the fields on this screen, see Voucher Batch fields.

4. Click Save.

**Result:** The batch generation process is started and you see the Voucher Batch Generation prompt.

5. Click OK.

**Result:** You see the Voucher Batch Progress bar. The COMPLETE message is displayed in the bar once the batch has been successfully created.

6. Click 'x' to close the progress bar.

#### **Related topic**

**Voucher Batches** 

#### Checking voucher batch status

Follow these steps to check the status of an existing voucher batch.

- 1. Read the ccsSmsORB output log. For more information about the ccsSmsORB, see CCS *Technical Guide*.
- 2. Check for any error messages from the actual voucher-creation process.
- 3. Go to the /IN/service\_packages/CCS/voucher/export/ directory.
- 4. Check that the following file exists:

remote\_filename .lst.print

Where:

*remote\_filename* is the name entered in the **Remote Filename** field of the New Voucher Batch screen.

5. If the file exists, is larger than 0 bytes in size and contains full records, the voucher batch job has been created successfully.

If the file does not exist, is 0 bytes in size or only contains headers, the voucher batch job has failed. You will need to repeat the procedure in Adding voucher batches.

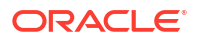

### Editing voucher batches

Follow these steps to edit an existing Voucher Batch.

**Note:** The **Voucher Batch, Edit Voucher Batch, and Vouchers** tabs have a creation date read-only value which preserves the creation date when a batch is edited.

- 1. In the Voucher Manager screen, select the Service Provider from the drop down box.
- On the Voucher Batches tab enter the search criteria for the required voucher batch in the search fields and click Search. For details on finding voucher batches, see Finding voucher batches.
- 3. In the table on the tab, select the record you want to edit and click Edit.

**Result:** You see the Edit Voucher Batch Screen.

4. Edit the fields with the changes to make.

You can update only the following fields:

- CDR Description
- Voucher Batch Status

Tip: For descriptions of voucher batches fields, see Voucher Batch fields.

5. Click Save.

**Related topic** 

**Voucher Batches** 

#### Deleting voucher batches

Follow these steps to delete an existing voucher batch.

- 1. In the **Voucher Manager** screen, select the service provider from the **Service Provider** list.
- 2. On the **Voucher Batches** tab enter the search criteria for the voucher batch to delete and click **Search**.

For more information about finding voucher batches, see Finding voucher batches.

3. In the table on the tab, select the record to delete.

**Note:** Selecting **Delete** on an active batch will calculate if the batch is stale. Only active batches that are stale and unavailable batches can be deleted.

4. The **Delete Voucher Batch** prompt displays. Confirm your desire to delete the voucher batch by clicking **OK**.

**Result:** The voucher batch is deleted.

#### **Related topic**

**Voucher Batches** 

# Vouchers

The **Vouchers** tab allows you to view details of a voucher, change its status, and set voucher expiry.

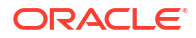

The Vouchers tab has the following subtabs:

- Voucher
- Batch
- Subscriber
- Info
- History

# Voucher

The Voucher subtab enables you to:

- View details of a voucher
- Change voucher status
- Set voucher expiry

### Voucher fields

The following table describes the Voucher subtab fields.

| Field                  | Description                                                                                                    |
|------------------------|----------------------------------------------------------------------------------------------------|
| Voucher Number         | The voucher number.                                                                                                    |
| Serial Number          | The voucher serial number.                                                                                                    |
| Private Secret         | Encrypted voucher HRN or PIN.                                                                                                    |
| Voucher Type           | The type of the voucher in this batch. This field is populated by the <b>Voucher Types</b> tab.                                                                                               |
| Voucher Created        | The voucher creation date.                                                                                                    |
| Archive Date           | The calculation date when archiving may take place.                                                                                                    |
| Voucher Status         | The status of the voucher. The available statuses are:                                                                                                    |
|                        | Active                                                                                                    |
|                        | Created     Frozon                                                                                                    |
|                        | Deleted                                                                                                    |
| Voucher Expiry         | The expiry date of the voucher.                                                                                                    |
|                        | This field enables you to set a voucher to expire on<br>a specific day. If an expiry date is already set for a<br>voucher, this field displays the date and time when<br>the voucher expires. |
|                        | You can set the date by clearing the <b>Remove</b> check box.                                                                                                    |
|                        | <b>Note</b> :This field is enabled only if the <b>Remove</b> check box is cleared. By default, the <b>Remove</b> check box is selected.                                                       |
| Description            | Additional information about the voucher state change or the voucher expiry date change.                                                                                                    |
| Last State Change User | User name of the user who last changed the voucher state.                                                                                                    |

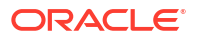

#### Changing voucher states

You can select a voucher owned by the selected service provider and set it to an 'active' or 'frozen' state.

In an 'active' voucher batch, if you set a voucher to the 'frozen' state, then the voucher can no longer be redeemed. If a voucher batch is in a 'created' or 'unavailable' state, then although you will be able to set a voucher within the batch to an 'active' state in this screen, you will not be able to redeem it. You may only redeem an active voucher if the voucher batch it belongs to is also in an 'Active' state.

Follow these steps to change the state of an existing voucher.

- 1. In the Voucher Manager screen, select the **Service Provider** from the drop down box.
- 2. In the Vouchers tab, enter one of the following:
  - Voucher number or HRN in the Voucher Number field
  - Voucher serial number in the Serial Number field

#### Click Search.

**Tip:** When searching on the voucher number, the number entered must be the length of the voucher number as defined for the authentication rule for this voucher.

Result: The Voucher subtab displays the details for the voucher searched for.

3. In the Voucher subtab, from the Voucher Status drop down box, select the status.

Available statuses are:

- Active
- Frozen

Note: If you want to be able to redeem the voucher, set the status to Active.

If the voucher has been redeemed already:

- This field is grayed out (indicating the value cannot be changed)
- The status will be Used

If the voucher has been deleted, this field is grayed out (indicating the value cannot be changed).

4. Click Save.

#### Setting voucher expiry

You can set a voucher to expire on any specific day beyond which it is not available for use.

Follow these steps to set an expiry date for a voucher.

- 1. In the Voucher Manager screen, select the **Service Provider** from the drop down box.
- 2. In the Vouchers tab, enter one of the following:
  - Voucher number or HRN in the Voucher Number field
  - Voucher serial number in the Serial Number field
- 3. Click Search.

**Tip:** When searching on the voucher number, the number entered must be the length of the voucher number as defined for the authentication rule for this voucher.

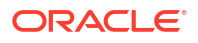

Result: The Voucher subtab displays the details for the voucher searched for.

4. In the **Voucher** subtab, in the **Voucher Expiry** field, clear the **Remove** check box and click the date chooser icon.

Result: The Date Chooser window is displayed.

**Note:** The **Voucher Expiry** field is disabled if the **Remove** check box is selected. By default, the **Remove** check box is selected.

- 5. In the **Date Chooser** window, select a date and time when you want the voucher to expire.
- 6. Click Save.

#### Batch

The **Batch** subtab displays information related to voucher batches. It provides information about batch ID, batch name, batch state, and batch expiry.

#### Batch fields

The following table describes the Batch subtab fields.

| Field           | Description                                                                                                    |
|-----------------|----------------------------------------------------------------------------------------------------|
| Batch Name      | The name of the voucher batch. This can be up to 50 characters long.                                                                                                    |
| Batch ID        | Unique ID for the voucher batch.                                                                                                    |
| Batch Code      | The batch code for the voucher batch that includes this voucher.                                                                                                    |
| Batch State     | The state of vouchers in the voucher batch.                                                                                                    |
|                 | The batch states are:                                                                                                    |
|                 | Active                                                                                                    |
|                 | Created                                                                                                    |
|                 | Unavailable                                                                                                    |
| Batch Activated | Activation date of the voucher batch.                                                                                                    |
| Batch Expiry    | The expiry date of the vouchers in this batch.                                                                                                    |
|                 | This field enables you to specify the voucher batch<br>expiry date, which sets a batch to expire on a<br>specific day and shows users that a batch is no<br>longer active and not available for use. |

#### Subscriber

The **Subscriber** subtab displays voucher redemption, wallet reference, subscriber ID, and scenario information for a voucher.

#### Subscriber fields

The following table describes the Subscriber subtab fields.

| Field            | Description                                     |
|------------------|-------------------------------------------------|
| Voucher Redeemed | The voucher redemption date.                    |
| Wallet Reference | The wallet reference of the redeeming wallet.   |
| Subscriber ID    | The ID of the subscriber redeeming the voucher. |

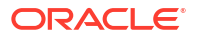

| Field    | Description                                                                                                    |
|----------|----------------------------------------------------------------------------------------------------|
| Scenario | The voucher scenario used to redeem the voucher.                                                                                                    |
|          | <b>Note:</b> This field is visible only if scenarios have been installed and activated on your system. For more information about installing and activating scenarios, see <i>CCS Technical Guide</i> . |

### Info

The **Info** subtab displays details about distributor and retail channel and other additional information about a voucher.

#### Note:

The fields in Info subtab are editable only if the following conditions are met:

- The voucher status needs to be in active, created, or frozen state.
- The Info subtab needs to have CreateDelete or ReadModify permissions. You can modify the permissions under User Management > Template Creation > CCS > Voucher Info Subtab.

#### Info fields

The following table describes the Info subtab fields.

| Field               | Description                                                                                  |
|---------------------|----------------------------------------------------------------------------------------------|
| Barcode             | The barcode number of the voucher. You can use a maximum of 12 digits.                       |
| Text                | Description of the voucher. You can use a maximum of 50 characters.                          |
| Card Design         | Version number of the voucher design. You can use a maximum of 4 digits.                     |
| Distributor Channel | Distributor of the voucher. You can use a maximum of 50 characters.                          |
| Retail Channel      | Retailer of the voucher. You can use a maximum of 50 characters.                             |
| Provisioning Date   | Date on which the voucher is created.                                                        |
| Free Text Field_1   | Field for capturing business process information.<br>You can use a maximum of 50 characters. |
| Free Text Field_2   | Field for capturing business process information.<br>You can use a maximum of 50 characters. |
| Free Text Field_3   | Field for capturing business process information.<br>You can use a maximum of 50 characters. |

### History

History subtab displays the history of changes made for that particular voucher.

### History fields

This table describes the History subtab fields.

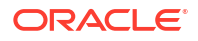

| Field       | Description                                                                                                    |
|-------------|----------------------------------------------------------------------------------------------------|
| Date        | Date when the voucher was modified.                                                                                                    |
| Term        | The host that modified the voucher.                                                                                                    |
| User        | User name of the user who made the changes.                                                                                                    |
| Туре        | <ul> <li>Type of the operation performed. Types are:</li> <li>V: Voucher Recharge</li> <li>S: Voucher State change</li> <li>E: Voucher Expiry change</li> <li>B: Both Voucher Expiry and Voucher State change</li> </ul> |
| Description | The description of the changes made.                                                                                                    |

# **Voucher Validation**

Use the **Voucher Validation** tab to test whether a given voucher signature (the voucher number and secret digits) is valid.

Note: You will only have access to this facility if you have sufficient user privileges.

### Validating a voucher

Follow these steps to validate a voucher.

- 1. In the Voucher Manager screen, select the **Service Provider** from the drop down box.
- In the Voucher Signature field in the Voucher Validation tab, enter the voucher number or HRN. Do not include any spaces.

**Tip:** The voucher number to use for searching must be the length of the voucher number as defined for the authentication rule for this voucher.

3. Click Validate.

**Result:** The Voucher Status field shows the validity of the voucher.

#### Voucher validation results

This table lists the possible messages displayed when you validate a Voucher.

| Message              | Description                                                        |
|----------------------|--------------------------------------------------------------------|
| No Voucher to Check  | You clicked <b>Validate</b> before entering the voucher signature. |
| Voucher Is Valid     | The signature has been confirmed by the SMS.                       |
| Voucher Is Not Valid | The signature was not recognized by the SMS.                       |

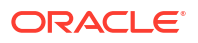

# Voucher Recharge

The **Voucher Recharge** tab allows you to recharge a voucher owned by the selected service provider.

# **Recharging vouchers**

Follow these steps to recharge an existing voucher.

- 1. In the Voucher Manager screen, select the Service Provider from the drop down box.
- 2. In the **Voucher Signature** field on the **Voucher Recharge** tab, enter the signature of the voucher you want to recharge.

**Note:** The voucher signature is the voucher number and the HRN. For legacy vouchers, voucher signature is the voucher number and (depending on the encryption algorithm selected for the voucher batch) the PIN, or the HRN.

For more information about encryption algorithms, see CCS Technical Guide.

- 3. In the Subscriber ID field, enter the ID for the subscriber.
- 4. In the **Description** field, enter a reason for the recharge, if required.
- 5. If a scenario is required, click **Refresh**.

**Result:** The **Scenario** drop down list will be populated with all valid scenarios for the voucher specified in the Voucher Signature field.

- 6. From the Scenario drop down list, select the scenario to use with this redemption.
- 7. From the **Primary** and **Secondary** option buttons, select the wallet type for the Voucher Recharge.
- 8. Click Recharge.

**Result:** The system will attempt to recharge the subscriber with the voucher. If it is successful, the Success prompt will appear.

9. Click OK.

# **Voucher Ranges**

The **Voucher Ranges** tab enables you to change the state of a group of vouchers. The vouchers are a defined range of voucher numbers.

#### Activating voucher ranges

Follow these steps to change the state of a range of vouchers.

- 1. In the Voucher Manager screen, select the Service Provider from the drop down box.
- 2. On the **Voucher Ranges** tab, from the **Voucher Batch** drop down list, select the voucher batch which contains the range to change.

**Note:** The voucher batch corresponds with the **Batch ID** field in the Voucher Batches screen.

**3.** From the **Voucher State** drop down list, select the new state the vouchers in the range should be.

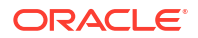

**Note:** If you want to be able to redeem the vouchers you must set the voucher state to active.

- 4. In the **Start Serial No** field, enter the lowest voucher serial number in the voucher range you want to change.
- 5. In the **End Serial No** field, enter the highest voucher serial number in the voucher range you want to change.

Note: The range must be 100,000 vouchers or less.

- 6. In the **Description** field, enter a description for the voucher range, if required.
- 7. Click Change.

**Result:** The Confirm Voucher Change Operation prompt will appear.

8. Click OK.

Result: The Voucher Change State prompt will appear.

9. Click OK.

# **GPG** Public Keys

The GPG Public Keys tab allows you to:

- Import new GPG public keys into CCS
- Verify imported keys

GPG keys are used to increase security when creating voucher batch export files for printing.

Once a public key has been verified it can be used as part of the security mechanism for creating voucher batches.

**Note:** You cannot remove public keys from the SMF database or from the GPG key-ring store on the SMS.

#### Importing GPG public keys

Follow these steps to import new GPG public keys from a specified file.

- 1. In the Voucher Manager screen, select the **Service Provider** from the drop down box.
- 2. Select the GPG Public Keys tab.
- In the Import File field, enter the path and filename of the file containing the new GPG public keys or click Browse to select the file.
- 4. Click Import Keys.

Note: This button becomes enabled once the import file has been specified.

**Result:** Any keys not currently in the system are imported from the file and you see the GPG Key Importation prompt.

5. Click OK.

Result: The GPG Public Keys tab is refreshed to include the new keys.

#### Verifying public keys

Follow these steps to verify a GPG public key.

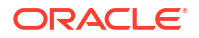
- 1. In the Voucher Manager screen, select the Service Provider from the drop down box.
- In the table on the GPG Public Keys tab, select the GPG Key to verify.
   Tip: If the value in the Verified column for this key is 'Y', then it has already been verified.
- Click Verify Key.
   Result: You see the GPG Key Importation validation prompt.
- 4. Click OK.

# Deleting GPG public keys

Follow these steps to delete GPG public keys.

- 1. In the Voucher Manager screen, select the Service Provider from the drop down box.
- 2. In the table on the GPG Public Public Keys tab, select the public key to delete.
- 3. Click Delete.

**Result:** The Confirmation prompt appears.

4. Click **OK** to confirm.

# **AVD Configuration**

The AVD Configuration tab allows you to:

- Update the common configuration that will be used on the SMS and across all VWS voucher domains by the automatic voucher delete process.
- View the date ranges for vouchers that are in the process of being deleted for each of the configured VWS domain nodes.

#### Notes:

- Automatic voucher deletion (AVD) is performed on a regular basis by the ccsBeAvd binary processes. For information about ccsBeAvd, see *CCS Technical Guide*.
- You manage the configuration of ccsBeAvd from the **AVD Configuration** tab. This tab also lists the current tasks that the ccsBEAvd binary processes are required to perform. However, it does not show the progress of the deletion of the redeemed vouchers from the VWS domain nodes.

# AVD Configuration fields

This table describes the configuration fields in the **AVD Configuration** tab.

| Field                      | Description                                                                                                    |
|----------------------------|----------------------------------------------------------------------------------------------------|
| Keep Redeemed Vouchers For | Sets the number of weeks for which redeemed voucher records will be kept on the SMS and VWS nodes. Must be between 1 and 26 weeks. |
| Archive Frozen Vouchers    | Globally archives frozen vouchers.                                                                                                 |

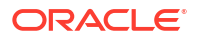

| Field                  | Description                                                                                                    |  |  |
|------------------------|----------------------------------------------------------------------------------------------------|--|--|
| Max Records to Process | Sets the maximum number of voucher records to delete per run of the automatic deletion process (ccsBeAvd) on the VWS. Must be between 1 and 999999.                                                                                     |  |  |
|                        | <b>Note:</b> The frequency and times that the ccsBeAvd process is run on each VWS node is controlled by the crontab for the ccs_oper user. For more information, see <i>Charging Control Services Technical Guide</i> .                 |  |  |
| Commit After Num Rows  | Sets the number of redeemed voucher records for<br>ccsBeAvd to delete on the VWS node before<br>committing the changes to the database. You must<br>specify a value between 1 and 9999. If the value<br>you specify is                  |  |  |
|                        | • Less than the value for <b>Batch Size</b> , then<br>ccsBeAvd commits the changes after deleting<br>the number of vouchers defined by <b>Batch</b><br><b>Size</b> .                                                                    |  |  |
|                        | <ul> <li>More than the value for Batch Size, then<br/>ccsBeAvd continues to delete batches of<br/>voucher records until the value of Commit<br/>After Num Rows is exceeded. Then it<br/>commits the changes to the database.</li> </ul> |  |  |
|                        | <b>Note:</b> It is not possible to roll back changes once they have been committed.                                                                                                    |  |  |
| Batch Size             | Sets the maximum number of redeemed voucher records to delete in a single batch. You must specify a value between 1 and 999999.                                                                                                    |  |  |
| Sleep Time             | Sets the amount of time (in seconds) for ccsBeAvd to wait after the number of vouchers defined by <b>Batch Size</b> are deleted. You must specify a value between 1 and 999999 seconds.                                                 |  |  |
|                        | <b>Note:</b> This allows the system processing time for other jobs.                                                                                                    |  |  |

# Node Status fields

The **Node Status** table on the **AVD Configuration** tab lists the deletion tasks currently under progress by the automatic deletion process on each VWS node. If there are no entries it means that currently there are no vouchers to delete on any VWS node.

This table describes the fields listed in the **Node Status** table.

**Note:** These fields are read-only and cannot be changed. The values in these fields are updated automatically by the automatic voucher deletion process.

| Field       | Description                                                                                                    |  |
|-------------|----------------------------------------------------------------------------------------------------|--|
| Domain Name | The voucher domains that are currently undergoing automatic voucher deletion processing.                                                                          |  |
|             | <b>Note:</b> You configure domains on the Domain tab in the Service Management screen. See the Service Management chapter in <i>CCS User's Guide</i> for details. |  |

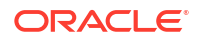

| Field             | Description                                                                 |
|-------------------|-----------------------------------------------------------------------------|
| Node Name         | The defined domain nodes from which voucher records to be deleted.          |
| Redeem Start Date | The start date of the date range for which redeemed vouchers to be deleted. |
| Redeem End Date   | The end date of the date range for which redeemed vouchers to be deleted.   |
| Voucher Batch     | The batch IDs of the the voucher batch to be deleted.                       |
| Voucher Serial    | The serial number of the first voucher in each batch to be deleted.         |

# Changing AVD configuration

Follow these steps to change AVD configuration.

- In the Voucher Manager window, click on the AVD Configuration tab.
   Result: You see the current AVD configuration details. See AVD Configuration tab.
- Edit the fields to reflect the changes you need to make.
   For more information about the fields on this tab, see AVD Configuration fields.
- 3. Click Save.

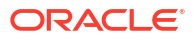

# 15 CCS Reports

This chapter explains how to perform CCS reports.

This chapter contains the following topics.

Running CCS Reports

**CCS** Reports

# **Running CCS Reports**

CCS provides a series of reports which enable operators to report on system activity. These reports are managed and run using the **Reports Function** screen.

# Accessing the Report Functions menu

For instructions about how to access the Report Functions menu and how to use the reporting options, refer to the "The Report Functions" chapter in the *SMS User's Guide*.

## Date ranges

The following EDR-based reports all have start and end date parameters:

- Product Type Utilisation
- Product Type Duration
- Product Type Recharge
- Reward Application Report
- Subscriber State Change
- Voucher Redemption

The start date specifies the beginning of the date range and is inclusive.

The end date specifies the end of the date range and is exclusive.

For example, 1/3/2006 – 1/4/2006 will include all EDRs in March, but none from April.

Date formats can be one of the following:

- YYYYMMDD
- Relative dates

## **Relative dates**

To schedule periodic reports, a date range relative to the current date can be specified by using one of the following formats:

• 9991MMDD

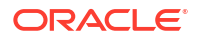

MM and DD specify a number of months and days to go back from today's date

• 9992MMDD

MM and DD specify a number of months and days to go back from the start of the current month

#### Examples

Daily report: To report on the previous day:

- Start date: 99910001
- End date: 99910000

Weekly report: To report on the previous week:

- Start date: 99910007
- End date: 99910000

Monthly report: To report on the previous month:

- Start date: 99920100
- End date: 99920000

# **CCS** Reports

# Unit values all reports

For any reports:

- Monetary values are reported in system major currency; for example, US \$1.10 is reported as **1.10** where the currency base is 100 and the number of decimal places is 2.
- Dates are reported in YYYYMMDDHHMMSS format.
- Time values are reported in hundredths of seconds (1/100 seconds).
- SMS values are reported in numbers of SMS messages.

**Note:** Time values are stored in the database in hundredths of seconds, however, the PI outputs, and the UI displays time values in seconds.

## **Customer Care Audit**

The Customer Care Audit report provides basic reporting detailing potentially suspicious account activity based around user screen operations.

This report uses the following EDR types to collate the information:

- 2 Operator Update
- 3 Account Delete
- 4 Recharge
- 8 Freeform Recharge
- 9 Credit Card Recharge
- 10 Freeform Voucher
- 33 Bad PIN

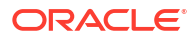

• 48 Voucher Update

The Generate Report screen has several optional fields that may be used to restrict the report information.

#### Notes:

- If either the "USER" or "MSISDN" fields are provided, the "Transaction Threshold" parameter will additionally limit the reporting information to the User Agent/ specified MSISDN combinations which exceed the threshold activity limit during the reporting period for all screen initiated operations.
- If "Transaction Threshold" is specified without "USER" or "MSISDN" values then the report will report only on those User Agents/MSISDN combinations which have breached the threshold activity limit during the reporting period.
- If the "Terminal" parameter is specified then the report will be based on values for the terminal whose ip address is specified. The ip address can include wildcards.
- The optional parameters may be used in any combination to generate the required report.
- The report will collate the results and group by User Agent and then MSISDN.
- The report may be run multiple times in parallel with various parameter combinations.
- If scheduling the report it will be possible to specify the period of the report without setting dates (for example: last 2 months, last 2 weeks).
- If there is no activity for a User Agent then the User Agent will not be reported upon.

### Report example 1

Customer Care Report with optional MSISDN set.

PrePaid Charging - Customer Care Audit Report

\_\_\_\_\_

Reporting Period: January 2008 - January 2008

User Agent : All

MSISDN : 441234567890

Threshold : 0

JANUARY 2008

USER: ACS\_ADMIN

MSISDN All Standard Adjustments Reversals

441234567890 1 0 0 0

----- ------

Sub-total: 1 0 0 0

USER: ADMINISTRATOR

MSISDN All Standard Adjustments Reversals

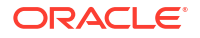

441234567890 0 1 1 0

----- ------

Sub-total: 0 1 1 0

USER: ALEX

**MSISDN All Standard Adjustments Reversals** 

\_\_\_\_\_ \_\_\_\_\_

441234567890 0 0 0 0

----- ------

Sub-total: 0 0 0 0

USER: CCS\_ADMIN

MSISDN All Standard Adjustments Reversals

441234567890 0 0 0 1

----- ------

Sub-total: 0 0 0 1

Total: 1 1 1 1

### Report example 2

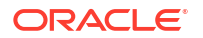

# Report example 3

Customer Care Report with optional Terminal set. PrePaid Charging - Customer Care Audit Report \_\_\_\_\_ Reporting Period: 1 January 2008 - 31 January 2008 User Agent : All MSISDN : All Threshold: 0 Terminal : 192.168.24.57 **JANUARY 2008** User Agent : SU Terminal : 192.168.24.57 **MSISDN All Standard Adjustments Reversals** \_\_\_\_\_ \_\_\_\_\_ \_\_\_\_\_ \_\_\_\_\_ 3214123 1 1 0 0 448888 12 12 0 0 4488891100 User Agent : SU ----- ------Sub-total: 14 14 0 0 Total: 14 14 0 0

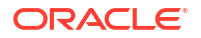

# Promotion Effectiveness Report

This Promotion Effectiveness Report provides statistics on the effectiveness of promotion within the group of affected subscribers (subscribers that received promotion).

Promotion effectiveness is computed by comparing the number of subscribers eligible for the promotion to the number of subscribers who received the promotion.

The effectiveness report includes the following information:

- Promotion name
- Number of subscribers eligible for promotion, calculated when report is run.
- Number of subscribers who received a reward from the promotion, calculated when the report is run.
- Percentage figure indicating the effectiveness.

### Example

Prepaid Charging - Promotion Effectiveness Report

\_\_\_\_\_

Reporting Period: 1 January 2009 - 1 January 2009

JANUARY 2009

Service Name: Boss

\_\_\_\_\_\_

Promotion Name Eligible Subscribers Promotions Applied Effectiveness

Monthly >10 Reward then Gen Cash +1 90 0 0 %

Monthly > 20 then Gen cash +1-50 90 0 0 %

sanity test 90 0 0 %

MJH\_Reward 90 0 0 %

SL Reward 01 90 0 0 %

SL Reward 02 90 0 0 %

test reward 90 0 0 %

SL Test 90 0 0 %

TP\_Promo1 90 0 0 %

SL Test 2 90 0 0 %

SL Test ME 10 90 0 0 %

SL Test ME 20 90 0 0 %

Tony1 90 0 0 %

testmbv-21 90 0 0 %

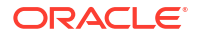

Activation Credit-106 90 0 0 %

MJH\_11-21 90 0 0 %

act test-83 90 0 0 %

Daily Start 21 Expiry 90 0 0 %

Service Name: MigrationSP

\_\_\_\_\_

Promotion Name Eligible Subscribers Promotions Applied Effectiveness

- SL Test 04 with Reward Product 2 0 0 %
- MIG\_Daily\_EXP\_010 2 0 0 %
- MIG\_BV010 2 0 0 %
- MIG\_BV0101 2 0 0 %
- MIG\_BV0102 2 0 0 %
- MIG\_BV0103 2 0 0 %
- MIG\_BV0104 2 0 0 %
- MIG\_BV020 2 0 0 %
- MIG\_BV0201 2 0 0 %
- MIG\_BV0202 2 0 0 %
- SL Test 2 0 0 %
- SL Test1 2 0 0 %
- SL Test2 2 0 0 %
- MIG\_Daily\_Time\_RTR\_020 2 0 0 %
- MIG\_Wallet\_SMS\_RTR\_030 2 0 0 %
- MIG\_Act\_4-109 2 0 0 %
- MIG\_Act\_1-108 2 0 0 %
- MIG\_Act\_2-108 2 0 0 %
- MIG\_Act\_3-108 2 0 0 %
- MIG\_Credit\_4-1564 2 0 0 %
- MIG\_Credit\_1-1567 2 0 0 %
- MIG\_Credit\_2-1567 2 0 0 %
- MIG\_Credit\_3 -1567 2 0 0 %
- test01 2 0 0 %

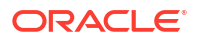

# **Promotion Summary Report**

The Promotion Summary Report provides promotion information over a specified period.

The summary report includes the following information:

- Promotion name
- Promotion status (Active or Inactive)
- Promotion global limited liability status (Unset, Eligible, Not Eligible)
- Promotion start date
- Promotion end date
- Total number of promotion rewards applied for the current promotion, calculated when the report is run.
- Total value of multi-balance rewards applied for the current promotion, calculated when the report is run.
- Total number of product type swaps for the current promotion, calculated when the report is run.

### Example

Prepaid Charging - Promotion Summary Report

\_\_\_\_\_

Reporting Period: 1 January 2009 - 1 January 2009

JANUARY 2009

Service Name: Boss

\_\_\_\_\_

Promotion Name Active GLL Status Start Date End Date Num Promos Value Prod Swaps Monthly >10 Reward then Gen Cash +1 Inactive Unset 20091026000000 20101026000000 0 0 0

Monthly > 20 then Gen cash +1-50 Inactive Unset 20090926000000 20091224000000 0 0 0

sanity test Inactive Unset 20091124000000 20091224000000 0 0 0

MJH\_Reward Inactive Unset 20090820000000 20091120000000 0 0 0

SL Reward 01 Inactive Unset 20081028000000 20101028000000 0 0 0

SL Reward 02 Inactive Unset 20081028000000 20101028000000 0 0 0

test reward Inactive Unset 20091028000000 20111028000000 0 0 0

SL Test Inactive Unset NULL NULL 0 0 0

TP\_Promo1 Inactive Unset NULL NULL 0 0 0

SL Test 2 Inactive Unset NULL NULL 0 0 0

SL Test ME 10 Active Unset NULL NULL 0 0 0

SL Test ME 20 Active Unset NULL NULL 0 0 0

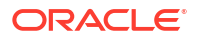

Tony1 Inactive Unset NULL NULL 0 0 0

testmbv-21 Inactive Unset 20090819130016 20090823170016 0 0 0

Activation Credit-106 Inactive Unset 20081123160027 20101123160027 0 0 0

MJH\_11-21 Inactive Unset 20091027060055 20101027060055 0 0 0

act test-83 Inactive Unset 20081028100016 20100828100016 0 0 0

Daily Start 21 Expiry Inactive Unset 20091026000000 20101026000000 0 0 0

Service Name: MigrationSP

\_\_\_\_\_

Promotion Name Active GLL Status Start Date End Date Num Promos Value Prod Swaps

SL Test 04 with Reward Product Active Unset 20091115000000 20101130000000 0 0 0

MIG\_Daily\_EXP\_010 Active Unset 20091015000000 20101015000000 0 0 0

MIG\_BV010 Active Unset NULL NULL 0 0 0

MIG\_BV0101 Active Unset NULL NULL 0 0 0

MIG\_BV0102 Active Unset NULL NULL 0 0 0

MIG\_BV0103 Active Unset NULL NULL 0 0 0

MIG\_BV0104 Active Unset NULL NULL 0 0 0

MIG\_BV020 Active Unset NULL NULL 0 0 0

MIG\_BV0201 Active Unset NULL NULL 0 0 0

MIG\_BV0202 Active Unset NULL NULL 0 0 0

SL Test Active Unset NULL NULL 0 0 0

SL Test1 Active Unset NULL NULL 0 0 0

SL Test2 Active Unset NULL NULL 0 0 0

MIG\_Daily\_Time\_RTR\_020 Active Unset 20091015000000 20101015000000 0 0 0 MIG\_Wallet\_SMS\_RTR\_030 Active Unset 20091015000000 20101015000000 0 0 0 MIG\_Act\_4-109 Active Unset 20091102110031 20091128110031 0 0 0 MIG\_Act\_1-108 Active Unset 20090926110035 20100126150035 0 0 0 MIG\_Act\_2-108 Active Unset 20091026110042 20101026110042 0 0 0 MIG\_Act\_3-108 Active Unset 20091026110042 20091231230042 0 0 0 MIG\_Credit\_4-1564 Active Unset 20091026110058 20101026110058 0 0 0 MIG\_Credit\_1-1567 Active Unset 20091026110005 20101026110005 0 0 0 MIG\_Credit\_2-1567 Active Unset 20091026110009 20101026110009 0 0 0 MIG\_Credit\_3 -1567 Active Unset 20091026120000 20101026120000 0 0 0 MIG\_Credit\_3 -1567 Active Unset 20091026120000 20101026120000 0 0 0

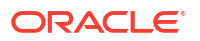

# Account Balance

The Account Balance report details the wallet information for each subscriber. It is ordered by Product Type and Wallet State.

The report shows the current status of wallets at the time it was run. This means you may not get the same results if the report is re-run.

**Tip:** Balances for shared wallets will be identified by enclosing the Wallet ID in square brackets [].

# Account Balance (csv)

The Account Balance (csv) report lists the following wallet information for each subscriber. Items in the report are comma separated:

CLI, wallet ID, product type name, wallet state, wallet expiry date, balance type name, balance value [, balance type name, balance value]

The balance type name and balance value is repeated for each balance. Values for:

- Monetary balances, are reported in system major currency; for example, US \$1.10 is reported as **1.10** where the currency base is 100 and the number of decimal places is 2.
- Time balances are reported in hundredths of seconds (1/100 seconds).
- SMS balances are reported in numbers of SMS messages; for example, the Free SMS balance would be the number of free SMS messages.

**Note:** No header or footer information is provided as this report is intended for use by third parties only.

### License

The report provides statistics on licensable elements of CCS, such as:

- throughput figures for various protocols, and
- use of specific software components.

In this report, any lines of the following format are set by the Statistics Category field in the Capability configuration:

PrePaid Charging <Type>, Protocol=<protocol>, Domain Type=<domain>

For more information about configuring these entries, see Capability.

### Example

PrePaid Charging - License Report

Reporting Period: 23 August 2007 - 21 November 2007

Service Metric Value

----- -----

Universal Service Management System Users 88784

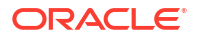

Universal Service Management System - Cluster Pack Users 0 Universal Application Server Users 88784 Control Plan Editor Feature Enabled PrePaid Charging Subscriber Profile Manager Feature Enabled PrePaid Charging Voucher Management Users 88784 PrePaid Charging Rewards Users 0 PrePaid Charging Service Bundles Users 88784 PrePaid Charging Peer to Peer Users 88784 PrePaid Charging Data, Protocol=SMPP, Domain Type=UBE SMAPS 0 PrePaid Charging Voice, Protocol=CAP3, Domain Type=UBE CAPS 0 PrePaid Charging Voice, Protocol=CS1, Domain Type=UBE CAPS 0 PrePaid Charging Voice, Protocol=ISUP, Domain Type=UBE CAPS 0 USSD Self Care Users 0 SMS Self Care Users 0

### **Product Type Duration**

The Product Type Duration report details the total call duration per month. This report documents the sum of the duration of inter-net (roaming) and intra-net (non-roaming) calls per month per product type.

The following EDR types are used:

- 1 Regular Call, and
- 11 Roaming Call.

**Note:** Partial EDR records may be produced for data charging when config parameter **createEDRForMidSessionCommit** is set to True. Partial EDR records are recognised by the tag and value MID\_SESSION=True. These records are ignored for this report.

# Product Type Recharge

The Product Type Recharge report details the number and amount of voucher recharges and other types of recharges (such as credit card recharge) per month per product type per balance type. The amount for each balance type is shown in a separate column.

Tip: Recharges for deleted balance types are listed under "Other Balance Type".

The following EDR types are used:

- 4 Voucher Recharge
- 8 Freeform Recharge
- 9 Creditcard Recharge
- 10 Voucher Freeform Recharge
- 15 Voucher Redeem, and
- 16 Rewards.

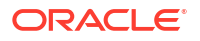

**Note:** Partial EDR records may be produced for data charging when config parameter **createEDRForMidSessionCommit** is set to True. Partial EDR records are recognised by the tag and value MID\_SESSION=True. These records are ignored for this report.

## Product Type Utilisation

The Product Type Utilisation report details the number of calls and notifications per month based on whether or not they are roaming.

This reports on the number of calls per month per product type for the following:

- Intra-net Calls (EDR type 1)
- Inter-net Calls (EDR type 11)
- Intra-net Notifications (EDR type 12)
- Inter-net Notifications (EDR type 13)

**Note:** Partial EDR records may be produced for data charging when config parameter **createEDRForMidSessionCommit** is set to True. Partial EDR records are recognised by the tag and value MID\_SESSION=True. These records are ignored for this report.

# **Reward Application Report**

The Reward Application Report details the number of rewards by Service Provider per Product Type for the date range.

When collating the report details, totals will be generated on the service provider boundary covering all product types within the service providers.

If a Product Type does not have any rewards applied it will still be detailed within the report count, with the value set to 0.

The following EDR types are used:

1 Regular Call.

**Note:** Partial EDR records may be produced for data charging when config parameter **createEDRForMidSessionCommit** is set to True. Partial EDR records are recognised by the tag and value MID\_SESSION=True. These records are ignored for this report.

### Report example

UBE WM – Reward Recharge

Reporting Period: September 2006 - September 2006

SEPTEMBER 2006

Service Name: MVNO Alpha

Product Type General SMS Data

Bronze 100 254 123

Silver 1432 432 54

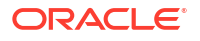

# Subscriber State Change

The Subscriber State Change report indicates the number of subscribers that changed to a particular state per product type per month. If a subscriber has moved to the new state more than once in the reporting period, then each instance will be reported.

This report has a third report parameter (after start and end dates) that provides a drop-down list for selecting the new state to be reported on.

For example, selecting **Active** as the state will generate a report showing the number of subscribers that were activated.

The following EDR types are used:

- 1 Regular Call
- 2 Operator Updates
- 3 Expiration
- 4 Voucher Recharge
- 5 Friends & Family, Friends & Destination Config Change
- 6 Direct Amount Charge
- 8 Freeform Recharge
- 11 Roaming Call
- 12 Intra-net Notifications
- 13 Inter-net Notifications
- 14 GPRS Volume/Duration Charge
- 16 Rewards
- 31 Product Type Swap
- 32 Product Type Swap
- 33 Read Secret Code

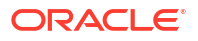

• 49 Periodic Charge

#### Note:

- A subscriber may not be in the new state at the time this report is run, therefore no direct comparison with the results of this report and the current subscriber state can be made.
- Partial EDR records may be produced for data charging when config parameter createEDRForMidSessionCommit is set to True. Partial EDR records are recognised by the tag and value MID\_SESSION=True. These records are ignored for this report.

### Entering Relative Dates

Relative dates can be used in **Start Date (YYYYMMDD)** and **End Date (YYYYMMDD)** when configuring the **Generate Report 'Subscriber State Change Report**' parameters.

The fields accept a *YYYYMMDD* date format where *YYYY*, *MM*, and *DD* specify the Year, Month and Day, respectively. Setting the year as 9991 will allow you to set a relative date MM months and DD days before today. Setting the year as 9992 will allow you to set a relative date MM months and DD days before the first day of this month.

The following are some relative date input examples:

- 99910001 specifies yesterday (0 months and 1 day before today)
- 99910000 specifies today (0 months and 0 days before today)
- 99920100 specifies the first day of last month (1 month and 0 days before the first day of this month)
- 99920001 specifies the last day of last month (0 months and 1 day before the first day of this month)

### Voucher Activity

The Voucher Activity report details all user activity associated with the creation and modification of vouchers.

### Report example

This is an example Voucher Activity report with only dates set.

Voucher Activity Report

Reporting Period: 17 January 2011 - 17 February 2011

User Name: OPS\$SMF\_OPER

-----

Date of Change Time of Change Action Voucher Number or Range

-----

30-JAN-11 20:15 Voucher Batch Created () 1000012/1000020

30-JAN-11 21:35 Voucher Batch Created () 9100000/9100100

30-JAN-11 21:43 Voucher Batch Created () 9100000/9100100

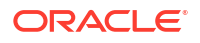

30-JAN-11 21:45 Voucher Batch Created () 9100000/9100100 30-JAN-11 22:26 Voucher Batch Created () 8800000/8800100 31-JAN-11 00:12 Voucher Batch Created () 9100000/9100100 31-JAN-11 00:23 Voucher Batch Created () 8800000/8800100 31-JAN-11 03:18 Voucher Batch Created () 7700000/7700100 31-JAN-11 03:21 Voucher Batch Created () 7700000/7700100 31-JAN-11 03:28 Voucher Batch Created () 6600000/6600100 01-FEB-11 05:28 Voucher Batch Created () 6100000/6100100 User Name: SU

Date of Change Time of Change Action Voucher Number or Range

-----

-----

28-JAN-11 04:22 Voucher Type Created (Tax Vouchers) 30-JAN-11 20:11 Voucher Type Created (Sam's Voucher Type) 30-JAN-11 21:08 Voucher Batch Edited (:Status Changed to A:) 1000012/1000020 30-JAN-11 21:08 Voucher Validated (Failure) 1000016 30-JAN-11 21:37 Voucher Batch Edited (:Status Changed to A:) 9100000/9100100 30-JAN-11 21:41 Voucher Batch Deleted () 9100000/9100100 30-JAN-11 21:44 Voucher Batch Deleted () 9100000/9100100 30-JAN-11 21:45 Voucher Batch Edited (:Status Changed to A:) 9100000/9100100 30-JAN-11 22:28 Voucher Batch Edited (:Status Changed to A:) 8800000/8800100 31-JAN-11 00:11 Voucher Batch Deleted () 9100000/9100100 31-JAN-11 00:13 Voucher Batch Edited (:Status Changed to A:) 9100000/9100100 31-JAN-11 00:23 Voucher Batch Deleted () 8800000/8800100 31-JAN-11 03:19 Voucher Batch Edited (:Status Changed to A:) 7700000/7700100 31-JAN-11 03:20 Voucher Batch Deleted () 7700000/7700100 31-JAN-11 03:29 Voucher Batch Deleted () 6600000/6600100 31-JAN-11 03:38 Voucher Batch Deleted () 7700000/7700100 01-FEB-11 05:28 Voucher Batch Edited (:Status Changed to A:) 6100000/6100100 06-FEB-11 22:22 Voucher Type Created (test) 06-FEB-11 22:23 Voucher Type Created (JRE) 06-FEB-11 22:30 Voucher Batch Deleted (JRE) 06-FEB-11 22:30 Voucher Type Created (JRE)

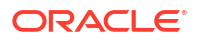

07-FEB-11 00:55 Voucher Validated (Failure) 1111 07-FEB-11 00:57 Voucher Validated (Failure) 1111 17-FEB-11 01:28 Voucher Validated (Success) 12300014886 17-FEB-11 01:28 Voucher Validated (Failure) 1230004886 17-FEB-11 01:28 Voucher Validated (Failure) 123000 17-FEB-11 01:41 Voucher State Changed (F:Frozen for Testing) 1230001 17-FEB-11 01:41 Voucher Validated (Success) 12300014886 17-FEB-11 02:01 Voucher State Changed (C:changed to created) 1230001 17-FEB-11 02:23 Voucher State Changed (D:Delete) 8880001 17-FEB-11 02:23 Voucher State Changed (D:Delete) 8880002 17-FEB-11 02:33 Voucher State Changed (A:Re-activated) 8880001 17-FEB-11 03:15 Voucher Type Deleted (long name 17-FEB-11 04:01 Voucher Recharged (Failure) 33300017165 17-FEB-11 04:01 Voucher Recharged (Failure) 33300017165 17-FEB-11 04:02 Voucher Recharged (Failure) 33300017165 17-FEB-11 04:04 Voucher Recharged (Failure) 33300053126 17-FEB-11 04:08 Voucher State Changed (A:) 3000025 17-FEB-11 04:14 Voucher Recharged (Failure) 33300047331 17-FEB-11 04:24 Voucher Recharged (Failure) 79790017616 17-FEB-11 04:27 Voucher Recharged (Failure) 79790017616

# **Voucher Redemption**

The Voucher Redemption report details the number of vouchers redeemed per month per product type per voucher type. It also shows totals for each Voucher Type Scenario.

The following EDR type is used:

15 Voucher Redeem.

#### Note:

- Redemptions of deleted voucher types are listed under "Other Type".
- Partial EDR records may be produced for data charging when config parameter createEDRForMidSessionCommit is set to True. Partial EDR records are recognised by the tag and value MID\_SESSION=True. These records are ignored for this report.

### Report example

This is an example Vouchers report with only dates set.

UBE WM - Voucher Redemption Recharge

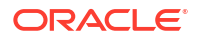

\_\_\_\_\_ Reporting Period: 1 January 2008 - 10 January 2008 **JANUARY 2008** Service Name: Boss Product Type Basic Recharge Multi-Balance Local Product 46 39 Standard Product 123 378 Premium Product 92 85 Premium Plus Product 2 5 \_\_\_\_\_ \_\_\_\_ Total: 243 507 Service Name: Test Product Type Test Voucher \_\_\_\_\_ \_\_\_\_ Test Product 11 \_\_\_\_\_\_ Total: 11

# **Voucher Status**

The Voucher Status report details all vouchers in the system with details about their current state.

The generation of each report results in the creation of two files, namely a detail file and a control file. The format of the detail file is a CSV file.

### Report example

This is an example Voucher Status report CSV data imported into a spreadsheet program.

| VoucherNumber | VoucherState | VoucherRedeemingCLI | VoucherTopUpTime | VoucherBatchID | PreUseExpiryDate | VoucherType         |
|---------------|--------------|---------------------|------------------|----------------|------------------|---------------------|
| 100000008     | R            | 88888888893         | 2805201322003300 | 81             | 2805201415001400 | \$10 Cash \$5 promo |
| 100000001     | R            | 88888888893         | 2805201322052000 | 81             | 2805201415001400 | \$10 Cash \$5 promo |
| 100000000     | R            | 88888888893         | 2805201322223600 | 81             | 2805201415001400 | \$10 Cash \$5 promo |
| 100000005     | R            | 88888888893         | 2805201322414400 | 81             | 2805201415001400 | \$10 Cash \$5 promo |
| 100000010     | R            | 88888888893         | 2805201323291100 | 81             | 2805201415001400 | \$10 Cash \$5 promo |
| 100000003     | λ            |                     |                  | 81             | 2805201415001400 | \$10 Cash \$5 promo |
| 100000002     | λ            |                     |                  | 81             | 2805201415001400 | \$10 Cash \$5 promo |
| 100000004     | A            |                     |                  | 81             | 2805201415001400 | \$10 Cash \$5 promo |
| 100000006     | λ            |                     |                  | 81             | 2805201415001400 | \$10 Cash \$5 promo |
| 100000007     | A            |                     |                  | 81             | 2805201415001400 | \$10 Cash \$5 promo |
| 3302000000    | с            |                     |                  | 101            |                  | \$10 Cash \$5 promo |
| 3302000001    | с            |                     |                  | 101            |                  | \$10 Cash \$5 promo |
| 3302000002    | с            |                     |                  | 101            |                  | \$10 Cash \$5 promo |
|               |              |                     |                  |                |                  |                     |

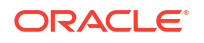

# 16 CCP Dashboard

This chapter explains the features of Oracle Communications Network Charging and Control Customer Care Portal that are available from the CCP Dashboard.

This chapter contains the following topics.

CCP Dashboard Screen Searching for Subscribers Quick View View EDRs from Dashboard Common Tasks History Changing Your Password Locking and Unlocking the Dashboard

# CCP Dashboard Screen

The CCP Dashboard screen displays information about your subscribers. It contains a number of features that help you to manage subscriber data quickly. You can:

- Search for subscriber accounts. For details, see Searching for Subscribers.
- View a summary of a subscriber's details. For details, see Quick View.
- Search for and change the status of vouchers or redeem vouchers. For details, see Vouchers in CCP.
- View the subscriber's recent EDRs. For details, see View EDRs from Dashboard.
- Complete common administrative tasks. For details, see Common Tasks.
- Quickly find and select recently viewed subscribers or vouchers. For details, see History.
- Open the Edit Subscriber screen. For more information about editing subscribers, see Accessing the Edit Subscriber screen.

The CCP Dashboard screen also provides the following security features:

- Lock the dashboard. For details, see Locking and Unlocking the Dashboard.
- Change your password. For details, see Changing Your Password.

### **Buttons**

This table describes the buttons available in the CCP Dashboard screen.

| Button         | Function                                                                                                    |
|----------------|----------------------------------------------------------------------------------------------------|
| Lock Dashboard | Hides the CCP Dashboard screen and opens the CCP Dashboard Locked screen. The user must enter their user name and password before the CCP Dashboard screen will be reopened. |
|                | <b>Note:</b> This must be the same user and password combination as the one entered when the user initially logged in.                                                       |
| Password       | Use to change your password.                                                                                                    |
| Help           | Opens the CCP help files.                                                                                                    |
| Search         | Use to search for subscriber or voucher records.                                                                                                    |
| Open           | Opens the Edit Subscriber screen for a selected subscriber.                                                                                                    |
| Refresh        | Refreshes the details in the screen.                                                                                                    |
| Apply          | Changes the voucher state.                                                                                                    |
| Redeem Voucher | Redeems a voucher for a selected subscriber.                                                                                                    |
| Vouchers       | Toggles the Vouchers panel on or off.                                                                                                    |
| Common Tasks   | Toggles the Common Tasks panel on or off.                                                                                                    |
| History        | Toggles the History panel on or off.                                                                                                    |
| View EDRs      | Toggles the EDR panel on or off.                                                                                                    |

# Status bar

In the bottom left corner of the CCP Dashboard there is a status bar. The status bar displays messages about the tasks being performed using the CCP Dashboard.

# Accessing the Edit Subscriber screen

Follow these steps to open the Edit Subscriber screen for a selected subscriber.

**Note:** Only primary wallet information is available for editing when you open the Edit Subscriber screen from the CCP Dashboard.

- 1. In the CCP Dashboard screen, search for the subscriber to view or edit using the subscriber search fields. For details see Finding a subscriber.
- 2. Highlight the row in the search results for the subscriber to edit.
- 3. Click Open.

**Result:** You see the details of the subscriber selected from the search results in the Edit Subscriber screen.

**Tip:** To quickly open the Edit Subscriber screen, double click the required entry in the search results.

# Searching for Subscribers

You can search for subscribers in the CCP Dashboard screen based on criteria entered in the subscriber search fields. The available search fields will depend on how your system has been set up. A maximum of four search fields may be available.

# Finding a subscriber

Follow these steps to search for a subscriber in the CCP Dashboard screen.

- **1.** From the drop down list, select the **Service Provider**.
- 2. In the search panel, enter the search strings you are using to find the required subscriber in one or more of the available search fields.

If your search is based on any of these fields, you can enter just the first few characters to search for in the search field:

- Subscriber ID
- Card Number
- Customer
- Wallet Reference

If you are searching on any other field, then you must enter the full value to search for in the search field.

#### 3. Click Search.

**Result:** Subscribers that match all the search criteria will be displayed in the search results.

**Note:** You may only access wallet information for a subscriber's primary wallet in the CCP, therefore only primary wallet information will be returned.

# Search results

The results of a subscriber search are displayed in the search results table immediately below the subscriber search fields. Only the first 100 records matching your search criteria will be listed. If the subscriber you require does not appear in the list and more than 100 records were returned, then you will need to refine your search criteria. For example, enter longer search strings and/or specify more search fields.

**Tip:** To reorder subscribers by a particular column name, select the column in the search results table.

# Finding linked subscribers

Follow these steps to find any additional subscribers that share their primary wallet with a selected subscriber.

- 1. In the search results panel select the subscriber for whom you want to find any linked subscribers.
- 2. In the search panel select the Show Linked Subscribers check box.

**Result:** Any additional subscribers that share the primary wallet of the selected subscriber will appear in the search results list.

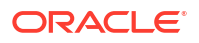

# **Quick View**

The Quick View panel in the CCP Dashboard screen lets you view important information about a selected subscriber account. The information which is available will depend on the configuration defined for the selected service provider.

## Viewing a subscriber

Follow these steps to see a quick view of a selected subscriber.

1. In the search results panel on the CCP Dashboard, select the subscriber record to view.

Result: The Subscriber's details appear in the Quick View panel.

**Tip:** To display the details of a previously selected subscriber in the Quick View, select the subscriber ID from the History panel.

# View EDRs from Dashboard

The View EDRs panel in the CCP Dashboard screen lets you view the recent EDRs for a selected subscriber account. The information which is available will depend on the configuration defined for the selected service provider.

# Viewing EDR list

Follow these steps to see the EDRs of a selected subscriber.

1. In the search results panel on the CCP Dashboard, select the subscriber record to view.

**Result:** The subscriber's details appear in the Quick View panel, and the EDR details are listed in the View EDRs panel.

**Tip:** To display the details of a previously selected subscriber in the Quick View, select the Subscriber ID from the History panel.

2. Click View EDRs if panel is not displayed.

**Note:** The information which is available will depend on the configuration defined for the selected service provider. The default EDRs shown will depend on configuration in the **sms.html** or **ccp.jnlp** file.

# View EDR detail

Follow these steps to view the details of an EDR record.

- 1. Select the EDR record to view in the table in the View EDRs panel.
- 2. Double click the EDR record.

Result: You see the EDR Details for Subscriber screen.

**Note:** The screen layout and available fields depend on the category and template definition configured for the EDR in CCS. For more information, refer to *CCS User's Guide*.

- **3.** To change the currency used to display costs and balances, select the **Display Currency** drop down list.
- 4. When you have finished viewing that EDR record, click **Close**.

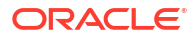

Result: You return to the Dashboard.

#### Notes:

- From the Dashboard the EDR details can only be viewed, they cannot be reversed.
- To reverse a charge the EDR must be accessed through the Edit Subscriber process. See the Reversing a charge procedure.

# Common Tasks

The CCP Dashboard screen provides the facility to execute any common tasks that have been set up for you. You execute common tasks from the Common Tasks panel where a button is provided for each available task.

Note: Common Tasks may also be referred to as BPL tasks.

### Executing a common task

Follow these steps to execute a common task for a subscriber.

**Note:** The common task will be executed for the subscriber currently displayed in the Quick View.

- 1. In the CCP Dashboard screen search for the subscriber. For details, see Finding a subscriber.
- 2. Select the subscriber record in the search results so that their details appear in the Quick View.

Tip: Select a subscriber from the History panel to redisplay their details in the Quick View.

3. If the Common Tasks panel is not currently visible in the CCP Dashboard screen, then click **Common Tasks** to display it.

**Note:** If no common tasks have been defined for the service provider then the Common Tasks panel is not displayed. You see the following message in the Status bar at the bottom of the screen: "No Common Tasks defined."

4. In the Common Tasks panel, click the button for the task you want to execute.

Result: You see the Confirm Execute Common Task prompt.

5. If any parameters have been defined for the tasks, enter the values for these as prompted.

Warning: You must enter a value for all mandatory parameters.

6. Click Execute.

Result: You see the Executing Common Task progress box.

Then you see the Execute Common Task Result prompt.

**Note:** If the task fails then a message giving the failure reason is displayed in the Execute Common Task Result screen.

7. Click OK.

# History

The search history for subscriber accounts and Vouchers is displayed on the **Subscriber** and **Voucher** tabs in the History panel. A new entry is added to the subscriber history each time a

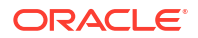

subscriber account is displayed in the Quick View panel. Similarly, a new entry is added to the voucher history each time a valid voucher is retrieved in the Vouchers panel.

## Viewing history

Follow these steps to view a historical list of subscribers or vouchers.

- If the History panel is not currently visible in the CCP Dashboard screen, click History to display it.
- 2. In the History panel select the tab for the type of history you want to view. Select one of:
  - Subscriber
  - Voucher
- 3. Select an item from the history to review its details. Select one of:
  - Subscriber ID to view its details in the Quick View panel
  - Voucher ID to view its details in the Vouchers panel

Tip: Double-click a subscriber ID to access its details in the Edit Subscriber screen.

# **Changing Your Password**

The Change Password screen appears when you click **Password** in the CCP Dashboard screen.

Use this screen to change the password for your user account.

### Changing your password

Follow these steps to change your password.

1. In the CCP Dashboard screen, click **Password**.

**Result:** You see the Change Password screen.

- 2. Enter your current password in the Old Password field.
- 3. Enter your new password in the New Password field.

Note: For security reasons, a password must be at least 8 characters long.

- 4. Re-enter your new password in the **Confirmation** field.
- 5. Click **OK** to save the changed password.

# Locking and Unlocking the Dashboard

If you need to leave your work station for a short period, then you can lock the CCP Dashboard screen so that the screen contents are protected. When you lock the CCP Dashboard, the screen is hidden from view and the CCP Dashboard Locked prompt is displayed. The CCP Dashboard will be redisplayed as soon as you reenter your original user name and password correctly.

You can make a maximum of three attempts to enter the correct user name and password combination. If you make more than three failed attempts, then you will receive a warning message and the CCP application will be terminated.

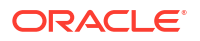

**Note:** The CCP Dashboard will also be locked automatically if the SMS quality of service feature is enabled and you have not used the CCP Dashboard for a configurable period of time.

For further information on this feature refer to SMS User's Guide.

# Locking the dashboard

Follow these steps to lock the CCP Dashboard.

1. In the CCP Dashboard screen, click Lock Dashboard.

**Result:** The CCP Dashboard screen is hidden from view and you see the CCP Dashboard Locked prompt.

# Unlocking the dashboard

Follow these steps to unlock the CCP Dashboard screen.

1. Enter your user name in the **User Name** field in the CCP Dashboard Locked screen.

**Note:** This must be the same user name as the one you originally used to log in with for this session.

- 2. Enter your password in the **Password** field.
- 3. Click Ok.

Result: The CCP Dashboard screen reappears.

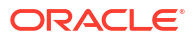

# 17 Editing Subscribers through the CCP

You can open the Edit Subscriber screen for a selected Subscriber from the CCP Dashboard. From the Edit Subscriber screen you can manage the Subscriber's account and change their configuration. For example, to:

- Edit the subscriber details, see Editing Subscribers
- Configure subscriber zones, see Configure Subscriber Zones
- Add a secondary wallet, see Wallets
- Edit the primary wallet, see Edit Wallets
- View EDRs, see View EDRs
- Execute a BPL or Task, see Execute Business Process Logic
- Perform a credit transfer, see Perform Credit Transfers

# Accessing the Edit Subscriber screen

Follow these steps to open the Edit Subscriber screen for a selected subscriber.

**Note:** Only primary wallet information is available for editing when you open the Edit Subscriber screen from the CCP Dashboard.

- 1. In the CCP Dashboard screen, search for the subscriber to view or edit using the subscriber search fields. For details see Finding a subscriber.
- 2. Highlight the row in the search results for the subscriber to edit.
- 3. Click Open.

**Result:** You see the details of the subscriber selected from the search results in the Edit Subscriber screen.

**Tip:** To quickly open the Edit Subscriber screen, double click the required entry in the search results.

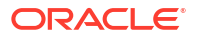

# 18 Vouchers in CCP

This chapter explains how to search for vouchers, change the status of vouchers, and redeem vouchers from the CCP Dashboard in the Oracle Communications Network Charging and Control Customer Care Portal.

This chapter contains the following topics.

Vouchers

Searching for Vouchers

Voucher Status

**Redeeming Vouchers** 

**Decrypting Voucher Private Secret** 

# Vouchers

The Vouchers panel in the CCP Dashboard screen lets you:

- Search for a voucher and view its details. See Searching for Vouchers
- Change the voucher status (providing you have sufficient privileges). See Voucher Status
- Redeem the voucher for a selected subscriber. See Redeeming Vouchers
- Decrypt the private secret of a voucher. See Decrypting Voucher Private Secret

# Voucher information fields

This table describes the voucher information fields that may be available in the Vouchers panel.

Depending on how the Vouchers panel has been configured, the fields available to you will be a subset of these fields.

Warning: Fields may also have been given different labels.

| Field       | Description                                                          |
|-------------|----------------------------------------------------------------------|
| Batch Code  | The batch code for the voucher batch that includes this voucher.     |
| Batch ID    | Unique ID for the voucher batch.                                     |
| Batch Name  | The name of the voucher batch. This can be up to 50 characters long. |
| Batch State | The state of vouchers in the voucher batch. The batch states are:    |
|             | Active                                                               |
|             | Created                                                              |
|             | Unavailable                                                          |

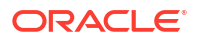

| Field             | Description                                                              |
|-------------------|--------------------------------------------------------------------------|
| HRN               | Voucher Hidden/Human Readable Number, decrypted from the Private Secret. |
| PIN               | The PIN for the voucher.                                                 |
| Private Secret    | Encrypted voucher HRN or PIN.                                            |
| Scenario          | The voucher scenario used to redeem the voucher.                         |
| Serial Number     | The voucher serial number.                                               |
| Subscriber ID     | The ID of the subscriber redeeming the voucher.                          |
| Voucher Activated | The voucher activation date.                                             |
| Voucher Created   | The voucher creation date.                                               |
| Voucher Number    | The voucher number and PIN.                                              |
| Voucher Redeemed  | The voucher redemption date.                                             |
| Voucher Status    | The voucher status. Available values are:                                |
|                   | Created                                                                  |
|                   | Active                                                                   |
|                   | Frozen                                                                   |
| Voucher Reference | Internal voucher number                                                  |
| Wallet Reference  | The wallet reference of the redeeming wallet.                            |

# Searching for Vouchers

You can search for a voucher in the Vouchers panel based on one of the following:

- Voucher Number or HRN
- Voucher Serial Number

When you find a voucher, its details are displayed in the information fields in the Vouchers panel. You will then be able to redeem the voucher against a selected subscriber, change the voucher status, or decrypt the private secret of the voucher to obtain the HRN.

# Finding a voucher

Follow these steps to look for a Voucher.

- 1. In the CCP Dashboard screen, select the Service Provider from the drop down list.
- 2. If the Vouchers panel is not currently visible, click **Vouchers** at the bottom right hand corner of the CCP Dashboard screen.

Result: You see the Vouchers panel displayed in the bottom half of the screen.

- 3. In the Vouchers search fields, enter one of the following:
  - The voucher number or HRN in the Voucher field
  - The voucher serial number in the Serial Number field
  - The voucher PIN in the PIN field
- 4. Select the relevant search option. Select one of the following:
  - Voucher to search for a voucher number or HRN
  - Serial Number to search for a voucher serial number
- 5. Click Search.

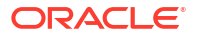

**Result:** If found, you see the relevant details from the voucher record in the information fields in the Vouchers panel. Refer to Voucher information fields.

- 6. You may perform the following actions on the selected voucher:
  - Change the voucher status. See Voucher Status
  - Redeem the voucher. See Redeeming Vouchers
  - If authorised, decrypt the voucher private secret to recovr the HRN. See Decrypting Voucher Private Secret.

# **Voucher Status**

You can change the state of a voucher displayed in the Vouchers panel if you have sufficient privileges. If you have insufficient privileges you will be able to view the voucher state, but you will not be able to change it.

### Changing voucher status

Follow these steps to change the status of a Voucher.

- If the Vouchers panel is not currently visible in the CCP Dashboard screen, click Vouchers to display it.
- 2. Find the voucher whose status you want to change. See Finding a voucher for details.

Result: You see the voucher details in the Vouchers panel.

- 3. Select the new status for the voucher from the **Voucher Status** drop down box. Refer to Voucher information fields.
- 4. Click Apply.

Result: You see the Voucher State Update Successful prompt.

5. Click OK.

# **Redeeming Vouchers**

You can redeem the voucher displayed in the Vouchers panel for a valid subscriber displayed in the Quick View. Before redeeming the voucher, you must ensure that the voucher scenario has been selected, and that the voucher PIN has been specified in the **PIN** search field.

### Redeeming a voucher

Follow these steps to redeem a voucher for a subscriber.

Note: You will only be able to redeem the voucher if you have sufficient privileges.

- If the Vouchers panel is not currently visible in the CCP Dashboard screen, click Vouchers to display it.
- 2. Find the subscriber for whom you want to redeem a voucher. See Finding a subscriber for details.
- Select the subscriber ID in the search result panel or from the Subscriber History panel.
   Result: You see the subscriber details in the Quick View panel.
- 4. Find the voucher to redeem. See Finding a voucher for details.

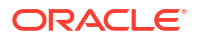

**Result:** You see the voucher details in the **Vouchers** panel. Refer to Voucher information fields.

- 5. In the PIN search field, enter the voucher PIN.
- 6. If required, select a different scenario for the voucher from the Scenario drop down box.
- 7. Click Redeem Voucher.

**Result:** The system will attempt to recharge the subscriber with the voucher. If it is successful, you see the Success prompt.

8. Click OK.

# **Decrypting Voucher Private Secret**

You can decrypt the private secret of a voucher assuming that you have the required access template assigned and the voucher was produced by an authentication rule that allows for decryption (AES symmetric cipher and CB10 HRN AES).

Vouchers with private secrets that were not created using an AES256 CCS Auth rule cannot be decrypted.

## Decrypting the private secret of a voucher

Follow these steps to decrypt the private secret of a voucher for a subscriber.

**Note:** You will only be able to decrypt the private secret of a voucher if you have sufficient privileges.

- **1.** If the Vouchers panel is not currently visible in the CCP Dashboard screen, click **Vouchers** to display it.
- 2. Find the subscriber for whom you want to decrypt the private secret of a voucher. See Finding a subscriber for details.
- 3. Select the subscriber ID in the search result panel or from the **Subscriber History** panel.

Result: You see the subscriber details in the Quick View panel.

4. Find the voucher to decrypt. See Finding a voucher for details.

**Result:** You see the voucher details in the **Vouchers** panel. Refer to Voucher information fields.

- 5. If required, select a different scenario for the voucher from the Scenario drop down box.
- 6. Click Decrypt Private Secret

**Result:** The system decrypts the private secret and displays it in the HRN field.

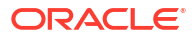

# 19 Subscriber Profile Manager Screen Layout

This chapter explains how to configure the screen layout for the Prepaid Charging Edit Subscriber screen and for the panels in the CCP Dashboard screen using Oracle Communications Network Charging and Control Subscriber Profile Manager.

The SPM provides the facility to define which fields will be displayed, and how they will be laid out in the screen. To configure a new panel you need to:

- 1. Assign groups to the node on a tab.
- 2. Configure the fields in the group which will be used on the screen
- 3. Configure the option which the fields will be displayed on

Details of these tasks are covered in this chapter.

#### This chapter contains the following topics.

Assigning Groups to Config

Field Type Definition and Layout

Field Type

Layout Details

**Screen Preview** 

# Assigning Groups to Config

This topic describes how to:

- Assign a group to a node
- Edit a group assignment

# Config tabs where you can assign groups

You can assign groups, or edit assignment of groups, on the following tabs on the Subscriber Profile Manager screen.

- **Subscriber Config** to define the screen layout of the Prepaid Charging Edit Subscriber screen. For specific details, see Subscriber Panels.
- **Product Type Config** to define the screen layout for profile tag fields in the Prepaid Charging Edit Product Type screen. For specific details, see Product Type Panels.
- Sub-group Configuration. For specific details, see Sub-Groups.

**Note:** Groups are configured on the **Group Configuration** tab of the Subscriber Profile Manager screen.

# Assigning a group to a node

Follow these steps to assign a group to a node in a Config tree.

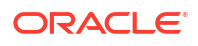

- 1. On the Subscriber Profile Manager screen, select the **Service Provider** and **Product Type** from the drop down lists.
- 2. Select the tab on which to assign a group. Tabs are listed in the Config tabs where you can assign groups topic.
- 3. Select the folder on the config tree on the left-hand side of the screen, for example:

| 🕌 Subscriber Profile Manager |                     |                           |                |
|------------------------------|---------------------|---------------------------|----------------|
| Serv                         | ice Provider Boss   | *                         | Product Type   |
| Subscriber Config            | Product Type Config | CCP Dashboa               | ard Config Sub |
| 🗁 Subscriber Panels          |                     | Group Name                |                |
| - Details                    |                     | Details                   |                |
| Profile Group-MMX Barring    |                     | Profile Group-MMX Barring |                |

**Result:** The grid will display the groups which have been configured for the Config tree.

4. Click New.

Result: You see the Assign Group Dialog screen.

5. From the Group Name drop down list, select the group you want to assign to the Config tree.

**Note:** This field is populated with the relevant Group Type defined on the **Group Configuration** tab.

6. In the **Group Order** field type the order number for the group. This determines the position of the group on the node in the Config tree and in the screen you are configuring.

Note: Groups with the same order number are ordered alphabetically.

7. Click Save.

### Editing a group assignment

Follow these steps to edit the assignment of a group to a node in a Config tree.

- 1. In the Subscriber Profile Manager screen, select the **Service Provider** and **Product Type** you require from the drop down lists.
- 2. Select the tab on which to assign a group. Tabs are listed in the Config tabs where you can assign groups topic.
- 3. Select the folder on the config tree on the left-hand side of the screen.

Result: The grid will display the groups which have been configured for the Config tree.

- 4. Select the group to change in the grid.
- 5. Click Edit.

Result: You see the Assign Group Dialog screen.

6. If required, select a different Group Name from the drop down list.

**Note:** This field is populated with the relevant Group Type defined on the **Group Configuration** tab.

 If required, in the Group Order field edit the order number for the group. This determines the position of the group on the node in the Subscriber Config tree and in the Edit Subscriber screen.

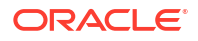

Note: Groups with the same order number are ordered alphabetically.

8. Click Save.

## Deleting a group

Follow these steps to delete a group from a Config tree.

**Warning:** You cannot delete a group that has had fields added to it. Any fields included in the group must be removed from the group before you attempt to delete it.

- 1. In the Subscriber Profile Manager screen, select the **Service Provider** and **Product Type** you require from the drop down lists.
- 2. Select the tab on which the assigned group to delete is located. Tabs are listed in the Config tabs where you can assign groups topic.
- 3. Select the folder on the config tree on the left-hand side of the screen.

**Result:** The grid will display the groups which have been configured for the Config tree.

- 4. Select the group to delete in the grid.
- 5. Click Delete.

Result: You see the Delete Confirmation prompt.

6. Click OK.

# Field Type Definition and Layout

The Subscriber Profile Manager allows you to define which fields will be displayed on some Prepaid Charging and CCP Dashboard screens. You can perform the following actions:

- Adding a new field for group
- Editing a field from a group

### Config tabs where you can define fields for groups

You can add fields to groups, or edit fields from groups, on the following tabs on the Subscriber Profile Manager screen.

- Subscriber Config to define the screen layout of the Prepaid Charging Edit Subscriber screen. For specific details, see Subscriber Group Field Configuration.
- Product Type Config to define the screen layout for profile tag fields in the Prepaid Charging Edit Product Type screen. For specific details, see Product Type Field Configuration.
- CCP Dashboard Config to define the screen layout for the Quick View in the CCP Dashboard. For specific details, see Quick View.
- Sub-group Configuration. For specific details, see Sub-Group Field Configuration.

### Adding a new field for group

Follow these steps to add a field for a group.

Tip: You can create a basic layout for a field by specifying values only in the Field Type, Display Name, and Grid Position fields.

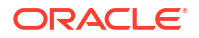

- In the Subscriber Profile Manager screen, select the required Service Provider and Product Type from the drop down lists.
- 2. Select the tab where the group to add a field to is configured. Tabs are listed in the Config tabs where you can define fields for groups topic.
- 3. In the panel on the left, select the required group.

**Tip:** If the group is not currently visible, double click on its node.

4. Click New.

**Result:** You see the New Field for Group screen. The name of the currently selected group is appended to the screen title bar.

For an example screen, see New Field for Group screen.

5. Select the Field Type from the drop down box.

**Result:** You see the field configuration options for the selected field type in the panel below.

- 6. Specify the Field Type details. For more information, see Field Type fields.
- 7. Specify the **Layout Details** for the field. This will determine where the field will appear on the screen.

For more information on the layout details options, refer to Layout Details.

8. Click Save.

# Editing a field from a group

Follow these steps to edit a field included in a group in a Config tree.

- 1. In the Subscriber Profile Manager screen, select the required **Service Provider** and **Product Type** from the drop down lists.
- 2. Select the tab where the group to edit a field from is configured. The relevant tabs are:
  - Subscriber Config
  - Product Type Config
  - Sub-group Configuration
- 3. In the panel on the left, select the required group.

**Tip:** If the group is not currently visible, double click on its node.

4. Select the field on the grid and click Edit.

**Result:** You see the Editing Field from Group screen. The name of the currently selected group is appended to the screen name.

For an example screen, see Editing Field from Group screen.

- 5. Edit the fields to reflect the changes you need to make. For more information, see:
  - Field Type fields
  - Layout Details.
- 6. Click Save.

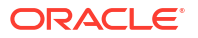
# Field Type

Each field used on a screen has a Field Type. The field type defines the features of the field, such as:

- What actions a user can take with the field
- Some elements of the field's appearance (such as whether it is a data entry field or a button)

## Field Type fields

This table describes the fields in the field type area of the New/Edit Field for Group screen.

Note: Most of these fields will only be displayed for a specific Field Type.

| Field            | Description                                                                                                    |
|------------------|----------------------------------------------------------------------------------------------------|
| Field Type       | Defines the functions and appearance of the field.<br>For more information about the different types of<br>field which are available, see Field Types.                                                                                                    |
| BPL              | The BPL task to attach to this field. This drop down<br>list is populated by records from the Task<br>Management screen.<br><b>Note:</b> Only available if the Field Type is Business<br>Process Logic.                                                                                                    |
| Display Name     | This is the label that will appear next to the field<br>when the <b>Auto Create Label</b> check box is ticked. It<br>is also used as part of the name of the access<br>permission for this field. Access permissions are<br>controlled in the SMS User Management screen.<br>For more information about access permissions,<br>see NCCService Management System User's<br>Guide. |
|                  | Note: This field is required for all field types except<br>Business Process Logic.                                                                                                    |
| Profile Tag Name | The profile tag this field will provide access to. The list of available profile tags is populated by records configured in the ACS Configuration screen. For more information about profile tags, see Profile Tag Fields.                                                                                                    |
|                  | <b>Note: Only available if the Field Type</b> value is Profile Tag Field.                                                                                                    |
| Date Type        | Defines whether or not a profile tag date field includes a time element.                                                                                                    |
|                  | <b>Note:</b> Only available if the <b>Field Type</b> value is<br>Profile Tag Field, and the <b>Profile Tag Name</b><br>displays a date type profile field.                                                                                                    |
| Field            | This will be either a database field or a search key<br>field depending on the selected field type.<br><b>Note:</b> Only available if the <b>Field Type</b> value is<br>Database Field <b>or</b> Search Key Field.                                                                                                    |

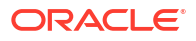

| Field            | Description                                                                                                    |
|------------------|----------------------------------------------------------------------------------------------------|
| Туре             | A predefined list of display options for the field.<br>This information is used to define how to display a<br>field in the Preview screen.                                                                                                    |
|                  | <b>Note: Only available if the Field Type value is</b><br>Database Field <b>or</b> Search Key Field.                                                                                                    |
| Custom Type      | A predefined group of fields.<br>Note: Only available if the Field Type is Custom<br>Field or Custom Profile Field.                                                                                                    |
| Sub-Group        | A group of fields included in a Sub-Group on the<br>Subscriber Config tree. This drop down list is<br>populated by sub-group records from the <b>Group</b><br><b>Configuration</b> tab.                                                                                                    |
|                  | <b>Note: Only available if the Field Type value is</b> Sub-Group.                                                                                                    |
| Periodic Charge  | The periodic charge to associate with this field.<br>This list of available periodic charges is populated<br>by the records on the <b>Periodic Charge</b> tab on the<br>Wallet Management screen. For more information<br>about periodic charges, see <i>NCCCharging Control</i><br><i>Services User's Guide</i> . |
|                  | <b>Note: Only available if the Field Type value is</b><br>Periodic Charge Field.                                                                                                    |
| Show Date Fields | Whether or not the three date fields should be displayed as part of this field.                                                                                                    |
|                  | Note: Only available if the Field Type value is<br>Periodic Charge Field.                                                                                                    |
| Promotion        | The promotions to associate with this field. The list<br>is populated by the promotions defined in the<br>Promotion Manager screen for the current service<br>provider.                                                                                                    |
|                  | <b>Note: Only available in the Field Type is</b><br>Promotion Info Field.                                                                                                    |
| Show Expiry Date | Whether or not to display the promotion expiry date as part of this field.                                                                                                    |
|                  | <b>Note: Only available if the Field Type is</b><br>Promotion Info Field.                                                                                                    |

# Field Types

This table describes the function of the available fields for the different Field Types.

| Field Type             | Description                                                                                        | Screen                              |
|------------------------|----------------------------------------------------------------------------------------------------|-------------------------------------|
| Business Process Logic | Provides a button which executes a BPL task.                                                       | CCP Dashboard (Common Tasks option) |
|                        | For more information about BPL task configuration, see NCC Charging Control Services User's Guide. | Edit Subscriber                     |

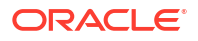

| Field Type            | Description                                                                                                    | Screen                                                                |
|-----------------------|----------------------------------------------------------------------------------------------------|-----------------------------------------------------------------------|
| Profile Tag           | Profile tags are flexible data fields<br>which can be defined for<br>subscribers or product types.<br>Profile tags have different types<br>depending on the type of data<br>they store.<br>For more information about<br>profile tag configuration, see<br>NCC Advanced Control Services                                                                                                    | Edit Subscriber<br>Edit Product Type                                  |
| Database Field        | A field which is specifically<br>related to CCS functionality.<br>These are usually predefined<br>Profile Tags.                                                                                                    | CCP Dashboard (Quick View and<br>Vouchers options)<br>Edit Subscriber |
| Search Key Field      | A field on the CCP Dashboard<br>which is used to search the SMF<br>database.                                                                                                    | CCP Dashboard<br>(Quick View option)                                  |
| Sub-Group             | A group of fields of other types.                                                                                                    | CCP Dashboard (Quick View<br>option)<br>Edit Subscriber               |
| Periodic Charge Field | <ul> <li>A field which displays the status of a subscriber's subscription to a periodic charge.</li> <li>Notes: <ul> <li>To change the status of a subscriber's periodic charge subscription, you must use a BPL task which uses a Periodic Charge Subscription node.</li> <li>This option is only available if the periodic charge license is activated.</li> </ul> </li> <li>For more information about periodic charges and periodic charges <i>NCC Charging Control Services User's Guide.</i></li> </ul> | Edit Subscriber                                                       |
| Promotion Info Field  | <ul> <li>A field which displays a predefined list of promotion data including the promotion:</li> <li>name</li> <li>status</li> <li>tracker balance value, and</li> <li>limited liability balance and status information.</li> <li>For more information about promotions, see the NCC Promotion Manager User's Guide.</li> </ul>                                                                                                    | Edit Subscriber                                                       |
| Custom Type           | A predefined list of special fields.                                                                                                    | CCP Dashboard (Quick View<br>option)<br>Edit Subscriber               |

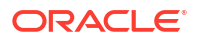

| Field Type              | Description                                                                                            | Screen                            |
|-------------------------|----------------------------------------------------------------------------------------------------|-----------------------------------|
| Custom Profile Field    | A predefined list of profile fields.                                                                   | Edit Product Type                 |
| Wallet Life Cycle Field | Provides the Display Name of a Wallet Life Cycle Period.                                               | CCP Dashboard (Quick View option) |
|                         | For more information about<br>Wallet Life Cycle, see NCC<br>Charging Control Services User's<br>Guide. | Edit Subscriber                   |

**Note:** The availability of Field Types will depend on the screen the group is defined for. For example, the Vouchers group on the CCP Dashboard can only contain database fields.

# Layout Details

You specify how a field will be displayed in the Layout Details panel in the New Field for Group and Edit Field From Group screens. For each field you can define its:

- Grid position
- External padding
- Auto resize option
- Anchor position
- Preferred size
- Label settings

## Grid position

The SPM uses a grid to determine where a field is located on the screen. The grid position for a field defines which column and row it will be displayed on. Care must be taken when specifying the grid position to ensure fields do not overlap and that enough space is given to group field types. For example, you need to allow 5 columns to display the fields in the Wallet Information group.

**Note:** Rows and columns are not uniformly sized. Row height and column width is allocated dynamically and depends on how all the fields appearing in the screen have been configured.

#### Grid position fields

This table describes the function of each field.

| Field  | Description                                                                                                    |
|--------|----------------------------------------------------------------------------------------------------|
| Column | The column number defines which column the field<br>will be displayed in. Valid column numbers are in<br>the range 0 to 99, where '0' is the column furthest<br>to the left of the screen.                               |
|        | Tips:                                                                                                    |
|        | <ul> <li>The width of each column is allocated dynamically and depends on the length of the longest item to appear in the column.</li> <li>Fields with the same column number will appear in a vertical line.</li> </ul> |

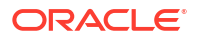

| Field  | Description                                                                                                    |
|--------|----------------------------------------------------------------------------------------------------|
| Row    | Defines which row the field will be displayed on.<br>Valid row numbers are in the range 0 to 99.                                                                                                    |
|        | <b>Tip:</b> It is a good idea to leave a gap between row<br>numbers so that you can easily change a field's<br>vertical position. This is especially important if you<br>want to insert a new field or swap two fields<br>around. |
| Width  | Defines the number of columns required to display the field.                                                                                                    |
|        | <b>Note:</b> The field label will use one column, therefore you must set the width to more than one if the <b>Auto Create Label</b> check box is ticked.                                                                          |
| Height | Defines the number of rows required to display the field.                                                                                                    |

## External padding

You use the external padding fields to define the minimum amount of space between the field and the border of its display area. This helps to ensure that each of the fields displayed in the screen can be clearly identified.

#### Notes:

- Values must be specified in pixels.
- The display area is the whole cell in the grid.

#### Auto resize

You use the auto resize options to resize the field to fit the available display area.

#### Auto resize fields

This table describes the function of each field.

| Field      | Description                                                                               |
|------------|-------------------------------------------------------------------------------------------|
| None       | The displayed field is not resized.                                                       |
| Horizontal | The displayed field is stretched horizontally to fill the width of its display area.      |
| Vertical   | The displayed field is stretched vertically to fill the height of its display area.       |
| Both       | The displayed field is stretched horizontally and vertically to fill the available space. |

## Anchor position

The option you select for the Anchor position defines where the field will be placed within its display area. This feature is useful when the field you want to display is smaller than the display area specified for it.

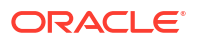

## Preferred size

You can override the default size used to display a field by setting a preferred size for it.

**Note:** The values specified for the preferred size may be ignored depending on which auto resizing option is selected.

#### Preferred size fields

This table describes the function of each field.

| Field       | Description                                                                                            |
|-------------|----------------------------------------------------------------------------------------------------|
| Height      | Sets the display height for the field. Valid values are in the range 0 to 999 pixels.                  |
|             | <b>Note:</b> This value will be ignored when the Auto <b>Resize option is set to</b> Vertical or Both. |
| Width       | Sets the display width for the field. Valid values are in the range 0 to 999 pixels.                   |
|             | Note: This value will be ignored when the Auto<br>Resize option is set to Horizontal or Both.          |
| Use Default | Use the default size to display the field. The Height and Width options will be ignored.               |

#### Label options

You can display a label next to each field in the screen. The Label options let you define the type, color and size of the text used for the label.

**Tip:** BPLs and Custom fields (excluding Label/Separator fields) do not normally required a label.

#### Label fields

This table describes the function of each field.

| Field             | Description                                                                                                    |
|-------------------|----------------------------------------------------------------------------------------------------|
| Auto Create Label | When selected, the Display Name specified for the field will be used as a label.                                            |
|                   | <b>Note:</b> If selected you will need to allow an additional column for the label when specifying the Grid Position Width. |
| Text Type         | Sets the type of the text used for the label.                                                                               |
| Text Size         | Sets the size of the text used for the label.                                                                               |
| Text Colour       | Displays text in the selected color for the label.                                                                          |

# **Screen Preview**

You can preview the screen layout for a group of fields. This will help you to see what adjustments are needed to improve the screen layout.

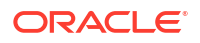

**Note:** The preview is only an approximation of the screen layout which may appear slightly different on the real screen.

## Previewing a subscriber screen

Follow these steps to preview how a group of fields will look in the Edit Subscriber screen.

**Tip:** You can display the Preview panel while making changes to the screen layout. Then you can refresh it as required by clicking **Refresh**.

- 1. In the Subscriber Profile Manager screen, select the **Service Provider** from the drop down box.
- 2. On the Subscriber Config tab, select the Product Type from the drop down list.
- 3. In the panel on the left select the group that you want to preview.

**Tip:** Double click on the node to see the list of groups assigned to the node, if these are not currently in view.

4. Click Preview.

**Result:** You see the Previewing Panel for the selected group.

5. When you have finished previewing, click Close.

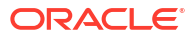

# 20 Group Configuration

This chapter explains how to configure groups.

This chapter contains the following topics.

**Group Configuration** 

# **Group Configuration**

You configure groups on the **Group Configuration** tab on the Subscriber Profile Manager screen. Once you have configured a group, you can assign it to a tree node on the **Subscriber Config** tab or **Product Type Config** tab. You can then define which fields belong to the group.

## Group Types

The Group Type determines whether the group can be assigned to a node in the Subscriber Config tree or Product Type Config Tree. The available group types are:

- Product Type
- Subscriber
- Sub-Group

#### Assigning groups to nodes

For details on assigning groups to nodes on the:

- Subscriber Config tree, see Subscriber Configuration
- Product Type Config tree, see Product Type Configuration
- Sub-Groups tree, see Sub-Group Configuration

#### Adding groups

Follow these steps to add a new group.

- 1. In the Subscriber Profile Manager screen, select the **Service Provider** from the drop down box.
- 2. On the Group Configuration tab, click New.

Result: You see the New Subscriber Profile Manager Group screen.

- 3. In the Group Name field, enter the name for this group.
- 4. Select the Group Type from the drop down list.
- 5. Click Save.

#### **Related topic**

**Group Configuration** 

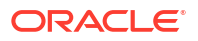

## Editing groups

Follow these steps to edit an existing group.

Note: You cannot change the group type.

- 1. In the Subscriber Profile Manager screen, select the **Service Provider** from the drop down box.
- 2. On the Group Configuration tab, select the group to edit.
- 3. Click Edit.

**Result:** You see the Edit Subscriber Profile Manager Group screen.

- 4. Enter a new Name for the group if required.
- 5. Click Save.

## **Deleting groups**

Follow these steps to delete a group.

Warning: You cannot delete a group if it is currently assigned to a node on the Subscriber Config tab, the Product Type Config tab, or the Sub-Group Config tab.

- 1. In the Subscriber Profile Manager screen, select the **Service Provider** from the drop down box.
- 2. On the Group Configuration tab, select the group to delete.
- 3. Click Delete.

Result: You see the Delete Confirmation prompt.

4. Click OK.

**Result:** The record is deleted.

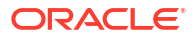

# 21 Subscriber Configuration

This chapter explains how to configure the groups and fields available in the Prepaid Charging Edit Subscriber screens.

**Note:** Sub-groups are configured in the **Sub-Group Config** tab. Once the sub-group has been configured, you can add it to the Subscriber Config tree and the Edit Subscriber screen in the same way as adding a field.

This chapter contains the following topics.

Subscriber Config

Subscriber Panels

Subscriber Group Field Configuration

**Profile Tag Fields** 

# Subscriber Config

The **Subscriber Config** tab allows you to configure the Prepaid Charging Edit Subscriber screen. You can:

- Define which options will appear in the left hand menu on the screen
- Define the fields belonging to each group
- Configure how each field is displayed on the screen
- Define profile rules for the profile tag fields in each group

For more information about the Edit Subscriber screen, see Editing and Deleting Subscribers.

#### Profile rules

You can define a set of profile rules for the profile tag fields configured to appear in the Edit Subscriber and Edit Product Type screens. The profile rules are applied at run time to help prevent invalid data from being entered in profile tag fields.

For details on defining profile rules, see Rule Definition.

#### Subscriber config definitions

You can set up a subscriber config definition for a specific service provider, or for a specific service provider and product type combination. The configuration is applied to a Subscriber based on the product type specified for the subscriber's wallet.

#### Default product type

The default product type is None. The configuration defined for this product type is used where no specific configuration has been defined for the subscriber's product type.

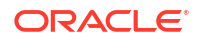

Set the default product type by selecting a product type from the **Product Type** drop down list at the top of the Subscriber Profile Manager screen.

## Subscriber config rules

Here are the rules used to determine which subscriber config definition will be used to display subscriber information in the Edit Subscriber screen.

- 1. If the service provider and product type specified for the subscriber's wallet match a subscriber config product type definition, then this definition will be used.
- 2. If there is no match for the product type then the subscriber config definition for the service provider's default product type None will be used.

#### User access

The fields included in a subscriber group can be accessed in the Edit Subscriber screen provided the user has been given sufficient privileges.

User access permissions are managed through the User Templates defined in the SMS User Management screen. They can be set for all the fields in the subscriber group, or for selected fields.

This table describes the privileges that may be assigned to a field.

| Privilege     | Description                                                                                                    |
|---------------|----------------------------------------------------------------------------------------------------|
| Read/Only     | The field's value (if present) will be visible to the user through the screens, but they will not be able to edit, create, or delete it.                            |
| Read/Modify   | The field's value (if present) will be visible to the user through the screens, and they will be able to edit it, but they will not be able to create or delete it. |
| Create/Delete | The field's value (if present) will be visible to the user through the screens, and they will be able to edit, create and delete it.                                |
| Execute       | Valid for BPL tasks only. This BPL task will be visible to the user through the screens, and they will be able to execute it.                                       |

**Note:** For information on creating and maintaining user Templates, see *NCC SMS User's Guide*.

## Note about including wallet information

Where secondary or shared wallets are to be used, you are strongly advised to design screens that place the wallet information on a separate panel. You should not include any specific subscriber details in this panel.

Here is a list of all the items that relate to the wallet and which should be configured to appear on a separate wallet panel. All other details fields, profile tags and profile panel information relate to the subscriber:

- Balances table panel
- Wallet expiry details panel

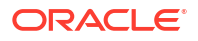

- Wallet history panel (wallet history and creation date)
- Wallet info panel
- Wallet state
- Product type

#### Example

To see the importance of keeping wallet information separate, consider these two scenarios:

- A subscriber has both a primary and a secondary wallet. In this case there will be independent wallet information for each wallet, and a single set of subscriber information (profile panel, details fields, and any profile tags).
- 2. Two subscribers have independent primary wallets and a shared secondary wallet. In this case the two subscribers will have independent subscriber and primary wallet information, and therefore independent profile panel, details fields and profile tags. However, there will be a single set of wallet information for the shared secondary wallet. This means that the profile panel, details fields and profile tags displayed when a user accesses the secondary wallet, will depend on which subscriber is selected.

## **Subscriber Panels**

The **Subscriber Config** tab enables you to define the groups in the Subscriber Panels node tree. The groups which are assigned to nodes in the tree, are displayed under the Subscriber option on the left hand panel in the Edit Subscriber screen.

Once the group is defined, you can:

- Define the set of fields belonging to the group for the selected Service Provider and Product Type
- Specify the screen layout for each field.

For more information about:

- Configuring the fields which are in the group, see Subscriber Group Field Configuration
- How the fields are displayed, see Layout Details

#### Assigning a group

To assign a group to a node in the Subscriber Config tree, follow the procedure detailed in Assigning a group to a node.

#### Editing a group assignment

To edit the assignment of a group to a node in the Subscriber Config tree, follow the procedure detailed in Editing a group assignment.

#### Deleting a group

To delete a group assigned to a node in the Subscriber Config tree, follow the procedure detailed in Deleting a group.

**Warning:** You cannot delete a group that has had fields added to it. Any fields included in the group must be removed from the group before you attempt to delete it.

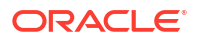

# Subscriber Group Field Configuration

You can add, edit and delete the fields belonging to a group assigned to a node in the **Subscriber Config** tab. These fields will be displayed on the Edit Subscriber screen under the option which corresponds to the group they are configured in.

If you include any profile tag fields in your configuration, then you can also define the profile rules that will be applied to the profile tag fields at run-time. For details, see Rule Definition.

## Adding new field for Subscriber Config group

Follow these steps to add a field for a group in the Subscriber Config tree.

- 1. In the Subscriber Profile Manager screen, select the **Service Provider** and **Product Type** you require from the drop down lists.
- 2. From the left hand panel on the **Subscriber Config** tab select the group that you want to add the field to.

**Tip:** Double click on a node to see which groups are assigned to it, if these are not currently visible.

3. Click New.

**Result:** You see the New Field for Group screen. The name of the currently selected group is appended to the screen name.

4. Select the Field Type from the drop down box.

**Result:** You see the field configuration options for the selected field type in the panel below.

| Field Type              | Specify These Database Fields            |
|-------------------------|------------------------------------------|
| Database Field          | Display Name                             |
|                         | Field                                    |
|                         | • Туре                                   |
| BPL                     | • BPL                                    |
| Profile Tag Field       | Display Name                             |
|                         | Profile Tag Name                         |
|                         | Date Type (if Tag field is a DATE)       |
| Custom Field            | Display Name                             |
|                         | Custom Type                              |
| Sub-Group               | Display Name                             |
|                         | Sub-Group                                |
| Periodic Charge         | Display Name                             |
|                         | Periodic Charge or Periodic Charge Group |
|                         | Show Date Fields                         |
| Promotion Info Field    | Display Name                             |
|                         | Promotion                                |
|                         | Show Expiry Date                         |
| Wallet Life Cycle Field | Display Name                             |

5. If you are adding a:

For more information, see Field Type fields.

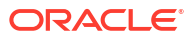

6. Specify the **Layout Details** for the field. This will determine where the field will appear on the group panel in the Edit Subscriber screen.

For more information on the layout details options, refer to Screen Layout (Field Type Definition and Layout, Subscriber Profile Manager Screen Layout).

7. Click Save.

### Editing field from Subscriber Config group

Follow these steps to edit a field included in a group in the Subscriber Config tree.

- 1. In the Subscriber Profile Manager screen, select the **Service Provider** and **Product Type** you require from the drop down lists.
- From the left hand panel on the Subscriber Config tab, select the group where the field to edit is configured.

**Tip:** Double click on a node to see which groups are assigned to it, if these are not currently visible.

3. Select the field on the grid and click Edit.

**Result:** You see the Editing Field from Group screen. The name of the currently selected group is appended to the screen name.

4. Edit the fields to reflect the changes you need to make.

For more information about the fields at the top of this screen, see Field Type fields.

For more information about the layout fields on this screen, see Layout Details.

5. Click Save.

#### Deleting a field

Follow these steps to delete a field from a group in the Subscriber Config tree.

- 1. In the Subscriber Profile Manager screen, select the **Service Provider** and **Product Type** you require from the drop down lists.
- From the left hand panel on the Subscriber Config tab, select the group where the field to delete is configured.

**Result:** The grid will display the fields which have been configured for the group you have selected. For an example of this screen, see Subscriber Config tab - Details group.

3. Select the field you want to delete on the grid and click **Delete**.

**Result:** You see the Delete Confirmation prompt.

4. Click OK.

**Result:** The field is removed from the grid.

# **Profile Tag Fields**

The facility to configure profile tag fields enables you to create customized fields which can then be:

- Accessed and populated through the CCP Dashboard, Edit Subscriber and Product Type screens
- Uused in control plans.

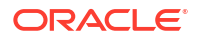

For more information about how profile fields are used in control plans, see NCC CPE User's *Guide*.

#### **Topics:**

**Profile tags** 

**Configuring Zone Profile Tags** 

## Profile tags

The tag names for profile fields are defined on the **Profile Tag Details** tab in the ACS Configuration screen.

This table describes the supported data types for profile tags.

| Profile Field Tag Type | Description                                                                                                    |
|------------------------|----------------------------------------------------------------------------------------------------|
| BOOLEAN                | A single value:                                                                                                    |
|                        | • True                                                                                                    |
|                        | False                                                                                                    |
| BYTE                   | A single digit integer (signed).                                                                                                    |
| DATE                   | A date.                                                                                                    |
| INTEGER                | An integer value (signed).                                                                                                    |
| LNSTRING               | A limited numeric string. Valid characters are 0-9.                                                                                                    |
|                        | <b>Note:</b> The limits for LNSTRING field values may be set for the Product Type (in the Product Type screen) and/or Service Provider (in Service Management, Resource Limits screen). |
| LOPREFIX               | A limited ordered prefix tree. This is made up of a limited list of numbers.                                                                                                    |
|                        | <b>Note:</b> The limits for LOPREFIX field values may be set for the Product Type (in the Product Type screen) and/or Service Provider (in Service Management, Resource Limits screen). |
| NSTRING                | Numeric string. Valid characters are 0-9.                                                                                                    |
| OPREFIX                | An ordered prefix tree comprising an ordered list of numbers.                                                                                                    |
| PREFIX                 | A prefix tree comprising a list of numbers.                                                                                                    |
| STRING                 | A non limited ASCII string.                                                                                                    |
| ZONE                   | A set of shape definitions for the area covered by<br>the zone. Shapes may be circular or rectangular<br>and are defined by their coordinates.                                          |
|                        | <b>Note:</b> You can set up and populate zone tags but they may only be used if the Location Capabilities Pack (LCP) is installed.                                                      |

## Configuring Zone Profile Tags

You can define a set of zones that can be used to determine the location of a subscriber.

To define a zone, you must first define the zone profile group field using a ZONE profile tag.

ZONE profile tags are configured in ACS. The LCP ZONE profile tags, Home and Work, are all configured at installation. All other zone profile tags are user defined and must conform to the configuration shown in this table.

| Profile Tag Name | Profile Tag Type | Profile Tag                                                | Parent Profile Tag | Comment                                                                                                    |
|------------------|------------------|------------------------------------------------------------|--------------------|----------------------------------------------------------------------------------------------------|
| LCP ZONES        | Profile Block    | 4128769                                                    | NA                 | Configured during installation.                                                                                               |
| Home             | ZONE             | 4128770                                                    | 4128769            | Configured during installation.                                                                                               |
| Work             | ZONE             | 4128771                                                    | 4128769            | Configured during installation.                                                                                               |
| ZoneName         | ZONE             | An integer value in<br>the range:<br>4128772 to<br>4194305 | 4128769            | User defined.<br>Warning: The<br>parent profile tag<br>must be set to<br>4128769 (the<br>profile tag value for<br>LCP ZONES). |

For more information about profile tags, see ACS User's Guide.

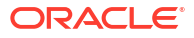

# 22 Product Type Configuration

This chapter explains how to configure the Profile groups and fields available in the Edit Product Type screen in CCS.

This chapter contains the following topics.

**Product Type Config** 

Product Type Panels

Product Type Field Configuration

# **Product Type Config**

The Product Type Config tab lets you:

- Add, edit and delete the Profile group options available in the Edit Product Type screen
- Add, edit and delete the profile tag fields belonging to each group
- Configure the screen layout for each field
- Define the profile rules for the profile tag fields in each group

#### **Profile rules**

You can define a set of profile rules for the profile tag fields configured to appear in the Edit Subscriber and Edit Product Type screens. The profile rules are applied at run time to help prevent invalid data from being entered in profile tag fields.

For details on defining profile rules, see Rule Definition.

#### User access

The profile tag fields included in a Product Type Group can be accessed in the Edit Product Type screen provided the user has been given sufficient privileges.

User access permissions are managed through the User Templates defined in the SMS User Management screen. They can be set for all the fields in the group, or for selected fields.

This table describes the privileges that may be assigned to a field.

| Privilege   | Description                                                                                                    |
|-------------|----------------------------------------------------------------------------------------------------|
| Read/Only   | The field's value (if present) will be visible to the user through the screens, but they will not be able to edit, create, or delete it.                            |
| Read/Modify | The field's value (if present) will be visible to the user through the screens, and they will be able to edit it, but they will not be able to create or delete it. |

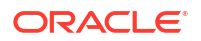

| Privilege     | Description                                                                                                    |
|---------------|----------------------------------------------------------------------------------------------------|
| Create/Delete | The field's value (if present) will be visible to the user through the screens, and they will be able to edit, create and delete it. |

Note: For information on creating and maintaining user Templates, see the SMS User's Guide.

# **Product Type Panels**

You assign Product Type groups to the Product Type Panels node on the **Product Type Config** tab. You can then:

- define the set of fields belonging to each group for the selected Service Provider and Product Type, and
- specify the screen layout for each field.

The **Product Type Config** tab enables you to define the groups in the Product Type Panels node tree. The groups which are assigned to nodes in the tree are displayed under the Profile Fields option on the left hand panel in the Edit Product Type screen.

Once the group is assigned, you can specify the screen layout for each field. For more information about:

- Configuring the fields which are in the group, see Product Type Field Configuration
- How the fields are displayed, see Layout Details

#### Assigning a group

To assign a group to a node in the Product Type Config tree, follow the procedure detailed in Assigning a group to a node.

#### Editing a group assignment

To edit the assignment of a group to a node in the Product Type Config tree, follow the procedure detailed in Editing a group assignment.

#### Deleting a group

To delete a group assigned to a node in the Product Type Config tree, follow the procedure detailed in Deleting a group.

**Warning:** You cannot delete a group that has had fields added to it. Any fields included in the group must be removed from the group before you attempt to delete it.

# Product Type Field Configuration

You can add, edit and delete the fields belonging to a group assigned to the Product Type Panels node on the **Product Type Config** tab. All the fields in the group must be either:

- profile tag fields, or
- custom profile fields.

If you include any profile tag fields in your configuration, then you can also define the profile rules that will be applied to the profile tag fields at run-time.

The following types of profile field are available to product types:

- DATE
- BOOLEAN
- BYTE
- INTEGER
- PREFIX
- OPREFIX
- STRING
- NSTRING
- DISCOUNT
- PATTERNS
- ZONE (the profile tag must be in the range 4128770 to 4194303)

You cannot include LOPREFIX profile fields in product type configurations.

**Note:** For more information on profile tag fields, see Profile Tag Fields. For details on defining profile rules, see Rule Definition.

#### Custom profile fields

Custom profile fields provide the facility to define profile tag fields where the data type is selected from a list of predefined Custom Types.

You can use custom profile fields to store the following items. The stored values can then be used in control plans:

- Balance Cascade name
- Domain name
- Product Type name
- Tariff Plan name, and
- Voucher Type name.

#### Adding new field for Product Type group

Follow these steps to add a field to a group in the Product Type Config tree.

- In the Subscriber Profile Manager screen, select the Service Provider and Product Type you require from the drop down lists.
- 2. From the Product Type Panels list on left hand side of the **Product Type Config** tab, select the required group.

**Tip:** Double click on the Product Type Panels node to see which groups are assigned to it, if these are not currently visible.

3. Click New.

**Result:** You see the New Field for Group screen. The name of the currently selected group is appended to the screen name.

- 4. In the Field Type drop down box select either:
  - Profile Tag Field, or
  - Custom Profile Field

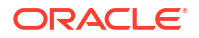

5. In the **Display Name** field, type the label you want to appear next to the field in the Edit Product Type screen.

Note: This label is only displayed if Auto Create Label is ticked.

- 6. From the **Profile Tag Name** drop down list, select the profile tag field you want to add.
- 7. If you are adding a Custom Profile Field, select the Custom Type from the drop down list of available custom types.

If you are adding a DATE type Profile Tag Field, select the Date Type from the drop down list of available date types.

8. Specify the **Layout Details** for the field. This will determine where the field will appear on the group panel in the Edit Product Type screen.

For more information on the layout details options, refer to Layout Details.

9. Click Save.

## Editing field from Product Type group

Follow these steps to edit a field included in a group in the Product Type Config tree.

- 1. In the Subscriber Profile Manager screen, select the **Service Provider** and **Product Type** you require from the drop down lists.
- 2. From the Product Type Panels list on left hand side of the **Product Type Config** tab, select the required group.

**Tip:** Double click on the Product Type Panels node to see which groups are assigned to it, if these are not currently visible.

3. Select the field on the table and click **Edit**.

**Result:** You see the **Editing Field from Group** screen. The name of the currently selected group is appended to the screen name.

4. Edit the fields to reflect the changes you need to make.

For more information about the fields at the top of this screen, see Field Type fields.

For more information about the layout fields on this screen, see Layout Details.

5. Click Save.

## Deleting a field

Follow these steps to delete a field from a group in the Subscriber Config tree.

- 1. In the Subscriber Profile Manager screen, select the **Service Provider** and **Product Type** you require from the drop down lists.
- 2. From the left hand panel on the **Subscriber Config** tab, select the group where the field to delete is configured.

**Result:** The grid will display the fields which have been configured for the group you have selected. For an example of this screen, see Subscriber Config tab - Details group.

3. Select the field you want to delete on the grid and click Delete.

Result: You see the Delete Confirmation prompt.

4. Click OK.

**Result:** The field is removed from the grid.

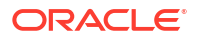

# 23 Profile Rules

This chapter explains how to define profile rules.

#### This chapter contains the following topics.

**Rule Definition** 

# **Rule Definition**

You can define sets of profile field rules to associate with the profile tag fields available in the Edit Subscriber and Edit Product Type screens. The rules will be evaluated when you open either the Edit Subscriber or the Edit Product Type screen, and applied immediately prior to saving them.

Profile field rules are:

- Defined on the Subscriber Config and Product Type Config tabs
- Associated with specific profile tag fields that have been configured to appear in either the Edit Subscriber or Edit Product Type screen
- Used in the screens to control the data entered into the profile tag fields. Only data that conforms to the rules will be accepted.

#### **Topics:**

Profile rule fields Adding a new rule Editing a rule

Deleting a rule

#### Profile rule fields

This table describes the function of each field.

| Field         | Description                                                                                                    |
|---------------|----------------------------------------------------------------------------------------------------|
| Rule Name     | The name of the rule.                                                                                                    |
| SPM Component | <ul> <li>The SPM component that this rule applies to. This will be a profile tag field included in the currently selected group of fields. The following types of profile tag field are supported:</li> <li>DATE</li> <li>INTEGER</li> <li>NSTRING</li> <li>STRING</li> </ul> |

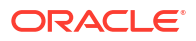

| Field                                      | Description                                                                                                    |
|--------------------------------------------|----------------------------------------------------------------------------------------------------|
| Comparator<br>Use Profile fields           | The type of compare operation to perform. Valid<br>values are:<br>• = (Equal to)<br>• != (Not equal to)<br>• < (Less than)<br>• <= (Less than or equal to)<br>• > (Greater than)<br>• >= (Greater than or equal to)<br>• Range (Range of values)<br>Profile fields apply to rules that have been                            |
|                                            | configured to compare the SPM Component<br>against a profile field value or range of values.<br>These fields can be configured when the Use<br>Profile Fields option is selected.                                                                                                    |
| Profile Field                              | The profile field containing the value to compare against. If the Range comparator is being used, then this will be the minimum value allowed.                                                                                                    |
| Profile Field Max                          | If the Range comparator is being used, then this profile field contains the maximum value allowed in the range. Otherwise, this field will be disabled.                                                                                                    |
| Compare Profile Block                      | Identifies the profile block containing the profile<br>fields to use in the compare operation. Valid values<br>are:<br>Product Type Profile<br>Subscriber Profile<br>Service Profile                                                                                                    |
| Allow when profile field value unavailable | When set, the rule will be passed even if the specified profile field data is not available.                                                                                                    |
| Use Fixed Value - Integer fields           | <ul> <li>Integer fields apply to rules that have been configured to compare the SPM Component against a fixed value or range of fixed values. These fields can be configured when:</li> <li>the SPM Component field type is either INTEGER or NSTRING, and</li> <li>the Use Fixed Value option as been selected.</li> </ul> |
| Integer Value                              | The numeric value to compare against. If the Range comparator is being used, then this sets the minimum value allowed in the range.                                                                                                    |
| Integer Value Max                          | If the Range comparator is being used, then this sets the maximum value allowed in the range. Otherwise this field is disabled.                                                                                                    |
| Use Fixed Value - Date fields              | Date fields apply to rules that have been<br>configured to compare the SPM Component<br>against a specific date or range of dates. These<br>fields can be configured when:                                                                                                    |
|                                            | <ul> <li>the Use Fixed Value option has been selected.</li> </ul>                                                                                                    |

| Field             | Description                                                                                                    |
|-------------------|----------------------------------------------------------------------------------------------------|
| Date Value        | The date to compare against. If the Range comparator is being used, then this sets the start date for the range. Dates may be entered using the following formats: |
|                   | dd-Mon-yyy hh:mm:ss     dd-Mon-ywww                                                                                                    |
|                   | For details on selecting a date, see Time and Date panels.                                                                                                    |
| Date Value Max    | If the Range comparator is being used, then this sets the end date for the range. Otherwise this field is disabled.                                                |
| Use Date And Time | Allows you to set an exact time for the specified date.                                                                                                    |
| Use Run-Time Date | When set, the SPM Component will be compared against the current system time at run-time.                                                                          |
|                   | <b>Note:</b> Setting this option disables the Compare Against fields.                                                                                              |

## Adding a new rule

Follow these steps to add a new profile rule definition for a Subscriber or Product Type group.

- 1. Select either the **Subscriber Config** tab, or the **Product Type Config** tab, as required.
- 2. In the Config tree, select the group you want to add the new rule definition to.

**Result:** In the bottom part of the screen you see a grid listing the rules that are currently defined for the group.

3. Click New Rule.

**Result:** You see the New Profile Rule for Group - <group> screen.

4. Configure this record by entering data in the fields on this screen.

For more information about the fields on this screen, see Profile rule fields.

**Note:** The fields available in the Compare Against area will depend on the field type of the SPM Component and which of the following options you selected:

- Use Fixed Value
- Use Profile Fields, or
- Use Run-Time Date
- 5. If you selected the Use Profile Fields option and you want the rule to be passed even if the selected profile fields are not available, then tick the Allow when profile field value unavailable check box.
- 6. Click Save.

**Related topic** 

**Rule Definition** 

#### Editing a rule

Follow these steps to edit a profile rule definition for a Subscriber or Product Type group.

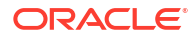

- 1. Select either the Subscriber Config tab, or the Product Type Config tab, as required.
- 2. In the Config tree, select the group where the profile rule to edit is defined.

**Result:** In the bottom part of the screen you see a grid listing the rules that are currently defined for the group.

3. Select the rule to edit in the grid, and click Edit Rule.

Result: You see the Editing Profile Rule for Group - Group screen.

4. Edit the fields on this screen to reflect the changes you need to make.

For more information about the fields on this screen, see Profile rule fields.

**Note:** The fields available in the Compare Against area depend on the field type of the SPM Component and which of the following options have been selected:

- Use Fixed Value
- Use Profile Fields
- Use Run-Time Date
- If you selected Use Profile Fields, to ensure the rule is passed even when the selected profile field is not available, select the Allow when profile field value unavailable check box.
- 6. Click Save.

#### **Related topic**

**Rule Definition** 

#### Deleting a rule

Follow these steps to delete a profile rule.

- 1. Select the Subscriber Config tab or the Product Type Config tab as required.
- 2. Select the group in the config tree where the rule to delete is defined.

**Result:** In the bottom part of the screen you see the rules currently defined for the group listed in the grid.

- 3. On the grid, select the rule you want to delete.
- 4. Click Delete Rule.

Result: You see the Delete Confirmation prompt.

5. Click OK.

# 24 CCP Dashboard Configuration

This chapter explains how to configure the CCP Dashboard, using Oracle Communications Network Charging and Control Subscriber Profile Manager.

This chapter contains the following topics.

Subscriber Table

**Quick View** 

Vouchers

**Common Tasks** 

# Subscriber Table

The Subscriber Table option on the **CCP Dashboard Config** tab lets you configure the subscriber search panel and search results panel in the CCP Dashboard.

**Tip:** If more than one Service Provider is using the service, you can specify a different configuration for each one.

#### Search fields

You select which fields will be available in the Subscriber Search panel from the list of available search fields. The following predefined search fields are provided:

- Card Number
- Customer, and
- Wallet Reference.

You can also define your own subscriber search fields. See Adding a new search key for details.

**Note:** The data needed to locate a subscriber based on a customized search key field must be generated using the PI. For more information see *NCC PI Commands Guide*.

#### Adding a new search key

Follow these steps to add a new search key field to the Subscriber Table.

 In the Search Fields area on the Subscriber Table option of the CCP Dashboard Config tab, click New.

Result: You see the New Search Key screen.

2. In the **Key Name** field, type the internal name for the key. This will be used by the search mechanism to locate matching subscriber records.

Note: Letters must be typed in lower case.

3. In the **Display Name** field, type the name to use to display the key in the screens.

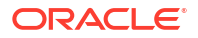

**Note:** This name is also used by the PI command.

- 4. If the key can have multiple values, tick the **Allow Duplicate Keys** check box. For example, an address field used as a Search Key could have a duplicate key for each line in the address.
- 5. If Allow Duplicate Keys is selected, select the **Maximum Duplicate Keys**. A key may have up to 9 duplicates.
- 6. Click Save.

#### **Related topic**

Subscriber Table

#### Editing a search key

Follow these steps to edit a search key in the Subscriber Table.

Note: The Key Name value cannot be changed.

- 1. Select the Subscriber Table option on the CCP Dashboard Config tab.
- 2. In the Search Fields area, select the user defined search key to change and click Edit.

**Note:** You will only be able to edit a search key if it is included in the Available List. To edit a search key from the Selected List, first move it to the Available List.

Result: You see the Edit Search Key screen.

- 3. Type a new **Display Name** for the search key if required.
- 4. Tick or clear the Allow Duplicate Keys check box, as required.
- 5. If Allow Duplicate Keys is selected, edit the Maximum Duplicate Keys value as required.
- 6. Click Save.

#### Deleting a search key

Follow these steps to delete a search key field from the Subscriber Table.

Note: A search key may only be deleted if it is not in use.

- 1. Select the Subscriber Table option on the **CCP Dashboard Config** tab.
- 2. Select the user defined search key you want to delete from the Available List in the Search Fields panel, and click **Delete**.

**Result:** You see the Delete Confirmation prompt.

3. Click OK.

Result: The search key is removed from the Available List.

## Configuring the subscriber search panel

Follow these steps to configure which fields are displayed in the Subscriber Search Panel in the CCP Dashboard.

**Note:** You can display a maximum of three search fields in the Search Panel in addition to the Subscriber ID, which is always present.

1. In the Subscriber Profile Manager screen, select the **Service Provider** from the drop down list.

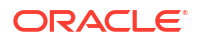

2. Select the Subscriber Table option on the CCP Dashboard Config tab.

Result: You see the Search Fields area in the top half of the screen.

- 3. Edit the Selected List as required. To:
  - Add a field to the list, select the field in the Available List, and click '>'.
  - Remove a field from the list, select the field in the Selected List, and click '<'.

Tip: To remove all the selected fields from the list, click '<<'.

4. Order the fields in the Selected List as required. This will determine the order in which the fields appear in the search panel in the CCP Dashboard.

To:

- Move a field up the list, select it in the Selected List, and click **Up**.
- Move a field down the list, select it in the Selected List, and click Down.
- 5. Click Save.

Result: You see the Configuration Saved confirmation.

6. Click OK.

#### Configuring the subscriber search results

Follow these steps to configure which columns appear in the subscriber search results grid in the CCP Dashboard.

- 1. In the Subscriber Profile Manager screen, select the **Service Provider** from the drop down list.
- 2. Select the Subscriber Table option on the CCP Dashboard Config tab.

**Result:** You see the Display Columns panel in the bottom half of the screen.

- 3. Edit the Selected List as required. To:
  - Add a column to the list, select the column in the Available List, and click '>'.
  - Add all the available columns to the list, click '>>'.
  - Remove a column from the list, select the column in the Selected List, and click '<'.</li>
  - Remove all the selected columns from the list, click '<<'.

Note: The Display Columns panel will include any user defined search key fields.

4. Order the fields in the Selected List as required. This will determine the order in which columns appear in the subscriber search results grid in the CCP Dashboard.

To:

- Move a column up the list, select it in the Selected List, and click **Up**.
- Move a column down the list, select it in the Selected List, and click **Down**.
- 5. Click Save.

**Result:** You see the Configuration Saved confirmation.

6. Click OK.

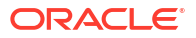

## Defining the default sort column

Follow these steps to define the default sort column to use to order subscriber search results in the CCP Dashboard screen.

- 1. Select the Subscriber Table option on the CCP Dashboard Config tab.
- 2. In the Selected List in the Display Columns panel, select the column name to sort on.
- 3. Click Set Default Sort Column.

**Result:** The column name appears in the Default Sort Column field.

4. Click Save.

Result: You see the Configuration Saved confirmation.

5. Click OK.

# Quick View

The Quick View option on the **CCP Dashboard Config** tab lets you configure which fields are displayed in the Quick View panel in the CCP Dashboard.

**Tip:** If more than one Service Provider is using the service, you can specify a different configuration for each one.

## Quick view field types

This table describes the field types that may be included in the Quick View panel.

| Field Type        | Description                                                                            | Additional Information  |
|-------------------|----------------------------------------------------------------------------------------|-------------------------|
| Custom Field      | This is a predefined Group of fields.                                                  | NA                      |
| Database Field    | This is a standard field defined in the CCS database.                                  | NCC CCS User's Guide    |
| Profile Tag Field | This is a profile tag defined in the ACS Configuration screen.                         | Profile Tag Fields      |
| Search Key Field  | This is a user defined search field configured in the Search Fields panel.             | Subscriber Table        |
| Sub-Group         | This is a group of fields included<br>in a Sub-Group on the Subscriber<br>Config tree. | Sub-Group Configuration |

#### Adding a quick view field

Follow these steps to add a field to the Quick View.

1. Select the Quick View option on the CCP Dashboard Config tab and click New.

Result: You see the New Field for Group - Quick View screen.

2. Select the Field Type from the drop down box.

**Result:** You see the field configuration options for the selected field type in the panel below.

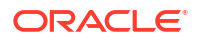

- 3. If you are adding a Database or Search Key field, then specify the:
  - Display Name
  - Field, and
  - Туре.

If you are adding a Profile Tag Field, then specify the:

- Display Name
- Profile Tag Name, and
- Data Type.

If you are adding a Custom Field, then specify the:

- Display Name, and
- Custom Type.

If you are adding a Sub-Group, then specify the:

- Display Name, and
- Sub-Group.

For more information, see Field Type fields.

 Specify the Layout Details for the field. This will determine where the field will appear in the Quick View panel.

For more information on the layout details options, refer to Screen Layout (Field Type Definition and Layout, Subscriber Profile Manager Screen Layout).

5. Click Save.

#### Editing a quick view field

Follow these steps to edit a field included in the Quick View panel.

1. Select the field you want to edit on the Quick View grid in the **CCP Dashboard Config** tab and click **Edit**.

Result: You see the Editing Field from Group - Quick View screen.

2. Edit the fields to reflect the changes you need to make.

For more information about the:

- Fields at the top of this screen, see Field Type fields
- Layout fields on this screen, see Layout Details
- 3. Click Save.

#### Deleting a quick view field

Follow these steps to delete a field from the Quick View panel.

1. Select the field to delete on the quick view grid in the CCP Dashboard Config tab and click Delete.

Result: You see the Delete Confirmation prompt.

2. Click OK.

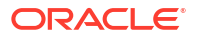

## Previewing the quick view panel

Follow these steps to preview how the configured fields will appear in the Quick View panel in the CCP Dashboard.

- 1. Select the Quick View option of the CCP Dashboard Config tab.
- 2. Click Preview.

Result: You see the Previewing Panel screen for the Quick View.

3. When you have finished previewing the screen, click Close.

Result: The Preview Panel closes and you are returned to Quick View.

**Tip:** To see an updated Preview Panel at any stage during the editing process, keep the Preview Panel open and click **Refresh**.

# Vouchers

The Vouchers option in the **CCP Dashboard Config** tab lets you configure the contents and layout of the Vouchers panel in the CCP Dashboard.

**Tip:** If more than one Service Provider is using the service, you can specify a different configuration for each one.

#### Adding vouchers panel fields

Follow these steps to add a field to the Vouchers panel.

Note: You may only add database fields to the Vouchers panel.

1. Select the Vouchers option from the left hand panel on the **CCP Dashboard Config** tab and click **New**.

Result: You see the New Field for Group - Vouchers screen.

2. In the **Display Name** field, type the label you want to appear next to the field in the Vouchers panel.

Note: This label is only displayed if Auto Create Label is selected.

3. Select the Database Field you want to add from the Field drop down list.

Note: Only fields relevant to the Vouchers panel will be available.

- 4. Select the data entry **Type** method from the drop down list. This determines the type of data entry box used to display the field in the Preview panel.
- 5. Specify the **Layout Details** for the field. This will determine where the field will appear on the Vouchers panel.

For more information on the layout details options, refer to Layout Details.

6. Click Save.

## Editing vouchers panel fields

Follow these steps to edit the configuration of a vouchers field in the Vouchers panel in the CCP Dashboard.

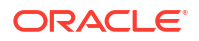

1. Select the field you want to edit on the vouchers grid in the **CCP Dashboard Config** tab and click **Edit**.

Result: You see the Editing Field from Group - Vouchers screen.

- 2. Modify the **Display Name** as required.
- 3. Select a different Field from the drop down list if required.
- 4. Modify the Layout Details as required.

For more information on the layout details options, refer to Layout Details.

5. Click Save.

#### Deleting a vouchers field

Follow these steps to delete a field from the Vouchers panel in the CCP Dashboard.

 Select the field to delete on the vouchers grid in the CCP Dashboard Config tab and click Delete.

Result: You see the Delete Confirmation prompt.

2. Click OK.

#### **Previewing vouchers**

Follow these steps to preview how the configured fields will appear in the Vouchers panel in the CCP Dashboard.

- 1. Select the Vouchers option of the CCP Dashboard Config tab.
- 2. Click Preview.

Result: You see the Previewing Panel screen for Vouchers.

3. When you have finished previewing the screen, click **Close**.

Result: The Preview Panel closes and you are returned to Vouchers configuration.

## **Common Tasks**

The Common Tasks option in the **CCP Dashboard Config** tab lets you add, edit and delete the Common Tasks (BPLs) available in the Common Tasks panel in the CCP Dashboard.

**Tip:** If more than one Service Provider is using the service, you can specify a different configuration for each one.

#### Accessing the Common Tasks option

Follow these steps to access the Common Tasks option on the CCP Dashboard Config tab.

- 1. In the Subscriber Profile Manager screen, select the **Service Provider** from the drop down list.
- 2. Select the CCP Dashboard Config tab.

**Result:** You see the list of Dashboard options in the left hand panel.

3. Select the Common Tasks option.

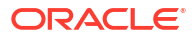

**Result:** You see the BPL tasks currently defined for the Common Tasks panel listed on the table.

#### Adding common tasks

Follow these steps to add a BPL to the Common Tasks panel in the CCP Dashboard.

1. Select the Common Tasks option from the left hand panel on the **CCP Dashboard Config** tab and click **New**.

Result: You see the New Field for Group - Common Tasks screen.

2. Select the BPL you want to add from the drop down list.

**Note:** Business Process Logic is the preselected Field Type for the Common Tasks group and this cannot be changed.

3. Specify the **Layout Details** for the BPL. This will determine where the field will appear on the Common Tasks panel.

For more information on the layout details options, refer to Screen Layout (Field Type Definition and Layout, Subscriber Profile Manager Screen Layout).

**Note:** If Auto Create Label is selected then the BPL name will be displayed next to the BPL button.

4. Click Save.

#### Editing common tasks

Follow these steps to edit the available BPL tasks in the Common Tasks panel in the CCP Dashboard.

1. Select the BPL field to edit on the common tasks grid in the **CCP Dashboard Config** tab and click **Edit**.

Result: You see the Editing Field from Group - Common Tasks screen.

- 2. Select a different BPL from the drop down list if required.
- 3. Modify the Layout Details as required.

For more information on the layout details options, refer to Layout Details.

4. Click Save.

#### Deleting common tasks

Follow these steps to delete a BPL from the Common Tasks panel in the CCP Dashboard.

 Select the BPL to delete on the common tasks grid in the CCP Dashboard Config tab and click Delete.

**Result:** You see the Delete Confirmation prompt.

2. Click OK.

#### Previewing common tasks

Follow these steps to preview how the configured BPLs will appear in the Common Tasks panel in the CCP Dashboard.

1. Select the Common Tasks option in the left hand panel of the CCP Dashboard Config tab.

#### 2. Click Preview.

**Result:** You see the Previewing Panel screen for Common Tasks.

3. When you have finished previewing, click **Close**.

**Result:** The Previewing Panel screen closes and you are returned to Common Tasks.

# 25 Sub-Group Configuration

This chapter explains how to configure sub-groups.

#### This chapter contains the following topics.

Sub-Groups

Sub-Group Field Configuration

# Sub-Groups

Sub-groups groups are used to define a set of fields which can be displayed on the Edit Subscriber screen and/or the CCP Dashboard.

Sub-groups can be used as templates in the **Subscriber Config** and CCP Dashboard **Config** tabs.

#### Assigning a group

To assign a group to a node in the Sub-Groups tree, follow the procedure detailed in Assigning a group to a node.

#### Editing a group assignment

To edit the assignment of a group to a node in the Sub-Groups tree, follow the procedure detailed in Editing a group assignment.

#### **Deleting sub-group groups**

To delete a group assigned to a node in the Sub-Groups tree, follow the procedure detailed in Deleting a group.

**Warning:** You cannot delete a group that has had fields added to it. Any fields included in the group must be removed from the group before you attempt to delete it.

## Sub-group Group fields

This table describes the function of each field.

| Field       | Description                                                                                                    |
|-------------|----------------------------------------------------------------------------------------------------|
| Group Name  | The name of the group. This drop down list is populated by the <b>Group Configuration</b> tab, and defines the label of the group which will appear on the Edit Subscriber screen or CCP Dashboard. |
| Group Order | This number controls the order the sub-groups will be displayed in in the <b>Sub-Group Configuration</b> tab.                                                                                       |
|             | <b>Note:</b> Groups that have the same group order number will be ordered alphabetically.                                                                                                    |

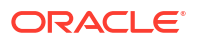

# Sub-Group Field Configuration

You can add, edit and delete the fields belonging to a sub-group assigned to a node in the **Sub-Group Configuration** tab. These fields will be displayed in the sub-group when it is displayed on the Edit Subscriber screen or the CCP Dashboard screen.

**Note:** To display the sub-group on the Edit Subscriber screen, you must add the sub-group as a field on the **Subscriber Config** tab. For more information, see Adding a new field. To display the sub-group on the CCP Dashboard screen, you must add the sub-group as a field on the CCP Dashboard **Config** tab. For more information, see Quick View.

## Adding new field for Sub-Group group

Follow these steps to add a field for a sub-group group.

- 1. In the Subscriber Profile Management screen, select the Service Provider and Product Type this sub-group will be available for.
- 2. Select the Sub-Group Configuration tab.
- 3. In the Sub-Groups config tree on the left-hand side of the screen, select the sub-group to add a field to.

**Result:** The grid will display the fields which have been configured for the sub-group you have selected. For an example of this screen, see Sub-Group Configuration tab - fields.

**Note:** The grid will only display the fields which have been configured for the selected subgroup for the service provider and product type combination selected in step 1.

4. Click New.

**Result:** You see the **New Field for Group** screen. The name of the currently selected group is appended to the screen name.

5. Select the Field Type from the drop down box.

**Result:** You see the field configuration options for the selected field type in the panel below.

- 6. If you are adding a database field, specify:
  - Display Name
  - Field
  - Type

If you are adding a BPL task, then select the BPL task name.

If you are adding a profile tag field, then specify:

- Display Name
- Profile Tag Name
- Data Type

**Note:** You can add the following types of profile field to a sub-group: DATE, BOOLEAN, BYTE, INTEGER, PREFIX, OPREFIX, STRING, NSTRING, DISCOUNT, PATTERNS, ZONE (the profile tag must be in the range 4128770 to 4194303). You cannot add LOPREFIX profile fields to a sub-group configuration.

If you are adding a custom field, then specify:

Display Name

Custom Type

If you are adding a Periodic Charge, then specify:

- Display Name
- Periodic Charge
- Show Date Fields

For more information, see Field Type fields.

 Specify the Layout Details for the field. This will determine where the field will appear on the group panel in the Edit Subscriber screen.

For more information on the layout details options, refer to Layout Details.

8. Click Save.

#### Editing field from Sub-Group group

Follow these steps to edit a field in a sub-group.

- 1. In the Subscriber Profile Management screen, select the Service Provider and Product Type the sub-group to change is associated with.
- 2. Select the Sub-Group Configuration tab.
- 3. In the Sub-Groups config tree on the left-hand side of the screen, select the sub-group which contains the field to edit.

**Result:** The grid will display the fields which have been configured for the sub-group you have selected. For an example of this screen, see Sub-Group Configuration tab - fields.

4. Select the field on the grid and click **Edit**.

**Result:** You see the Editing Field from Group screen. The name of the currently selected group is appended to the screen name.

5. Edit the fields to reflect the changes you need to make.

For more information about the fields at the top of this screen, see Field Type fields.

For more information about the layout fields on this screen, see Layout Details.

6. Click Save.

#### Deleting a field

Follow these steps to delete a field from a sub-group.

- 1. In the Subscriber Profile Management screen, select the Service Provider and Product Type the sub-group to remove is associated with.
- 2. Select the Sub-Group Configuration tab.
- 3. In the Sub-Groups config tree on the left-hand side of the screen, select the sub-group which contains the field to delete.

**Result:** The grid will display the fields which have been configured for the sub-group you have selected. For an example of this screen, see Sub-Group Configuration tab - fields.

4. Select the field to delete on the grid and click **Delete**.

Result: You see the Delete Confirmation prompt.

5. Click OK.

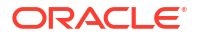
**Result:** The field is removed from the grid.

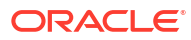

# 26 Copying and Deleting Configuration

This chapter explains how to copy and delete configuration.

This chapter contains the following topics.

**Copying Configuration** 

**Deleting Configuration** 

# **Copying Configuration**

The Copy function allows you to copy the SPM configuration defined for the currently selected service provider and product type to a new service provider and/or product type.

**Note:** You can only copy periodic charges to a new product type with the same service provider, not to a new service provider.

Follow these steps to copy the configuration for a selected Service Provider and Product Type.

Note: The copy operation will only copy the configuration for the tab you have selected.

- In the Subscriber Profile Manager screen, select the Service Provider that you want to copy from.
- 2. From the drop down list, select the **Product Type** you want to copy from.

**Note:** Product type selection is disabled from the CCP Dashboard and Group Configuration tabs. To enable product type selection, click on the **Subscriber Config**, **Product Type Config**, or **Sub-Group Configuration** tabs.

3. Select the tab of the records to copy.

То сору:

- Edit Subscriber screen configuration, select the Subscriber Config tab.
- Edit Product Type screen configuration, select the **Product Type Config** tab.
- Sub-Groups, select the Sub-Group Configuration tab.
- 4. Click the **Copy <data>** button at the top of the screen.

**Result:** You see the Copy Configuration screen showing details of the records you can copy with this operation.

5. To copy the configuration to a different Service Provider, select the new **Service Provider** from the drop down list.

**Note:** Selecting a new Service Provider means that the CCP Dashboard configuration will also be copied.

6. Select the **Product Type** from the drop down list to which the configuration will be copied.

**Warning:** You will not be able to copy configuration to a Product Type for which configuration has already been defined.

7. Click Copy.

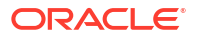

# **Deleting Configuration**

The Delete Configuration function allows you to return some of the configuration for the currently selected Service Provider to the initial defaults.

#### Notes:

- There are no defaults for product type and sub-group configuration, so returning to defaults will delete all existing configuration for those types of records.
- You cannot delete the configuration defined for the Boss Service Provider.

## Returning subscriber configuration to defaults

Follow these steps to return the subscriber configuration for a selected Service Provider to the defaults.

**Note:** Returning subscriber configuration does not delete any sub-groups which are used by the subscriber configuration.

- 1. In the Subscriber Profile Manager screen, select the **Service Provider** whose configuration you want to delete.
- 2. Select the Subscriber Config tab.
- 3. Click Reset Subscriber to Defaults.

**Result:** You see the Reset to Defaults Confirmation prompt.

4. Click OK.

**Result:** The unique Edit Subscriber screen configuration defined for the Service Provider and all its associated Product Types is deleted.

### Deleting product type configuration

Follow these steps to delete the Edit Product Type screen configuration for a selected Service Provider.

- 1. In the Subscriber Profile Manager screen, select the **Service Provider** whose configuration you want to delete.
- 2. Select the **Product Type Config** tab.
- 3. Click Reset Product Type to Defaults.

**Result:** You see the Reset to Defaults Confirmation prompt.

4. Click OK.

**Result:** The Edit Product Type screen configuration defined for the Service Provider and all its associated Product Types is deleted.

### Deleting sub-group configuration

Follow these steps to delete the Sub-groups configuration for a selected Service Provider.

**Note:** If the sub-groups are used for either Edit Subscriber screen configuration or CCP Dashboard screen configuration, you will not be able to delete them.

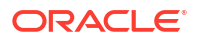

- 1. In the Subscriber Profile Manager screen, select the **Service Provider** whose configuration you want to delete.
- 2. Select the Sub-Group Configuration tab.
- 3. Click Delete Sub-Group Configuration.

Result: You see the Reset to Defaults Confirmation prompt.

4. Click OK.

**Result:** The Sub-Group configuration defined for the Service Provider and all its associated Product Types is deleted.

# 27 User Access

This chapter explains the access permissions that must be given to a CSR or other user before they will be able to access the CCP Dashboard and Edit Subscriber screens through the CCP or CCS.

This chapter contains the following topics.

**Access Permissions** 

**User Management** 

**Read Only Access** 

# **Access Permissions**

Before a CSR or other user can view or edit subscribers in the CCP Dashboard and Edit Subscriber screens, they must be given appropriate screen access permissions. Access for an individual user must be set at the following levels:

- Service Provider
- Product Type.

#### Service provider access

For each Service Provider, you must assign appropriate access permissions to each eligible user. This gives the user access to the CCP Dashboard screen as configured for the specific Service Provider. In addition it will give them access to the Edit Subscriber screen as configured for the default product type, None.

#### Product type access

Where the Edit Subscriber screen has been configured for a specific product type, you must assign appropriate access permissions to each eligible user on a product type basis. This gives the user access to the Edit Subscriber screen as configured for the specific product type for subscribers with this product type.

### Default product type

The default product type is None. The configuration defined for this product type is used where no specific configuration has been defined for the subscriber's product type.

Set the default product type by selecting a product type from the **Product Type** drop down list at the top of the Subscriber Profile Manager screen.

## **User Management**

User access permissions are managed through the User Templates defined in the SMS User Management screen.

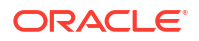

Note: For details on defining user templates, see the SMS User's Guide.

# Permission groups

This table describes the permission groups that will give a user access to the information in the CCP Dashboard and Edit Subscriber screens when included in their user template.

| Access permissions | Description                                                                                                    |
|--------------------|----------------------------------------------------------------------------------------------------|
| CCP_Dashboard      | Provides access to the contents of the CCP<br>Dashboard screen.                                                                                                    |
| SPM                | Provides access to the CCP Dashboard and Edit<br>Subscriber screens. Access to individual fields<br>must be defined at the service provider level, and<br>may also be defined for individual product types. |

### Privileges

This table describes the privileges that may be assigned to items in the SMS User Management screen.

| Privilege     | Description                                                                                                    |
|---------------|----------------------------------------------------------------------------------------------------|
| Access        | The item (screen, panel or field) will be visible to the user through the screens.                                                                                  |
| Read/Only     | The field's value (if present) will be visible to the user through the screens, but they will not be able to edit, create, or delete it.                            |
| Read/Modify   | The field's value (if present) will be visible to the user through the screens, and they will be able to edit it, but they will not be able to create or delete it. |
| Create/Delete | The field's value (if present) will be visible to the user through the screens, and they will be able to edit, create and delete it.                                |
| Execute       | Valid for BPL tasks/Common Tasks. The button will be visible to the user through the screens, and they will be able to execute it.                                  |
|               | Execute privilege is also required for the Voucher Redeem and Voucher Recharge buttons in the CCP Dashboard screen.                                                 |

# Read Only Access

You can define a user template that provides the user with read only screen access by setting all SPM permissions to Access or ReadOnly.

**Note:** A read only user may be able to execute common tasks and credit transfers. However, it is important to ensure that the option to save prior to executing a common task or credit transfer is disabled since this action is not relevant for read only users.

### Disabling save and execute

To ensure the **Save & Execute** button is disabled in the Confirm Execute <task> dialog box, set the following CCS permissions to ReadOnly:

- Account Edit balance
- Account Edit bpl
- Account Edit Service
- Account Edit tab

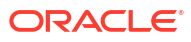

# 28 Best Friend Configuration Example

This chapter explains all the necessary configuration required to set up a Best Friend option for Subscribers. It is intended to provide you with an example of how the Oracle Communications Network Charging and Control Subscriber Profile Manager may be used to customize the features available to Subscribers within the CCP Dashboard and CCS.

This chapter contains the following topics.

Best Friend Option Profile Tag Configuration Product Type Configuration SPM Configuration Product Type Limitations User Permissions Control Plan Configuration

# **Best Friend Option**

The following topics provide an example of how you can use the SPM to customize the CCP Dashboard and CCS screens to add a Best Friend option. This option gives you the ability to specify a best friend number for Subscribers, which when dialed may be charged at a preferential rate.

## Configuration procedure – Best Friend Option

Here are the basic steps required to provide the facility for a CSR to manage Best Friend numbers through the CCP Dashboard and Edit Subscriber screens.

- 1. Define the Best Friend profile tag in ACS.
- 2. Map the Best Friend profile tag to the App Specific 1 profile block type in ACS.
- 3. Define the Product Type that will include the Best Friend configuration in CCS.
- 4. Configure the Quick View and Edit Subscriber screens to include the Best Friend field in the SPM.
- 5. Define what limits will be placed on the Best Friend number on a Product Type basis.
- 6. Add screen and field access permissions to the user templates.
- 7. Configure the control plan used for routing a Subscriber's calls to handle calls to the Best Friend number.

# **Profile Tag Configuration**

To provide Subscribers with the ability to specify a best friend number you must first configure a best friend profile tag in ACS.

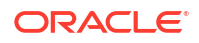

### Adding best friend profile tag

Follow these steps to add a best friend profile tag in ACS.

- 1. Select the Profile Tag Details tab on the ACS Configuration screen.
- 2. In the grid on the tab, check the numbers listed in the Profile Tag column to determine what the next free number is.
- 3. Click New.

Result: You see the New Profile Tag screen.

- 4. In the **Profile Tag Name** field, type the name for the best friend profile tag.
- 5. From the Profile Tag Type drop down list, select Limited Numeric String.
- 6. In the **Profile Tag** field, type in the unique number determined at step 2.
- 7. Leave the Parent Profile Tag field blank.
- 8. Leave the Parameter Type as Input, and click Save.

### Mapping best friend profile tag

Follow these steps to map the best friend profile tag to the profile block associated with Subscribers.

- 1. Select the **Profile Tag Mapping** tab on the ACS Configuration screen.
- 2. Click New.

Result: You see the New Tag/Profile Mapping screen.

- **3.** From the **Profile Block** drop down list, select App Specific 1. This is the profile block associated with the subscriber.
- 4. From the Profile Tag drop down list, select the Best Friend profile tag you created earlier.
- 5. Click Save.

# **Product Type Configuration**

You may want to define a specific Product Type for Subscribers who will be given the option to have a best friend number. First you add the Product Type configuration in the Subscriber Management screen. Then you can configure the CCP Dashboard and Edit Subscriber screens to include the Best Friend Profile Tag field.

### Adding a product type

Follow these steps to add a Product Type for the best friend option.

**Note:** This procedure describes the minimum steps required to configure the Product Type. For more information on configuring Product Types, see the *NCC CCS User's Guide*.

- 1. Open the Subscriber Management screen.
- 2. From the Service Provider drop down list, select the Service Provider you want.
- 3. Select the **Product Type** tab and click **New**.

**Result:** You see the New Product Type screen, Name And Periods configuration fields.

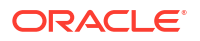

- 4. In the **Name** field, type a name for the best friend Product Type.
- 5. In the **Description** field, type a description for the Product Type.
- Select the Control Plans option on the left hand panel.
   Result: You see the Control Plans configuration fields.
- 7. Click New.

Result: You see the New Control Plan screen.

- 8. From the CCS Capability drop down list, select the CCS Capability for the Product Type.
- 9. Click Apply.

**Result:** You are returned to the New Product Type screen.

10. Click Save.

# **SPM Configuration**

In the SPM configure the CCP Dashboard and Edit Subscriber screens so that they include the Best Friend profile tag field.

#### Configuring quick view in SPM

Follow these steps to add the Best Friend profile tag field to the Quick View screen in the SPM.

- In the Subscriber Profile Manager screen, select the Service Provider you want from the drop down list.
- From the left hand menu on the CCP Dashboard Config tab, select the Quick View option.

Result: You see the list of fields included in the Quick View default configuration.

3. Click New.

Result: You see the New Field for Group - Quick View screen.

- 4. From the Field Type drop down list, select Profile Tag Field.
- 5. In the Display Name field type Best Friend.
- 6. From the **Profile Tag Name** drop down list, select the Best Friend (LNSTRING) profile tag you added in ACS. See Adding best friend profile tag.
- 7. In the Layout Details section, specify the Grid Position for the field. Set the:
  - Column to 0
  - Row to the next available row number
  - Width to 2
  - Height to 1
- 8. Click Save.

#### Adjusting quick view layout

This procedure assumes that the Quick View screen has been configured to include the following fields:

Language

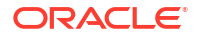

- Product Type
- Wallet Information Panel
- Best Friend

Here is an example screen showing how the fields have been configured.

|                                      | CCP Dashboard | Ionfig            |                               |        |     |        |       |
|--------------------------------------|---------------|-------------------|-------------------------------|--------|-----|--------|-------|
| 🛅 Dashboard                          | Display Name  | Field Type        | Permission Name               | Column | Row | Height | Width |
| <ul> <li>Subscriber Table</li> </ul> | Subscriber ID | Database Field    | Boss-Quick View-Subscriber ID | 0      | 1   | 1      | 2     |
| Quick View                           | Language      | Database Field    | Boss-Quick View-Language      | 0      | 2   | 1      | 2     |
| Vouchers                             | Product Type  | Database Field    | Boss-Quick View-Product Type  | 2      | 2   | 1      | 2     |
| ····· 🏶 Common Tasks                 | Wallet Info   | Custom Field      | Boss-Quick View-Wallet Info   | 0      | 3   | 1      | 4     |
|                                      | Best Friend   | Profile Tag Field | Boss-Quick View-Best Friend   | 0      | 5   | 1      | 2     |
|                                      |               |                   |                               |        |     |        |       |

Follow these steps to adjust the Quick View screen layout to put the Best Friend and Product Type fields on the same row.

- 1. Select the Quick View option on the CCP Dashboard Config tab.
- 2. Click Preview.

Result: You see the Previewing Panel screen for Quick View.

3. Leaving the Previewing Panel open, on the **CCP Dashboard Config** tab, select the Best Friend field in Quick View grid and click **Edit**.

Result: You see the Editing Field from Group - Quick View screen.

- 4. Edit the Grid Position. Set the:
  - Column to 1
  - Row to 2.
- 5. Click Save.
- 6. In the Previewing Panel screen, click **Refresh**.

Result: You see the updated Quick View layout.

| 👙 Previewing Panel               |                               |
|----------------------------------|-------------------------------|
| Subscriber ID                    |                               |
| Language                         | Product Type                  |
| Wallet Information               |                               |
| Wallet Reference                 | Wallet Currency               |
| Private/Shared                   | Maximum Concurrent Accesses 1 |
| Promotional Destination Messages | Bill for Product Swap         |
|                                  |                               |
|                                  | Refresh Close                 |

**Note:** In this example, the Best Friend field is displayed without a label. This is because it needs 2 columns to display the label and the data entry box, and there is only 1 column available between the Language and Product Type fields.

7. To improve the screen layout, edit the Wallet Information Panel Grid Position as above. Set the:

Width to 4.

8. Edit the Product Type field Grid Position as above. Set the:

Column to 4.

9. Edit the Best Friend field Grid Position as above. Set the:

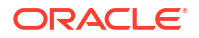

#### Column to 2.

10. In the Previewing Panel screen, click **Refresh**.

Result: You see the updated Quick View layout.

| 👙 Previewing Panel               |             |                               |              |
|----------------------------------|-------------|-------------------------------|--------------|
| Subscriber ID                    |             |                               |              |
| Language                         | Best Friend |                               | Product Type |
| Wallet Information               |             |                               |              |
| Wallet Reference                 |             | Wallet Currency               |              |
| Private/Shared                   |             | Maximum Concurrent Accesses 1 |              |
| Promotional Destination Messages |             | Bill for Product Swap         |              |
| <u></u>                          |             |                               |              |
| Refresh Close                    |             |                               |              |

### Configuring subscriber details in SPM

Follow these steps to add the Best Friend profile tag field to a Subscriber Panel in the SPM.

- 1. In the Subscriber Profile Manager screen and select the Service Provider you want from the drop down list.
- 2. From the drop down list, select the Product Type for the Best Friend option.
- From the left hand menu on the Subscriber Config tab, select the Subscriber Panels option where you want the Best Friend field to appear.

**Result:** You see the list of fields included in the Subscriber Panels configuration for the selected option.

4. Click New.

Result: You see the New Field for Group - Subscriber\_Panel screen.

- 5. From the Field Type drop down list, select Profile Tag Field.
- 6. In the Display Name field type Best Friend.
- 7. From the **Profile Tag Name** drop down list, select the Best Friend (LNSTRING) profile tag you added in ACS. See Adding best friend profile tag.
- 8. In the Layout Details section, specify the Grid Position for the field. Set the:
  - Column to '0'
  - Row to the next available row number
  - Width to 2
  - Height to 1.
- 9. Click Save.
- 10. Preview the screen layout. Click Preview.

Result: You see the Previewing Panel screen for the Subscriber Panel.

# Product Type Limitations

You set the limitations for the Best Friend numbers by Product Type. For example, you can set the minimum length allowed for the Best Friend number.

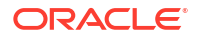

# Configuring product type limitations

Follow these steps to configure the Product Type limitations for the Best Friend number.

- 1. Open the Subscriber Management screen.
- 2. From the Service Provider drop down list, select the Service Provider.
- On the Product Type tab, select the Best Friend Product Type you added previously and click Edit.

Result: You see the Edit Product Type screen.

- 4. From the left hand menu, open the Subscriber Profile Limitations group that includes the Best Friend option.
- 5. Select Best Friend.

**Result:** You see the Best Friend configuration options in the Edit Product Type screen, such as in this example.

| Edit Product Type                                                                                                    |             |                                                                                                    |                               |
|----------------------------------------------------------------------------------------------------|-------------|----------------------------------------------------------------------------------------------------|-------------------------------|
|                                                                                                    |             |                                                                                                    | Help                          |
| <ul> <li>Name &amp; Periods</li> <li>Control Plans</li> <li>Announcements</li> <li>Billable Events</li> <li>Call Barring</li> <li>FF White List</li> <li>Number Translations</li> <li>Bypass Numbers</li> <li>Creditcard Recharge Rules</li> <li>Second Currency</li> <li>What's New</li> <li>Help &amp; Info</li> <li>Product Type Swaps</li> <li>Node Options</li> <li>Activation Credits</li> <li>Remote Access</li> <li>Friends and Destination</li> <li>Friends and Destination</li> <li>Friends and Eamily</li> <li>Promotional Destination Rates</li> <li>Cumulative Balances</li> <li>Wallet Grace Periods</li> <li>Real-Time Wallet Notifications</li> <li>Periodic Charges</li> <li>Adjustments</li> <li>Subscriber Profile Limitations</li> <li>Details</li> <li>Profile</li> </ul> | Number List | Ignore Limitations<br>Min Number Length<br>Max Number Length<br>Limitation Prefix Tree Type<br>New Number<br>Add De | ♥<br>0<br>255<br>Barred ♥<br> |
|                                                                                                    | Save Cancel |                                                                                                    |                               |

6. Specify Best Friend number limitations and click **Save**.

# **User Permissions**

You must update the user templates defined in SMS to give CSR operators sufficient privileges to be able to edit Subscriber details and specify Best Friend numbers.

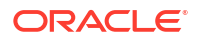

### Defining user access

You must define access permissions on a Service Provider and Product type basis for the following:

- Any profile fields you have created
- All panels and screens that should be available from the CCP Dashboard
- Individual fields and groups of fields configured to be available in the CCP Dashboard, Edit Subscriber and Edit Product Type screens

Note: For information on how to set up user templates, refer to the NCC SMS User's Guide.

# **Control Plan Configuration**

The Number Matching feature node must be included in the Subscriber's control plan to determine what action to take when the Subscriber calls their best friend. For example you can apply a discount to the call when the Best Friend number is called.

### Configuring number matching

Follow these steps to configure the Number Matching node to handle calls to a Best Friend number.

- **1.** Expand the Number menu in the Control Plan Editor screen.
- 2. Click and drag the Number Matching node on to the Control Plan Editor screen.
- 3. Open the Number Matching node.

Result: You see the Configure Number Matching screen.

- 4. From the Number Match Location drop down list, select Call Context.
- 5. From the Number Match Field drop down list, select CC Pending Termination Number.
- 6. In the Pattern List Location panel, select the Profile option.
- 7. From the Pattern List Location drop down list, select App Specific 1.
- 8. From the Patter List Field drop down list, select the Best Friend tag created previously.
- 9. Click Save.

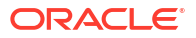

# 29 Promotion Manager

This chapter explains the general features of the Oracle Communications Network Charging and Control Promotion Manager and how to configure Promotions.

This chapter contains the following topics.

Promotions

- **Promotion Manager Screen**
- **Configuring Promotions**

Details

**Events** 

MSISDN Ranges

Segments

Rewards

Notification

# **Promotions**

The Promotion Manager license allows the operator to:

- Define counters which track a subscriber's usage or expenditure within a configured promotion period
- Reward the subscriber based on their expenditure, either in real time or at the end of the period
- Reward the subscriber with bonuses when they recharge
- Reward the subscriber when they activate their wallet

### Tracking counters

Each counter is linked to a service (such as voice calls or SMS) and a configured rating scenario consisting of the following:

- A corresponding balance type
- Period of promotion (daily, weekly, monthly or yearly)
- The amount of activity (cash, time or number of events) which will trigger the reward

When each service and rating scenario is defined, the counters which should be updated are chosen. This gives the operator full control over which services will be used as part of the promotion.

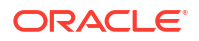

### Promotion eligibility

All subscribers that share a wallet are considered eligible for a promotion, when any one of them triggers the promotion.

Eligible subscribers are given a Tariff or Credit reward.

- With a tariff reward, subscribers are automatically moved between product types depending on their level of expenditure. Thus, a subscriber with high spending can be rewarded by being moved to a different product type which may offer cheaper tariffs. Alternatively, a low spending subscriber could be penalized by being moved to a product type which has a more expensive rate plan.
- With a credit reward, a pre-configured credit amount may be awarded to the subscriber based his expenditure pattern. For example, if the subscriber spent 10 Euros last month on calling they might receive 5 Euros of national talk time credit to be used within a specific period.

Eligible subscribers are sent SMS or DAP notifications when the promotion is applied.

### Promotion calculation

The promotion reward is calculated using one of two ways:

- At the end of the promotion period when the counter expires
- In real time, when the session during which the triggering event occurs

This allows the telco to target short term usage campaigns or plan longer term strategies in cases where the promotion was spread across a month or a year.

**Note:** The SMS screens allow configuring promotions that apply a percentage of the triggering balance type (for example, SMS) to a different balance (for example, Cash). However, in practice, promotions should be applied to the same balance type as the triggering balance.

If mismatched promotion balances are configured the conversion will be used as follows:

- Cash to Units as one currency minor unit (for example, cent) to one unit
- Cash to Time as one currency minor unit to 1/hundredth of a second

# **Processing logic**

When the promotion is applied, the subscriber's MSISDN is checked against the list entries.

The following list processing logic is used.

- **1.** If the MSISDN is not in the black list, the promotion is allowed.
- 2. If the MSISDN is in the black list, the promotion is not allowed.
- 3. If the MSISDN is in the exceptions list, promotion is allowed.

# **Promotion Manager Screen**

Follow these steps to open the Promotion Manager screen.

- 1. Select the **Services** menu from the SMS main screen.
- 2. Select Promotion Manager.

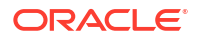

**Result:** You see the Promotion Manager screen.

### Promotions tab columns

This table describes the content of each column in the **Promotions** tab on the Promotion Manager screen.

| Column         | Description                                                                                                    |
|----------------|----------------------------------------------------------------------------------------------------|
| Promotion Name | Name of the Promotion.                                                                                                    |
| Description    | A short description of the promotion.                                                                                                    |
| Active         | Indicates if the promotion is currently active.<br>Selecting the check box will change the Active or<br>non-active status of a promotion.<br>See Promotions buttons to apply changes. |
| Eligible       | Indicates the current global limited liability status.<br>See Details tab fields for more information.                                                                                |

# Promotions buttons

This table describes the function of each button.

| Button | Description                                                                                                    |
|--------|----------------------------------------------------------------------------------------------------|
| New    | Opens the New Promotion screen used to add a new promotion.                                                                        |
| Edit   | Opens the Edit Promotion used to modify the selected promotion record.                                                             |
| Delete | Displays the Delete Confirmation prompt used to delete the selected promotion record.                                              |
| Apply  | Saves any changes made to the record on the current screen to the database.                                                        |
|        | For example, changing the status of the <b>Active</b> check box will change the Active or non-active status of a promotion.        |
| Close  | Closes the current screen and returns you to the previous screen in the screen hierarchy.                                          |
|        | <b>Note:</b> Any changes that have been made on-<br>screen will not be saved (unless <b>Apply</b> has been<br>clicked previously). |

# Time and Date panels

Follow these steps to set a time and date field using a time and date panel.

At the end of the time and date field you want to define, click the down arrow.
 Result: The time and date panel appears.

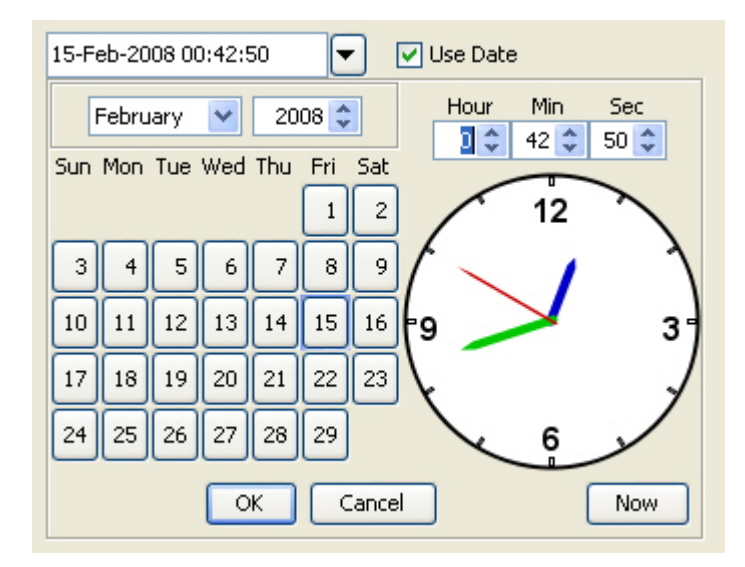

- To quickly set the date to today and the time to the current time, click Now.
   Otherwise, set the date and time as described in steps 3-5.
- 3. Set the month and year for the date using the month and year selection boxes.
- 4. Click on the number for the day of the month.
- 5. Set the time using the **Hour**, **Min** and **Sec** selection boxes.

**Tip:** To set the time using the clock face, click and drag the clock hands to the required time.

6. Click OK.

# **Configuring Promotions**

### **Promotion options**

Here is the list of Promotion options that must be set up for configuring a promotion. They are available using the New Promotion and the Edit Promotion screens.

- Details
- Events
- MSISDN Ranges
- Segments
- Rewards
- Notification

### Adding a new promotion

Follow these steps to add a new promotion.

- In the Promotion Manager screen, select the service provider from the drop down box.
   Result: The table below displays the promotions currently defined for this service provider.
- 2. Click New.

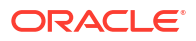

Result: You see the New Promotion screen, with the Details tab selected.

- 3. Fill in the fields, as described in the Details tab fields.
- 4. Configure the other tabs in the following order:
  - Segments
  - Rewards
  - Notification
- 5. Click Save.

**Note:** After saving a promotion, you can configure MSISDN black lists and exceptions lists for the promotion. See Configuring MSISDN ranges black lists and exceptions lists

#### **Related topic**

**Configuring Promotions** 

### Editing a promotion

Follow these steps to edit an existing promotion.

- In the Promotion Manager screen, select the service provider from the drop down box.
   Result: The table below displays the promotions currently defined for this service provider.
- 2. Select the promotion to edit in the grid, and click Edit.

Result: You see the Edit Promotion screen, with the Details tab selected.

3. Edit the fields to reflect the changes you need to make.

For more information about the fields on this screen, see Details tab fields.

- 4. Edit fields on the other tabs, if needed:
  - Events
  - MSISDN Ranges
  - Segments
  - Rewards
  - Notification
- 5. Click Save.

#### **Related topic**

**Configuring Promotions** 

#### Deleting a promotion

Follow these steps to delete a record from the Promotion Manager screen.

- In the Promotion Manager screen, select the service provider from the drop down box.
   Result: The table below displays the promotions currently defined for this service provider.
- Select the promotion to delete in the grid and click Delete.
   Result: You see the Delete Confirmation prompt.
- 3. Click OK.

Result: The field is removed from the table.

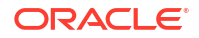

#### **Related topic**

#### **Configuring Promotions**

#### Configuring legacy expiry rewards

Follow these steps to configure the equivalent of a legacy expiry reward that could previously be set up on the CCS Wallet Management screen, **Rewards** tab.

- 1. Select the following values on the **Events** tab:
  - Promotion Type: Tracker Promotion
  - Event Category: Tracker Expiry
  - Balance Type: an expenditure balance type, such as Monthly Exp
  - Balance Condition: Balance Value is In Range with the required values configured
- 2. Select the following values on the Segments tab:
  - Segment Group: All Of
  - Segment Fragment: Product Type: In Set and the required product type configured
- 3. On the **Rewards** tab:
  - Configure the required Reward Product Type
  - Select the Balance Type for the Multi-Balance record as General Cash
- 4. On the **Notification** tab:
  - Configure the required Announcement Set / Entry
  - Configure the required Pre-promotion notifications

#### Configuring legacy real-time rewards

Select the following values to configure the equivalent of a legacy Real-Time Reward that could previously be set up on the CCS Wallet Management screen, **Rewards** tab.

Select the following values on the **Events** tab:

- Promotion Type: Tracker Promotion
- Event Category: Tracker Threshold.
- Balance Type: an expenditure balance type, such as Monthly Exp
- Balance Condition: Balance Value is Threshold with the required values configured

### Configuring legacy activation credits

Follow these steps to configure the equivalent of a legacy Activation Credits that could previously be set up on the CCS Subscriber Management screen, **Product Type** tab.

- 1. Select the following values on the **Details** tab:
  - Configure the required promotion start date and/or end date
- 2. Select the following values on the Events tab:
  - Promotion Type: Flash Promotion
  - Event Category: Wallet Activation

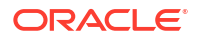

- 3. Select the following values on the Segments tab:
  - Segment Group: All Of
  - Segment Fragment: Product Type: In Set and the required product type configured.
- 4. Select the following values on the Rewards tab:
  - Configure the Multi-Balance records with the required Credit Amounts and Expiry Dates/Offsets.

#### Configuring legacy recharge bonus

Follow these steps to configure the equivalent of a legacy Recharge Bonus that could previously be set up on the CCS Wallet Management screen, **Bonus Values** and **Bonus Types** tabs.

- 1. Select the following values on the **Events** tab:
  - Promotion Type: Flash Promotion
  - Event Category: Balance Recharge
  - Balance Type: a chargeable balance type, such as General Cash.
  - Channel: Any, or ATM, or Other (as required).
  - Reference: the component/reference as configured in the invoking system.
  - Balance Condition: Delta Value is In Range with the required values configured.
- 2. On the **Rewards** tab, configure the required Multi-Balance records with one of the following:
  - a Promotional Balance Type (as required) and a Credit Amount and Expiry Offset (as previously configured in the Voucher Type screen)
  - a Promotional Balance Type (as required) and a Credit Percentage with the required Credit Percentage value as Of Delta percentage type and a Balance Expiry Policy of Do Not Modify.

**Note:** As with the legacy Bonus Values, the entries in a Bonus Set must cover the full range of values from 0 to the highest End value. If there is a gap in the covered values, the Bonus Set will fail, that is, if a contiguous range is not configured, a recharge may slip through the configured range.

**For Example:** To create a Bonus Value which applies a 5% discount to all Voucher recharges of more than \$20, you must also configure a Bonus Value which applies a 0% discount to recharges of \$0 to \$19.

### Configuring Manual Limited Liability

You can define a "manually limited liability" promotion, where the limit is enforced by the presence of a separate unit balance in the subscriber's wallet. As it is a manually managed limit, there is no automatic renewal of the limit, nor is there any global maximum specified for the limit.

A non-recurring limited promotion eligibility may be used to span multiple promotion definitions. Existing limited liability bonuses may be migrated into the Promotion Manager framework.

Here is the process for manual limited liability promotions:

**1.** Operator defines a limited liability balance type for eligibility to a promotion.

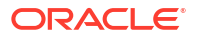

- 2. Operator can associate a limited liability balance type with multiple promotions.
- 3. Subscriber becomes eligible for 1 or more promotions and limited liability balance type.
- 4. Promotion applied and the balance type is decremented.
- 5. Promotion will only be applied if the balance type value is greater than 0.

Once the liability limit balance has been consumed or the expiration date has passed, the promotion eligibility will expire and not be reinstated automatically.

The balance type may be associated with a wallet through a recharge definition, BPL etc, but shall not be automatically regenerated.

The liability balance will continue to be decremented until all promotion definitions are satisfied or the balance reaches 0.

# Details

The **Details** tab allows you to temporarily activate or deactivate a promotion. In addition, you can define the following configuration for a promotion:

- A start and end date can be defined for all types of promotions
- Individual limited liability values for a reward
- Global limited liability values for a reward

### Details tab fields

This table describes the function of each field.

| Field                        | Description                                                                                                    |
|------------------------------|----------------------------------------------------------------------------------------------------|
| Name                         | A unique name for the promotion. This field is mandatory.                                                                                                    |
| Description                  | A short description for the new promotion.                                                                                                    |
| Activate Promotion           | Select this check box to allow a promotion to be activated.                                                                                                    |
|                              | <b>Note:</b> Any new promotions created are by default<br>in the inactive state and must be activated to take<br>effect. This may be overridden on a per promotion<br>basis, if required.                                                          |
| Individual Limited Liability | The number of times a reward can be applied to an individual wallet. This field is optional.                                                                                                    |
| Reset Individual Liability   | <ul> <li>How often the individual liability limit is reset.</li> <li>Select one of:</li> <li>Never</li> <li>Every Day</li> <li>Every Week</li> <li>Every Week</li> <li>Every Month</li> <li>Every Year</li> <li>This field is optional.</li> </ul> |

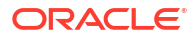

| Field                    | Description                                                                                                    |
|--------------------------|----------------------------------------------------------------------------------------------------|
| Manual Limited Liability | Select a Manual Limited Liability balance type. The list is configured on the Wallet Management, <b>Balance Types</b> tab.                                     |
|                          | <b>Note:</b> This field is available only if permission is set<br>in a template on the SMS <b>Template Creation</b> tab.<br>Refer to <i>SMS User's Guide</i> . |
| Global Limited Liability | The number of times a reward can be applied across all subscribers for the current service provider. This field is optional.                                   |
| Reset Global Liability   | How often the global liability limit is reset. Select one of:                                                                                                  |
|                          | • Never                                                                                                    |
|                          | Every Day                                                                                                    |
|                          | Every Week     Every Month                                                                                                    |
|                          | Every Vear                                                                                                    |
|                          | This field is optional.                                                                                                    |
| Current Global Limit     | Displays the current global limited liability <b>Status</b> , <b>Value</b> and <b>Expiry</b> on the Edit Promotion screen.                                     |
|                          | The possible values for Status are defined as:                                                                                                    |
|                          | Unset: Zero limit configured                                                                                                    |
|                          | <ul> <li>Eligible: Configured limit above current value</li> <li>Not Eligible: Configured limit equal to or below current value</li> </ul>                     |
| Applicable Dates         | The <b>Start</b> and <b>End</b> dates and time for the promotion to apply. This is an optional field.                                                          |
|                          | <b>Note:</b> The promotion will be applied only if the current date is within the defined Start and End date and time.                                         |

# Adding details

Follow these steps to configure basic Details for a new promotion.

- Follow the steps listed in Adding a new promotion to display the New Promotion screen.
   Result: You see the New Promotion screen, with the Details tab selected.
- 2. Enter data in the fields to configure this record.

For more information about the fields on this screen, see Details tab fields.

3. Go to Events tab to continue configuring the new Promotion.

#### **Related topic**

Details

### Editing details

Follow these steps to edit the Details information of an existing promotion.

- 1. Follow the steps listed in Editing a promotion to display the Edit Promotion screen.
- 2. Select the **Details** tab.

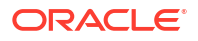

Result: You see the Details information configured for the selected promotion.

3. Edit the fields with the required changes.

For more information about the fields on this screen, see Details tab fields.

4. Click Save.

#### **Related topic**

Details

# **Events**

The **Events** tab allows you to configure details for the event that triggers the promotion. Different event categories are available for Flash and Tracker Promotions.

#### Flash promotion

This type of promotion is applied when a selected triggering event occurs.

| Events            | Promotion triggered when a                                                                                                    |
|-------------------|----------------------------------------------------------------------------------------------------|
| Balance Charge    | Specific balance value changes on a prepaid or<br>post-paid wallet and when the balance conditions<br>(if any) have been met                                |
| Balance Recharge  | Specific balance value changes on a prepaid<br>wallet, that is, when the balance is recharged, and<br>when the balance conditions (if any) have been<br>met |
| Balance Expiry    | Specific balance expires and when the conditions (if any) have been met                                                                                     |
| Wallet Activation | Subscriber's wallet changes state from Pre-Use to Active                                                                                                    |
| Wallet Expiry     | Subscriber's wallet changes from any state to<br>Terminated                                                                                                 |

The following events can trigger flash promotions:

### Tracker promotion

This promotion is triggered when the configured tracker event occurs. The following events can trigger tracker promotions:

- Tracker Thresholds: promotion applies when threshold on selected balance type is reached.
- Tracker Expiry: promotion applied when tracker balance expires.

A tracker can be associated to a promotion. For more information on how operators can use trackers during promotions, see Promotions.

#### Event conditions

The following configured event condition elements are all evaluated together; a promotion is only triggered if all event condition elements are satisfied:

• Bearer

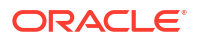

- Channel
- Reference
- Balance Conditions

When an event condition is configured, the above fields are combined to create an event condition and the promotion is only triggered if the incoming event matches all of the above parts.

**For Example:** The following elements form a single event condition of all elements must match for the promotion to apply:

bal value: 10, type: value, operator: >, bearer: voice, channel: ATM, reference REF1

A promotion can have multiple even conditions associated with it. However, each separate event condition for a promotion is considered separately when the promotion is triggered. The promotion is applied if at least one of the configured event conditions matches.

**For Example:** The following are separate event conditions, and any one may match for the promotion to apply:

bal value: 10, type: value, operator: >, bearer: voice, channel: ATM, reference REF1

bal value: 10, type: value, operator: >, bearer: SMS, channel: ATM, reference REF1

bal value: 10, type: value, operator: >, bearer: voice, channel: ATM, reference REF2

#### Events tab fields

This table describes the function of each field.

| Field                         | Description                                                                                                    |
|-------------------------------|----------------------------------------------------------------------------------------------------|
| Promotion Type                | Indicates if the promotion is triggered by balance<br>and wallet events, or tracker events. Select one of<br>the following:                                                                                                    |
|                               | Tracker Promotion                                                                                                    |
|                               | This field is mandatory.                                                                                                    |
| Event Category                | The event that will trigger the promotion. This field is mandatory.                                                                                                    |
|                               | <b>Note:</b> Event category options are based on the Promotion Type selected.                                                                                                    |
| Reset Tracker Balance to Zero | Select this check box to control whether the<br>balance type of the expenditure tracker is reset to<br>zero when the promotion is applied (after the<br>segment has been evaluated and before the<br>reward has been applied). |
|                               | <b>Note:</b> This is an optional field, available for a Tracker Promotion where the Event Category selected is Tracker Threshold. The tracker balance is reset automatically when it expires.                                  |
| Balance Type                  | The Balance Type to which the promotion applies.                                                                                                    |
|                               | <b>Note:</b> Balance Type options are based on the Promotion Type and Event Category selected.                                                                                                    |
|                               | For Tracker Promotions, only Expenditure Balances<br>can be selected. For Flash Promotions, only<br>Chargeable Balances can be selected.                                                                                       |

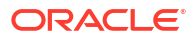

| Field             | Description                                                                                                    |
|-------------------|----------------------------------------------------------------------------------------------------|
| Bearer            | The bearer for the Balance Recharge event. This indicates the type of service used for performing the recharge.<br><b>Note:</b> This is an optional field, available only for a Flash Promotion where Event Category selected is Balance Recharge.                                                                                                    |
| Channel           | The channel for the Balance Recharge event. This indicates the mechanism used for performing the recharge.<br><b>Note:</b> This is an optional field, available only for a Flash Promotion where Balance Type selected is                                                                                                    |
| Reference         | The reference text that may be provided by the caller of the web service.<br>You can optionally use the specified reference to restrict the promotion for eligibility. Promotions will only be applied if the channel and reference, along with any other filter criteria, are satisfied. You can include the * and ? wild card characters for regular expressions in the <b>Reference</b> field to apply rewards to subscribers based on the matching reference prefix. For example, if you specify <b>MPOS_V*</b> ? in the <b>Reference</b> field, then rewards sent with the reference MPOS_V1, or MPOS_V2 are applied.<br><b>Note:</b> This field is not available if the Channel selected is Voucher. |
| Balance Condition | <ul> <li>This is a combination of fields used to narrow down events by changes to balance or delta values, for example. The promotion will only apply to events that satisfy the specified balance or delta conditions.</li> <li>Balance Value: Indicates the current balance value after applying the event.</li> <li>Delta Value: Indicates the value by which event will have changed the current balance.</li> <li>Note: This field is optional. It is available for Balance Charge, Balance Recharge and Tracker Threshold events.</li> </ul>                                                                                                    |
| voucher Condition | Select the voucher type from the drop down list.<br><b>Note:</b> This field is only visible if the Channel<br>selected is Voucher.                                                                                                    |

Note: To understand how event conditions work, see Event conditions.

# Adding events

Follow these steps to configure Events details for a new promotion.

- 1. Follow the steps listed in Adding a new promotion to display the New Promotion screen.
- 2. On the New Promotion screen, select the **Events** tab.

**Result:** You see the Event configuration options.

3. Enter data in the fields to configure this record.

For more information about the fields on this screen, see Events tab fields.

- 4. Click Add, or Edit, or Delete to apply the configured event to the promotion.
- 5. Go to MSISDN Ranges tab to continue configuring the new Promotion.

#### **Related topic**

Events

#### Editing events

Follow these steps to edit the Events information of an existing promotion.

- 1. Follow the steps listed in Editing a promotion to display the Edit Promotion screen.
- 2. On the Edit Promotion screen, select the Events tab.

Result: You see the Events details configured for the selected promotion.

**3.** Edit the fields with the required changes.

For more information about the fields on this screen, see Events tab fields.

- 4. Click Add to apply the configured changes to the promotion.
- 5. Click Save.

**Related topic** 

Events

# **MSISDN** Ranges

The **MSISDN Ranges** tab allows you to control subscriber eligibility for a promotion:

- The black list specifies the MSISDNs that are not allowed to receive the promotion.
- The exceptions list specifies the MSISDNs in the black list that are allowed to receive the promotion.

Each promotion may have a set of black and exceptions list entries and each black or exceptions list entry relates to a single MSISDN or a range of MSISDNs.

You can search for a range of MSISDNs that you can then add to, or remove from, a black list or an exceptions list. See Searching for MSISDNs and MSISDN Range for more information.

**Note:** Black lists and exceptions lists can be imported and exported from the command line. See *CCS Technical Guide* for more information.

### Processing logic

When the promotion is applied, the subscriber's MSISDN is checked against the list entries.

The following list processing logic is used.

- 1. If the MSISDN is not in the black list, the promotion is allowed.
- If the MSISDN is in the black list, the promotion is not allowed.
- 3. If the MSISDN is in the exceptions list, promotion is allowed.

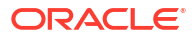

# **MSISDN** Ranges fields

The following table describes the function of each field or button.

| Field or Button             | Description                                                                                                    |
|-----------------------------|----------------------------------------------------------------------------------------------------|
| Start MSISDN                | Enter a single MSISDN or enter the start number<br>of a range of MSISDNs to add, remove, or search<br>for in either list.                                                                      |
| End MSISDN                  | Enter the end number of a range of MSISDNs to add, remove, or search for in either list.                                                                                                    |
| Search Black List           | Displays the search result dialog box of the black lists for the single MSISDN or MSISDN range.                                                                                                |
| Search Exceptions List      | Displays the search result dialog box of the exceptions list for the single MSISDN or MSISDN range.                                                                                            |
| Import to Black List        | Displays the <b>Import to Black List</b> dialog box that<br>allows you to select the storage directory file and<br>configuration file to import that contains the stored<br>list of MSISDNs.   |
|                             | <b>Note:</b> Importing a black list will overwrite the existing black list for the promotion in the database.                                                                                  |
| Import to Exceptions List   | Displays the <b>Import Exceptions List</b> dialog box<br>that allows you to select the storage directory file<br>and configuration file to import that contains the<br>stored list of MSISDNs. |
|                             | <b>Note:</b> Importing an exceptions list will overwrite the existing exceptions list for the promotion in the database.                                                                       |
| Add to Black List           | Displays the <b>Add To Black List</b> dialog box for adding the MSISDNs to the black list.                                                                                                    |
| Add to Exceptions List      | Displays the <b>Add To Exceptions List</b> dialog box for adding the MSISDNs to the exceptions list.                                                                                           |
| Remove from Black List      | Deletes the selected MSISDNs from the black list.                                                                                                    |
| Remove from Exceptions List | Deletes the selected MSISDNs from the exceptions list.                                                                                                    |
| Export from Black List      | Displays the <b>Export Black List</b> dialog box to export a black list configuration to an external text file.                                                                                |
|                             | <b>Note:</b> You will be prompted to enter a file name and location on any local or mapped drive on the machine to save the current black list.                                                |
| Export from Exceptions List | Displays the <b>Export Exceptions</b> dialog box to export an exceptions list configuration to an external text file.                                                                          |
|                             | <b>Note:</b> You will be prompted to enter a file name and location on any local or mapped drive on the machine to save the current black list exceptions.                                     |

#### Note:

Materialized View CCS\_PMX\_MSISDN\_WHITE\_BLACK\_MV is used for blocklist and allowlist. By default, refresh is set to ON DEMAND (when refresh is manually triggered in the SMS, BE, and SCP, materialized view will have the latest data).

For changing the materialized view refresh, run the following SQL commands in SMS, BE, and SCP DB.

• For changing to ON COMMIT, run the following SQL command:

```
alter materialized view CCS_PMX_MSISDN_WHITE_BLACK_MV refresh FAST ON COMMIT WITH ROWID;
```

• To schedule refresh to one hour, run the following SQL command:

```
alter materialized view CCS_PMX_MSISDN_WHITE_BLACK_MV refresh on demand start with sysdate+0 NEXT sysdate + 1/24;
```

#### Searching for MSISDNs or an MSISDN Range

You can search for an MSISDN or a range of MSISDNs in either the black list or the exceptions list. If no results are returned, you can add the specified MSISDN or range of MSISDNs to the list. If the search finds the MSISDNs, you can remove them from the lists.

Follow these steps to search for MSISDNs or a range of MSISDNs.

- 1. Follow the steps listed in Editing a promotion to display the Edit Promotion screen.
- 2. On the Edit Promotion screen, select the MSISDN Ranges tab.
- In the Start MSISDN field, enter the subscriber's MSISDN data to search for a particular MSISDN. For a range of MSISDNs, enter the data in the Start MSISDN and End MSISDN fields.
- Click Search Black List or Search Exceptions List.

**Result:** The search result dialog box appears for the MSISDN or the MSISDN range. The status field displays whether the MSISDNs are already defined in the list, and their status. You can perform the following based on the search result:

- If the MSISDN or a range of MSISDNs is undefined, click Add to List to add the MSISDNs to the black list or exceptions list.
- If the MSISDN or a range of MSISDNs is defined, click Remove from List to remove the MSISDNs from the black list or exceptions list.
- If the range of MSISDNs are defined, click Remove whole range from list to remove the range of MSISDN from the black list or exceptions list.
- Click Cancel to close the search results dialog box without updating the list.

#### Configuring MSISDN ranges black lists and exceptions lists

Follow these steps to configure MSISDN ranges black lists and exceptions lists for an existing promotion.

1. Follow the steps listed in Editing a promotion to display the Edit Promotion screen.

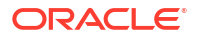

2. On the Edit Promotion screen, select the MSISDN Ranges tab.

**Result:** You see the MSISDN range configuration options.

3. Enter data in the fields to configure this record.

For information about the fields on this screen, see MSISDN Ranges fields.

4. Click Save.

**Related topic** 

**MSISDN Ranges** 

# Segments

The **Segment** tab is used to graphically configure complex conditions and segment equations for a promotion. This segmentation is displayed in the form of a tree structure, called Promotion Expression.

The tab is divided into two main areas:

- Toolbar containing Node icons
- Control area for configuring the Promotion expression

The segment expression is made up of promotion segments or fragments and logic groupings which are represented in the toolbar as icons. You can select these icons and place them into the control area as nodes to create a tree hierarchy that forms a complex Promotion Expression. Multiple segment fragments can be configured and a combination of logic groupings can be used to build sub-expressions.

#### Promotion segmentation

Each of the following promotion segments or segment fragments must be set up as nodes on the Promotion Expression tree before they can be configured:

- Product Type
- Wallet State
- Wallet Date (Activation, Expiry)
- Balance Value
- SPM Field

#### Notes:

- To set up the nodes and configure the Promotion Expression tree, see Adding segments.
- To configure the promotion segments, see Segment fragments.

#### Logical groupings

The following logical groupings are available to build the Promotion Expression tree.

- All Of (AND)
- Any Of (OR)
- Only One Of (XOR)
- None Of (NOR)

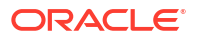

# Segment button toolbar

The following table describes the functions of the toolbar buttons on the **Segments** tab.

| Button                  | Function                                                                                                    |
|-------------------------|----------------------------------------------------------------------------------------------------|
| Clear Pointer           | Use to de-select the current icon selected and return the mouse cursor to a normal pointer.                                    |
| Product Type            | Represents the Product Type node which configures a set of product types eligible for the promotion.                           |
| Wallet State            | Represents the Wallet State node that allows specific wallet states to be selected for the promotion.                          |
| Wallet Date             | Represents the Wallet Date node that configures wallet activation or expiry dates for the promotion.                           |
| Balance Value           | Represents the Balance Value node that allows a specific balance type to be selected for the promotion.                        |
| SPM Field               | Represents the SPM Field node that allows any existing Profile Details (Profile Tag) entry to be configured for the promotion. |
| All Of                  | Logical grouping node indicating that all grouped entries must be true for the promotion to apply.                             |
| Any Of                  | Logical grouping node indicating that the promotion will apply if any of the grouped entries is true.                          |
| Only One Of             | Logical grouping node indicating that the promotion will apply if only one of the grouped entries is true.                     |
| All Of                  | Logical grouping node indicating that all grouped entries must be false for the promotion to apply.                            |
| Move Selected Node Up   | Use to move a selected node up in the segment hierarchy.                                                                       |
| Move Selected Node Down | Use to move a selected node down in the segment hierarchy.                                                                     |
| Delete Selected Node    | Use to remove a selected node from the segment tree.                                                                           |

### Adding segments

Adding segments to build a Promotion Expression is a three-stage process:

- 1. Build the segment conditions, that is, the Logical groupings
- 2. Add segment fragments, that is, the Promotion segmentation
- 3. Configure the Segment fragments

Follow these steps to build a new Promotion Expression tree.

**1**. On the New Promotion screen, select the **Segments** tab.

Result: The configuration options for segments display on the toolbar.

To build the Promotion Expression tree, select a logical grouping node on the toolbar.
 Result: The mouse cursor takes on the shape of the selected node.

3. Move the icon under the Promotion Expression text and click to anchor it within the control area.

**Result:** The logical grouping node representing the promotion condition is now available for use.

4. To build the segment fragment, select a promotion segment node on the toolbar.

Result: The mouse cursor takes on the shape of the selected node.

5. Move the icon under the logical grouping node and click to anchor it within the Expression tree.

**Result:** The segment fragment node is now available for configuration.

Note: To configure the selected segment fragment node, see Segment fragments.

6. Repeat steps 2-6 to add multiple segment fragments or to create sub-expressions.

**Tip:** You can change the position of the nodes in the segment hierarchy or delete them using the toolbar buttons.

7. Go to Rewards tab to continue configuring the new promotion.

#### **Related topic**

#### Segments

#### Editing segments

Follow these steps to edit the Promotion Expression tree of an existing promotion.

- 1. Follow the steps listed in Editing a promotion to display the Edit Promotion screen.
- 2. On the Edit Promotion screen, select the Segments tab.

Result: You see the Expression tree configured for the selected promotion.

3. Edit the nodes with the required changes.

To edit the Expression tree, use the buttons on the segment toolbar.

To configure the segment fragments, see Segment fragments.

4. Click Save.

#### **Related topic**

**Segments** 

#### Segment fragments

This topic explains how to configure the individual segment fragment. For a complete list of available segment fragments, see Promotion segmentation.

#### Configuring segment product type

The Product Type fragment allows a set of product types to be selected from all of the existing product types for the current service provider.

Follow these steps to configure a Product Type fragment.

- 1. Go to the Segments tab on the New Promotion or Edit Promotion screen.
- 2. Select the Product Type node placed within the control area and double-click the icon. If the node is not already available in the control area, select it from the Segments toolbar.

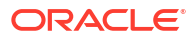

Result: You see the Segment Fragment - Product Type screen.

- 3. Select one of:
  - In Set subscriber will receive the promotion if using one of the selected product types
  - Not In Set subscriber will receive the promotion if not using any of the selected product types
- 4. From the **Available List**, select the product type to associate with the promotion, either as In the Set or Not In the Set of defined product types.
- 5. Click the > button.

**Result:** The selected product type will be moved to the **Selected List**.

Note: To move all entries listed in Available list to Selected list, click the >> button.

6. To remove a product type from the Selected List, select the entry and click the < button.

**Note:** To remove all entries listed in Selected list, click the << button.

7. Click Save.

Note: A maximum of two product type fragments may be configured per promotion.

#### **Related topic**

#### Segment fragments

#### Configuring segment wallet date

The Wallet Date fragment allows a specific wallet date to be selected.

Follow these steps to configure a Wallet Date fragment.

- 1. Go to the **Segments** tab on the New Promotion or Edit Promotion screen.
- 2. Select the Wallet Date node placed within the control area and double-click the icon. If the node is not already available in the control area, select it from the Segments toolbar.

Result: You see the Segment Fragment - Wallet Date screen.

- 3. Select the Date Type that will be evaluated for the promotion. Choose one of either:
  - Wallet Activation
  - Wallet Expiry
- 4. Select a **Comparison** operator from the drop-down list.
- 5. You can configure a Fixed Date or an Offset period to which the wallet date type is compared. To configure:
  - Fixed date, select the Fixed Date option and select a time and date to associate with the promotion. For more information about setting dates, see Time and Date panels.
  - Offset period, select the Offset option and specify the number of hours, days or months by which the wallet date type should be extended from the current system date for comparison.
- 6. Tick the Negative Offset check box to compare the wallet date against a date in the past.

**Note:** This option is only available when configuring an Offset period for the wallet date type.

7. Select a Missing Wallet Date Policy which will apply if the wallet does not have a date of the specified type.

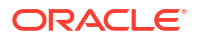

- Success the fragment will be treated as a successful evaluation, in case a suitable wallet date is missing.
- **Failure** the fragment will be treated as a failed evaluation, in case a suitable wallet date is missing.
- 8. Click Save.

Note: A maximum of two wallet date fragments may be configured per promotion.

#### **Related topic**

#### Segment fragments

#### Configuring segment wallet state

The Wallet State fragment allows a specific wallet state/s to be selected for the promotion. The wallet state is evaluated before the triggering flash action is applied.

Follow these steps to configure a Wallet State fragment.

- 1. Go to the Segments tab on the New Promotion or Edit Promotion screen.
- 2. Select the Wallet State node placed within the control area and double-click the icon. If the node is not already available in the control area, select it from the Segments toolbar.

**Result:** You see the Segment Fragment - Wallet State screen.

- 3. Select a **Comparison** operator from the drop-down list.
- 4. Select the wallet state you want to include in the promotion.

**Example:** The promotion will only apply if: Wallet State = Active.

5. Click Save.

Note: A maximum of six wallet state fragments may be configured per promotion.

#### **Related topic**

#### Segment fragments

#### Configuring segment balance value

The Balance Value fragment allows a specific balance type to be selected for the promotion.

Follow these steps to configure a Balance Value fragment.

- 1. Go to the Segments tab on the New Promotion or Edit Promotion screen.
- 2. Select the Balance Value node placed within the control area and double-click the icon. If the node is not already available in the control area, select it from the Segments toolbar.

**Result:** You see the Segment Fragment - Balance Value screen.

3. Select a **Balance Type** to include in the promotion.

#### Notes:

- The balance type drop-down list displays balance values from any existing balance type (irrespective of the balance category) for the current service provider.
- The current balance value of the selected balance type is compared to the fixed value configured, after applying any recharge value that triggered the promotion.
- 4. Select a **Comparison** operator from the drop-down list.

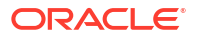

- 5. In the **Compare To** field, specify a fixed balance value to which the eligible balance value will be compared.
- 6. Select a Missing Balance Policy which will apply if the wallet does not have a balance of the specified type.
  - **Success** the fragment will be treated as a successful evaluation, in case a suitable wallet balance is missing.
  - **Failure** the fragment will be treated as a failed evaluation, in case a suitable wallet balance is missing.
- 7. Click Save.

**Note:** A maximum of ten balance value fragments may be configured per promotion.

#### **Related topic**

#### Segment fragments

#### Configuring segment SPM field

The SPM Field fragment allows an entry, consisting of existing Profile details mainly sourced from a Profile Tag, to be selected for the promotion.

Follow these steps to configure a SPM Field fragment.

- 1. Go to the Segments tab on the New Promotion or Edit Promotion screen.
- 2. Select the SPM Field node placed within the control area and double-click the icon. If the node is not already available in the control area, select it from the Segments toolbar.

Result: You see the Segment Fragment - SPM Field screen.

3. In the **Source** field, select the profile block that contains the required profile tag.

The Source Profile Block can be selected from the following values:

- Subscriber
- Product Type
- Service Provider
- 4. In the **SPM Field**, select the relevant profile tag which contains the profile value to be compared.
- 5. Select a **Comparison** operator from the drop-down list.
- 6. In the **Compare To** field, specify a fixed profile value to which the eligible SPM Field will be compared.

#### Notes:

- The format of this field will change depending on the tag type of the SPM field value.
   For example, If the tag type for the SPM Field value is Date, an option will be provided to specify if the profile tag date is compared to a Fixed Date or an Offset period from the current date.
- When configuring an offset period, the **Negative Offset** check box is available so the profile date can be compared against a date in the past.
- If the tag type is Prefix Tree either the contents or size may be evaluated.
- Additional allowed profile tag types are: String, Integer, Numeric String.
- 7. Select a Missing SPM Field Policy which will apply if the source profile does not contain a profile entry with the specified tag.

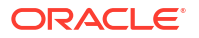

- Success the fragment will be treated as a successful evaluation, in case a suitable profile tag is missing.
- **Failure** the fragment will be treated as a failed evaluation, in case a suitable profile tag is missing.
- 8. Click Save.

Note: A maximum of five SPM Field fragments may be configured per promotion.

#### **Related topic**

Segment fragments

# Rewards

The **Rewards** tab allows you to assign rewards to a promotion that is triggered by the specific event configured on the Events tab.

Rewards may be associated with a promotion as a set of multi-balance definitions that provide a fixed reward amount, or a bonus percentage of the incoming recharge event that is assigned to an expenditure, or chargeable balance. Optionally, a reward product type can be configured whereby the subscriber's product type will be swapped to the selected product type when the promotion is applied.

If a wallet has a defined expiration date, you may define an extension to the existing expiration date for the promotion. This will extend the existing promotion definition functionality allowing you to provide extensions to the wallet for required business scenarios, such as a free annual extension of the wallet subscription if the customer utilizes their account sufficiently enough.

The wallet is checked for promotional eligibility, that is, balance type defined. If eligible, the promotion is applied to the wallet and if an extension is defined, and the wallet has an expiration date set, the wallet's expiration date is extended according to the definition and policies defined. However, if a wallet is defined as never expires, the promotion does set an expiration date and the extension within the promotion definition is ignored.

**Note:** Modifying the promotion event category affects the multi-balance reward definitions, a warning message is displayed to the user when this occurs. When the user saves the promotion record, automatic changes are made to some multi-balance definitions where possible. The multi-balance definitions that cannot be fixed automatically will be marked as invalid and the save will fail.

### **Rewards fields**

| Field                | Description                                                                                                    |
|----------------------|----------------------------------------------------------------------------------------------------|
| Reward Product Type  | The product type to which the subscriber's current product type will be changed when the promotion is applied.                                        |
|                      | This is an optional field. If NO PRODUCT is selected, no swap will be performed.                                                                      |
| Wallet Expiry Period | The period (in days and hours, or months,<br>depending upon the Expiry Period Type)<br>between the wallet being activated and when it will<br>expire. |

This table describes the function of the fields available on the tab.

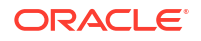
| Field                | Description                                                                                                    |  |
|----------------------|----------------------------------------------------------------------------------------------------|--|
| Expiry Period Type   | The unit the Wallet Expiry Period is calculated in                                                                                            |  |
|                      | Select either:                                                                                                    |  |
|                      | Hours - the Wallet Expiry is calculated in days and hours                                                                                     |  |
|                      | <ul> <li>Months - the Wallet Expiry is calculated in<br/>months</li> </ul>                                                                    |  |
| Wallet Expiry Policy | Which date to calculate the Wallet Expiry Period from.                                                                                        |  |
|                      | Select either:                                                                                                    |  |
|                      | <ul> <li>Best - extends expiry from the date the<br/>voucher is redeemed (this will only apply if<br/>there is a positive effect).</li> </ul> |  |
|                      | • Extend - extends expiry from the current expiry date.                                                                                       |  |

### Adding rewards

Follow these steps to configure rewards details for a new promotion.

- 1. Follow the steps listed in Adding a new promotion to display the New Promotion screen.
- On the New Promotion screen, select the Rewards tab.
   Result: You see the Rewards configuration options.
- Enter data in the fields to configure this record.
   For more information about the fields on this screen, see Rewards fields.
   To add multiple balances to the reward, see Adding multi-balance reward.
- 4. Go to Notification tab to finish configuring the new promotion.

#### **Related topic**

Rewards

### Editing rewards

Follow these steps to edit the rewards details of an existing promotion.

- 1. Follow the steps listed in Editing a promotion to display the Edit Promotion screen.
- 2. On the Edit Promotion screen, select the Rewards tab.

**Result:** You see the Rewards information for the selected promotion.

- Edit the fields with the required changes.
   For more information about the fields on this screen, see Rewards fields.
   To edit multiple balances to the reward, see Editing multi-balance reward.
- 4. Click Save.

**Related topic** 

Rewards

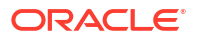

# Multiple balance type

You can add more than one balance type to a reward type. When a reward is triggered, all balance types associated with the reward type are recharged. This can include both monetary balance types (such as general cash or promotional cash) and non-monetary balance types (such as free SMS or time).

More than one entry can be added for the same balance type, with different details for each entry, including:

- Balance values and balance policies
- · Unique expiry dates and extension policies
- Balance availability dates that will be applied when the selected balance type entry is recharged

### Multi-balance reward fields

This table describes the function of each field.

| Field             | Description                                                                                                    |  |  |
|-------------------|----------------------------------------------------------------------------------------------------|--|--|
| Action            | Provides three actions:                                                                                                    |  |  |
|                   | <ul> <li>Recharge: the recharge value will be added to<br/>the current balance value</li> </ul>                                          |  |  |
|                   | <ul> <li>Replace Balance: the recharge value will<br/>replace the current balance value</li> </ul>                                       |  |  |
|                   | <ul> <li>Reload Counter: the balance value is a<br/>counter for the number of reloads of the<br/>selected balance type</li> </ul>        |  |  |
| New Bucket        | Whether to create a new bucket for the balance type when the voucher is redeemed.                                                        |  |  |
| Balance Type      | The balance type to recharge when vouchers of this type are redeemed. This field is populated by the records on the Balance Types tab.   |  |  |
|                   | <b>Note:</b> Any valid balance type can be selected. This includes non cash balance types, such as time.                                 |  |  |
| Credit Amount     | A fixed amount for the Multi-Balance Reward value.                                                                                       |  |  |
| Credit Percentage | The Multi-Balance Reward value expressed as a percentage. The Percentage is calculated as:                                               |  |  |
|                   | <ul> <li>Of Delta – The delta value of the Balance<br/>Charge, Recharge or Tracker Threshold event.</li> </ul>                           |  |  |
|                   | <ul> <li>Of Balance – The whole of the current<br/>balance value.</li> </ul>                                                             |  |  |
|                   | <ul> <li>Of Delta Above Threshold – This is<br/>calculated as: Delta above threshold = Value<br/>at Expiry - Threshold Amount</li> </ul> |  |  |
|                   | <b>Note:</b> The Credit Percentage option is only<br>enabled when the promotion event is one of:                                         |  |  |
|                   | Balance Charge                                                                                                    |  |  |
|                   | Balance Recharge                                                                                                    |  |  |
|                   | Tracker Threshold                                                                                                    |  |  |
|                   | Tracker Expiry                                                                                                    |  |  |

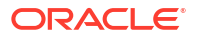

| Field                                     | Description                                                                                                    |  |
|-------------------------------------------|----------------------------------------------------------------------------------------------------|--|
| Credit Available                          | <ul> <li>Select one of the following:</li> <li>Now - Credit is available immediately</li> <li>In - Activates Dates/Hours and Months, from which you can set when credit becomes available in specified number of days and hours, or months</li> <li>On - Activates the date selector, from which you can set the exact date when credit becomes available</li> <li>Note: You can only specify Credit Available for chargeable or cross balance types.</li> </ul>                                                                                                    |  |
| Balance Expiry Date                       | Option to configure a fixed date when the balance will expire using the Time and Date panels.                                                                                                    |  |
| Balance Expiry Policy                     | <ul> <li>How to apply the expiry period for this balance type when vouchers of this type are redeemed. Select:</li> <li>Best - The system will select the best policy option for the subscriber depending on their particular circumstances.</li> <li>Extend - The current expiry period is extended by the specified days and hours.</li> <li>Ignore - No change is made to the current expiry period.</li> <li>Extend From Today - The current expiry period to be extended the specified number of days and hours from today's date.</li> <li>The following fields exist when the jnlp.ECEExtensions application property is true. Select:</li> <li>First Use with Offset - The expiry is set a number of months or hours after the first use of the balance</li> <li>First Use - Account Cycle - The expiry is set to the date of the first use of the balance, plus a number of account cycles</li> <li>First Use - Bill Cycle - The expiry is set to the date of the first use of the balance, plus a number of billing cycles</li> </ul> |  |
| Balance Expiry Period                     | <ul> <li>The period between when the voucher is activated and when the balance will expire.</li> <li>Enter one of the following:</li> <li>Days</li> <li>Hours</li> </ul>                                                                                                    |  |
| Expiry Period Type Use Wallet Expiry Date | <ul> <li>The unit the balance expiry period is calculated in.</li> <li>Select either:</li> <li>Days/Hours - the balance expiry is calculated in days and hours.</li> <li>Months - the balance expiry is calculated in months.</li> <li>Option to configure the Balance Expiry Date to be the same as the Wallet Expiry Date</li> </ul>                                                                                                    |  |

| Field                     | Description                                                                                                    |  |
|---------------------------|----------------------------------------------------------------------------------------------------|--|
| Missing Balance Action    | What to do, if this balance type does not already<br>exist in the wallet when the voucher is redeemed.<br>Select one of the following:                                                                                                    |  |
|                           | Create Balance - the system will create the<br>balance type and redeem the youcher                                                                                                    |  |
|                           | <ul> <li>Fail Recharge - the voucher redemption will fail.</li> </ul>                                                                                                    |  |
|                           | • Skip Balance - the voucher is redeemed, but the system will not create the balance type.                                                                                                    |  |
| Tax Plan                  | The tax plan associated with this voucher type.                                                                                                    |  |
|                           | <b>Note:</b> For inclusive tax, the tax component will be removed before crediting the subscriber.                                                                                                    |  |
| Scenario                  | The scenario which will apply this balance.                                                                                                    |  |
|                           | Notes:                                                                                                    |  |
|                           | <ul> <li>This field will only be visible in the screen if the<br/>scenarios functionality has been activated. For<br/>more information on activating scenarios see<br/>CCS Technical Guide.</li> </ul>                                                                                                    |  |
|                           | <ul> <li>Only required if more than one scenario has<br/>been defined for this voucher type.</li> </ul>                                                                                                    |  |
|                           | <ul> <li>The scenario value 'Default (All)' indicates that the balance type applies to all scenarios. If scenarios have been defined, you cannot use the default scenario.</li> <li>If only one scenario has been defined, you do</li> </ul>                                                                                                    |  |
|                           | not have to specify a scenario.                                                                                                    |  |
| Allowed Product Types     | The product types which vouchers of this type c recharge for this balance type.                                                                                                    |  |
|                           | <b>Tip:</b> An empty <b>Allocated</b> list means that the balance type can be recharged for all product types.                                                                                                    |  |
| Replace Balance           | Whether to replace the existing balance for the balance type with the new value when the reward is applied.                                                                                                    |  |
| New Bucket                | Whether to create a new bucket for the balance type when the reward is applied.                                                                                                    |  |
| Configuration Restriction | Restricts the day, month and year that a balance starts and ends. Select the following:                                                                                                    |  |
|                           | <ul> <li>Applies From - Sets the date when balances of this type can be redeemed by vouchers of this type. To activate this field, select the check box to the left of the field, then, in the date selection boxes, select the day, month and year for the end date.</li> <li>Applies Until - Sets the date when balances of this type can no longer be redeemed by vouchers of this type. To activate this field, select the check box to the left of the field, then, in the date selection boxes, select the day month and year for the check box to the left of the field, then, in the date selection boxes, select the day month and year for the end date.</li> </ul> |  |

### Expiration Date Behavior

Reward balance expiration dates behave as described in this section.

Not selecting **Create New Bucket** and **Replace Existing Balance** results in a reward applying to the existing resource bucket. This configuration determines the following expiration date behaviors:

- If the existing balance in the bucket has an expiration date already set, including an infinite expiration date, NCC will not set a new expiration date for the resource that is less than the bucket balance's existing expiration date.
- When you set everything directly through operator screens or a PI command, creating a new reward into an existing bucket cannot set an expiration date if the original resource does not have an expiration date set. However, when you use Promotion Manager screens to add or edit a multi-balance reward, the **Set** option for **Balance Expiry Policy** allows you to set a balance expiration date when a previous date does not exist.

In general, rewards cannot reduce existing balance expiration dates.

When selecting **Create New Bucket** or **Replace Existing Balance**, setting an earlier expiration date is allowed because:

- Creating a new bucket allows the reward expiration date means to be set while not affecting existing buckets.
- Replacing and existing bucket specifies an explicit choice to replace the existing bucket in which case the new expiration date can be set.

### Adding multi-balance reward

Follow these steps to configure Multi-Balance Rewards for a new promotion.

- 1. Go to the **Rewards** tab on the New Promotion or Edit Promotion screen.
- 2. Click Add Balance.

Result: You see the Add Multi-Balance Reward screen.

3. Enter data in the fields to configure this record.

For more information about the fields on this screen, see Multi-balance reward fields.

4. Click Apply.

**Result:** You will be returned to the **Rewards** tab and the new record will be displayed in the balance type grid.

#### **Related topic**

Multiple balance type

### Editing multi-balance reward

Follow these steps to edit the Multi-Balance Reward for an existing promotion.

- 1. Go to the **Rewards** tab on the New Promotion or Edit Promotion screen.
- Select the required Multi-Balance reward in the grid and click Edit Balance.
   Result: You see the Edit Multi-Balance Reward screen.
- 3. Edit the fields with the required changes.

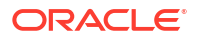

For more information about the fields on this screen, see Multi-balance reward fields.

4. Click Apply.

**Result:** You will be returned to the **Rewards** tab and the new record will be displayed in the balance type grid.

#### **Related topic**

#### Multiple balance type

#### Deleting multi-balance reward

Follow these steps to remove a Multi-Balance Reward record for an existing promotion.

- 1. Go to the **Rewards** tab on the New Promotion or Edit Promotion screen.
- Select the Multi-Balance reward to delete in the grid and click Delete Balance.
   Result: You see the Delete Confirmation prompt.
- 3. Click **OK** to delete the record from the database.

#### **Related topic**

Multiple balance type

# Notification

Use the **Notification** tab to define the following for a promotion:

- Announcements to play for a promotion
- Subscriber notifications that can be sent when the promotion is applied
- Pre-promotion notifications for Tracker Threshold or Tracker Expiry events

### Notification fields

This table describes the function of each field.

| Field                 | Description                                                                                                    |  |
|-----------------------|----------------------------------------------------------------------------------------------------|--|
| Announcement Required | Allows you to select an announcement to be<br>played by the Play Next Promotion feature node for<br>this promotion.                                                                                                 |  |
|                       | Tick the check box to enable the Announcement Set and Announcement Entry fields.                                                                                                    |  |
|                       | <b>Note:</b> If you want to play the announcement<br>configured here, ensure that on the Play Next<br>Promotion feature node, the Play Announcement<br>check box is selected in the Promotion<br>Announcement area. |  |
|                       | For more information, see CCS Feature Node User's Guide.                                                                                                    |  |
| Announcement Set      | The ACS Announcement set which contains the announcement to play for this promotion.                                                                                                    |  |
| Announcement Entry    | The announcement to play for this promotion.                                                                                                    |  |

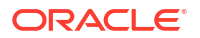

| Field                                                     | Description                                                                                                    |
|-----------------------------------------------------------|----------------------------------------------------------------------------------------------------|
| Subscriber Notification When Promotion Applies            | Notification sent to subscriber informing them when the promotion applies.                                        |
|                                                           | <b>Note:</b> This field is populated from ACS Notifications subsystem.                                            |
| DAP Notification When Promotion Applies                   | DAP Notification sent to subscriber informing them when the promotion applies.                                    |
|                                                           | <b>Note:</b> To use the DAP notifications, you must have Data Access Pack installed.                              |
| Subscriber Notifications sent before promotion is applied | This grid displays the pre-promotion notifications configured for Tracker Threshold or Tracker Expiry promotions. |
|                                                           | For more information, see Pre-promotion notifications.                                                            |

### Adding notifications

Follow these steps to add Notification details for a new Promotion.

1. In the New Promotion screen, select the Notification tab.

**Result:** You see the notification configuration options.

2. Enter data in the fields to configure this record.

For more information about the fields on this screen, see Notification fields.

To add Pre-promotion notifications, see Adding pre-promotion notification.

3. Click Save.

**Result:** You return to the Promotion Manager screen with the new Promotion listed in the grid.

#### **Related topic**

Notification

### Editing notifications

Follow these steps to edit Notification details for an existing promotion.

- 1. Follow the steps listed in Editing a promotion to display the Edit Promotion screen, **Promotion** tab.
- 2. Edit the fields with the required changes.

For more information about the fields on this screen, see Notification fields.

To edit Pre-promotion notifications, see Editing pre-promotion notification.

3. Click Save.

#### **Related topic**

Notification

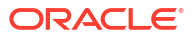

### Pre-promotion notifications

A set of subscriber notifications can be sent before the Tracker Threshold or Tracker Expiry promotion is applied.

**Note:** Pre-promotion subscriber notifications cannot be configured for promotions which are not associated with Tracker Threshold or Tracker Expiry event types.

### Pre-promotion notification fields

This table describes the function of each field.

| Field                   | Description                                                                                                    |
|-------------------------|----------------------------------------------------------------------------------------------------|
| Subscriber Notification | Type of pre-promotion notification sent to subscriber.                                                                                                    |
| Balance Condition       | Applicable for tracker threshold promotions.                                                                                                    |
|                         | A combination of fields used to configure<br>notifications by changes to balance or delta values,<br>that is, the notification will only be sent to<br>subscribers who have met the specified balance or<br>delta conditions. |
|                         | Balance Value – Indicates the current balance value                                                                                                    |
|                         | <ul> <li>Delta Value – Indicates the value by which<br/>event will have changed the current balance</li> </ul>                                                                                                    |

### Adding pre-promotion notification

Follow these steps to configure a Pre-promotion notification.

- 1. Go to the Notification tab on the New Promotion or Edit Promotion screen.
- 2. Click Add.

Result: You see the Add Pre-promotion Notification screen.

3. Enter data in the fields to configure this record.

For more information about the fields on this screen, see Pre-promotion notification fields.

4. Click Apply.

**Result:** You will be returned to the **Notification** tab and the new record will be displayed in the subscriber notifications grid.

#### **Related topic**

**Pre-promotion notifications** 

### Editing pre-promotion notification

Follow these steps to edit a Pre-promotion notification.

- 1. Go to the Notification tab on the New Promotion or Edit Promotion screen.
- 2. Click Edit.

**Result:** You see the Edit Pre-promotion Notification screen.

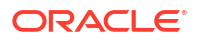

3. Edit the fields with the required changes.

For more information about the fields on this screen, see Pre-promotion notification fields.

4. Click Apply.

**Result:** You will be returned to the **Notification** tab and the new record will be displayed in the subscriber notifications grid.

#### **Related topic**

Pre-promotion notifications

# Deleting pre-promotion notification

Follow these steps to remove a Pre-Promotion record for an existing promotion.

- 1. Go to the Notification tab on the New Promotion or Edit Promotion screen.
- Select the pre-promotion notification to delete in the grid and click Delete.
   Result: You see the Delete Confirmation prompt.
- 3. Click **OK** to delete the record from the database.

#### **Related topic**

**Pre-promotion notifications** 

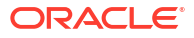

# 30 Tracker Extensions Management

This chapter explains how to configure Tracker Extensions for Oracle Communications Network Charging and Control Promotion Manager.

This chapter contains the following topics.

**Tracker Extensions Module** 

# **Tracker Extensions Module**

The Promotion Manager **Tracker Extension** tab is used to configure extension period of the expiry date for the expenditure tracker balances.

### Tracker Extensions tab columns

This table describes the content of each column.

| Column       | Description                                                                                                    |  |
|--------------|----------------------------------------------------------------------------------------------------|--|
| Balance Type | Name of the balance type used by the tracker.                                                                                                    |  |
| Domain Name  | Name of the domain linked to the expenditure tracker.                                                                                                    |  |
| Days         | The number of days by which the expiry period is extended.                                                                                                    |  |
| Weeks        | The number of weeks by which the expiry period is extended.                                                                                                    |  |
| Months       | The number of months by which the expiry period is extended.                                                                                                    |  |
| Retries      | The number of times a failed tracker extension entry was retried.                                                                                                  |  |
| Status       | Indicates the extension status, that is, if the expiry date is:                                                                                                    |  |
|              | <ul> <li>In progress (currently being extended)</li> <li>Completed (extension completed)</li> <li>Failed</li> <li>If the entry is scheduled for a retry</li> </ul> |  |
| Last Changed | The date indicating when the entry was created or last modified.                                                                                                   |  |

### Tracker Extensions buttons

This table describes the function of each button.

| Button | Description                                  |
|--------|----------------------------------------------|
| Insert | Use to create new tracker extension records. |

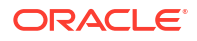

| Button | Description                                                                                                    |  |
|--------|----------------------------------------------------------------------------------------------------|--|
| Update | Use to update existing tracker extension records.                                                                                                    |  |
|        | The button is only enabled if an entry has been selected in the table which has a <b>Status</b> value of Completed.                                  |  |
|        | See Editing tracker extension entry for more information.                                                                                            |  |
| Delete | Use to delete the selected tracker extension record.                                                                                                 |  |
| Retry  | Use to force a failed tracker extension entry to try again.                                                                                          |  |
|        | The button is only enabled if an entry has been selected in the table which has a <b>Status</b> value of Failed.                                     |  |
|        | See Retrying failed entry for more information.                                                                                                    |  |
| Close  | Use to close the current screen and return to the previous screen in the screen hierarchy.                                                           |  |
|        | <b>Note:</b> Any changes that have been made on-<br>screen will not be saved (unless <b>Insert</b> or <b>Update</b><br>has been clicked previously). |  |

## Tracker Extensions tab fields

This table describes the function of each field.

| Field                | Description                                                                                                    |  |
|----------------------|----------------------------------------------------------------------------------------------------|--|
| Filter By Status     | List of valid status values for tracker extension entries to be sorted by in the main table.                     |  |
|                      | Select a status value and click <b>Refresh</b> to display matching records in the table.                         |  |
| Tracker Balance Type | List of balance types currently not associated with a tracker extension.                                         |  |
|                      | <b>Note:</b> Once a expiry date is extended for a balance type, it will not be available in this drop-down list. |  |
| Extend               | Period by which the expiry date is extended by expressed in:                                                     |  |
|                      | <ul><li>Days</li><li>Weeks</li></ul>                                                                             |  |
|                      | Months                                                                                                    |  |

## Adding tracker extension entry

Follow these steps to add a new tracker extension entry.

1. On the **Tracker Extensions** tab, select the service provider from the drop down box.

**Result:** The table below displays the tracker extension entries currently defined for this service provider.

- 2. Select the required Tracker Balance Type from the drop-down list.
- 3. Enter the **Extend By** period.

4. Click Insert.

**Result:** A warning is displayed informing of a possible delay in updating the subscriber wallets.

5. Click **Yes** to continue.

Result: The new record will be displayed in the subscriber notifications table.

**Note:** For more information on the fields available on this screen, see Tracker Extensions tab fields.

### Editing tracker extension entry

Follow these steps to update an existing tracker extension entry.

Note: Only those entries in the table which have the status value of Completed can be updated.

1. On the Tracker Extensions tab, select the service provider from the drop down box.

**Result:** The table below displays the tracker extension entries currently defined for this service provider.

- 2. Select an entry from the table with status of Completed.
- 3. Enter the new Extend By period.
- 4. Click Update.

Result: The modified record will be displayed in the subscriber notifications table.

**Note:** For more information on the fields available on this screen, see Tracker Extensions tab fields.

### Retrying failed entry

Follow these steps to trigger a failed entry to try again.

Note: Only those entries in the table which have their status value of Failed can be retried.

1. On the **Tracker Extensions** tab, select the service provider from the drop down box.

**Result:** The table below displays the tracker extension entries currently defined for this service provider.

- 2. Select an entry from the table with status as Failed.
- 3. Click Retry.

**Result:** The record will be displayed in the subscriber notifications table with Status value of Retry.

**Note:** For more information on the fields available on this screen, see Tracker Extensions tab fields.

### Deleting tracker extension entry

Follow these steps to delete a tracker extension entry from the main table.

1. On the **Tracker Extensions** tab, select the service provider from the drop down box.

**Result:** The table below displays the tracker extension entries currently defined for this service provider.

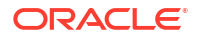

Select the tracker extension entry to delete in the table and click Delete.
 Result: You see the Delete Confirmation prompt.

Note: Only entries with status of  ${\tt Completed}\ or\ {\tt Failed}\ may be selected for deleting.$ 

3. Click **OK** to delete the record from the database.

# 31 CCS Charging Feature Nodes

This chapter describes the Oracle Communications Network Charging and Control (NCC) CCS charging feature nodes.

This chapter contains the following topics. **Balance Cascade Override Billable Event Business Prefix Branch Call Information SMS Cost Call Duration Branching** Credit Wallet Transfer **Declined Billing Cause Direct Unit Charge Request** Get CUG Details Named Event **Play Tariff Plan Announcement** Set Active Domain Set BE EDR Set Discount Set Tariff Plan Rule Set Wallet Type **Tariff Plan Override Universal ATB** Variable Amount Recharge Voice Call Cost

# **Balance Cascade Override**

The Balance Cascade Override node is used to specify a balance cascade to override the balance cascade that otherwise would have been used for the next charging action.

The balance cascade can be specified in the node or defined in a profile field.

### Node exits – Balance Cascade Override

This node has one entry and two exits. The number of exits cannot be changed.

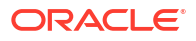

| Exit | Cause       | Description                                                                                    |
|------|-------------|------------------------------------------------------------------------------------------------|
| 1    | Unsupported | Either error / failure or that the<br>Domain being used does not<br>support this feature node. |
| 2    | Success     | The balance cascade has been overridden.                                                       |

### Configuration fields – Balance Cascade Override

This table describes the function of each field.

| Field             | Description                                                                                                    |  |
|-------------------|----------------------------------------------------------------------------------------------------|--|
| From Profile      | If selected then the <b>Select Balance Cascade</b><br><b>Override</b> frame become enabled.                                                                                                    |  |
| Manual Definition | If selected then the <b>Balance Cascade Override</b><br><b>Selection</b> frame becomes enabled.                                                                                                    |  |
| TagID Data Type   | Specifies the data type to use when <b>From Profile</b> is selected.                                                                                                    |  |
|                   | Note: This affects the profile location list.                                                                                                    |  |
| TagID Location    | Specifies the profile to use when <b>From Profile</b> is selected.                                                                                                    |  |
| TagID Field       | The profile field containing the balance cascade to<br>use instead of the one currently configured for the<br>next node in the control plan, that has a balance<br>type cascade associated with it.                                 |  |
| Balance Cascade   | When <b>Manual Definition</b> is selected, this defines<br>the override balance type cascade for the next<br>node in the control plan that has a balance type<br>cascade associated with it, such as an ATB or<br>Named Event node. |  |

### Configuring the node – Balance Cascade Override

Follow these steps to configure the node.

- **1.** In the Balance Cascade Override area select either:
  - From Profile, or
  - Manual Definition.
- 2. **Result:** The relevant Balance Cascade Override fields are made available.
- 3. Select the Balance Cascade to override the balance cascade defined for the next charging action. If you selected:
  - **Manual Definition**, Select the **Balance Cascade** from the drop down list. Only valid balance cascades will be available.
  - From Profile, Select the TagID Data Type, Location and Field containing the balance cascade you want to use from the drop down lists.
- 4. Click Save.

**Note:** The list of data types is fixed at installation time for each feature node or screen.

Further reference:

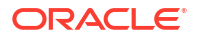

- For information about profile blocks (data type, location, and field) and how to use them, see Profile Blocks and Tags.
- The primary tag lists are configured in the SMS > Services > ACS Service > Configuration > Profile Tag Details and Profile Tag Mapping tabs (see ACS User's Guide, Profile Tag Details for more information).

# **Billable Event**

**Warning:** This feature node has now been deprecated and should no longer be used. This feature node will still function in existing control plans. For new control plans please use the **Named Event** feature node.

The Billable Event feature node is used to bill the caller for a defined number of billable events with a defined discount.

The action is one of:

- Billing the caller wallet
- Reserving the event cost
- Confirming the cost can be billed
- Canceling the reserved event cost
- Retrieving the cost of the event

The number of events is either configured in the node, or stored at a selected location.

### Node exits – Billable Event

This node has one entry and four exits. The number of exits cannot be changed.

**Note:** These exit descriptions are specific to the responses received from an Oracle Voucher and Wallet Server billing engine. For specific information about how responses from other billing engines map to these exits, see the technical guide for the interface for billing engine being used.

| Exit | Cause     | Description                                                                                                    |
|------|-----------|----------------------------------------------------------------------------------------------------|
| 1    | Success   | The caller has successfully exited<br>the node with the billing event<br>successfully completed.                                                                                                    |
|      |           | Note: This includes:                                                                                                    |
|      |           | <ul> <li>A negative wallet balance<br/>when the allow negative<br/>balance option has been<br/>selected (allow not selected<br/>would result in the No Credit<br/>branch being taking instead).</li> <li>Any single Reserve or<br/>Confirm requests regardless<br/>of wallet balance.</li> </ul> |
| 2    | No Credit | The caller has no credit and the allow negative balance option is off.                                                                                                    |

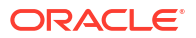

| Exit | Cause         | Description                                                                                                    |
|------|---------------|----------------------------------------------------------------------------------------------------|
| 3    | Billing Fault | <ul> <li>An error has occurred within the billing function. Possible faults are:</li> <li>multiple reservation attempts (just a single reservation at a time is permitted).</li> <li>confirm or revoke requests when there has not been a previous reserve request.</li> </ul> |
| 4    | Unsupported   | Either error / failure or that the<br>Domain being used does not<br>support this feature node.                                                                                                    |

# Configuration fields – Billable Event

This table describes the function of each field.

| Field                            | Description                                                                                                    |  |
|----------------------------------|----------------------------------------------------------------------------------------------------|--|
| Event Class                      | List of event types that can be billed.                                                                                                    |  |
| Billable Event                   | List of events for the Event Class selected.                                                                                                    |  |
| Number of Events                 | The number of events to bill the subscriber. This value can be obtained from:                                                                                                    |  |
|                                  | <ul> <li>Number of Events field, when the Node<br/>dialog option is selected, or</li> </ul>                                                                                               |  |
|                                  | <ul> <li>Number of Events Field location, when the<br/>Profile option is selected.</li> </ul>                                                                                             |  |
|                                  | <b>Note:</b> The number of events value is hexadecimal, for example: 10 in the <b>Number of Events</b> field is actually 16 events.                                                       |  |
| Discount Percentage              | The percentage discount to apply to the billable event cost.                                                                                                    |  |
| Allow Negative Balance           | Indicates if the caller wallet balance is allowed to<br>become negative as a result of this event billing<br>(includes an already negative wallet balance before<br>this billable event). |  |
| Billable Event Feature Selection | This node has five modes of operation:                                                                                                    |  |
|                                  | <ul> <li>Direct Event - requests the billing engine to<br/>charge the caller wallet with the cost of the<br/>event(s).</li> </ul>                                                         |  |
|                                  | <ul> <li>Reserve Event - requests the billing engine to<br/>reserve the cost of the event(s) against the<br/>caller wallet.</li> </ul>                                                    |  |
|                                  | <ul> <li>Confirm Event - confirms the previously<br/>reserved event cost.</li> </ul>                                                                                                    |  |
|                                  | <ul> <li>Revoke Event - cancels the previously<br/>reserved event cost.</li> </ul>                                                                                                    |  |
|                                  | <ul> <li>Cost of Event - requests the billing engine to<br/>return the cost of the event(s).</li> </ul>                                                                                   |  |
|                                  | <b>Note:</b> The option selected here will affect the list of available items to select in the Event Class and Billable Event.                                                            |  |

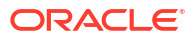

| Field       | Description                                                              |
|-------------|--------------------------------------------------------------------------|
| Store Cost  | Indicates if the billed cost is to be saved in the Charge Cost location. |
| Charge Cost | Location to save the billed cost into for later use.                     |

### Configuring the node – Billable Event

Follow these steps to configure the node.

**Warning:** If using Diameter, refer to *Diameter Control Agent Technical Guide* before configuring this node.

- **1**. Select the mode of operation for this instance of the node:
  - **Direct Event** to bill the caller for the event cost.
  - **Reserve Event** to reserve the event cost against the caller wallet balance.
  - Confirm Event to confirm the reserved event cost.
  - **Revoke Event** to cancel a previously made reserve request.
  - Cost of Event to retrieve the cost of the event.

Note: This affects content for Event Class and Billable Event lists.

- 2. From the Event Class drop down list, select the class of this billable event.
- 3. From the Billable Event drop down list, select the event to bill.
- 4. In the **Number of Events** section, select the option to use to obtain the number of events to bill.

Either select:

- Node dialog to obtain the value from this node, or
- **Profile** to obtain the value from a location.

Result: The relevant Number of Events fields are made available.

- 5. If Node dialog: In the Number of Events field, type the number of events to bill.
  - If **Profile** :Select the **Number of Events Data Type**, **Location** and **Field** from the drop down lists.

**Warning:** The number of events value in either field is a hexadecimal number, for example 10 entered is actually 16 events.

- 6. In the **Discount** field, type the discount percentage to apply to the billed event cost.
- 7. To permit a negative wallet balance when reserving or billing, select the **Allow** check box.
- 8. If the mode of operation is:
  - Direct Event,
  - Confirm Event, or
  - Cost of Event

and the cost is to be saved, select the Store Cost check box.

- 9. If the Store Cost check box has been selected, select the **ChargeCost Data Type**, **Location** and **Field** from the drop down lists.
- 10. Click Save.

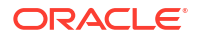

Note: The list of data types is fixed at installation time for each feature node or screen.

#### **Further reference:**

- For information about profile blocks (data type, location, and field) and how to use them, see Profile Blocks and Tags.
- The primary tag lists are configured in the SMS > Services > ACS Service > Configuration > Profile Tag Details and Profile Tag Mapping tabs (see ACS User's Guide, Profile Tag Details for more information).

# **Business Prefix Branch**

The Business Prefix Branch node checks to see if the caller has dialed the business prefix as part of their number. If so, the node strips the prefix from the dialed number and routes accordingly.

The Business Prefix is configured in the **Resource Limits** tab on the Resources screen within CCS.

### Node exits – Business Prefix Branch

This node has one entry and three exits. The number of exits cannot be changed.

| Exit | Cause        | Description                                                                                    |
|------|--------------|------------------------------------------------------------------------------------------------|
| 1    | Unsupported  | Either error / failure or that the<br>Domain being used does not<br>support this feature node. |
| 2    | Set Personal | The caller has not dialed the Business Prefix.                                                 |
| 3    | Set Business | The caller has dialed the<br>Business Prefix.                                                  |

### Configuring the node – Business Prefix Branch

This node requires no configuration data. You may change the **Node name**, if required.

# **Call Information SMS**

The Call Information SMS node is used after a uATB node to send an SMS notification to the user with regards to the duration and cost of the call, using templates defined for each language. The user can also configure the following items in the node:

- The template to use to send the message (configured through the ACS > Configuration > Notification screens)
- The currency in which to display the cost of the call

The following parameters (some use strings configured in CCS, see CCS User's Guide, can be included in the messages:

- Duration hours/minutes/seconds (available only after a call)
- Call cost (available only after a call)
- Wallet type

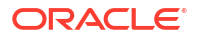

- Wallet expiry
- Balances
- Balance expiry

#### Notes:

The node will filter out all Expenditure Balance Types and not include them in the SMS notification message. See CCS User's Guide - Balance Types topic.

### Node exits – Call Information SMS

This node has one entry and two exits. The number of exits cannot be changed.

| Exit | Cause       | Description                                                                                                    |
|------|-------------|----------------------------------------------------------------------------------------------------|
| 1    | Unsupported | Either error / failure or that the<br>Domain being used does not<br>support this feature node, a text<br>message has not been sent. |
| 2    | Success     | A text message has been<br>successfully sent to the short<br>message service.                                                       |

### Configuring the node – Call Information SMS

Follow these steps to configure the node.

- 1. In the SMS Termination Number Selection panel, select the location of the number to which the SMS will be sent. Select either:
  - Number Buffer, or
  - Profile String

**Result:** The relevant fields are made available.

2. If Number Buffer: Select from the Number Buffer drop down list.

If **Profile String:** Select from the **Profile String Data Type**, **Location** and **Field** drop down lists.

3. Select the Application where the notification template is defined from the drop down list.

Note: ACS will be used by default.

4. Select the notification Type from the drop down list.

Defaults to CallInfoDurationCost for application ACS.

- 5. To use the subscriber's wallet currency when constructing the cost string for the SMS, select **Use Wallet Cost Currency**.
  - To use a different currency, select **Override Cost Currency** and select the currency you want from the drop down list.
- 6. Click Save.

**Note:** The list of data types is fixed at installation time for each feature node or screen.

#### Further reference:

• For information about profile blocks (data type, location, and field) and how to use them, see Profile Blocks and Tags.

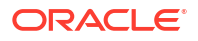

• The primary tag lists are configured in the SMS > Services > ACS Service > Configuration > Profile Tag Details and Profile Tag Mapping tabs (see ACS User's Guide, Profile Tag Details for more information).

# Message parameters – Call Information SMS

Message parameters included in the notification template message text are searched for and replaced with an appropriate value.

Here is a list of available parameters.

| Parameter | Description                                                                                                    |  |
|-----------|----------------------------------------------------------------------------------------------------|--|
| \$1       | Call length hours (not zero padded).                                                                                                    |  |
| \$2       | Call length minutes (not zero padded).                                                                                                    |  |
| \$3       | Call length seconds (not zero padded).                                                                                                    |  |
|           | Examples.                                                                                                    |  |
| \$4       | <ul> <li>The Balance Types details of the Wallet. Details include:</li> <li>Balance description</li> <li>Balance currency</li> </ul>                                                                                                    |  |
|           | Balance amount                                                                                                    |  |
|           | <ul> <li>Balance expiry (either the number of days to<br/>expiry or the no balance expiry text).</li> </ul>                                                                                                    |  |
|           | <b>Note:</b> The balance details string is configured on<br>the <b>Balance Type Translations</b> tab in the Wallet<br>Management screen in CCS. You must configure<br>an entry for all languages used for sending<br>notifications. See <i>CCS User's Guide</i> for details. |  |
| \$5       | The wallet expiry details. One of the following:                                                                                                    |  |
|           | <ul> <li>The number of days remaining before the wallet expires</li> <li>The no expiry date text defined for wallets that</li> </ul>                                                                                                    |  |
|           | have no expiry date set<br><b>Note:</b> The wallet expiry date text is configured on<br>the <b>Wallet Name Translations</b> tab in the Wallet<br>Management screen in CCS. See <i>CCS User's</i><br><i>Guide</i> for details.                                                |  |
| \$6       | The cost details including the currency and amount.                                                                                                    |  |
|           | <b>Note:</b> The cost string is configured on the <b>Balance</b><br><b>Type Translations</b> tab in the Wallet Management<br>screen in CCS. See <i>CCS User's Guide</i> for details.                                                                                         |  |
| \$7       | The wallet description.                                                                                                    |  |
|           | <b>Note:</b> The wallet description is configured on the <b>Wallet Name Translations</b> tab in the Wallet Management screen in CCS. You must configure an entry for all languages used for sending notifications. See <i>CCS User's Guide</i> for details.                  |  |
| \$8       | The total call length in hours, minutes and seconds.                                                                                                    |  |
|           | Example: 1:16:51.                                                                                                    |  |

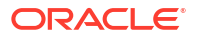

| Parameter | Description                                                                          |  |
|-----------|--------------------------------------------------------------------------------------|--|
| \$9       | The total call length in minutes and seconds.                                        |  |
|           | Example: 76:51                                                                       |  |
|           | <b>Note:</b> Use parameters \$8 or \$9 instead of using parameters \$1, \$2 and \$3. |  |

#### Examples for parameters \$1, \$2, and \$3:

| Actual call length                | \$1 | \$2 | \$3 |
|-----------------------------------|-----|-----|-----|
| 1 hour, 15 minutes and 23 seconds | 1   | 15  | 23  |
| 28 minutes and 5 seconds          | 0   | 28  | 5   |

### Message examples – Call Information SMS

Here are some example templates and the corresponding messages generated by the Call Information SMS node.

#### Example 1

A template of:

Call Dur: \$1 hr \$2 min \$3 secs - call cost \$6 - a/c type \$7 - exp details \$5- bal \$4

will send the message:

"Call Dur: 0 hr 7 min 42 secs – call cost Gen Bal AED7.68 – a/c type Eng Private - exp details no expiry – bal Eng Gen Bal AED7287.21-no expiry"

#### Example 2

A template of:

Call Dur: \$9 minutes - call cost \$6 - a/c type \$7 - exp details \$5- bal \$4

will send the message:

"Call Dur: 7:42 minutes – call cost Gen Bal AED7.68 – a/c type Eng Private - exp details no expiry – bal Eng Gen Bal AED7287.21-no expiry"

# **Cost Call Duration Branching**

Allows for balance type and cost threshold branching, or call duration branching, on the values returned for the last charged call.

This feature node when combined with the **Store Profile Field** and **Retrieve Profile Field** feature nodes will allow a service to be defined in a control plan where a configured number of the free daily connections of less than a configured number of seconds can be allocated to a group of specified numbers.

This feature node is used for one of:

- Call cost branching
- Call duration branching

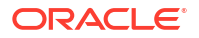

Depending on the mode, either the balance type and cost threshold (call cost branching) or just the duration threshold (call duration branching) will be configured on the feature node, making these parameters instance specific within the control plan. Optionally, the cost per duration may be stored in a selected profile field.

This feature node when used for call cost branching will limit the balance types that can be selected by the operator to only those that are used as chargeable balance types; hence this does not include 'Expenditure' and 'Cross Balance Type Discount' balance types.

### Node exits – Cost Call Duration Branching

This node has one entry and five exits. The number of exits cannot be changed.

Note: The reason an exit is taken depends on the mode in use (cost or call duration).

| Exit | Cause            | Description                                                                                                    |
|------|------------------|----------------------------------------------------------------------------------------------------|
| 1    | >                | The wallet balance or call duration is greater than the configured threshold.                                                                 |
|      |                  | Telephony actions are allowed after this branch.                                                                                              |
| 2    | <                | The wallet balance or call<br>duration is less than the<br>configured threshold.                                                              |
|      |                  | Telephony actions are allowed after this branch.                                                                                              |
| 3    | =                | The wallet balance or call duration is the same as the configured threshold.                                                                  |
|      |                  | Telephony actions are allowed after this branch.                                                                                              |
| 4    | No Balance Found | The specified balance type was<br>not found in the subscriber's<br>wallet, or the current domain<br>does not support the required<br>actions. |
|      |                  | Telephony actions are allowed after this branch.                                                                                              |
| 5    | Unsupported      | Any error/failure encountered.                                                                                                    |

**Note:** A zero wallet balance could potentially use either exit 2 or exit 3 depending on the threshold value.

# Configuring the node - Cost Call Duration Branching

Follow these steps to edit the node configuration.

1. Select the Branch Type to use.

Either:

- **Cost**, or
- Call Duration

**Result:** The relevant fields are made unavailable.

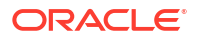

2. If you selected **Cost**, select which balance type(s) to use.

Either:

- Tick the Sum All check box to use all the balance of the type selected from the Balance Category drop down list, or
- Select from the **Balance Type** drop down list to use a single cash balance type.

**Note:** The Balance Type drop down list shows all **Cash**, **Data**, and **Time** chargeable balance types for the current ACS customer that can be used for charging. This excludes all **Expenditure** and **Cross Balance Type Discount** balances.

- 3. For both **Cost** and **Call Duration**, type the comparison balance or duration threshold to use in the **Threshold** field.
- To store the call cost or duration tick the Enabled check box in the Store Cost/Duration area. Then, select the Destination profile from the Data Type, Location and Field drop down lists.
- 5. Click Save.

Note: The list of data types is fixed at installation time for each feature node or screen.

#### **Further reference:**

- For information about profile blocks (data type, location, and field) and how to use them, see Profile Blocks and Tags.
- The primary tag lists are configured in the SMS > Services > ACS Service > Configuration > Profile Tag Details and Profile Tag Mapping tabs (see ACS User's Guide, Profile Tag Details for more information).

# Credit Wallet Transfer

The Credit Wallet Transfer node allows cash credit to be converted into an alternative balance type for a subscriber's own account or the account of an alternate subscriber.

Credit transfers only apply to peer-to-peer and service bundle transfer definitions. See CCS User's Guide for further information.

### Node exits - Credit Wallet Transfer

This node has one entry and six exits. The number of exits cannot be changed.

| Exit | Cause        | Description                                                                                                    |
|------|--------------|----------------------------------------------------------------------------------------------------|
| 1    | Unsupported  | The current charging domain does not support all the required services needed by the feature node.                                 |
| 2    | Success      | Credit transfer completed successfully.                                                                                            |
| 3    | Unauthorised | The product type of the<br>purchaser was not found in the<br>limited product type list<br>associated with this credit<br>transfer. |

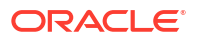

| Exit | Cause            | Description                                                                                                    |
|------|------------------|----------------------------------------------------------------------------------------------------|
| 4    | Bad PIN          | <ul> <li>The PIN of the purchaser failed to validate. This may be due to the:</li> <li>Supplied PIN was invalid</li> <li>PIN was required but was not supplied</li> <li>Subscriber does not have a PIN associated with this wallet</li> </ul> |
| 5    | Invalid Transfer | The credit transfer short name specified was invalid.                                                                                                    |
| 6    | Error            | Various general errors which may, amongst others, be:                                                                                                    |
|      |                  | <ul> <li>Configuration related</li> <li>Insufficient funds related</li> <li>Purchaser or recipient wallet related</li> </ul>                                                                                                    |

# $Configuration\ fields-Credit\ Wallet\ Transfer$

This table describes the function of each field.

| Field                          | Description                                                                                                    |  |
|--------------------------------|----------------------------------------------------------------------------------------------------|--|
| Recipient CLI                  | The phone number of the credit transfer recipient, found in one of the ACS phone-number buffers.                                                        |  |
|                                | <b>Note:</b> Location Area Code and Cell Identity buffers are not available for use; all remaining phone-number buffer types are valid.                 |  |
| Purchasing Subscriber PIN      | The PIN number for the purchasing subscribers wallet the credit is coming from, found in one of the ACS phone-number buffers.                           |  |
|                                | <b>Note:</b> Location Area Code and Cell Identity buffers are not available for use; all remaining phone-number buffer types are valid.                 |  |
| Recipient Wallet Type Category | The destination wallet for the credit transfer. Can be one of:                                                                                          |  |
|                                | Primary wallet                                                                                                    |  |
|                                | Secondary wallet                                                                                                    |  |
|                                | Retrieve from buffer                                                                                                    |  |
|                                | Notes:                                                                                                    |  |
|                                | <ul> <li>The buffer content must be PRIMARY or<br/>SECONDARY.</li> </ul>                                                                                |  |
|                                | <ul> <li>Location Area Code and Cell Identity buffers<br/>are not available for use; all remaining phone-<br/>number buffer types are valid.</li> </ul> |  |

| Field                                 | Description                                                                                                    |
|---------------------------------------|----------------------------------------------------------------------------------------------------|
| Credit Wallet Transfer Name Selection | Select the Credit Transfer short name (this list is configured in the CCS Transfer Management screen.                                                                                                    |
|                                       | Can be one of:                                                                                                    |
|                                       | <ul> <li>RetrieveFromNode (Credit Wallet Transfer<br/>list)</li> <li>RetrieveFromBuffer (Credit Wallet Transfer<br/>Name section, Credit Wallet Transfer list)</li> <li>RetrieveFromProfile (Credit Wallet Transfer<br/>Name section Data Time L section and Field</li> </ul> |
|                                       | lists)                                                                                                    |
|                                       | <b>Note:</b> Location Area Code and Cell Identity buffers are not available for use; all remaining phone-number buffer types are valid.                                                                                                    |
| Credit Wallet Transfer                | Select the Credit Wallet Transfer to use in the feature node. This is configured in the CCS Transfer Management screen.                                                                                                    |
|                                       | This option is enabled when the <b>Credit Wallet</b><br><b>Transfer Name Selection</b> is set to<br><b>RetrieveFromNode</b> :                                                                                                    |
| Credit Wallet Transfer Name           | This field is enabled when the <b>Credit Wallet</b><br><b>Transfer Name Selection</b> is set to<br><b>RetrieveFromBuffer</b> :                                                                                                    |
|                                       | • <b>CwTrName1</b> - The name of the Credit Wallet Transfer.                                                                                                    |
|                                       | These fields are enabled when the <b>Credit Wallet</b><br><b>Transfer Name Selection</b> is set to<br><b>RetrieveFromProfile</b> :                                                                                                    |
|                                       | • <b>CwTrName2 Data Type</b> - The data type of the Credit Wallet Transfer name.                                                                                                    |
|                                       | CwTrName2 Location - The location of the<br>Credit Wallet Transfer name.                                                                                                    |
|                                       | <ul> <li>CwTrName2 Field - The second name field<br/>for the Credit Wallet Transfer.</li> </ul>                                                                                                    |

# Configuring the node – Credit Wallet Transfer

Follow these steps to configure the node.

- 1. From the **Recipient CLI** drop down list, select the buffer containing the phone number of the credit transfer recipient.
- 2. From the **Purchaser PIN** drop down list, select the buffer containing the purchaser wallet PIN.
- 3. From the **Recipient Wallet Type Category Selection** options, select the wallet to use or the location of the wallet to use.

**Note:** If the buffer option is selected, from the **Wallet Type Category** drop down list also select the buffer containing the wallet type.

 From the Credit Wallet Transfer Selection options, select the location of the credit transfer details.

Note: The following fields require completion depending on the option selected.

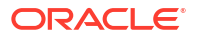

- 5. If **Feature Node** option selected:
  - from the **Credit Wallet Transfer** drop down list, select the Credit Transfer short name to use.

or

If **Buffer** option selected:

from the **CreditWalletTransfer** drop down list, select the buffer containing the Credit Transfer short name to use.

or

If **Profile** option selected:

from the Data Type, Location and Field drop down lists the profile the Credit Transfer short name is located in.

**Note:** The short name in a buffer or profile field must match a name configured in the **Transfer Management** screen.

6. Click Save.

**Result:** The purchaser and recipient may receive SMS notifications, depending on the setting of the notification opt out flag and the result of the transfer. See *CCS User's Guide*, Adding Subscribers for configuration instructions and SMS notifications for messages and their content.

Note: The list of data types is fixed at installation time for each feature node or screen.

#### Further reference:

- For information about profile blocks (data type, location, and field) and how to use them, see Profile Blocks and Tags.
- The primary tag lists are configured in the SMS > Services > ACS Service > Configuration > Profile Tag Details and Profile Tag Mapping tabs (see ACS User's Guide, Profile Tag Details for more information).

### SMS notification – Credit Wallet Transfer

This table describes the SMS notifications and the conditions enabling them to be sent.

| Message to | MSISDN                 | Transfer status | Message content                                |
|------------|------------------------|-----------------|------------------------------------------------|
| Purchaser  | Differs from recipient | Success         | Cost of the transfer plus the recipient MSISDN |
| Purchaser  | Differs from recipient | Failure         | Alternative failure message.                   |
| Purchaser  | Same as recipient      | Success         | Cost of the transfer plus credits received.    |
| Purchaser  | Same as recipient      | Failure         | Alternative failure message.                   |
| Recipient  | Differs from purchaser | Success         | Credits received plus the purchaser MSISDN.    |

# **Declined Billing Cause**

The Declined Billing Cause node sends the cause of a billing failure to the subscriber.

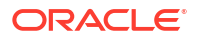

This feature node provides additional functionality for the UATB feature node when placed after the "declined (no funds)" branch of the UATB feature node.

# Node exits – Declined Billing Cause

This node has one entry and seven exits. The number of exits cannot be changed.

| Exit | Cause                | Description                                                                                    |
|------|----------------------|------------------------------------------------------------------------------------------------|
| 1    | Not Declined         | The billing was not declined.                                                                  |
| 2    | No Funds             | The billing was declined due to lack of funds.                                                 |
| 3    | Max Concurrent       | Number of concurrent users for this wallet has been exceeded.                                  |
| 4    | Restricted Rating    | Rating/ tariff for this call destination has not been established.                             |
| 5    | Invalid Wallet State | Wallet is frozen.                                                                              |
| 6    | Blocked Destination  | The billing was declined due to the destination being barred.                                  |
| 7    | Unsupported          | Either error / failure or that the<br>Domain being used does not<br>support this feature node. |

### Configuring the node – Declined Billing Cause

This node requires no configuration data. You may change the **Node name**, if required.

# **Direct Unit Charge Request**

The Direct Unit Charge Request node retrieves wallet information and sends it to the billing engine.

### Node exits – Direct Unit Charge Request

This node has one entry and four exits. The number of exits cannot be changed.

| Exit | Cause           | Description                                                                                    |
|------|-----------------|------------------------------------------------------------------------------------------------|
| 1    | Success         | The request has been<br>successfully applied to the BE.                                        |
| 2    | Not Enough Info | No call information was found.                                                                 |
| 3    | Billing Fault   | Any BE error (such as insufficient credit or timeout).                                         |
| 4    | Unsupported     | Either error / failure or that the<br>Domain being used does not<br>support this feature node. |

### Configuration fields – Direct Unit Charge Request

This table describes the function of each field.

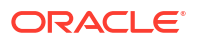

| Field                 | Description                                                                                                    |
|-----------------------|----------------------------------------------------------------------------------------------------|
| Use Actual Duration   | Uses the actual call duration for billing.                                                                                              |
| Override Duration     | Uses the specified duration time for billing. You must enter a value in the Duration Time field.                                        |
| Duration Time         | Time, in seconds, to use for billing. A value of 0 or greater is accepted.                                                              |
| Debit                 | Allow the request to perform a debit instead of a credit.                                                                               |
| Credit                | Allow the request to perform a credit instead of a debit.                                                                               |
| Ignore Wallet Balance | Allows the wallet balance to go negative instead of<br>being rejected (used only when the account<br>reference is configured to do so.) |

## Configuring the node - Direct Unit Charge Request

Follow these steps to configure the node.

- **1.** Select the duration to use for billing:
  - Actual Duration To bill for the actual call duration.
  - **Override Duration** To bill for the specified duration (in seconds). You must enter a duration of 0 seconds or greater.
- 2. Select either the **Debit** or **Credit** options.
- 3. Select the Ignore Wallet Balance check box to allow the wallet balance to go negative.
- 4. Click Save.

# Get CUG Details

The Get CUG Details node analyzes the calling and called party numbers to determine whether they are part of a closed user group (CUG). If they belong to the same CUG, then the tariff plan used by the next UATB node is overridden by the tariff plan specified for the CUG in the Resources screens.

**Note:** If both parties belong to more than one CUG, then the tariff plan from the first CUG to be returned, is normally used.

### Node exits – Get CUG Details

This node has one entry and three exits. The number of exits cannot be changed.

| Exit | Cause       | Description                                                                                                    |
|------|-------------|----------------------------------------------------------------------------------------------------|
| 1    | Unsupported | Either error / failure or that the<br>Domain being used does not<br>support this feature node.                               |
| 2    | Not In CUG  | Either the Calling Party or the<br>Called Party are not in a Closed<br>User Group (CUG), or they are<br>not in the same one. |

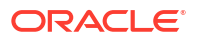

| Exit | Cause  | Description                                                                                                    |
|------|--------|----------------------------------------------------------------------------------------------------|
| 3    | In CUG | Both the Calling Party and the<br>Called Party are in the same<br>CUG, and the current tariff plan<br>has been successfully<br>overridden. |

## Configuring the node - Get CUG Details

This node requires no configuration data. You may change the **Node name**, if required.

# Named Event

The Named Event feature node is used to bill the caller for a defined number of named events with a defined discount.

The action is one of:

- Billing the caller wallet
- Reserving the event cost
- Confirming the cost can be billed
- Canceling the reserved event cost
- Retrieving the cost of the event

The number of events is either configured in the feature node or stored at a selected location.

### Node exits - Named Event

This node has one entry and four exits. The number of exits cannot be changed.

**Note:** These exit descriptions are specific to the responses received from an Oracle Voucher and Wallet Server billing engine. For specific information about how responses from other billing engines map to these exits, see the technical guide for the interface for billing engine being used.

| Exit | Cause     | Description                                                                                                    |
|------|-----------|----------------------------------------------------------------------------------------------------|
| 1    | Success   | The caller has successfully exited<br>the node with the billing event<br>successfully completed.                                                                                                    |
|      |           | Note: This includes:                                                                                                    |
|      |           | <ul> <li>A negative wallet balance<br/>when the allow negative<br/>balance option has been<br/>selected (allow not selected<br/>would result in the No Credit<br/>branch being taking instead).</li> <li>Any single Reserve or<br/>Confirm requests regardless<br/>of wallet balance.</li> </ul> |
| 2    | No Credit | The caller has no credit and the allow negative balance option is off.                                                                                                    |

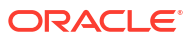

| Exit | Cause         | Description                                                                                                    |
|------|---------------|----------------------------------------------------------------------------------------------------|
| 3    | Billing Fault | <ul> <li>An error has occurred within the billing function. Possible faults are:</li> <li>multiple reservation attempts (just a single reservation at a time is permitted).</li> <li>confirm or revoke requests when there has not been a previous reserve request.</li> </ul> |
| 4    | Unsupported   | Either error / failure or that the<br>Domain being used does not<br>support this feature node.                                                                                                    |

### Configuring the node – Named Event

Follow these steps to configure the node.

**Warning:** If using Diameter, refer to *Diameter Control Agent Technical Guide* before configuring this node.

1. From the **Event Definition**section, select the option to define how the event class and name will be specified.

Select one of:

- Node dialog to read the event class and named event from the values specified in the dialog
- Profileto read the event class and named event from theEvent ClassandEvent Typetags in temporary storage
- 2. If Node dialog:

From the **Event Class** drop down list, select the class of this named event.

From the Named Event drop down list, select the event to bill.

3. If required, select the **Persistent Reservation** check box to write the reservation ID to the **Reservation ID** tag in temporary storage in reserve mode. In commit mode, the reservation ID will be read from the **Reservation ID** tag in temporary storage. This can be used to pass the reservation ID in an OSD SOAP request, for example.

Note: If you elect to use this feature, set the

**CCS.namedEventHandler.reservationPeriod** parameter in the configuration file on the VWS to a suitable value, such as setting the

**CCS.namedEventHandler.reservationPeriod** parameter to the maximum time that persistent reservations are allowed open before being confirmed or revoked, as reservations will expire at the end of this period.

4. In the **Number of Events** section, select the option to use to obtain the number of events to bill.

Select one of:

- Node dialog to obtain the value from this node
- **Profile** to obtain the value from a profile location
- 5. If Node dialog: In the Number of Events field, type the number of events to bill.

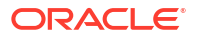

If **Profile**: Select the **Number of Events Data Type**, **Location** and **Field** from the drop down lists.

**Note:** The number of events value in the **Node Dialog** is a decimal number, but the value from the **Profile** field depends on the type of the profile:

- INTEGER: the value is a decimal number
- **STRING or NSTRING**: if the string has a "0x" prefix then the value is a hexadecimal number; if the string does not have a "0x" prefix then the value is a decimal number
- 6. In the **Discount Percentage** field, type the discount percentage to apply to the billed event cost.
- 7. To permit a negative wallet balance when reserving or billing, select the **Allow** check box.
- 8. Select the mode of operation for this instance of the node:
  - **Direct Event** to bill the caller for the event cost.
  - Reserve Event to reserve the event cost against the caller wallet balance.
  - **Confirm Event** to confirm the reserved event cost.
  - Revoke Event to cancel a previously made reserve request.
  - Cost of Event to retrieve the cost of the event.

Note: This affects content for event class and named event lists.

- 9. If the mode of operation is:
  - Direct Event
  - Confirm Event
  - Cost of Event

and the cost is to be saved, select the Store Cost check box.

- 10. If the Store Cost check box has been selected, select the ChargeCost Data Type, Location and Field from the drop down lists.
- 11. Click Save.

**Note:** The list of data types is fixed at installation time for each feature node or screen.

#### **Further reference:**

- For information about profile blocks (data type, location, and field) and how to use them, see Profile Blocks and Tags.
- The primary tag lists are configured in the SMS > Services > ACS Service > Configuration > Profile Tag Details and Profile Tag Mapping tabs (see ACS User's Guide, Profile Tag Details for more information).

# Play Tariff Plan Announcement

The Play Tariff Plan Announcement node plays the announcement associated with the selected tariff plan.

The tariff plan can be selected in the node or specified in a profile tag field.

### Node exits – Play Tariff Plan Announcement

This node has one entry and 2 exits. The number of exits cannot be changed.

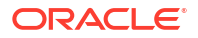

| Exit | Cause   | Description                                                                                                    |
|------|---------|----------------------------------------------------------------------------------------------------|
| 1    | Success | The node successfully found the selected tariff plan and played the associated announcement.                      |
| 2    | Error   | An error/failure occurred finding<br>the selected tariff plan or when<br>loading and playing the<br>announcement. |

### Configuring the node – Play Tariff Plan Announcement

Follow these steps to configure the node.

- 1. In the Tariff Plan Source area select:
  - From Profile
  - Manual Definition, or
  - Active Tariff Plan.
- 2. If From Profile: Select the Data Type, Location and Field drop down lists containing the required tariff plan.

If Manual Definition: Select the Tariff Plan from the drop down list.

If Active Tariff Plan: Then the currently active tariff plan will be used.

3. Click Save.

Note: The list of data types is fixed at installation time for each feature node or screen.

#### Further reference:

- For information about profile blocks (data type, location, and field) and how to use them, see Profile Blocks and Tags.
- The primary tag lists are configured in the SMS > Services > ACS Service > Configuration > Profile Tag Details and Profile Tag Mapping tabs (see ACS User's Guide, Profile Tag Details for more information).

# Set Active Domain

The Set Active Domain node allows the selection of a billing domain for use by the current topup/voucher redeem activity for the following management types:

- Wallet
- Voucher
- Rating
- Subscriber
- Service

This node also allows changing the domain type at any point within a control plan.

For example, if TUS is installed (using the default VoucherDomainType from **eserv.config** for TUS) then the domain can be changed mid call to UBE and vice versa with the Set Active Domain node.

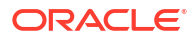

### Node exits – Set Active Domain

This node has one entry and two exits. The number of exits cannot be changed.

| Exit | Cause   | Description                                                                        |
|------|---------|------------------------------------------------------------------------------------|
| 1    | Success | The billing domain to use was set successfully.                                    |
| 2    | Error   | A system error of some kind<br>occurred. The billing domain to<br>use has not set. |

# Configuration fields – Set Active Domain

This table describes the function of each field.

| Field                  | Description                                                                                                    |
|------------------------|----------------------------------------------------------------------------------------------------|
| Domain options         | The domain to set can be either the name of a domain or a type of domain. The drop down list available will depend on the option selected here.     |
| Name                   | A drop down list of all the valid domain names. The domain names are maintained in the <b>Service</b><br><b>Management &gt; Domain</b> tab screens. |
| Туре                   | A drop down list of all the valid domain types. The domain types are maintained in the <b>Service</b><br><b>Management &gt; Domain</b> tab screens. |
| Management check boxes | These are the chassis actions to apply to the selected domain.                                                                                      |
|                        | The availability of check boxes for selection is maintained with the domain in the <b>Service Management &gt; Domain</b> tab screens.               |
| Rating                 | Sets the rating domain.                                                                                                    |
| Service                | Sets service chassis action.                                                                                                    |
| Subscriber             | Sets the subscriber chassis action.                                                                                                    |
| Tracker                | Sets the tracker chassis action.                                                                                                    |
| Voucher                | Sets the voucher chassis action.                                                                                                    |
| Wallet                 | Sets the wallet chassis action.                                                                                                    |

## Configuring the node – Set Active Domain

Follow these steps to configure the node.

- **1.** Select the option to use to identify the domain:
  - Domain Name
  - Domain Type
- From the Name or Type drop down lists, select the domain name or type.
   Notes:
  - When **Domain Name** is selected, the **Type** is automatically filled.
  - When **Domain Type** is selected, the **Name** field is blank and disabled.

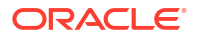

- The domain names and types are maintained in the Service Management > Domain tab screens.
- 3. Optionally select the **Management** check boxes allowed to set the required chassis action for the domain:
  - Service
  - Subscriber
  - Tracker
  - Wallet
  - Voucher

#### Notes:

- The defaults are: Service unselected, the others except the Tracker option selected. The Tracker option will only be available if the domain type is set to UBE.
- The **Service** check box should only be selected with due caution and a thorough understanding of the potential consequences. See *CCS User's Guide*.
- 4. Click Save.

**Note:** The optional check boxes are available for use once they have been selected in the **Service Management > Domain** tab screens.

### Example use of node – Set Active Domain

The following is an example of how this node can be used under the existing available features.

| Example  | Description                                                                                                 |
|----------|----------------------------------------------------------------------------------------------------|
| Scenario | A system is setup to redeem UBE vouchers, but<br>this control plan requires the redemption of a<br>voucher. |
| Solution | Select a domain type of TUS, then select the voucher check box.                                             |
| Result   | All subsequent voucher requests will be made to the TUS servers instead of the UBE.                         |

# Set BE EDR

The Set BE EDR node alters and adds EDR tags in EDRs generated by slee\_acs during call flow. The EDR tag must be specified. The value can be static or populated from a profile field. If the tag already exists on the EDR, the value of the tag is overridden.

### Node exits – Set BE EDR

This node has one entry and two exits. The number of exits cannot be changed.

| Exit | Cause   | Description                                                                   |
|------|---------|-------------------------------------------------------------------------------|
| 1    | Success | Existing BE EDR tag details<br>successfully over-ridden, new tag<br>appended. |

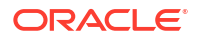

| Exit | Cause       | Description                                                                               |
|------|-------------|-------------------------------------------------------------------------------------------|
| 2    | Unsupported | Either error / failure or the<br>Domain being used does not<br>support this feature node. |

# Configuration fields – Set BE EDR

This table describes the function of each field.

Note: Location/Field are mutually exclusive from Fixed Value.

| Field                      | Description                                                                                                    |
|----------------------------|----------------------------------------------------------------------------------------------------|
| EDR Tag                    | <ul> <li>The tag to set the value to. One of:</li> <li>A new tag to add to the EDR</li> <li>The EDR tag to replace the value of</li> <li>This field must be between 1 and 50 characters long. This field is required.</li> <li>Warning: The only characters which can be used</li> </ul> |
|                            | in this field are 0-9, a-z, A-Z, and spaces.                                                                                                    |
| Data Type, Location, Field | The type, location and field of the profile block that contains the required field.                                                                                                    |
| Field                      | The profile field that contains the value to use for the EDR Tag.                                                                                                    |
| Context Field              | The call context field to use for the EDR Tag. For more information about call context fields, see ACS <i>User's Guide</i> .                                                                                                    |
|                            | <b>Note:</b> The entries in this field are a sub-set of the fully available set of call context fields.                                                                                                    |
| Fixed Value                | Select the <b>Data Type</b> of <b>Fixed Value</b> to see this field.                                                                                                    |
|                            | Value to use for the EDR Tag                                                                                                    |
|                            | This field must be between 1 and 50 characters long.                                                                                                    |
|                            | <b>Warning:</b> The only characters which can be used in this field are 0-9, a-z, A-Z, and spaces.                                                                                                    |
| Context Number             | When selected, normalization occurs on fields selected from the Context Field based upon capability and rules.                                                                                                    |

# Configuring the node – Set BE EDR

Follow these steps to configure the node.

- 1. In the EDR Tag field, enter the string you want to use as the EDR field label.
- 2. To set the EDR Tag value or source:
  - From a profile field, select Get value from profile variable radio button.
  - Enter a fixed value, select Get value from profile variable radio button.
  - From a CCS context field, select Get value from CCS context field radio button.
- **3.** From a profile field:

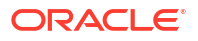
- a. Select the field from the Data Type, Location and Field drop down lists.
- b. Click Save.
- 4. From a fixed value:
  - a. Select the Data Type field.

**Result:** The screen changes, the **Fixed Value** field replaces the **Location** and **Field** list boxes.

**b.** Type the value in the **Fixed Value** field.

**Note:** To revert to a profile field selection, select an entry from the Data Type drop down list.

c. Click Save.

#### 5. From a CCS context field:

- a. Select the field from the drop down list.
- **b.** Select the **Context Number** check box to have the CCS context field value normalised.

Un-select to use the CCS context field value as stored.

c. Click Save.

For more information about the fields this node uses, see Configuration fields.

## Set Discount

The Set Discount node retrieves discount information from the specified location and uses that information for any subsequent billing requests. The discount information collected by this node overrides the last set discount node encountered while traversing a Control Plan.

Note: The discounts provided by the node are applied in addition to any existing discounts.

#### Node exits – Set Discount

This node has one entry and two exits. The number of exits cannot be changed.

| Exit | Cause       | Description                                                                                                    |
|------|-------------|----------------------------------------------------------------------------------------------------|
| 1    | Success     | Discount information retrieved successfully.                                                                                            |
| 2    | Unsupported | <ul> <li>Either:</li> <li>General error or failure</li> <li>The Domain being used<br/>does not support this feature<br/>node</li> </ul> |

#### Configuration fields – Set Discount

This table describes the function of each field.

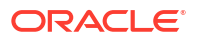

| Field                         | Description                                                                                                    |
|-------------------------------|----------------------------------------------------------------------------------------------------|
| Discount Override Source      | <ul> <li>Takes the discount from either:</li> <li>The configured profile (From Profile option)</li> <li>This node (Manual Definition option)</li> </ul>                                                                                                    |
| Select Discount Override From | The profile <b>Data Type</b> , <b>Location</b> and <b>Field</b> (in decimal) for the discount information.<br>Available when From Profile option is selected.                                                                                                    |
| Maximum Charge                | The maximum charge allowed for the call.                                                                                                    |
| Discount Period n             | Allows up to ten discounts. Each discount is<br>configured as a percentage. This will be applied to<br>the corresponding period for the rate in the tariff<br>plan used for the charge. Negative percentages<br>may be specified, allowing the cost to be increased<br>instead of decreased. |
|                               | The number of Discount Periods is maintained<br>through <b>Add Next</b> (to add a new entry) or <b>Remove</b><br><b>Last</b> (remove the most recently added entry).                                                                                                    |

#### Configuring the node - Set Discount

Follow these steps to configure the node

- Select the source for the discount from the Discount Override Source options. Either:
  - **From Profile** (retrieves the discount from the specified profile block and tag)
  - Manual Definition (retrieves the discount from this node configuration).
- 2. If From Profile option used:
  - a. From the drop down lists in the Select Discount Override From area, select the profile data type, location and field where the discount is stored.
  - b. Click **Save** to complete this procedure.
- 3. If Manual Definition used:
  - a. Type the maximum charge allowed for the call in the Maximum Charge field.
  - **b.** Click **Add Next** to display the **Discount Period 1** field, and type in the discount percentage for this period.

**Note:** When editing, all the discount percentages currently configured in the node will be shown.

- **c.** To add a discount percentage for the next period, repeat step 5 (you may specify discount percentages for up to ten periods).
- d. To remove the discount percentage for the most recent discount period, click **Remove** Last.
- e. Click Save to complete this procedure.

Note: The list of data types is fixed at installation time for each feature node or screen.

#### **Further reference:**

• For information about profile blocks (data type, location, and field) and how to use them, see Profile Blocks and Tags.

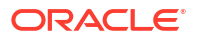

 The primary tag lists are configured in the SMS > Services > ACS Service > Configuration > Profile Tag Details and Profile Tag Mapping tabs (see ACS User's Guide, Profile Tag Details for more information).

# Set Tariff Plan Rule

Specifies the tariff plan to be used for combinations of network access type and bearer capability.

When the Set Tariff Plan Rule node is activated during a call, the settings configured in the node are retrieved from the call plan data. When the call passes through the next UATB node, these settings are used to determine which tariff plan should be used for the caller's current network access type and bearer capability. If the tariff plan changes, then the notification configured in the node for network access type and bearer capability combination will be sent.

## Node exits - Set Tariff Plan Rule

This node has one entry and two exits. The number of exits cannot be changed.

| Exit | Cause       | Description                                                                                           |
|------|-------------|----------------------------------------------------------------------------------------------------|
| 1    | Unsupported | Either error / failure, or the<br>domain being used does not<br>support this feature node.            |
| 2    | Success     | The product type tariff plan has<br>been successfully overridden by<br>the one specified in the node. |

### Configuration fields – Set Tariff Plan Rule

This table describes the function of each field.

| Field                    | Description                                                                                       |
|--------------------------|---------------------------------------------------------------------------------------------------|
| Access Network           | List of available access network types. These are defined in Access Network geography set in ACS. |
|                          | <b>Note:</b> The "None" value is used for rules where the access network type is not relevant.    |
| Bearer Type              | List of available bearer types. Valid values are 1 to 255 and "None".                             |
|                          | <b>Note:</b> The "None" value is used for rules where the bearer type is not relevant.            |
| Tariff Plan              | Sets the tariff plan for the selected access network type and bearer type combination.            |
| Notification Application | List of applications defined in ACS under which the available notification messages are grouped.  |
| Notification Message     | Lists the available notification messages for the selected notification application.              |

For more information about the notifications and geography sets configured in ACS, see ACS User's Guide.

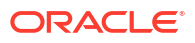

#### Configuring the node – Set Tariff Plan Rule

Follow these steps to configure the node.

- 1. From the **Access Network** drop down list, select the access network for the rule you are adding.
- 2. From the **Bearer Type** drop down list, select the bearer type for the rule.
- 3. From the **Tariff Plan** drop down list, select the tariff plan to use for this combination of access network type and bearer type.
- 4. From the **Notification App** drop down list, select the application for which the notification message you want to use has been configured in ACS.
- 5. From the **Notification Message** drop down list, select the message to output for this rule.
- 6. Click Add.

Result: The rule is added to the grid.

**7.** Repeat step 1 to 6 for all the combinations of access network type and bearer type you require.

Modify any existing rules as required. To

- update a rule, highlight it in the grid. Use the selection boxes to change its values, and click **Update**.
- delete a rule, highlight it in the grid and click **Delete**.
- 8. Click Save.

## Set Wallet Type

The Set Wallet Type node specifies the wallet type to use in the call context. Currently, one of:

- Primary
- Secondary

#### Node exits – Set Wallet Type

This node has one entry point and two exits that are set by the system. The number of exits is not changeable by the user.

| Exit | Cause       | Description                                                                                                    |
|------|-------------|----------------------------------------------------------------------------------------------------|
| 1    | Success     | The caller has successfully exited<br>the node and the desired wallet<br>type has been set.                                                                                                    |
| 2    | Unsupported | <ul> <li>One of the following:</li> <li>An error or failure occurred.</li> <li>The domain being used does not support this feature node.</li> <li>The caller does not have a business wallet but the BusinessWallet configuration option has been ticked.</li> </ul> |

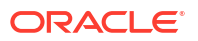

## Configuration fields - Set Wallet Type

This table describes the function of each field.

| Field              | Description                                                               |
|--------------------|---------------------------------------------------------------------------|
| Announcement Set   | List of all the available Announcement Sets.                              |
| Announcement Entry | List of all the announcements belonging to the selected Announcement Set. |
| UseSecondaryWallet | Select this check box to use the secondary wallet for billing.            |

#### Configuring the node – Set Wallet Type

Follow these steps to configure the node.

1. For **each relevant** announcement, use the drop down lists to select the pre-recorded announcements that are to be played as prompts to the caller.

Select the specific **Announcement Set** to which the **Announcement Entry** belongs. Only valid announcements are available from the lists.

- 2. Select the UseSecondaryWallet check box to use the secondary wallet.
- 3. Click Save.

Note: This will be grayed out until all the announcement sets have been selected.

# **Tariff Plan Override**

The Tariff Plan Override node overrides the configured tariff plan with the tariff plan specified in the node. Optionally the tariff plan can be selected from a profile field.

The override only applies to the next UATB node in the control plan.

#### Node exits - Tariff Plan Override

This node has one entry and two exits. The number of exits cannot be changed.

| Exit | Cause       | Description                                                                                           |
|------|-------------|----------------------------------------------------------------------------------------------------|
| 1    | Unsupported | Either error / failure or that the<br>domain being used does not<br>support this feature node.        |
| 2    | Success     | The product type tariff plan has<br>been successfully overridden by<br>the one specified in the node. |

#### Configuring the node – Tariff Plan Override

Follow these steps to configure the node.

- 1. In the Tariff Plan Override Source area select one of the following:
  - From Profile

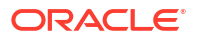

- Manual Definition
- 2. Select the tariff plan to use instead of the one configured for the product type, for the next IRR or CRR action. If you selected:
  - From Profile: Select from the Data Type, Location and Field drop down lists the profile field containing the tariff plan you want to use.
  - Manual Definition: Select from the Tariff Plan drop down list.
- 3. Click Save.

**Note:** The list of data types is fixed at installation time for each feature node or screen.

#### Further reference:

- For information about profile blocks (data type, location, and field) and how to use them, see Profile Blocks and Tags.
- The primary tag lists are configured in the SMS > Services > ACS Service > Configuration > Profile Tag Details and Profile Tag Mapping tabs (see ACS User's Guide, Profile Tag Details for more information).

## **Universal ATB**

The Universal Attempt Termination with Billing (UATB) node is used to bill subscribers for calls that they make or receive. Billing is done following the tariff plan assigned to the subscriber's product type.

The UATB node can be used in either an originating or a terminating control plan with one of the following switch types:

- CS1 switch (the VSSP is required to translate from CS1 to CAMEL for UATB to operate)
- Nokia switch
- CAMEL Phase 2 switch
- CAMEL Phase 3 switch

The switch type is determined by extracting the 'Application Context' parameter from the TCAP primitive and will follow the correct charging flow accordingly.

A pre-call announcement may be played by setting the PreCallAnnouncementId parameter (in **eserv.config** file) to a valid announcement ID. For more information about this parameter, see *CCS Technical Guide* topic *ccsSvcLibrary*.

The UATB feature node checks if a control plan trigger has been armed after each billing engine action is performed. If a control plan trigger has been armed the UATB feature node will fetch the required trigger details for the call capability/product type and invoke the new control plan trigger chassis action, passing in the trigger detail.

The duration of a call can be limited by determining a value for the Maximum Permitted Call Duration profile tag. If a value is included in the Max Permitted Call Duration profile tag, that value will determine the maximum duration of a call, and will be used to overwrite the corresponding value in the InitialTimeReservationResponse.

**Note:** If a Max Permitted Call Duration value is not set in the profile tag, no limit on call duration will occur.

**Note:** The Max Permitted Call Duration profile can be set using the Set feature node prior to the UATB feature node in your control plan.

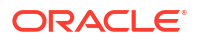

A grace period can be used to configure whether a call is allowed to continue for the specified number of seconds on communication or system errors for subsequent reservations. If a value is included in the GracePeriodLength profile tag, that value will determine the grace period of a call. If the GracePeriodLength profile tag is set, its value will be used to overwrite the value set the BFTGracePeriodLength parameter in the ccsMacroNodes section in **eserv.config**. It can also be set using the Set feature node prior to the UATB node.

#### Node exits – Universal ATB

This node has one entry and 14 exits. The number of exits cannot be changed.

**Note:** These exit descriptions are specific to the responses received from an Oracle VWS Voucher and Wallet Server. For specific information about how responses from other Voucher and Wallet Servers map to these exits, see the technical guide for the interface for Voucher and Wallet Server being used.

| Exit | Cause               | Description                                                                                                    |
|------|---------------------|----------------------------------------------------------------------------------------------------|
| 1    | Declined (No Funds) | Exit taken for one of the following:                                                                                                    |
|      |                     | <ul> <li>Insufficient balance found to<br/>satisfy even the initial<br/>reservation request</li> <li>Max-concurrent reached for<br/>the subscriber's wallet</li> <li>Restricted rating</li> <li>Blocked destination</li> <li>Invalid wallet state (that is:<br/>frozen, suspended or<br/>terminated).</li> </ul> |
| 2    | BFT                 | Exit taken for one of the following:                                                                                                    |
|      |                     | <ul> <li>Could not talk to the Voucher<br/>and Wallet Server due to<br/>one of the following:</li> </ul>                                                                                                    |
|      |                     | <ul> <li>Could not contact billing<br/>engine client</li> <li>Voucher and Wallet<br/>Server is busy</li> <li>Various internal "no<br/>dialog" type errors</li> <li>Could not charge for call,</li> <li>Unknown account/wallet</li> </ul>                                                                         |

| Exit | Cause              | Description                                                                                                    |
|------|--------------------|----------------------------------------------------------------------------------------------------|
| 3    | BFT (Released)     | <ul> <li>Exit taken for one of the following:</li> <li>Calling number has run out of funds during the call (subsequent reservation has failed due to a system error or through failing to contact the Voucher and Wallet Server)</li> <li>'BFT grace period length' is set (that is, BFT grace period length is greater than '0') Call will be released and call processing will no longer be permitted.</li> </ul>                                                                                |
| 4    | BFT (Disconnected) | <ul> <li>Exit taken for one of the following:</li> <li>Calling number has run out of funds during the call (subsequent reservation has failed due to a system error or through failing to contact the Voucher and Wallet Server)</li> <li>'BFT grace period length' is set (that is, BFT grace period length is greater than '0')</li> <li>Called number (leg 2) will be disconnected and call processing will still be possible.</li> <li>Warning: Not supported for the Nokia switch.</li> </ul> |
| 5    | NSF (Released)     | Exit taken when calling number<br>has run out of funds during the<br>call. Call will be released and call<br>processing will no longer be<br>permitted.                                                                                                    |
| 6    | NSF (Disconnected) | Exit taken when calling number<br>has run out of funds during the<br>call. Called number (leg 2) will be<br>disconnected and call processing<br>will still be possible.<br><b>Warning:</b> Not supported for the<br>Nokia switch.                                                                                                    |

| Exit | Cause                | Description                                                                                                    |
|------|----------------------|----------------------------------------------------------------------------------------------------|
| 7    | Free Call (Released) | <ul> <li>Exit taken when:</li> <li>'free call' indicator flag is set<br/>in the Apply Charging Report</li> <li>'free call disposition' set in<br/>the initial reservation<br/>response is 'free call release'</li> <li>Call will immediately be released<br/>when the Apply Charging Report<br/>is received.</li> <li>Warning: Not supported for the<br/>Nokia switch.</li> </ul>                                         |
| 8    | Abort                | <ul> <li>Exit taken when:</li> <li>TCAP Abort as indicated in the event type Event Report BCSM returned from the switch</li> <li>TCAP Abandon as indicated in the event type Event Report BCSM returned from the switch</li> <li>'abort' flag is set by ACS in the response to the Apply Charging returned to the Universal ATB</li> <li>Processing error during the call which cannot be classified elsewhere</li> </ul> |
| 9    | Route Select Failure | TCAP Route Select Failure as<br>indicated in the event type in the<br>Event Report BCSM returned<br>from the switch.<br><b>Warning:</b> Not supported for the<br>Nokia switch.                                                                                                    |
| 10   | Busy                 | Called number is busy as<br>indicated in the event type in the<br>Event Report BCSM returned<br>from the switch.                                                                                                    |
| 11   | No Answer            | Called party failed to answer as<br>indicated in the event type in the<br>Event Report BCSM returned<br>from the switch.                                                                                                    |
| 12   | Disconnect (Calling) | Calling party has disconnected<br>as indicated in the event type in<br>the Event Report BCSM returned<br>from the switch.                                                                                                    |
| 13   | Disconnect (Called)  | Called party has disconnected as<br>indicated in the event type in the<br>Event Report BCSM returned<br>from the switch.<br><b>Warning:</b> Not supported for the<br>Nokia switch.                                                                                                    |

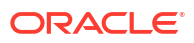

| Exit | Cause       | Description                                                                                                    |
|------|-------------|----------------------------------------------------------------------------------------------------|
| 14   | Unsupported | <ul> <li>Either:</li> <li>an unexpected error or failure, or</li> <li>the Domain being used does not support this feature node.</li> </ul>                                                                                                    |
| 15   | NSF         | When Subscriber's wallet does<br>not have enough credit to support<br>a subsequent reservation and the<br>VWS rejects the reservation<br>request with NSF (Not Sufficient<br>Funds). Call can be routed to<br>another node e.g. SET Node<br>where a redirection address can<br>be set before returning to UATB<br>node to continue call processing. |
| 16   | Continue    | Successful reservation, but<br>allows additional call processing<br>by another node whilst call is<br>running. Call is then returned to<br>UATB node to continue call<br>processing                                                                                                    |

**Note:** These exit descriptions pertain to the Oracle VWS. When used with other Voucher and Wallet Servers the exit causes may differ. See the relevant technical guide for the Voucher and Wallet Server being used.

#### Call end reasons – Universal ATB

This feature node provides ACS callEndReasons on issuing a FinaliseCall action, prior to taking one of the exits. This table lists the callEndReasons.

| callEndReasons             | Value | Description                                                                                                    |
|----------------------------|-------|----------------------------------------------------------------------------------------------------|
| reasonNotSet               | 0     | Not set (default)                                                                                                    |
| precallAnnouncementFailure | 1     | Issued when a precall<br>announcement cannot be played,<br>whether due to abandonment, or<br>other error conditions.                                                                                                    |
| firstEventACRAbort         | 2     | Issued when an abort occurs<br>when ACR is received before<br>event report.                                                                                                    |
| firstEventATAbort          | 3     | Issued when an abort occurs due<br>to an AT (Attempt Terminate)<br>which is caused by sending<br>either a connect or a continue<br>to the switch.<br><b>Note:</b> This value is currently not<br>set, and is reserved for future<br>use. |
| secondEventACRAbort        | 4     | Issued when an abort occurs<br>following receipt of an event<br>report (waiting for the apply<br>charging report).                                                                                                    |

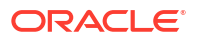

| callEndReasons            | Value | Description                                                                                                    |
|---------------------------|-------|----------------------------------------------------------------------------------------------------|
| secondEventATAbort        | 5     | Is set (for CS1 / Nokia switches)<br>when ACS is attempting<br>termination and waiting for a                                |
|                           |       | BCSM Event                                                                                                    |
|                           |       | Report. For CAMEL, it is set<br>where an abort is received in the<br>ERBCSM.                                                |
| abortWaitingForBEResponse | 6     | Issued when an abort occurs on<br>the main dialog while waiting for<br>a response to the extend time<br>reservation action. |
| releasedOnTCPExpiry       | 7     | Issued when the switch releases<br>the call on timer expiry (noted in<br>the apply charging report).                        |
| releasedNoFunds           | 8     | Issued where the UATB issues a release on failure to secure further funds for the call.                                     |
| disconnectedLegBNoFunds   | 9     | Issued where the UATB issues a<br>B leg disconnect on failure to<br>secure further funds for the call.                      |
| calledPartyBusy           | 10    | Issued on busy.                                                                                                    |
| routeSelectFailure        | 11    | Issued on route select failure.                                                                                             |
| callingPartyAbandon       | 12    | Issued on abandon.                                                                                                    |
| noAnswer                  | 13    | Issued on no answer.                                                                                                    |
| callingPartyDisconnected  | 14    | Issued on calling party disconnected.                                                                                       |
| calledPartyDisconnected   | 15    | Issued on called party disconnected.                                                                                        |

# Configuration fields – Universal ATB

This table describes the function of each field.

| Field              | Description                                                                                                    |
|--------------------|----------------------------------------------------------------------------------------------------|
| UseNoAnswer        | Select this check box to use the No Answer Timer value.                                                                                                  |
| NoAnswerTimer      | This option provides a value for the No Answer<br>Timer that is sent with a Connect message. This<br>option is supported for all switch types.           |
| PlayToneTimer      | This option is only available for the CAMEL charging flow. When selected, a tone will be played before the caller runs out of funds.                     |
| UseRatingBuffer    | Select this check box to specify the Rating Prefix Buffer.                                                                                               |
| RatingPrefixBuffer | Sets the destination prefix buffer to use for rating.<br>When UseRatingBuffer is not selected, the default<br>Pending Termination Number buffer is used. |

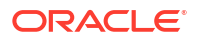

#### Configuring the node – Universal ATB

Follow these steps to configure the node.

- If required select the UseNoAnswer check box and then enter a value, in seconds, in the NoAnswerTimer(sec) field.
- 2. If required select the PlayToneTimer check box.
- 3. If required select the **UseRatingBuffer** check box and then select destination prefix buffer to use for rating from the **RatingPrefixBuffer** drop down list.
- 4. Click Save.

**Note:** Additional configuration is available in **eserv.config**. For more information, see CCS *Technical Guide*, ccsSvcLibrary and ccsMacroNodes.

# Variable Amount Recharge

The Variable Amount Recharge node will attempt a standard recharge for the specified wallet based on the voucher and wallet data derived from profile fields.

The feature node will combine the following recharge details and invoke the WalletDelegation chassis action:

- Recharge entries (containing balance, recharge amount information)
- Wallet expiry extension policy
- Wallet expiry extension period
- Voucher specified by the voucher type name (if supplied and configured)

#### Node exits – Variable Amount Recharge

This node has one entry and eight exits. The number of exits cannot be changed.

| Exit | Cause                | Description                                                                                                    |
|------|----------------------|----------------------------------------------------------------------------------------------------|
| 1    | Success              | The variable recharge data was found and applied successfully.                                                                                                    |
| 2    | No Balances          | No balance information is<br>specified in Recharge List.<br>Recharge action is skipped.                                                                                                    |
| 3    | Invalid Wallet Type  | Specified wallet type is invalid/<br>not recognized by the billing<br>engine.                                                                                                    |
| 4    | Wallet Not Found     | The wallet does not exist upon the charging domain.                                                                                                    |
| 5    | Wallet Non-rchrgble  | The wallet cannot be recharged<br>as it is in an inappropriate state<br>(for example: pre-use, frozen,<br>suspended or terminated), or a<br>balance is not rechargeable (for<br>example: single use balance<br>type). |
| 6    | Invalid Recharge Val | Recharge attempt was<br>unsuccessful due to Bad PIN.                                                                                                    |

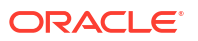

| Exit | Cause             | Description                                                                                              |
|------|-------------------|----------------------------------------------------------------------------------------------------|
| 7    | System Error      | A general system error occurred.                                                                         |
| 8    | Communicate Error | A communication error occurred<br>(usually meaning unable to<br>communicate with the billing<br>engine). |

#### Configuring the node – Variable Amount Recharge

Follow these steps to configure the node.

1. In the Recharge List area, select a profile location from the **RechargeData Type**, **Recharge Location** and **Recharge Field** drop down lists.

The Recharge List profile field stores a list of recharge entries, each containing the following sub profile fields and tags:

- Balance Type Name
- Recharge Amount
- Balance Expiry Extension Period (optional)
- Balance Expiry Extension Policy (optional)
- Bucket Creation Policy (optional)
- Optionally, select the balance type override from the Override Type drop down list to overwrite the balance specified in the Recharge List.
- 3. Select the Wallet Expiry Extension Policy profile from the Expiry Policy Data Type, Expiry Policy Location and Expiry Policy Field drop down lists.

This profile indicates the policy used in determining the expiry date for the wallet.

4. Select the Wallet Expiry Period profile from the Expiry Period Data Type, Expiry Period Location and Expiry Period Field drop down lists.

This profile indicates the period used to determine the new expiry date for the wallet.

- 5. In the Select Voucher Type area, choose the source of voucher information as either:
  - From Node
  - From Profile
- 6. Depending on the above selection, appropriate fields are enabled in the Voucher Type area.
  - Select a voucher profile location from Data Type, Location and Field drop down lists, or
  - Select a voucher node from Data Type, Type from node drop down lists.
- Select the Wallet Type profile from the Wallet Type Name Data Type, Wallet Type Name Location and Wallet Type Name Field drop down lists.

This profile contains the wallet that will be recharged at the end of the transaction.

Note: The items in the drop down lists are all managed via the SMS > ACS Service > Configuration > Profile Tag Details and Profile Tag Mapping tabs.

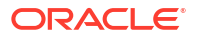

# Voice Call Cost

The Voice Call Cost node plays the cost of the last call within the current control plan.

#### Node exits – Voice Call Cost

This node has one entry point and three exits. The number of exits cannot be changed.

| Exit | Cause       | Description                                                                                    |
|------|-------------|------------------------------------------------------------------------------------------------|
| 1    | Success     | All information has been played successfully.                                                  |
| 2    | Abandon     | The caller has abandoned the call.                                                             |
| 3    | Unsupported | Either error / failure or that the<br>Domain being used does not<br>support this feature node. |

### Configuration fields – Voice Call Cost

This table describes the function of each field.

| Field              | Description                                                               |
|--------------------|---------------------------------------------------------------------------|
| Announcement Set   | List of all the available Announcement Sets.                              |
| Announcement Entry | List of all the announcements belonging to the selected Announcement Set. |

## Configuring the node – Voice Call Cost

Follow these steps to configure the node

1. For **each relevant** announcement, use the drop down lists to select the pre-recorded announcements that are to be played as prompts to the caller.

Select the specific **Announcement Set** to which the **Announcement Entry** belongs. Only valid announcements are available from the lists.

2. Click Save.

Note: This will be grayed out until all the announcement sets have been selected.

# 32 Credit Card Nodes

This chapter describes the CCS credit card feature nodes.

This chapter contains the following topics.

Create and Register Credit Card

Credit Card State Branching

Credit Cards Per Subscriber Branching

**Delete Credit Card Details** 

Deregister Credit Card

Modify Credit Card Details

Retrieve Credit Cards for Subscriber

Subscribers Per Credit Card Branching

# Create and Register Credit Card

The Create & Register Credit Card feature node links a specified subscriber (or if the token identifier is already in the database, then the current logical subscriber) to a credit card.

When the option in the Action frame is set to:

- **New In Frozen State**, the feature node will not search for a subscriber record; it will only search for a credit card record.
- **Register**, the feature node searches the SCP database (through a cache) for an existing registration between the specified subscriber and the specified credit card record using the tokenized number as a search key.

If no credit card record is found for the tokenized number, the feature node applies the masking rule specified to the full credit card number, resulting with a display number split into prefix and suffix that is sent to the SMS with the remaining parameters.

The display prefix and display suffix fields are encrypted by a local database function before being sent to the SMS in the replication request.

#### Node exits – Create and Register Credit Card

This node has one entry and ten exits. The number of exits cannot be changed.

| Exit | Name              | Cause                                                                                                    |
|------|-------------------|----------------------------------------------------------------------------------------------------|
| 1    | 1st Reg to New CC | No credit card record for the given tokenized number was found, and the action field is set to <b>Register</b> (Create if required). |

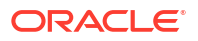

| Exit | Name                 | Cause                                                                                                    |
|------|----------------------|----------------------------------------------------------------------------------------------------|
| 2    | 1st Reg Activated CC | No subscriber registration<br>records were found (but the credit<br>card record is present and the<br>state is <b>Frozen</b> ) and the action<br>field is set to <b>Register</b> (Create if<br>required).                                                                                                    |
| 3    | Secondary Reg Added  | A matching subscriber<br>registration record is not found<br>(but the credit card record is<br>present and the state is <b>Active</b> )<br>and the action field is set to<br><b>Register</b> (Create if required) and<br>the <b>Confirm Secondary</b><br><b>Registration</b> flag has been set.                                      |
| 4    | Pending Reg Added    | A matching subscriber<br>registration record was not found<br>(but the credit card record is<br>present and the state is <b>Active</b> )<br>and the action field is set to<br><b>Register</b> (Create if required) and<br>the <b>Confirm Secondary</b><br><b>Registration</b> flag has not been<br>set.                              |
| 5    | Frozen CC Created    | No credit card record for the<br>given tokenized number was<br>found, and the action field is set<br>to <b>Create in Frozen state</b> .                                                                                                    |
| 6    | Already Registered   | A matching subscriber<br>registration record for the credit<br>card exists.                                                                                                    |
| 7    | CC in Frozen State   | The action field has been set to<br><b>Create in Frozen state</b> and an<br>existing credit card record is<br>found which is either in the<br><b>Active</b> state or has the <b>Frozen</b><br><b>flag</b> set.<br><b>Note:</b> For Active states, this will<br>allow the operator to use the<br><b>Modify CC</b> feature node to set |
|      |                      | the state to <b>Frozen</b> on the existing credit card record.                                                                                                    |
| 8    | CC in Deleted State  | The credit card record is in the <b>Deleted</b> state.                                                                                                    |
| 9    | CC in Active State   | A matching subscriber registration record is found.                                                                                                    |

| Exit | Name  | Cause                                                                                                    |
|------|-------|----------------------------------------------------------------------------------------------------|
| 10   | Error | Any of the following:                                                                                                    |
|      |       | One of the required     parameters is not present     (such as Expiry Date).                                                                                                    |
|      |       | <ul> <li>No subscriber registration<br/>records were found (but the<br/>Credit Card record is<br/>present) and either of the<br/>subscribers per credit card<br/>or the credits cards per<br/>subscriber limits has<br/>already been reached.</li> </ul> |
|      |       | • The tokenized number is longer than 256 characters.                                                                                                    |

# Node fields – Create and Register Credit Card

This table describes the function of each field.

| Field                               | Description                                                                                                    |  |
|-------------------------------------|----------------------------------------------------------------------------------------------------|--|
| Action                              | The initial state for the credit card.                                                                                                    |  |
|                                     | Register                                                                                                    |  |
|                                     | <ul> <li>No credit card record found - new record<br/>created as Active state and registered to the<br/>subscriber as Primary card.</li> <li>Credit card record found, but no subscriber<br/>registration record found.</li> </ul>                                                  |  |
|                                     | <ul> <li>For Frozen states, register as Primary.</li> <li>For Active states and Confirm Secondary<br/>Registration set, register as Secondary.</li> <li>For Active states and Confirm Secondary<br/>Registration not set, register as Pending.</li> <li>New Frozen State</li> </ul> |  |
|                                     | No credit card found - new record is created as                                                                                                    |  |
|                                     | Frozen state.                                                                                                    |  |
|                                     | (Default is Register).                                                                                                    |  |
| Credit Card Number Source           | The profile field containing the full credit card number (optional, but mandatory for new credit cards).                                                                                                    |  |
| Tokenised Credit Card Number Source | The profile field containing the tokenized credit card number (mandatory).                                                                                                    |  |
| Subscriber ID Source                | The profile field containing the subscriber number (optional).                                                                                                    |  |
| Expiry Data Source                  | The profile field containing the credit card expiry date (optional, but mandatory for new credit cards).                                                                                                    |  |
| Card Holder Source                  | The profile field containing the name on the credit card (optional, but mandatory for new credit cards).                                                                                                    |  |
| Masking Rule                        | The profile field or list containing the credit card masking rule (optional, but mandatory for new credit cards).                                                                                                    |  |

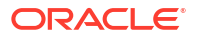

| Field                      | Description                                                                                             |
|----------------------------|----------------------------------------------------------------------------------------------------|
| Secondary Registration     | A flag to indicate the credit card is a pending or secondary registration (default is unset - pending). |
|                            | Select for a secondary registration and leave clear for a Pending registration                          |
| Service Provider ID Source | The profile field containing the ACS Customer identity.                                                 |

#### Configuring the node - Create and Register Credit Card

Follow these steps to configure the Create & Register Credit Card feature node.

- 1. Select the required Action option. The options are:
  - Register
  - New Frozen State
- 2. Select from the **Data Type**, **Location** and **Field** drop down lists to set the following data locations:
  - Credit Card Number Source
  - Tokenised Credit Card Number Source
  - Subscriber ID Source
  - Expiry Data Source
  - Card Holder Name Source
  - Service Provider ID Source
- 3. Select the Masking Rule option:
  - From profile then select from the Data Type, Location and Field drop down lists
  - From node then select from the **Name** drop down list.
- 4. Confirm the registration as one of the following:
  - Secondary (select the Confirm on Create check box)
  - Pending (ensure **Confirm on Create** check box is not selected).
- 5. Click Save.

Note: The available profile fields are managed using the SMS > ACS Service > Configuration > Profile Tag Details and Profile Tag Mapping tabs. For more information, see Advanced Control Services User's Guide.

# Credit Card State Branching

The Credit Card State Branching feature node enables control plan flow logic depending on the status of a specified credit card.

The feature node will read the SCP database (through a cache) and check the specified credit card record using the tokenized number as a search key.

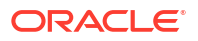

#### Node exits - Credit Card State Branching

| Exit | Cause      | Description                                                               |
|------|------------|---------------------------------------------------------------------------|
| 1    | Active     | The credit card record is in the <b>Active</b> state.                     |
| 2    | Frozen     | The credit card record is in the <b>Frozen</b> state.                     |
| 3    | Unknown CC | No credit card record was found<br>for the specified tokenized<br>number. |
| 4    | Deleted    | The credit card record is in the <b>Deleted</b> state.                    |
| 5    | Error      | A general error has occurred.                                             |

This node has one entry and five exits. The number of exits cannot be changed.

#### Configuring the node – Credit Card State Branching

Follow these steps to configure the node.

- 1. Select from the **Data Type**, **Location** and **Field** profile field drop down lists to set the Tokenised Credit Card Number Source data location.
- 2. Click Save.

Note: The available profile fields are managed using the SMS > ACS Service > Configuration > Profile Tag Details and Profile Tag Mapping tabs. For more information, see Advanced Control Services User's Guide.

# Credit Cards Per Subscriber Branching

The Credit Cards Per Subscriber Branching feature node enables control plan flow logic based on the number of credit cards associated with a specified subscriber.

The feature node will search the SCP database (through a cache) to look for credit card registrations for the selected subscriber.

The search results will include credit card records in either the active or frozen state, but exclude those in the deleted state.

The subscriber registration state field will be ignored, therefore pending registrations will be included in the number of records found.

The feature node compares the number of returned records with the credit cards per subscriber limit, which is read from either the customer profile or the CCS global profile (in that order).

#### Node exits – Credit Cards Per Subscriber Branching

This node has one entry and five exits. The number of exits cannot be changed.

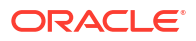

| Exit | Name              | Cause                                                                                                    |
|------|-------------------|----------------------------------------------------------------------------------------------------|
| 1    | None Registered   | No credit card records were found.                                                                                                    |
| 2    | One Registered    | One credit card record is found<br>and the credit cards per<br>subscriber limit is greater than<br>one.                                                  |
| 3    | Limit Not Reached | The number of credit card<br>records found (including pending<br>registrations) is less than the<br>configured credit cards per<br>subscriber limit.     |
| 4    | Limit Reached     | The number of credit card<br>records found (including pending<br>registrations) is greater than or<br>equal to the credit cards per<br>subscriber limit. |
| 5    | Error             | A credit cards per subscriber limit could not be found.                                                                                                  |

#### Configuring the node – Credit Cards Per Subscriber Branching

Follow these steps to configure the node.

- 1. Select from the **Data Type**, **Location** and **Field** profile field drop down lists to set the Subscriber ID Source data location.
- 2. Click Save.

Note: The available profile fields are managed using the SMS > ACS Service > Configuration > Profile Tag Details and Profile Tag Mapping tabs. For more information, see Advanced Control Services User's Guide.

# **Delete Credit Card Details**

The Delete Credit Card Details feature node enables the credit card record and the associated subscriber registration to be removed from the database.

**Note:** If the state of the credit card is frozen, the state is changed to deleted and no records are removed.

The feature node searches the SCP database (through a cache) for the specified credit card record using the tokenized number as a search key.

#### Node exits – Delete Credit Card Details

This node has one entry and four exits. The number of exits cannot be changed.

| Exit | Name               | Cause                                                                         |
|------|--------------------|-------------------------------------------------------------------------------|
| 1    | Deleted            | The Credit Card record is in either the <b>Active</b> or <b>Frozen</b> state. |
| 2    | CC Already Deleted | The Credit Card record is already in the <b>Deleted</b> state.                |

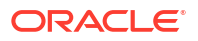

| Exit | Name       | Cause                                      |
|------|------------|--------------------------------------------|
| 3    | Unknown CC | No Credit Card records have<br>been found. |
| 4    | Error      | A general error occurred.                  |

#### Configuring the node – Delete Credit Card Details

Follow these steps to configure the node.

- 1. Select from the **Data Type**, **Location** and **Field** profile field drop down lists to set the Tokenised Credit Card Number Source data location.
- 2. Click Save.

Note: The available profile fields are managed using the SMS > ACS Service > Configuration > Profile Tag Details and Profile Tag Mapping tabs. For more information, see Advanced Control Services User's Guide.

# **Deregister Credit Card**

The Degregister Credit Card feature node removes the link between the credit card and the specified subscriber.

The feature node searches the SCP database (through a cache) for a matching credit card record (using the tokenized number as a search key) and a registration to the specified subscriber.

Primary registration states cannot be removed by this feature node. The credit card can be removed by using the Delete Credit Card Details feature node. The primary registration may be changed using the CCS screens (SMS > Services > Prepaid Charging > Subscriber Management > Credit Cards) or a PI command (see *PI Commands (CCS) Operations Guide*).

#### Node exits – Deregister Credit Card

his node has one entry and six exits. The number of exits cannot be changed.

| Exit | Cause                | Description                                                                              |
|------|----------------------|------------------------------------------------------------------------------------------|
| 1    | Deregistered         | A registration record is found and<br>the registration state is<br>Secondary or Pending. |
| 2    | No Pri Dereg Allowed | A registration record is found and the registration state is Primary.                    |
| 3    | CC in Deleted State  | A credit card record is found with the Deleted state.                                    |
| 4    | Not Registered       | A credit card record is found but no registration can be found.                          |
| 5    | Unknown CC           | No credit card record can be found.                                                      |
| 6    | Error                | A general error has occurred.                                                            |

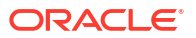

#### Configuring the node – Deregister Credit Card

Follow these steps to configure the node.

- 1. Select from the **Data Type**, **Location** and **Field** profile field drop down lists to set the following data locations:
  - Subscriber Source
  - Tokenised Credit Card Number Source
- 2. Click Save.

Note: The available profile fields are managed using the SMS > ACS Service > Configuration > Profile Tag Details and Profile Tag Mapping tabs. For more information, see Advanced Control Services User's Guide.

# Modify Credit Card Details

The Modify Credit Card Details feature node enables a credit card to be modified.

The feature node searches the SCP database (through a cache) for an existing credit card record with the specified current tokenized number.

The modification type selection drives what is changed:

- Activate Changes the credit card state from frozen to active.
- Confirm Changes the selected subscriber registration state from pending to secondary.
- **Expiry Date** Changes the credit card expiry date (the expiry date and new tokenized number fields are only available with this option).
- **Freeze** Changes the credit card state from active to frozen.

#### Node exits – Modify Credit Card Details

This node has one entry and eight exits. The number of exits cannot be changed.

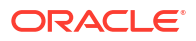

| Exit | Cause               | Description                                                                                                    |
|------|---------------------|----------------------------------------------------------------------------------------------------|
| 1    | Success             | <ul> <li>This branch taken for any of these conditions:</li> <li>The modification type is Confirm and the subscriber registration record is found with a registration state of Pending.</li> <li>The modification type is Activate and the credit card record is found with the state of Frozen.</li> <li>The modification type is Freeze and the credit card record is found with the state of Active.</li> <li>The modification type is Expiry Date and both the required information and ordit and the credit of and the credit of the required information and credit and the credit of the required information and credit and the credit of the required information and credit and the credit of the required information and credit and the credit of the credit of the credit</li></ul> |
| 2    | CC Already Active   | This branch taken when the<br>modification type is Activate and<br>the retrieved credit card state is<br>Active.                                                                                                    |
| 3    | CC Already Frozen   | This branch taken when the modification type is Freeze and the retrieved credit card state is Frozen.                                                                                                    |
| 4    | Unknown CC          | This branch taken when an<br>existing credit card record with<br>the specified current tokenized<br>number could not be found.                                                                                                    |
| 5    | Reg Not Pending     | This branch taken when the<br>modification type is Confirm and<br>a subscriber registration record is<br>found with a registration state of<br>Primary or Secondary.                                                                                                    |
| 6    | Subscriber Not Regd | This branch taken when the modification type is Confirm and no subscriber registration record is found.                                                                                                    |
| 7    | CC in Deleted State | This branch taken when the found credit card record is in the Deleted state.                                                                                                    |

| Exit | Cause | Description                                                                                                    |
|------|-------|----------------------------------------------------------------------------------------------------|
| 8    | Error | This branch taken for any of these conditions:                                                                                               |
|      |       | <ul> <li>The new tokenized number<br/>is longer than 256<br/>characters.</li> </ul>                                                          |
|      |       | <ul> <li>The modification type is<br/>Expiry Date and the expiry<br/>date or new tokenized<br/>number have not been<br/>provided.</li> </ul> |
|      |       | <ul> <li>The modification type is<br/>Expiry Date and no records<br/>are found.</li> </ul>                                                   |
|      |       | <ul> <li>The modification type is<br/>Activate and no records are<br/>found.</li> </ul>                                                      |
|      |       | <ul> <li>The modification type is<br/>Confirm and the credit card<br/>record has a state of Frozen.</li> </ul>                               |

#### Configuring the node – Modify Credit Card Details

Follow these steps to configure the node.

- 1. Select the required Modification Type option, one of:
  - Activate
  - Confirm
  - Expiry Date
  - Freeze

Note: The available profile field selections are made available according to this selection.

- 2. Select from the available profile field **Data Type**, **Location** and **Field** drop down lists to set the following data locations:
  - Current Tokenised Credit Card Number Source
  - New Tokenised Credit Card Number Source
  - Subscriber ID Source
  - Expiry Date Source
- 3. Click Save.

Note: The available profile fields are managed using the SMS > ACS Service > Configuration > Profile Tag Details and Profile Tag Mapping tabs. For more information, see Advanced Control Services User's Guide.

# **Retrieve Credit Cards for Subscriber**

The Retrieve Credit Cards for Subscriber feature node retrieves details for all the credit cards for the subscriber specified in the feature node configuration.

The feature node searches for credit card records in the following states:

ORACLE

- Active
- Frozen (Optional. By default, frozen credit cards are not retrieved)
- Primary or secondary registration
- Pending registration (Optional. By default credit cards that are pending registration are not retrieved)

The feature node retrieves the following credit card details for each credit card registered to the subscriber, and orders the results in ascending registration date order:

- Tokenized credit card number
- Credit card number suffix
- Credit card expiry date
- Credit card holder

The feature node saves the results in temporary storage to the configured profile block. You must specify a profile block, such as the CCS-CC Registered Cards profile block, that contains four sub-tags in which to store the credit card details.

Use the Open Services Development (OSD) feature node after the Retrieve Credit Card Details feature node in your control plans to copy the details for each credit card from temporary storage to the OSD profile tags.

The following table lists the profile tag details for the CCS-CC Registered Cards profile block.

| Profile Tag Name            | Profile Tag Type | Profile Tag ID | Parent Tag ID |
|-----------------------------|------------------|----------------|---------------|
| CCS-CC Registered<br>Cards  | Array            | 1311509        | NA            |
| CS-CC Registered<br>Tokens  | Nstring          | 1311510        | 1311509       |
| CCS-CC Registered<br>Suffix | Nstring          | 1311511        | 1311509       |
| CCS-CC Registered<br>Expiry | Nstring          | 1311512        | 1311509       |
| CCS-CC Registered<br>Holder | Nstring          | 1311513        | 1311509       |

#### Node exits – Retrieve Credit Cards for Subscriber

This node has one entry and four exits. The number of exits cannot be changed.

| Exit | Cause              | Description                                                                                           |
|------|--------------------|----------------------------------------------------------------------------------------------------|
| 1    | One Registration   | A single registration has been<br>found (including if selected, those<br>in Pending or Frozen state). |
| 2    | Many Registrations | Multiple credit card records found<br>(including if selected, those in<br>Pending or Frozen state).   |
| 2    | No Registrations   | No registration records found<br>(including if selected, those in<br>Pending or Frozen state).        |

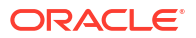

| Exit | Cause | Description                                                                                                    |
|------|-------|----------------------------------------------------------------------------------------------------|
| 4    | Error | If the destination profile block<br>type is not array, or it does not<br>have four nstring type sub-tags,<br>then the error branch is taken. |

#### Configuring the node - Retrieve Credit Cards for Subscriber

Follow these steps to configure the Retrieve Credit Cards for Subscriber feature node.

- 1. Select the Include options as required:
  - To include credit cards that are still pending registration, select the **Pending Registration** check box. Credit cards that are pending registration are excluded by default.
  - To include credit cards that are frozen, select the **Frozen Credit Card** check box. Frozen credit cards are excluded by default.
- 2. Select from the profile field **Data Type**, **Location** and **Field** lists to set the following data locations:
  - Subscriber ID Source
  - Credit Card Information Target. You must select an array type profile block that contains four nstring sub-tags, such as the CCS-CC Registered Cards temporary storage profile block that is installed when you install NCC.
- 3. Click Save.

Note: The available profile fields are managed using the SMS > ACS Service > Configuration > Profile Tag Details and Profile Tag Mapping tabs. For more information, see Advanced Control Services User's Guide.

# Subscribers Per Credit Card Branching

The Subscribers Per Credit Card Branching feature node enables control plan flow logic depending on the number of subscribers associated with a specified credit card.

The feature node searches the SCP database (through a cache) to look for subscriber registrations for the specified credit card record using the tokenized number as a search key.

The search results include all records in the pending, frozen or active states.

The subscribers per credit card limit is read from either the customer profile or the CCS global profile (in that order).

#### Node exits – Subscribers Per Credit Card Branching

This node has one entry and six exits. The number of exits cannot be changed.

| Exit | Name             | Cause                                         |
|------|------------------|-----------------------------------------------|
| 1    | No Registrations | No subscribers registered to the credit card. |

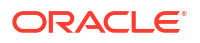

| Exit | Name                | Cause                                                                                                    |
|------|---------------------|----------------------------------------------------------------------------------------------------|
| 2    | Limit Not Reached   | The configured limit of<br>subscribers registered (including<br>pending registration) to this credit<br>card not yet reached.                        |
| 3    | Limit Reached       | The number of subscribers<br>registered (including pending<br>registration) to this credit card is<br>equal to or more than the<br>configured limit. |
| 4    | Unknown CC          | No records found for the credit card.                                                                                                    |
| 5    | CC in Deleted State | The credit card is in the Delete state.                                                                                                    |
| 6    | Error               | No limit value found for the subscribers per credit card limit.                                                                                      |

#### Configuring the node – Subscribers Per Credit Card Branching

Follow these steps to configure the node.

- 1. Select from the profile field **Data Type**, **Location** and **Field** drop down lists to set the Tokenised Credit Card Number Source data location.
- 2. Click Save.

**Note:** The available profile fields are managed using the **SMS > ACS Service > Configuration > Profile Tag Details** and **Profile Tag Mapping** tabs. For more information, see *Advanced Control Services User's Guide*.

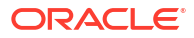

# 33 CCS Subscriber Feature Nodes

This hapter describes the Oracle Communications Network Charging and Control (NCC) CCS Subscriber feature nodes.

This chapter contains the following topics. **Change PIN** Credit Card Details Change Credit Card Recharge Menu Credit Card Secret Code Change Credit Card Starter Menu Do Credit Card Recharge Friends and Destination Configuration Friends and Destination Discount Friends and Destination Menu Friends and Family Configuration **Get Destination Prefix Help Information** Main Menu Personal Options Menu **Play Destination Product Type Branching Product Type Swap Read Secret Code Refresh Subscriber Information Remote Access Service** Select Language Set Product Type Subscriber Creation/ Deletion What's New

# **Change PIN**

Prompts the user to enter digits to change their PIN.

## Node exits – Change PIN

This node has one entry and four exits. The number of exits cannot be changed.

| Exit | Cause       | Description                                                                              |
|------|-------------|------------------------------------------------------------------------------------------|
| 1    | Success     | The subscriber's PIN was successfully changed.                                           |
| 2    | Unsupported | Any condition, error, failure that<br>occurred, not covered by the<br>other three exits. |
| 3    | Abandon     | The subscriber hung up before the PIN was changed,                                       |
| 4    | Escape      | The subscriber pressed the<br>Escape key.                                                |

### Configuration fields – Change PIN

This table describes the function of each field.

| Field                | Description                                                                                                    |  |
|----------------------|----------------------------------------------------------------------------------------------------|--|
| First PIN Prompt     | This is the announcement to play that requests the subscribers to enter their new PIN.                                                                                                    |  |
| Timeout              | This is the announcement to play when the subscriber has not responded in the configured amount of time.                                                                                     |  |
|                      | Note: The timeout time is different between the first digit and the rest of the digits, defined by the acs.conf parameters FirstDigitTimeout and InterDigitTimeout. See ACS Technical Guide. |  |
| PIN Too Long         | This is the announcement to play when the entered PIN contained too many digits.                                                                                                    |  |
|                      | Note: This is un-configurable and set at ten digits.                                                                                                    |  |
| PIN Too Short        | This is the announcement to play when the entered PIN contained too few digits.                                                                                                    |  |
|                      | <b>Note:</b> This is un-configurable and set at four digits.                                                                                                    |  |
| Max Retries Exceeded | This is the announcement to play when the subscriber has had more than the configured number of attempts to change their PIN.                                                                |  |
|                      | Note: The number of retries is defined by the eserv.config parameter MaximumMenuRetries. See CCS Technical Guide.                                                                            |  |
| Second PIN Prompt    | This is the announcement to play that requests the subscribers to enter their new PIN again for confirmation.                                                                                |  |
| PIN Mismatch         | This is the announcement to play when the second PIN entry is not the same as the first PIN entry.                                                                                           |  |

## Configuring the node – Change PIN

Follow these steps to configure the node.

- From the First PIN Prompt drop down lists, select the announcement requesting the new PIN.
- 2. From the **Timeout** drop down lists, select the announcement to use when the subscriber has failed to respond.
- 3. From the **PIN Too Long** drop down lists, select the announcement to use when the entered PIN has too many digits.
- 4. From the **PIN Too Short** drop down lists, select the announcement to use when the entered PIN has too few digits.
- 5. From the **Max Retries Exceeded** drop down lists, select the announcement to use when the subscriber has run out of attempts to change their PIN.
- 6. From the **Second PIN Prompt** drop down lists, select the announcement requesting the new PIN again for confirmation.
- 7. From the **PIN Mismatch** drop down lists, select the announcement to use when the entered PIN values are not the same.
- 8. Click Save.

# Credit Card Details Change

**Warning:** This feature node has now been deprecated and should no longer be used. This feature node will still function in existing control plans. For new control plans there is currently no replacement feature node.

The Credit Card Details Change feature node allows the user to enter a new expiry date for their Credit Card.

- 1. The user is prompted to enter the Credit Card Number.
- 2. If the number is valid, the user is prompted for a new Expiry date.
- 3. If the date is valid, the user is prompted to confirm the expiry date and the account record is updated.

If the customer exceeds the number of allowed invalid entries (as defined in the **asc.conf**. Refer to *ACS Technical Guide* for further information) the account will be frozen.

#### Node exits – Credit Card Details Change

This node has one entry and five exits. The number of exits cannot be changed.

| Exit | Cause       | Description                                                                                                    |
|------|-------------|----------------------------------------------------------------------------------------------------|
| 1    | Unsupported | Either error / failure, the Domain<br>being used does not support this<br>feature node, or no selection has<br>been made. |
| 2    | Success     | The credit card details have been changed successfully.                                                                   |
| 3    | Abandon     | The caller has abandoned the call.                                                                                        |
| 4    | Escape      | The caller has selected the Escape option.                                                                                |
| 5    | Frozen      | The account has been frozen.                                                                                              |

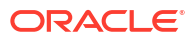

#### Configuration fields – Credit Card Details Change

This table describes the function of each field.

| Field              | Description                                                               |
|--------------------|---------------------------------------------------------------------------|
| Announcement Set   | List of all the available announcement sets.                              |
| Announcement Entry | List of all the announcements belonging to the selected announcement set. |

#### Configuring the node - Credit Card Details Change

Follow these steps to configure the node.

1. For **each relevant** announcement, use the drop down lists to select the pre-recorded announcements that are to be played as prompts to the caller.

Select the specific **Announcement Set** to which the **Announcement Entry** belongs. Only valid announcements are available from the lists.

2. Click Save.

Note: This will be grayed out until all the announcement sets have been selected.

# Credit Card Recharge Menu

**Warning:** This feature node has now been deprecated and should no longer be used. This feature node will still function in existing control plans. For new control plans there is currently no replacement feature node.

The Credit Card Recharge Menu feature node allows the user access to the Credit Card Recharge facility, and to change their Credit Card Recharge details. The feature node allows the user:

- Access to the Credit Card Recharge facility
- To change their Credit Card Recharge details

For security, all Credit Card details are stored in the system and a PIN is used to access the recharge node.

#### Node exits – Credit Card Recharge Menu

This node has one entry and six exits. The number of exits cannot be changed.

| Exit | Cause       | Description                                                                                                    |
|------|-------------|----------------------------------------------------------------------------------------------------|
| 1    | Unsupported | Either, error / failure, the Domain<br>being used does not support this<br>feature node, or the caller has not<br>made a menu selection. |
| 2    | Abandon     | The caller has abandoned the call.                                                                                                    |
| 3    | Escape      | The caller has selected the Escape option.                                                                                               |

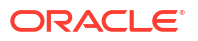

| Exit | Cause          | Description                                                          |
|------|----------------|----------------------------------------------------------------------|
| 4    | Recharge       | The caller has selected the Recharge option.                         |
| 5    | Change Code    | The caller has selected the<br>Change PIN option.                    |
| 6    | Change Details | The caller has selected the<br>Change Credit Card Details<br>option. |

#### Configuration fields – Credit Card Recharge Menu

This table describes the function of each field.

| Field              | Description                                                               |
|--------------------|---------------------------------------------------------------------------|
| Announcement Set   | List of all the available Announcement Sets.                              |
| Announcement Entry | List of all the announcements belonging to the selected Announcement Set. |

#### Configuring the node - Credit Card Recharge Menu

Follow these steps to configure the node.

1. For **each** announcement, use the drop down lists to select the pre-recorded announcements that are to be played as prompts to the caller.

Select the specific **Announcement Set** to which the **Announcement Entry** belongs. Only valid announcements are available from the lists.

2. Click Save.

Note: This will be greyed out until all the announcements have been selected.

# Credit Card Secret Code Change

**Warning:** This feature node has now been deprecated and should no longer be used. This feature node will still function in existing control plans. For new control plans there is currently no replacement feature node.

The Credit Card Secret Code Change feature node allows the user to enter a new Credit Card PIN. User security access should be verified before this node is reached. On successfully entering the PIN, the account record is updated.

#### Node exits - Credit Card Secret Code Change

This node has one entry and four exits. The number of exits cannot be changed.

| Exit | Cause   | Description                                                 |
|------|---------|-------------------------------------------------------------|
| 1    | Success | The credit card PIN details have been changed successfully. |

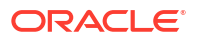

| Exit | Cause       | Description                                                                                                    |
|------|-------------|----------------------------------------------------------------------------------------------------|
| 2    | Unsupported | Either, error / failure, the Domain<br>being used does not support this<br>feature node, or the caller has not<br>selected an entry. |
| 3    | Abandon     | The caller has abandoned the call.                                                                                                   |
| 4    | Escape      | The caller has selected the Escape option.                                                                                           |

#### Configuration fields – Credit Card Secret Code Change

This table describes the function of each field.

| Field              | Description                                                               |
|--------------------|---------------------------------------------------------------------------|
| Announcement Set   | List of all the available announcement sets.                              |
| Announcement Entry | List of all the announcements belonging to the selected announcement set. |
| EnableAnnouncement | Allows the selected announcements to be played.                           |

#### Configuring the node – Credit Card Secret Code Change

Follow these steps to configure the node.

**1.** For **each relevant** announcement, use the drop down lists to select the pre-recorded announcements that are to be played as prompts to the caller.

Select the specific **Announcement Set** to which the **Announcement Entry** belongs. Only valid announcements are available from the lists.

- 2. Select the **Enable Announcement** check box as required to enable the Play Re-enter Code Announcement.
- 3. Click Save.

Note: This will be greyed out until all the announcement sets have been selected.

# Credit Card Starter Menu

**Warning:** This feature node has now been deprecated and should no longer be used. This feature node will still function in existing control plans. For new control plans there is currently no replacement feature node.

The Credit Card Starter Menu feature node collects a security PIN from the user for identity verification when the user attempts credit card recharges on their account. The node first verifies the user by asking them to enter their credit card number and expiry, then checks to see if the values entered match the values stored in the system.

#### Node exits – Credit Card Starter Menu

This node has one entry and six exits. The number of exits cannot be changed.

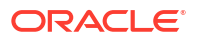

| Exit | Cause         | Description                                                                                                    |
|------|---------------|----------------------------------------------------------------------------------------------------|
| 1    | Unsupported   | Either, error / failure, the Domain<br>being used does not support this<br>feature node, or the number of<br>menu retries has exceeded the<br>limit. |
| 2    | Success       | The credit card PIN details have been stored.                                                                                                    |
| 3    | Abandon       | The caller has abandoned the call.                                                                                                    |
| 4    | Escape        | The caller has selected the Escape option.                                                                                                    |
| 5    | Frozen        | The caller's account status is<br>Frozen, and they are therefore<br>forbidden to use this node.                                                      |
| 6    | No CC Details | No credit card details exist for<br>this caller, and they are therefore<br>forbidden to use this node.                                               |

#### Configuring the node – Credit Card Starter Menu

Follow these steps to configure the node.

**1.** For **each relevant** announcement, use the drop down lists to select the pre-recorded announcements that are to be played as prompts to the caller.

Select the specific **Announcement Set** to which the **Announcement Entry** belongs. Only valid announcements are available from the lists.

2. Click Save.

Note: This will be greyed out until all the announcement sets have been selected.

# Do Credit Card Recharge

**Warning:** This feature node has now been deprecated and should no longer be used. This feature node will still function in existing control plans. For new control plans there is currently no replacement feature node.

The Do Credit Card Recharge feature node allows the user to recharge an account using a credit card. There are nine possible recharge options, which may be configured in any combination and played as a single menu. The caller may then recharge the account using the selected option.

The feature node will filter out all expenditure balance types and not include then in the played message. See *CCS User's Guide - Balance Types* topic.

#### Node exits – Do Credit Card Recharge

This node has one entry and four exits. The number of exits cannot be changed.

| Exit | Cause   | Description                                  |
|------|---------|----------------------------------------------|
| 1    | Success | The account has been successfully recharged. |

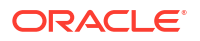

| Exit | Cause       | Description                                                                                                    |
|------|-------------|----------------------------------------------------------------------------------------------------|
| 2    | Escape      | The caller has selected the Escape option.                                                                                                    |
| 3    | Abandon     | The caller has abandoned the call.                                                                                                    |
| 4    | Unsupported | Either, error / failure, the Domain<br>being used does not support this<br>feature node, or the caller has not<br>chosen an option from the menu. |

#### Configuration fields – Do Credit Card Recharge

This table describes the function of each field.

| Field              | Description                                                               |
|--------------------|---------------------------------------------------------------------------|
| Announcement Set   | List of all the available announcement sets.                              |
| Announcement Entry | List of all the announcements belonging to the selected announcement set. |
| EnableAnnouncement | Allows the selected announcements to be played.                           |

#### Configuring the node – Do Credit Card Recharge

Follow these steps to edit the node configuration.

1. For **each relevant** announcement, use the drop down lists to select the pre-recorded announcements that are to be played as prompts to the caller.

Select the specific **Announcement Set** to which the **Announcement Entry** belongs. Only valid announcements are available from the lists.

- 2. Select the **Enable Announcement** check boxes as required to enable the Play Title Announcement and Play Confirm Change Announcement.
- 3. Click Save.

Note: This will be grayed out until all the announcement sets have been selected.

**Note:** The caller has three chances to press an invalid key, or to let the menu timeout, before the Abandon exit branch is taken. If the caller presses the \* key, the call is routed down the Escape branch.

#### Further reference:

The credit card recharge rules applying to this node, are defined in the Prepaid Charging, Subscriber Management, Product Type window. For more information, see *CCS User's Guide*.

# Friends and Destination Configuration

#### Friends, Family and Destination Discount module

The Friends, Family and Destination Discount module seeks to apply a configured discount to calls made to numbers defined in a list, of up to 10 entries, for a particular account when made from an MSISDN associated with that account.

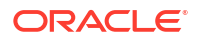

The discount percentage is the cumulative amount which is to be discounted in total for Friends and Family numbers.

The only time in which an individual call is discounted by the amount configured for the Friends and Family product associated with an account is when that account has only one Friends and Family number configured.

Friends and Destination discounting occurs either for a single number prefix or for a group of prefixes, depending on how the Friends/Destination Discount feature node is configured:

- If Multi-Destinations is selected, then the percentage discount is applied to calls where the call prefix belongs to the same group as the discount prefix defined in this node (prefixes belong to the same group if they share the same announcement).
- If Multi-Destinations is not selected, then the discount applies only to calls with the specified discount prefix.

**Note:** Only dialed numbers which exactly match the configured Friends and Family numbers will be discounted.

#### Node description - Friends and Destination Configuration

The Friends and Destination Configuration node enables the caller to maintain their friends and destination discount prefix. The node prompts the caller to select one of the following options:

| Кеу | Function          | Description                                                                                                    |
|-----|-------------------|----------------------------------------------------------------------------------------------------|
| 1   | Add/Change Prefix | If no prefix has been previously<br>defined for this subscriber, or<br>enter a new prefix for discount<br>calls. |
| 2   | Delete Prefix     | Remove any existing prefix.                                                                                      |
| 9   | Activate Service  | Enables the Friends and<br>Destination discount service.                                                         |

**Note:** The subscriber can have either the Friends and Family *or* the Friends and Destination service active. Activating the Friends and Destination service will mean that the Friends and Family service will no longer be in use.

#### Node exits – Friends and Destination Configuration

This node has one entry and four exits. The number of exits cannot be changed.

| Exit | Cause        | Description                                                                                                    |
|------|--------------|----------------------------------------------------------------------------------------------------|
| 1    | Main Menu    | The caller has selected the Main Menu option.                                                                                             |
| 2    | User Hang-up | The caller has abandoned the call.                                                                                                    |
| 3    | Disconnect   | The caller has entered too many<br>invalid entries or has not made a<br>selection from the menu.                                          |
| 4    | Unsupported  | Either, error / failure, the Domain<br>being used does not support this<br>feature node, or the caller has<br>selected the Escape option. |

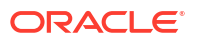
### Configuration fields – Friends and Destination Configuration

| Field               | Description                                                               |
|---------------------|---------------------------------------------------------------------------|
| Announcement Set    | List of all the available announcement sets.                              |
| Announcement Entry  | List of all the announcements belonging to the selected announcement set. |
| MaxInvalidDigits    | The maximum number of invalid entries allowed.                            |
| AnnouncementTimeout | The timeout used for standard prompt announcements.                       |
| ListCyclingTimeout  | The timeouts used during list cycling.                                    |
| ListStartTimeout    | The timeouts used during list start.                                      |
| SendChargeSMS       | Send SMS text message with change detail and cost.                        |
| Event Class         | List of event types that can be billed.                                   |
| Named Event         | List of events for the event class selected.                              |

This table describes the function of each field.

#### Configuring the node – Friends and Destination Configuration

Follow these steps to configure the node.

**1.** For *each relevant* announcement, use the drop down lists to select the prerecorded announcements that are to be played as prompts to the caller.

Select the specific **Announcement Set** to which the **Announcement Entry** belongs. Only valid announcements are available from the lists.

- 2. Enter the maximum number of retries allowed for entering digits in the **MaxInvalidDigit** field.
- 3. Type the timeout period in seconds for all prompt and collect messages in the **AnnouncementTimeout** field.
- 4. Select the SendChargeSMS check box if the amount charged is to be sent to the caller.
- 5. Select the Event Class to use from the drop down list.
- 6. Select the Named Event to use from the drop down list.
- 7. Click Save.

Note: This will be grayed out until all the announcement sets have been selected.

### Friends and Destination Discount

The Friends and Destination Discount node enables the Friends and Family / Friends and Destination service to apply the discount for that service as configured for the product type in use. The node is placed before any UATB node to set the required discount percentage for the call.

#### Node exits – Friends and Destination Discount

This node has one entry and three exits. The number of exits cannot be changed.

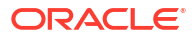

| Exit | Cause       | Description                                                                                                    |
|------|-------------|----------------------------------------------------------------------------------------------------|
| 1    | Success     | The caller has successfully exited<br>the node and the correct discount<br>override will be used.                                           |
| 2    | Unsupported | Either error / failure or that the<br>Domain being used does not<br>support this feature node.                                              |
| 3    | No Discount | The caller has not qualified for a<br>Friends and Family / Friends and<br>Destination discount. No discount<br>will be applied to the call. |

#### Configuration fields – Friends and Destination Discount

This table describes the function of each field.

| Field              | Description                                                                                                    |
|--------------------|----------------------------------------------------------------------------------------------------|
| Multi-Destinations | Determines whether the discount is applied to a<br>single number prefix or to a group of prefixes.<br>When selected, the discount is applied to all calls<br>where the call prefix belongs to the same group as<br>the discount prefix defined for the caller. |

**Note:** Prefixes are grouped by announcement (prefixes that share the same announcement belong to the same group). You can use this facility to map prefixes by region.

### Configuring the node – Friends and Destination Discount

Follow these steps to configure the node.

- **1.** If required, tick the **Multi\_Destinations** check box.
- 2. Click Save.

### Friends and Destination Menu

The Friends and Destination Menu node informs the caller which service - if any - is currently active. The caller is then prompted to select which service they would like to maintain.

#### Node exits – Friends and Destination Menu

This node has one entry and six exits. The number of exits cannot be changed.

| Exit | Cause                   | Description                                                                     |
|------|-------------------------|---------------------------------------------------------------------------------|
| 1    | Friends and Family      | The caller has selected the<br>Friends and Family option from<br>the menu.      |
| 2    | Friends and Destination | The caller has selected the<br>Friends and Destination option<br>from the menu. |
| 3    | User Hang up            | The caller has abandoned the call.                                              |

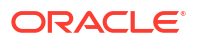

| Exit | Cause       | Description                                                                                      |
|------|-------------|--------------------------------------------------------------------------------------------------|
| 4    | Disconnect  | The caller has entered too many<br>invalid entries or has not made a<br>selection from the menu. |
| 5    | Unsupported | Either error / failure or that the<br>Domain being used does not<br>support this feature node.   |
| 6    | Escape      | The caller has selected the Escape option.                                                       |

#### Configuration fields - Friends and Destination Menu

This table describes the function of each field.

| Field              | Description                                                               |
|--------------------|---------------------------------------------------------------------------|
| Announcement Set   | List of all the available announcement sets.                              |
| Announcement Entry | List of all the announcements belonging to the selected announcement set. |
| MaxInvalidDigits   | The maximum number of invalid entries allowed.                            |
| AnnTimeout         | The timeout used for standard prompt announcements.                       |

#### Configuring the node – Friends and Destination Menu

Follow these steps to configure the node.

1. For **each relevant** announcement, use the drop down lists to select the pre-recorded announcements that are to be played as prompts to the caller.

Select the specific **Announcement Set** to which the **Announcement Entry** belongs. Only valid announcements are available from the lists.

- 2. Type the maximum number of times a caller can enter a disallowed number in the MaxInvalidDigits field.
- 3. Type the length of time in seconds after the main announcement is played before the call is disconnected in the **AnnTimeout** field.
- 4. Click Save.

Note: This will be greyed out until all the announcement sets have been selected.

## Friends and Family Configuration

The Friends and Family Configuration node enables the caller to maintain their friends and family service number list. The node plays announcements that:

- Inform the caller of how many friends and family numbers they currently have stored in their list
- Enable them to perform predefined functions using phone key pad buttons

### Node exits - Friends and Family Configuration

This node has one entry and four exits. The number of exits cannot be changed.

| Exit | Cause        | Description                                                                                                    |
|------|--------------|----------------------------------------------------------------------------------------------------|
| 1    | Main Menu    | The caller has selected the Main Menu option.                                                                                             |
| 2    | User Hang-up | The caller has abandoned the call.                                                                                                    |
| 3    | Disconnect   | The caller has entered too many<br>invalid entries or has not made a<br>selection from the menu.                                          |
| 4    | Unsupported  | Either, error / failure, the Domain<br>being used does not support this<br>feature node, or the caller has<br>selected the Escape option. |

### Configuration fields – Friends and Family Configuration

This table describes the function of each field.

| Field              | Description                                                               |
|--------------------|---------------------------------------------------------------------------|
| Announcement Set   | List of all the available announcement sets.                              |
| Announcement Entry | List of all the announcements belonging to the selected announcement set. |
| MaxInvalidDigits   | The maximum number of invalid entries allowed.                            |
| AnnTimeout         | The timeout used for standard prompt announcements.                       |
| ListCyclingTimeout | The timeouts used during list cycling.                                    |
| ListStartTimeout   | The timeouts used during list start.                                      |
| SendChargeSMS      | Send SMS text message with change detail and cost.                        |
| Event Class        | List of event types that can be billed.                                   |
| Named Event        | List of events for the event class selected.                              |

If the caller initiates a change or addition to the stored Friends and Family numbers list this node will bill the subscriber's account for the amount set in the Named Event panel of the Tariff screen for Friends and Family configuration changes.

**Note:** The subscriber can have either the Friends and Family **OR** the Friends and Destination service active. Activating the Friends and Family service will mean that the Friends and Destination service will no longer be in use.

#### Configuring the node – Friends and Family Configuration

Follow these steps to configure the node.

1. For *each relevant* announcement, use the drop down lists to select the prerecorded announcements that are to be played as prompts to the caller.

Select the specific **Announcement Set** to which the **Announcement Entry** belongs. Only valid announcements are available from the lists.

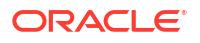

- 2. Type the maximum number of times a caller can enter a disallowed number in the MaxInvalidDigits field.
- 3. Type the length of time in seconds after the main announcement is played before the call is disconnected in the **AnnTimeout** field.
- 4. Type the length of time in seconds a list announcement is played before the call is disconnected in the ListCyclingTimeout field.
- 5. Type the length of time a list announcement is played before the call is disconnected in the ListStartTimeout field.
- 6. Select the SendChargeSMS check box if the amount charged is to be sent to the caller.
- 7. Select the Event Class to use from the drop down list.
- 8. Select the Named Event to use from the drop down list.
- 9. Click Save.

Note: This will be grayed out until all the announcement sets have been selected.

### **Get Destination Prefix**

The Get Destination Prefix node retrieves the longest matching favourite destination prefix for a provided number.

The feature node:

- Uses the source digits to look up the friends and destination prefix map
- The longest matching friends and destination prefix is found
- The result is stored in the destination prefix profile field.

The source number will be provided in one of the following profile field types:

- Limited Number String
- Number String

The feature node will place the prefix in a profile field of type:

Number String.

#### Node exits – Get Destination Prefix

This node has one entry and three exits. The number of exits cannot be changed.

| Exit | Cause     | Description                                                                                     |
|------|-----------|-------------------------------------------------------------------------------------------------|
| 1    | Success   | The destination prefix was found,<br>and the announcement was<br>played.                        |
| 2    | Not Found | No mappings were found for the provided number.                                                 |
| 3    | Error     | <ul> <li>One of:</li> <li>Source number profile field missing</li> <li>General error</li> </ul> |

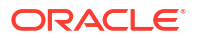

### Configuration fields – Get Destination Prefix

This table describes the function of each field.

| Field                      | Description                                                                                             |
|----------------------------|----------------------------------------------------------------------------------------------------|
| Source Digits section      | The profile <b>Data Type</b> , <b>Location</b> and <b>Field</b> for the source digits information.      |
| Destination Prefix section | The profile <b>Data Type</b> , <b>Location</b> and <b>Field</b> for the destination prefix information. |

#### Configuring the node – Get Destination Prefix

Follow these steps to configure the node.

- 1. Select the **Source Digits Data Type**, **Location** and **Field** from the drop down lists.
- 2. Select the Destination Prefix Data Type, Location and Field from the drop down lists.
- 3. Click Save.

Note: The list of data types is fixed at installation time for each feature node or screen.

#### Further reference:

- For information about profile blocks (data type, location, and field) and how to use them, see Profile Blocks and Tags.
- The primary tag lists are configured in the SMS > Services > ACS Service > Configuration > Profile Tag Details and Profile Tag Mapping tabs (see ACS User's Guide, Profile Tag Details for more information).

### **Help Information**

The Help Information node provides an information service over the phone. The caller navigates through a menu of help topics and listens to the recorded messages on the topics of their choice.

#### Node exits - Help Information

This node has one entry and three exits. The number of exits cannot be changed.

| Exit | Cause       | Description                                                                                                    |
|------|-------------|----------------------------------------------------------------------------------------------------|
| 1    | Unsupported | Either, error / failure, the Domain<br>being used does not support this<br>feature node, or the caller has not<br>made a menu selection. |
| 2    | Abandon     | The caller has abandoned the call.                                                                                                    |
| 3    | Success     | The caller has exited the node successfully.                                                                                             |

Configuration fields – Help Information

This table describes the function of each field.

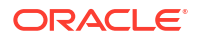

| Field              | Description                                                               |
|--------------------|---------------------------------------------------------------------------|
| Announcement Set   | List of all the available announcement sets.                              |
| Announcement Entry | List of all the announcements belonging to the selected announcement set. |

#### Configuring the node – Help Information

Follow these steps to configure the node.

1. For **each relevant** announcement, use the drop down lists to select the pre-recorded announcements that are to be played as prompts to the caller.

Select the specific **Announcement Set** to which the **Announcement Entry** belongs. Only valid announcements are available from the lists.

2. Click Save.

Note: This will be greyed out until all the announcement sets have been selected.

### Main Menu

The Main Menu node offers the caller a range of call options and routes the call according to the selection made.

#### Node exits – Main Menu

This node has one entry and eight exits. The number of exits cannot be changed.

| Exit | Cause       | Description                                                                                                    |
|------|-------------|----------------------------------------------------------------------------------------------------|
| 1    | Unsupported | <ul> <li>Any of:</li> <li>Error / failure</li> <li>Domain being used does not<br/>support this feature node</li> <li>Number of menu retries has<br/>exceeded the limit.</li> </ul> |
| 2    | Abandon     | The caller has abandoned the call.                                                                                                    |
| 3    | What's New  | The caller has selected the What's New option by entering key 1.                                                                                                    |
| 4    | Account     | The caller has selected the<br>Account Status option by<br>entering key 2.                                                                                                    |
| 5    | Personal    | The caller has selected the<br>Personal Options option by<br>entering key 3.                                                                                                    |
| 6    | Recharge    | The caller has selected the<br>Recharge option by entering key<br>4.                                                                                                    |
| 7    | Information | The caller has selected the<br>Information option by entering<br>key 5.                                                                                                    |

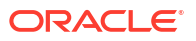

| Exit | Cause    | Description                                                     |
|------|----------|-----------------------------------------------------------------|
| 8    | Out-call | The caller has selected the Make Call option by entering key 6. |

### Configuration fields - Main Menu

This table describes the function of each field.

| Field              | Description                                                               |
|--------------------|---------------------------------------------------------------------------|
| Announcement Set   | List of all the available announcement sets.                              |
| Announcement Entry | List of all the announcements belonging to the selected announcement set. |

#### Configuring the node – Main Menu

Follow these steps to configure the node.

- 1. For **each relevant** announcement, use the drop down lists to select the pre-recorded announcements that are to be played as prompts to the caller.
- 2. Select the specific **Announcement Set** to which the **Announcement Entry** belongs. Only valid announcements are available from the lists.
- 3. Click Save.

Note: This will be greyed out until all the announcement sets have been selected.

## Personal Options Menu

The Personal Options Menu node offers the caller a range of options about their profile and routes the call according to the selection made.

#### Node exits – Personal Options Menu

This node has one entry and six exits. The number of exits cannot be changed.

| Exit | Cause           | Description                                                                                                    |
|------|-----------------|----------------------------------------------------------------------------------------------------|
| 1    | Unsupported     | Either, error / failure, the Domain<br>being used does not support this<br>feature node, or number of menu<br>retries has exceeded the limit. |
| 2    | Abandon         | The caller has terminated the call.                                                                                                    |
| 3    | Escape          | The caller has selected the Escape option by entering *.                                                                                      |
| 4    | Change Language | The caller has selected the<br>Change Language option by<br>entering 1.                                                                       |
| 5    | Maintain Fixed  | The caller has selected the<br>Maintain Fixed option by entering<br>2.                                                                        |

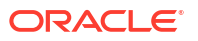

| Exit | Cause         | Description                                                          |
|------|---------------|----------------------------------------------------------------------|
| 6    | Swap Products | The caller has selected the<br>Product Swap option by entering<br>3. |

#### Configuration fields – Personal Options Menu

This table describes the function of each field.

| Field              | Description                                                               |
|--------------------|---------------------------------------------------------------------------|
| Announcement Set   | List of all the available announcement sets.                              |
| Announcement Entry | List of all the announcements belonging to the selected announcement set. |

#### Configuring the node – Personal Options Menu

Follow these steps to configure the node.

1. For **each relevant** announcement, use the drop down lists to select the pre-recorded announcements that are to be played as prompts to the caller.

Select the specific **Announcement Set** to which the **Announcement Entry** belongs. Only valid announcements are available from the lists.

2. Click Save.

Note: This will be grayed out until all the announcement sets have been selected.

### Play Destination

The Play Destination node plays to the caller the destination announcement associated with the provided destination prefix.

The feature node:

- Uses the destination prefix to look up the destination announcement configured in friends and destination
- If the announcement is found it is then played

#### Node exits – Play Destination

This node has one entry and four exits. The number of exits cannot be changed.

| Exit | Cause     | Description                                                                                  |
|------|-----------|----------------------------------------------------------------------------------------------|
| 1    | Success   | The destination prefix was found,<br>and the announcement was<br>played.                     |
| 2    | Not Found | The destination prefix has no matching entry in the friends and destination prefix map list. |
| 3    | Error     | General errors.                                                                              |

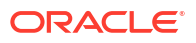

| Exit | Cause   | Description                               |
|------|---------|-------------------------------------------|
| 4    | Abandon | The user hung up during the announcement. |

#### Configuration fields – Play Destination

This table describes the function of the field.

| Field                      | Description                                                                                             |
|----------------------------|----------------------------------------------------------------------------------------------------|
| Destination Prefix section | The profile <b>Data Type</b> , <b>Location</b> and <b>Field</b> for the destination prefix information. |

#### Configuring the node – Play Destination

Follow these steps to configure the node.

- 1. Select the Destination Prefix Data Type, Location and Field from the drop down lists.
- 2. Click Save.

Note: The list of data types is fixed at installation time for each feature node or screen.

#### **Further reference:**

- For information about profile blocks (data type, location, and field) and how to use them, see Profile Blocks and Tags.
- The primary tag lists are configured in the SMS > Services > ACS Service > Configuration > Profile Tag Details and Profile Tag Mapping tabs (see ACS User's Guide, Profile Tag Details for more information).

### Product Type Branching

The Product Type Branching node branches depending on the comparison of the destination (called) subscriber's product type, and one of:

- A specified product type
- The product type of the subscriber loaded by the CCS service library (usually the calling party)

The basic configuration has three default branches. The node can be configured to have up to an additional twenty branches to define product type branching rules.

This functionality allows for:

- Improved/promotional rating between certain product type groups to occur (such as community calling discounts)
- Additional functionality within the control plan

#### Node exits – Product Type Branching

The Product Type Branching node has one entry point and 3 to 23 exit points. You can configure the number of exits within this range as required, using the **Edit Node Exits** option on the shortcut menu. See Editing node exits.

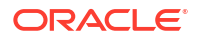

| Exit    | Cause                | Description                                                                                                    |
|---------|----------------------|----------------------------------------------------------------------------------------------------|
| 1       | Not found            | The destination subscriber's product type was not found.                                                                                                    |
| 2       | Same                 | The <b>Use Same</b> check box is<br>selected and the calling<br>subscriber and destination<br>subscriber's product types match.<br>The matched branch rules are<br>ignored.                                                                                                    |
|         |                      | <b>Note:</b> The standard configuration<br>for this node sets this exit as the<br>default exit. The default branch is<br>taken when the destination<br>subscriber's product type does<br>not match any branch rules. This<br>includes situations where no<br>matched branch rules have been<br>configured. |
| 3       | Unsupported or Error | Wrong configuration information<br>or general system errors such as<br>timeout.                                                                                                    |
| 4 to 23 | Matched              | The destination subscriber's product type matched one of the branches.                                                                                                    |

## Configuration fields – Product Type Branching

This table describes the function of each field.

| Field                                      | Description                                                                                                    |
|--------------------------------------------|----------------------------------------------------------------------------------------------------|
| All Product Types                          | This is the list of all the product types defined in the <b>Subscriber Management &gt; Product Type</b> screens for the current service provider.                                |
| Branch Product Types                       | The branch number being configured and the product types associated with the branch.                                                                                             |
| Use Same                                   | If selected, branch two will be taken if the calling<br>subscriber and destination subscriber have the<br>same product types regardless of any matching<br>branch configuration. |
| Destination CLI                            | Use this buffer as the source for the CLI of the destination subscriber. The product type for this subscriber will be the one matched against.                                   |
|                                            | <b>Note:</b> If found, these details are written to Application Specific Profile 4 (App 4).                                                                                      |
| Destination Wallet Type Category Selection | Which wallet type to use to determine the destination subscriber's product type to be used. Primary wallet is the default and most common wallet.                                |
| Default Branch                             | Provides the branch to take if the destination<br>subscriber's product type was not found in any of<br>the branch product type rules.                                            |

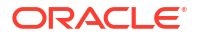

#### Configuring the node – Product Type Branching

Follow these steps to configure the node.

- **1.** Determine and establish the number of Product Type exits to configure (maximum of seven). See Editing node exits.
- 2. In the Branch Product Types area, use the Number scroll bar to select the match branch to configure.

Result: The selected branch with any current rules appears in the panel below.

3. To remove a Product Type from the selected branch, click the Product Type and then click << Replace in set.

**Result:** The Product Type is removed from the branch and becomes available for adding to another branch.

4. In the All Product Types area, select a Product Type to associate with the selected branch.

**Result:** If the Product Type has not been assigned to a branch, the **Move to branch** >> button becomes available.

5. Click Move to branch >>

Result: The Product Type is added to the selected branch.

- 6. Repeat steps 3 and 4 for all the Product Types to associate with the selected branch.
- 7. Repeat steps 2 to 6 for all match branches.

**Note:** The node can work without matching branches. The default exit will be used for all destination subscribers which have a Product Type.

- 8. Select which wallet type to use to determine the destination subscriber's Product Type.
- Use the Default Branch scroll bar to select what branch to take if the destination subscriber's Product Type is not in the match branches.
- 10. Click Save.

## Product Type Swap

The Product Type Swap node enables a subscriber to change their own product type. The Service Provider can bill or not bill for this service.

#### Node exits – Product Type Swap

This node has one entry and five exits. The number of exits cannot be changed.

| Exit | Cause       | Description                                                                                                    |
|------|-------------|----------------------------------------------------------------------------------------------------|
| 1    | Unsupported | Either, error / failure, the domain<br>being used does not support this<br>feature node, or the product type<br>change was unsuccessful. |
| 2    | Success     | The product type change was successful.                                                                                                  |
| 3    | Abandon     | The caller has terminated the call.                                                                                                    |

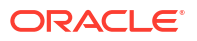

| Exit | Cause               | Description                                                             |
|------|---------------------|-------------------------------------------------------------------------|
| 4    | Insufficient Credit | The caller has insufficient credit to complete the product type change. |
| 5    | Escape              | The caller has selected the Escape option.                              |

### Configuration fields – Product Type Swap

This table describes the function of each field.

| Field              | Description                                                               |
|--------------------|---------------------------------------------------------------------------|
| Announcement Set   | List of all the available announcement sets.                              |
| Announcement Entry | List of all the announcements belonging to the selected announcement set. |
| Event Class        | List of event types that can be billed.                                   |
| Named Event        | List of events for the event class selected.                              |

#### Configuring the node – Product Type Swap

Follow these steps to configure the node.

**1.** For *each* announcement, use the drop down lists to select the prerecorded announcements that are to be played as prompts to the caller.

Select the specific **Announcement Set** to which the **Announcement Entry** belongs. Only valid announcements are available from the lists.

- 2. Select the Event Class from the drop down list.
- 3. Select the Named Event from the drop down list.
- 4. Click Save.

Note: This will be grayed out until all the announcements have been selected.

### **Read Secret Code**

**Warning:** This feature node has now been deprecated and should no longer be used. This feature node will still function in existing control plans. For new control plans there is currently no replacement feature node.

The Read Secret Code feature node prompts the caller to enter their PIN. If the user exceeds the number of attempts allowed, the entry process will be abandoned.

#### Node exits - Read Secret Code

This node has one entry and five exits. The number of exits cannot be changed.

| Exit | Cause   | Description                                 |
|------|---------|---------------------------------------------|
| 1    | Success | A valid code has been entered successfully. |

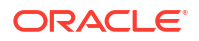

| Exit | Cause        | Description                                                                                                    |
|------|--------------|----------------------------------------------------------------------------------------------------|
| 2    | Invalid Code | The maximum number of incorrect code attempts has been entered.                                                            |
| 3    | Frozen       | The caller's account is Frozen and therefore cannot use this node.                                                         |
| 4    | Escape       | The caller has selected the Escape option.                                                                                 |
| 5    | Abandon      | The caller has abandoned the call.                                                                                         |
| 6    | Failure      | Either, error / failure, the Domain<br>being used does not support this<br>feature node, or no selection has<br>been made. |

#### Configuration fields – Read Secret Code

This table describes the function of each field.

| Field              | Description                                                               |  |
|--------------------|---------------------------------------------------------------------------|--|
| Announcement Set   | List of all the available announcement sets.                              |  |
| Announcement Entry | List of all the announcements belonging to the selected announcement set. |  |

#### Configuring the node – Read Secret Code

Follow these steps to configure the node.

1. For **each relevant** announcement, use the drop down lists to select the pre-recorded announcements that are to be played as prompts to the caller.

Select the specific **Announcement Set** to which the **Announcement Entry** belongs. Only valid announcements are available from the lists.

2. Click Save.

Note: This will be greyed out until all the announcement sets have been selected.

### **Refresh Subscriber Information**

Some parts of the call context can become out of date while a call is being processed. The Refresh Subscriber Information node allows the stored subscriber information to be retrieved during a call to avoid out of date information being used. This node sends out one RetrieveSubscriberInformation MOX message request for new subscriber information to the billing system.

Note: This node should not be used in Billing Failure Treatment (BFT) control plans.

#### Node exits – Refresh Subscriber Information

This node has one entry and two exits. The number of exits cannot be changed.

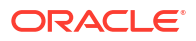

**Note:** These exit descriptions are specific to the responses received from an Oracle VWS. For specific information about how responses from other billing engines map to these exits, see the technical guide for the interface for billing engine being used.

| Exit | Cause       | Description                                                                                    |
|------|-------------|------------------------------------------------------------------------------------------------|
| 1    | Success     | Subscriber information is<br>successfully retrieved.                                           |
| 2    | Unsupported | Either error / failure or that the<br>Domain being used does not<br>support this feature node. |

#### Configuring the node – Refresh Subscriber Information

This node requires no configuration data. You may change the **Node name**, if required.

### Remote Access Service

The Remote Access Service node enables a user to turn their Remote Access feature on or off. The announcement played to the caller depends on the state of the user's Remote Access Service feature.

**Example:** If Remote Access has been disabled (turned off) the announcement played will give the option of enabling (turning on).

#### Node exits – Remote Access Service

This node has one entry and four exits. The number of exits cannot be changed.

| Exit | Cause       | Description                                                                                    |
|------|-------------|------------------------------------------------------------------------------------------------|
| 1    | Abandon     | The caller has terminated the call.                                                            |
| 2    | Success     | The caller has successfully exited the node.                                                   |
| 3    | Unsupported | Either error / failure or that the<br>Domain being used does not<br>support this feature node. |
| 4    | Escape      | The caller has selected the Escape option.                                                     |

#### Configuration fields – Remote Access Service

This table describes the function of each field.

| Field              | Description                                                               |  |
|--------------------|---------------------------------------------------------------------------|--|
| Announcement Set   | List of all the available announcement sets.                              |  |
| Announcement Entry | List of all the announcements belonging to the selected announcement set. |  |

#### Configuring the node – Remote Access Service

Follow these steps to configure the node.

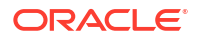

1. For **each relevant** announcement, use the drop down lists to select the pre-recorded announcements that are to be played as prompts to the caller.

Select the specific **Announcement Set** to which the **Announcement Entry** belongs. Only valid announcements are available from the lists.

2. Click Save.

Note: This will be greyed out until all the announcement sets have been selected.

### Select Language

The Select Language node allows the user to change the language in which their announcements are played. This change is made to the user's profile, and is therefore an immediate, global change.

#### Node exits – Select Language

| Exit | Cause       | Description                                                                                                    |
|------|-------------|----------------------------------------------------------------------------------------------------|
| 1    | Success     | A language has been chosen and set.                                                                                                    |
| 2    | Abandon     | The caller has terminated the call.                                                                                                    |
| 3    | Unsupported | Either, error / failure, the Domain<br>being used does not support this<br>feature node, or the number of<br>menu retries has exceeded the<br>limit. |
| 4    | Escape      | The caller has selected the Escape option by entering *.                                                                                             |

This node has one entry and four exits. The number of exits cannot be changed.

#### Configuration fields – Select Language

This table describes the function of each field.

| Field              | Description                                                               |
|--------------------|---------------------------------------------------------------------------|
| Announcement Set   | List of all the available Announcement Sets.                              |
| Announcement Entry | List of all the announcements belonging to the selected Announcement Set. |

#### Configuring the node – Select Language

Follow these steps to configure the node.

**1.** For **each relevant** announcement, use the drop down lists to select the pre-recorded announcements that are to be played as prompts to the caller.

Select the specific **Announcement Set** to which the **Announcement Entry** belongs. Only valid announcements are available from the lists.

2. Click Save.

Note: This will be greyed out until all the announcement sets have been selected.

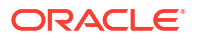

### Set Product Type

The Set Product Type node enables a subscriber to set the product type. The Service Provider can bill or not bill for this service.

#### Node exits – Set Product Type

This node has one entry and three exits. The number of exits cannot be changed.

| Exit | Cause          | Description                                                                                                    |
|------|----------------|----------------------------------------------------------------------------------------------------|
| 1    | Success        | The product type was<br>successfully set.                                                                                                   |
| 2    | Type Not Found | The selected product type was not found.                                                                                                    |
| 3    | Failure        | Either, error / failure, the domain<br>being used does not support this<br>feature node, or the product type<br>selection was unsuccessful. |

#### Configuring the node – Set Product Type

Follow these steps to configure the node.

- 1. Select the Product Type from the drop down list.
- 2. Click Save.

### Subscriber Creation/ Deletion

This node can be used to dynamically create and delete subscribers (and wallets) from the SLC. It consists of the configuration parameters needed for subscriber creation and deletion, which it passes to the chassis action, which in turn invokes the appropriate PI command (ADD or DEL).

To create a subscriber, the following information is used:

- ACS customer
- ACS language
- Product type
- Subscriber CLI digits, saved to buffer

To delete a subscriber, the subscriber CLI digits are passed to the chassis action.

#### Node exits – Subscriber Creation/ Deletion

This node has one entry and three exits. The number of exits cannot be changed.

| Exit | Cause   | Description                                                                         |
|------|---------|-------------------------------------------------------------------------------------|
| 1    | Success | The subscriber is successfully created or deleted depending on the selected action. |

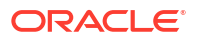

| Exit | Cause   | Description                                                                                                    |
|------|---------|----------------------------------------------------------------------------------------------------|
| 2    | Failure | Either, error/failure, the Domain<br>being used does not support this<br>feature node, or no selection has<br>been made. The subscriber<br>creation or deletion operation<br>failed. |
| 3    | Error   | An error occurred when<br>attempting to read the feature<br>node configuration.                                                                                                    |

#### Configuring the node – Subscriber Creation/ Deletion

Follow these steps to edit the node configuration.

- In the Subsciber Creation/Deletion frame, select the operation to be performed. One of:
  - SubscriberCreation creates subscribers and wallets from the SLC.
  - SubscriberDeletion deletes subscribers and wallets from the SLC.
- 2. From the ACS Customer drop down list, select the ACS customer to whom the control plan belongs. The subscriber will be associated with this ACS customer or telco.
- **3.** From the **ACS Language** drop down list, select the applicable language for the new subscriber.
- 4. From the **Product Type** drop down list, select the name of the product type applicable to the subscriber.
- 5. From the **SubDigitBuffer** drop down list, select the buffer type where the collected subscriber's digits should be stored in, before being passed to the chassis action.

For subscriber creation, this field will be used to store the subscriber CLI, the account number and the account PIN.

For subscriber deletion, this field will be used to store the subscriber CLI.

6. Click Save.

## What's New

The What's New node plays the "What's New" announcement to the caller. The caller can divert to a specified service number in order to obtain further information about the content of the announcement.

**Note:** This node stores only the Connect To number in the Pending TN buffer and does not connect the call. Therefore a further node is required to make the connection to the specified service number.

The control plan processing can continue if telephony is allowed through the chosen exit point: Failure, Success and Outcall. No further telephony is allowed if the caller abandons the call.

#### Node exits – What's New

This node has one entry and four exits. The number of exits cannot be changed.

| Exit | Cause       | Description                                                                                                    |
|------|-------------|----------------------------------------------------------------------------------------------------|
| 1    | Unsupported | Either error / failure or that the<br>Domain being used does not<br>support this feature node.                             |
| 2    | Abandon     | The caller has abandoned the call.                                                                                         |
| 3    | Success     | The announcement played successfully, but the caller chose not to divert/connect to the service number by entering 2 or *. |
| 4    | Outcall     | The caller chose to divert/<br>connect to the service number by<br>entering 1.                                             |

### Configuring the node – What's New

Follow these steps to configure the node.

**1.** For **each relevant** announcement, use the drop down lists to select the pre-recorded announcements to play as prompts to the caller.

Select the specific **Announcement Set** to which the **Announcement Entry** belongs. Only valid announcements are available from the lists.

2. Click Save.

Note: The Save button is enabled only after you have selected all the announcements.

# 34 CCS Voucher Feature Nodes

This chapter describes the Oracle Communications Network Charging and Control (NCC) CCS Voucher feature nodes.

This chapter contains the following topics.

Play Voucher Redeemed Info

**Recharge Menu** 

Scratch Card Recharge

Scratch Card Recharge Alternate Subscriber

Select Voucher Scenario

Voucher Commit Revoke

**Voucher Recharge** 

Voucher Redeemed

**Voucher Reservation** 

Voucher Type Balance Information

Voucher Type Branching

Voucher Type Recharge

### Play Voucher Redeemed Info

The Play Voucher Redeemed Info node plays the voucher balance to the subscriber. The node will generate and play a multi-part announcement that is built up from the response information from a successful voucher redeem. Is to be placed after a voucher redemption node (For example, Scratchcard or Voucher Redeem and plays out what the billing engine actually redeemed.

#### Node exits - Play Voucher Redeemed Info

This node has one entry and three exits. The number of exits cannot be changed.

| Exit | Cause       | Description                                                                                    |
|------|-------------|------------------------------------------------------------------------------------------------|
| 1    | Success     | The caller received the voucher information.                                                   |
| 2    | Abandon     | The caller abandoned the call.                                                                 |
| 3    | Unsupported | Either error / failure or that the<br>Domain being used does not<br>support this feature node. |

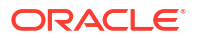

### Configuration fields - Play Voucher Redeemed Info

This table describes the function of each field in the Configure Play Voucher Redeemed Info screen.

| Field              | Description                                                               |
|--------------------|---------------------------------------------------------------------------|
| Announcement Set   | List of all the available announcement sets.                              |
| Announcement Entry | List of all the announcements belonging to the selected announcement set. |

**Note:** You can set the node to use the system currency using the

PAVRBalancesUseSystemCurrency parameter. For more information, see CCS Technical Guide.

### Configuring the node – Play Voucher Redeemed Info

Follow these steps to configure the node.

**1.** Use the drop down lists to select the pre-recorded announcements that are to be played as prompts to the caller.

Select the specific **Announcement Set** to which the **Announcement Entry** belongs. Only valid announcements are available from the lists.

2. Click Save.

Note: This will be greyed out until all the announcement sets have been selected.

### **Recharge Menu**

**Warning:** This feature node has now been deprecated and should no longer be used. This feature node will still function in existing control plans. For new control plans please use a combination of the **Profile Branching** and **Selection Dependent Routing** feature nodes.

The Recharge Menu feature node allows the caller to select a method of recharging an account.

#### Node exits – Recharge Menu

This node has one entry and six exits. The number of exits cannot be changed.

| Exit | Cause       | Description                                                                                                    |
|------|-------------|----------------------------------------------------------------------------------------------------|
| 1    | Unsupported | Either, error / failure, the Domain<br>being used does not support this<br>feature node, or the number of<br>menu retries has exceeded the<br>limit. |
| 2    | Abandon     | The caller has terminated the call.                                                                                                    |
| 3    | Escape      | The caller has selected the Escape option by entering *.                                                                                             |
| 4    | Voucher     | The caller has selected the Voucher Menu option by entering key 1.                                                                                   |

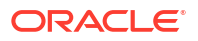

| Exit | Cause             | Description                                                                                                    |
|------|-------------------|----------------------------------------------------------------------------------------------------|
| 5    | Credit Card       | The caller has selected the Credit<br>Card Menu option by entering<br>key 2 when they have a PIN set.<br>This exit is only available when<br>the caller has previously made a<br>credit card recharge. |
| 6    | First Credit Card | The caller has selected the Credit<br>Card Menu option by entering<br>key 2, and has no PIN set. This<br>exit is only available when the<br>caller has never before made a<br>credit card recharge.    |

#### Configuration fields – Recharge Menu

This table describes the function of each field in the Configure Recharge Menu node screen.

| Field              | Description                                                               |
|--------------------|---------------------------------------------------------------------------|
| Announcement Set   | List of all the available announcement sets.                              |
| Announcement Entry | List of all the announcements belonging to the selected announcement set. |

#### Configuring the node – Recharge Menu

Follow these steps to configure the node.

1. For **each relevant** announcement, use the drop down lists to select the pre-recorded announcements that are to be played as prompts to the caller.

Select the specific **Announcement Set** to which the **Announcement Entry** belongs. Only valid announcements are available from the lists.

2. Click Save.

Note: This will be greyed out until all the announcement sets have been selected.

## Scratch Card Recharge

The Scratch Card Recharge node enables a caller to use a scratch card to recharge their account, and to change the product type if required. The caller is prompted to enter their scratch card number.

The maximum number of consecutive times a caller can enter an invalid number is configured by the MaximumBadCodeRetries parameter in the ccsMacroNodes section of eserv.config. See *CCS Technical Guide* for details.

**Note:** If the Set Wallet Type feature node is used prior to the Scratch Card Recharge node, then the product type of the alternative wallet is changed when the voucher is redeemed.

#### Node exits – Scratch Card Recharge

This node has one entry and eight exits. The number of exits cannot be changed.

| Exit | Cause                | Description                                                                                                    |
|------|----------------------|----------------------------------------------------------------------------------------------------|
| 1    | Success              | The caller has successfully exited<br>the node or the wallet may not be<br>recharged, or the voucher was<br>successfully recharged but a<br>product type swap request was<br>unsuccessful. |
| 2    | Success Product Swap | The caller has successfully exited<br>the node and requested a<br>product type swap.                                                                                                    |
| 3    | Unsupported          | Either, error / failure, the Domain<br>being used does not support this<br>feature node, or the caller has not<br>made an entry.                                                           |
| 4    | Restricted Product   | The caller was unable to<br>recharge the voucher because<br>the caller's product type does not<br>belong to the list of available<br>product types for the voucher.                        |
| 5    | Abandon              | The caller has terminated the call.                                                                                                    |
| 6    | Escape               | The caller has selected the Escape option.                                                                                                    |
| 7    | Frozen               | The caller's account has been set<br>to Frozen and therefore cannot<br>use this node.                                                                                                    |
| 8    | Blacklist            | The call has entered too many<br>invalid scratch card numbers and<br>has been Blacklisted.                                                                                                 |

#### Configuration fields – Scratch Card Recharge

This table describes the function of each field in the Configure Scratch Card Recharge node screen.

| Field              | Description                                                               |
|--------------------|---------------------------------------------------------------------------|
| Announcement Set   | List of all the available announcement sets.                              |
| Announcement Entry | List of all the announcements belonging to the selected announcement set. |

### Configuring the node – Scratch Card Recharge

Follow these steps to configure the node.

**1.** For **each relevant** announcement, use the drop down lists to select the pre-recorded announcements that are to be played as prompts to the caller.

Select the specific **Announcement Set** to which the **Announcement Entry** belongs. Only valid announcements are available from the lists.

2. Click Save.

Note: This will be greyed out until all the announcement sets have been selected.

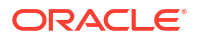

## Scratch Card Recharge Alternate Subscriber

The Scratch Card Recharge Alternative Subscriber node enables a caller to use a scratch card to recharge another user's account, and to change the product type if required.

The caller is prompted to enter the MSISDN of the account, and re-enter for confirmation, that they wish to recharge. They are then prompted to enter the scratch card number. The caller has three attempts to enter a valid scratch card number.

**Note:** If the Set Wallet Type feature node is used prior to the Scratch Card Recharge -Alternate Subscriber node, then the product type of the alternative wallet is changed when the voucher is redeemed.

#### Node exits – Scratch Card Recharge Alternate Subscriber

| Exit | Cause                | Description                                                                                                    |
|------|----------------------|----------------------------------------------------------------------------------------------------|
| 1    | Success              | The caller has successfully<br>recharged the voucher and exited<br>the node, but a product type<br>swap, if requested, was<br>unsuccessful.                         |
| 2    | Success Product Swap | The caller has successfully exited<br>the node and requested a<br>product type swap.                                                                                |
| 3    | Unsupported          | Either, error / failure, the Domain<br>being used does not support this<br>feature node, or the caller has not<br>made an entry.                                    |
| 4    | Restricted Product   | The caller was unable to<br>recharge the voucher because<br>the caller's product type does not<br>belong to the list of available<br>product types for the voucher. |
| 5    | Abandon              | The caller has terminated the call.                                                                                                    |
| 6    | Escape               | The caller has selected the<br>Escape option.                                                                                                    |
| 7    | Frozen               | The caller's account is Frozen<br>and therefore cannot use this<br>node.                                                                                            |
| 8    | Blacklist            | The call has entered too many<br>invalid scratch card numbers and<br>has been Blacklisted.                                                                          |

This node has one entry and eight exits. The number of exits cannot be changed.

#### Configuration fields – Scratch Card Recharge Alternate Subscriber

This table describes the function of each field in the Configure Scratch Card Recharge - Alternate Subscriber node screen.

| Field            | Description                                  |
|------------------|----------------------------------------------|
| Announcement Set | List of all the available announcement sets. |

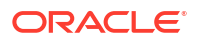

| Field              | Description                                                               |
|--------------------|---------------------------------------------------------------------------|
| Announcement Entry | List of all the announcements belonging to the selected announcement set. |

#### Configuring the node – Scratch Card Recharge Alternate Subscriber

Follow these steps to configure the node.

1. For **each relevant** announcement, use the drop down lists to select the pre-recorded announcements that are to be played as prompts to the caller.

Select the specific **Announcement Set** to which the **Announcement Entry** belongs. Only valid announcements are available from the lists.

2. Click Save.

Note: This will be greyed out until all the announcement sets have been selected.

### Select Voucher Scenario

The Select Voucher Scenario node enables a subscriber to select from amongst the different ways the voucher can be redeemed, by choosing a particular scenario.

**Note:** It is possible for a scenario to increment a balance or extend the expiry date for the balance, or both. In addition, a scenario may also possibly change the overall account expiry date.

#### Node exits – Select Voucher Scenario

This node has one entry and five exits. The number of exits cannot be changed.

| Exit | Cause       | Description                                                                                                    |
|------|-------------|----------------------------------------------------------------------------------------------------|
| 1    | Success     | A scenario has been selected by the subscriber.                                                                                         |
| 2    | Failure     | Any of a number of failures, for example:                                                                                               |
|      |             | <ul> <li>Profile that should have<br/>contained the scenario list is<br/>missing or empty</li> <li>Subscriber pressed escape</li> </ul> |
| 3    | Unsupported | An unknown response was<br>received from Voucher<br>Management.                                                                         |
| 4    | Abandon     | The caller has hung up before<br>completing the scenario<br>selection.                                                                  |
| 5    | Timeout     | The subscriber failed to respond<br>within the configured timeout<br>period                                                             |

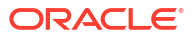

#### Configuring the node – Select Voucher Scenario

The configuration fields are used to establish the variable part message/announcement that the subscriber receives.

Review the examples before proceeding with the node configuration.

Follow these steps to configure the node configuration.

- Select the Scenario Data from the Data Type, Location and Field drop down lists. Note: This where the valid scenarios are located.
- 2. Select the Interaction Method to use with the subscriber.

Either of:

- Voice
- USSD, or
- SMS

Result: The lists and fields for the selected option are made available.

3. Follow the relevant instructions for the method selected.

#### Voice or USSD method

- 1. Select the announcement from each of the announcement Set and Entry drop down lists:
  - Initial Prompt: Select the first message.
  - Selection Choice: Select the scenario selection choices message.
  - Balance Expiry Ext: Select the balance expiry will be extended message.
  - No Bal Expiry Ext: Select the balance expiry will not be extended message.
  - Account Expiry Ext: Select the account expiry will be extended message.
  - No Account Exp Ext: Select the account expiry will not be extended message.
  - Account Type Change: Select the account type will be changed message.
  - Final Prompt: Select the last message to the subscriber.
- 2. Select the **Selected Scenario** profile from the **Data Type**, **Location** and **Field** drop down lists.

Note: This is where the scenario number to use for the voucher redemption will be saved.

3. Click Save.

#### SMS method

1. In the **Text Notifications** panel, enter the text fields which will be used to construct a short message to the subscriber.

Type the text for the initial prompt to the subscriber in the **Initial Prompt** field.

- 2. Type the text for the response choices available to the subscriber in the **Selection Choice** field.
- 3. Type the text for any extension on account expiry available to the subscriber in the Acc Expiry Ext field.

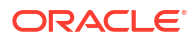

- 4. Type the text for no extension on account expiry available to the subscriber in the **No Acc Expiry Ext** field.
- 5. Type the text for any account type change available to the subscriber in the Acc Type Change field.
- 6. Select the **Resultant Message** profile from the **Data Type**, **Location** and **Field** drop down lists.

**Note:** This is where the subscriber returned SMS containing the scenario number to use will be saved.

7. Click Save.

**Note:** The list of data types is fixed at installation time for each feature node or screen.

#### **Further reference:**

- For information about profile blocks (data type, location, and field) and how to use them, see Profile Blocks and Tags.
- The primary tag lists are configured in the SMS > Services > ACS Service > Configuration > Profile Tag Details and Profile Tag Mapping tabs (see ACS User's Guide, Profile Tag Details for more information).

#### Example configuration values – Select Voucher Scenario

This table shows a textual example of the variable parts to be used when configuring the **Voice** and **USSD** announcement fields.

| Announcement        | Example                                                              |
|---------------------|----------------------------------------------------------------------|
| Initial Prompt      | "Your voucher has several options, please select from the following" |
| Selection Choice    | "Press <choice> for"</choice>                                        |
| Balance Expiry Ext  | "with an expiry extension of <days> days"</days>                     |
| No Bal Expiry Ext   | "with no expiry"                                                     |
| Account Expiry Ext  | "with an extension to the account expiry of <days> days"</days>      |
| No Account Exp Ext  | "with no extension to the account expiry"                            |
| Account Type Change | "with a change of Product Type to "                                  |

**Note:** The available balance types are configured on the Balance Type tab in CCS. The cost strings used to report balance values are configured on the Balance Type Translations tab in CCS. Refer to the Wallet Management chapter in the *CCS User's Guide* for details.

The above example allows the following announcement to be created:

"Your voucher has several options, please select from the following:

- Press 1 for 10 sms with an expiry extension of 10 days.
- Press 2 for 5 dollars and 5 sms with a change of Product Type to Platinum.
- Press 3 for 20 sms with an expiry extension of 5 days."

#### Example SMS values – Select Voucher Scenario

This table shows a textual example of the variable parts to be used when configuring the SMS Text Notifications fields.

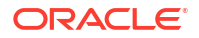

| SMS/Announcement  | Example                                                              |
|-------------------|----------------------------------------------------------------------|
| Initial Prompt    | "Your voucher has several options, please select from the following" |
| Selection Choice  | "Text <choice> for"</choice>                                         |
| Acc Expiry Ext    | "with an extension to the account expiry of <days> days"</days>      |
| No Acc Expiry Ext | "with no extension to the account expiry"                            |
| Acc Type Change   | "with a change of Product Type to "                                  |

**Note:** The available balance types are configured on the Balance Type tab in CCS. The cost strings used to report balance values are configured on the Balance Type Translations tab in CCS. Refer to the Wallet Management chapter in the *CCS User's Guide* for details.

The above example allows the following SMS to be created as a single message:

"Your voucher has several options, please select from the following:

- Text 1 for 10 sms with an extension to the account expiry of 10 days.
- Text 2 for 5 dollars and 5 sms with a change of Product Type to Platinum.
- Text 3 for 20 sms with an extension to the account expiry of 5 days."

**Warning:** This may require careful use of the node in a Control Plan to split the options over several SMS messages to avoid the SMS length limitation.

#### Example use of node – Select Voucher Scenario

Voucher redeem options can be varied, for example:

- Voucher redeems for 120 minutes of international calling (180 minutes during our "Talk-Fest July" promo special)
- Voucher redeems for 200 short messages made within a 30 day period (300 SMS during our "Text-Fest August" promo special), or
- Gold customers receive an additional 10% on top of their chosen option.

The potential scenarios are complex enough that CCS cannot be expected to know beforehand what scenarios apply, nor what the final values to the subscriber might be. There may be only one scenario that applies, or two, or three.

CCS requires some guidance from Voucher Management, as shown in the following example interaction for redeeming a voucher:

- 1. Subscriber requests CCS to redeem a voucher for them.
- 2. CCS passes request to Voucher Management, indicates no particular scenario.
- Voucher Management determines that this voucher has multiple scenarios, informing CCS that this is the case, along with some information to help prompt the subscriber.
- 4. For Voice/USSD interactions:
  - CCS prompts the subscriber to choose the scenario they prefer.

For SMS interactions:

 CCS constructs a short message containing all the scenario options and sends this back to the subscriber.

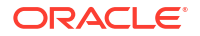

- 5. The subscriber re-requests CCS to redeem the same voucher and includes their preferred scenario option.
- 6. CCS passes request to Voucher Management, this time with scenario selection information.
- 7. Voucher Management performs redeem and updates balance values.
- 8. CCS notifies subscriber of success, and announces updated balance values by using the Send Short Message Notification node.

**Note:** If you recharge successfully on a UBE domain which has real-time wallet notifications configured for balance changes, CCS will send a notification for the balance change as well as the notification sent from the Send Short Message Notification node. For more information about the real-time wallet notifications, see Real-Time Wallet Notifications.

Note: If there is only one scenario, then steps three to five can be skipped.

### Voucher Commit Revoke

The voucher redemption process can be handled at a fine-grained level by using the Voucher Reserve and the Voucher Commit Revoke nodes. The Voucher Commit Revoke node takes the voucher identification information and commits or revokes a pre-existing voucher reservation that has been created via traversal of the Voucher Reserve node. When voucher commit is performed following a voucher reservation, then the voucher state is moved to used, and no wallet updates are done.

#### Node exits – Voucher Commit Revoke

| Exit | Cause       | Description                                                                                                    |
|------|-------------|----------------------------------------------------------------------------------------------------|
| 1    | Success     | The reservation that was opened<br>on the voucher is removed.<br>Where the node is set to be a<br>revoke action, the state of the<br>voucher is unchanged and the<br>voucher can be reserved again.<br>Otherwise, the node has<br>performed a Commit action and<br>the voucher state is set to<br>Redeemed and the voucher<br>finalized. |
| 2    | Unsupported | <ul> <li>The Voucher Commit or Revoke action has not been successful for any of the following reasons:</li> <li>Insufficient capabilities</li> <li>Failed to validate configuration</li> </ul>                                                                                                    |
| 3    | Abandon     | <ul> <li>The Voucher Commit or Revoke action has not been successful for any of the following reasons:</li> <li>Call processing not allowed</li> <li>Possible interface timeout</li> </ul>                                                                                                    |

This node has one entry and four exits.

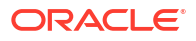

| Exit | Cause   | Description                                                                                                    |
|------|---------|----------------------------------------------------------------------------------------------------|
| 4    | Failure | The Voucher Commit or Revoke<br>action has not been successful<br>and a specific failure is identified.<br>If the state of the voucher was<br>able to be retrieved, then it is<br>returned. Otherwise, the state is<br>set to Unknown. A failure code<br>and failure text are set. |
|      |         | 2001 - Voucher batch state not active                                                                                                    |
|      |         | 2002 - Invalid voucher value                                                                                                    |
|      |         | 2003 - Invalid serial number                                                                                                    |
|      |         | 2004 - Voucher not found                                                                                                    |
|      |         | 2005 - Reservation not found                                                                                                    |
|      |         | 3000 - System error                                                                                                    |
|      |         | 4000 - Service provider not found                                                                                                    |
|      |         | 4001 - Invalid voucher number<br>length                                                                                                    |
|      |         | 4006 - Missing subscriber<br>identifier                                                                                                    |
|      |         | 4007 - Missing voucher number                                                                                                    |

#### Configuring the node – Voucher Commit Revoke

Follow these steps to configure the node.

- 1. Select the source data for the recharged subscriber.
- 2. Select the source data for the human readable voucher number (HRN)
- 3. If you need to overide the service provider, check the **Override provider** checkbox. The result is that the next section becomes available to select the source data for the alternative service provider.
- 4. If this is a revoke action (rather than a commit) then check the Revoke checkbox.
- 5. Select the profile where the Voucher State shall get stored to.
- 6. Select the profile where the Voucher Result Code shall get stored to.
- 7. Select the profile where the Voucher Result Text shall get stored to.
- 8. Click Save.

#### Result Codes– Voucher Commit Revoke

Success branch is always ResultCode of 0 and ResultText of Success.

The following tables describes the failure codes:

| FOX (internal only)           | Enumerator (internal<br>only) | Code | Description                |
|-------------------------------|-------------------------------|------|----------------------------|
| NACK_VoucherBatchUn available | failureUnavailable            | 2001 | Voucher not found in batch |

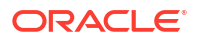

| FOX (internal only)              | Enumerator (internal<br>only) | Code | Description                      |
|----------------------------------|-------------------------------|------|----------------------------------|
| NACK_InvalidVoucherDi<br>gits    | failureInvalidVoucher         | 2002 | Invalid voucher number           |
| NACK_VoucherAuthFail<br>ed       | failureInvalidSerial          | 2003 | Invalid serial number            |
| NACK_UnknownVouche<br>r          | failureUnknown                | 2004 | Voucher not found                |
| NACK_VoucherNoReser vation       | failureNoReservation          | 2005 | Reservation not found            |
| NACK_SystemFailure<br>(or other) | systemError                   | 3000 | System error                     |
| N/A                              | N/A                           | 4000 | Service provider not found       |
| N/A                              | N/A                           | 4001 | Invalid voucher number length    |
| N/A                              | N/A                           | 4006 | Missing subscriber<br>identifier |
| N/A                              | N/A                           | 4007 | Missing voucher number           |

The following tables lists the deprecated codes:

| Enumerator (internal only) | Code | Description         |
|----------------------------|------|---------------------|
| failed                     | 2000 | General error       |
| communicationError         | 3001 | Communication error |
| failureCreated             | 2011 | Batch not active    |

Macro failures: - Do not continue processing control plan.

- (ERROR) Unexpected message type received (x2)
- (ERROR) Failed to retrieve nodePtr
- (ERROR) Invalid action status

Unsupported Branch - Not able to start processing, or unable to store profile

- Insufficient capabilities
- Failed to validate config (various)
- Failed to set voucher balances in profile (x num fields)
- Failed to store in profile (x5)

Abandon Branch

- Call processing not allowed (x2)
- Possible interface timeout (x6)

SOAP Failure result codes:

- 0 "",
- 1 "No such subscriber",
- 2 "No such service",
- 3 "Missing parameter",

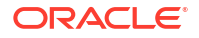

- 4 "Mis-typed parameter",
- 5 "System Error",
- 6 "Operation does not exist",
- 7 "Operation not available",
- 8 "Invalid transaction type",
- 9 "Transaction not found",
- 10 "No response from ACS",
- 11 "Too many transactions",
- 12 "Duplicate tranaction",
- 13 "Invalid SOAP or service key not found",
- 14 "Operation disabled",
- 15 "Service loader balance type mapping error",
- 16 "Service loader profile data error",
- 17 "Service loader balance conversion error",
- 18 "Service loader balance type not present",

### Voucher Recharge

The Voucher Recharge node allows the caller to recharge their account using a voucher number, and to change their product type if required.

**Note:** When a voucher recharge attempt is made, the voucher's redeemed date is set to the current system date and time. The redeemed field for the voucher is set to one of:

- True for successful attempts
- False for unsuccessful attempts

This allows you to check if a voucher has been redeemed, or if a failed redeem attempt has been made.

#### Node exits – Voucher Recharge

This node has one entry and ten exits. The number of exits cannot be changed.

| Exit | Cause                | Description                                                                          |
|------|----------------------|--------------------------------------------------------------------------------------|
| 1    | Success              | The voucher recharge has been successful and the caller's account has been credited. |
| 2    | Success Product Swap | The caller has successfully exited<br>the node and requested a<br>product type swap. |

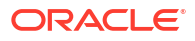

| Exit | Cause              | Description                                                                                                    |
|------|--------------------|----------------------------------------------------------------------------------------------------|
| 3    | Unsupported        | <ul> <li>The recharge has not been successful for any of the following reasons:</li> <li>The Domain being used does not support this feature node</li> <li>The number of menu retries has exceeded the limit</li> <li>Information routing error</li> <li>Timeout</li> <li>Recharge Interface Not Found</li> <li>Interface can not be used to recharge this voucher</li> <li>Any other failure or error condition not listed for the other exits.</li> </ul> |
| 4    | Restricted Product | The caller was unable to<br>recharge the voucher because<br>the caller's product type does not<br>belong to the list of available<br>product types for the voucher.                                                                                                    |

| Exit | Cause              | Description                                                                                                    |
|------|--------------------|----------------------------------------------------------------------------------------------------|
| 5    | Abandon            | <ul> <li>This exit is used for many error conditions, including the following:</li> <li>Customer/Retailer (to be recharged/credited) was not found</li> <li>Customer/Retailer (to be recharged/credited) is not initialized</li> <li>Customer/Retailer (to be recharged/credited) is deactivated</li> <li>Customer/Retailer (to be recharged/credited) is suspended on IN</li> <li>Customer/Retailer (to be recharged/credited) is suspended on Voucher Management</li> <li>Limit of number of recharge is reached</li> <li>Bad customer state</li> <li>Product is not rechargeable</li> <li>Invalid error code for a recharge subscriber update</li> <li>No recharge part for this subscriber</li> <li>One of balances involved in recharge is deactivated</li> <li>One of balances involved in recharge is missing</li> <li>Subscriber is locked from Voucher Management</li> <li>Customer/Retailer credit is too large</li> <li>The value minimum of the transaction is not reached</li> <li>Recharge value is out of range</li> <li>Credit out of range</li> <li>Credit out of range</li> <li>Voucher not found</li> </ul> |
| 6    | Escape             | The caller has selected the Escape option.                                                                                                    |
| 7    | Frozen             | The caller's account status is<br>Frozen, and they are therefore<br>forbidden to use a voucher<br>recharge.                                                                                                    |
| 8    | Need Scenario Info | This voucher has several<br>potential ways to be recharged.<br>This exit is used to find out which<br>one to use. Must always exit to a<br>Select Voucher Scenario node.                                                                                                    |

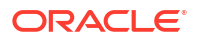

| Exit | Cause            | Description                                                      |
|------|------------------|------------------------------------------------------------------|
| 9    | Voucher Invalid  | The voucher number is invalid, for any of the following reasons: |
|      |                  | <ul> <li>Not enough digits in the<br/>source buffer</li> </ul>   |
|      |                  | <ul> <li>Unexisting recharge<br/>properties</li> </ul>           |
|      |                  | Voucher Bad Found                                                |
|      |                  | Tariff Plan Not Exist For This     Pack                          |
|      |                  | Bad Voucher Type                                                 |
|      |                  | • Voucher is in pending state                                    |
|      |                  | Voucher is in frozen state                                       |
|      |                  | Voucher is blocked                                               |
|      |                  | Voucher has expired                                              |
|      |                  | Voucher is disabled                                              |
|      |                  | <ul> <li>Voucher type is not<br/>applicable</li> </ul>           |
|      |                  | • Voucher has a bad brand Id                                     |
| 10   | Already Redeemed | The voucher number has already been redeemed.                    |

#### Configuring the node – Voucher Recharge

Follow these steps to configure the node.

- **1.** Select the Source for the voucher recharge. Either of:
  - Interactive, or
  - Stored.

**Result:** The related source fields for the selected option become available.

- 2. Select the Get voucher number options:
  - If **Interactive**: Select from the announcement drop down lists the announcement to play to prompt the subscriber for the voucher number.
  - If Stored: Select from the profile Data Type, Location and Field drop down lists containing the voucher number.
- 3. If **Interactive:** Select the from the Announcement drop down lists the various announcements to play to the subscriber:
  - Thankyou announcement to play when the redeem process is concluded.
  - Account Locked announcement to play when the subscriber either is currently frozen, or has become frozen as a result of the voucher redeem.
  - **Invalid Attempt Created** announcement to play when the voucher being redeemed has been created, but is not yet available for redemption.
  - **Invalid Attempt Used** announcement to play when the voucher being redeemed has already been redeemed.
  - Invalid Attempt Unavailable announcement to play when the voucher being redeemed is no longer available (i.e. has been stopped by the telco, or expired).

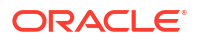

- Invalid Attempt Invalid Number announcement to play when the subscriber has provided an incorrect voucher number.
- **Maximum Iterations Reached** announcement to play when the number of retries a subscriber is allowed has been reached.
- **Redeem System Error : Please try later** announcement to play when the voucher redeem system is unavailable.
- **Limited Product Type Failure** announcement to play when the subscriber product type is invalid for, or would become invalid due to, the voucher recharge.

Note: If Stored selected, these options are all grayed out.

4. If the voucher redeem scenario is known, tick the **Have scenario selection** check box.

Result: The Selected Scenario profile fields become available.

- 5. If available, from the **Selected ScenarioData Type**, **Location** and **Field** drop down lists, select the profile containing the scenario number to use for the voucher redemption.
- 6. From the **Scenario DataData Type**, **Location** and **Field** drop down lists, select the profile containing the currently available scenarios for voucher redemption.
- 7. Click Save.

Note: This will be greyed out until all the required fields have been completed.

Note: The list of data types is fixed at installation time for each feature node or screen.

#### **Further reference:**

- For information about profile blocks (data type, location, and field) and how to use them, see Profile Blocks and Tags.
- The primary tag lists are configured in the SMS > Services > ACS Service > Configuration > Profile Tag Details and Profile Tag Mapping tabs (see ACS User's Guide, Profile Tag Details for more information).

#### **Voucher Redeemed**

**Warning:** This feature node has now been deprecated and should no longer be used. This feature node will still function in existing control plans. For new control plans please use the **Voucher Recharge** feature node.

The Voucher Redeemed feature node retrieves a voucher number from the specified location.

The number of redeem attempts is only used to determine how the feature node should branch.

The number of attempts will be recorded each time the control plan passes through the feature node. Each time the control plan executes the feature node, the feature node will attempt only one redemption.

**Note:** When a voucher recharge attempt is made, the voucher's redeemed date is set to the current system date and time. The redeemed field for the voucher is set to one of:

- True for successful attempts
- False for unsuccessful attempts

This allows you to check if a voucher has been redeemed, or if a failed redeem attempt has been made.

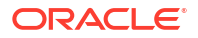
# Node exits – Voucher Redeemed

The node has one entry and ten exits. The number of exits cannot be changed.

**Note:** These exit descriptions are specific to the responses received from an Oracle VWS. For specific information about how responses from other billing engines map to these exits, see the technical guide for the interface for billing engine being used.

| Exit | Cause                | Description                                                                                                  |
|------|----------------------|----------------------------------------------------------------------------------------------------|
| 1    | Success              | Voucher redeemed and<br>subscriber account updated<br>successfully.                                          |
| 2    | Success Product Swap | Voucher redeemed and<br>subscriber product type<br>swapped.                                                  |
| 3    | Restricted Product   | Voucher has a restricted product redemption list.                                                            |
| 4    | Unknown Wallet       | Wallet has been deleted, not replicated correctly or some other wallet error.                                |
| 5    | Invalid wallet State | Subscriber account has been frozen.                                                                          |
| 6    | Invalid Serial       | Voucher number is invalid.                                                                                   |
| 7    | Already Redeemed     | The voucher number has already been redeemed.                                                                |
| 8    | Voucher Invalid      | The voucher number is invalid (includes not enough digits in the source buffer).                             |
| 9    | Retry Exceeded       | The number of redeem attempts<br>has been exceeded (as defined<br>by the Redeem Attempts node<br>parameter). |
| 10   | Unsupported          | Either error / failure or that the<br>Domain being used does not<br>support this feature node.               |

### Configuration fields – Voucher Redeemed

This table describes the function of each field in the Configure Voucher Redeemed node screen.

| Field            | Description                                                                              |
|------------------|------------------------------------------------------------------------------------------|
| Number Source    | The ACS number buffer containing the voucher number.                                     |
| Redeem Attempts  | Maximum number of voucher number attempts before taking the retry exceed branch.         |
| Number of Digits | The number of digits to remove from the front of the voucher number prior to redemption. |

# Configuring the node – Voucher Redeemed

Follow these steps to configure the node.

- **1.** Select the ACS buffer that contains the voucher number digits from the **Number Source** drop down list.
- 2. Type the maximum number of voucher number entry retries in the Redeem Attempts field.
- **3.** Type the number of digits to remove from the front of the voucher digits before attempting to redeem in the **Number of Digits** field.
- 4. Click Save.

# **Voucher Reservation**

The voucher reservation process can be handled at a fine-grained level by using the Voucher Reserve node. The Voucher Reserve node takes the voucher identification information, retrieves the set of information that is required to make wallet updates, and sets aside a voucher reservation to wait for a commit or revoke action to occur. This prevents the voucher from being used again until either the commit or revoke action is received or a timeout occurs and the voucher is either indefinitely held, or committed or revoked automatically based on the configuration. A revoked voucher enables a voucher redemption to be attempted again.

### Node exits – Voucher Reservation

This node has one entry and four exits.

| Exit | Cause       | Description                                                                                                    |
|------|-------------|----------------------------------------------------------------------------------------------------|
| 1    | Success     | A voucher reservation has been<br>created and the information<br>needed to be able to credit a<br>caller's account has been<br>retrieved.                                                                                                    |
| 2    | Unsupported | <ul> <li>The voucher reserve action has<br/>not been successful for any of the<br/>following reasons:</li> <li>Insufficient capabilities</li> <li>Failed to validate<br/>configuration</li> <li>Failed to set voucher<br/>balances in profile</li> <li>Failed to store in profile</li> </ul> |
| 3    | Abandon     | <ul> <li>The voucher reserve action has<br/>not been successful for any of the<br/>following reasons:</li> <li>Call processing not allowed</li> <li>Possible interface timeout</li> </ul>                                                                                                    |

| Exit | Cause   | Description                                                                                                    |
|------|---------|----------------------------------------------------------------------------------------------------|
| 4    | Failure | The voucher reserve action has<br>not been successful and a<br>specific failure is identified. If the<br>state of the voucher was able to<br>be retrieved, then it is returned.<br>Otherwise, the state is set to<br>Unknown. A failure code and<br>failure text are set. |
|      |         | 2001 - Voucher batch state not active                                                                                                    |
|      |         | 2002 - Invalid voucher value                                                                                                    |
|      |         | 2003 - Invalid serial number                                                                                                    |
|      |         | 2004 - Voucher not found                                                                                                    |
|      |         | 2007 - Limited voucher product match                                                                                                    |
|      |         | 2008 - Scenario required                                                                                                    |
|      |         | 2009 - Voucher already<br>redeemed                                                                                                    |
|      |         | 2010 - Voucher already reserved                                                                                                    |
|      |         | 2012 - Voucher in frozen state                                                                                                    |
|      |         | 2013 - Voucher in deleted state                                                                                                    |
|      |         | 3000 - System error                                                                                                    |
|      |         | 4000 - Service provider not found                                                                                                    |
|      |         | 4001 - Invalid voucher number length                                                                                                    |
|      |         | 4002 - Incorrect voucher<br>balances tag count                                                                                                    |
|      |         | 4003 - Incorrect voucher<br>balances tag type                                                                                                    |
|      |         | 4004 - No voucher balances                                                                                                    |
|      |         | 4005 - Invalid scenario number                                                                                                    |
|      |         | 4006 - Missing subscriber<br>identifier                                                                                                    |
|      |         | 4007 - Missing voucher number                                                                                                    |

# Configuring the node – Voucher Reservation

Follow these steps to configure the node.

- **1**. Select the source for the recharged subscriber.
- 2. Select the source data for the human readable voucher number (HRN).
- 3. If you need to override the service provider, select the **Override provider** checkbox.

**Result**: The next section becomes available to select the source data for the alternative service provider.

4. If you need to provide a scenario number, select the **Have scenario** checkbox.

**Result**: The next section becomes available to select the source data for a scenario number.

5. Select the profile where the per balance Voucher Info shall get stored to.

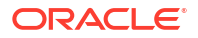

- 6. Select the profile where the Voucher State shall get stored to.
- 7. Select the profile where the Voucher Serial Number shall get stored to.
- 8. Select the profile where the Voucher Result Code shall get stored to.
- 9. Select the profile where the Voucher Result Text shall get stored to.
- 10. Select the profile where the Voucher Recharge Classification shall get stored to.
- 11. Click Save.

# Result Codes – Voucher Reservation

Success branch is always ResultCode of 0 and ResultText of Success.

The following tables describes the failure codes:

| FOX (internal only)                                    | Enumerator (internal only)     | Code | Description                             |
|--------------------------------------------------------|--------------------------------|------|-----------------------------------------|
| NACK_AlreadyReserved                                   | failureReserved                | 2010 | Voucher already<br>reserved             |
| NACK_AlreadyRedeem<br>ed                               | failureUsed                    | 2009 | Voucher already<br>redeemed             |
| NACK_VoucherBatchUn available                          | failureUnavailable             | 2001 | Voucher batch state not active          |
| NACK_BadVoucherValu<br>e,NACK_InvalidVoucher<br>Digits | failureInvalidVoucherVal<br>ue | 2006 | Invalid voucher value                   |
| NACK_VoucherCreated                                    | failureVoucherCreated          | 2011 | Voucher in created state                |
| NACK_VoucherFrozen                                     | failureVoucherFrozen           | 2012 | Voucher in frozen state                 |
| NACK_VoucherDeleted                                    | failureVoucherDeleted          | 2013 | Voucher in deleted state                |
| NACK_VoucherAuthFail<br>ed                             | failureInvalidSerial           | 2003 | Invalid serial number                   |
| NACK_LimitedVoucher                                    | failureLimitedVoucher          | 2007 | Limited voucher product match           |
| NACK_BadScenario                                       | failureScenarioRequired        | 2008 | Scenario required                       |
| NACK_UnknownVouche<br>r,NACK_AmbiguousVou<br>cher      | failureUnknown                 | 2004 | Voucher not found                       |
| NACK_SystemFailure<br>(or other)                       | systemError                    | 3000 | System error                            |
| N/A                                                    | N/A                            | 4000 | Service provider not found              |
| N/A                                                    | N/A                            | 4001 | Invalid voucher number length           |
| N/A                                                    | N/A                            | 4002 | Incorrect voucher<br>balances tag count |
| N/A                                                    | N/A                            | 4003 | Incorrect voucher<br>balances tag type  |
| N/A                                                    | N/A                            | 4004 | No voucher balances                     |
| N/A                                                    | N/A                            | 4005 | Invalid scenario number                 |
| N/A                                                    | N/A                            | 4006 | Missing subscriber identifier (ERROR)   |

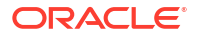

| FOX (internal only) | Enumerator (internal<br>only) | Code | Description                    |
|---------------------|-------------------------------|------|--------------------------------|
| N/A                 | N/A                           | 4007 | Missing voucher number (ERROR) |

The following tables lists the deprecated codes:

| Enumerator (internal only) | Code | Description         |
|----------------------------|------|---------------------|
| failed                     | 2000 | General error       |
| communicationError         | 3001 | Communication error |
| failureCreated             | 2011 | Batch not active    |

Macro failures: - Do not continue processing control plan.

- (ERROR) Unexpected message type received (x2)
- (ERROR) Failed to retrieve nodePtr
- (ERROR) Invalid action status

Unsupported Branch - Not able to start processing, or unable to store profile

- Insufficient capabilities
- Failed to validate config (various)
- Failed to set voucher balances in profile (x num fields)
- Failed to store in profile (x5)

Abandon Branch

- Call processing not allowed (x2)
- Possible interface timeout (x6)

SOAP Failure result codes:

- 0 "",
- 1 "No such subscriber",
- 2 "No such service",
- 3 "Missing parameter",
- 4 "Mis-typed parameter",
- 5 "System Error",
- 6 "Operation does not exist",
- 7 "Operation not available",
- 8 "Invalid transaction type",
- 9 "Transaction not found",
- 10 "No response from ACS",
- 11 "Too many transactions",
- 12 "Duplicate tranaction",
- 13 "Invalid SOAP or service key not found",

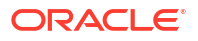

- 14 "Operation disabled",
- 15 "Service loader balance type mapping error",
- 16 "Service loader profile data error",
- 17 "Service loader balance conversion error",
- 18 "Service loader balance type not present",

# Voucher Type Balance Information

The Voucher Type Balance Information node retrieves the balances associated with a Voucher Type and stores them in a selected profile.

### Node exits – Voucher Type Balance Information

This node has one entry and two exits. The number of exits cannot be changed.

| Exit | Cause   | Description                                                                            |
|------|---------|----------------------------------------------------------------------------------------|
| 1    | Success | The voucher type balance<br>information has been<br>successfully stored in a profile.  |
| 2    | Error   | The voucher type could not be found or the balance information could not be extracted. |

### Configuration fields – Voucher Type Balance Information

This table describes the function of each field in the Configure Voucher Type Balance Information node screen.

| Field                             | Description                                                                                                    |
|-----------------------------------|----------------------------------------------------------------------------------------------------|
| Voucher Type Source options       | Controls what the voucher source will be:                                                                                                    |
| Select Voucher Type From area     | <ul> <li>Either:</li> <li>Specifies the profile to use when From Profile is selected, or</li> <li>The voucher type that balance information will be retrieved for when Manual Definition is selected</li> </ul> |
| Voucher Scenario Source options   | Controls what the voucher scenario source will be:                                                                                                    |
| Select Voucher Scenario From area | <ul> <li>Either:</li> <li>The default voucher scenario will be used when None is selected, or</li> <li>Specifies the profile to use when From Profile is selected.</li> </ul>                                   |
| Store Balance In area             | Specifies the profile to use to store the balance information.                                                                                                    |

# Configuring the node – Voucher Type Balance Information

Follow these steps to configure the node.

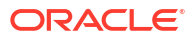

**Note:** For more information on the Voucher Type Balance Information node configuration fields see Configuration fields – Voucher Type Balance Information.

- 1. In the Voucher Type Source area select either:
  - From Profile, or
  - Manual Definition.
- 2. Select the Voucher Type for which balance information will be retrieved. If you selected:
  - From Profile, select from the profile Data Type, Location and Field drop down lists that contains the Voucher Type you want, or
  - Manual Definition, select the voucher type from the Voucher Type drop down list.
- 3. In the Voucher Scenario Source area select either:
  - None, or
  - From Profile.
- If you selected From Profile, in the Select Voucher Scenario From area, select the profile Data Type, Location and Field drop down lists that contains the Voucher Scenario you want.
- 5. In the **Store Balances In** area select the profile **Data Type**, **Location** and **Field** drop down lists where the balance information will be stored.

Note: The list of data types is fixed at installation time for each feature node or screen.

#### **Further reference:**

- For information about profile blocks (data type, location, and field) and how to use them, see Profile Blocks and Tags.
- The primary tag lists are configured in the SMS > Services > ACS Service > Configuration > Profile Tag Details and Profile Tag Mapping tabs (see ACS User's Guide, Profile Tag Details for more information).

# Voucher Type Branching

The Voucher Type Branching feature node branches based on the voucher type of the voucher retrieved from one of:

- The context within the control plan. For example, this would be the redeemed voucher if the Voucher Type Branching feature node is placed immediately after a Voucher Recharge feature node
- A profile field containing the voucher number

This feature node has three default branches. You can add up to twenty additional branches that you use to specify the voucher type branching rules.

The fast key for the Voucher Type Branching feature node is VTYB. You can use this value to search for the Voucher Type Branching feature node in your control plans.

#### Node exits – Voucher Type Branching

The Voucher Type Branching feature node has 3 to 23 exits. You can configure the number of exits within this range as required, using the **Edit Node Exits** option on the shortcut menu. See Editing node exits.

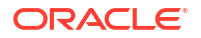

| Exit    | Cause             | Description                                                        |
|---------|-------------------|--------------------------------------------------------------------|
| 1       | Not found         | The voucher does not exist.                                        |
| 2       | Unsupported/Error | Indicates an internal or general system error.                     |
| 3       | Default           | The voucher type does not<br>correspond to a configured<br>branch. |
| 4 to 23 | Matched           | The voucher type matches one of the branches.                      |

# Configuration fields – Voucher Type Branching

This table describes the function of each field.

| Field                    | Description                                                                                                    |
|--------------------------|----------------------------------------------------------------------------------------------------|
| Context                  | Select to branch based on the voucher type of the voucher retrieved from the control plan context.                                            |
| Profile                  | Select to branch based on the voucher type of the voucher retrieved from the specified profile location.                                      |
| Voucher Number Data Type | Specifies the data type of the voucher number profile block.                                                                                  |
| Voucher Number Location  | Specifies the profile block that contains the voucher number profile field.                                                                   |
| Voucher Number Field     | Specifies the profile field where the voucher<br>number is stored. Must be a STRING, NSTRING,<br>or LNSTRING profile field type.              |
| All Voucher Types        | Lists all the voucher types defined in the <b>Voucher</b><br><b>Management &gt; Voucher Type</b> screens for the<br>current service provider. |
| Branch Voucher Types     | Displays the branch number being configured and the associated voucher types.                                                                 |
| Not Found                | Provides the branch to take when the voucher number from the profile location does not exist.                                                 |
| Unsupported/Error        | Provides the branch to take when an internal error occurs.                                                                                    |
| Default Branch           | Provides the branch to take when the voucher type<br>of the retrieved voucher is not included in any of<br>the branch voucher type rules.     |

# Configuring the node – Voucher Type Branching

Follow these steps to configure the Voucher Type Branching feature node.

- **1.** Configure the required number of additional exits. The maximum number of additional exits is 20. See Editing node exits.
- 2. In the Configure Voucher Type Branching window, select the source for the voucher number on which to base branching. Select:
  - **Context** to branch based on the voucher type of the voucher number in the control plan context.

- **Profile** to branch based on the voucher type of the voucher number in the specified profile field.
- If you selected Profile in step 2, select the profile field location where the voucher number is stored from the Voucher Number Data Type, Voucher Number Location, and Voucher Number Field lists.
- 4. In the Branch Voucher Types area, use the **Number** up and down arrows to select the exit branch to configure.

The voucher types configured for the selected branch appear in the panel below.

- Add the required voucher types to the selected branch by selecting the voucher types in the All Voucher Types area, and clicking Move to branch >>.
- To remove a voucher type from the selected branch; for example if you want to make the voucher type available to another branch, select the voucher type and then click << Replace in set.
- 7. Repeat steps 4 to 6 for each branch.
- 8. Click Save.

# Voucher Type Recharge

The Voucher Type Recharge node invokes the voucher type recharge billing engine action using the configured name of the voucher type. See *CCS User's Guide* for details on configuring voucher type recharges.

**Note:** When a voucher recharge attempt is made, the voucher's redeemed date is set to the current system date and time. The redeemed field for the voucher is set to one of:

- True for successful attempts
- False for unsuccessful attempts

This allows you to check if a voucher has been redeemed, or if a failed redeem attempt has been made.

#### Node exits – Voucher Type Recharge

This node has one entry and three exits. The number of exits cannot be changed.

| Exit | Cause       | Description                                                                  |
|------|-------------|------------------------------------------------------------------------------|
| 1    | Success     | The billing engine returned a successful voucher type recharge indication.   |
| 2    | Error       | The billing engine returned a<br>failed voucher type recharge<br>indication. |
| 3    | Unsupported | The voucher type recharge capability is not supported.                       |

#### Configuring the node – Voucher Type Recharge

Follow these steps to configure the Voucher Type Recharge feature node.

1. In the Voucher Type Source area select one of:

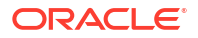

- From Profile
- Manual Definition
- 2. Select the voucher type to be recharged. If you selected:
  - From Profile, select the profile field that holds the voucher type from the Data Type, Location and Field lists.
  - Manual Definition, select the name of the voucher type to recharge from the Voucher Type list.

**Note:** The feature node always recharges vouchers against the default scenario for the voucher type.

3. Click Save.

For more information about profile blocks (data type, location, and field) and how to use them, see Profile Blocks and Fields.

For more information about profile field configuration, see the discussion on profile tag configuration in *NCC Advanced Control Services User's Guide*.

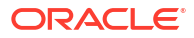

# 35 **CCS Wallet Management Feature Nodes**

This chapter describes the Oracle Communications Network Charging and Control (NCC) CCS Wallet Management feature nodes.

This chapter contains the following topics. Account Activate Account State Branch Account Status Account Status SMS **Apply Rewards Balance State Branch Balance Status Balance Type Branching Balance Type Cascade Branching Copy Balance Details Cumulative Balances** Final Subscriber Spending Limit Report - FN Periodic Charge State Branch Periodic Charge Subscription Periodic Charge Transfer **Play Next Promotion** Select Credit Transfer **SMS Low Balance** Subscriber Spending Limit Report – FN Subscriber Spending Notification Report - FN **Time Remaining Tracker Account State Branch** Wallet Life Cycle Period Branching Wallet State Update

# Account Activate

The Account Activate feature node updates any account in pre-use state to the active state.

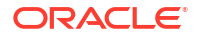

# Node exits – Account Activate

This node has one entry and two exits. The number of exits cannot be changed.

| Exit | Cause       | Description                                                                                 |
|------|-------------|---------------------------------------------------------------------------------------------|
| 1    | Success     | The caller has successfully exited the node.                                                |
| 2    | Unsupported | Either, error / failure, or the<br>domain being used does not<br>support this feature node. |

# Configuring the node – Account Activate

This node requires no configuration data. You may change the **Node name**, if required.

# Account State Branch

The Account State Branch feature node routes the call based on the state of the caller's account.

# Node exits – Account State Branch

This node has one entry and eight exits. The number of exits cannot be changed.

**Note:** These exit descriptions are specific to the responses received from an Oracle VWS. For specific information about how responses from other billing engines map to these exits, see the technical guide for the interface for billing engine being used.

| Exit | Cause       | Description                                                                                 |
|------|-------------|---------------------------------------------------------------------------------------------|
| 1    | Active      | The account is active.                                                                      |
| 2    | Frozen      | The account has been Frozen due to dishonesty.                                              |
| 3    | Preuse      | The account has not yet been used.                                                          |
| 4    | Suspended   | The account is Suspended.                                                                   |
| 5    | Dormant     | The account is Dormant.                                                                     |
| 6    | Terminated  | The account has been Expired.                                                               |
| 7    | Unsupported | Either, error / failure, or the<br>Domain being used does not<br>support this feature node. |
| 8    | Abandon     | The caller has abandoned the call.                                                          |

### Configuration fields – Account Status

This table describes the function of each field in the Configure Account Status node screen.

| Field            | Description                                  |
|------------------|----------------------------------------------|
| Announcement Set | List of all the available announcement sets. |

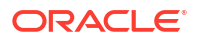

| Field               | Description                                                               |
|---------------------|---------------------------------------------------------------------------|
| Announcement Entry  | List of all the announcements belonging to the selected announcement set. |
| EnableAnnouncements | Allows the selected announcement to be played.                            |
| SkipAnnouncement    | Prohibit playing of the balance announcement.                             |
| IgnoreThreshold     | Ignore the account expiry warning threshold for playing announcement.     |

# Configuring the node – Account State Branch

This node requires no configuration data. You may change the **Node name**, if required.

# Account Status

The Account Status feature node plays information regarding the caller's account and balances. Specifically, it will play a no-credit announcement, if appropriate, and inform the caller of their:

- Account expiry date
- Default balance expiry
- Balance amounts

#### Node exits – Account Status

This node has one entry and three exits. The number of exits cannot be changed.

| Exit | Cause       | Description                                                                                 |
|------|-------------|---------------------------------------------------------------------------------------------|
| 1    | Success     | All information has been played successfully.                                               |
| 2    | Abandon     | The caller has abandoned the call.                                                          |
| 3    | Unsupported | Either, error / failure, or the<br>domain being used does not<br>support this feature node. |

#### Configuring the node – Account Status

Follow these steps to configure the node.

1. For **each relevant** announcement, use the drop down lists to select the pre-recorded announcements that are to be played as prompts to the caller.

Select the specific **Announcement Set** to which the **Announcement Entry** belongs. Only valid announcements are available from the lists.

- 2. For **each relevant** announcement, select the **Enable Announcement** check box as required.
- 3. Select the **Skip Announcement** check box as required. When checked, this Skip Balance Announcement option will play account status and **not** include the balance information within the announcement set.

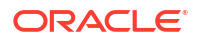

4. Click Save.

Note: This will be greyed out until all the announcement sets have been selected.

# Account Status SMS

The Account Status SMS feature node sends a short message to the caller using templates defined for each language. The balance types played in the messages are stored in **eserv.config**.

The templates available for selection are configured through the ACS > Configuration > Notification screens.

The available parameters are:

- Wallet type
- Balances and balance expiries

For more information on the available parameters see Message parameters.

Note: This node requires an existing short message service.

#### Node exits – Account Status SMS

This node has one entry and two exits. The number of exits cannot be changed.

| Exit | Cause       | Description                                                                                                    |
|------|-------------|----------------------------------------------------------------------------------------------------|
| 1    | Unsupported | Either, error / failure, or the<br>domain being used does not<br>support this feature node. A text<br>message has not been sent. |
| 2    | Success     | A text message has been<br>successfully sent to the short<br>message service.                                                    |

#### Configuring the node – Account Status SMS

Follow these steps to configure the node.

1. Using the drop down lists in the Notification panel, select the **Application** where the notification type for the SMS is defined.

Note: ACS will be used by default.

- 2. Select the Notification Type from the drop down list.
- 3. Click Save.

#### Message parameters – Account Status SMS

Message parameters included in the notification template message text are searched for and replaced with an appropriate value.

Here is the list of available parameters.

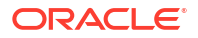

| Parameter | Description                                                                                                    |
|-----------|----------------------------------------------------------------------------------------------------|
| \$1       | The wallet description.                                                                                                    |
|           | <b>Note:</b> This is configured on the <b>Wallet Name</b><br><b>Translations</b> tab in the Wallet Management screen<br>in CCS. You must configure an entry for all<br>languages used for sending notifications. See <i>CCS</i><br><i>User's Guide</i> for details. |
| \$2       | The balance details for each balance type reported. Details include:                                                                                                    |
|           | Balance description                                                                                                    |
|           | Balance amount                                                                                                    |
|           | <ul> <li>Balance expiry (either the number of days to<br/>expiry or the no balance expiry text)</li> </ul>                                                                                                    |
|           | Note: The balance details string is configured on                                                                                                    |
|           | the <b>Balance Type Translations</b> tab in the Wallet                                                                                                    |
|           | an entry for all languages used for sending<br>notifications. See CCS User's Guide for details.                                                                                                    |

### Message example – Account Status SMS

Here is an example template and the corresponding message generated by the Account Status SMS node.

A template of:

A/c type \$2 - balance: \$1

will send the message:

"A/c type: Primary wallet - balance: Eng Gen Bal GBP 1873.56-no expiry"

# **Apply Rewards**

The Apply Rewards feature node applies the real time rewards that the current subscriber has qualified for.

The node will determine whether or not the subscriber qualifies for a configured reward based on their product type and the current value of their balance. As a result of applying a reward, the subscriber's product type many change.

Note: A reward will not be applied if the current date falls outside the reward period.

# Node exits – Apply Rewards

This node has one entry and four exits. The number of exits cannot be changed.

| Exit | Cause              | Description                                      |
|------|--------------------|--------------------------------------------------|
| 1    | Success            | The rewards have been successfully applied.      |
| 2    | No Rewards Applied | The subscriber does not qualify for any rewards. |

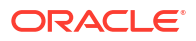

| Exit | Cause       | Description                                                 |
|------|-------------|-------------------------------------------------------------|
| 3    | Error       | An error/failure occurred when attempting to apply rewards. |
| 4    | Unsupported | The Domain being used does not support this type of reward. |

# Configuring the node – Apply Rewards

This node requires no configuration data. You may change the Node name, if required.

# **Balance State Branch**

The Balance State Branch feature node routes the call based on the state of the caller's account balance. To calculate the caller's account balance a configurable set of balance types will be checked. The set of balance types to be checked is configured in the SLC **eserv.config** file, see *CCS Technical Guide* for details.

This node reads the caller's Product Type node options configured for the Balance State Branch and determines that if the Use Threshold field is:

- Selected, then the Product Type Threshold is ignored and the Node Balance Threshold is used instead
- Not selected, then the Product Type Value is used

**Note:** The node will filter out all Expenditure Balance Types and not include them in the balance calculation. See *CCS User's Guide - Balance Types* topic.

### Node exits – Balance State Branch

This node has one entry point and seven exits that are set by the system. The number of exit points is fixed and may not be edited by the user.

| Exit | Cause              | Description                                                                                                    |
|------|--------------------|----------------------------------------------------------------------------------------------------|
| 1    | Credit OK          | The available funds (which may<br>or may not include credit limit<br>and/ or committed reservations)<br>is >= the threshold.                                                                                                    |
| 2    | Unsupported        | Either, error / failure, or the<br>domain being used does not<br>support this feature node.                                                                                                    |
| 3    | No Credit          | The value being compared<br>(which may or may not include<br>credit limit and/ or committed<br>reservations) is <= zero.                                                                                                    |
| 4    | Credit < Threshold | The available credit (which may<br>or may not include credit limit<br>and/ or committed reservations)<br>is less than the threshold used<br>(which is either the product type<br><b>Balance status warning</b><br><b>threshold</b> value or the node<br>value). See Threshold example. |

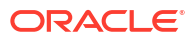

| Exit | Cause           | Description                        |
|------|-----------------|------------------------------------|
| 5    | Balance Expired | The account balance has expired.   |
| 6    | Account Expired | The account has expired.           |
| 7    | Abandon         | The caller has abandoned the call. |

# Configuring the node – Balance State Branch

Follow these steps to configure the node.

- **1**. Select the threshold source value to use:
  - Select the UseThreshold check box to use the node threshold value.
  - Deselect the UseThreshold check box to use the Product Type threshold value (this is the Balance status warning threshold value configured at Subscriber management > Product Type > Node Options).
- 2. Type the comparison balance threshold to use in the Threshold field.

Note: A value must be entered - even if zero - before the Save button becomes available.

- 3. Select the additional threshold considerations:
  - Select the Above Credit Limit check box to include the subscriber's credit limit.
  - Select the Excl. Reserved Funds check box to ignore any committed reservations.

Tip: See Threshold example for how these check boxes work together.

4. Click Save.

# Threshold example – Balance State Branch

This example uses the following values:

- Threshold is \$115
- Actual balance is \$20
- Credit limit is \$100
- Outstanding reservation is \$5

This table shows how the comparison value is computed for these values:

| Exclude Reservations | Credit Limit Not Included                                          | Credit Limit Included                                                                         |
|----------------------|--------------------------------------------------------------------|-----------------------------------------------------------------------------------------------|
| No                   | Actual balance                                                     | Actual balance + Credit Limit                                                                 |
|                      | = \$20                                                             | \$20 + \$100 = \$120                                                                          |
|                      | Exit 4 taken                                                       | Exit 1 taken                                                                                  |
|                      | (comparison < threshold)                                           | (comparison > threshold)                                                                      |
| Yes                  | Actual balance - Reservations<br>\$20 - \$5 = \$15<br>Exit 4 taken | Actual balance - Reservations +<br>Credit Limit<br>\$20 - \$5 + \$100 = \$115<br>Exit 1 taken |
|                      | (comparison < threshold)                                           | (comparison = threshold)                                                                      |

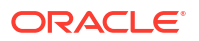

# **Balance Status**

The Balance Status feature node plays announcements to provide the user with information about their account. The node plays:

- Individual balances
- A no-credit announcement, if necessary
- Expiry dates for both the user's account and balance(s)

#### Node exits – Balance Status

This node has one entry and three exits. The number of exits cannot be changed.

| Exit | Cause       | Description                                                                                |
|------|-------------|--------------------------------------------------------------------------------------------|
| 1    | Success     | All announcements have<br>completed successfully.                                          |
| 2    | Abandon     | The caller has terminated the call.                                                        |
| 3    | Unsupported | Either, error / failure or the<br>Domain being used does not<br>support this feature node. |

# Configuration fields – Balance Status

This table describes the function of each field.

| Field               | Description                                                                                                    |
|---------------------|----------------------------------------------------------------------------------------------------|
| Announcement Set    | List of all the available announcement sets.                                                                                                    |
| Announcement Entry  | List of all the announcements belonging to the selected announcement set.                                                                                                    |
| EnableAnnouncements | If check box selected, allows the selected announcement to be played.                                                                                                    |
| Committed Funds     | When selected, exclude committed reservations in the available funds played in the announcement.                                                                                     |
| Unreserved Funds    | When selected, exclude uncommitted reservations<br>in the available funds played in announcements<br>(the uncommitted reservation amount is subtracted<br>from the available funds). |

This node only deals with information for the balance types specified in the BSAnnBalanceTypes array of the ccsMacroNodes section of the eserv.config file on the SLC.

This node will only play expiry information if the expiry is within the ranges specified in the caller's:

- Product type account expiry warning threshold
- Product type balance expiry warning threshold

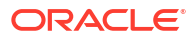

### Configuring the node - Balance Status

Follow these steps to configure the node.

1. For **each relevant** announcement, use the drop down lists to select the pre-recorded announcements that are to be played as prompts to the caller.

Select the specific **Announcement Set** to which the **Announcement Entry** belongs. Only valid announcements are available from the lists.

- 2. For each relevant announcement, tick the Enable Announcement check box as required.
- 3. Select the Funds to Report option:
  - Select Unreserved Funds to exclude uncommitted reservations in the available funds played in announcements, or
  - Select Committed Funds to exclude committed reservations in the available funds played in the announcement.
- 4. Click Save.

Note: This will be greyed out until all the announcement sets have been selected.

# **Balance Type Branching**

Allows for threshold branching on the values in the subscriber's wallet of chargeable balance types (for example, 'General Cash'), expenditure balance types or cross-balance types.

For example, this node could be used to apply a discount to the current call, based on the existing value of a particular balance. The call in progress in the current control plan will not have been billed yet, so will not be considered for such a discount.

### Node exits – Balance Type Branching

This node has one entry and five exits. The number of exits cannot be changed.

| Exit | Cause            | Description                                                          |
|------|------------------|----------------------------------------------------------------------|
| 1    | >                | The available funds are greater than the configured threshold.       |
| 2    | <                | The available funds are less than the configured threshold.          |
| 3    | =                | The available funds are the same as the configured threshold.        |
| 4    | No Balance Found | The specified balance type was not found in the subscriber's wallet. |
| 5    | Unsupported      | Any error/failure encountered.                                       |

#### Notes:

- A zero wallet balance could potentially use exits 1, 2 or 3 depending on the threshold, credit limit, reservation combination value.
- Telephony actions are allowed after exits 1 to 4.
- See Threshold example for understanding how the available balance is calculated.

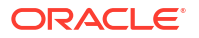

# Configuring the node – Balance Type Branching

Follow these steps to edit the node configuration.

1. Select the **Balance Category** to limit the balance type list to select from for the branch comparison.

One of:

- All all balance types for the current ACS customer will be listed.
- **Chargeable** only those balance types for the current ACS customer that can be used for charging will be listed. For example this will exclude all 'Expenditure' and 'Cross Balance Type Discount' balance types.
- **Expenditure** only those balance types for the current ACS customer defined as 'Expenditure' balance types (daily, weekly, monthly, yearly, wallet) will be listed.
- **CrossDiscount** only those balance types for the current ACS customer defined as 'Cross Balance Type Discount' balance types will be listed.
- Internal only those balance types for the current ACS customer defined as 'Internal' balance types will be listed.
- 2. From the **Balance Type** drop down list, select the balance type to use in the branch comparison.
- 3. Type the comparison threshold to use in the **Threshold** field.
- 4. Select the additional threshold considerations:
  - Select the Above Credit Limit check box to include the subscriber's credit limit.
  - Select the **Excl. Reserved Funds** check box to exclude any committed reservations.

Tip: See Threshold example for how these check boxes work together.

5. Click Save.

### Threshold example – Balance Type Branching

If the:

- threshold is \$115
- actual balance is \$20
- credit limit is \$100, and
- an outstanding reservation for \$5

This table shows how the comparison value is computed for these values:

| Exclude Reservations | Credit Limit Not Included | Credit Limit Included         |
|----------------------|---------------------------|-------------------------------|
| No                   | Actual balance            | Actual balance + Credit Limit |
|                      | = \$20                    | \$20 + \$100 = \$120          |
|                      | Exit 2 taken              | Exit 1 taken                  |
|                      | (comparison < threshold)  | (comparison > threshold)      |

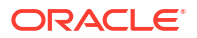

| Exclude Reservations | Credit Limit Not Included                                                                      | Credit Limit Included                                                                                                    |
|----------------------|------------------------------------------------------------------------------------------------|----------------------------------------------------------------------------------------------------|
| Yes                  | Actual balance - Reservations<br>\$20 - \$5 = \$15<br>Exit 2 taken<br>(comparison < threshold) | Actual balance - Reservations +<br>Credit Limit<br>\$20 - \$5 + \$100 = \$115<br>Exit 3 taken<br>(comparison = threshold) |

# Balance Type Cascade Branching

Allows for threshold branching on the values of the balances held in the selected balance type cascade.

The summed value of the balances for the unit type configured in the node will be used when determining the appropriate branch to follow.

# Node exits – Balance Type Cascade Branching

This node has one entry and six exits. The number of exits cannot be changed.

| Exit | Cause             | Description                                                                                                    |
|------|-------------------|----------------------------------------------------------------------------------------------------|
| 1    | >                 | The sum of the balances in the<br>balance type cascade of the<br>specified unit is greater than the<br>configured threshold. Telephony<br>actions are allowed after this<br>branch. |
| 2    | <                 | The sum of the balances in the<br>balance type cascade of the<br>specified unit is less than the<br>configured threshold. Telephony<br>actions are allowed after this<br>branch.    |
| 3    | =                 | The sum of the balances in the<br>balance type cascade of the<br>specified unit is the same as the<br>configured threshold. Telephony<br>actions are allowed after this<br>branch.  |
| 4    | No Bal Casc Found | The specified balance type<br>cascade was not found.<br>Telephony actions are allowed<br>after this branch.                                                                         |
| 5    | No Balance Found  | There were no balances for the specified unit type in the selected balance cascade. Telephony actions are allowed after this branch.                                                |
| 6    | Unsupported       | An error/failure was encountered.                                                                                                    |

# Configuring the node – Balance Type Cascade Branching

Follow these steps to configure the node.

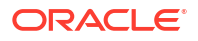

- 1. From the **Balance Type Cascade** drop down list, select the cascade to use in the branch comparison.
- 2. Select the **Balance Units** to use. Only balances types with the selected unit type will be summed and compared against the threshold value.

Note: If you selected Units then all balances, except cash or time, will be summed.

3. In the **Threshold** area type the comparison balance threshold value for the selected balance units.

Note: Only the fields relevant to the selected balance units will be enabled.

4. Click Save.

# **Copy Balance Details**

The Copy Balance Details feature node allows you to copy values from a balance to profile fields. You can use the extracted balance information later in the control flow for comparison with other data.

You can copy the following values to a specified profile field:

- Total user balance (copy to any numeric or string profile fields)
- Total system balance (copy to any numeric or string profile fields)
- Unreserved user balance (copy to any numeric or string profile fields)
- Unreserved system balance (copy to any numeric or string profile fields)
- Balance expiry date (copy to any date profile field)
- Maximum credit for limited credit balances (copy to any numeric or string profile fields)
- Balance valid from date (copy to any date profile field)
- Wallet expiry date (copy to any date profile field)

In addition, you can copy balance buckets to a profile field. The values you can select to copy are based on the balance bucket's expiration date. **Earliest expiring bucket** selects the balance bucket that has the earliest future expiration date. **Latest expiring bucket** selects the balance bucket that has the latest (furthest in the future) expiration date. There may be buckets with no expiry date set (meaning they will never expire). The latest expiring bucket is the bucket with the latest set expiry date, even if there are buckets that will never expire. **First future bucket** selects the balance bucket that has the balance bucket that has the earliest future start date. The feature node copies values only from active buckets.

You can copy the following balance bucket values to a specified profile field:

- Earliest expiring bucket user value (copy to any numeric profile field)
- Earliest expiring bucket system value (copy to any numeric profile field)
- Earliest expiring bucket expiry date (copy to any date profile field)
- Latest expiring bucket user value (copy to any numeric profile field)
- Latest expiring bucket system value (copy to any numeric profile field)
- Latest expiring bucket expiry value (copy to any numeric profile field)
- First future bucket user value (copy to any numeric profile field)
- First future bucket system value (copy to any numeric profile field)
- First future bucket start date (copy to any date profile field)

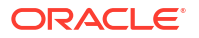

First future bucket expiry date (copy to any date profile field)

#### Note:

Buckets that never expire and buckets that are currently inactive are excluded when determining earliest and latest expiring buckets.

When determining the first future bucket, if buckets have the same start date but different expiry dates, the bucket with the earliest expiry date is copied.

If multiple buckets have the same start date and the same expiry date, then the values of those buckets are summed and the total is copied.

#### Node exits – Copy Balance Details

This node has one entry and four exits. The number of exits cannot be changed.

| Exit | Name        | Cause                                                                           |
|------|-------------|---------------------------------------------------------------------------------|
| 1    | Success     | All balance data values have been stored in the target profile fields.          |
| 2    | Not Found   | The balance does not exist.                                                     |
| 3    | Error       | An internal error has occurred.                                                 |
| 4    | Unsupported | Billing engine does not meet the requirements of the balance copy feature node. |

#### Configuring the node – Copy Balance Details

Follow these steps to configure the node.

- Filter the list of available balance types using the All, Chargeable, Expenditure, CrossDiscount, or Internal options. Each option will present different balance types available to copy. For example, All provides no filtering and presents all balance types available to copy. Chargeable presents only those balance types available for charging operations.
- 2. Select the balance type whose value you want to copy from the Balance Type list.
- 3. For each balance item that you want to copy, perform the following steps:
  - Select the type of balance value to copy from the Source Field list.
  - Select the profile field to which the balance data will be copied from the **Target Data Type**, **Target Location** and **Target Field** lists.
  - Click Save.
- 4. To add another set of source and target fields, click Add and repeat step 2.
- 5. Click Save.

**Note**: To delete a configuration, select the field values corresponding with the existing configuration you want to delete. Then select the check box next to the source and target fields and click **Delete Selected**.

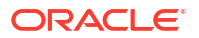

# **Cumulative Balances**

The Cumulative Balances feature node provides the caller with details of their cumulative balances.

For each cumulative balance category configured for one of:

- Product type
- The selected cumulative balance plan (only available if the cumulative balance plan feature has been activated on your system), the node:
  - Sums the balances of the balance types assigned to the balance category
  - Plays the configured announcements

If there are no balance types assigned to a particular category, then the category is ignored. If the cumulative balance for a category is zero, then the announcement is only played if the Play Zero flag is set for the category.

#### Notes:

- For details on configuring balance category announcements, see the CCS User's Guide.
- To have unreserved balances reported for subscriber's cumulative balances, the option must be configured in the Wallet Management > Cumulative Balance Plans tab > New/ Edit > Add Balance Category button > Use Unreserved Balances check box.

# Node exits - Cumulative Balances

This node has one entry and four exits. The number of exits cannot be changed.

| Exit | Cause       | Description                                                                                                   |
|------|-------------|----------------------------------------------------------------------------------------------------|
| 1    | Success     | All announcements have<br>completed successfully.                                                             |
| 2    | Abandon     | The caller has terminated the call.                                                                           |
| 3    | Unsupported | Either, error / failure, or the<br>domain being used does not<br>support this feature node.                   |
| 4    | Not Found   | No announcements can be<br>played because balance<br>categories have not been set up<br>for the product type. |

### Configuration fields – Cumulative Balances

This table describes the function of each field in the Configure Cumulative Balances node screen.

| Field                                             | Description                                                                                                    |
|---------------------------------------------------|----------------------------------------------------------------------------------------------------|
| Balance Plan                                      | List of all the available cumulative balance plans for the current service provider.                                                                                                    |
|                                                   | Notes:                                                                                                    |
|                                                   | <ul> <li>Cumulative balance plans are configured in<br/>the Wallet Management screen in CCS.</li> </ul>                                                                                                    |
|                                                   | <ul> <li>The special value "Use Product Type" may be<br/>used to select the default cumulative balance<br/>plan configured for the product type.</li> </ul>                                                                                         |
|                                                   | <ul> <li>This field will not be visible in the screen if the<br/>cumulative balance plans feature has not been<br/>activated on your system.</li> </ul>                                                                                             |
| EnableAnnouncement                                | Select to enable the selected title announcement to be played.                                                                                                    |
|                                                   | Defaults to disabled.                                                                                                    |
| Announcement Set                                  | List of all the available announcement sets.                                                                                                    |
| Announcement Entry                                | List of all the announcements belonging to the selected announcement set.                                                                                                    |
| Category Title Announcement                       | Select <b>EnableAnnouncement</b> to enable playing the category title announcement.                                                                                                    |
|                                                   | Defaults to disabled.                                                                                                    |
| Play No Credit for Balances                       | Select <b>EnableAnnouncements</b> to enable playing<br>no credit balance announcements for balances that<br>are negative. The announcement that is played will<br>not include any variable parts; for example, the<br>announcement played might be: |
|                                                   | Your balance is negative, please recharge.                                                                                                    |
|                                                   | Defaults to disabled.                                                                                                    |
|                                                   | Note: Zero balances are treated as negative.                                                                                                    |
| Play Positive Only Expiries for Balances          | Select <b>EnableAnnouncements</b> to enable playing announcements for balances with positive expiries only.                                                                                                    |
|                                                   | Defaults to disabled.                                                                                                    |
| Play Single Day Expiries for Balances and Account | Select <b>EnableAnnouncements</b> to enable playing<br>announcements for account and balances with<br>single day expiries.                                                                                                    |
|                                                   |                                                                                                    |

### Configuring the node - Cumulative Balances

Follow these steps to configure the node.

 From the Balance Plan drop down list select the cumulative balance plan to use. If you select the special value "Use Product Type" then the default balance plan configured for the Product Type will be used.

**Note:** This field will only be visible in the screen if the cumulative balance plan feature has been activated on your system. For more information on activating features in CCS, see the *CCS Installation Guide*.

2. If you want a title announcement to be played to the caller, in the Title Announcement area tick the **Enable Announcement** check box. Then use the drop down lists to select the

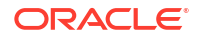

Announcement Set and Announcement Entry to play. Only valid announcements are available from the lists.

**Note:** You must select an announcement set and entry even if you do not enable the announcement.

3. For each announcement you want to play, in the relevant announcement area tick the **Enable Announcement(s)** check box.

**Note:** The cumulative balance category announcements played are configured in CCS either:

- using the cumulative balances option on the Product Type screen, or
- if the Cumulative Balance Plan feature has been activated, then they are configured on the Cumulative Balance Plan tab in the Wallet Management screen.

For more information see the CCS User's Guide.

4. Click Save.

Note: This will be greyed out until the title announcement and entry has been selected.

# Final Subscriber Spending Limit Report – FN

This node implements the Session-Termination-Request. The result of the node is a Session-Termination-Answer.

#### Node exits – Final Subscriber Spending Limit Report

This node has one entry and 3 exits. The number of exits cannot be changed.

| Exit | Name            | Cause                                                                                                    |
|------|-----------------|----------------------------------------------------------------------------------------------------|
| 1    | Success         | Sent the Apply Charging<br>message. SYIF returned<br>success.                                                                |
| 2    | Unknown Session | FSY request sent to VWS, but<br>there is no ongoing session.<br>Respond with Result-Code<br>DIAMETER_UNKNOWN_SESSI<br>ON_ID. |
| 3    | Unsupported     | Generic/system failure.                                                                                                    |

# Periodic Charge State Branch

The Periodic Charge State Branching feature node branches on the state of a subscriber's subscription to a periodic charge. The subscriber which is checked is the one associated with the MSISDN which is currently populated in the CLI call context field. The periodic charge to check is specified in the node's configuration.

Amongst other uses, the Periodic Charge State Branch node can be used for:

- Checking a subscriber's subscription status before providing a service
- Error checking in BPL tasks used for handling periodic charge subscriptions
- Routing in a periodic charge IVR control plan

For more information about subscribers and periodic charges, see CCS User's Guide.

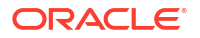

For more information about call context fields, see CPE User's Guide.

# Node exits – Periodic Charge State Branch

This node has one entry and six exits. The number of exits cannot be changed.

| Exit | Cause        | Description                                                                                                    |
|------|--------------|----------------------------------------------------------------------------------------------------|
| 1    | Unsubscribed | Corresponds to the periodic<br>charge "unsubscribed" state and<br>all states not covered by other<br>exit branches. |
| 2    | Active       | Corresponds to the periodic charge "active" state and active sub-states.                                            |
| 3    | Grace        | Corresponds to the periodic charge "grace" state and grace sub-states.                                              |
| 4    | Terminated   | Corresponds to the periodic<br>charge "terminated" state.                                                           |
| 5    | Unavailable  | The wallet does not have a bucket of the required type.                                                             |
| 6    | Unsupported  | Exit branch for error conditions.                                                                                   |

### Configuring the node - Periodic Charge State Branch

Follow these steps to configure the node.

- 1. In the **Periodic Charge Name** section select either the location of the charge name or charge name you want to branch on the state of. Select one of:
  - From Profile (for the location)
  - From Node (for the name)

**Result:** The relevant fields become available.

- 2. If From Profile: select the location from the Data Type, Location and Field drop down lists.
  - If From Node: select the name from the Name drop down list

#### Notes:

- The profile **Field** is populated by the records configured on the Periodic Charge tab on the Wallet Management screen.
- The name list are all the Periodic Charge names for this subscriber.
- 3. From the **Change State** drop down list, select the state the subscriber's periodic charge should be changed to.

#### Examples:

- To subscribe a subscriber to a periodic charge, select **Subscribe**.
- To unsubscribe a subscriber from a periodic charge, select Unsubscribe.
- To trigger a loss of service, select **Terminate**.
- To enable the first grace state on the VWS, select Grace.
- 4. Click Save.

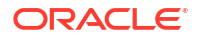

Note: The list of data types is fixed at installation time for each feature node or screen.

#### Further reference:

- For information about profile blocks (data type, location, and field) and how to use them, see Profile Blocks and Tags.
- The primary tag lists are configured in the SMS > Services > ACS Service > Configuration > Profile Tag Details and Profile Tag Mapping tabs (see ACS User's Guide, Profile Tag Details for more information).

# Periodic Charge Subscription

The Periodic Charge Subscription feature node changes the state of a subscriber's periodic charge to a new specified state. The affected subscriber is the subscriber who is associated with the MSISDN which is currently populated in the CLI call context field.

**Note:** If you are using periodic charge groups, you should ensure a subscriber cannot have two concurrent subscriptions to periodic charges within the same periodic charge group. You can use the Periodic Charge State Branch node to check the state of a specified periodic charge.

For more information about:

- Subscribers and periodic charge configuration, see CCS User's Guide
- Call context fields, see Feature Nodes Reference Guide

#### Node exits – Periodic Charge Subscription

This feature node has one entry and five exits. The number of exits cannot be changed.

| Exit | Cause          | Description                                                                                                    |
|------|----------------|----------------------------------------------------------------------------------------------------|
| 1    | Unsupported    | Any error except billing engine errors.                                                                                    |
| 2    | Not Subscribed | Subscriber has no bucket of the correct type for this charge, and the request was for an unsubscribe or a terminate.       |
| 3    | Success        | State changed successfully.                                                                                                |
|      |                | <b>Note:</b> This includes successful unsubscribe actions.                                                                 |
| 4    | Failure        | Subscription not allowed (for<br>example, the periodic charge is<br>not associated with the<br>subscriber's product type). |
| 5    | Error          | Billing engine error.                                                                                                    |

#### Periodic Charge Subscription Fields

This table describes the configuration fields for the Periodic Charge Subscription feature node.

| Field                         | Description                                                                                                    |
|-------------------------------|----------------------------------------------------------------------------------------------------|
| Name                          | The name of the subscriber's periodic charge. You configure periodic charges in the Wallet Management screens in the Prepaid Charging UI. For more information, see NCC Charging Control Services User's Guide.                                                                                                    |
| State Change                  | (Optional) Lists the states that the subscriber's periodic charge can be changed to. Defaults to Subscribe.                                                                                                    |
|                               | The Charge Alignment state is available only if<br>the selected periodic charge is based on service<br>activation or reference date.                                                                                                    |
| Apply Charge check box        | You can select to apply charging if <b>State Change</b> is set to:                                                                                                    |
|                               | <ul> <li>Subscribe and the charge type of the<br/>specified periodic charge is one of: Debit,<br/>Credit, Debit and Credit, Credit Plan,<br/>or Debit and Credit Plan</li> </ul>                                                                                                    |
|                               | <ul> <li>Unsubscribe and pro-rating has been<br/>defined for the specified periodic charge</li> <li>Charge Alignment and pro-rating has been</li> </ul>                                                                                                    |
| Pro-Rate Charge check box     | You can select to apply pro-rating if all the following                                                                                                    |
|                               | <ul> <li>conditions are true:</li> <li>Apply Charge is selected</li> <li>Pro-rating is defined for the specified periodic charge</li> <li>State Change is set to either Subscribe or Charge Alignment, and the charge type configured for the periodic charge is not Control Plan or Notification Only</li> <li>The Pro-Rate Charge check box is disabled and pre-selected when all the following conditions are true:</li> <li>State Change is set to Charge Alignment or Unsubscribe</li> <li>Apply Charging is selected</li> <li>Pro-rating is defined for the specified periodic charge</li> </ul> |
| Set Charge Day check box      | You can select to set the periodic charge day if<br><b>State Change</b> is set to Subscribe and the<br>specified periodic charge is based on service<br>activation.<br>The <b>Set Charge Day</b> check box is disabled and<br>pre-selected if <b>State Change</b> is set to Charge<br>Alignment.                                                                                                    |
| Reference Date profile fields | The profile field location for the date on which to base the schedule for the periodic charge.                                                                                                    |
| Charge Date                   | If State Change is set to Subscribe or Charge<br>Alignment, and the specified periodic charge is<br>based on service activation or reference date, then<br>you can specify a charge date in the Month of<br>Year, Day of Month, or Day of Week profile fields.                                                                                                    |

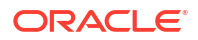

| Field                                      | Description                                                                                                    |
|--------------------------------------------|----------------------------------------------------------------------------------------------------|
| Month of Year (Charge Date) profile fields | The profile field location for the month when the periodic charge will be applied. The period configured for the periodic charge must be one of: quarterly, half yearly or annually.                                                         |
| Day of Month (Charge Date) profile fields  | The profile field location for the day of the month<br>when the periodic charge will be applied. The<br>period configured for the specified period charge<br>must be one of: monthly, quarterly, half yearly,<br>annually, or custom months. |
| Day of Week (Charge Date) profile fields   | The profile field location for the day of the week<br>when the periodic charge will be applied. The<br>period configured for the specified periodic charge<br>must be weekly.                                                                |

### Configuring the node – Periodic Charge Subscription

Follow these steps to configure the Periodic Charge Subscription feature node.

- 1. From the **Name** list select the name of the periodic charge that you want to update.
- 2. From the **Change State** list, select the state that the subscriber's periodic charge should be changed to.

#### Examples:

- To subscribe a subscriber to a periodic charge, select Subscribe
- To unsubscribe a subscriber from a periodic charge, select Unsubscribe
- To trigger a loss of service, select Terminate
- To align charges based on service activation or reference date, select Charge Alignment
- To enable the first grace state on the VWS, select Grace
- Complete the feature node configuration by selecting the required options from the enabled fields. The fields that are enabled depend on the configuration specified for the periodic charge and selected State Change.

To:

- Apply the charge, select **Apply Charge**
- Apply pro-rating to the charge, select Pro-Rate Charge
- Set the charge day, select Set Charge Day and select the profile field that contains the date you want to use from the Charge Date profile field lists
- Specify the reference date for the periodic charge schedule, select the profile field that contains the date you want to use from the **Reference Date** profile field lists

For more information about the Periodic Charge Subscription fields, see Periodic Charge Subscription Fields

Note: The list of data types is fixed at installation time for each feature node or screen.

#### **Further reference:**

• For information about profile blocks (data type, location, and field) and how to use them, see Profile Blocks and Tags.

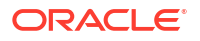

The primary tag lists are configured in the SMS > Services > ACS Service > Configuration > Profile Tag Details and Profile Tag Mapping tabs (see ACS User's Guide, Profile Tag Details for more information).

# Periodic Charge Transfer

The Periodic Charge Transfer node transfers one periodic charge subscription to another periodic charge from the same group. The state and charge date remain the same, only the periodic charge subscription is changed.

The change is made for the subscriber with the CLI which matches the current calling logical number buffer in the Call Context profile. The subscription which is terminated, is the subscription which is in the periodic charge group specified in the Periodic Charge Group field.

Warning: If a subscriber is concurrently subscribed to more than one subscription in a group, the transfer will fail. Subscription services should be designed to ensure a subscriber does not have concurrently subscriptions to more than one periodic charge in a periodic charge group.

# Node exits - Periodic Charge Transfer

| Exit | Cause       | Description                |
|------|-------------|----------------------------|
| 1    | Unsupported | The target periodic charge |

This node has one entry and seven exits. The number of exits cannot be changed.

| EXIL | Cause          | Description                                                                                                    |
|------|----------------|----------------------------------------------------------------------------------------------------|
| 1    | Unsupported    | The target periodic charge is not supported by the VWS.                                                                                                    |
| 2    | Not Subscribed | <ul> <li>The subscriber was not<br/>subscribed to a periodic charge<br/>in the configured group. One of:</li> <li>The subscriber's account did<br/>not have a subscription<br/>balance for any periodic<br/>charge in the group specified<br/>in the Periodic Charge<br/>Group field</li> <li>The current subscription had<br/>a state of Unsubscribed or<br/>Terminated</li> </ul> |
| 3    | Not In Product | The target periodic charge is not<br>associated with the same product<br>type as the subscriber's current<br>periodic charge.                                                                                                    |
| 4    | Success        | The wallet and subscription have<br>been successfully changed, or<br>the subscriber was already<br>subscribed to the target periodic<br>charge.                                                                                                    |
| 5    | Failure        | The wallet or subscription balance update has failed on the VWS.                                                                                                    |

| Exit | Cause        | Description                                                                                                    |
|------|--------------|----------------------------------------------------------------------------------------------------|
| 6    | Config Error | The configured group or target<br>periodic charge is not found in<br>the service provider's<br>configuration. The group or<br>periodic charge may have been<br>changed since the control plan<br>was last saved.                                                        |
|      |              | This exit is also taken if the<br>subscriber has more than one<br>subscription within the periodic<br>charge group. The service may<br>need checking to see if it allows<br>subscribers to subscribe to more<br>than one periodic charge in a<br>periodic charge group. |
| 7    | Error        | An error not covered by the other exits has occurred.                                                                                                    |

### Configuring the node – Periodic Charge Transfer

Follow these steps to configure the node.

- 1. From the **Periodic Charge Group** drop down list, select a group the target periodic charge belongs to.
- 2. From the **Transfer Charge** drop down list, select the periodic charge the subscriber's subscription will be changed to.
- 3. Click Save.

# **Play Next Promotion**

The Play Next Promotion feature node calculates the subscriber's next promotion based on their current balances and if required, plays the announcement associated with the promotion.

Only one promotion will be selected, based on the:

- Available promotions defined for the service provider and associated with the subscriber's product type
- Balance cascade used to identify the qualifying balances
- Promotion period

If more than one promotion qualifies, then the promotion with the smallest difference between the promotion threshold and the current balance value will be selected. Optionally, the name of the selected promotion can be stored in a profile tag field.

### **Promotion rules**

Here are the rules that apply to promotions played by the node.

- 1. The promotion must have one of these event categories:
  - balance recharge
  - balance credit

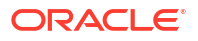

- balance expiry
- tracker threshold
- tracker expiry
- 2. The subscriber must be eligible for the promotion based on the promotion white or black list.
- 3. The current value for the event balance type must meet the defined conditions.

Note: The promotion details are configured in the Promotion Manager screens.

#### Node exits – Play Next Promotion

This node has one entry and three exits. The number of exits cannot be changed.

| Exit | Cause         | Description                                                                                                    |
|------|---------------|----------------------------------------------------------------------------------------------------|
| 1    | Success       | A promotion was successfully selected and either played or stored to a profile tag field.                              |
| 2    | Not Supported | The Domain being used does not<br>support promotions.                                                                  |
| 3    | Error         | A promotion could not be<br>selected or an error/failure<br>occurred while attempting to play/<br>store the promotion. |

#### Configuring the node – Play Next Promotion

Follow these steps to configure the node.

- If you want to play the title announcement configured in the node, in the Title Announcement area select the Play Announcement check box, then select the announcement set and entry to play from the drop down lists.
- 2. If you want to play the announcement configured for the promotion in the Promotion Manager screens, select the **Play Announcement** check box in the Promotion Announcement area.

**Note:** The announcements configured for rewards in the Wallet Management screens will be used for licensed versions of Prepaid Charging which are earlier than version 4.3.0.0.

- If you want to store the promotion name in a profile tag field then in the Destination Profile area, select the Store Promotion check box. Then using the Data Type, Location and Field drop down lists select the profile where the information will be stored.
- 4. Click Save.

Note: The list of data types is fixed at installation time for each feature node or screen.

#### **Further reference:**

- For information about profile blocks (data type, location, and field) and how to use them, see Profile Blocks and Tags.
- The primary tag lists are configured in the SMS > Services > ACS Service > Configuration > Profile Tag Details and Profile Tag Mapping tabs (see ACS User's Guide, Profile Tag Details for more information).

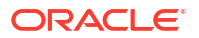

# Select Credit Transfer

Plays an announcement for each credit transfer associated with the subscriber's product type. The user can interrupt the announcements to select a service.

The announcements will be played in credit transfer name order. If a credit transfer does not have an announcement associated with it, then it will be skipped.

# Node exits – Select Credit Transfer

This node has one entry and five exits. The number of exits cannot be changed.

| Exit | Cause       | Description                                                                                                    |
|------|-------------|----------------------------------------------------------------------------------------------------|
| 1    | Success     | Either all possible<br>announcements were played or<br>there were no credit transfers<br>available for the subscriber's<br>product type. |
| 2    | Selected    | The user successfully selected a credit transfer service.                                                                                |
| 3    | Abandon     | The user disconnected the call.                                                                                                    |
| 4    | Error       | An error/failure occurred playing<br>the announcements or when<br>selecting a credit transfer service.                                   |
| 5    | Unsupported | The Domain does not support credit transfer services.                                                                                    |

# Configuring the node – Select Credit Transfer

Follow these steps to configure the node.

- 1. In the **Transfer Type** area select the type of credit transfer for which announcements will be played. Select:
  - **Any** to play both Peer to Peer and Service Bundle announcements
  - Peer to Peer to only play Peer to Peer announcements, or
  - Service Bundle to only play service bundle announcements.
- 2. Select the Save User Selection from the Data Type, Location and Field drop down lists.
- 3. In the **Title Announcement** area select the announcement set and entry that will be played first.
- 4. In the Press 1 to Press 10 areas select the announcement sets and entries to associate with the available credit transfers. Announcements for a maximum of ten credit transfer options may be played to the user.
- 5. Click Save.

Note: The list of data types is fixed at installation time for each feature node or screen.

#### **Further reference:**

• For information about profile blocks (data type, location, and field) and how to use them, see Profile Blocks and Tags.

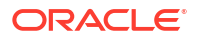

 The primary tag lists are configured in the SMS > Services > ACS Service > Configuration > Profile Tag Details and Profile Tag Mapping tabs (see ACS User's Guide, Profile Tag Details for more information).

# SMS Low Balance

The SMS Low Balance feature node sends an SMS to a subscriber when their balance falls below a specified threshold.

The message delivered by the SMS uses the ACS LowBalanceWarning Notification Type template. This node does not support the inclusion of any parameters in the notification template and therefore will send a low balance text message only.

For more information about configuring Notification Types see the Configuration chapter in the ACS User's Guide.

**Note:** You must configure a Notification Template for all languages that may be used to deliver the low balance warning message.

### Node exits – SMS Low Balance

This node has one entry and three exits. The number of exits cannot be changed.

| Exit | Cause       | Description                                                                                                    |
|------|-------------|----------------------------------------------------------------------------------------------------|
| 1    | Unsupported | Either, error / failure, or the<br>Domain being used does not<br>support this feature node. The<br>balance has not been checked.                                         |
| 2    | Success     | The Balance was equal to or higher than the threshold.                                                                                                    |
| 3    | Low Balance | The Balance was lower than the<br>threshold. An SMS will be sent<br>from the Notification Interface<br>using the ACS<br>LowBalanceWarning notification<br>type template. |
|      |             | For more information on notification type templates, see ACS User's Guide.                                                                                               |

# Configuration fields – SMS Low Balance

This table describes the function of the field in the Configure SMS Low Balance node screen.

| Field     | Description                                                                               |
|-----------|-------------------------------------------------------------------------------------------|
| Threshold | The credit value used to determine when the<br>subscriber gets sent a low credit message. |

#### Configuring the node – SMS Low Balance

Follow these steps to configure the node.

1. Type the credit **Threshold** value for triggering the low credit TXT message.

2. Click Save.

# Subscriber Spending Limit Report – FN

This node will create the session and associate the policy counters.

The result of the node will be a Spending-Limit-Answer containing a Policy-Counter-Status-Report.

The same node can be used for both initial and intermediate SLR messages.

# Node exits – Subscriber Spending Limit Report

This node has one entry and 5 exits. The number of exits cannot be changed.

| Exit | Name                   | Cause                                                                                                    |
|------|------------------------|----------------------------------------------------------------------------------------------------|
| 1    | Success                | Sent the Apply Charging<br>message. SYIF returned<br>success.                                                                                                    |
| 2    | Invalid Request Type   | A second SLR can only be<br>accepted if the Request Type is<br>INTERMEDIATE_REQUEST. If a<br>second Initial Request is<br>received, a<br>DIAMETER_INVALID_AVP_VAL<br>UE Result-Code should be sent<br>back to the PCRF.                                                        |
| 3    | Unknown Session        | If the Request Type in the SLR is<br>INTERMEDIATE_REQUEST, but<br>there is no ongoing session,<br>respond with Result-Code<br>DIAMETER_UNKNOWN_SESSI<br>ON_ID.                                                                                                    |
| 4    | Unknown Policy Counter | When the Request Type is<br>INITIAL_REQUEST if any of the<br>SLR Subscribed Policy Counter<br>List entries are entries that do not<br>exist on the OCS, respond to the<br>PCRF with Result-Code<br>DIAMETER_ERROR_UNKNOW<br>N_POLICY_COUNTERS.<br>When the Request Type is     |
|      |                        | INTERMEDIATE_REQUEST if<br>any of the SLR Subscribed Policy<br>Counter List entries are entries<br>that do not exist on the OCS,<br>respond to the PCRF with Result-<br>Code<br>DIAMETER_ERROR_UNKNOW<br>N_POLICY_COUNTERS. The<br>existing session should not be<br>affected. |
| 5    | Unsupported            | Generic/system failure.                                                                                                    |

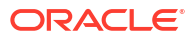
# Subscriber Spending Notification Report – FN

This node implements the Status Notification Request. It will take a notification from the beServiceTrigger though the OSD service interface following a balance impact action. The DSY interface can then send a Spending-Status-Notification-Request.

### Node exits – Subscriber Spending Notification Report

This node has one entry and 3 exits. The number of exits cannot be changed.

| Exit | Name        | Cause                                |
|------|-------------|--------------------------------------|
| 1    | Success     | Sent the SNR, SYIF returned success. |
| 2    | Unsupported | Sent the SNR, SYIF returned failure. |
| 3    | Failed      | Generic/system failure.              |

## **Time Remaining**

The Time Remaining feature node determines the remaining time available, at call start, based on a subscriber's current cash balance.

This information is stored in configurable profile fields to be used by subsequent nodes in the control plan.

**For Example:** The Play Variable Part Announcement node will play the total available reservation duration subsequently in the control plan.

### Node exits – Time Remaining

This node has one entry and five exits. The number of exits cannot be changed.

| Exit | Cause          | Description                                                                                                    |
|------|----------------|----------------------------------------------------------------------------------------------------|
| 1    | Success        | Rate details retrieved successfully and profile tags are populated.                                                      |
| 2    | Rating Failure | Rate details could not be<br>retrieved from the VWS due to<br>invalid wallet state or incorrect<br>rating configuration. |
| 3    | Error          | An error occurred when<br>attempting to read the feature<br>node configuration or update a<br>profile tag.               |
| 4    | Unsupported    | Either, error / failure, since the required chassis action is not supported by the VWS.                                  |

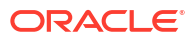

| Exit | Cause              | Description                                                                                                    |
|------|--------------------|----------------------------------------------------------------------------------------------------|
| 5    | Insufficient Funds | A reservation failed on the VWS<br>either because the subscriber's<br>wallet didn't contain a sufficient<br>balance to meet one of: |
|      |                    | <ul> <li>The minimum call duration</li> <li>The billing resolution of the associated rating rule</li> </ul>                         |

### Configuration fields – Time Remaining

This table describes the function of each field in the Configure Time Remaining node screen.

| Field                     | Description                                                                           |
|---------------------------|---------------------------------------------------------------------------------------|
| (Total Seconds) Data Type | Indicates the type of profile where the total duration value is stored.               |
| (Total Seconds) Location  | Indicates the buffer location of the total duration value, in seconds.                |
| (Total Seconds) Field     | Indicates the profile tag where the total duration value is stored.                   |
|                           | The value is stored in seconds.                                                       |
| (Hours) Data Type         | Indicates the type of profile where the total hour duration value is stored.          |
| (Hours) Location          | Indicates the buffer location of the total hour duration value.                       |
| (Hours) Field             | Indicates the duration in total hours for the hour portion of the time remaining.     |
| (Minutes) Data Type       | Indicates the type of profile where the total minute duration value is stored.        |
| (Minutes) Location        | Indicates the buffer location of the total minute duration value.                     |
| (Minutes) Field           | Indicates the duration in total minutes for the minute portion of the time remaining. |
| (Seconds) Data Type       | Indicates the type of profile where the total second duration value is stored.        |
| (Seconds) Location        | Indicates the buffer location of the total second duration value.                     |
| (Seconds) Field           | Indicates the duration in total seconds for the second portion of the time remaining. |

## Configuring the node – Time Remaining

Follow these steps to edit the node configuration.

**1.** For each relevant duration, use the drop down lists to select the profile tags and fields that store the duration value.

Select the following for each duration type:

- (Total Seconds) Data Type
- (Total Seconds) Location

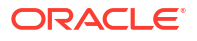

- (Total Seconds) Field
- (Hours) Data Type
- (Hours) Location
- (Hours) Field
- (Minutes) Data Type
- (Minutes) Location
- (Minutes) Field
- (Seconds) Data Type
- (Seconds) Location
- (Seconds) Field

For more information about the fields on this screen, see Configuring the node – Time Remaining.

2. Click Save.

### Tracker Account State Branch

The Tracker Account State Branch feature node routes the call based on the state of the caller's account. The wallet information will be retrieved from the subscriber's tracking domain if the wallet is distributed across separate tracking and charging domains.

**Note:** If the VWS is used for both the tracking and charging domain and an Account State Branch node is placed in front of the TASB node in the control plan, then the TASB node is ignored. The call will be routed based on the wallet state returned by the ASB node.

#### Node exits – Tracker Account State Branch

This node has one entry and eight exits. The number of exits cannot be changed.

**Note:** These exit descriptions are specific to the responses received from a VWS. You must specify a VWS domain type when configuring the tracking domain.

| Exit | Cause       | Description                                                                                 |
|------|-------------|---------------------------------------------------------------------------------------------|
| 1    | Active      | The subscriber account is active.                                                           |
| 2    | Frozen      | The subscriber account has been<br>Frozen due to dishonesty.                                |
| 3    | Preuse      | The subscriber account has not yet been used.                                               |
| 4    | Suspended   | The subscriber account is<br>Suspended.                                                     |
| 5    | Dormant     | The subscriber account is<br>Dormant.                                                       |
| 6    | Terminated  | The subscriber account has been Expired.                                                    |
| 7    | Unsupported | Either, error / failure, or the<br>Domain being used does not<br>support this feature node. |
| 8    | Abandon     | The caller has abandoned the call.                                                          |

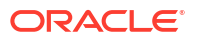

#### Configuring the node – Tracker Account State Branch

This node requires no configuration data. You may change the **Node name**, if required.

# Wallet Life Cycle Period Branching

The Wallet Life Cycle Period Branching feature node allows you to check if the subscriber is assigned to the WLC period of a WLC plan.

### Node exits – Wallet Life Cycle Period Branching

This node has one entry and four exits. You may add exits, to match the periods of the specified Wallet Life Cycle Plan. The maximum number of exits is limited to 20.

| Exit | Cause         | Description                                                                                                    |
|------|---------------|----------------------------------------------------------------------------------------------------|
| 1    | Wrong Plan    | Subscriber product type is not associated with the configured Wallet Life Cycle Plan.                                      |
| 2    | Not in Period | Subscriber account is not<br>currently residing in any of the<br>Wallet Life Cycle periods<br>configured to exit branches. |
| 3    | Unsupported   | Not all capabilities are met.                                                                                              |
| 4    | Error         | General error.                                                                                                    |

#### Configuring the node – Wallet Life Cycle Period Branching

Follow these steps to configure the node.

- **1**. Select the node you wish to configure.
- 2. Right-mouse click and Edit Node Exits to create the number of branches you require.
- 3. Save and return to the node.
- 4. Open the node.

Result: You see the Configure Life Cycle Period Branching screen.

- 5. Select a Wallet Life Cycle plan from the drop down list of available WLC plans.
- 6. Select the Branch Number.
- 7. Select the WLC period and click Move to branch>>.

**Note:** You may associate multiple periods with the same branch, but cannot assign a period to more than one branch.

It is not necessary to assign all periods.

8. When you have assigned all the required periods to the branches, click Save.

## Wallet State Update

The Wallet State Update feature node sets the current wallet to the configured state.

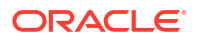

#### Node exits – Wallet State Update

This node has one entry and three exits. The number of exits cannot be changed.

| Exit | Cause       | Description                                                                |
|------|-------------|----------------------------------------------------------------------------|
| 1    | Success     | The wallet state was updated.                                              |
| 2    | Failure     | The wallet state update failed.                                            |
| 3    | Unsupported | This exit is taken if the wallet state update capability is not supported. |

#### Configuring the node – Wallet State Update

Follow these steps to configure the node.

- 1. From the Wallet State drop down list, select the state to change the wallet to.
- 2. To exclude the terminated date from the subscriber's SMS notification, select the **No** terminated date check box.
- 3. Click Save.

**Result:** The subscriber associated with the wallet may receive a SMS notification, depending on the setting of the notification opt out flag. See *CCS User's Guide*, Adding Subscribers for configuration instructions.

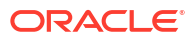